MX860801A/MX860901A/ MX268101A/MX268301A/MX268701A/ MX860801B/MX860901B/ MX268101B/MX268301B/MX268701B W-CDMA Measurement Software (For MS8608A/MS8609A/MS2681A/ MS2683A/MS2687A/MS2687B) Operation Manual 1 / 2

## **11th Edition**

- For safety and warning information, please read this manual before attempting to use the equipment.
- Additional safety and warning information is provided within the MS8608A/MS8609A Digital Mobile Radio Transmitter Tester Manual or MS2681A/MS2683A/ MS2687A/MS2687B Spectrum Analyzer Operation Manual. Please also refer to this document before using the equipment.
- Keep this manual with the equipment.

# **ANRITSU CORPORATION**

# Safety Symbols

To prevent the risk of personal injury or loss related to equipment malfunction, Anritsu Corporation uses the following safety symbols to indicate safety-related information. Ensure that you clearly understand the meanings of the symbols BEFORE using the equipment. Some or all of the following symbols may be used on all Anritsu equipment. In addition, there may be other labels attached to products that are not shown in the diagrams in this manual.

## Symbols used in manual

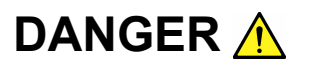

This indicates a very dangerous procedure that could result in serious injury or death if not performed properly.

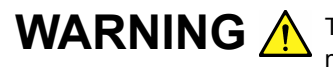

This indicates a hazardous procedure that could result in serious injury or death if not performed properly.

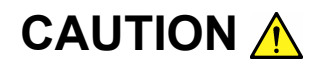

This indicates a hazardous procedure or danger that could result in light-to-severe injury, or loss related to equipment malfunction, if proper precautions are not taken.

## Safety Symbols Used on Equipment and in Manual

The following safety symbols are used inside or on the equipment near operation locations to provide information about safety items and operation precautions. Ensure that you clearly understand the meanings of the symbols and take the necessary precautions BEFORE using the equipment.

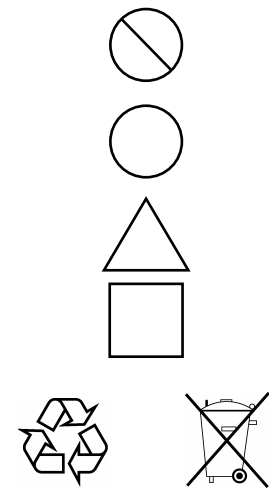

This indicates a prohibited operation. The prohibited operation is indicated symbolically in or near the barred circle.

This indicates an obligatory safety precaution. The obligatory operation is indicated symbolically in or near the circle.

This indicates a warning or caution. The contents are indicated symbolically in or near the triangle.

This indicates a note. The contents are described in the box.

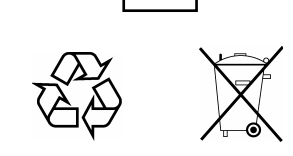

These indicate that the marked part should be recycled.

```
MX860801A/MX860901A/MX268101A/MX268301A/MX268701A/
MX860801B/MX860901B/MX268101B/MX268301B/MX268701B
W-CDMA Measurement Software (For MS8608A/MS8609A/MS2681A/MS2683A/MS2687A/MS2687B)
Operation Manual
Volume 1 of 2
11
   April
                  2000 (First Edition)
19 February
                  2008 (11th Edition)
```

Copyright © 2000-2008, ANRITSU CORPORATION.

All rights reserved. No part of this manual may be reproduced without the prior written permission of the publisher.

The contents of this manual may be changed without prior notice. Printed in Japan

# **Equipment Certificate**

Anritsu Corporation guarantees that this equipment was inspected at shipment and meets the published specifications.

## **Anritsu Warranty**

- During the warranty period, Anritsu Corporation will repair or exchange this software free-of-charge if it proves defective when used as described in the operation manual.
- The warranty period is one year from the purchase date.
- The warranty period after repair or exchange will remain 1 year from the original purchase date, or 30 days from the date of repair or exchange, depending on whichever is longer.
- This warranty does not cover damage to this software caused by Acts of God, natural disasters, and misuse or mishandling by the customer.

In addition, this warranty is valid only for the original equipment purchaser. It is not transferable if the equipment is resold.

Anritsu Corporation shall assume no liability for injury or financial loss of the customer due to the use of or a failure to be able to use this equipment.

# **Anritsu Corporation Contact**

In the event that this equipment malfunctions, contact an Anritsu Service and Sales office. Contact information can be found on the last page of the printed version of this manual, and is available in a separate file on the CD version.

## Notes On Export Management

This product and its manuals may require an Export License/Approval by the Government of the product's country of origin for re-export from your country.

Before re-exporting the product or manuals, please contact us to confirm whether they are export-controlled items or not.

When you dispose of export-controlled items, the products/manuals need to be broken/shredded so as not to be unlawfully used for military purpose.

## Front Panel Power Switch

To prevent malfunction caused by accidental touching, the front power switch of this equipment turns on the power if it is pressed continuously for about one second in the standby state. If the switch is pressed continuously for one second in the power-on state, the equipment enters the standby state.

In the power-on state, if the power plug is removed from the outlet, then reinserted into it, the power will not be turned on. Also, if the lines is disconnected due to momentary power supply interruption or power failure, the power will not be turned on (enters the standby state) even if the line is recovered.

This is because this equipment enters the standby state and prevents incorrect data from being acquired when the line has to be disconnected and reconnected.

For example, if the sweep time is 1,000 seconds and data acquisition requires a long time, momentary power supply interruption (power failure) might occur during measurement and the line could be recovered automatically to power-on. In such a case, the equipment may mistake incorrect data for correct data without recognizing the momentary power supply interruption.

If this equipment enters the standby state due to momentary power supply interruption or power failure, check the state of the measuring system and press the front power switch to restore power to this equipment.

Further, if this equipment is built into a system and the system power has to be disconnected then reconnected, the power for this equipment must also be restored by pressing the front power switch.

Consequently, if this equipment is built into remote monitoring systems that use MODEMs, please install option 46 "Auto Power Recovery" to equipment.

# **Software License Agreement**

Please read this Software License Agreement before using the accompanying software program (hereafter this software).

You are authorized to use this software only if you agree to all the terms of this license.

By opening the sealed package containing this software, you are agreeing to be bound by the terms of this license.

If you do not agree to these terms, return the unopened software package to Anritsu Corporation (hereafter Anritsu).

#### 1. License

- (1) This license gives you the right to use this software on one MS8608A/MS8609A/MS2681A/MS2683A/MS2687A/MS2687B (hereafter computer system).
- (2) To use this software on one computer system, this license allows you to make one copy of this software on the storage device of your computer system.
- (3) An individual license is required for each computer upon which this software is used. It may not be used on multiple computers, even when not being run simultaneously.

### 2. Copyright

- (1) Although you are licensed to use this software, Anritsu retains the copyright.
- (2) Although you have purchased this software, rights other than those specified in this license are not transferred to you.
- (3) You may not print, copy, modify, create derivative works of, incorporate in other software programs, decompile or disassemble this software in whole or in part.

### 3. Copying

Notwithstanding item (3) of section 2 above, you may make one copy of this software for backup purposes only. In this case, you may only use either the original or the backup copy of this software.

#### 4. Termination

- Anritsu will deem this license to be automatically terminated if you fail to comply with any provision of this license. Upon termination, you will lose all rights to this software.
- (2) Either party (Anritsu or Licensee) to this Software License Agreement may terminate this agreement by giving written notice, at least one month in advance, to the other party.
- (3) Upon termination of this license for any reason, you must either immediately destroy this software and related documentation, or return it to Anritsu.

## **About This Manual**

- 1. This operation manual provides the explanation of the MX860801A/MX860901A/MX268101A/MX268301A/MX268701A/MX86 0801B/MX860901B/MX268101B/MX268301B/MX268701B W-CDMA Measurement Software when it is installed in the MS8608A/MS8609A Digital Mobile Radio Transmitter Tester and the MS2681A/MS2683A/MS2687A/MS2687B Spectrum Analyzer. In this manual, MS8608A/MS8609A is described as MS860x, and MS2681A/MS2683A/MS2687A/MS2687A/MS2687B is described as MS268x.
- Organization of this manual The W-CDMA Measurement Software operation manual is made up of the two parts shown below.

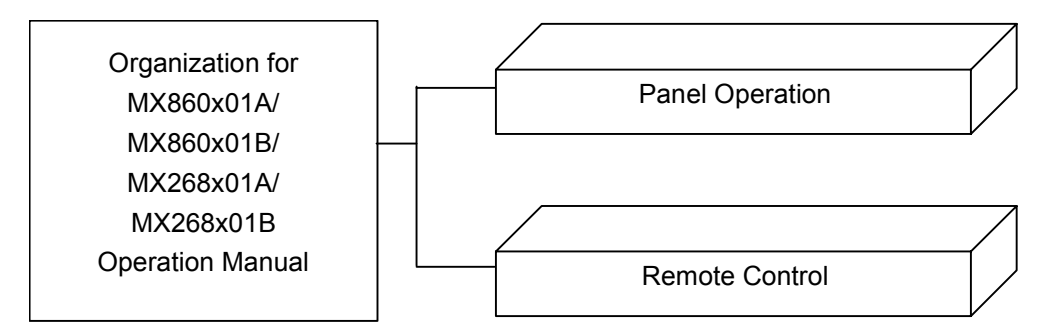

Panel Operation:

Describes the overview, panel explanation, operations and performance test for the W-CDMA Measurement Software.

Remote Control:

Describes the remote control of the W-CDMA Measurement Software via RS-232C/GPIB interface.

MX860801A/MX860901A/MX268101A/MX268301A/ MX268701A/MX860801B/MX860901B/MX268101B/ MX268301B/MX268701B W-CDMA Measurement Software (For MS8608A/MS8609A/MS2681A/ MS2683A/MS2687A/MS2687B) Operation Manual (Panel Operation)

## **Table of Contents**

| About This Manual |                                     |      |  |
|-------------------|-------------------------------------|------|--|
| Section 1         | Overview                            | 1-1  |  |
| Product Ove       | rview                               | 1-3  |  |
| Product Corr      | nposition                           | 1-4  |  |
| Product Spe       | cifications                         | 1-5  |  |
| Section 2         | Panel Layout and Operation Overview | 2-1  |  |
| List of Contro    | ols on Front and Rear Pane          | 2-3  |  |
| Basic Opera       | tion                                | 2-15 |  |
| Registering t     | he Installation Key                 | 2-17 |  |
| Installing Co     | re Module Software                  | 2-18 |  |
| Installing Me     | asurement Software                  | 2-19 |  |
| Changing the      | e Measurement System                | 2-20 |  |
| Catting Care      | an Oalana                           | 2 21 |  |
| Setting Scree     | en Colors                           | 2-21 |  |

# Section 3 Measurement...... 3-1

| Setting Measurement Parameters                                    | 3-4   |
|-------------------------------------------------------------------|-------|
| Analyzing Modulation Accuracy and Code Domain                     | 3-17  |
| Measuring Transmit Power                                          | 3-62  |
| Measuring Occupied Bandwidth                                      | 3-80  |
| Measuring Adjacent Channel Leakage Power                          | 3-92  |
| Measuring Spurious                                                | 3-104 |
| Displaying Demodulation Data <mx860x01a mx268x01a=""></mx860x01a> | 3-118 |
| Displaying Demodulation Data <mx860x01b mx268x01b=""></mx860x01b> | 3-122 |
| Measuring Spectrum Emission Mask                                  | 3-129 |
| Measuring CCDF                                                    | 3-137 |
| Power Meter                                                       | 3-144 |
| Measuring IQ Level                                                | 3-147 |
| Saving and Recalling Setting Parameters                           | 3-151 |
|                                                                   |       |

| Section 4 Per         | formance Test           | 4-1  |
|-----------------------|-------------------------|------|
| When Requiring Pe     | rformance Test          | 4-3  |
| List of Equipment for | or Performance Test     | 4-4  |
| Performance Test <    | MS860x>                 | 4-6  |
| Performance Test <    | MS268x>                 | 4-34 |
| Example of Perform    | ance Test Results Sheet | 4-57 |

This section describes the overview, product configuration, and specifications of the MX860x01A/MX860x01B/MX268x01A/MX268x01B W-CDMA Measurement Software for the MS860x Digital Mobile Radio Transmitter Tester/MS268x Spectrum Analyzer.

| Product Overview       | 1-3 |
|------------------------|-----|
| Product Composition    | 1-4 |
| Product Specifications | 1-5 |

## **Product Overview**

The MS860x Digital Mobile Transmitter Tester (hereafter, "transmitter tester") enable high-speed, high-accuracy and also easy measurement of base-station and mobile-station transmitter characteristics for various mobile communications.

The transmitter tester can be used for RF/IF signal evaluation, and more, for device evaluation with IQ (baseband) signal.

This transmitter tester is equipped high-performance spectrum analyzer and power meter. Furthermore, with the installation of measurement software, the transmitter tester can perform modulation analysis for a variety of digital modulation systems. Using high-speed digital signal processing technology also makes fast, accurate measuring possible.

The MS268x Spectrum Analyzer (hereafter, "Spectrum Analyzer") enable high-speed, high-accuracy and also easy measurement of base-station and mobile-station transmitter characteristics for various mobile communications.

The Spectrum Analyzer can be used for RF/IF signal evaluation, and more, for device evaluation with IQ (baseband) signal.

Furthermore, with the installation of measurement software, the Spectrum Analyzer can perform modulation analysis for a variety of digital modulation systems. Using high-speed digital signal processing technology also makes fast, accurate measuring possible.

By installing the MX860x01A/MX860x01B/MX268x01A/MX268x01B W-CDMA Measurement Software (hereafter, "W-CDMA software"), this transmitter tester and Spectrum Analyzer can function as a comprehensive measuring instrument, enabling easy measurement of functions and performance of radio equipment for W-CDMA digital mobile radio.

Measurement functions of the W-CDMA software are as follows:

- Modulation accuracy analysis/Carrier frequency measurement
- Code domain analysis
- Transmitter power measurement
- Occupied bandwidth measurement
- Adjacent channel leakage power measurement
- · Spurious measurement and others

# **Product Composition**

Combinations of transmitter tester/Spectrum Analyzer with W-CDMA software as well as product composition are shown in the tables below.

#### • When the transmitter tester main body is MS8608A

|           | Item Name                   | Q'ty | Model/<br>Ordering No.    | Remarks                    |
|-----------|-----------------------------|------|---------------------------|----------------------------|
| Main Unit | W-CDMA measurement software | 1    | MX860801A or<br>MX860801B | Provided by<br>Memory card |
| Accessory | Operation manual            | 1    | W1746AE                   |                            |

### • When the transmitter tester main body is MS8609A

|           | Item Name                   | Q'ty | Model/<br>Ordering No.    | Remarks                    |
|-----------|-----------------------------|------|---------------------------|----------------------------|
| Main Unit | W-CDMA measurement software | 1    | MX860901A or<br>MX860901B | Provided by<br>Memory card |
| Accessory | Operation manual            | 1    | W1746AE                   |                            |

### • When the Spectrum Analyzer main body is MS2681A

|           | Item Name                      | Q'ty | Model/<br>Ordering No.    | Remarks                    |
|-----------|--------------------------------|------|---------------------------|----------------------------|
| Main Unit | W-CDMA<br>measurement software | 1    | MX268101A or<br>MX268101B | Provided by<br>Memory card |
| Accessory | Operation manual               | 1    | W1746AE                   |                            |

### • When the Spectrum Analyzer main body is MS2683A

|           | Item Name                   | Q'ty | Model/<br>Ordering No.    | Remarks                    |
|-----------|-----------------------------|------|---------------------------|----------------------------|
| Main Unit | W-CDMA measurement software | 1    | MX268301A or<br>Mx268301B | Provided by<br>Memory card |
| Accessory | Operation manual            | 1    | W1746AE                   |                            |

### - When the Spectrum Analyzer main body is MS2687A/B

|           | Item Name                   | Q'ty | Model/<br>Ordering No.    | Remarks                    |
|-----------|-----------------------------|------|---------------------------|----------------------------|
| Main Unit | W-CDMA measurement software | 1    | MX268701A or<br>MX268701B | Provided by<br>Memory card |
| Accessory | Operation manual            | 1    | W1746AE                   |                            |

# **Product Specifications**

| • | Specifications | $\mathbf{for}$ | MX860801A/MX860801B | W-CDMA | Measurement | Software |
|---|----------------|----------------|---------------------|--------|-------------|----------|
|---|----------------|----------------|---------------------|--------|-------------|----------|

| ltem                                                   | Specifications                                                                                                    | Remarks |
|--------------------------------------------------------|----------------------------------------------------------------------------------------------------|---------|
| Model and software name                                | MX860801A/MX860801B W-CDMA Measurement Software (for MS8608A)                                                                                                    |         |
| Application                                            | Measurement of W-CDMA mobile radio transmission characteristics                                                                                                    |         |
| Electric performance<br>(RF Input)                     | Compliance to the following specifications is guaranteed after the execution of internal level optimization for MS8608A (executed automatically by pressing a key)                                                                                                    |         |
| Modulation/frequency<br>measurement                    |                                                                                                    |         |
| Measurement frequency range<br>Measurement level range | 50 MHz to 3 GHz or 50MHz to 2.3 GHz (when MS8608A-08 is installed)<br>-40 to +40 dBm (average power): During High Power input<br>-60 to +20 dBm (average power): During Low Power input<br>-80 to +10 dBm (average power): During Low Power input when Pre-Amplifier               |         |
| Carrier frequency accuracy                             | is ON *1<br>$\pm$ (Accuracy of reference crystal oscillator +10 Hz) on code channel 1CH<br>at the following input level:<br>$\geq -10 \text{ dBm}$ (during High Power input)<br>$\geq -30 \text{ dBm}$ (during Low Power input)<br>$\geq -40 \text{ dBm}$ (during Low Power input) |         |
| Modulation accuracy                                    | 2 40 ubin (during how rower input and rre Ampinier ON 1/                                                                                                    |         |
| Residual vector error                                  | < 2.0% (rms) on code channel 1CH<br>at the following input level:<br>≥-10 dBm (during High Power input)<br>≥-30 dBm(during Low Power input)<br>≥-40 dBm (during Low Power input with Pre-Amplifier ON *1)                                                                          |         |
| Origin offset accuracy                                 | ±0.5 dB(relative to signal of origin offset -30 dBc) on code channel 1CH<br>at the following input level:<br>≥-10 dBm (during High Power input)<br>≥-30 dBm(during Low Power input)<br>≥-40 dBm (during Low Power input with Pre-Amplifier ON *1)                                  |         |
| Waveform display                                       | Displays the following items for 1CH to multi-CH input signal.<br>Constellation display<br>Vector error vs. Chip No. display<br>Phase error vs. Chip No. display<br>Amplitude error vs. Chip No. display                                                                           |         |

 $*1: \ensuremath{\text{Pre-Amplifier}}$  ON can be set when the MS8608A-08 (main-body option) is instelled.

| ltem                                                                                                    | Specifications                                                                                                    | Remarks |
|----------------------------------------------------------------------------------------------------|----------------------------------------------------------------------------------------------------|---------|
| Code domain analysis                                                                                                    |                                                                                                    |         |
| Measurement frequency range                                                                                                    | 50 MHz to 3 GHz or 50 MHz to 2.3 GHz (when MS8608A-08 is installed)                                                           |         |
| Measurement level range                                                                                                    | -40 to $+40$ dBm (average power): During High Power input                                                                     |         |
| included on the for range                                                                                                    | -60 to +20 dBm (average power): During Low Power input                                                                        |         |
|                                                                                                    | $-80$ to $\pm 10$ dBm (average power): During Low Power input with Pre-Amplifier                                              |         |
|                                                                                                    | ON *1                                                                                                    |         |
| Code domain power accuracy                                                                                                    | $\pm 0.1$ dB (code power $\geq -10$ dBc) and $\pm 0.3$ dB (code power $\geq -25$ dBc) as the                                  |         |
| i v                                                                                                    | signal does not contain Origin Offset at the following input level:                                                           |         |
|                                                                                                    | ≥+10 dBm (during High Power input)                                                                                            |         |
|                                                                                                    | ≥−10 dBm (during Low Power input)                                                                                             |         |
|                                                                                                    | ≥—20 dBm (during Low Power input with Pre-Amplifier ON *1)                                                                    |         |
| Code domain error                                                                                                    | On spreading factor: 512 (Down Link) or 256 (Up Link) as the signal does not                                                  |         |
|                                                                                                    | contain Origin Offset at the following input level:                                                                           |         |
|                                                                                                    | $\geq +10 \text{ dBm}$ (during High Power input)                                                                              |         |
|                                                                                                    | 2-10  dBm (during Low Power input)<br>2-20  dBm (during Low Power input)                                                      |         |
| Desideral summ                                                                                                    | 2 = 20 dbm (during Low Power input with Pre Ampliner ON *1)                                                                   |         |
| A second and a second and a second and a second and a second and a second and a second and a second a second a | <-50  dB                                                                                                    |         |
| Accuracy                                                                                                    | $\pm 0.5 \text{ dB}$ (relative to error of $-30 \text{ dBC}$ )                                                                |         |
| Display function                                                                                                    | Displays code domain power and code domain error.                                                                             |         |
|                                                                                                    | Corresponding spreading factor 4 to 256 (Up Link) or 4 to 512 (Down Link)                                                     |         |
|                                                                                                    | Automatic spreading factor a detection function available                                                                     |         |
|                                                                                                    | Displays I and Q separately for Up Link                                                                                       |         |
| Code Clot *2                                                                                                    | SUH level measuring function available <sup>2</sup>                                                                           |         |
| Code vs Slot measurement *2                                                                                                    | Measures Use Domain Power for each slot of specified Use Channel up to 150 slots (applicable to Compressed Made of Down Link) |         |
|                                                                                                    | Siots (applicable to Compressed Mode of DOWIT LINK).                                                                          |         |

\*1:Pre-Amplifier ON can be set when the MS8608A-08 (main-body option) is instelled.

\*2:Characteristic of MS860801B

| ltem                              | Specifications                                                                                                    | Remarks |
|-----------------------------------|----------------------------------------------------------------------------------------------------|---------|
| Amplitude measurement             |                                                                                                    |         |
| Frequency range                   | 50 MHz to 3 GHz or 50 MHz to 2.3GHz (when MS8608A-08 is installed)                                                                        |         |
| Measurement level range           | -40 to +40 dBm (average power): During High Power input                                                                                   |         |
|                                   | -60 to +20 dBm (average power): During Low Power input                                                                                    |         |
|                                   | $-80$ to +10 dBm (average power): During Low Power input with Pre-Amplifier ON $^{\ast}1$                                                 |         |
| Transmitter power<br>measurement  | After execution of level calibaration using the built-in power meter (executed automatically by pressing a key).                          |         |
| meansurement range                | 0 to +40 dBm (average power): During High Power input                                                                                     |         |
|                                   | -20 to $+20$ dBm (average power): During Low Power input                                                                                  |         |
|                                   | -20 to +10 dBm (average power): During Low Power input with Pre-Amplifiere<br>ON *1                                                       |         |
| Accuracy                          | $\pm 0.4 \text{ dB}$                                                                                                    |         |
| Power measurement linearity       | $\pm 0.2 \text{ dB} (0 \text{ to } -40 \text{ dB})$                                                                                       |         |
|                                   | When the reference level setting remains unchanged after range optimizarion at the following input level:                                 |         |
|                                   | ≥+10 dBm (during High Power input)<br>≥−10 dBm (during Low Power input)                                                                   |         |
|                                   | ≥-20 dBm (during Low Power input with Pre-Amplifier ON *1)                                                                                |         |
| Filter selection function         | Enables the measurement of the value of the power passed through the RRC ( $\alpha = 0.22$ ) filter.                                      |         |
| Transmitter power control         | Displays relative power for each slot. Pass/File judgment function available.                                                             |         |
| measurement function              | Maximum: 15 slots for MX860801A, 150 slots for MX860801B                                                                                  |         |
| RACH measuring function *2        | Measures the time difference between preamble RACH signal and message RACH signal.                                                        |         |
| Occupied bandwidth<br>measurement |                                                                                                    |         |
| Frequency range                   | 50 MHz to 3 GHz                                                                                                    |         |
| Measurement level range           | -40 to $+40$ dBm (average power): During High Power input                                                                                 |         |
| _                                 | -60 to +20 dBm (average power): During Low Power input                                                                                    |         |
|                                   | -80 to +10 dBm (average power): During Low Power input with Pre-Amplifier ON $*1$                                                         |         |
| Measurement method                |                                                                                                    |         |
| Sweep                             | Performs calculations and displays the calculation results after measurement of a target signal with the sweeping-type spectrum analyzer. |         |
| FFT                               | Performs calculations and displays the calculation results after analysis of a target signal with FFT.                                    |         |

\*1: Pre-Amplifier ON can be set when the MS8608A-08 (main-body option) is installed

\*2: Characteristic of MX860801B

| ltem                     | Specifications                                                                                                    | Remarks |
|--------------------------|----------------------------------------------------------------------------------------------------|---------|
| Adjacent channel leakage |                                                                                                    |         |
| power measurement        |                                                                                                    |         |
| Frequency range          | 50 MHz to 3 GHz or 50 MHz to 2.3 GHz (when MS8608A-08 is installed)                                                                         |         |
| Input level range        | +10 to +40 dBm (average power): During High Power input                                                                                     |         |
| 1 0                      | -10 to $+20$ dBm (average power): During Low Power input                                                                                    |         |
| Measurement method       |                                                                                                    |         |
| Sweep method (all)       | Performs calculations and displays the calculation results after measurement of the target signal with the sweeping-type spectrum analyzer. |         |
| Sweep method             | Performs calculations and displays the calculation results after measurement of                                                             |         |
| (separate)               | adjacent channel and the next adjacent channel with sweeping-type spectrum analyzer.                                                        |         |
| Filtering method         | Measures the value of the power (rms) passed through the built-in reception                                                                 |         |
|                          | filter (RRC: $\alpha = 0.22$ ) in the adjacent channels and the next adjacent channels,                                                     |         |
| M                        | and displays the measured results.                                                                                                    |         |
| Measurement range        | 5 MHz detuning: >55 dBe and 10 MHz detuning: >62 dBe                                                                                        |         |
|                          | Code channel 16 (H-multiplexed (only when MS2608A-08 is not installed).                                                                     |         |
|                          | 5 MHz detuning: >50 dBc and 10 MHz detuning: >60 dBc                                                                                        |         |
|                          | at the following input level using wide dynamic range mode in filtering method:                                                             |         |
|                          | ≥+20 dBm (during High Power input)                                                                                                    |         |
|                          | ≥0 dBm (during Low Power input)                                                                                                    |         |
|                          | Code channel 1 CH:                                                                                                    |         |
|                          | 5 MHz detuning: ≥55 dBc (typical) and 10MHz detuning: ≥62 dBc (typical)                                                                     |         |
|                          | Code channel 16CH-multiplexed:                                                                                                    |         |
|                          | 5 MHz detuning: ≥50 dBc (typical) and 10 MHz detuning: ≥60 dBc (typical)                                                                    |         |
|                          | at the following input level using wide dynamic range mode in filtering method:                                                             |         |
|                          | ≥+10 dBm (during High Power input)                                                                                                    |         |
|                          | $\geq -10$ dBm (during Low Power input),                                                                                                    |         |
|                          |                                                                                                    |         |

| Item                                       | Specifications                                                                                                    | Remarks |
|--------------------------------------------|----------------------------------------------------------------------------------------------------|---------|
| Spurious measurement                       |                                                                                                    |         |
| Measurement frequency range                | 9 kHz to 7.8 GHz, excluding carrier frequency $\pm 50$ MHz                                                                                                    |         |
| Input level range                          | +20 to +40 dBm (average power): During High Power input                                                                                                    |         |
| (Transmitter power)                        | 0 to +20 dBm (average power): During Low Power input                                                                                                    |         |
| Measurement method                         |                                                                                                    |         |
| Sweep method                               | Detects and displays the peak value after the spectrum analyzer sweeps a specified frequency range. The power ratio, which is the ratio to the TX power value, is calculated and displayed. (Specifications are values measured when detection mode is set to Average.).                                                                          |         |
| Spot method                                | Measures the specified frequency in the time domain on the spectrum analyzer,<br>and displays the average value. The power ratio, which is the ratio to the TX<br>power volue, is caluculated and displayed. (Specifications are values measured<br>when detection mode is set to Average.).                                                      |         |
| Search method                              | Detects the peak value after the spectrum analyzer sweeps a specified frequency<br>range, measures the frequency in the time domain, and displays the average<br>value. The power ratio, which is the ratio to the TX power value, is calculated<br>and displayed. (Specifications are value measured when detection mode is set to<br>Average.). |         |
| Measurement range                          | Carrier frequency: 1,800 to 2,200 MHz (excluding the spurious in the Note below)                                                                                                    |         |
|                                            | ≥79 dB (RBW: 1 kHz) (9 to 150 kHz, band 0)                                                                                                    |         |
|                                            | ≥79 dB (RBW: 10 kHz) (150 kHz to 30 MHz, band 0)                                                                                                    |         |
|                                            | ≥79 dB (RBW: 100 kHz) (30 to 1,000 MHz, band 0)                                                                                                    |         |
|                                            | In normal mode<br>≥76−f[GHz]dB (RBW: 1MHz) (1,000 to 3,150 MHz, band 0)<br>≥76 dB (RBW: 1MHz) (3,150 to 7,800 MHz, band 1)                                                                                                    |         |
| When MS8608A-03 option is installed        | In Spurious mode<br>≥76 dB (RBW: 1MHz) (1,600 to 7,800 MHz, band 1)<br><b>Note:</b>                                                                                                    |         |
|                                            | In the carrier frequency range of 2,030.354 to 2,200 MHz, spurious are generated at the following frequencies.<br>f(spurious) = f(in) - 2030.345  MHz                                                                                                    |         |
| Spectrum Emission Mask<br>Measurement      | Performs Template judgment and displays the result after measurement of a target signal with the sweeping-type spectrum analyzer.                                                                                                    |         |
| Demodulation data<br>Measurement           | On the specified code channel, Data after reverse spreading can output up to 10 frames.                                                                                                    |         |
| CCDF measurement *2                        |                                                                                                    |         |
| Frequency range<br>Measurement level range | 50 MHz to 3 GHz or 50 MHz to 2.3 GHz (when MS8608A-08 is installed)<br>-40 to +40 dBm (average power): During High Power input<br>-60 to +20 dBm (average power): During Low Power input<br>-80 to +10 dBm (average power): During Low Power input with Pre-Amplifier                                                                             |         |
| Measurement method<br>CCDF                 | ON *1<br>Displays cumulative distribution of power difference between instantaneous                                                                                                    |         |
| APD                                        | power and average power.<br>Displays distribution of power difference between instantaneous power and<br>average power.                                                                                                    |         |
| Filter selection function                  | 20 MHz, 10 MHz, 5 MHz, 3 MHz, RRC: $\alpha = 0.22$ , RC: $\alpha = 0.22$                                                                                                    |         |

\*1:Pre-Amplifier ON can be set when the MS8608A-08 (main-body option) is installed.

\*2:Characteristic of MX860801B

| Itom                   | Specifications                                                                                                    | Pomarke |
|------------------------|----------------------------------------------------------------------------------------------------|---------|
| item                   | Specifications                                                                                                    | Remarks |
| Electrical performance |                                                                                                    |         |
| (I/Q Input)            |                                                                                                    |         |
| Input method           | Selection of Balance or Unbalance is possible                                                                                      |         |
| Input impedance        | Selection of 1 M $\Omega$ (Parallel capacitance < 100 pF) and 50 $\Omega$ is possible.                                             |         |
| Input level range      |                                                                                                    | l I     |
| Balance input          | Differential voltage range: 0.1 to 1 Vpp (at input connector)                                                                      |         |
|                        | Common-mode voltage range: $\pm 2.5$ V (at input connector)                                                                        | l I     |
| Unbalance input        | 0.1 to 1 Vpp (at input connector)                                                                                                  |         |
|                        | Switching between DC coupling and AC coupling is possible.                                                                         | l I     |
| Measurement items      | Modulation accuracy measurement, code domain power, amplitude mesurement, occupied bandwidth (FFT method) and IQ level measurement |         |
| Modulation accuracy    | Input level: ≥0.1 V (rms)                                                                                                    | l       |
| measurement            |                                                                                                    |         |
| Residual vector error  | <2% (rms), DC coupling, as the signal does not contain Origin Offset                                                               |         |
| IQ level measurement   |                                                                                                    |         |
| Level measurement      | Measures and displays the input voltage (rms and peak-to-peak values) for I and Q inputs.                                          |         |
| IQ phase difference    | Measures and displays the phase difference between the I-phase signal and                                                          | l       |
| measurement            | Q-phase signal when a CW signal is input to the I,Q Input connectors.                                                              |         |

| Item                                                   | Specifications                                                                                                    | Remarks |
|--------------------------------------------------------|----------------------------------------------------------------------------------------------------|---------|
| Model and software name                                | MX860901A/MX860901B W-CDMA Measurement software (for MS8609A)                                                                                                    |         |
| Application                                            | Measurement for W-CDMA mobile radio transmission characteristics                                                                                                    |         |
| Electric performance<br>(RF Input)                     | Compliance to the following specifications is guaranteed after the execution of internal level optimization for MS8609A (executed automatically by pressing a key).                                       |         |
| Modulation/frequency<br>measurement                    |                                                                                                    |         |
| Measurement frequency range<br>Measurement level range | 50 MHz to 3 GHz or 50 MHz to 2.3 GHz (when MS8609A-08 is installed)<br>-60 to +20 dBm (average power): During Pre-Amplifier OFF<br>-80 to +10 dBm (average power): During Pre-Amplifier ON *1             |         |
| Carrier frequency accuracy                             | $\pm$ (Accuracy of reference crystal oscillator +10 Hz) on code channel 1CH<br>at the following input level: $\geq -30$ dBm (during Pre-Amplifier OFF) or $\geq -40$<br>dBm (during Pre-Amplifier ON *1)  |         |
| Modulation accuracy                                    |                                                                                                    |         |
| Residual vector error                                  | < 2.0% (rms) on code channel 1 CH<br>at the following input level:<br>≥-30 dBm (during Pre-Amplifier OFF)<br>≥-40 dBm (during Pre-Amplifier ON *1)                                                        |         |
| Origin offset accuracy                                 | ±0.5 dB (relative to signal origin offset of −30 dBc) for only code channel 1CH<br>at the following input level:<br>≥-30 dBm (during Pre-Amplifier OFF)<br>≥-40 dBm (during Pre-Amplifier ON *1)          |         |
| Waveform display                                       | Displays the following items for 1CH to multi-CH input signals.<br>Constellation display<br>Vector error vs. Chip No. display<br>Phase error vs. Chip No. display<br>Amplitude error vs. Chip No. display |         |

### Specifications for MX860901A/MX860901B W-CDMA Measurement Software

\*1:Pre-Amplifier ON can be set when the MS8609A-08 (option) is installed.

| Item                        | Specifications                                                                               | Remarks |
|-----------------------------|----------------------------------------------------------------------------------------------|---------|
| Code domain analysis        |                                                                                              |         |
| Measurement frequency range | 50 MHz to 3 GHz or 50 MHz to 2.3GHz (when MS8609A-08 is installed)                           |         |
| Measurement level range     | -60 to +20 dBm (average power): During Pre-Amplifier OFF                                     |         |
|                             | -80 to +10 dBm (average power): During Pre-Amplifier ON *1                                   |         |
| Code domain power accuracy  | $\pm 0.1$ dB (code power $\geq -10$ dBc) and $\pm 0.3$ dB (code power $\geq -25$ dBc) as the |         |
|                             | signal does not contain Origin Offset at the following input level:                          |         |
|                             | ≥−10 dBm (during Pre-Amplifier OFF)                                                          |         |
|                             | ≥−20 dBm (during Pre-Amplifier ON *1)                                                        |         |
| Code domain error           | On spreading factor: 512 (Down Link) or 256 (Up Link) as the signal does not                 |         |
|                             | contain Origin Offset at the following input level:                                          |         |
|                             | 2 - 10  dBm (during Pre-Amplifier OF F)                                                      |         |
| Posidual armon              | $\sim -50  dB$                                                                               |         |
| Accuracy                    | = 50  dB                                                                                     |         |
| Dignlay function            | Displays and domain power and adde domain ormer                                              |         |
| Display function            | Corresponding spreading factor: 4 to 256 (Up Link) or 4 to 512 (Down Link)                   |         |
|                             | Automatic spreading factor detection function available. Displays I and Q                    |         |
|                             | separately for Up Link                                                                       |         |
|                             | SCH level measuring function available *2                                                    |         |
| Code vs Slot measurement *2 | Measures Code Domain Power for each slot of specified Code Channel up to 150                 |         |
|                             | slots (applicable to Compressed Mode of Down Link).                                          |         |
|                             |                                                                                              |         |
| Amplitude measurement       |                                                                                              |         |
| Frequency range             | 50 MHz to 3 GHz or 50 MHz to 2.3 GHz (when MS8609A-08 is installed)                          |         |
| Measurement level range     | -60 to +20 dBm (average power): During Pre-Amplifier OFF                                     |         |
| <b>m</b> ::::               | -80 to +10 dBm (average power). During Pre-Amplifier ON *1                                   |         |
| Transmitter power           | After execution of level calibration using the built-in power meter (executed                |         |
| Measurement range           | $= 20$ to $\pm 20$ dBm (average newer). During Pro-Amplifier OFF                             |         |
| Measurement range           | -20 to +10 dBm (average power): During Pre-Amplifier ON *1                                   |         |
| Accuracy                    | $\pm 0.4  dB$                                                                                |         |
| Power measurement linearity | $\pm 0.2 dB (0 to -40 dB)$                                                                   |         |
|                             | When the reference level setting remains unchanged after range ontimization at               |         |
|                             | the following input level:                                                                   |         |
|                             | ≥-10 dBm (during Pre-Amplifier OFF)                                                          |         |
|                             | ≥-20 dBm (during Pre-Amplifier ON *1)                                                        |         |
| Filter selection function   | Enables the measurement of the value of the power passed through the RRC                     |         |
|                             | $(\alpha = 0.22)$ filter.                                                                    |         |
| Transmitter power control   | Displays relative power for each slot. Pass/Fail judgment function available.                |         |
| measurement function        |                                                                                              |         |
|                             | Maximum: 15 slots for MX860901A, 150 slots for MX860901B                                     |         |
| RACH measuring function *2  | Measures the time difference between preamble RACH signal and message                        |         |
|                             | RACH signal.                                                                                 |         |
| Occupied bandwidth          |                                                                                              |         |
| measurement                 |                                                                                              |         |
| Frequency range             | 50MHz to 3 GHz                                                                               |         |
| Measurement level range     | -60 to +20 dBm (average power): During Pre-Amplifier OFF                                     |         |
|                             | -80 to +10 dBm (average power): During Pre-Amplifier ON *1                                   |         |
| Measurement method          |                                                                                              |         |
| Sweep method                | Performs calculations and displays the calculation results after measurement of              |         |
|                             | a target signal with the sweeping-type spectrum analyzer.                                    |         |
| FFT method                  | Performs calculations and displays the calculation results after analysis of a               |         |
|                             | target signal with FFT.                                                                      |         |

 $*1: \ensuremath{\mathsf{Pre-Amplifier}}$  ON can be set when the MS8609A-08 (main-body option) is instelled.

\*2:Characteristic of MS860901B

| Item                        | Specifications                                                                                                    | Remarks |
|-----------------------------|----------------------------------------------------------------------------------------------------|---------|
| Adjacent channel leakage    |                                                                                                    |         |
| power measurement           |                                                                                                    |         |
| Frequency range             | $50~\mathrm{MHz}$ to $3~\mathrm{GHz}$ or $50~\mathrm{MHz}$ to $2.3~\mathrm{GHz}$ (when MS8609A-08 is installed)                                                          |         |
| Input level range           | -10 to +20 dBm (average power): During Pre-Amplifier OFF                                                                                                    |         |
| Measurement method          |                                                                                                    |         |
| Sweep (all) method          | Performs calculations and displays the calculation results after measurement of the target signal with the sweeping-type spectrum analyzer.                              |         |
| Sweep (separate)<br>method  | Performs calculations and displays the calculation results after measurement of adjacent channel and the next adjacent channel with the sweeping-type spectrum analyzer. |         |
| Filtering method            | Measures the value of the power (rms) passed through the built-in reception filter (RRC: $\alpha = 0.22$ ) in the adjacent channel and the next adjacent channel,        |         |
|                             | and displays the measured results.                                                                                                    |         |
| Measurement range           | 5 MHz detuning: 255 dPe and 10 MHz detuning: 262 dPe                                                                                                    |         |
|                             | 5 MHz detuning. 255 dBc and 10 MHz detuning. 262 dBc                                                                                                    |         |
|                             | 5 MHz dotuning: >50 dBa and 10 MHz dotuning: >60 dBa                                                                                                    |         |
|                             | st the following input level:                                                                                                    |         |
|                             | ≥0 dBm, using wide dynamic range mode in filtering method                                                                                                    |         |
|                             | Code channel 1CH                                                                                                    |         |
|                             | 5 MHz detuning: 55 dBc (typical) and 10MHz detuning: 62 dBc (typical)                                                                                                    |         |
|                             | Code channel 16CH multiplexed:                                                                                                    |         |
|                             | 5 MHz detuning: 50 dBc (typical) and 10 MHz detuning: 60 dBc (typical)                                                                                                   |         |
|                             | at the following input level:                                                                                                    |         |
|                             | $\geq -10$ dBm, using wide dynamic range mode in filtering method                                                                                                    |         |
| ~ .                         |                                                                                                    |         |
| Spurious measurement        | 9 kHz to 12 75 GHz, oxpluding corrior frequency +50 MHz                                                                                                    |         |
| Measurement frequency range | $\frac{1}{2}$ KHz to 12.75 GHz, excluding carrier frequency $\pm 50$ MHz                                                                                                 |         |
| (Transmittan nouron)        | 0 to +20 dBm (average power). During Pre-Ampliner OFF                                                                                                    |         |
| Measurement method          |                                                                                                    |         |
| Sween method                | Detects and displays the neak value after the spectrum analyzer sweeps in a                                                                                              |         |
| Sweep memor                 | specified frequency range. The power ratio, which is the ratio to the TX power                                                                                           |         |
|                             | value, is calculated and displayed. (Specifications are values measured when                                                                                             |         |
|                             | detection mode is set to Average.).                                                                                                    |         |
| Spot method                 | Measures the specified frequency in the time domain on the spectrum analyzer,                                                                                            |         |
|                             | and displays the average value. The power ratio, which is the ratio to the TX                                                                                            |         |
|                             | power value, is calculated and displayed. (Specifications are values measured                                                                                            |         |
| ~                           | when detection mode is set to Average.).                                                                                                    |         |
| Search method               | Detects the peak value after the spectrum analyzer sweeps a specified frequency                                                                                          |         |
|                             | range, measures the frequency in the time domain, and displays the average value. The power ratio, which is the ratio to the TX power value is calculated                |         |
|                             | and displayed. (Specifications are values measured when detection mode is set                                                                                            |         |
|                             | to Average.).                                                                                                    |         |
| Measurement range           | Carrier frequency: 1,800 to 2,200 MHz (excluding the spurious in the Note below)                                                                                         |         |
|                             | ≥79 dB (RBW: 1kHz) (9 to 150 kHz, band 0)                                                                                                    |         |
|                             | ≥79 dB (RBW: 10kHz) (150 kHz to 30 MHz, band 0)                                                                                                    |         |
|                             | ≥79 dB (RBW: 100kHz) (30 to 1,000 MHz, band 0)                                                                                                    |         |
|                             | ≥76−f[GHz]dB (RBW: 1MHz) (1,000 to 3,150 MHz, band 0)                                                                                                    |         |
|                             | ≥76 dB (RBW: 1MHz) (3,150 to 7,800 MHz, band 1)<br>Note:                                                                                                    |         |
|                             | In the carrier frequency range of 2 030 354 to 2 200MHz, solutions                                                                                                    |         |
|                             | are generated at the following frequencies.                                                                                                    |         |
|                             | f(spurious) = f(in) - 2030.345  MHz                                                                                                    |         |
|                             |                                                                                                    |         |

| Item                                  | Specifications                                                                                                    | Remarks |
|---------------------------------------|----------------------------------------------------------------------------------------------------|---------|
| Spectrum Emission Mask<br>Measurement | Performs Template judgment and displays the result after measurement of a target signal with the sweeping-type spectrum analyzer.                     |         |
| Demodulation data<br>Measurement      | On the specified code channel, Data after reverse spreading can output up to 10 frames                                                                |         |
| CCDF measurement *2                   |                                                                                                    |         |
| Frequency range                       | 50 MHz to 3 GHz, 50 MHz to 2.3 GHz (when MS8609A-08 is installed)                                                                                     |         |
| Measurement level range               | <ul> <li>-60 to +20 dBm (average power): when Pre-Amplifier is OFF *1</li> <li>-80 to +10 dBm (average power): when Pre-Amplifier is ON *1</li> </ul> |         |
| Measurement method                    |                                                                                                    |         |
| CCDF                                  | Displays cumulative distribution of power difference between instantaneous power and average power.                                                   |         |
| APD                                   | Displays distribution of power difference between instantaneous power and average power.                                                              |         |
| Filter selection function             | 20 MHz, 10 MHz, 5 MHz, 3 MHz, RRC: $\alpha = 0.22$ , RC: $\alpha = 0.22$                                                                              |         |
| Electrical performance                |                                                                                                    |         |
| (I/Q Input)                           |                                                                                                    |         |
| Input method                          | Selection of Balance and Unbalance is possible                                                                                                    |         |
| Input impedance                       | Selection of 1 M $\Omega$ (parallel capacitance < 100 pF) and 50 $~\Omega~$ is possible.                                                              |         |
| Input level range                     |                                                                                                    |         |
| Balance input                         | Differential voltage range: 0.1 to 1 Vpp (at input connector)                                                                                         |         |
|                                       | Common-mode voltage range: $\pm 2.5$ V (at input connector)                                                                                           |         |
| Unbalance input                       | 0.1 to 1 Vpp (at the input connector)                                                                                                    |         |
|                                       | Switching between DC coupling and AC coupling is possible.                                                                                            |         |
| Measurenent items                     | Modulation accuracy measurement, code domain power, amplitude mesurement, occupied bandwidth (FFT method) and IQ level measurement                    | l       |
| Modulation accuracy<br>measurement    | Input level: ≥0.1 V (rms)                                                                                                    |         |
| Residual vector error                 | <2% (rms), DC coupling, as the signal does not contain Origin Offset                                                                                  |         |
| IQ level measurement                  |                                                                                                    |         |
| Level measurement                     | Measures and displays the input voltages (rms and peak-to-peak values) for I and Q inputs.                                                            |         |
| IQ phase difference<br>measurement    | Measures and displays the phase difference between the I-phase signal and Q-phase signal when a CW signal is input to the I/Q Input connectors.       |         |

\*1:Pre-Amplifier ON can be set when the MS8609A-08 (main-body option) is installed

\*2:Characteristic of MX860901B

| Item                                                   | Specifications                                                                                                    | Remarks |
|--------------------------------------------------------|----------------------------------------------------------------------------------------------------|---------|
| Model and software name                                | MX268101A/MX268101B W-CDMA Measurement Software (for MS2681A)                                                                                                    |         |
| Application                                            | Measurement for W-CDMA mobile radio transmission characteristics                                                                                                    |         |
| Electric performance<br>(RF Input)                     | Compliance to the following specifications is guaranteed after the execution of internal level optimization for MS2681A (executed automatically by pressing a key).                                       |         |
| Modulation/frequency measurement                       |                                                                                                    |         |
| Measurement frequency range<br>Measurement level range | 50 MHz to 3 GHz or 50MHz to 2.3 GHz (when MS2681A-08 is installed)<br>-60 to +30 dBm (average power): During Pre-Amplifier OFF<br>-80 to +10 dBm (average power): During Pre-Amplifier ON *1              |         |
| Carrier frequency accuracy                             | ±(Accuracy of reference crystal oscillator +10 Hz) on code channel 1CH<br>at the following input level:<br>≥-30 dBm (during Pre-Amplifier OFF)<br>≥-40 dBm (during Pre-Amplifier ON *1)                   |         |
| Modulation accuracy                                    |                                                                                                    |         |
| Residual vector error                                  | < 2.0% (rms) on code channel 1CH<br>at the following input level:<br>≥-30 dBm (during Pre-Amplifier OFF)<br>≥-40 dBm (during Pre-Amplifier ON *1)                                                         |         |
| Origin offset accuracy                                 | ±0.5 dB (relative to signal origin offset of -30 dBc) for only code channel 1CH<br>at the following input level:<br>≥-30 dBm(during Pre-Amplifier OFF)<br>≥-40 dBm (during Pre-Amplifier ON *1)           |         |
| Waveform display                                       | Displays the following items for 1CH to multi-CH input signals.<br>Constellation display<br>Vector error vs. Chip No. display<br>Phase error vs. Chip No. display<br>Amplitude error vs. Chip No. display |         |

### + Specifications for MX268101A/MX268101B W-CDMA Measurement Software

\*1:Pre-Amplifier ON can be set when the MS2681A-08 (option) is installed.

| Item                        | Specifications                                                                                               | Remarks |
|-----------------------------|----------------------------------------------------------------------------------------------------|---------|
| Code domain analysis        |                                                                                                    |         |
| Measurement frequency range | 50 MHz to 3 GHz or 50 MHz to 2.3GHz (when MS2681A-08 is installed)                                           |         |
| Measurement level range     | -60 to +30 dBm (average power): During Pre-Amplifier OFF                                                     |         |
|                             | -80 to +10 dBm (average power): During Pre-Amplifier ON *1                                                   |         |
| Code domain power accuracy  | $\pm 0.1$ dB (code power $\geq -10$ dBc) and $\pm 0.3$ dB (code power $\geq -25$ dBc) as the                 |         |
|                             | signal does not contain Origin Offset at the following input level:                                          |         |
|                             | ≥—10 dBm (during Pre-Amplifier OFF)                                                                          |         |
|                             | ≥—20 dBm (during Pre-Amplifier ON *1)                                                                        |         |
| Code domain error           | On spreading factor: 512 (Down Link) or 256 (Up Link) as the signal does not                                 |         |
|                             | contain Origin Offset at the following input level:<br>$\lambda = 10 \text{ dPm}$ (during Dreshmalifier OFF) |         |
|                             | 2 = 10 dBm (during Pre-Amplifier OFF)<br>2 = 20 dBm (during Pre-Amplifier ON *1)                             |         |
| Residual orror              | $\leq -50  dB$                                                                                               |         |
| Accuracy                    | $\pm 0.5 dB$ (relative to error of $-30 dBc$ )                                                               |         |
| Display function            | Displays code domain power and code domain error                                                             |         |
| Display function            | Corresponding spreading factor: 4 to 256 (Un Link) or 4 to 512 (Down Link)                                   |         |
|                             | Automatic spreading factor detection function available. Displays I and Q                                    |         |
|                             | separately for Up Link                                                                                       |         |
|                             | SCH level measuring function available *2                                                                    |         |
| Code vs Slot measurement *2 | Measures Code Domain Power for each slot of specified Code Channel up to 150                                 |         |
|                             | slots (applicable to Compressed Mode of Down Link).                                                          |         |
|                             |                                                                                                    |         |
| Amplitude measurement       |                                                                                                    |         |
| Frequency range             | 50 MHz to 3 GHz or 50MHz to 2.3 GHz (when MS2681A-08 is installed)                                           |         |
| Measurement level range     | - 80 to +10 dBm (average power): During Pre-Amplifier OFF                                                    |         |
| Transmitter nower           | 80 to +10 dbin (average power). During I te Ampliner ON T                                                    |         |
| measurement                 |                                                                                                    |         |
| Measurement range           | -20 to +30 dBm (average power): During Pre-Amplifier OFF                                                     |         |
|                             | -20 to +10 dBm (average power): During Pre-Amplifier ON *1                                                   |         |
| Accuracy                    | $\pm 2 \text{ dB}$ (typical)                                                                                 |         |
| Power measurement linearity | $\pm 0.2 \text{ dB} (0 \text{ to } -40 \text{ dB})$                                                          |         |
|                             | When the reference level setting remains unchanged after range optimization                                  |         |
|                             | at the following input level:                                                                                |         |
|                             | 2 - 10  dBm (during Pre-Amplifier OFF)                                                                       |         |
| Filter selection function   | 2-20 dBm (during Fre-Amplifier ON "1)                                                                        |         |
| Filter selection function   | $(\alpha = 0.22)$ filter                                                                                     |         |
| T                           | Dianlana and the same for each alst Deco/(Deilinders out for stick and in the                                |         |
| measurement function        | Displays relative power for each slot. Pass/Fall judgment function available.                                |         |
| incusar cincité ranceion    | Maximum: 15 slots for MX268101A, 150 slots for MX268101B                                                     |         |
| RACH measuring function *2  | Measures the time difference between preamble RACH signal and message                                        |         |
|                             | RACH signal.                                                                                                 |         |
|                             |                                                                                                    |         |
| Occupied bandwidth          |                                                                                                    |         |
| measurement                 |                                                                                                    |         |
| Frequency range             | 50 MHz to 3 GHz                                                                                              |         |
| measurement level range     | - 80 to +10 dBm (average power). During Fre-Amplifier OF F                                                   |         |
| Massurament method          | - oo to + 10 abiii (average power). During Fre-Ampliner ON "1                                                |         |
| Sweep method                | Performs calculations and displays the calculation results after measurement of                              |         |
| Sweep memou                 | a target signal with the sweeping-type spectrum analyzer.                                                    |         |
| FFT method                  | Performs calculations and displays the calculation results after analysis of a                               |         |
|                             | target signal with FFT.                                                                                      |         |
|                             |                                                                                                    |         |

 $*1: \ensuremath{\text{Pre-Amplifier}}$  ON can be set when the MS2681A-08 (main-body option) is instelled.

\*2:Characteristic of MS268101B

| Item                                           | Specifications                                                                                                    | Remarks |
|------------------------------------------------|----------------------------------------------------------------------------------------------------|---------|
| Adjacent channel leakage                       |                                                                                                    |         |
| power measutement                              |                                                                                                    |         |
| Frequency range                                | $50~\mathrm{MHz}$ to $3~\mathrm{GHz}$ or $50~\mathrm{MHz}$ to $2.3~\mathrm{GHz}$ (when MS2681A-08 is installed)                                                                                                    |         |
| Input level range                              | -10 to +30 dBm (average power): During Pre-Amplifier OFF                                                                                                    |         |
| Measurement method                             |                                                                                                    |         |
| Sweep (all) method                             | Performs calculations and displays the calculation results after measurement of the target signal with the sweeping-type spectrum analyzer.                                                                                                    |         |
| Sweep (separate)<br>method<br>Filtering method | Performs calculations and displays the calculation results after measurement of<br>adjacent channel and the next adjacent channel with the sweeping-type<br>spectrum analyzer.<br>Measures the value of the power (rms) passed through the built-in reception               |         |
|                                                | filter (RRC: $\alpha = 0.22$ ) in the adjacent channel and the next adjacent channel, and displays the measured results.                                                                                                    |         |
| Measurement range                              | Code channel 1CH:                                                                                                    |         |
|                                                | 5 MHz detuning: $\geq$ 55 dBc and 10 MHz detuning: $\geq$ 62 dBc                                                                                                    |         |
|                                                | Code channel 16CH multiplexed (only when MS2681A-08 is not installed):<br>5 MHz detuning: ≥50 dBc and 10 MHz detuning: ≥60 dBc                                                                                                    |         |
|                                                | at the following<br>Input level: ≥0 dBm, using wide dynamic range mode in filtering method                                                                                                    |         |
|                                                | Code channel 1CH:                                                                                                    |         |
|                                                | 5 MHz detuning: 55 dBc (typical) and 10MHz detuning: 62 dBc (typical)                                                                                                    |         |
|                                                | Code channel 16CH multiplexed:                                                                                                    |         |
|                                                | 5 MHz detuning: 50 dBc (typical) and 10 MHz detuning: 60 dBc (typical)                                                                                                    |         |
|                                                | at the following                                                                                                    |         |
|                                                | Input level: $\geq -10$ dBm, using wide dynamic range mode in filtering method                                                                                                    |         |
| Sourious measurement                           |                                                                                                    |         |
| Measurement frequency range                    | 9 kHz to 3.0 GHz, excluding carrier frequency ±50 MHz                                                                                                    |         |
| Input level range                              | 0 to +30 dBm (average power): During Pre-Amplifier OFF                                                                                                    |         |
| (Transmitter power)                            | •••• ••• •=== (                                                                                                    |         |
| Measurement method                             |                                                                                                    |         |
| Sweep method                                   | Detects and displays the peak value after the spectrum analyzer sweeps in a specified frequency range. The power ratio, which is the ratio to the TX power value, is calculated and displayed. (Specifications are values measured when detection mode is set to Average.). |         |
| Spot method                                    | Measures the specified frequency in the time domain on the spectrum analyzer,                                                                                                    |         |
|                                                | and displays the average value. The power ratio, which is the ratio to the TX power value, is calculated and displayed. (Specifications are values measured                                                                                                    |         |
| Sourch mothod                                  | when detection mode is set to Average.).                                                                                                    |         |
| Search method                                  | range, measures the frequency in the time domain, and displays the average                                                                                                    |         |
|                                                | value. The power ratio, which is the ratio to the TX power value, is calculated                                                                                                    |         |
|                                                | and displayed. (Specifications are values measured when detection mode is set to Average.).                                                                                                    |         |
| Measurement range                              | Carrier frequency: 1,800 to 2,200 MHz (excluding the spurious in the Note below)                                                                                                    |         |
|                                                | $\leq$ 19 dD (typical) (KBW · 1KHZ) (9 to 150 KHZ)<br>>70 dD (typical) (DDW · 10kHz) (150 kHz + 20 MHz)                                                                                                    |         |
|                                                | 279  dB (typical) (RBW · 10 kHz) (130 kHz to 30 MHz)                                                                                                    |         |
|                                                | $\geq 76 - f[GHz]dB (typical) (RBW: 1MHz) (1,000 to 3000 MHz)$                                                                                                    |         |
|                                                | In the carrier frequency range of 2 030 354 to 2 200MHz solutions                                                                                                    |         |
|                                                | are generated at the following frequencies.<br>f(spurious) = f(in) - 2030.345  MHz                                                                                                    |         |
|                                                |                                                                                                    |         |

| Item                                  | Specifications                                                                                                    | Remarks |
|---------------------------------------|----------------------------------------------------------------------------------------------------|---------|
| Spectrum Emission Mask<br>Measurement | Performs Template judgment and displays the result after measurement of a target signal with the sweeping-type spectrum analyzer.               |         |
| Demodulation data<br>Measurement      | On the specified code channel, Data after reverse spreading can output up to 10 frames                                                          |         |
| CCDF measurement *2                   |                                                                                                    |         |
| Frequency range                       | 50 MHz to 3 GHz, 50 MHz to 2.3 GHz (when MS2681A-08 is installed)                                                                               |         |
| Measurement level range               | -60 to +30 dBm (average power): when Pre-Amplifier is OFF *1                                                                                    |         |
|                                       | -80 to +10 dBm (average power): when Pre-Amplifier is ON *1                                                                                     |         |
| Measurement method                    |                                                                                                    |         |
| $\operatorname{CCDF}$                 | Displays cumulative distribution of power difference between instantaneous power and average power.                                             |         |
| APD                                   | Displays distribution of power difference between instantaneous power and average power.                                                        |         |
| Filter selection function             | 20 MHz, 10 MHz, 5 MHz, 3 MHz, RRC: $\alpha = 0.22$ , RC: $\alpha = 0.22$                                                                        |         |
| Electrical performance                | This function is available when MS2681A-17 or 18 option is installed.                                                                           |         |
| (I/Q Input)                           |                                                                                                    |         |
| Input method                          | When MS2681A-17 is installed: Either Balanced or Unbalanced<br>When MS2681A-18 is installed: Unbalanced                                         |         |
| Input impedance                       | Selection of 1 M $\Omega$ (parallel capacitance < 100 pF) and 50 $~\Omega~$ is possible.                                                        |         |
| Input level range                     |                                                                                                    |         |
| Balance input                         | Differential voltage range: 0.1 to 1 Vpp (at input connector)                                                                                   |         |
|                                       | Common-mode voltage range: ±2.5 V (at input connector)                                                                                          |         |
| Unbalance input                       | 0.1 to 1 Vpp (at the input connector)                                                                                                    |         |
|                                       | Switching between DC coupling and AC coupling is possible.                                                                                      |         |
| Measurenent items                     | Modulation accuracy measurement, code domain power, amplitude<br>mesurement, occupied bandwidth (FFT method) and IQ level measurement           |         |
| Modulation accuracy                   | Input level: ≥0.1 V (rms)                                                                                                    |         |
| Residual vector error                 | <2% (rms) DC counling as the signal does not contain Origin Offset                                                                              |         |
| IQ level measurement                  | 2/0 (III6), DO coupining, as the signal does not contain origin cheet                                                                           |         |
| Level measurement                     | Measures and displays the input voltages (rms and peak-to-peak values) for I and Q inputs, respectively.                                        |         |
| IQ phase difference<br>Measurement    | Measures and displays the phase difference between the I-phase signal and Q-phase signal when a CW signal is input to the I/Q Input connectors. |         |
|                                       |                                                                                                    |         |

\*1:Pre-Amplifier ON can be set when the MS2681A-08 (main-body option) is installed

\*2:Characteristic of MX268101B

| Item                                                   | Specifications                                                                                                    | Remarks |
|--------------------------------------------------------|----------------------------------------------------------------------------------------------------|---------|
| Model and software name                                | MX268301A/MX268301B W-CDMA Measurement Software (for MS2683A)                                                                                                    |         |
| Application                                            | Measurement for W-CDMA mobile radio transmission characteristics                                                                                                    |         |
| Electric performance<br>(RF Input)                     | Compliance to the following specifications is guaranteed after the execution of internal level optimization for MS2683A (executed automatically by pressing a key).                                       |         |
| Modulation/frequency<br>measurement                    |                                                                                                    |         |
| Measurement frequency range<br>Measurement level range | 50 MHz to 3 GHz or 50 MHz to 2.3 GHz (when MS2683A-08 is installed)<br>-60 to +30 dBm (average power): During Pre-Amplifier OFF<br>-80 to +10 dBm (average power): During Pre-Amplifier ON *1             |         |
| Carrier Frequency accuracy                             | $\pm$ (Accuracy of reference crystal oscillator +10 Hz) on code channel 1CH<br>at the following input level:<br>≥-30 dBm (during Pre-Amplifier OFF)<br>≥-40 dBm (during Pre-Amplifier ON *1)              |         |
| Modulation accuracy                                    |                                                                                                    |         |
| Residual vector error                                  | < 2.0% (rms) on code channel 1CH<br>at the following input level:<br>≥-30 dBm (during Pre-Amplifier OFF)<br>≥-40 dBm (during Pre-Amplifier ON *1)                                                         |         |
| Origin offset accuracy                                 | ±0.5 dB (relative to signal origin offset of -30 dBc) for only code channel 1CH<br>at the following input level:<br>≥-30 dBm(during Pre-Amplifier OFF)<br>≥-40 dBm (during Pre-Amplifier ON *1)           |         |
| Waveform display                                       | Displays the following items for 1CH to multi-CH input signals.<br>Constellation display<br>Vector error vs. Chip No. display<br>Phase error vs. Chip No. display<br>Amplitude error vs. Chip No. display |         |

### + Specifications for MX268301A/MX268301B W-CDMA Measurement Software

\*1:Pre-Amplifier ON can be set when the MS2683A-08 (option) is installed.

| Item                        | Specifications                                                                                                    | Remarks |
|-----------------------------|----------------------------------------------------------------------------------------------------|---------|
| Code domain analysis        |                                                                                                    |         |
| Measurement frequency range | 50 MHz to 3 GHz or 50 MHz to 2.3 GHz (when MS2683A-08 is installed)                                               |         |
| Measurement level range     | -60 to +30 dBm (average power): During Pre-Amplifier OFF                                                          |         |
|                             | -80 to +10 dBm (average power): During Pre-Amplifier ON *1                                                        |         |
| Code domain power accuracy  | $\pm 0.1$ dB (code power $\geq -10$ dBc) and $\pm 0.3$ dB (code power $\geq -25$ dBc) as the                      |         |
|                             | signal does not contain Origin Offset at the following input level:                                               |         |
|                             | ≥−10 dBm (during Pre-Amplifier OFF)                                                                               |         |
|                             | ≥−20 dBm (during Pre-Amplifier ON *1)                                                                             |         |
| Code domain error           | On spreading factor: 512 (Down Link) or 256 (Up Link) as the signal does not                                      |         |
|                             | contain Origin Offset at the following input level:<br>$\rightarrow 10 \text{ dPm}$ (during Drop Amplifian OFF)   |         |
|                             | $\geq -20$ dBm (during Pre-Amplifier ON *1)                                                                       |         |
| Residual error              | < -50  dB                                                                                                    |         |
| Accuracy                    | $\pm 0.5 \text{ dB}$ (relative to error of $-30 \text{ dBc}$ )                                                    |         |
| Display function            | Displays and domain notion and adde domain array                                                                  |         |
| Display function            | Displays code domain power and code domain error.                                                                 |         |
|                             | Automatic spreading factor detection function available. Displays I and O                                         |         |
|                             | separately for Up Link                                                                                            |         |
|                             | SCH level measuring function available *2                                                                         |         |
| Code vs Slot measurement *2 | Measures Code Domain Power for each slot of specified Code Channel up to 150                                      |         |
|                             | slots (applicable to Compressed Mode of Down Link).                                                               |         |
|                             |                                                                                                    |         |
| Amplitude measurement       |                                                                                                    |         |
| Frequency range             | $50 \mathrm{MHz}$ to $3 \mathrm{~GHz}$ or $50 \mathrm{MHz}$ to $2.3 \mathrm{~GHz}$ (when MS2683A-08 is installed) |         |
| Measurement level range     | -60 to +30 dBm (average power): During Pre-Amplifier OFF                                                          |         |
|                             | -80 to +10 dBm (average power): During Pre-Amplifier ON *1                                                        |         |
| Transmitter power           |                                                                                                    |         |
| Measurement range           | -20 to +30 dBm (average nower): During Pre-Amplifier OFF                                                          |         |
| measurement range           | -20 to +10 dBm (average power): During Pre-Amplifier ON *1                                                        |         |
| Accuracy                    | $+2 \mathrm{dB}$ (typical)                                                                                        |         |
| Power measurement linearity | $\pm 0.2 dB (0 to -40 dB)$                                                                                        |         |
|                             | When the reference level setting remains unchanged after range optimization                                       |         |
|                             | at the following input level:                                                                                     |         |
|                             | ≥-10 dBm (during Pre-Amplifier OFF)                                                                               |         |
|                             | ≥−20 dBm (during Pre-Amplifier ON *1)                                                                             |         |
| Filter selection function   | Enables the measurement of the value of the power passed through the RRC                                          |         |
|                             | $(\alpha = 0.22)$ filter.                                                                                         |         |
| Transmitter power control   | Displays relative power for each slot. Pass/Fail judgment function available.                                     |         |
| measurement function        |                                                                                                    |         |
|                             | Maximum: 15 slots for MX268301A, 150 slots for MX268301B                                                          |         |
| RACH measuring function *2  | Measures the time difference between preamble RACH signal and message                                             |         |
|                             | RAON Signal.                                                                                                    |         |
| Occupied bandwidth          |                                                                                                    |         |
| measurement                 |                                                                                                    |         |
| Frequency range             | 50 MHz to 3 GHz                                                                                                   |         |
| Measurement level range     | -60 to +30 dBm (average power): During Pre-Amplifier OFF                                                          |         |
|                             | -80 to +10 dBm (average power): During Pre-Amplifier ON *1                                                        |         |
| Measurement method          |                                                                                                    |         |
| Sweep method                | Performs calculations and displays the calculation results after measurement of                                   |         |
|                             | a target signal with the sweeping-type spectrum analyzer.                                                         |         |
| FFT method                  | Performs calculations and displays the calculation results after analysis of a                                    |         |
|                             | target signal with FF1.                                                                                           |         |

 $*1: \ensuremath{\mathsf{Pre-Amplifier}}$  ON can be set when the MS2683A-08 (main-body option) is instelled.

\*2:Characteristic of MS268301B

| Item                       | Specifications                                                                                                    | Remarks |
|----------------------------|----------------------------------------------------------------------------------------------------|---------|
| Adjacent channel leakage   |                                                                                                    |         |
| power measurement          |                                                                                                    |         |
| Frequency range            | $50~\mathrm{MHz}$ to $3~\mathrm{GHz}$ or $50~\mathrm{MHz}$ to $2.3~\mathrm{GHz}$ (when $\mathrm{MS2683A}\text{-}08$ is installed)                                                                                                    |         |
| Input level range          | -10 to +30 dBm (average power): During Pre-Amplifier OFF                                                                                                    |         |
| Measurement method         |                                                                                                    |         |
| Sweep (all) method         | Performs calculations and displays the calculation results after measurement of the target signal with the sweeping-type spectrum analyzer.                                                                                                    |         |
| Sweep (separate)<br>method | Performs calculations and displays the calculation results after measurement of adjacent channel and the next adjacent channel with the sweeping-type spectrum analyzer.                                                                                                    |         |
| Filtering method           | Measures the value of the power (rms) passed through the built-in reception filter (RRC: $\alpha = 0.22$ ) in the adjacent channel and the next adjacent channel, and displays the measured results.                                                                                                    |         |
| Measurement range          | Code channel 1CH:                                                                                                    |         |
|                            | 5 MHz detuning: 55 dBc and 10 MHz detuning: 62 dBc                                                                                                    |         |
|                            | Code channel 16 CH multiplexed (only when MS2683A-08 is not installed):                                                                                                    |         |
|                            | 5 MHz detuning: 50 dBc and 10 MHz detuning: 60 dBc                                                                                                    |         |
|                            | at the following                                                                                                    |         |
|                            | Input level: ≥0 dBm, using wide dynamic range mode in filtering method                                                                                                    |         |
|                            | Code channel 1CH:                                                                                                    |         |
|                            | 5 MHz detuning: 55 dBc (typical) and 10MHz detuning: 62 dBc (typical)                                                                                                    |         |
|                            | Code channel 16CH multiplexed:                                                                                                    |         |
|                            | 5 MHz detuning: 50 dBc (typical) and 10 MHz detuning: 60 dBc (typical)                                                                                                    |         |
|                            | at the following                                                                                                    |         |
|                            | Input level 2-10 dBm, using wide dynamic range mode in filtering method                                                                                                    |         |
| Spurious measurement       |                                                                                                    |         |
| Measurement frequency      | 9 kHz to 7.8 GHz, excluding carrier frequency $\pm 50~\mathrm{MHz}$                                                                                                    |         |
| range                      |                                                                                                    |         |
| Input level range          | 0 to +30 dBm (average power): During Pre-Amplifier OFF                                                                                                    |         |
| (Transmitter power)        |                                                                                                    |         |
| Sween method               | Detects and displays the peak value often the spectrum analyzer species a                                                                                                    |         |
| Sweep method               | specified frequency range. The power ratio, which is the ratio to the TX power                                                                                                    |         |
|                            | value, is calculated and displayed. (Specifications are values measured when                                                                                                    |         |
| Spot mothod                | detection mode is set to Average.).                                                                                                    |         |
| Spot method                | and displays the average value. The power ratio, which is the ratio to the TX                                                                                                    |         |
|                            | power value, is calculated and displayed. (Specifications are values measured                                                                                                    |         |
|                            | when detection mode is set to Average.).                                                                                                    |         |
| Search method              | Detects the peak value after the spectrum analyzer sweeps a specified frequency<br>range, measures the frequency in the time domain, and displays the average<br>value. The power ratio, which is the ratio to the TX power value, is calculated<br>and displayed. (Specifications are values measured when detection mode is set |         |
|                            | to Average.).                                                                                                    |         |
| Measurement range          | Carrier frequency: 1,800 to 2,200 MHz (excluding the spurious in the Note below)                                                                                                    |         |
|                            | $\geq$ 79 dB (typical) (RBW: 1kHz) (9 to 150 kHz, band 0)                                                                                                    |         |
|                            | $\geq$ 79 dB (typical) (RBW: 10kHz) (150 kHz to 30 MHz, band 0)                                                                                                    |         |
|                            | 279 dB (typical) (KBW: 100kHz) (30 to 1,000 MHz, band 0)                                                                                                    |         |
|                            | 276-t[GHz]dB (typical) (KBW: 1MHz) (1,000 to 3,150 MHz, band 0)                                                                                                    |         |
|                            | 276 dB (typical) (KBW: 1MHz) (3,150 to 7,800 MHz, band 1) Note:                                                                                                    |         |
|                            | In the carrier frequency range of 2.030.354 to 2.200MHz, spurious                                                                                                    |         |
|                            | are generated at the following frequencies.                                                                                                    |         |
|                            | f(spurious) = f(in) - 2030.345  MHz                                                                                                    |         |
|                            |                                                                                                    |         |

| Itom                               | Specifications                                                                                                    | Bomorko |
|------------------------------------|----------------------------------------------------------------------------------------------------|---------|
|                                    |                                                                                                    | Remarks |
| Spectrum Emission Mask             | Performs Template judgment and displays the result after measurement of a target signal with the sweeping-type spectrum analyzer      |         |
| Measurement                        | target signal with the sweeping type spectrum analyzer.                                                                               |         |
| Demodulation data                  | On the specified code channel, Data after reverse spreading can output up to 10                                                       |         |
| Measurement                        | frames.                                                                                                    |         |
| CCDF measurement *2                |                                                                                                    |         |
| Frequency range                    | 50 MHz to 3 GHz, 50 MHz to 2.3GHz (when MS2683A-08 is installed)                                                                      |         |
| Measurement level range            | -60 to +30 dBm (average power): when Pre-Amplifier is OFF *1                                                                          |         |
|                                    | -80 to +10 dBm (average power): when Pre-Amplifier is ON *1                                                                           |         |
| Measurement method                 |                                                                                                    |         |
| $\operatorname{CCDF}$              | Displays cumulative distribution of power difference between instantaneous power and average power.                                   |         |
| APD                                | Displays distribution of power difference between instantaneous power and average power.                                              |         |
| Filter selection function          | 20 MHz, 10 MHz, 5 MHz, 3 MHz, RRC: $\alpha = 0.22$ , RC: $\alpha = 0.22$                                                              |         |
| Electrical performance             | This function is available when MS2683A-17 or 18 option is installed.                                                                 |         |
| (I/Q Input)                        |                                                                                                    |         |
| Input method                       | When MS2683A-17 is installed: Either Balanced or Unbalanced<br>When MS2683A-18 is installed: Unbalanced                               |         |
| Input impedance                    | Selection of 1 M $\Omega$ (parallel capacitance < 100 pF) and 50 $~\Omega~$ is possible.                                              |         |
| Input level range                  |                                                                                                    |         |
| Balance input                      | Differential voltage range: 0.1 to 1 Vpp (at input connector)                                                                         |         |
|                                    | Common-mode voltage range: $\pm 2.5$ V (at input connector)                                                                           |         |
| Unbalance input                    | 0.1 to 1 Vpp (at the input connector)                                                                                                 |         |
|                                    | Switching between DC coupling and AC coupling is possible.                                                                            |         |
| Measurement items                  | Modulation accuracy measurement, code domain power, amplitude<br>mesurement, occupied bandwidth (FFT method) and IQ level measurement |         |
| Modulation accuracy<br>measurement | Input level: ≥0.1 V (rms)                                                                                                    |         |
| Residual vector error              | <2% (rms), DC coupling, as the signal does not contain Origin Offset                                                                  |         |
| IQ level measurement               |                                                                                                    |         |
| Level measurement                  | Measures and displays the input voltages (rms and peak-to-peak values) for I and Q inputs, respectively.                              |         |
| IQ phase difference                | Measures and displays the phase difference between the I-phase signal and                                                             |         |
| Measurement                        | Q-phase signal when a CW signal is input to the I/Q Input connectors.                                                                 |         |

\*1:Pre-Amplifier ON can be set when the MS2683A-08 (main-body option) is installed

\*2:Characteristic of MX268301B

| ltem                                | Specifications                                                                                                    | Remarks |
|-------------------------------------|----------------------------------------------------------------------------------------------------|---------|
| Model and software name             | MX268701A/MX268701B W-CDMA Measurement Software (for MS2687A/B)                                                                                                    |         |
| Application                         | Measurement for W-CDMA mobile radio transmission characteristics                                                                                                    |         |
| Electric performance<br>(RF Input)  | Compliance to the following specifications is guaranteed after the execution of internal level optimization for MS2687A/B (executed automatically by pressing a key).                                     |         |
| Modulation/frequency<br>measurement |                                                                                                    |         |
| Measurement frequency range         | 50 MHz to 3 GHz                                                                                                    |         |
| Measurement level range             | -50 to $+30$ dBm (average power)                                                                                                    |         |
| Carrier Frequency accuracy          | ±(Accuracy of reference crystal oscillator +10 Hz) on code channel 1CH<br>at the following input level:<br>≥-30 dBm                                                                                       |         |
| Modulation accuracy                 |                                                                                                    |         |
| Residual vector error               | < 2.0% (rms) on code channel 1CH<br>at the following input level:<br>≥-30 dBm                                                                                                    |         |
| Origin offset accuracy              | ±0.5 dB (relative to signal origin offset of −30 dBc) for only code channel 1CH<br>at the following input level:<br>≥-30 dBm                                                                              |         |
| Waveform display                    | Displays the following items for 1CH to multi-CH input signals.<br>Constellation display<br>Vector error vs. Chip No. display<br>Phase error vs. Chip No. display<br>Amplitude error vs. Chip No. display |         |

### + Specifications for MX268701A/MX268701B W-CDMA Measurement Software

\*1:Characteristic of MX268701B

| Item                                           | Specifications                                                                                                    | Remarks |
|------------------------------------------------|----------------------------------------------------------------------------------------------------|---------|
| Code domain analysis                           | ·                                                                                                    |         |
| Measurement frequency range                    | 50 MHz to 3 GHz                                                                                                    |         |
| Measurement level range                        | -50 to +30 dBm (average power)                                                                                                    |         |
| Code domain power accuracy                     | $\pm 0.1$ dB (code power $\geq -10$ dBc) and $\pm 0.3$ dB (code power $\geq -25$ dBc) as the                                                                                      | 1       |
|                                                | signal does not contain Origin Offset at the following input level: $\geq -10 \text{ dBm}$                                                                                        |         |
| Code domain error                              | On spreading factor: 512 (Down Link) or 256 (Up Link) as the signal does not contain Origin Offset at the following input level: $\geq -10 \text{ dBm}$                           |         |
| Residual error                                 | < -50  dB                                                                                                    |         |
| Accuracy                                       | $\pm 0.5$ dB (relative to error of $-30$ dBc)                                                                                                    |         |
| Display function                               | Displays code domain power and code domain error.                                                                                                    |         |
|                                                | Corresponding spreading factor: 4 to 256 (Up Link) or 4 to 512 (Down Link)<br>Automatic spreading factor detection function available, Displays I and Q<br>separately for Up Link |         |
|                                                | SCH level measuring function available *1                                                                                                    |         |
| Code vs Slot measurement *1                    | Measures Code Domain Power for each slot of specified Code Channel up to 150                                                                                                    |         |
|                                                | slots (applicable to Compressed Mode of Down Link).                                                                                                    | 1       |
| Amplitude measurement                          |                                                                                                    |         |
| Frequency range                                | 50 MHz to 3 GHz                                                                                                    |         |
| Measurement level range                        | -50 to +30 dBm (average power)                                                                                                    |         |
| Transmitter power<br>measurement               |                                                                                                    |         |
| Measurement range                              | -20 to $+30$ dBm (average power)                                                                                                    |         |
| Accuracy                                       | $\pm 2$ dB (typical)                                                                                                    |         |
| Power measurement linearity                    | $\pm 0.2 \text{ dB} (0 \text{ to } -30 \text{ dB})$                                                                                                    |         |
|                                                | When the reference level setting remains unchanged after range optimization<br>at the following input level:<br>$\geq -10 \text{ dBm}$                                            |         |
| Filter selection function                      | Enables the measurement of the value of the power passed through the RRC ( $\alpha~=0.22)$ filter.                                                                                |         |
| Transmitter power control measurement function | Displays relative power for each slot. Pass/Fail judgment function available.                                                                                                    |         |
|                                                | Maximum: 15 slots for MX268701A, 150 slots for MX268701B                                                                                                    |         |
| RACH measuring function *1                     | Measures the time difference between preamble RACH signal and message RACH signal.                                                                                                |         |
| Occupied bandwidth                             |                                                                                                    |         |
| measurement                                    |                                                                                                    |         |
| Frequency range                                | 50 MHz to 3 GHz                                                                                                    |         |
| Measurement level range                        | -50 to +30 dBm                                                                                                    |         |
| Measurement method                             |                                                                                                    |         |
| Sweep method                                   | Performs calculations and displays the calculation results after measurement of                                                                                                   |         |
|                                                | a target signal with the sweeping-type spectrum analyzer.                                                                                                    |         |
| F'F'I' method                                  | remorms calculations and displays the calculation results after analysis of a target signal with FFT.                                                                             |         |

\*1:Characteristic of MS268701B
### Section 1 Overview

| Item                                          | Specifications                                                                                                    | Remarks |
|-----------------------------------------------|----------------------------------------------------------------------------------------------------|---------|
| Adjacent channel leakage                      |                                                                                                    |         |
| power measurement                             |                                                                                                    |         |
| Frequency range                               | 50 MHz to 3 GHz                                                                                                    |         |
| Input level range                             | -10 to +30 dBm (average power): During Pre-Amplifier OFF                                                                                                    |         |
| Measurement method                            |                                                                                                    |         |
| Sweep (all) method                            | Performs calculations and displays the calculation results after measurement of<br>the target signal with the sweeping-type spectrum analyzer.                                                                                                    |         |
| Sweep (separate)<br>method                    | Performs calculations and displays the calculation results after measurement of adjacent channel and the next adjacent channel with the sweeping-type spectrum analyzer.                                                                                                    |         |
| Filtering method                              | Measures the value of the power (rms) passed through the built-in reception filter (RRC: $\alpha = 0.22$ ) in the adjacent channel and the next adjacent channel, and displays the measured results.                                                                                                    |         |
| Measurement range                             | Code channel 1CH:<br>5 MHz detuning: ≥55 dBc (typical) and 10 MHz detuning: ≥62 dBc (typical)                                                                                                    |         |
|                                               | Code channel 16CH multiplexed:<br>5 MHz detuning: ≥50 dBc (typical) and 10 MHz detuning: ≥60 dBc (typical)                                                                                                    |         |
|                                               | at the following<br>Input level: ≥0 dBm, using wide dynamic range mode in filtering method                                                                                                    |         |
|                                               | Code channel 1CH:<br>5 MHz detuning: 55 dBc (typical) and 10MHz detuning: 62 dBc (typical)                                                                                                    |         |
|                                               | Code channel 16CH multiplexed:<br>5 MHz detuning: 50 dBc (typical) and 10 MHz detuning: 60 dBc (typical)                                                                                                    |         |
|                                               | at the following<br>Input level: ≥–10 dBm, using wide dynamic range mode in filtering method                                                                                                    |         |
| Spurious measurement<br>Measurement frequency | $9~\mathrm{kHz}$ to $12.75~\mathrm{GHz}$ , excluding carrier frequency $\pm 50~\mathrm{MHz}$                                                                                                    |         |
| Input level range<br>(Transmitter power)      | 0 to +30 dBm (average power): During Pre-Amplifier OFF                                                                                                    |         |
| Measurement method<br>Sweep method            | Detects and displays the peak value after the spectrum analyzer sweeps in a specified frequency range. The power ratio, which is the ratio to the TX power value, is calculated and displayed. (Specifications are values measured when detection mode is set to Average.).                                                                        |         |
| Spot method                                   | Measures the specified frequency in the time domain on the spectrum analyzer,<br>and displays the average value. The power ratio, which is the ratio to the TX<br>power value, is calculated and displayed. (Specifications are values measured<br>when detection mode is set to Average.).                                                        |         |
| Search method                                 | Detects the peak value after the spectrum analyzer sweeps a specified frequency<br>range, measures the frequency in the time domain, and displays the average<br>value. The power ratio, which is the ratio to the TX power value, is calculated<br>and displayed. (Specifications are values measured when detection mode is set<br>to Average.). |         |
| Measurement range                             | Carrier frequency: 1,800 to 2,200 MHz (excluding the spurious in the Note below) $$                                                                                                    |         |
|                                               | $ \ge 79 \text{ dB (typical) (RBW: 1kHz)} (9 \text{ to } 150 \text{ kHz}, \text{ band } 0) \\ \ge 79 \text{ dB (typical) (RBW: 10kHz)} (150 \text{ kHz to } 30 \text{ MHz}, \text{ band } 0) \\ \ge 79 \text{ dB (typical) (RBW: 100kHz)} (30 \text{ to } 1,000 \text{ MHz}, \text{ band } 0) \\ \end{tabular}$                                    |         |
|                                               | ≥76-f[GHz]dB (typical) (RBW: 1MHz) (1,000 to 3,150 MHz, band 0)<br>≥76 dB (typical) (RBW: 1MHz) (3,150 to 7,800 MHz, band 1)                                                                                                    |         |
|                                               | For MS2687A<br>≥68 dB (typical) (RBW: 1MHz) (7.9 GHz to 12.75 GHz, band 2)                                                                                                    |         |
|                                               |                                                                                                    |         |
|                                               | In the carrier frequency range of 2,030.354 to 2,200MHz, spurious are generated at the following frequencies.<br>f(spurious) = f(in) -2030.345  MHz                                                                                                    |         |

### Section 1 Overview

| Item                                                                                            | Specifications                                                                                                    | Remarks |
|-------------------------------------------------------------------------------------------------|----------------------------------------------------------------------------------------------------|---------|
| Spectrum Emission Mask<br>Measurement                                                           | Performs Template judgment and displays the result after measurement of a target signal with the sweeping-type spectrum analyzer.                                                                                 |         |
| Demodulation data<br>Measurement                                                                | On the specified code channel, Data after reverse spreading can output up to 10 frames.                                                                                                    |         |
| CCDF measurement *1<br>Frequency range<br>Measurement level range<br>Measurement method<br>CCDF | 50 MHz to 3 GHz<br>-50 to +30 dBm<br>Displays cumulative distribution of power difference between instantaneous                                                                                                   |         |
| APD<br>Filter selection function                                                                | <ul> <li>power and average power.</li> <li>Displays distribution of power difference between instantaneous power and average power.</li> <li>20 MHz, 10 MHz, 5 MHz, 3 MHz, RRC:α = 0.22,, RC: α = 0.22</li> </ul> |         |
| Electrical performance<br>(I/Q Input)                                                           | This function is available when MS2687A/B-18 is installed.                                                                                                    |         |
| Input method                                                                                    | When MS2687A/B-18 is installed: Unbalanced                                                                                                    |         |
| Input impedance<br>Input level range<br>Upbelance input                                         | Selection of 1 M $\Omega$ (parallel capacitance < 100 pF) and 50 $\Omega$ is possible.                                                                                                    |         |
| Officiance input                                                                                | Switching between DC coupling and AC coupling is possible.                                                                                                    |         |
| Measurement items                                                                               | Modulation accuracy measurement, code domain power, amplitude<br>mesurement, occupied bandwidth (FFT method) and IQ level measurement                                                                             |         |
| Modulation accuracy<br>measurement                                                              | Input level: ≥0.1 V (rms)                                                                                                    |         |
| Residual vector error<br>IQ level measurement                                                   | ${<}2\%$ (rms), DC coupling, as the signal does not contain Origin Offset                                                                                                    |         |
| Level measurement                                                                               | Measures and displays the input voltages (rms and peak-to-peak values) for I and Q inputs, respectively.                                                                                                    |         |
| IQ phase difference<br>Measurement                                                              | Measures and displays the phase difference between the I-phase signal and Q-phase signal when a CW signal is input to the I/Q Input connectors.                                                                   |         |

\*1:Characteristic of MS268701B

This section describes the front and rear panels, basic operations, how to install the measurement software, change the measurement system and set the screen colors.

| List of Controls on Front and Rear Panel | 2-3  |
|------------------------------------------|------|
| Basic Operation                          | 2-15 |
| Turning the power ON                     | 2-15 |
| Selecting items                          | 2-15 |
| Setting parameters                       | 2-16 |
| Registering the Installation Key         | 2-17 |
| Installing Core Module Software          | 2-18 |
| Installing Measurement Software          | 2-19 |
| Changing the Measurement System          | 2-20 |
| Setting Screen Colors                    | 2-21 |

# List of Controls on Front and Rear Panel

|     | For 860x      |                                                                                  |                                                                                                    |
|-----|---------------|----------------------------------------------------------------------------------|----------------------------------------------------------------------------------------------------|
| No. | Panel Marking |                                                                                  | Description                                                                                                    |
| 1   | (LCD)         | 6.5" color TFT<br>waveforms, pa<br>points soft-key                               | liquid crystal display (LCD). Displays scales trace<br>rameter settings, measurement values at marker<br>menus, etc.                                                                                                    |
| 2   | Spectrum      | Key to set this                                                                  | unit in the spectrum analyzer mode.                                                                                                    |
| 3   | Tx Tester     | Key to set thi<br>measurement                                                    | s unit in the transmitter tester mode to execute software.                                                                                                    |
| 4   | Config        | Key to set the                                                                   | interface to GPIB, printer, etc.                                                                                                    |
| 5   | F1 to F6      | Soft keys to se<br>key.<br>[More]                                                | elect soft-key menus displayed by pressing a panel<br>Key to next soft-key menu page.                                                                                                    |
| 6   | Freq/Ampl     | Section to inpu<br>[Freq/Channel<br>[Span]<br>[Amplitude]<br>[-> CF]<br>[-> RLV] | at data for the frequency and level parameters.<br>] Sets the frequency.<br>Sets the frequency span.<br>Sets the reference level, etc.<br>Sets the peak-level signal frequency displayed<br>on the screen as the center frequency.<br>Sets the peak-level value displayed on the screen<br>as the reference level. |
| 7   | Marker        | Section to oper<br>[Marker]<br>[Multi Mkr]<br>[Peak Search]<br>[Marker ->]       | rate the marker function.<br>Sets marker.<br>Sets multi-markers.<br>Press this key after pressing the [Shift] key.<br>Moves the marker to peak-level point on the<br>screen.<br>Sets a parameter using the marker value.<br>Press this key after pressing the [Shift] key.                                         |
| 8   | System        | Key used to tester mode.                                                         | switch the measurement system in transmitter                                                                                                    |
| 9   | Single        | Sets the sweep<br>[Single]<br>[Continuous]                                       | mode.<br>Executes single sweep.<br>Executes continuous sweep.<br>Press this key after pressing the [Shift] key.<br>The parameter is set continuous sweep<br>after initialization.                                                                                                    |
| 10  | Recall        | Key to execute<br>[Recall]<br>[Save]                                             | recall or save.<br>Reads measurement parameters and waveform<br>data from internal memory or memory card.<br>Saves measurement parameters and waveform<br>data to internal memory or memory card.                                                                                                    |

| No. | Panel Marking    | Description                                                                                                    |
|-----|------------------|----------------------------------------------------------------------------------------------------|
| 11  | Measure          | Key to measure the various items such as frequency, noise, adja-<br>cent channel leakage power, etc. depending on the applications.                                                                                                    |
| 12  | Hi Power         | Key to set the input connectors. MS8609A does not have this key.[Hi Power]Enables High Power input connector.[Low Power]Enables Low Power input connector.                                                                                                    |
| 13  | Display          | <ul> <li>Section to select the trace waveform. It can display two trace waveforms in frequency domain.</li> <li>[A, B] Displays the trace-A or trace-B waveform of frequency domain.</li> <li>[A/B, A/BG] Displays the waveforms both trace-A and trace-B, or trace-A and trace-BG (background frequency including trace A).</li> </ul>                                                                                        |
|     |                  | <ul><li>[Time] Switches to zero-span mode displaying the time domain waveforms.</li><li>[A/Time] Displays the waveforms both trace-A and time-domain.</li></ul>                                                                                                    |
| 14  | Trig/Gate        | Key to set the trigger and gate functions.<br>[Trig/Gate] Sets the trigger function to start sweep and gate<br>function to control timing of writing waveform<br>data).                                                                                                    |
| 15  | Coupled Function | Key to set the RBW, VBW, sweep time and input attenuator.                                                                                                    |
| 16  | Entry            | <ul> <li>Key to set numeric data, units and special functions.</li> <li>[Rotary knob] Used to move the marker and input data.</li> <li>[∨, ∧] Used to step up and down the input data.</li> <li>[Shift] Used to execute the function indicated with blue letters on panel key. First press this key and then press the panel key indicated with blue let ters.</li> <li>[BS] Backspace key to correct input errors.</li> </ul> |
|     |                  | [0 to 9, +/-]       Keys to enter numeric data.         [GHz, MHz, kHz, Hz]       Keys to set units of frequency, level, time, etc.         [Set]       Key to set parameters.         [Cancel]       Key to cancel an entry before setting with the                                                                                                    |
|     |                  | [Set] key.                                                                                                    |
| 17  | Preset           | Key to reset measurement parameters to their default values.                                                                                                    |
| 18  | Local            | Key to change this unit from remote to local mode.                                                                                                    |
| 19  | Disp On/Off      | Key to set the LCD On/Off.                                                                                                    |
| 20  | Сору             | Key to output the screen hardcopy to the printer or memory card.                                                                                                    |

| No. | Panel Marking        | Description                                                                                                    |
|-----|----------------------|----------------------------------------------------------------------------------------------------|
| 21  | Stby/On              | Power switch. This is enabled when the Off/On switch (58) on the<br>rear panel is On. In Stby mode, pressing and holding key ap-<br>proximately 1 second turns the power ON. In power On mode,<br>pressing this key approximately 1 second turns the power Off.                          |
| 22  | RF Input             | RF input connector                                                                                                    |
| 23  | I/Q Input            | I/Q Input connector. I and Q inputs are for Unbalance and I, $\overline{I}$ and Q, $\overline{Q}$ inputs are for Balance.)                                                                                                    |
| 24  | Probe Power          | Connector to supply ±12 V for FET probe.<br>The pin assignments are shown below.                                                                                                    |
|     |                      | GND No-connection                                                                                                    |
| 25  | Memory Card          | Slot for a memory card that saves or loads the waveform data, measurement parameters, etc.                                                                                                    |
| 50  | (Fan)                | Cooling fan to ventilate internal heat. Leaves at least 10 cm clea-<br>rance around the fan.                                                                                                    |
| 51  | 10 MHz STD           | Input and output connectors for an external 10 MHz reference<br>crystal oscillator. Inputting an external Ref In signal, automati-<br>cally the unit is switched from internal external signal mode.<br>(When an external signal is input, the internal OCXO heater is<br>switched OFF.) |
| 52  | IF OUT               | IF output connector to output band-limited IF signals.                                                                                                    |
| 53  | Wideband IF Out      | IF output connector to output band-unlimited IF signals.                                                                                                    |
| 54  | Sweep (X)            | Connector for sweep signal (X).                                                                                                    |
| 55  | Video (Y)            | Connector to output Y-axis signal in proportion to the video de-<br>tection signal output. This signal is band-limited by the RBW set<br>value and logarithmically compressed at log scale.                                                                                              |
| 56  | Sweep Status (Z)     | Connector to output sweep status (Z).                                                                                                    |
| 57  | Trig/Gate In (±10 V) | Connector to input external trigger/gate signal.                                                                                                    |

| No. | Panel Marking     | Description                                                                              |
|-----|-------------------|------------------------------------------------------------------------------------------|
| 58  | Off/On            | Power switch.                                                                            |
| 59  | (Inlet)           | AC power inlet to connect the power cord. It contains a time-lag fuse.                   |
| 60  | (Ground Terminal) | Protective ground terminal. To prevent electric shocks, connect this terminal to ground. |
| 61  | Parallel          | Parallel connector to connect to printer.                                                |
| 62  | VGA Out           | VGA signal output connector                                                              |
| 63  | GPIB              | GPIB interface connector for an external system controller.                              |
| 64  | RS-232C           | RS-232C connector for an external system controller.                                     |
| 65  | Ethernet          | Ethernet 10 Base-T connector for an external system controller.                          |
| 66  | Name plate        | Indicates the serial number and options of this unit.                                    |

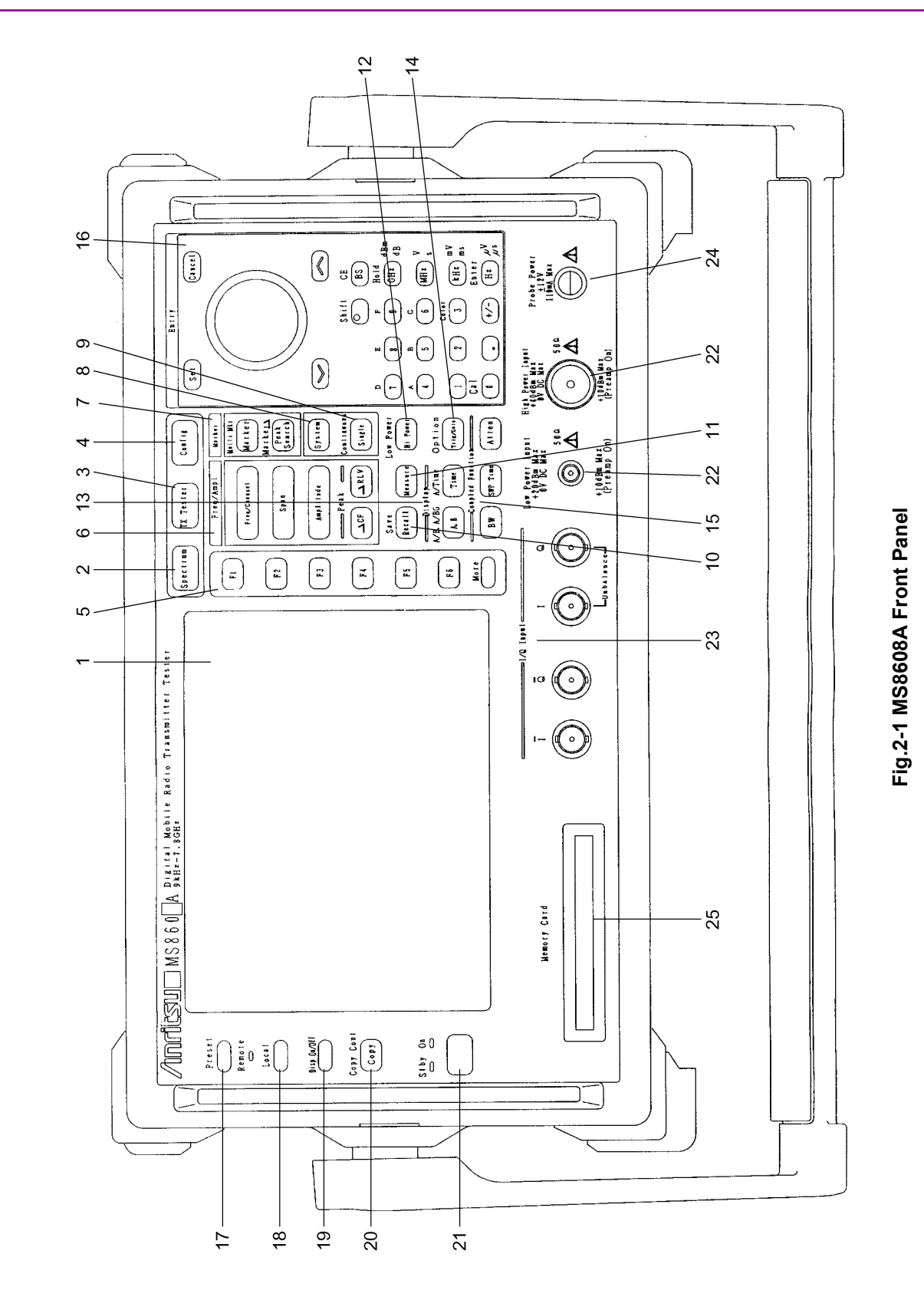

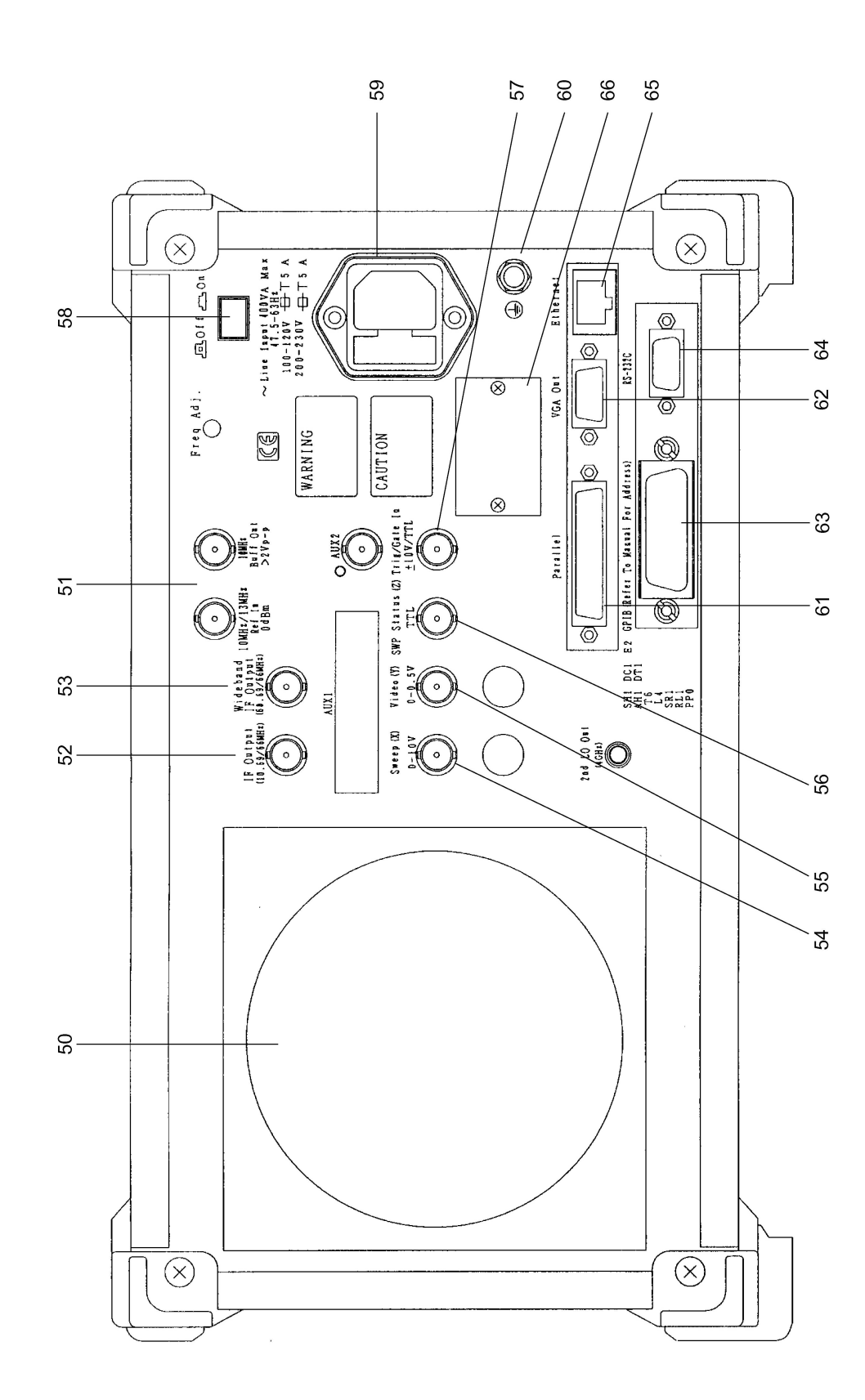

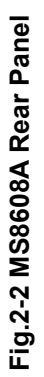

|     | For 268x        |                                                                                  |                                                                                                    |
|-----|-----------------|----------------------------------------------------------------------------------|----------------------------------------------------------------------------------------------------|
| No. | Panel Marking   |                                                                                  | Description                                                                                                    |
| 1   | (LCD)           | 6.5" color TFT<br>waveforms, pa<br>points soft-key                               | liquid crystal display (LCD). Displays scales trace<br>rameter settings, measurement values at marker<br>menus, etc.                                                                                                    |
| 2   | Spectrum        | Key to set this                                                                  | unit in the spectrum analyzer mode.                                                                                                    |
| 3   | Signal Analyzer | Key to set thi measurements                                                      | s unit in the transmitter tester mode to execute software.                                                                                                    |
| 4   | Config          | Key to set the                                                                   | interface to GPIB, printer, etc.                                                                                                    |
| 5   | F1 to F6        | Soft keys to se<br>key<br>[More]                                                 | lect soft-key menus displayed by pressing a panel<br>Key to next soft-key menu page.                                                                                                    |
| 6   | Freq/Ampl       | Section to inpu<br>[Freq/Channel<br>[Span]<br>[Amplitude]<br>[-> CF]<br>[-> RLV] | at data for the frequency and level parameters.<br>Sets the frequency.<br>Sets the frequency span.<br>Sets the reference level, etc<br>Sets the peak-level signal frequency displayed<br>on the screen as the center frequency.<br>Sets the peak-level value displayed on the screen<br>as the reference level. |
| 7   | Marker          | Section to oper<br>[Marker]<br>[Multi Mkr]<br>[Peak Search]<br>[Marker ->]       | rate the marker function.<br>Sets marker.<br>Sets multi-markers.<br>Press this key after pressing the [Shift] key.<br>Moves the marker to peak-level point on the<br>screen.<br>Sets a parameter using the marker value.<br>Press this key after pressing the [Shift] key.                                      |
| 8   | System          | Key used to tester mode.                                                         | switch the measurement system in transmitter                                                                                                    |
| 9   | Single          | Sets the sweep<br>[Single]<br>[Continuous]                                       | mode.<br>Executes single sweep.<br>Executes continuous sweep.<br>Press this key after pressing the [Shift] key.<br>The parameter is set continuous sweep<br>after initialization.                                                                                                    |
| 10  | Recall          | Key to execute<br>[Recall]<br>[Save]                                             | recall or save.<br>Reads measurement parameters and waveform<br>data from internal memory or memory card.<br>Saves measurement parameters and waveform<br>data to internal memory or memory card.                                                                                                    |

| Section 2 | Panel Layout and Operation Overview |  |
|-----------|-------------------------------------|--|
|-----------|-------------------------------------|--|

| No. | Panel Marking    | Description                                                                                                    |
|-----|------------------|----------------------------------------------------------------------------------------------------|
| 11  | Measure          | Key to measure the various items such as frequency, noise, adja-<br>cent channel leakage power, etc. depending on the applications.                                                                                                    |
| 12  | Display          | Section to select the trace waveform. It can display two trace waveforms in frequency domain.<br>[A, B] Displays the trace-A or trace-B waveform of frequency domain.                                                                                                    |
|     |                  | [A/B, A/BG] Displays the waveforms both trace-A and trace-B,<br>or trace-A and trace-BG (background frequency in-<br>cluding trace A).                                                                                                    |
|     |                  | [Time] Switches to zero-span mode displaying the time domain waveforms.                                                                                                    |
|     |                  | [A/Time] Displays the waveforms both trace-A and time-<br>domain.                                                                                                    |
| 13  | Trig/Gate        | Key to set the trigger and gate functions.<br>[Trig/Gate] Sets the trigger function to start sweep and gate<br>function to control timing of writing waveform<br>data).                                                                                                    |
| 14  | Coupled Function | Key to set the RBW, VBW, sweep time and input attenuator.                                                                                                    |
| 15  | Entry            | <ul> <li>Key to set numeric data, units and special functions.</li> <li>[Rotary knob] Used to move the marker and input data.</li> <li>[∨, ∧] Used to step up and down the input data.</li> <li>[Shift] Used to execute the function indicated with blue letters on panel key. First press this key and then press the panel key indicated with</li> </ul> |
|     |                  | blue letters.<br>[BS] Backspace key to correct input errors.<br>[0 to 9, +/-] Keys to enter numeric data.<br>[GHz, MHz, kHz, Hz]                                                                                                    |
|     |                  | Keys to set units of frequency, level, time, etc.                                                                                                    |
|     |                  | [Cancel] Key to set parameters.<br>[Cancel] Key to cancel an entry before setting with the<br>[Set] key.                                                                                                    |
| 16  | Preset           | Key to reset measurement parameters to their default values.                                                                                                    |
| 17  | Local            | Key to change this unit from remote to local mode.                                                                                                    |
| 18  | Disp On/Off      | Key to set the LCD On/Off.                                                                                                    |
| 19  | Сору             | Key to output the screen hardcopy to the printer or memory card.                                                                                                    |

| No. | Panel Marking        | Description                                                                                                    |
|-----|----------------------|----------------------------------------------------------------------------------------------------|
| 20  | Stby/On              | Power switch. This is enabled when the Off/On switch (58) on the<br>rear panel is On. In Stby mode, pressing and holding key ap-<br>proximately 1 second turns the power ON. In power On mode,<br>pressing this key approximately 1 second turns the power Off.                          |
| 21  | RF Input             | RF input connector.                                                                                                    |
| 22  | I/Q Input            | I/Q Input connector. I and Q inputs are for Unbalance and I, $\overline{I}$ and Q, Q inputs are for Balance.)                                                                                                    |
| 23  | Probe Power          | Connector to supply ±12 V for FET probe.<br>The pin assignments are shown below.                                                                                                    |
|     |                      | GND No-connection                                                                                                    |
| 24  | Memory Card          | Slot for a memory card that saves or loads the waveform data, measurement parameters, etc.                                                                                                    |
| 50  | (Fan)                | Cooling fan to ventilate internal heat. Leaves at least 10 cm clea-<br>rance around the fan.                                                                                                    |
| 51  | 10 MHz STD           | Input and output connectors for an external 10 MHz reference<br>crystal oscillator. Inputting an external Ref In signal, automati-<br>cally the unit is switched from internal external signal mode.<br>(When an external signal is input, the internal OCXO heater is<br>switched OFF.) |
| 52  | IF OUT               | IF output connector to output band-limited IF signals.                                                                                                    |
| 53  | Wideband IF Out      | IF output connector to output band-unlimited IF signals.                                                                                                    |
| 54  | Sweep (X)            | Connector for sweep signal (X).                                                                                                    |
| 55  | Video (Y)            | Connector to output Y-axis signal in proportion to the video de-<br>tection signal output. This signal is band-limited by the RBW set<br>value and logarithmically compressed at log scale.                                                                                              |
| 56  | Sweep Status (Z)     | Connector to output sweep status (Z).                                                                                                    |
| 57  | Trig/Gate In (±10 V) | Connector to input external trigger/gate signal.                                                                                                    |

| No. | Panel Marking     | Description                                                                              |
|-----|-------------------|------------------------------------------------------------------------------------------|
| 58  | Off/On            | Power switch.                                                                            |
| 59  | (Inlet)           | AC power inlet to connect the power cord. It contains a time-lag fuse.                   |
| 60  | (Ground Terminal) | Protective ground terminal. To prevent electric shocks, connect this terminal to ground. |
| 61  | Parallel          | Parallel connector to connect to printer.                                                |
| 62  | VGA Out           | VGA signal output connector.                                                             |
| 63  | GPIB              | GPIB interface connector for an external system controller                               |
| 64  | RS-232C           | RS-232C connector for an external system controller.                                     |
| 65  | Ethernet          | Ethernet 10 Base-T connector for an external system controller.                          |
| 66  | Name plate        | Indicates the serial number and options of this unit.                                    |

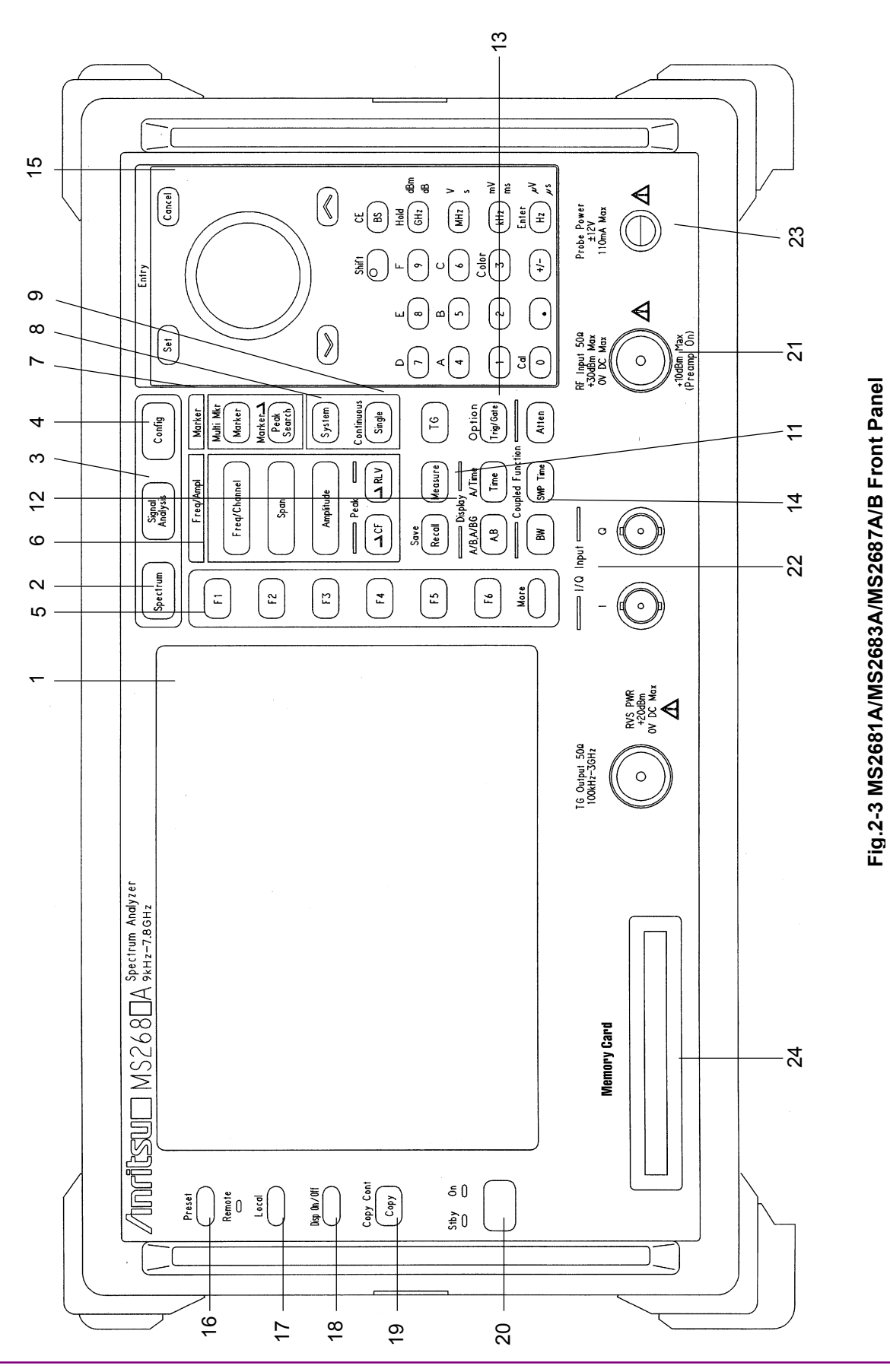

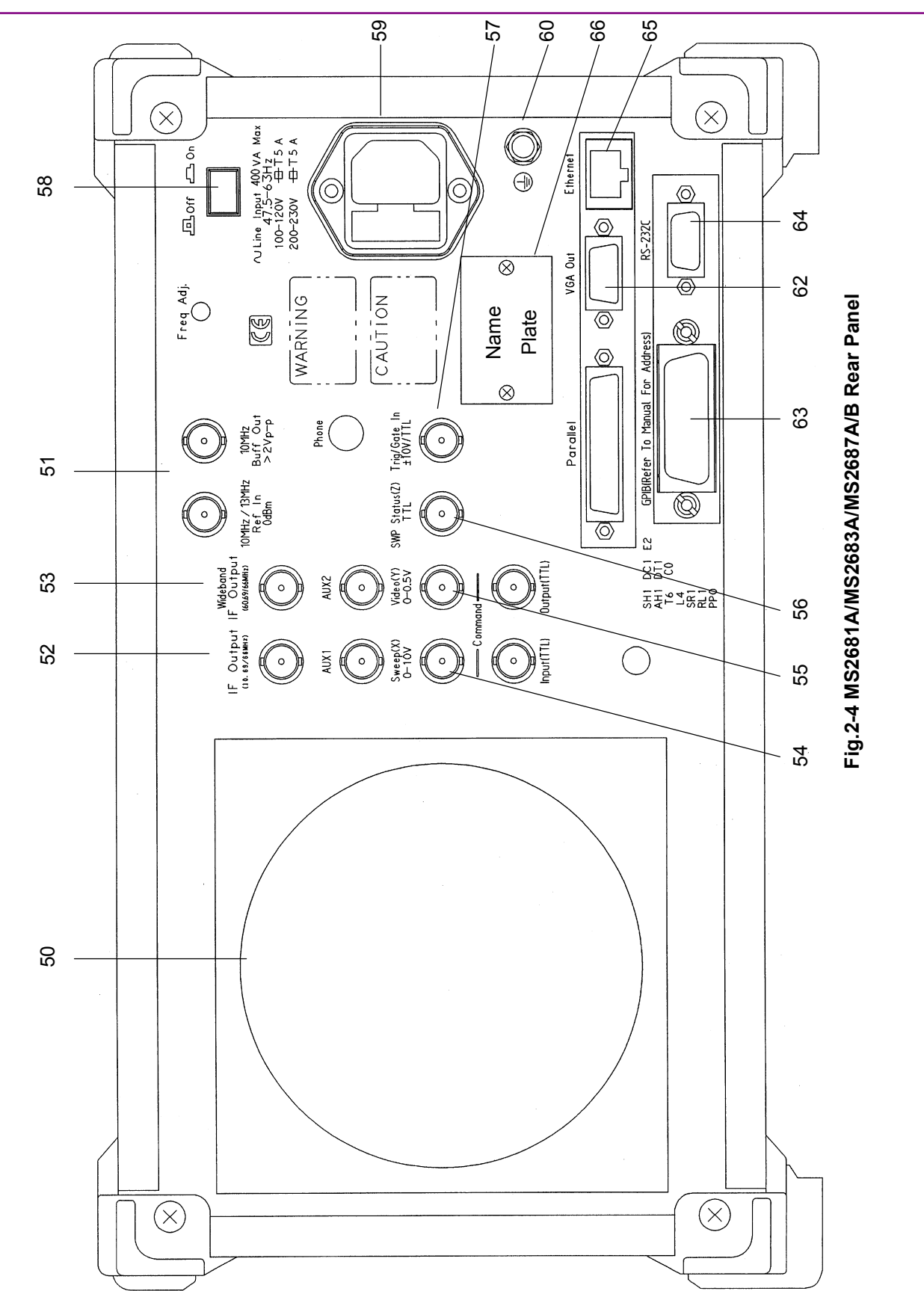

Section 2 Panel Layout and Operation Overview

# **Basic Operation**

This section describes the basic operation and typical parameter settings.

### **Turning the power ON**

Press the Off/On switch on the rear panel and then press the Stby/On switch on the front panel for 1 second or more.

### Note:

To prevent the power from begin turned On/Off by mistake, the power is turned On/Off only after pressing the Stby/On switch for 1 second or more.

To make full use of the performance of this unit, turn on the Off/On switch on the rear panel at least 30 minutes before using it (the "Stby" power LED on the front panel goes on). It pre-heats internal reference frequency oscillator for stable unit operation.

### **Selecting items**

Parameter for items indicated by the cursor can be changed. Some parameters can be set after pressing the related function keys.

#### Setting an item indicated by the cursor

Move the cursor to the target item using  $\bigwedge$  and  $\bigvee$  or the rotary knob in the Entry section.

Press <u>Set</u> in the Entry section to confirm the item selected.

#### Setting an item indicated by a function label

Press on of the F1 to F6 function keys and the parameter setup window opens.

Some parameters are set only by pressing the function key.

## **Setting parameters**

After selecting an item, the parameters can be set in two ways.

- (1) Selecting a parameter from those listed in the window.
- (2) Entering a numeric value.

#### Selecting a parameter from those listed in the window

Using  $\frown$  and  $\bigtriangledown$  or the rotary knob in the Entry section, move the cursor to the parameter to be selected.

Press Set in the Entry section to confirm selection.

### Entering a numeric value

Using the ten-key pad or the rotary knob, enter a numeric value. Press the Unit key or  $\underline{Set}$  key in the Entry section to confirm the parameter.

The window closes.

# **Registering the Installation Key**

To install new measurement software in this unit, the installation key for the measurement system must be registered. This section describes how to register the installation key.

- 1. Insert the memory card containing the installation key into the memory card slot.
- 2. Press Config to display the Configuration screen.
- 3. Press [F2] (Maintenance Parameter) to display the Maintenance Parameter screen.
- 4. Press F3 (Installation Permission) to display the Installation Permission screen shown below.

| MS8608A<br><< Installation Permission >>                                                                                                    | Maintenance      |
|----------------------------------------------------------------------------------------------------|------------------|
| Product Information<br>Product Type : Digital Mobile Radio Tx Tester<br>Product Model : MS8608A<br>Serial Number : 0000000000<br>Spectrum Analyzer Type : 8GHz | Save<br>Base Cal |
| The System which is possible to be installed                                                                                                    | Permit           |
| MX860801A W-CDMA<br>MX860802A GSM                                                                                                    |                  |
|                                                                                                    | Back<br>Screen   |

- 5. Press F2 (System Permit).
- 6. The new measurement software is registered in the Permission table.
- 7. Press F1 (Save Base Cal).

#### Note:

Performing Step 5 causes the installation key to be registered in the table, but it is not recorded in internal memory before performing Step 7. The installation key becomes active only after it is recorded in internal memory.

# Installing Core Module Software

This section describes how to install new Core Module software in this unit.

- 1. Insert the memory card containing the new Core Module software into the memory card slot.
- 2. Press <u>Config</u> to display the Configuration screen.
- 3. Press F4 (System Install) to display the Install System screen shown below.

| MS8608A<br><< Install Svstem >>                                                                                                    | System install              |
|----------------------------------------------------------------------------------------------------|-----------------------------|
| Product Information<br>Product Type : Digital Mobile Radio Tx Tester<br>Product Model : MS8608A<br>Serial Number : 0000000000<br>Spectrum Analyzer Type : 8GHz                                                                                                | System<br>Install<br>Change |
| Install System Memory Card<br>System Revision System Revision                                                                                                    | Installed<br>System         |
| MX860801A         W-CDMA         V 2.0         MX860802A         GSM         V 1.0           MX860802A         GSM         V 1.0         MX860801A         W-CDMA         V 2.0           MX860802A         GSM         V 1.0         MX860802A         V 2.0 | Change<br>Memory<br>Card    |
| Core Module<br>System Revision                                                                                                    |                             |
| SPECTRUM ANALYZER     1.7       MAIN     1.7       IPL     1.3       DSP(CORE)     1.7                                                                                                    | Core<br>Module<br>Install   |
| Step Up Joy - Depuising Dage - (Step Days Joy - Mart Dage                                                                                                    | →<br>Back<br>Screen         |
| Step up key : Previous Page / Step Down key : Next Page                                                                                                    | 1                           |

- 4. Press F5 (Core Module Install).
- 5. The confirmation window opens. Using the rotary knob, move the cursor to Yes.
- 6. Press Set in the Entry section to start installation.
- 7. After installation, turn the power OFF according to the message displayed.
- 8. Turn the power ON while pressing Preset. Continue pressing Preset until beeping start, this is, approximately 5 seconds.

# Installing Measurement Software

This section describes how to install the measurement software required to use this unit in transmitter tester mode (MS860x)/Signal analysis mode (MS268x).

- 1. Insert the memory card containing the measurement software to the memory card slot.
- 2. Press <u>Config</u> to display the Configuration screen.
- 3. Press [F4] (System Install) to display the Install System screen shown below.

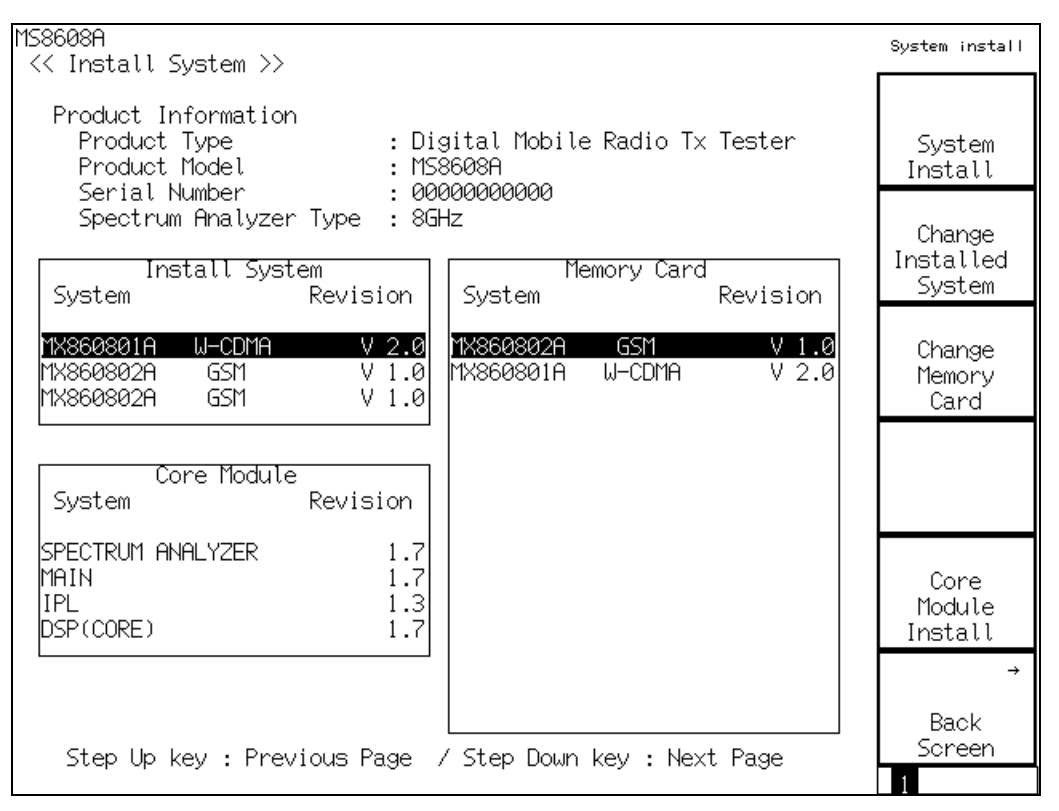

- 4. Press <u>F2</u> (Change Installed System) to active the Install System box.
- 5. Using the rotary knob, select the installation destination for the new measurement software.
- 6. Press F3 (Change Memory Cord) to activate the Memory Card box.
- 7. Using the rotary knob, select the new measurement system.
- 8. Press F1 (System Install) to install the new system.
- 9. The confirmation window opens. Using the rotary knob, move the cursor to Yes.
- 10. Press Set in the Entry section to start installation.

# **Changing the Measurement System**

When there are multiple measurement software (optional) registered to use this unit in transmitter tester mode (MS860x)/Signal analysis mode (MS268x), select the measurement software to be used in the procedure in this section.

When there is only one measurement system registered, the procedure described in this section cannot be performed.

- 1. Press Tx Tester (MX860x), Signal Analysis (MS268x) to display the measurement system screen.
- 2. Press (System) to display the System Change function labels shown below.

| MS8608A<br><< Setup Common Parameter (W-CDMA) >>                                                                                                    | System Change                    |
|----------------------------------------------------------------------------------------------------|----------------------------------|
| Input<br>Terminal : [ <b>RF</b> ]<br>_ Reference Level & Offset : [ 30.00dBm] [ 0.00d                                                                                                    | MX860801A<br>W-CDMA<br>WB] V 2.0 |
| Frequency<br>Channel & Frequency<br>Channel Spacing<br>Signal<br>Channel Spacing<br>Channel Spacing | 100MHz]<br>GSM<br>V 1 0          |
| Measuring Object : [Up Link ]<br>Filter : [Filtering]                                                                                                    | MX860802A                        |
| Synchronization<br>Scrambling Code Sync. & Number : [Long ] = [000000]<br>Spreading Factor : [DPCCH] = (256)<br>Channelization Codes Number : ( 0)<br>Spreading Factor for DPDCH : [ 64]                                                                                                    | GSM<br>V 1.0                     |
| Trigger : [Free Run ]                                                                                                    |                                  |
| Input : High Pre Ampl : C<br>Ch : 9600CH Level : 30.00dBm Power Cal : C<br>Freq : 1920.000000MHz Offset : 0.00dB Correction : C                                                                                                    | )ff return<br>)ff<br>)ff 1       |

- 3. The installed measurement systems are listed at the function labels.
- 4. Press the function key to set the desired measurement system.
- 5. Changing of the measurement system is started.
- 6. When the measurement system is changed, a new system screen appears.

Measurement system not listed at function labels cannot be selected. For procedures in installing a new measurement system, refer to "Installing Measurement Software."

# **Setting Screen Colors**

The section describes how to set screen colors.

Screen colors can be selected from the four predetermined patterns or a user-defined one.

Pressing  $\widehat{\text{Shift}} + 3$  (Color) causes the following function labels to appear. Select the desired color pattern.

- [F1] (Color Pattern 1): Sets Color Pattern 1 (default color pattern set before shipment)
- F2 (Color Pattern 2): Sets Color Pattern 2
- F3 (Color Pattern 3): Sets Color Pattern 3
- [F4] (Color Pattern 4): Sets Color Pattern 4
- F5 (Define User Color): Sets the user-defined color pattern.

#### Setting a user-defined color pattern

Pressing  $\boxed{F5}$  (Define User Color) changes the screen colors to the user-defined color pattern and displays the function labels shown below.

- F1 (Copy Color Ptn from): Displays the function labels to select Color Patterns 1 to 4 as the base colors for setting the user-defined color pattern.
- [F2] (Select Item): Selects item for which the display color is to be set.
- F3 (Red): Sets the intensity of red for the item selected by Select Item.
- F4 (Green): Sets the intensity of green for the item selected by Select Item.
- [F5] (Blue): Sets the intensity of blue for the item selected by Select Item.

# Section 3 Measurement

This section provides an explanation of the parameters to be set on each screen, and instructions on setting them.

| Setting Signal Input Connector (Terminal)       3-5         Setting spectrum inversion (Spectrum)       3-6         Setting RF Input Level (Reference Level)       3-6         Setting Level Correction Factor (Level Offset)       3-7         Setting Signal for Measuring Object (Measuring Object)       3-9         Setting Signal for Measuring Object (Measuring Object)       3-9         Setting Synchronization Mode (Synchronization)       3-11         Setting Trigger (Trigger)       3-13         Setting Table for Frequency Characteristic Correction Factors<br>(Correction)       3-15         Setting Pre-Amplifier (Pre Ampl.)       3-16         Analyzing Modulation Accuracy and Code Domain       3-17         Explanation of Measured Results       3-17         Changing Waveform Display Format (Trace Format)       3-29         Setting Analysis Range (Analysis Mode)       3-31         Setting Constellation Display Scale Mode)       3-34         Averaging Measured Results (Storage Mode)       3-38         Changing Scale of Constellation (Square Scale)       3-38         Changing Scale of Waveform for EVM Error       (Vertical Scale)       3-39         Changing Code Domain Result Display       3-40       3-40         Timing Offset Measurement       3-41       Automatic detection function of Spreading Factor<                                                                                  | Setting Measurement Parameters                             | 3-4    |
|----------------------------------------------------------------------------------------------------|------------------------------------------------------------|--------|
| Setting spectrum inversion (Spectrum)       3-6         Setting RF Input Level (Reference Level)       3-6         Setting Channel and Frequency (Channel & Frequency)       3-8         Setting Signal for Measuring Object (Measuring Object)       3-9         Setting Signal for Measuring Object (Measuring Object)       3-9         Setting Synchronization Mode (Synchronization)       3-11         Setting Table for Frequency Characteristic Correction Factors<br>(Correction)       3-13         Setting Pre-Amplifier (Pre Ampl.)       3-16         Analyzing Modulation Accuracy and Code Domain       3-17         Explanation of Measured Results       3-17         Changing Waveform Display Format (Trace Format)       3-29         Setting Maximum Value of Spreading Factor (Max SF)       3-31         Setting Measured Results (Storage Mode)       3-36         Changing Constellation Display (Scale Mode)       3-38         Changing Scale of Constellation (Square Scale)       3-38         Changing Scale of Waveform for EVM Error<br>(Vertical Scale)       3-39         Changing Code Domain Result Display.       3-40         Timing Offset Measurement       3-41         Automatic detection function of Spreading Factor<br>(Auto Rate Detection)       3-43         Measuring Code Domain Error       3-40         Timing Offset M                                                                           | Setting Signal Input Connector (Terminal)                  | 3-5    |
| Setting RF Input Level (Reference Level)       3-6         Setting Level Correction Factor (Level Offset)       3-7         Setting Channel and Frequency (Channel & Frequency)       3-8         Setting Signal for Measuring Object (Measuring Object)       3-9         Setting Synchronization Mode (Synchronization)       3-11         Setting Trigger (Trigger)       3-13         Setting Table for Frequency Characteristic Correction Factors<br>(Correction)       3-15         Setting Pre-Amplifier (Pre Ampl.)       3-16         Analyzing Modulation Accuracy and Code Domain       3-17         Explanation of Measured Results       3-17         Changing Waveform Display Format (Trace Format)       3-29         Setting Analysis Range (Analysis Mode)       3-31         Setting Constellation Display (Scale Mode)       3-36         Changing Constellation Display (Scale Mode)       3-38         Changing Scale of Constellation (Square Scale)       3-38         Changing Scale of Waveform for EVM Error       (Vertical Scale)       3-39         Setting Threshold of Active Channel (Threshold)       3-39         Setting Threshold of Active Channel (Threshold)       3-39       3-41         Automatic detection function of Spreading Factor       (Auto Rate Detection)       -441         Automatic detection function of Spreading                                                                          | Setting spectrum inversion (Spectrum)                      | 3-6    |
| Setting Level Correction Factor (Level Offset)       3-7         Setting Channel and Frequency (Channel & Frequency)       3-8         Setting Signal for Measuring Object (Measuring Object)       3-9         Setting Synchronization Mode (Synchronization)       3-11         Setting Trigger (Trigger)       3-13         Setting Table for Frequency Characteristic Correction Factors<br>(Correction)       3-15         Setting Pre-Amplifier (Pre Ampl.)       3-16         Analyzing Modulation Accuracy and Code Domain       3-17         Explanation of Measured Results       3-17         Changing Waveform Display Format (Trace Format)       3-29         Setting Maximum Value of Spreading Factor (Max SF)       3-31         Setting Constellation Display (Scale Mode)       3-36         Changing Constellation Display (Scale Mode)       3-38         Changing Scale of Constellation (Square Scale)       3-38         Changing Scale of Maveform for EVM Error       (Vertical Scale)         (Vertical Scale)       3-39         Setting Code Domain Result Display       3-40         Timing Offset Measurement       3-41         Automatic detection function of Spreading Factor       (Auto Rate Detection)         (Larging Code Domain Result Display       3-40         Timing Offset Measurement       3-41 <td>Setting RF Input Level (Reference Level)</td> <td> 3-6</td>                                       | Setting RF Input Level (Reference Level)                   | 3-6    |
| Setting Channel and Frequency (Channel & Frequency)       3-8         Setting Signal for Measuring Object (Measuring Object)       3-9         Setting Synchronization Mode (Synchronization)       3-11         Setting Trigger (Trigger)       3-13         Setting Table for Frequency Characteristic Correction Factors<br>(Correction)       3-15         Setting Pre-Amplifier (Pre Ampl.)       3-16         Analyzing Modulation Accuracy and Code Domain       3-17         Changing Waveform Display Format (Trace Format)       3-29         Setting Maximum Value of Spreading Factor (Max SF)       3-31         Setting Maximum Value of Spreading Factor (Max SF)       3-31         Averaging Measured Results (Storage Mode)       3-34         Averaging Measured Results (Storage Mode)       3-33         Changing Scale of Constellation (Square Scale)       3-38         Changing Scale of Waveform for EVM Error       (Vertical Scale)       3-39         Setting Threshold of Active Channel (Threshold)       3-39       Satiffer Measurement       3-41         Automatic detection function of Spreading Factor       (Auto Rate Detection)       3-43         Measuring Code Domain Error       3-44       3-44         Automatic detection function of Spreading Factor       3-44       3-44         Measuring Code Domain Error       3-43 </td <td>Setting Level Correction Factor (Level Offset)</td> <td> 3-7</td> | Setting Level Correction Factor (Level Offset)             | 3-7    |
| Setting Signal for Measuring Object (Measuring Object)       3-9         Setting Filter (Filter)       3-10         Setting Synchronization Mode (Synchronization)       3-11         Setting Trigger (Trigger)       3-13         Setting Table for Frequency Characteristic Correction Factors<br>(Correction)       3-15         Setting Pre-Amplifier (Pre Ampl.)       3-16         Analyzing Modulation Accuracy and Code Domain       3-17         Explanation of Measured Results       3-17         Changing Waveform Display Format (Trace Format)       3-29         Setting Analysis Range (Analysis Mode)       3-31         Setting Analysis Range (Analysis Mode)       3-31         Averaging Measured Results (Storage Mode)       3-36         Changing Constellation Display (Scale Mode)       3-38         Changing Scale of Constellation (Square Scale)       3-38         Changing Coco for the EVM Error<br>(Vertical Scale)       3-39         Changing Code Domain Result Display       3-40         Timing Offset Measurement       3-41         Automatic detection function of Spreading Factor<br>(Auto Rate Detection)       3-43         Measuring Code Domain Error       3-43         Measuring Code Domain Error       3-44         Measuring Code Power for Each Slot       3-43         Measuring C                                                                                                    | Setting Channel and Frequency (Channel & Frequency)        | 3-8    |
| Setting Filter (Filter)       3-10         Setting Synchronization Mode (Synchronization)       3-11         Setting Trigger (Trigger)       3-13         Setting Table for Frequency Characteristic Correction Factors<br>(Correction)       3-15         Setting Pre-Amplifier (Pre Ampl.)       3-16         Analyzing Modulation Accuracy and Code Domain       3-17         Explanation of Measured Results       3-17         Changing Waveform Display Format (Trace Format)       3-29         Setting Analysis Range (Analysis Mode)       3-31         Setting Analysis Range (Analysis Mode)       3-31         Averaging Measured Results (Storage Mode)       3-36         Changing Constellation Display (Scale Mode)       3-38         Changing Scale of Constellation (Square Scale)       3-38         Changing Scale of Waveform for EVM Error<br>(Vertical Scale)       3-39         Setting Threshold of Active Channel (Threshold)       3-39         Setting Threshold of Active Channel (Threshold)       3-39         Changing Code Domain Result Display       3-40         Timing Offset Measurement       3-41         Automatic detection function of Spreading Factor<br>(Auto Rate Detection)       3-43         Measuring Code Domain Error       3-43         Measuring Code Power for Each Slot       3-49 <tr< td=""><td>Setting Signal for Measuring Object (Measuring Object)</td><td> 3-9</td></tr<>             | Setting Signal for Measuring Object (Measuring Object)     | 3-9    |
| Setting Synchronization Mode (Synchronization)       3-11         Setting Trigger (Trigger)       3-13         Setting Table for Frequency Characteristic Correction Factors<br>(Correction)       3-15         Setting Pre-Amplifier (Pre Ampl.)       3-16         Analyzing Modulation Accuracy and Code Domain       3-17         Explanation of Measured Results       3-17         Changing Waveform Display Format (Trace Format)       3-29         Setting Maximum Value of Spreading Factor (Max SF)       3-31         Setting Analysis Range (Analysis Mode)       3-31         Averaging Measured Results (Storage Mode)       3-34         Changing Constellation Display (Scale Mode)       3-36         Changing Scale of Constellation (Square Scale)       3-38         Changing Scale of Waveform for EVM Error<br>(Vertical Scale)       3-38         Setting Threshold of Active Channel (Threshold)       3-39         Setting Threshold of Active Channel (Threshold)       3-39         Changing Code Domain Result Display       3-40         Timing Offset Measurement       3-41         Automatic detection function of Spreading Factor<br>(Auto Rate Detection)       3-43         Measuring Code Domain Error       3-47         Measuring Code Domain Error       3-47         Measuring Code Power for Each Slot       3-49                                                                                           | Setting Filter (Filter)                                    | . 3-10 |
| Setting Trigger (Trigger)       3-13         Setting Table for Frequency Characteristic Correction Factors<br>(Correction)       3-15         Setting Pre-Amplifier (Pre Ampl.)       3-16         Analyzing Modulation Accuracy and Code Domain       3-17         Explanation of Measured Results       3-17         Changing Waveform Display Format (Trace Format)       3-29         Setting Maximum Value of Spreading Factor (Max SF)       3-31         Averaging Measured Results (Storage Mode)       3-34         Changing Constellation Display (Scale Mode)       3-36         Changing Scale of Constellation (Square Scale)       3-38         Changing Scale of Waveform for EVM Error       (Vertical Scale)         (Vertical Scale)       3-39         Setting Threshold of Active Channel (Threshold)       3-39         Setting Threshold of Active Channel (Threshold)       3-39         Changing Code Domain Result Display       3-40         Timing Offset Measurement       3-41         Automatic detection function of Spreading Factor       (Auto Rate Detection)         (Auto Rate Detection)       3-43         Measuring Code Domain Error       3-47         Measuring Code Power for Each Slot       3-49         Setting for the Code vs Waveform       3-51         Other Functions of the C                                                                                                    | Setting Synchronization Mode (Synchronization)             | . 3-11 |
| Setting Table for Frequency Characteristic Correction Factors<br>(Correction)       3-15         Setting Pre-Amplifier (Pre Ampl.)       3-16         Analyzing Modulation Accuracy and Code Domain       3-17         Explanation of Measured Results       3-17         Changing Waveform Display Format (Trace Format)       3-29         Setting Maximum Value of Spreading Factor (Max SF)       3-31         Setting Analysis Range (Analysis Mode)       3-31         Averaging Measured Results (Storage Mode)       3-34         Changing Constellation Display (Scale Mode)       3-36         Changing Scale of Constellation (Square Scale)       3-38         Changing Scale of Constellation (Square Scale)       3-38         Changing Scale of Waveform for EVM Error<br>(Vertical Scale)       3-39         Setting calculation method of EVM<br>(Exclude EVM Origin Offset)       3-39         Setting Threshold of Active Channel (Threshold)       3-39         Changing Code Domain Result Display       3-40         Timing Offset Measurement       3-41         Automatic detection function of Spreading Factor<br>(Auto Rate Detection)       3-43         Measuring Code Domain Error       3-43         Measuring Code Domain Error       3-44         Measuring Code Power for Each Slot       3-49         Setting for the Code vs Waveform                                                                              | Setting Trigger (Trigger)                                  | . 3-13 |
| (Correction)       3-15         Setting Pre-Amplifier (Pre Ampl.)       3-16         Analyzing Modulation Accuracy and Code Domain       3-17         Explanation of Measured Results       3-17         Changing Waveform Display Format (Trace Format)       3-29         Setting Maximum Value of Spreading Factor (Max SF)       3-31         Setting Analysis Range (Analysis Mode)       3-31         Averaging Measured Results (Storage Mode)       3-34         Changing Constellation Display (Scale Mode)       3-36         Changing Scale of Constellation (Square Scale)       3-38         Changing Scale of Constellation (Square Scale)       3-38         Changing Scale of Waveform for EVM Error       (Vertical Scale)         (Vertical Scale)       3-39         Setting Threshold of Active Channel (Threshold)       3-39         Changing Code Domain Result Display       3-40         Timing Offset Measurement       3-41         Automatic detection function of Spreading Factor       (Auto Rate Detection)         Measuring Code Domain Error       3-43         Measuring Code Domain Error       3-43         Measuring Code Power for Each Slot       3-49         Setting for the Code vs Waveform       3-51         Other Functions of the Code vs Time Measurement       3-54<                                                                                                    | Setting Table for Frequency Characteristic Correction Fac  | tors   |
| Setting Pre-Amplifier (Pre Ampl.)       3-16         Analyzing Modulation Accuracy and Code Domain       3-17         Explanation of Measured Results       3-17         Changing Waveform Display Format (Trace Format)       3-29         Setting Maximum Value of Spreading Factor (Max SF)       3-31         Setting Analysis Range (Analysis Mode)       3-31         Averaging Measured Results (Storage Mode)       3-34         Changing Constellation Display (Scale Mode)       3-36         Changing Scale of Constellation (Square Scale)       3-38         Changing Scale of Constellation (Square Scale)       3-38         Changing Scale of Waveform for EVM Error       (Vertical Scale)         (Vertical Scale)       3-39         Setting calculation method of EVM       (Exclude EVM Origin Offset)         (Exclude EVM Origin Offset)       3-39         Setting Threshold of Active Channel (Threshold)       3-39         Changing Code Domain Result Display       3-40         Timing Offset Measurement       3-41         Automatic detection function of Spreading Factor       (Auto Rate Detection)         (Auto Rate Detection)       3-43         Measuring Code Domain Error       3-47         Measuring SCH Level       3-48         Measuring SCH Level       3-41     <                                                                                                    | (Correction)                                               | . 3-15 |
| Analyzing Modulation Accuracy and Code Domain       3-17         Explanation of Measured Results       3-17         Changing Waveform Display Format (Trace Format)       3-29         Setting Maximum Value of Spreading Factor (Max SF)       3-31         Setting Analysis Range (Analysis Mode)       3-31         Averaging Measured Results (Storage Mode)       3-34         Changing Constellation Display (Scale Mode)       3-36         Changing Scale of Constellation (Square Scale)       3-38         Changing Scale of Waveform for EVM Error       (Vertical Scale)         (Vertical Scale)       3-38         Setting calculation method of EVM       (Exclude EVM Origin Offset)         (Exclude EVM Origin Offset)       3-39         Setting Threshold of Active Channel (Threshold)       3-39         Changing Code Domain Result Display       3-40         Timing Offset Measurement       3-41         Automatic detection function of Spreading Factor       (Auto Rate Detection)         (Auto Rate Detection)       3-43         Measuring Code Domain Error       3-47         Displaying marker       3-47         Measuring Code Power for Each Slot       3-49         Setting for the Code vs Waveform       3-51         Other Functions of the Code vs Time Measurement       3-                                                                                                    | Setting Pre-Amplifier (Pre Ampl.)                          | . 3-16 |
| Explanation of Measured Results       3-17         Changing Waveform Display Format (Trace Format)       3-29         Setting Maximum Value of Spreading Factor (Max SF)       3-31         Setting Analysis Range (Analysis Mode)       3-31         Averaging Measured Results (Storage Mode)       3-34         Changing Constellation Display (Scale Mode)       3-36         Changing Scale of Constellation (Square Scale)       3-38         Changing Scale of Waveform for EVM Error       (Vertical Scale)         (Vertical Scale)       3-39         Setting calculation method of EVM       (Exclude EVM Origin Offset)         (Exclude EVM Origin Offset)       3-39         Setting Threshold of Active Channel (Threshold)       3-39         Changing Code Domain Result Display.       3-40         Timing Offset Measurement       3-41         Automatic detection function of Spreading Factor       (Auto Rate Detection)         (Auto Rate Detection)       3-43         Measuring Code Domain Error       3-47         Displaying marker       3-47         Measuring SCH Level       3-48         Measuring Code Power for Each Slot       3-49         Setting for the Code vs Waveform       3-51         Other Functions of the Code vs Time Measurement       3-54 <tr< td=""><td>Analyzing Modulation Accuracy and Code Domain</td><td>. 3-17</td></tr<>                                                                | Analyzing Modulation Accuracy and Code Domain              | . 3-17 |
| Changing Waveform Display Format (Trace Format)       3-29         Setting Maximum Value of Spreading Factor (Max SF)       3-31         Setting Analysis Range (Analysis Mode)       3-31         Averaging Measured Results (Storage Mode)       3-34         Changing Constellation Display (Scale Mode)       3-36         Changing Scale of Constellation (Square Scale)       3-38         Changing Scale of Waveform for EVM Error       (Vertical Scale)         (Vertical Scale)       3-38         Setting calculation method of EVM       (Exclude EVM Origin Offset)         (Exclude EVM Origin Offset)       3-39         Setting Threshold of Active Channel (Threshold)       3-39         Changing Code Domain Result Display       3-40         Timing Offset Measurement       3-41         Automatic detection function of Spreading Factor       (Auto Rate Detection)         (Auto Rate Detection)       3-43         Measuring Code Domain Error       3-47         Displaying marker       3-47         Measuring Code Power for Each Slot       3-49         Setting for the Code vs Waveform       3-51         Other Functions of the Code vs Time Measurement       3-54         Definition of Modulation Accuracy and Code Domain Error.       3-60         Power Calibration Function (Power Cali                                                                                                    | Explanation of Measured Results                            | . 3-17 |
| Setting Maximum Value of Spreading Factor (Max SF)                                                                                                    | Changing Waveform Display Format (Trace Format)            | . 3-29 |
| Setting Analysis Range (Analysis Mode)       3-31         Averaging Measured Results (Storage Mode)       3-34         Changing Constellation Display (Scale Mode)       3-36         Changing Scale of Constellation (Square Scale)       3-38         Changing Scale of Waveform for EVM Error       3-38         (Vertical Scale)       3-38         Setting calculation method of EVM       3-39         (Exclude EVM Origin Offset)       3-39         Setting Threshold of Active Channel (Threshold)       3-39         Changing Code Domain Result Display       3-40         Timing Offset Measurement       3-41         Automatic detection function of Spreading Factor       (Auto Rate Detection)         (Auto Rate Detection)       3-43         Measuring Code Domain Error       3-47         Displaying marker       3-47         Measuring Code Power for Each Slot       3-49         Setting for the Code vs Waveform       3-51         Other Functions of the Code vs Time Measurement       3-54         Definition of Modulation Accuracy and Code Domain Error       3-57         Optimizing Measurement Range (Adjust Range)       3-60         Power Calibration Function (Multi Carr. Power Calibration)       3-61         Measuring Transmit Power       3-62                                                                                                    | Setting Maximum Value of Spreading Factor (Max SF)         | . 3-31 |
| Averaging Measured Results (Storage Mode)       3-34         Changing Constellation Display (Scale Mode)       3-36         Changing Scale of Constellation (Square Scale)       3-38         Changing Scale of Waveform for EVM Error       3-38         Changing Scale of Waveform for EVM Error       3-38         (Vertical Scale)       3-38         Setting calculation method of EVM       3-39         (Exclude EVM Origin Offset)       3-39         Setting Threshold of Active Channel (Threshold)       3-39         Changing Code Domain Result Display       3-40         Timing Offset Measurement       3-41         Automatic detection function of Spreading Factor       (Auto Rate Detection)       3-43         Measuring Code Domain Error       3-47         Displaying marker       3-47         Measuring SCH Level       3-48         Measuring Code Power for Each Slot       3-49         Setting for the Code vs Waveform       3-51         Other Functions of the Code vs Time Measurement       3-54         Definition of Modulation Accuracy and Code Domain Error       3-57         Optimizing Measurement Range (Adjust Range)       3-60         Power Calibration Function (Multi Carr. Power Calibration)       3-61         Measuring Transmit Power       3-62                                                                                                    | Setting Analysis Range (Analysis Mode)                     | . 3-31 |
| Changing Constellation Display (Scale Mode)       3-36         Changing Scale of Constellation (Square Scale)       3-38         Changing Scale of Waveform for EVM Error       3-38         Changing Scale of Waveform for EVM Error       3-38         Setting calculation method of EVM       3-39         (Exclude EVM Origin Offset)       3-39         Setting Threshold of Active Channel (Threshold)       3-39         Changing Code Domain Result Display       3-40         Timing Offset Measurement       3-41         Automatic detection function of Spreading Factor       (Auto Rate Detection)         (Auto Rate Detection)       3-43         Measuring Code Domain Error       3-47         Displaying marker       3-47         Measuring SCH Level       3-48         Measuring Code Power for Each Slot       3-49         Setting for the Code vs Waveform       3-51         Other Functions of the Code vs Time Measurement       3-54         Definition of Modulation Accuracy and Code Domain Error.       3-57         Optimizing Measurement Range (Adjust Range)       3-60         Power Calibration Function (Multi Carr. Power Calibration)       3-61         Measuring Transmit Power       3-62                                                                                                    | Averaging Measured Results (Storage Mode)                  | . 3-34 |
| Changing Scale of Constellation (Square Scale)       3-38         Changing Scale of Waveform for EVM Error       (Vertical Scale)         (Vertical Scale)       3-38         Setting calculation method of EVM       (Exclude EVM Origin Offset)         (Exclude EVM Origin Offset)       3-39         Setting Threshold of Active Channel (Threshold)       3-39         Changing Code Domain Result Display       3-40         Timing Offset Measurement       3-41         Automatic detection function of Spreading Factor       (Auto Rate Detection)         (Auto Rate Detection)       3-43         Measuring Code Domain Error       3-47         Displaying marker       3-47         Measuring SCH Level       3-48         Measuring Code Power for Each Slot       3-49         Setting for the Code vs Waveform       3-51         Other Functions of the Code vs Time Measurement       3-54         Definition of Modulation Accuracy and Code Domain Error.       3-57         Optimizing Measurement Range (Adjust Range)       3-60         Power Calibration Function (Multi Carr. Power Calibration)       3-61         Measuring Transmit Power       3-62                                                                                                    | Changing Constellation Display (Scale Mode)                | . 3-36 |
| Changing Scale of Waveform for EVM Error<br>(Vertical Scale)                                                                                                    | Changing Scale of Constellation (Square Scale)             | . 3-38 |
| (Vertical Scale)       3-38         Setting calculation method of EVM       (Exclude EVM Origin Offset)         (Exclude EVM Origin Offset)       3-39         Setting Threshold of Active Channel (Threshold)       3-39         Changing Code Domain Result Display       3-40         Timing Offset Measurement       3-41         Automatic detection function of Spreading Factor       (Auto Rate Detection)         (Auto Rate Detection)       3-43         Measuring Code Domain Error       3-47         Displaying marker       3-47         Measuring SCH Level       3-48         Measuring Code Power for Each Slot       3-49         Setting for the Code vs Waveform       3-51         Other Functions of the Code vs Time Measurement       3-54         Definition of Modulation Accuracy and Code Domain Error.       3-57         Optimizing Measurement Range (Adjust Range)       3-60         Power Calibration Function (Power Calibration)       3-61         Measuring Transmit Power       3-62                                                                                                    | Changing Scale of Waveform for EVM Error                   |        |
| Setting calculation method of EVM       (Exclude EVM Origin Offset)       3-39         Setting Threshold of Active Channel (Threshold)       3-39         Changing Code Domain Result Display.       3-40         Timing Offset Measurement       3-41         Automatic detection function of Spreading Factor       (Auto Rate Detection)         (Auto Rate Detection)       3-43         Measuring Code Domain Error       3-47         Displaying marker.       3-47         Measuring SCH Level       3-48         Measuring Code Power for Each Slot       3-49         Setting for the Code vs Waveform       3-51         Other Functions of the Code vs Time Measurement       3-54         Definition of Modulation Accuracy and Code Domain Error.       3-57         Optimizing Measurement Range (Adjust Range)       3-60         Power Calibration Function (Power Calibration)       3-61         Measuring Transmit Power       3-62                                                                                                    | (Vertical Scale)                                           | . 3-38 |
| (Exclude EVM Origin Offset)3-39Setting Threshold of Active Channel (Threshold)3-39Changing Code Domain Result Display.3-40Timing Offset Measurement3-41Automatic detection function of Spreading Factor(Auto Rate Detection)(Auto Rate Detection)3-43Measuring Code Domain Error3-47Displaying marker3-47Measuring SCH Level3-48Measuring Code Power for Each Slot3-49Setting for the Code vs Waveform3-51Other Functions of the Code vs Time Measurement3-54Definition of Modulation Accuracy and Code Domain Error.3-57Optimizing Measurement Range (Adjust Range)3-60Power Calibration Function (Power Calibration)3-61Measuring Transmit Power3-62                                                                                                    | Setting calculation method of EVM                          |        |
| Setting Threshold of Active Channel (Threshold)       3-39         Changing Code Domain Result Display.       3-40         Timing Offset Measurement       3-41         Automatic detection function of Spreading Factor       (Auto Rate Detection)         (Auto Rate Detection)       3-43         Measuring Code Domain Error       3-47         Displaying marker.       3-47         Measuring SCH Level       3-48         Measuring Code Power for Each Slot       3-49         Setting for the Code vs Waveform       3-51         Other Functions of the Code vs Time Measurement       3-54         Definition of Modulation Accuracy and Code Domain Error.       3-57         Optimizing Measurement Range (Adjust Range)       3-60         Power Calibration Function (Power Calibration)       3-60         Power Calibration Function (Multi Carr. Power Calibration)       3-61                                                                                                    | (Exclude EVM Origin Offset)                                | . 3-39 |
| Changing Code Domain Result Display                                                                                                    | Setting Threshold of Active Channel (Threshold)            | . 3-39 |
| Timing Offset Measurement       3-41         Automatic detection function of Spreading Factor       (Auto Rate Detection)         (Auto Rate Detection)       3-43         Measuring Code Domain Error       3-47         Displaying marker       3-47         Measuring SCH Level       3-48         Measuring Code Power for Each Slot       3-49         Setting for the Code vs Waveform       3-51         Other Functions of the Code vs Time Measurement       3-54         Definition of Modulation Accuracy and Code Domain Error.       3-57         Optimizing Measurement Range (Adjust Range)       3-60         Power Calibration Function (Power Calibration)       3-60         Power Calibration Function (Multi Carr. Power Calibration)       3-61         Measuring Transmit Power       3-62                                                                                                    | Changing Code Domain Result Display                        | . 3-40 |
| Automatic detection function of Spreading Factor         (Auto Rate Detection)       3-43         Measuring Code Domain Error       3-47         Displaying marker       3-47         Measuring SCH Level       3-48         Measuring Code Power for Each Slot       3-49         Setting for the Code vs Waveform       3-51         Other Functions of the Code vs Time Measurement       3-54         Definition of Modulation Accuracy and Code Domain Error.       3-57         Optimizing Measurement Range (Adjust Range)       3-60         Power Calibration Function (Power Calibration)       3-61         Measuring Transmit Power       3-62                                                                                                    | Timing Offset Measurement                                  | . 3-41 |
| (Auto Rate Detection)                                                                                                    | Automatic detection function of Spreading Factor           |        |
| Measuring Code Domain Error       3-47         Displaying marker       3-47         Measuring SCH Level       3-48         Measuring Code Power for Each Slot       3-49         Setting for the Code vs Waveform       3-51         Other Functions of the Code vs Time Measurement       3-54         Definition of Modulation Accuracy and Code Domain Error.       3-57         Optimizing Measurement Range (Adjust Range)       3-60         Power Calibration Function (Power Calibration)       3-61         Measuring Transmit Power       3-62                                                                                                    | (Auto Rate Detection)                                      | . 3-43 |
| Displaying marker                                                                                                    | Measuring Code Domain Error                                | . 3-47 |
| Measuring SCH Level       3-48         Measuring Code Power for Each Slot       3-49         Setting for the Code vs Waveform       3-51         Other Functions of the Code vs Time Measurement       3-54         Definition of Modulation Accuracy and Code Domain Error.       3-57         Optimizing Measurement Range (Adjust Range)       3-60         Power Calibration Function (Power Calibration)       3-60         Power Calibration Function (Multi Carr. Power Calibration)       3-61         Measuring Transmit Power       3-62                                                                                                    | Displaying marker                                          | . 3-47 |
| Measuring Code Power for Each Slot                                                                                                    | Measuring SCH Level                                        | . 3-48 |
| Setting for the Code vs Waveform                                                                                                    | Measuring Code Power for Each Slot                         | . 3-49 |
| Other Functions of the Code vs Time Measurement                                                                                                    | Setting for the Code vs Waveform                           | . 3-51 |
| Definition of Modulation Accuracy and Code Domain Error. 3-57<br>Optimizing Measurement Range (Adjust Range)                                                                                                    | Other Functions of the Code vs Time Measurement            | . 3-54 |
| Optimizing Measurement Range (Adjust Range)                                                                                                    | Definition of Modulation Accuracy and Code Domain Error    | . 3-57 |
| Power Calibration Function (Power Calibration)                                                                                                    | Optimizing Measurement Range (Adjust Range)                | . 3-60 |
| Power Calibration Function (Multi Carr. Power Calibration) 3-61<br>Measuring Transmit Power                                                                                                    | Power Calibration Function (Power Calibration)             | . 3-60 |
| Measuring Transmit Power                                                                                                    | Power Calibration Function (Multi Carr. Power Calibration) | 3-61   |
|                                                                                                    | Measuring Transmit Power                                   | . 3-62 |

### Section 3 Measurement

| Explanation of Measured Results                        | 3-62        |
|--------------------------------------------------------|-------------|
| Performing Waveform Smoothing                          | 3-64        |
| Measuring Transmitter Power Control Function           |             |
| <mx860x01a mx268x01a=""></mx860x01a>                   | 3-65        |
| Displaying Marker                                      | 3-67        |
| Averaging Measured Results (Storage Mode)              | 3-68        |
| Making Pass/Fail Judgement (Setup TPC)                 |             |
| <mx860x01a mx268x01a=""></mx860x01a>                   | 3-69        |
| Measuring Transmitter Power Control Function           |             |
| <mx860x01b mx268x01b=""></mx860x01b>                   | 3-72        |
| Setting Transmitter Power Control Function             | 3-73        |
| Making Pass/Fail Judgement (Setup TPC)                 |             |
| <mx860x01b mx268x01b=""></mx860x01b>                   | 3-75        |
| Setting Threshold in Details (Setup Tolerance)         | 3-77        |
| Executing RACH Measurement                             | 3-78        |
| Setting for RACH Measurement                           | 3-79        |
| Measuring Occupied Bandwidth                           | 3-80        |
| Explanation of Measured Results                        | 3-80        |
| Setting SPA Parameters for Spectrum Method             | 3-83        |
| Averaging Measured Results (Storage Mode)              | 3-91        |
| Measuring Adjacent Channel Leakage Power               | 3-92        |
| Measuring by Filtering Method                          | 3-92        |
| Measuring by Sweep Method                              | 3-96        |
| Setting SPA Parameters for Spectrum Method             | 3-99        |
| Displaving Graph                                       | . 3-100     |
| Changing Unit of Measured Value (Unit)                 | . 3-101     |
| Averaging Measure Result (Storage Mode)                | . 3-102     |
| Measuring Spurious                                     | . 3-104     |
| Explanation of Measured Results                        |             |
| <mx860x01a mx268x01a=""></mx860x01a>                   | . 3-104     |
| Explanation of Measured results                        |             |
| < <u>MX860x01B/MX268x01B&gt;</u>                       | . 3-106     |
| Averaging Measured Results (Storage Mode)              | . 3-109     |
| Displaving Waveform (Waveform Displav)                 | 3-110       |
| Setting Spurious Measurement Method (Spurious Mode)    | 3-110       |
| Setting Unit of Spurious Level (Unit)                  | 3-110       |
| Selecting Preselector Mode (Preselector)               | 3-111       |
| Setting Detection Mode (Detection)                     | 3-111       |
| Setting Measurement Frequency for Spot Method          | . • • • • • |
| (Setun Snot Table)                                     | 3_112       |
| Setting Sween Range for Search/Sween Methods           |             |
| (Setun Search/Sween Table)                             | 3-114       |
| Setting Frequency/Sween Table Details                  | 3_116       |
| Displaying Demodulation Data </td <td>2 110</td>       | 2 110       |
| Displaying Demodulation Data \W1000000 TA/W1720000 TA> |             |

### Section 3 Measurement

| Explanation of Measured Results                                   | . 3-118 |
|-------------------------------------------------------------------|---------|
| Setting Demodulation Channel                                      | . 3-120 |
| Setting Demodulation Data Range                                   | . 3-120 |
| Demodulation Data and Phase                                       | . 3-121 |
| Displaying Demodulation Data <mx860x01b mx268x01b=""></mx860x01b> | . 3-122 |
| Explanation of Measured Results                                   | . 3-122 |
| Setting Demodulation Channel                                      | . 3-124 |
| Setting Demodulation Data Range                                   | . 3-124 |
| Demodulation Data and Phase                                       | . 3-125 |
| Operating Marker                                                  | . 3-125 |
| Specifying Refreshment (Refresh Wave Memory)                      | . 3-126 |
| Saving Demodulation Data to a File                                | . 3-126 |
| Setting Timing Offset value                                       | . 3-126 |
| Demodulating signals applied by Transmit Diversity                | . 3-127 |
| Measuring Spectrum Emission Mask                                  | . 3-129 |
| Changing Detection Mode (Detect Mode)                             | . 3-130 |
| Displaying Marker                                                 | . 3-130 |
| Changing Unit of Measured Value (Unit)                            | . 3-131 |
| Averaging Measured Results (Storage Mode)                         | . 3-132 |
| Setting Measurement Parameters                                    | . 3-133 |
| Setting SPA Parameters                                            | . 3-134 |
| Setting Template (Setup Template)                                 | . 3-135 |
| Measuring CCDF                                                    | . 3-137 |
| Explanation of Measured Results                                   | . 3-137 |
| Selecting Measurement Method                                      | . 3-139 |
| Setting Display Method                                            | . 3-140 |
| Setting for Measurement                                           | . 3-143 |
| Power Meter                                                       | . 3-144 |
| Explanation of Measured results                                   | . 3-144 |
| Performing Zero Point Calibration (Zero Set)                      | . 3-146 |
| Using Relative Value Display (Set Relative)                       | . 3-146 |
| Setting Measurement Range (Range Up / Range Down).                | . 3-146 |
| Measuring IQ Level                                                | . 3-147 |
| Explanation of Measured Results                                   | . 3-147 |
| Averaging Measured Results (Storage Mode)                         | . 3-148 |
| Changing Unit of measured Result (Unit)                           | . 3-150 |
| Saving and Recalling Setting Parameters                           | . 3-151 |
| Saving Parameters (Save)                                          | . 3-151 |
| Saving File under Different Name (File Name)                      | . 3-152 |
| Write-protecting file (Write Protect)                             | . 3-153 |
| Recalling Parameters (Recall)                                     | . 3-154 |

# **Setting Measurement Parameters**

To set parameters for measurement, such as input connector and frequency; use the Setup Common Parameter screen.

Press Tx Tester (MS860x)/ Signal Analysis (MS268x) to display the Setup Common Parameter screen.

The Setup Common Parameter screen is shown below.

| MS8608A 2002/07/30 18:31:35<br>K< Setup Common Parameter (W-CDMA) | »»                                              | Setup<br>Parameter |
|-------------------------------------------------------------------|-------------------------------------------------|--------------------|
|                                                                   |                                                 |                    |
| Input                                                             |                                                 |                    |
| Terminal                                                          | : [ <u>                                    </u> |                    |
| Spectrum                                                          | : [Normal ]                                     |                    |
| Reference Level & Offset                                          | : [ 30.00dBm] [ 0.00dB]                         |                    |
| Frequency                                                         |                                                 | · ·                |
| Channel & Frequency                                               | : [9600CH] = [1920.00000MHz]                    | Wadwlation         |
| Channel Spacing                                                   | : [ 0.200000MHz]                                |                    |
| Signal                                                            |                                                 | midiysis           |
| Measuring Object                                                  | : [Up Link ]                                    | $\rightarrow$      |
| Filter                                                            | : [Filtering]                                   |                    |
|                                                                   |                                                 | Transmitter        |
| Synchronization                                                   |                                                 | Power              |
| Scrambling Code Sync. & Number                                    | : [Long ] = [000000]                            |                    |
| Spreading Factor                                                  | : [DPCCH] = (256)                               | →                  |
| Channelization Codes Number                                       | · ( 0)                                          |                    |
| Spreading Factor for DPDCH                                        | · [ 64]                                         | Occupied           |
| Spicading factor for bibon                                        | . 1 041                                         | Bandwidth          |
|                                                                   |                                                 | →                  |
| Thiggon                                                           | [Free Pure]                                     | td incont          |
| 11 16601                                                          |                                                 | Channel            |
|                                                                   |                                                 |                    |
|                                                                   |                                                 | Power.             |
|                                                                   |                                                 | $\rightarrow$      |
|                                                                   |                                                 |                    |
|                                                                   |                                                 | Spurious           |
| Input : I                                                         |                                                 | Emission           |
| Ch : 9600CH Level :                                               | 30.00dBm Power Cal : Off                        |                    |
| Freq : 1920.000000MHz Offset :                                    | 0.00dB Correction : Off                         | 1 2                |

### Setting Signal Input Connector (Terminal)

Select a connector to input signals from the DUT (Device Under Test) to be measured, as below.

- 1. Press ( ) Entry keys or turn the rotary knob to move the cursor to "Terminal" item.
- 2. Press Set Entry key.
- 3. A selection window opens.
- 4. Press  $(\land)$   $(\checkmark)$  Entry keys or turn the rotary knob to move the cursor to the terminal type you wish to select.
- 5. Press Set to confirm.

When the setting is completed, the selected connector (terminal) is displayed in square brackets [] at the right of "Terminal." item. The following connector (terminal) settings are available.

- RF: Selects the RF Input connector. When the MS8608A is used, either High Power Input or Low power Input can be selected. Switch between the two, as follows: To set High Power Input, press <u>Hi Power</u>. To set Low Power Input, press <u>Hi Power</u> while pressing down <u>Shift</u>.
  IQ-DC: Selects the I/Q Input connectors.
- Uses the I/Q Input connectors classified as "Unbalance" . The input signal is dc-coupled to the internal circuit.
- IQ-AC: Selects the I/Q Input connector.
   Uses the I/Q Input connectors classified as "Unbalance".
   The input signal is ac-coupled to the internal circuit.
- IQ-Balance: Selects the I/QInput connectors.
   Input the differential signals by using I and I or Q and Q.

When I/Q Input is selected; "Impedance" item appears as a setting item at the right, to allow the input-impedance selection between 50  $\Omega$  and 1 M $\Omega$ . Select either one in accordance with the output impedance of the DUT.

For MS268x, IQ-DC, IQ-AC and IQ-balance inputs are available when option 17 or 18 is installed.

### Setting spectrum inversion (Spectrum)

Select whether to reverse the input phase.

- 1. Press ( ) Entry keys or turn the rotary knob to move the cursor to "Spectrum" item.
- 2. Press [Set] Entry key.
- 3. A selection window opens.
- 4. Press  $(\land)$   $(\checkmark)$  Entry keys or turn the rotary knob to move the cursor to the item you wish to select.
- 5. Press Set.

When the setting is completed, the set spectrum appears in the square brackets [] at the right of the "Spectrum" item.

The settings shown below are available.

- Normal: Does not reverse input phase.
- Reverse: Reverse input phase.

### Setting RF Input Level (Reference Level)

Set the input level for the RF signal from the DUT to be measured, as below.

- 1. Press ( ) Entry keys or turn the rotary knob to move the cursor to "Reference Level" item.
- 2. Press [Set] or input a value you wish to set using the numeric keypad.
- 3. A setting window opens.
- 4. Press  $\bigwedge$  Entry keys or turn the rotary knob, or use numeric keypad to input a value you wish to set.
- 5. Press Set to confirm.

When the setting is completed, the set level appears in the square brackets [] at the right of the "Reference Level" item.

When the I/Q Input connectors are selected, this setting item does not appear.

Using the Adjust Range function on the measurement screen, changes this setting to the optimum value.

### Setting Level Correction Factor (Level Offset)

Set the user-defined level correction factor, as below.

- 1. Press ( ) Entry keys or turn the rotary knob to move the cursor to "Offset" item.
- 2. Press <u>Set</u> or input a value you wish to set using numeric keypad.
- 3. A setting window opens.
- 4. Press ( ) Entry keys or turn the rotary knob, or use numeric keypad to input a value you wish to set.
- 5. Press Set to confirm.

When setting is completed, the level correction factor is shown in square brackets [] at the right of the "Offset" item.

The value obtained from the following formula is displayed as the measured result for the RF level.

RF level displayed as measured result = Measured value + Offset

#### Examples:

- 1. The correction factor is set at -20 dB to obtain the measured result at the DUT output connector when 20 dB amplifier is inserted between the DUT and transmitter tester.
- 2. The correction factor is set at +10 dB to obtain the measured result at the DUT output connector when 10 dB attenuator is inserted between the DUT and transmitter tester.

When the I/Q Input connectors are selected, this setting item does not appear.

### Setting Channel and Frequency (Channel & Frequency)

Set the frequency for the signal from the DUT to be measured, as below.

- 1. Press ( Entry keys or turn the rotary knob to move the cursor to Channel or Frequency.
- 2. Press <u>Set</u> or input a value you wish to set using numeric keypad.
- 3. A setting window opens.
- 4. Press ( ) Entry keys or turn the rotary knob, or use the numeric keypad to input a value you wish to set.
- 5. Press [Set] to confirm.

When setting is completed, the set value appears in square brackets [] at the right of the specified item.

Set the frequency spacing between channels at "Channel Spacing" item. The same procedure as that for frequency setting above is applied.

Changing the channel also changes the frequency in accordance with the frequency spacing.

However, changing the frequency does not change the channel. Accordingly, first set a channel and then set the frequency when you wish to associate the channel with the frequency.

When the I/Q Input connectors are selected, this setting item does not appear.

### Setting Signal for Measuring Object (Measuring Object)

Set a target signal for measuring object, as below.

- 1. Press ( ) Entry keys or turn the rotary knob to move the cursor to "Measuring Object" item.
- 2. Press [Set] Entry key.
- 3. A selection window opens.
- 4. Press  $(\land)$   $(\checkmark)$  Entry keys or turn the rotary knob to move the cursor to the item you wish to select.
- 5. Press [Set] to confirm.

When the setting is completed, a target signal for measuring object appears which is set in square brackets [] at the right of the "Measuring Object" item.

The following settings are available.

• Up Link: Sets the spreading signal to be transmitted by the mobile station as the measuring object. Measurement of code-multiplexed signal is also possible • Up Link: Sets the random access channel (RACH) of Up Link as (RACH) the measuring object. Measurement of code-multiplexed signal is possible only when RACH Measurement is set on the Transmitter Power screen. • Down Link: Sets the spreading signal to be transmitted by the base station as the measuring object. Measurement of code-multiplexed signal is also possible. • Down Link: Sets the compressed mode signal of Down Link as the (Compress) measuring object. Measurement of code-multiplexed signal is also possible. However, Trace Format: "Code vs Time" is possible only on Modulation Analysis screen. • QPSK: Sets 3.84 Mbps QPSK modulated signal as the measuring object. Measurement of code-multiplexed signal is not possible.

### Setting Filter (Filter)

Specify whether the signal (from the DUT to be measured) should go through the RRC (Root Raised Cosine) filter, as below.

- 1. Press 🔨 V Entry keys or turn the rotary knob to move the cursor to "Filter" item.
- 2. Press (Set) Entry key.
- 3. A selection window opens.
- 4. Press  $\frown$  Entry keys or turn the rotary knob to move the cursor to the item you wish to select.
- 5. Press Set to confirm.

When the setting is completed, the set filtering condition appears in the square brackets [] at the right of the "Filter" item.

However, note that this setting is enabled only for modulation analysis, code domain analysis, and demodulated data output.

The following settings are available.

- Filtering: Analyzes the signal which has gone through the RRC filter. Select this setting for regular analysis of the RF signal.
- No Filter: Analyzes signal without filtering. Select this setting if the signal to be measured has already gone the RRC filter.

### Setting Synchronization Mode (Synchronization)

Set the spreading codes (scrambling and channelization codes) etc. which are the reference for the detection and reverse-spreading signal from the DUT to be measured.

The parameter to be set for this item changes, depending on the type of the selected target signal for measurement (Measuring Object) and the selected condition of this setting item.

Here, the setting parameters and options available for each condition are explained. When QPSK is set as the Measuring Object, this item does not appear.

#### When the Up Link is set for Measuring Object:

| Synchronization                |                      |
|--------------------------------|----------------------|
| Scrambling Code Sync. & Number | : [Long ] = [000000] |
| Spreading Factor               | : [DPCCH] = (256)    |
| Channelization Code Number     | : ( 0)               |
| Spreading Factor for DPDCH     | : [64]               |
| Slot Format for DPCCH          | : [0]                |
|                                |                      |

Scrambling Code Sync. & Number:

Sets the Scrambling Code used for spreading the signal to be measured.

As Long and Short Scrambling Codes are available for the Up Link signal, set either Long or Short in the field at the left setting parameter.

Specify the code number in the field at the right setting parameter.

• Spreading factor and other setting items:

Sets the parameters related to Channelization Code which is the reference for reverse-spreading.

Since DPCCH mode and Set mode are exist for setting this parameter; set either DPCCH or Set at the left field on the Spreading Factor line.

When DPCCH mode is selected, Spreading Factor is set to 256, and Channelization Code Number is set 0. In this case, the separate Spreading Factor for DPDCH must be set. Furthermore, sets DPCCH slot format number to determine absolute phase (only for MX860x01B/MX268x01B).

| Synchronization                |        |                 |
|--------------------------------|--------|-----------------|
| Scrambling Code Sync. & Number | : [Lor | ng ] = [000000] |
| Spreading Factor               | : [Se  | t ]=[ 64]       |
| Channelization Code Number     | : [    | 1]              |

When Set mode is selected, Spreading Factor and Channelization Code Number can be set arbitrarily. • Spreading Factor is selected among 4, 8, 16, 32, 64, 128 and 256. The same options are also available for DPDCH.

The setting range for the Channelization Code Number is 0 to (Spreading Factor value -1)

#### When the Down Link is set for Measuring Object:

| Synchronization                      |                                                                                                    |
|--------------------------------------|----------------------------------------------------------------------------------------------------|
| Scrambling Code Sync. & Number       | : [Set ] = [000000]                                                                                                   |
| Spreading Factor                     | : [P-CPICH] = (256)                                                                                                   |
| Channelization Code Number           | : ( 0)                                                                                                    |
| Spreading Factor for DPCH            | : [ 64]                                                                                                    |
| • Scrambling Code Sync. & Number:    |                                                                                                    |
| Sets the Scrambling Code used for    | spreading the signal to be meas-                                                                                      |
| ured.                                |                                                                                                    |
| Either Set mode (for direct code se  | etting) or Auto mode (for scram-                                                                                      |
| bling-code detection using SCH) ca   | an be selected to set the scram-                                                                                      |
| bling code for the Down Link signal. |                                                                                                    |
| However, note that only the Prima    | ary Scrambling Code can be de-                                                                                        |
| tected in Auto mode; the Secondary   | Scrambling Code cannot be de-                                                                                         |
| tected.                              | 0                                                                                                    |
| Synchronization                      |                                                                                                    |
| Scrambling Code Sync & Number        | · [Auto ] (Using SCH)                                                                                                 |
| Spreading Factor                     | · [P-CPICH] = (256)                                                                                                   |
| Channelization Code Number           | (0)                                                                                                    |
| Spreading Factor for DPCH            | : [ 64]                                                                                                    |
| • Spreading Factor and other setting | items:                                                                                                    |
| Sets the parameters related to the   | e Channelization Code, which is                                                                                       |
| the reference for reverse-spreading. | as in the Up Link signal.                                                                                             |
| Since P-CPICH mode and Set mode      | e exist for setting these parame-                                                                                     |
| ters: select either P-CPICH or Set i | n the field at the left setting na-                                                                                   |
| rameter on the Spreading Factor lin  |                                                                                                    |
| When P-CPICH mode is selected        | Spreading Factor is set at 256                                                                                        |
| while Channelization Code Number     | w is set at 0. In this case, the                                                                                      |
| sonarato Spreading Easter for DPCI   | I must be set                                                                                                    |
|                                      | I must be set.                                                                                                    |
| Synchronization                      |                                                                                                    |
| Scrambling Code Sync. & Number       | $\begin{array}{c} \left[ Auto \right] \left( Using SCH \right) \\ \left[ Sot \right] = \left[ 64 \right] \end{array}$ |
| Spreaulity Factor                    | . [Jel ]=[ 04]<br>. [ 1]                                                                                              |
|                                      | · [ ']                                                                                                    |
|                                      |                                                                                                    |

When Set mode is selected, Spreading Factor and Channelization Code Number can be set arbitrarily

Options available for Spreading Factor are 4, 8, 16, 32, 64, 128, 256 and 512. The same options are also available for DPCH. The setting range for the Channelization Code Number is between 0 and (Spreading Factor value - 1).
# Setting Trigger (Trigger)

Set the trigger mode as below.

Setting the trigger mode

- 1. Press ( Entry keys or turn the rotary knob to move the cursor to Trigger item.
- 2. Press Set Entry key.
- 3. A selection window opens.
- 4. Press (\scaleer ) Entry keys or turn the rotary knob to move the cursor to the item you wish to select.
- 5. Press [Set] to confirm.

When setting is completed, the set trigger mode (shown below) appears in square brackets [] on the "Trigger" line.

- Free Run: Detects and measures the burst in accordance with the internal timing.
- Wide IF: Starts measures with Wide Video trigger.
- External: Measures the first burst detected starting from the point in time when an external trigger signal is first received from Trig/Gate In connector on the rear panel.

The edge and delay of the trigger signal must be set when Wide IF or External is selected as trigger mode. The trigger level must also be set for Wide IF.

#### Setting trigger edge

- 1. Press ( ) Entry keys or turn the rotary knob to move the cursor to Trigger Edge item.
- 2. Press Set Entry key.
- 3. A selection window opens.
- 4. Press ( ) Entry keys or turn the rotary knob to move the cursor to the item you wish to select.
- 5. Press <u>Set</u> to confirm.

When the setting is completed, the set condition (shown below) appears in square brackets [] on "Trigger Edge" line.

- Rise: Synchronizes with the rising edge (of the pulse signal) of the trigger signal.
- Fall: Synchronizes with the falling edge (of the pulse signal) of the trigger signal.

## Setting trigger delay

- 1. Press ( ) Entry keys or turn the rotary knob to move the cursor to Trigger Delay item.
- 2. Press <u>Set</u> or input the value you wish to set using the numeric keypad.
- 3. A setting window opens.
- 4. Press ( ) Entry keys or turn the rotary knob, or use the numeric keypad to input the value you wish to set.
- 5. Press (Set) to confirm.

When the setting is completed, the set delay time appears in square brackets [] on the "Trigger Delay" line.

#### Setting trigger level

- 1. Press ( ) Entry keys or turn the rotary knob to move the cursor to "Trigger Level" item.
- 2. Press Set (Entry key).
- 3. The selection window opens.
- 4. Press ( ) ( ) (Entry keys) or turn the rotary knob to move the cursor to the item you wish to select.
- 5. Press Set to confirm.

When the setting is completed, the set trigger level appears in square brackets [] at the right of the "Trigger Level" line.

- Low: Sets the trigger level to start measurement to "Low."
- Middle: Sets the trigger level to start measurement to "Middle."
- High: Sets the trigger level to start measurement to "High."

# Setting Table for Frequency Characteristic Correction Factors (Correction)

To correct the frequency-dependent values (such as characteristics and loss of the cable for connecting the measuring object with the transmitter tester); the correction factors can be stored in the internal memory of the transmitter tester and the measured values can be displayed after adding these correction factors to the measured values.

The use of this function enables direct reading of the required measured values on the transmitter tester.

Refer to the separate "MS860x Digital Mobile Radio Transmitter Tester operation manual Vol. 2, Spectrum Analyzer Function " or "MX268x Spectrum Analyzer operation manual Vol.2, (Detailed Operating Instruction)" for more information on how to store the frequency characteristic correction factors (correction data) in the internal memory of transmitter tester/Spectrum Analyzer.

Five correction factor tables can be stored in the internal memory.

How to select a correction factor table from among the five tables internally stored, is described below.

#### Selecting correction factor table

- 1. Press <u>Amplitude</u> to display the Amplitude function label at the function keys.
- 2. Press [F4] (Correction) to open the window to select a correction factor table.
- 3. Press  $(\land)$   $(\checkmark)$  Entry keys or turn the rotary knob to move the cursor to the correction factor table you wish to select.
- 4. Press Set to confirm.

When the setting is completed, the set correction factor table is displayed in the Correction field at the lower right of the screen.

# Setting Pre-Amplifier (Pre Ampl.)

This function is available when the optional MS8608A-08 or MS8609A-08/MS2681A-08/MS2683A-08 is installed.

- Setting Pre-Amplifier
- 1. Press Amplitude to display the Amplitude function label at the function keys.
- 2. Press F5 (Pre Ampl.) to switch the Pre-Amplifier function On and Off.

When the setting is completed, "On" or "Off" is displayed in the Pre Ampl field at the lower right of the screen.

# Analyzing Modulation Accuracy and Code Domain

Press [F2] (Modulation Analysis) on the Setup Common Parameter screen to move to the Modulation Analysis screen for modulation accuracy and code domain analysis measurement.

This section explains the measured results and setting parameters shown on the Modulation Analysis screen as well as operation cautions.

# Explanation of Measured Results

This section explains the measured results shown on the Modulation Analysis screen (modulation accuracy and code domain analysis).

Press [F5](Adjust Range) to optimize the level settings in the transmitter tester before performing the measurement. See "Optimizing Measurement Range (Adjust Range)" section for more information.

Results of modulation accuracy measurement

The screen shown below appears when Non is selected for Trace Format (Measuring Object is set to Down Link and Scrambling Code Sync. is set to Auto).

See "Changing Waveform Display Format" at the next section for more information on how to set the trace format.

| MS8608A<br>KK Modulation Analysis (W-CDMA) >> | Measure  | · Single                   | Nodu Lation<br>Ana Lysis |
|-----------------------------------------------|----------|----------------------------|--------------------------|
|                                               | Storage  | : Normal<br>: Non          | #                        |
| Frequency                                     | 110.00   |                            | Тгасе                    |
| Carrier Frequency                             | : 1      | 919.999 994 5 MHz          | Format                   |
| Carrier Frequency Error                       | :        | -0.005 5 kHz<br>-0.002 ppm | *                        |
| Waveform Quality                              |          |                            | Ctanaga                  |
| Waveform Quality Factor                       | :        | 0.99982                    | Mode                     |
|                                               |          |                            | *                        |
| Modulation                                    |          |                            |                          |
| RMS EVM                                       | :        | 0.85 % (rms)               | Scale                    |
| Peak EVM                                      | :        | 2.95 %                     | Mode                     |
| Phase Error                                   | :        | 0.34 deg. (rms)            | *                        |
| Magnitude Error                               | :        | 0.60 % (rms)               |                          |
| Origin Offset                                 | :        | -39.69 dB                  | Analysis<br>Mode         |
| Power                                         |          |                            | moue                     |
| Filtered Power                                | :        | 1.19 dBm                   |                          |
| SCH(Total)                                    | :        | -9.96 dB                   |                          |
| P-SCH                                         | :        | -12.98 dB                  | Adjust                   |
| S-SCH                                         | :        | -12.95 dB                  | Kange                    |
| Scramble Code Number                          | :        | 00000                      | ÷                        |
| Innut . I                                     | [ ол     | Pro Ampl · ∩ff             | Back                     |
|                                               | -6 00dBm | Power Cal · Pwr Mtr        | Screen                   |
| Freq : 1920.000000MHz Offset :                | 0.00dB   | Correction : Off           | 123                      |

## Frequency

(1) Carrier Frequency

Displays the frequency of the measured signal obtained by the phase-locus method in MHz units.

(2) Carrier Frequency Error

Displays the above Carrier Frequency error against the set frequency in kHz and ppm units.

#### Waveform Quality

(1) Waveform Quality Factor

Displays the waveform quality factor for the measured signal. This value is obtained in accordance with IS-95 (cdmaOne) standard's definition.

#### Modulation

(1) RMS EVM

Displays the effective value of the error vector magnitude (in % unit) of the signal measured at the chip judgement point.

(2) Peak EVM

Displays the maximum value of the error vector magnitude (in % unit) of the signal measured at the chip judgement point.

(3) Phase Error

Displays the effective value of the phase error (in degree unit) of the signal measured at the chip judgement point.

(4) Magnitude Error

Displays the effective value of the amplitude error (in % unit) of the signal measured at the chip judgement point.

(5) Origin Offset

Displays the origin offset (carrier leakage component) of the signal measured in dB unit.

The following results are only for MX860x01B/MX268x01B.

#### Power

(1) Tx Power, Filtered Power

Displays the average power of measured signal in dBm. This value should be equal to the one on the Transmitter Power screen.

(2) SCH (Total)

Displays the SCH level of measured signal in dB. For details, refer to "Measuring SCH level".

(3) P-SCH

Displays the Primary SCH level of measured signal in dB. For details, refer to "Measuring SCH level".

(4) S-SCH

Displays the Secondary SCH level of measured signal in dB. For details, refer to "Measuring SCH level".

## Scramble Code Number

Displays the Scramble Code of measured signal.

The measured results explained are the values obtained by the analysis of the set range in Analysis Mode. See "Setting Analysis Range" for more information on how to set the Analysis Mode. Results of code domain measurement <MX860x01A/MX268x01A> When Measuring Object is Up Link

The screen shown below appears when Code Domain is selected for Trace Format with the Up Link set for Measuring Object in MX860x01A/MX268x01A.

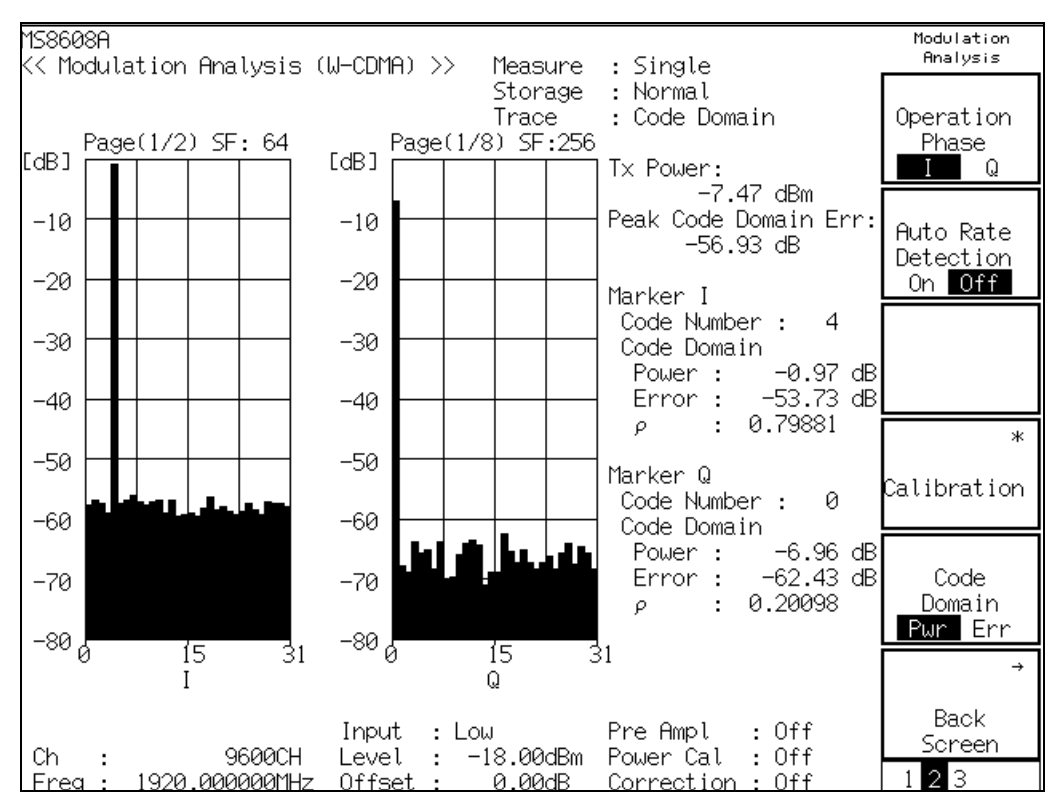

Waveform display for code domain power:

With the horizontal and vertical axes representing the Channelization Code Number and relative power, respectively; the graph shows the relative power of each code component to the total transmitter power.

The SF (located at the top right of the graph) stands for the Spreading Factor (SF), and the graph shows the measured result obtained for a specified spreading factor.

As the maximum number of codes allowed to be displayed at one time is 32; the result appears on multiple pages when the SF is larger than 32.

The indication of "Page (1/8)" at the top left of the graph means that the graph currently displayed comes on the first page of eight pages.

The left and right graphs above show the measured results for Q-phase component and I-phase component, respectively.

The spreading factor setting, maker operation, and graph-page operation can be performed separately for Q and I. See "Changing Code Domain Result Display" section below for more information on how to perform these operations.

When Set mode is selected for Spreading Factor of Synchronization item on the Setup Common Parameter screen, the Spreading Factor and the code set by Channelization Code Number are unconditionally applied to I phase.

#### Tx Power

Displays the average power for a single slot of measured signal in dBm unit. This value is the same as that displayed on the Transmitter Power (transmitter power measurement) screen.

#### Peak Code Domain Error

Displays the maximum value for the code domain error in each code of the measured signal at the spreading factor of 256.

#### Marker I / Marker Q

(1) Code Number

Displays the code number specified by the marker on the code domain power waveform.

(2) Code Domain Power

Displays the value for the relative power of the code specified by the marker on the code domain power waveform in dB unit.

(3) Code Domain Error

Displays the value for the code domain error of the code specified by the marker on the code domain power waveform in dB unit.

(4)  $\rho$ 

Displays the waveform quality factor ( $\rho$ ) of the code specified by the marker on the code domain power waveform. This value is obtained in accordance with IS-95 (cdmaOne) standard's definitions.

# Results of code domain measurement <MX860x01A/MX268x01A> When Measuring Object is Down Link

The screen shown below appears when Code Domain is selected for Trace Format with the Down Link set for Measuring Object in MX860x01A/MX268x01A.

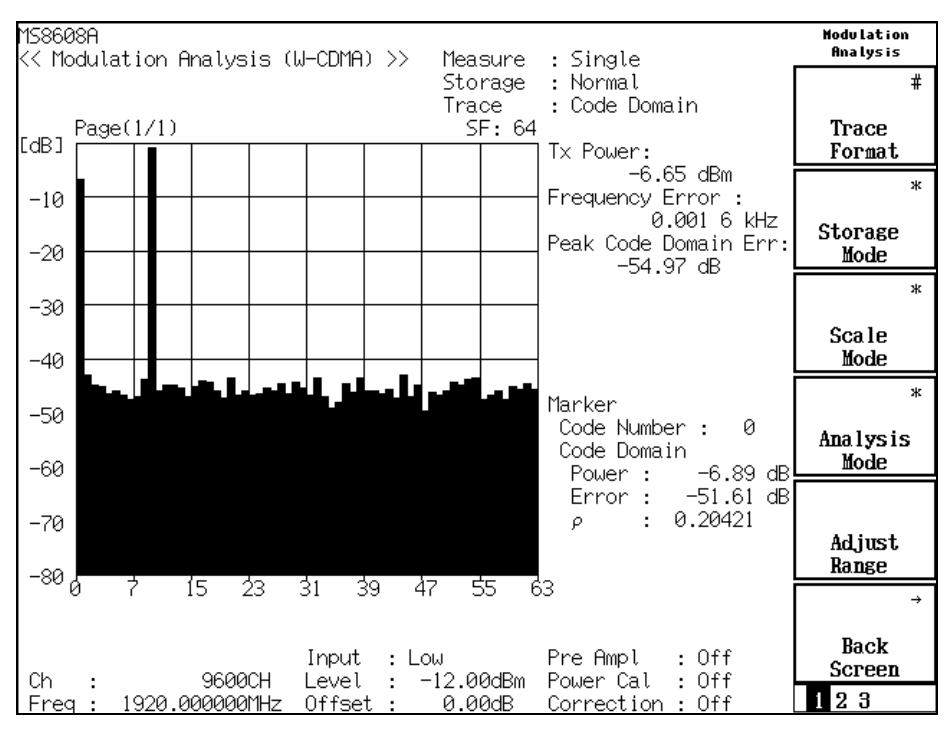

#### Waveform display for code domain power:

As with the Up Link signal, the horizontal and vertical axes represent the Channelization Code Number and relative power, respectively; and the graph shows the relative power of each code component to the total transmitter power.

The SF (located at the top right of the graph) stands for the Spreading Factor, and the graph shows the measured result obtained for the specified spreading factor.

As the maximum number of codes (allowed to be displayed at one time) is 64; the results appear on multiple pages when the SF is larger than 64.

The indication of "Page (1/1)" at the top left of the graph means that the graph currently displayed comes on the first page of a single page in total.

See "Changing Code Domain Result Display" section below for more information on how to set the spreading factor and perform operations relating to the marker and graph pages.

## Tx Power

Displays the average power for a single slot of measured signal in dBm unit. This value is the same as that displayed on the Transmitter Power (transmitter power measurement) screen.

#### Frequency Error

Displays the frequency of the measured signal obtained by the phase-locus method, as the error to the set frequency in kHz unit.

#### Peak Code Domain Error

Displays the maximum value for the code domain error in each code of the measured signal at the spreading factor of 512.

#### Marker

(1) Code Number

Displays the code number specified by the marker on the code domain power waveform.

(2) Code Domain Power

Displays the value representing the relative power of the code specified by the marker on the code domain power waveform in dB unit.

(3) Code Domain Error

Displays the value representing the code domain error of the code specified by the marker on the code domain power waveform in dB unit.

(4)  $\rho$ 

Displays the waveform quality factor ( $\rho$ ) of the code specified by the marker on the code domain power waveform. This value is obtained in accordance with IS-95 (cdmaOne) standard's definitions.

# • Results of code domain measurement <MX860x01B/MX268x01B> When Measuring Object is Up Link

The screen shown below appears when Code Domain is selected for Trace Format with the Up Link set for Measuring Object and setting the marker to ON in MX860x01B/MX268x01B.

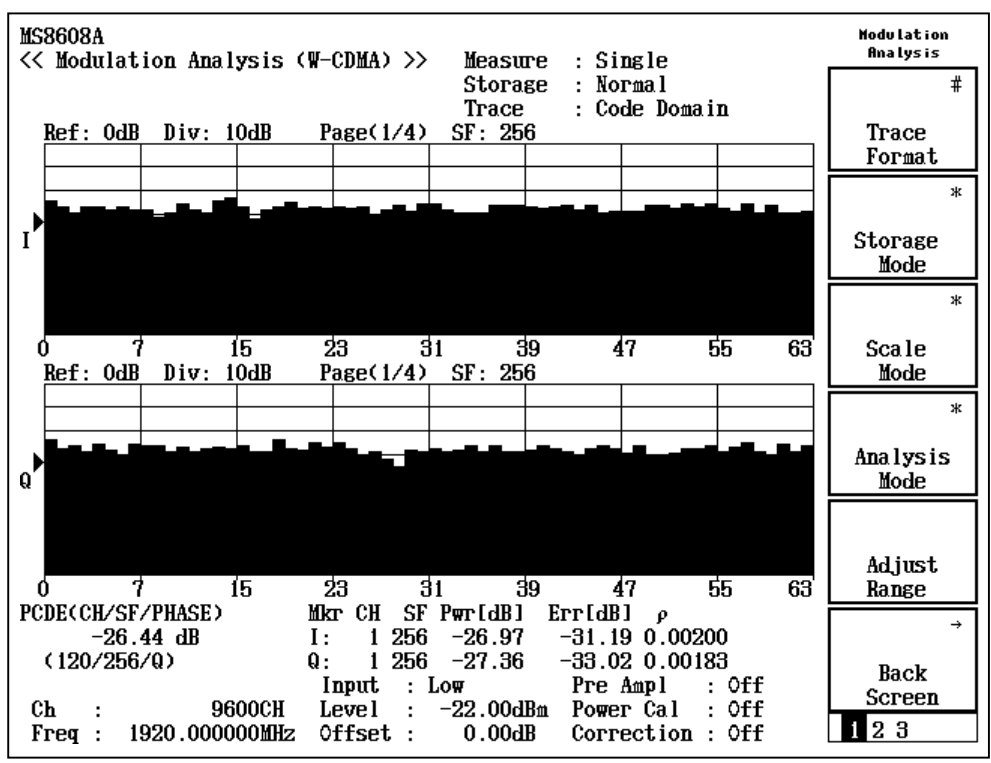

#### Waveform display for code domain power:

With the horizontal and vertical axes representing the Channelization Code Number and relative power, respectively; the graph shows the relative power of each code component to the total transmitter power.

The SF (located at the top right of the graph) stands for the Spreading Factor (SF), and the graph shows the measured result obtained for a specified spreading factor.

As the maximum number of codes allowed to be displayed at one time is 64; the result appears on multiple pages when the SF is larger than 64.

The indication of "Page (1/4)" at the top left of the graph means that the graph currently displayed comes on the first page of four pages.

The above and below graphs above show the measured results for I-phase component and Q-phase component, respectively.

The spreading factor setting, maker operation, and graph-page operation can be performed separately for Q and I. See "Changing

Code Domain Result Display" section below for more information on how to perform these operations.

When Set mode is selected for Spreading Factor of Synchronization item on the Setup Common Parameter screen, the Spreading Factor and the code set by Channelization Code Number are unconditionally applied to I phase.

## PCDE

Displays the maximum value for the code domain error (Peak Code Domain Error) in each code of the measured signal at the spreading factor of 256. CH/SF/PHASE shows the channelization code and phase which code domain error becomes maximum at the spreading factor of 256.

## Marker I / Marker Q

CH/SF displays the channelization code and spreading factor of the signal specified by the maker on the code domain power waveform.

(1) Pwr (Code Domain Power)

Displays the value for the relative power of the code specified by the marker on the code domain power waveform in dB unit.

(2) Err (Code Domain Error)

Displays the value for the code domain error of the code specified by the marker on the code domain power waveform in dB unit.

(3)

ρ

Displays the waveform quality factor ( $\rho$ ) of the code specified by the marker on the code domain power waveform. This value is obtained in accordance with IS-95 (cdmaOne) standard's definitions.

## Results of code domain measurement <MX860x01B/MX268x01B> When Measuring Object is Down Link

The screen shown below appears when Code Domain is selected for Trace Format with the Down Link set for Measuring Object when Scramble Code Sync. is set to Auto and setting the marker to ON in MX860x01B/MX268x01B.

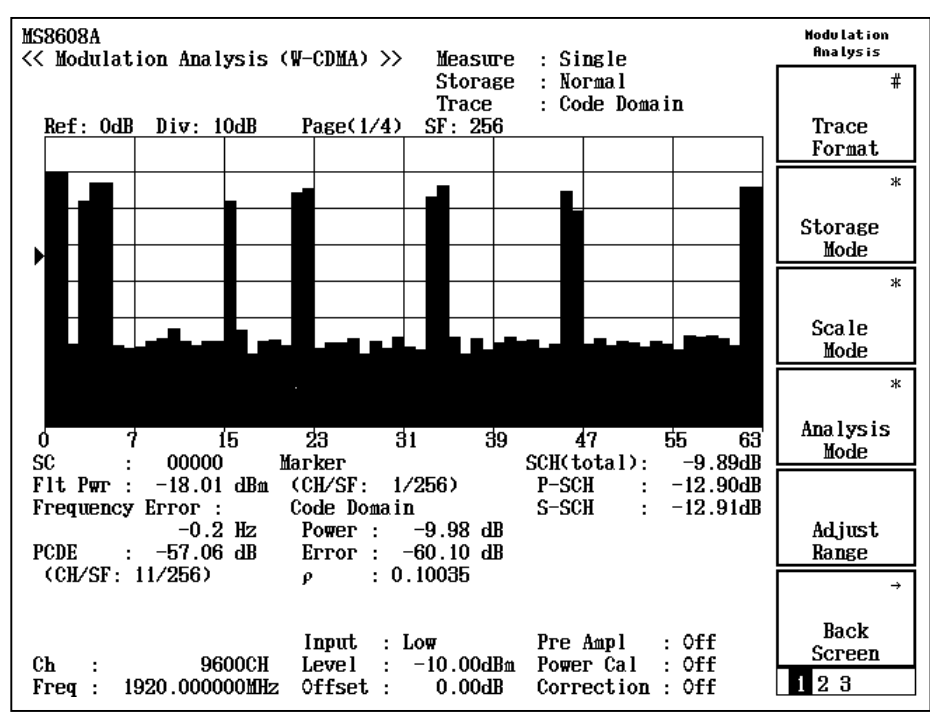

Waveform display for code domain power:

As with the Up Link signal, the horizontal and vertical axes represent the Channelization Code Number and relative power, respectively; and the graph shows the relative power of each code component to the total transmitter power.

The SF (located at the top right of the graph) stands for the Spreading Factor, and the graph shows the measured result obtained for the specified spreading factor.

As the maximum number of codes (allowed to be displayed at one time) is 64; the results appear on multiple pages when the SF is larger than 64.

The indication of "Page (1/4)" at the top left of the graph means that the graph currently displayed comes on the first page of four pages in total.

See "Changing Code Domain Result Display" section below for more information on how to set the spreading factor and perform operations relating to the marker and graph pages.

#### SC

Displays the scramble code for the measured signal.

## Flt Pwr, Tx Power

Flt Pwr: Displays the power filtered by RRC filter in dBm unit. Tx Power: Displays the average power for a single slot of measured signal in dBm unit.

#### Frequency Error

Displays the carrier frequency error to the set frequency in kHz unit.

## PCDE

Displays the maximum value for the code domain error (Peak Code Domain Error) in each code of the measured signal at the spreading factor of 256. CH/SF/PHASE shows the channelization code and phase which code domain error becomes maximum at the spreading factor of 256.

## SCH (total)

Displays the SCH level of the measured signal in dB unit. For details, refer to "Measuring SCH level" in this section.

## P-SCH

Displays the Primary SCH level of the measured signal in dB unit. For details, refer to "Measuring SCH level" in this section.

## S-SCH

Displays the Secondary SCH level of the measured signal in dB unit. For details, refer to "Measuring SCH level" in this section.

## Marker

## (1) Code Number

Displays the code number specified by the marker on the code domain power waveform.

(2) Code Domain Power

Displays the value representing the relative power of the code specified by the marker on the code domain power waveform in dB unit.

(3) Code Domain Error

Displays the value representing the code domain error of the code specified by the marker on the code domain power waveform in dB unit.

(4) ρ

Displays the waveform quality factor (  $\rho$  ) of the code specified by the marker on the code domain power waveform. This value is obtained in accordance with IS-95 (cdmaOne) standard's definitions.

# **Changing Waveform Display Format (Trace Format)**

This section explains how to change the display format for waveform which appears on the screen.

#### Selecting the display format

- 1. Press F1 (Trace Format) on the Modulation Analysis screen.
- 2. A window for format selection opens.
- 3. Press C Entry keys or turn the rotary knob to move the cursor to the item you wish to select.
- 4. Press Set to confirm.

After the setting is completed, the waveform displayed is switched and the format selected appears in the field showing the trace format at the top right of the screen.

The following formats are available:

- Non:
- Constellation: Displays constellation.
- Eye Diagram: Displays eye diagram.
- EVM:
- Phase Error:
  - Magnitude Error: Dis
- Code Domain:
- Code vs Time:

Displays numeric value results only.

- Displays EVM vs. chip. Displays phase error vs. chip.
- ror: Displays amplitude error vs. chip.
  - Displays code domain power or code domain error.

Displays code power for each slot.

This function is available only for MX860x01B/MX268x01B.

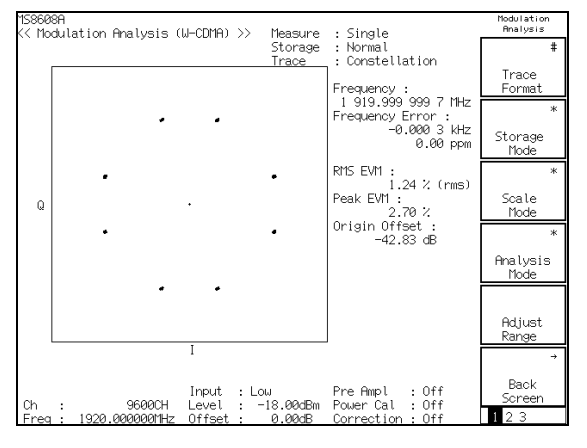

Constellation

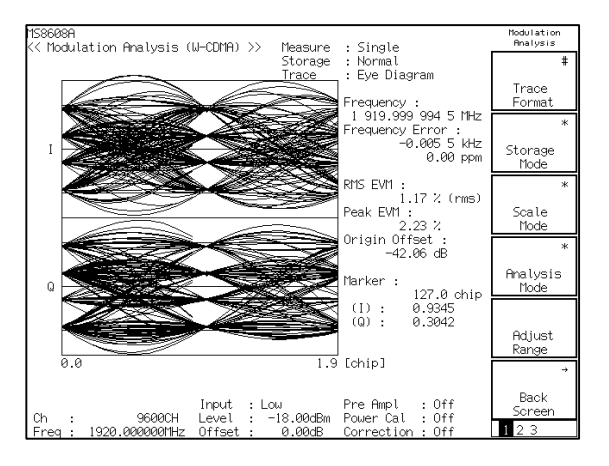

Eye diagram

## Section 3 Measurement

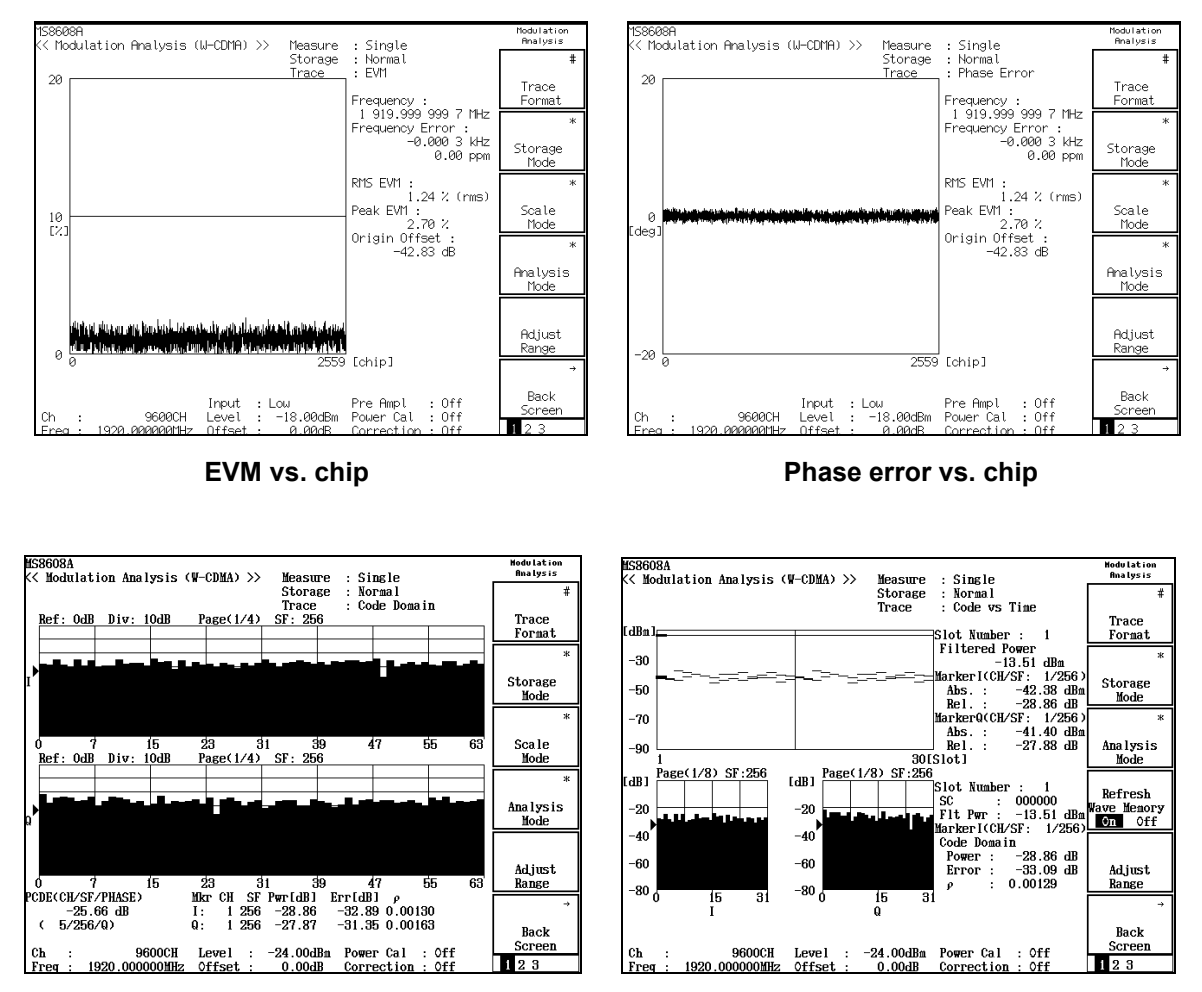

**Code Domain** 

Code vs Time

# Setting Maximum Value of Spreading Factor (Max SF)

Changes the maximum value of spreading factor as below. This is valid only when Measuring Object is set to Down Link.

Changing the maximum value of spreading factor

- 1. Press (\_\_\_\_) (More) to display the third page.
- 2. Press [F5] (Max SF) and select either 512 or 256.

# Setting Analysis Range (Analysis Mode)

Set the waveform analysis range, as below.

#### Setting analysis starting position

When Measuring Object is set to other than QPSK, the frame beginning is set as the reference for the analysis start position.

- 1. Press <u>F4</u> (Analysis Mode) on the Modulation Analysis screen to display the Analysis Mode function labels.
- 2. Press F1 (Analysis Start) to open a setting window.
- 3. Press ( ) Entry Keys or turn the rotary knob, or use numeric keypad to input the analysis starting position.
- 4. Press Set to confirm.

#### Setting analysis length

- 1. Press F4 (Analysis Mode) on the Modulation Analysis screen to display the Analysis Mode function labels.
- 2. Press [F2] (Analysis Length) to open a setting window.
- 3. Press ( ) Entry Keys or turn the rotary knob, or use numeric keypad to input the analysis length.
- 4. Press Set to confirm.

When the setting is completed in either case, another measurement is made.

When no value is changed or when Cancel is selected, no measurement is made.

The analysis starting position and analysis length can be set the multiples of 256 for Up Link and the multiples of the value set to Max SF for Down Link, respectively. When a numeric value is input using numeric keypad, any excess over the multiples of 256 or the multiples of the value set to Max SF is truncated.

The W-CDMA system must analyze the multi-rate signal. In this case unless an analysis is made in the unit of maximum chip length (maximum spreading factor) of one symbol, the correct analysis of a symbol, the correct analysis of a symbol with a fraction is not possible.

To analyze first slot of the signal including SCH, make sure to set analysis starting position to 256 and analysis length to 2304, respectively.

#### Setting PICH correction function (DTX Setup)

- 1. Press [F4] (Analysis Mode) on the Modulation Analysis screen to display the Analysis Mode function labels.
- 2. Press [F3](Code Ch. Setup) to open the Code Ch. Setup function menu.
- 3 Press (F1) (DTX Setup) to alternatively swith between On and Off.

Even if PICH is contained in the measured signal, setting this function to On enables the PICH contained signal to be measured correctly. When using this function, PICH Channelization Code Number(PICH Channelization Code) and Timing Offset (PICH Timing Offset) need to be set.

Setting PICH Channelization Code (PICH Channelization Code)

- 1. Press [F4] (Analysis Mode) on the Modulation Analysis screen to display the Analysis Mode function labels.
- 2. Press (F3) (Code Ch. Setup) to open the function labels.
- 3. Press (F1)(DTX Setup) to set to On.
- 4. Press [F2] (PICH Channelization Code) to open the setting window.
- 5. Press C Entry Keys, turn the rotary knob, or use the numeric keypad to enter PICH Channelization Code Number.
- 6. Press Set to confirm.

#### Setting PICH Timing Offset (PICH Timing Offset)

- 1. Press [F4] (Analysis Mode) on the Modulation Analysis screen to display the Analysis Mode function labels.
- 2. Press (F3) (Code Ch. Setup) to open the function labels.
- 3. Press (F1) (DTX Setup) to set to On.

- 4. Press  $\boxed{F3}(PICH Timing Offset)$  to open the setting window.
- 5. Press C Entry Keys, turn the rotary knob, or use the numeric keypad to enter PICH Timing Offset.
- 6. Press Set to confirm.

# Averaging Measured Results (Storage Mode)

This section explains the storage mode of the Modulation Accuracy and Code Domain analysis through the setting of the averaging process of the measured results.

Setting averaging process

- 1. Press F2 (Storage Mode) on the Modulation Analysis screen to display the Storage Mode menu function label.
- 2. Press [F2] (Average Count) to open a setting window for the averaging process.
- 3. Press  $(\bigwedge)$   $(\bigvee)$  Entry keys or turn the rotary knob, or use the numeric keypad to input the number of averaging processes.
- 4. Press <u>Set</u> to confirm.
- 5. Then, press F1 (Storage Mode) in the Storage Mode menu.
- 6. A mode selection window opens.
- 7. Press 🔨 💟 Entry keys or turn the rotary knob to select Average Mode.
- 8. Press (Set) to confirm.

When the setting is complated, another measurement is made.

Even when you have changed the number of averaging processes at the strage mode of Average, another measurement is made following the setting completion.

When no values are changed or Cancel is selected, no measurement is performed again.

## **Refresh Interval**

Sets the update interval for the average value displayed, with followings.

- Every: Updates the average value display after every measurement.
  - Once: Updates the average value display after the measurement is repeated by the set number of averaging processes.

## Average Mode

Sets the method of capturing waveforms.

- normal: Captures waveforms and performs averaging for each measurement.
- continuous: Captures waveforms up to 150 slots, then performs averaging.

#### Peak Hold

Selects the calculation method for Peak Code Domain Error.

- On: Holds the peak value.
- Off: Displays average of peak value for each measurement.

#### Continuous Avg. Length

Sets the times of sampling the waveform data when Average Mode is set to continuous.

Average Mode, Peak Hold, Continuous Avg. Length are available only for MX860x01B/MX268x01B.

In addition to averaging (Average) the following options are available for storage Mode.

- Normal: Updates and displays the measured result after every measurement.
- Average: Averages and displays the measured result after a specified number of averaging processes.
- Overwrite: Updates the measured result after every measurements by overwriting the waveform, though no averaging is performed. However, note that when the waveform display format is set at Non or Code Domain, the waveform is not overwritten.

# Changing Constellation Display (Scale Mode)

This section explains how to change the waveform display in constellation format.

Setting interpolation display of waveform

- 1. Press [F3] (Scale Mode) on the Modulation Analysis screen to display the Scale Mode function label.
- 2. Press [F1] (Interpolation) to display the following function labels to select the interpolation condition.
  - F1 (Non): Displays a chip position with a point.
  - F2 (Linear): Displays an interval between two chip positions with a straight line.
  - [F3] (10 points): Interpolates an interval between two chip positions using 9 point interpolation (10 times interpolation) and display each the interval with a straight line.
  - [F4] (Linear & Symbol Position): Displays a chip position with a point and an interval between two chip points with a straight line.
  - [F5] (10 points & Symbol Position): Displays a chip position with a point and performs linear-interpolation of an interval between two chip points using 9 point interpolation.
  - F6 (return): Returns to the previous function label display.

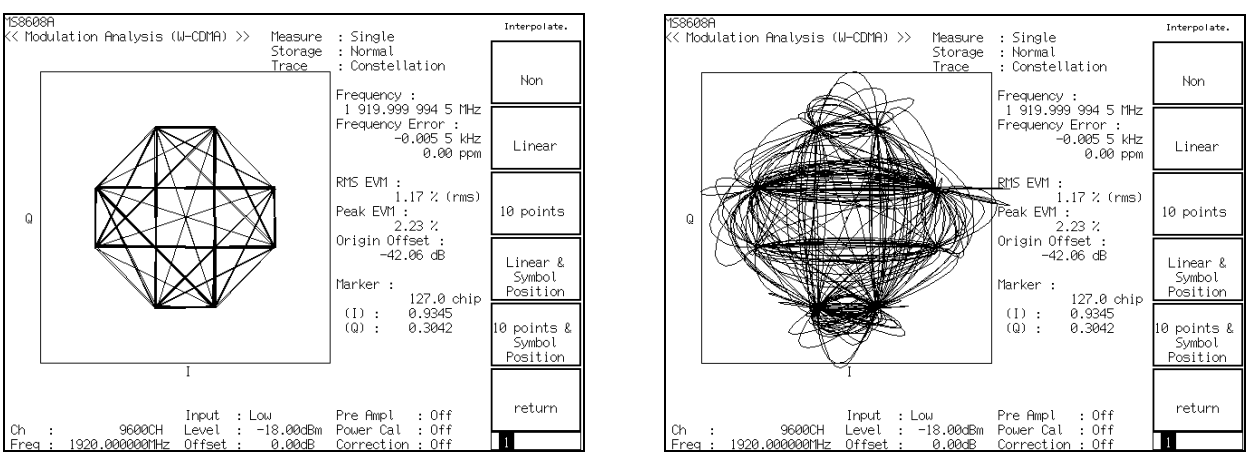

Linear display

**10 Points display** 

Setting error scale display

- 1. Press F3 (Scale Mode) on the Modulation Analysis screen to display the Scale Mode function labels.
- 2. Then press F2 (Error Scale) to display the following function labels to select an error-scale circle.
  - F1 (5%): Displays a circle for a 5% error.
  - F2 (10%): Displays a circle for a 10% error.
  - F3 (20%): Displays a circle for a 20% error.
  - F4 (OFF): Deletes a circle for an error.
  - F6 (return): Returns to the previous function label display.

## Setting phase offset

- 1. Press [F3] (Scale Mode) on the Modulation Analysis screen to display the Scale Mode function label.
- 2. Then press F3 (Phase Offset) to display the following function labels to select a phase offset.
  - F1 (0°): Does not rotate the waveform.
  - F2 (45°): Displays a waveform rotated by  $45^\circ~$  .
  - F6 (return): Returns to the previous function label display.

The phase offset setting is enabled when the waveform display is in Constellation and Eye Diagram formats.

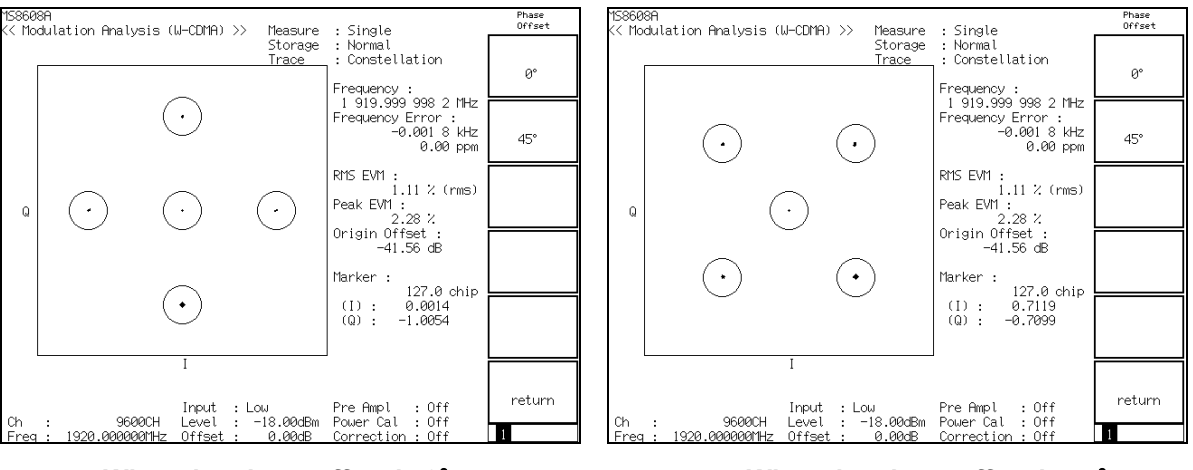

When the phase offset is 0° (with Error scale display:20%)

When the phase offset is 45° (with Error scale display:20%)

# Changing Scale of Constellation (Square Scale)

This section describes how to change the scale of constellation and eye diagram waveforms. Select the scale according to intensity of multiple of signals displaying the constellation and eye diagrams of the code division multiple signals.

Note that this function is available only for MX860x01B/MX268x01B.

- 1. Press [F3] (Scale Mode) on the Demodulation Analysis screen to display the function label of Scale Mode.
- 2. Press F4 (Square Scale) to display the following function labels. Select the desired scale.
  - F1 (1): Sets "1" as an effective value of signal.
  - F2 (2): Reduces the display in half.
  - F3 (5): Reduces the display in one-fifth.
  - F4 (10): Reduces the display in one-tenth
  - F6 (return): Reduces the previous function label.

# Changing Scale of Waveform for EVM Error (Vertical Scale)

This section explains how to change the vertical axis scale of the waveform display. The vertical axis scale of EVM error, phase error, amplitude error, and code domain waveform are available to be changed.

- 1. Press F3 (Scale Mode) on the Modulation Analysis screen to display the Scale Mode menu function labels.
- Then, press <u>F4</u> (Vertical Scale) to display the following function labels in order to select a scale.
  - [F1] (5%): Sets the maximum value of the vertical axis at 5%.
  - [F2] (10%): Sets the maximum value of the vertical axis at 10%.
  - F3 (20%): Sets the maximum value of the vertical axis at 20%.
  - [F4] (50%): Sets the maximum value of the vertical axis at 50%.
  - F5 (100%): Sets the maximum value of the vertical axis at 100%.
  - F6 (return): Returns to the previous function label.

For the phase error, the same function labels are displayed except that the unit changes to deg. (degree).

In the Code Domain screen, the function labels above stand for 20/40/60/80 dB.

(For MX860x01A/MX268x01A, the selectable options are limited to 40 dB and 80 dB)

# Setting calculation method of EVM (Exclude EVM Origin Offset)

Set whether the Origin Offset should be eliminated for EVM Measurement. The initial value is set to in-clude the Origin Offset that implemented in relation to 3GPP TS 34.121 5.13.1 EVM.

Note that this function is available only for MX860x01B/MX268x01B.

- 1. Press (more) on the Modulation Analysis screen to display the fourth page of function label.
- 2. Press [F1] (Exclude EVM Origin Offset) to switch the function between On and Off, alternately.

# Setting Threshold of Active Channel (Threshold)

This section explains how to set a threshold to identify an active channel. Note that this function is available only for MX860x01B/MX268x01B. Setting threshold mode

- 1. Press F3 (Scale Mode) on the Modulation Analysis screen to display the function lavel of Scale Mode.
- 2. Press (more) on the Modulation Analysis screen to display the second page of function label.
- 3. Press F1 (Threshold Mode) to toggle between Auto and Manual.
- Auto: The active channels are automatically identified, and the modulation accuracy and the code domain are analyzed.
- Manual: The channels above the set threshold are identified as the active channel, and the modulation accuracy and the code domain are analyzed.

Setting Threshold

- 1 Press F2 (Threshold) to open the setting window.
- 2 Enter the threshold using the rotary knob or ( ) ( ) (Entry keys).
- 3 Press Set to confirm.

The marker of the set threshold is displayed on the vertical axis of the graph on the Code Domain Power screen.

# Changing Code Domain Result Display

This section explains how to change the indication of code domain measured result.

These explanations are provided on the assumption that Code Domain is selected as the waveform display format. See "Changing Waveform Display Format (Trace Format)" for more information about how to set the waveform display format.

When the Up Link is set for the Measuring Object, two graphs for phases I and Q are displayed.

Since the items shown below can be set separately for phases I and Q, the following section at first explains how to switch the graphs for phase I and Q alternately, in order to enable the settings on each graph.

Switching active graph

- 1. Press (More) to display the second or third page of the function label.
- 2. Then, press [F1] (Operation Phase) to switch the active graph between graphs for switched alternately.

#### Switching the displayed spreading factor

- 1. Press (More) to display the third page of the function label.
- 2. Press [F4] (Spreading factor) to open a selection window.
- 3. Press ( ) Entry keys or turn the rotary knob to select Spreading Factor.

When the setting is completed, SF (located at the top right of the graph) displays the set spreading factor.

#### Switching graph pages

- 1. Press (More) to display the third page of the function label.
- 2. Press [F2] (Previous Page) or [F3] (Next Page) to change the graph page to be displayed.
  - Previous Page: Returns to the page with the smaller code number. When the key is pressed on the first page, the last page is displayed.
  - Next Page: Moves to the page with the larger code number. When the key is pressed on the last page, the first page is displayed.

The page number is displayed in a fractional form at the top left of graph.

# **Timing Offset Measurement**

Timing Offset measurement measures the time difference between the trigger time by external trigger and the frame beginning.

For this measurement, it is necessary that trigger signal is input to the Ext Trigger connector on the rear panel and set Trigger to External on the Setup Common Parameter screen.

This function can also obtain the time difference between transmission diversity routes.

#### Explanation of the measured results

Timing Offset is added to result in the Modulation Analysis screen when this measurement is performed. The measured results for  $\mu$  s and chip are displayed in time and chip rate (3.84 MHz) unit, respectively.

| MS8608A<br>KK Modulation Analysis (W-CDMA) >> | Measure           | : Continuous                      | Modulation<br>Analysis |
|-----------------------------------------------|-------------------|-----------------------------------|------------------------|
|                                               | Storage           | : Normal<br>• Nor                 | #                      |
| Frequency _                                   |                   | . Holl                            | Trace                  |
| Carrier Frequency<br>Carrier Frequency Error  | : 1               | 919.999 936 5 MHZ<br>-0.063 5 kHz | Format                 |
|                                               |                   | -0.03 ppm                         | <br>                   |
| Waveform Quality                              |                   | 0.00054                           | Storage<br>Mode        |
| Timing Offset                                 | :                 | 0.99954<br>–1.51 µs               | *                      |
|                                               |                   | -5.80 chip                        | Scale                  |
| Modulation                                    |                   | 1 27 7 (mmc)                      | Mode                   |
| Peak EVM                                      |                   | 3.90 %                            | *                      |
| Phase Error<br>Magnitude Error                | :                 | 0.55 deg. (rms)<br>0.97 % (rms)   | Analysis               |
| Origin Offset                                 | :                 | -35.72 dB                         | Hode                   |
|                                               |                   |                                   |                        |
|                                               |                   |                                   | Adjust<br>Range        |
|                                               |                   |                                   |                        |
| Turn to 1                                     |                   | Due Ouel Off                      | Back                   |
| Input : P<br>Ch : 9600CH Level :              | ніgh<br>—10.00dВm | Pre Hmpl : Utf<br>Power Cal : Off | Screen                 |
| Freq : 1920.000000MHz Offset :                | 0.00dB            | Correction : Off                  | 123                    |

Relationship between Timing Offset and Trigger Delay

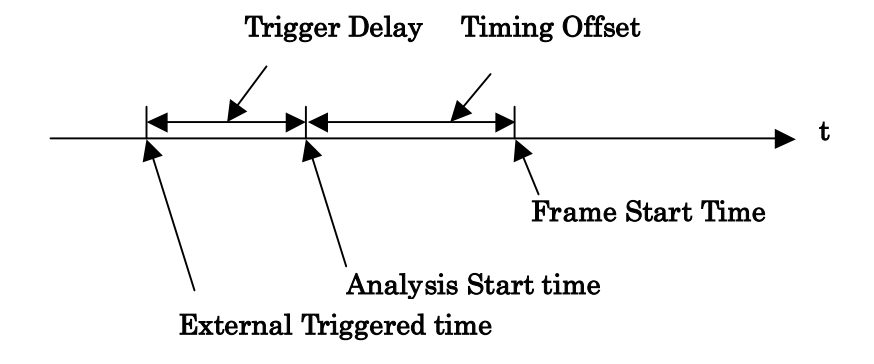

As shown in the figure above, analysis starts at the Trigger Delay time added to the trigger time for external trigger (Analysis Start Time) to find the top of the scrambling code, the start time of the frame (Frame Start Time), by synchronization processing. Timing Offset measurement finds the difference between Frame Start Time and Analysis Start Time.

# Automatic detection function of Spreading Factor (Auto Rate Detection)

This section explains the automatic detection function of Spreading Factor (Auto Rate Detection).

The use of this function enables more intuitive understanding of the code domain power measurement for the signals multiplexed with multiple rates. In addition, this function makes the modulation analysis of multi-rate signals to more accurate.

Modulation accuracy can be obtained by the comparison of the measured signals with the ideal signals created from the measured signals.

The ideal signals can be obtained by performing the reverse-spreading and demodulation of the measured signals. Therefore, in order to obtain the ideal signals for signals multiplexed at multiple rates; it is necessary to obtain the correct rate for each multiplexed signal, and then to perform the reverse-spreading and the demodulation at those rates.

Using the automatic detection function of spreading factor makes it possible to find the rate for each multiplexed signal, and thus ensure modulation accuracy.

Setting the Synchronization on the Setup Common Parameter screen is also required even when this function is used. Executing automatic detection function of spreading factor

- 1. Press (More) on the Modulation Analysis screen to display the second page of the function label.
- 2. Press F2 (Auto Rate Detection) to switch the function between On and Off, alternately.

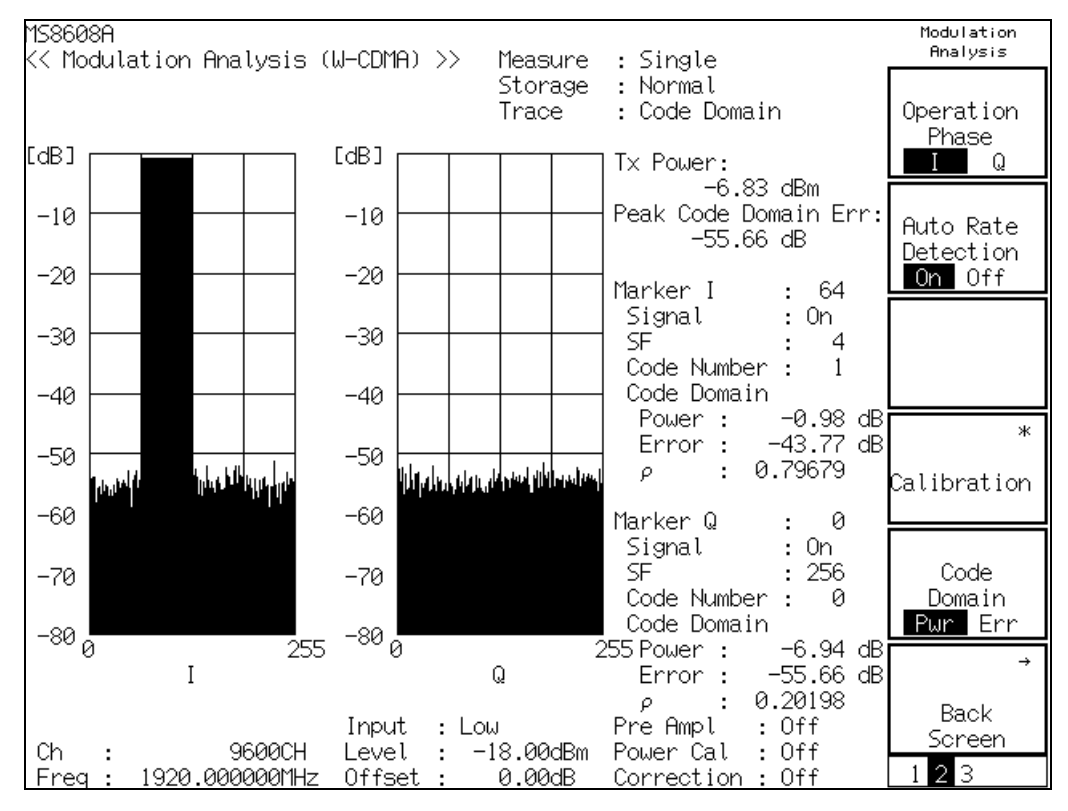

Measured results obtained when automatic detection function of spreading factor is executed

Code domain power waveform display:

With the horizontal and vertical axes representing the Channelization Code number with the spreading factor of 256 and relative power, respectively; the graph shows the relative power of each code component to the total transmitter power.

The portion judged no signal is expressed by the code number of spreading factor 256; the portion judged that signal exist is expressed by the width in accordance with the spreading factor. This means that the signal of spreading factor 16 is expressed by twice the width of the signal of spreading factor 32.

The left and right graphs above show the measured results of I-phase component and Q-phase component, respectively. The spreading factor can be set separately for I and Q. In addition, operations relating to the marker and graph pages can be done separately for Q and I. See "Changing Code Domain Result Display" for more information about how to perform operations.

Tx Power

Displays the average power for a single slot of the measured signal in dBm unit.

#### Peak Code Domain Error

Displays the maximum value for the code domain error in each code of the measured signal of the spreading factor 256. (In case of MX860x01B/MX268x01B, it is displayed PCDE)

#### Marker I / Marker Q

The number at the right of the marker represents the marker number, which is given to each code component numbered on the graph from left to right in order. During remote operation, the marker data is specified using this number. However, this is not so important for manual operation.

(1) Signal

Displays whether the signal (specified with the maker on the code domain power waveform) is On or OFF.

(2) SF

Displays the spreading factor of the signal specified with the marker on the code domain power waveform.

(3) Code Number

Displays the code number of the signal specified with the marker on the code domain power waveform.

## (4) Code Domain Power

Displays the value for the relative power of the signal specified with the marker on code domain power waveform in dB unit.

(5) Code Domain Error

Displays the value for the code domain error of the signal specified with the marker on the code domain power waveform in dB unit.

(6) ρ

Displays the waveform quality factor (  $\rho$  ) of the signal specified with the marker on the code domain power waveform. This value is obtained in accordance with IS-95 (cdmaOne) standard's definitions.

# Measuring Code Domain Error

This section explains how to display the results of code domain error measurement.

Displaying results of code domain error measurement

- Select Code Domain for the waveform display format. See "Changing Waveform Display Format (Trace Format)" for more information about how to set the waveform display format.
- 2. Press (More) to display the second page of the function label.
- 3. Press [F5] (Code Domain) to switch the waveform between the code domain power waveform and code domain error waveform, alternately.

See "Definitions of Modulation Accuracy and Code Domain Error" section, below, for more information on code domain error definition.

# **Displaying marker**

When the waveform display format is set to other than Non, a marker can be displayed on the waveform, as below.

#### Displaying marker

- 1. Press Marker to display the Marker function label.
- 2. Press [F1] (Marker) to switch the marker between Normal and Off, alternately.

When a marker display is set at Normal, a diamond  $(\blacklozenge)$  mark appears on the waveform.

When a code domain waveform is displayed, the code specified with the marker changes in color.

# **Measuring SCH Level**

This section describes how to measure the SCH level of Down Link signal. To display the measured result, Scrambling Code Sync. & Number should be set to Auto on Setup Common Parameter screen. To display SCH Level, Trace Format should be set to Non or Code Domain. The following display appears when Code Domain is set for Trace Format. The SCH level might vary because it is calculated by assuming the level of other code channels. When the signal consists of only SCH and P-CCPCH, the level does not vary.

Note that this function is available only for MX860x01B/MX268x01B.

| MS8608A<br><< Modulation Analysis (W-CDMA) >> Measure : Single . | Modu Lation<br>Ana Lysis |
|------------------------------------------------------------------|--------------------------|
| Storage : Normal                                                 | #                        |
| Trace : Code Domain                                              |                          |
| Ref: OdB Div: 10dB Page(1/4) SF: 256                             | Trace                    |
|                                                                  | Format.                  |
|                                                                  |                          |
|                                                                  | ж                        |
|                                                                  |                          |
|                                                                  | Storage                  |
|                                                                  | Mode                     |
|                                                                  | ж                        |
|                                                                  |                          |
|                                                                  | Scale                    |
|                                                                  | Mode                     |
|                                                                  | -1-                      |
|                                                                  | ж                        |
|                                                                  | A 1                      |
| 0 7 15 23 31 39 47 55 63                                         |                          |
| SC : OOE50 Marker SCH(total): -25.89dB                           | mode                     |
| Flt Pwr : -13.34 dBm (CH/SF: 0/256) P-SCH : -26.96dB             |                          |
| Frequency Error : Code Domain S-SCH : -32.49dB                   |                          |
| -497.4 Hz Power : -22.07 dB                                      | Adjust                   |
| PCDE : -24.57 dB Error : -28.11 dB                               | Range                    |
| (CH/SF: 62/256) p : 0.00619                                      |                          |
|                                                                  | ÷                        |
|                                                                  | Deals                    |
|                                                                  | васк                     |
| Ch : 9600CH Level : -24.00dBm Power Cal : Off                    | Screen                   |
| Freq : 1920.000000MHz Offset : 0.00dB Correction : Off           | 123                      |
# Measuring Code Power for Each Slot

This section describes how to measure code power for each slot. This function is for measuring code power of specified code channel for each slot in the continuous slot range. It enables to check some functions, such as power control of code channel and compressed mode of Down Link (Spreading Factor Reduction), efficiently.

Note that this function is available only for MX860x01B/MX268x01B.

The following explanations are given assuming that Code vs Time is selected for the waveform display format. For the setting procedure of waveform display format, refer to the section "Changing Waveform Display Format (Trace Format)"

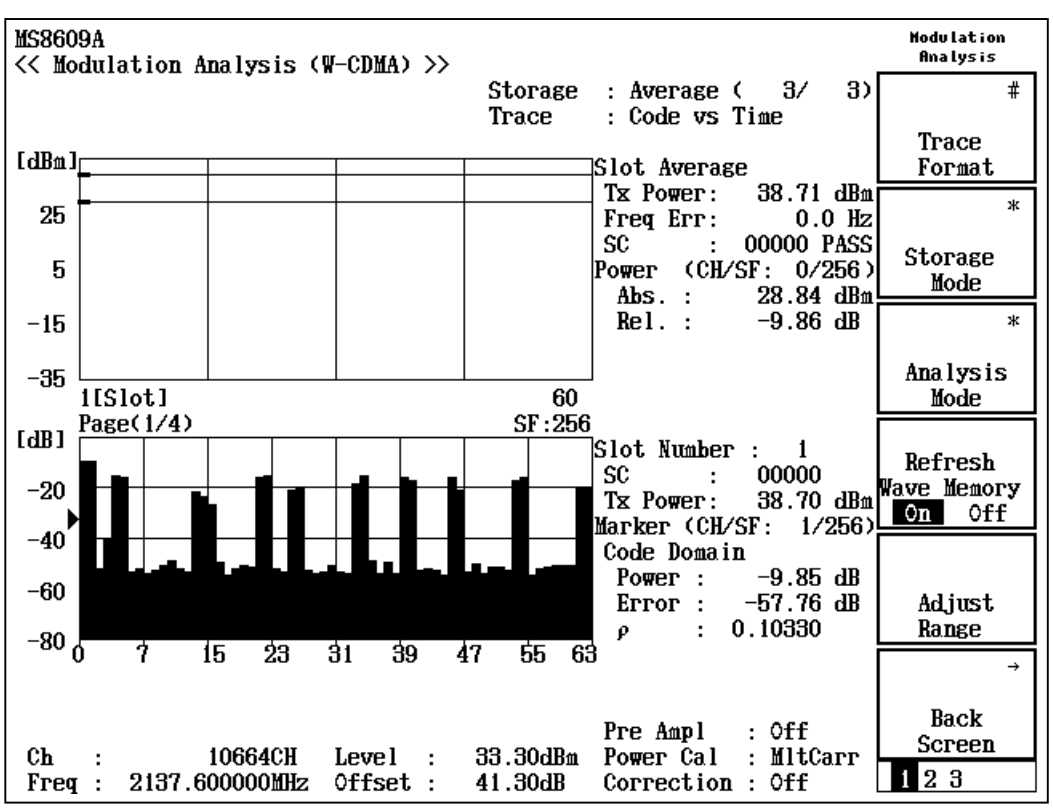

Measured result of Code vs Time

Code vs Time Waveform (the upper graph of displayed waveform)

Displays the code channel power of specified code channel for each slot.

#### Slot Number

Displays the slot number indicated with marker.

#### SC

Displays the scramble code for the measured signal.

When Down Link is set for Measuring Object, the judgement whether scrambling code would have change or not for each frame is displayed. It is not displayed when Measuring Object is Uplink or Down Link (Compress).

#### Flt Pwr/Tx Power

Display the total power during the slot indicated with marker. The filter used for measurement can be change with Filter Type.

#### Freq Err

Displays the carrier frequency error during the slot indicated with marker.

#### NF Mkr (Marker)

Displays the code power of the channel code, set by the slot pointed by marker, in both absolute value and relative value. The absolute value bases on the total power of each slot. CH displays channelization code; and SF displays spreading factor. When Measuring Object is set to Down Link (Compressed), "NF Mkr" is displayed. Otherwise "Marker" is displayed.

## CF Mkr:

Same function as NF Mkr. It is displayed only when Measuring Object is set to Down Link (Compressed). In this case, NF Mkr should be assigned as a code channel for Normal Frame; and CF Mkr for Compressed Frame, in order to make the checking procedure easier.

#### Code Domain Waveform (the lower graph of displayed waveforms)

Displays the code domain waveform at the point of set slot. The display contains the same items as the one when Trace Format is set to Code Domain.

# Setting for the Code vs Waveform

This section describes the settings required for the Code vs Time waveform measurement. The explanation herein this section are given assuming that the keys for Code vs Time Setup are enable by pressing F4(Code vs Time Setup) after displaying the second page of function label by pressing (More) on the Demodulation Analysis screen. Note that this function is available only for MX860x01B/MX268x01B.

#### Setting the Spreading Factor

- 1. Press [F3] (Spreading Factor) to display the setting window.
- 2. Select the desired spreading factor using the rotary knob or () (Entry Key).
- 3. Press <u>Set</u> to confirm.

Sets the spreading factor of channel code that is to display Code vs Time. When Measuring Object is set to Down Link (Compressed) or Uplink, sets the spreading factor same as the one set in "Selecting the Setting Channel.".

#### Setting the Channelization Code

- 1. Press F4 (Channelization code) to display the setting window.
- 2. Enter the desired Channelization Code using the rotary knob or (Entry Key).
- 3. Press [Set] to confirm.

Set the Channelization Code that is to display Code vs Time. When Measuring Object is set to Down Link (Compressed) or Up Link, set the channelization code for the one set in "Selecting the Setting Channel."

#### Selecting the setting channel

 Press F2 (Setup Channel) to toggle the setting channel. When Measuring Object is set to Down Link (Compressed), it is toggled between NF and CF; when Up Link, between I and Q.

Selecting NF enables to set the channelization code and spreading factor for the NF Marker, and CF for the CF Marker. The same rule is applied to Up Link I and Q.

### Setting the Analysis Slot

- 1. Press (\_\_\_\_) (More) to display the second page of function label.
- 2. Press [F1] (Slot Length) to display the setting window.
- 3. Enter the analysis slot number using the rotary knob or  $(\land)$  (Entry Key).

Set the analysis slot (y-axis of the waveform) of the Code vs Time waveform.

#### Setting the y-axis of the Code vs Time waveform

- 1. Press (\_\_\_\_) (More) to display the second page of function label.
- 2. Press (F2) (Vertical Scale) to display the following options:
- [F1] (20dB): Sets the maximum value of y-axis scale to 20 dB
- F2 (40dB): Sets the maximum value of y-axis scale to 40 dB
- F3 (60dB): Sets the maximum value of y-axis scale to 60 dB
- F4 (80dB): Sets the maximum value of y-axis scale to 80 dB
- [F6] (return): Returns to the previous function label display

The following setting items are available only when Measuring Object is set to Down Link (Compressed).

#### Setting the Compressed Frame Marker Mode

- 1. Press (\_\_\_\_) (More) to display the first page of function label.
- 2. Press [F1] (CF Marker Mode) to toggle between Auto and Manual.

Setting to Auto enables the automatic setting of channelization code and spreading factor for the CF marker according to the channelization code and spreading factor set for the NF Marker. The automatic setting conforms to the 3GPP Standard (3G TS 25.213 V4.1.0)

#### Setting the Scramble Code for Compressed Frame

- 1. Press (\_\_\_\_\_) (More) to display the first page of function label.
- 2. Press [F5] (Compressed Frame SC) to display the setting window.
- 3. Select the scramble code for the compressed frame using the rotary knob or (A) (Entry Key).
- 4. Press Set to confirm.

Set the scrambling code of channelization code for compressed mode that is to display Code vs Time. The scramble code to be used differs according to the setting of the compressed frame marker. When the compressed frame marker is set to Auto

- Ordinary: Uses the same scramble code as the one used for Code Synchronization.
- Alternative: Uses the scramble code that is added 8192 or 16384 to the scramble code used for Ordinary. The offset value is set according to the set spreading factor and channelization code of the code channel.

When the compressed frame marker is set to Manual

- Ordinary: Uses the same Scramble Code as the one used for Code Synchronization.
- Left Alternative: Uses the scramble code that is added 8192 to the scramble code used for Ordinary.
- Right Alternative: Uses the scramble code that is added 16384 to the scramble code used for Ordinary.

# Other Functions of the Code vs Time Measurement

This section introduces other useful functions for measuring the Code vs Time waveform. The following explanations are given assuming that Trace Format is set to Code vs Time on the Demodulation Analysis screen.

Note that this function is available only for MX860x01B/MX268x01B.

Displaying the Averaging result of the data of Code vs Time (Result Type)

1. Press (More) to display the third page of function label.

2. Press F2 (Result Type) to toggle between Normal and average.

Selecting "Normal" displays the measured result of which the marker locates; and selecting "Average" displays the averaging result between analysis slots.

#### Setting ON/OFF of the wave-refreshing function (Refresh Wave Memory)

1. Press [F4] (Refresh Wave Memory) to switch On and Off.

Setting to On causes the waveform data (single) to be refreshed every time the measurement is executed. Setting to Off causes the data to be analyzed without refreshing waveform data. It is enabled to measure different Code vs Time waveforms of one waveform data.

This function is unavailable when Storage Mode is set to Average.

Changing the format of waveform display (Trace View)

- 1. Press (More) to display the second page of function label.
- 2. Press [F1] (Trace View) to display the following function labels:
- F1 (Code Domain & Code vs Time): Displays both Code Domain and Code vs Time.
- F2 (Code vs Time): Displays Code vs Time only.
- [F3] (Code Domain): Displays Code Domain only.
- [F4] (Zoom): Enabled when only Code vs Time is displayed. Selecting Zoom In cause the area selected by the zone marker to be zoomed.
- [F5] (Unit): Toggles the numeric data display between Absolute value and relative value when Zoom In is selected.
- F6 (return): Returns to the previous function label.

Setting the Code Domain (Code Domain Setup)

- 1. Press (More) to display the second page of function label.
- Press [F5] (Code Domain Setup) to display the following function labels.
- F1 (Scramble Code): Sets the scrambling code to be used for the code domain analysis. In the compressed mode of Down Link, different scrambling code is used only for the specified code channel. In this case, select one from Ordinaly SC (same as the scrambling code used for Synchronization), Left Alt SC (the scrambling code used for the Synchronization plus 8192), and Right Alt SC (the scrambling code used for the Synchronization plus 16384).
- F2 (Aute Rate Detection): Refer to "Automatic Detection Function of Spreading Factor".
- F3 (Max SF): Refer to "Setting Maximum Value of Spreading Factor".
- <u>F4</u> (Vertical Scale): Refer to "Changing Scale of EVM Error Waveform".
- [F5] (Code Domain): Refer to "Measuring Code Domain Error".
- F6 (return): Returns to the previous function label.
- 3. Press (More) to display the second page of function label.
- F1 (Operation Phase): Refer to "Changing Code Domain Result Display".
- F2 (Spreading Factor): Refer to "Changing Code Domain Result Display".
- F3 (Previous Page): Refer to "Changing Code Domain Result Display".
- F4 (Next Page): Refer to "Changing Code Domain Result Display".
- F5 (Threshold): Refer to "Changing Threshold of Active Channel (Threshold)".

#### Changing the Marker Operation Trace (Operation Trace)

- 1. Press (More) to display the second page of function label.
- Press F3 (Operation Trace) and toggle alternately between Code vs Time and Code Domain to select the Operation Trace.

Using the Zoom Marker (Marker Type)

- 1. Press [Marker] to display the Marker function label.
- 2. Press [F2] (Marker Type) and toggle alternately between Normal and Zoom.

Zoom marker selects Code vs Time for Trace view, and is used when Zoom Out is set. Executing Zoom In enables the selected area to be zoomed.

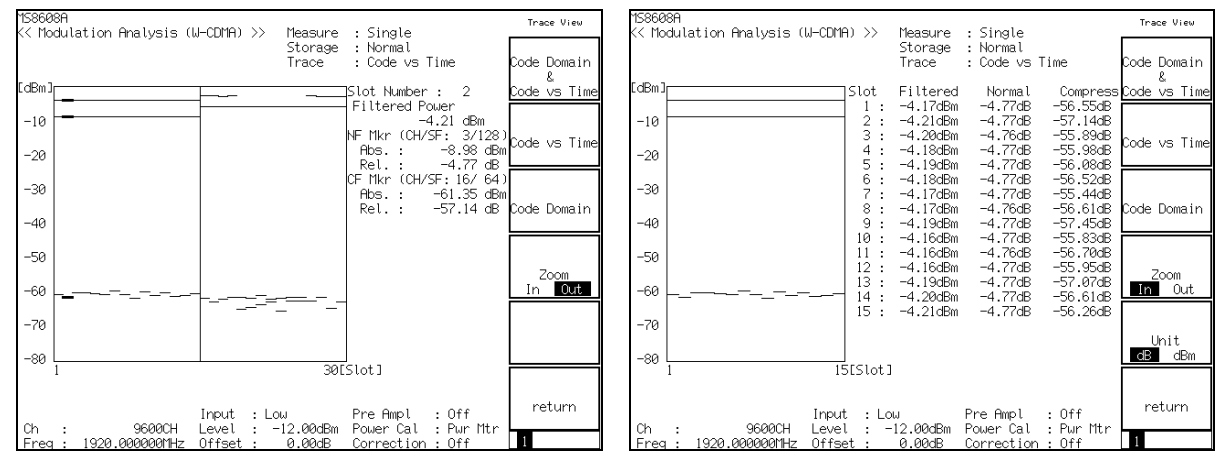

Zoom Out

Zoom In

## Definition of Modulation Accuracy and Code Domain Error

This section describes the definition of modulation accuracy and code domain error.

What is modulation accuracy?

Modulation accuracy expresses the extent of an error (of the digitally-modulated signal to be measured) to the ideal signal.

Measurement items include the EVM, amplitude error, phase error and origin offset. These are defined as follows.

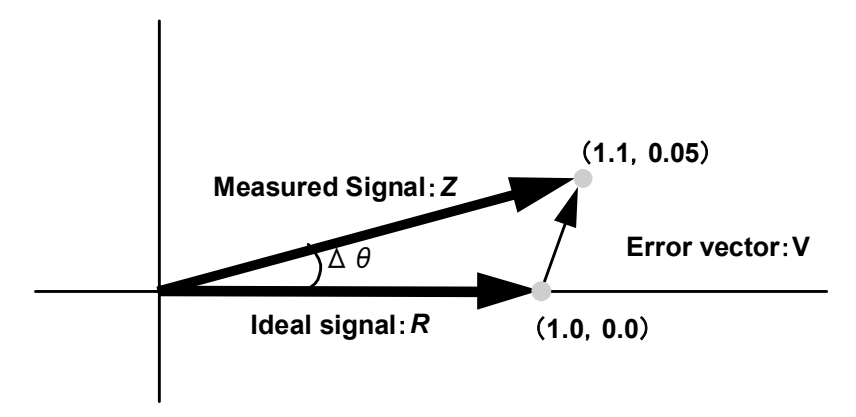

The following section provides a brief explanation using the figure above. When the ideal signal and the measured signal are assumed to be R (1.0, 0.0) and Z (1.1, 0.05), respectively; the EVM, amplitude error, phase error and origin offset are expressed in the following formulas.

EVM:

$$V = \frac{|Z - R|}{|R|} = \frac{\sqrt{(1.1 - 1.0)^2 + (0.05 - 0.0)^2}}{\sqrt{(1.0)^2 + (0.0)^2}} = 0.112 = 11.2\%$$

Amplitude error:

$$M = \frac{|Z| - |R|}{|R|} = \frac{\sqrt{(1.1)^2 + (0.05)^2 - \sqrt{(1.0)^2 + (0.0)^2}}}{\sqrt{(1.0)^2 + (0.0)^2}} = 0.101 = 10.1\%$$

Phase error:

$$\Delta \theta = \theta - \theta_i = \tan^{-1} (0.05 / 1.1) - \tan^{-1} (0.0 / 1.0) = 2.60 \deg$$

Each result is the value for a single point, and the rms value can be obtained by calculating the square root of the average value of square-sum of the values at all the points. The origin offset expresses the carrier-leakage component, and the amplitude is expressed in dB unit. What are the waveform quality factor ( p ) and code domain power ?

The waveform quality factor expresses the amount of correlation between the ideal signal waveform and measured signal waveform.

The waveform quality factors are obtained for all the orthogonal codes, and they are expressed by a graph with the horizontal axis representing the code and the vertical axis representing the power ratio. The contents of this graph are called the code domain power.

Transmitter tester obtains these values in accordance with the definition of IS-95 Standard (ARIB T53 standard, cdmaOne).

However, since the spreading factor varies from 4 through 512 under the W-CDMA system, calculations are made using the spreading factor on the Setup Common Parameter screen.

The defining formula is as shown below.

$$\rho_{i} = \frac{\sum_{j} \left| \sum_{k} Z_{jk} R_{ijk} \right|^{2}}{\sum_{k} \left| R_{ijk} \right|^{2} \sum_{j} \sum_{k} \left| Z_{jk} \right|^{2}}$$

Where,  $Z_{jk}$  represents the measured signal data on the 'k'th chip of 'j' symbol. On the other hand,  $R_{ijk}$  represents the ideal signal data on the 'k'th chip of 'j' symbol, which corresponding to code number i.

The following section gives a specific example of spreading with four chips.

In this case, the Channelization Codes of W-CDMA are as follows.

| Code number 0: | -1, | -1, | -1, | -1 |
|----------------|-----|-----|-----|----|
| Code number 1: | -1, | -1, | 1,  | 1  |
| Code number 2: | -1, | 1,  | -1, | 1  |
| Code number 3: | -1, | 1,  | 1,  | -1 |

When the measured signal comprises only a signal spread with code number 1 above, the ideal signal becomes -1 -1 1 1.

If this signal changes to -1.05, -0.99, 0.9, 1.1 due to noise or other effects, the signal is reverse-spread with code number 1. The results are as follows.

Numerator:

 $\{(-1.05) \times (-1) + (-0.99) \times (-1) + (0.9 \times 1) + (1.1 \times 1)\}^2 = 4.04^2 = 16.3216$ Denominator:  $\{(-1)^2 + (-1)^2 + 1^2 + 1^2\} \times \{(-1.05)^2 + (-0.99)^2 + (0.9)^2 + (1.1)^2\} = 16.4104$ Based on the above, a waveform quality factor of 0.9946 is obtained. What is code domain error?

Each code component of the error vector at each chip is obtained, and then calculated to get the rms value for each chip. The rms values are called the code EVM.

The code domain error is the ratio of the square of this code EVM to the total power in dB unit.

The largest code domain error value obtained using the maximum spreading factor is defined as the peak code domain error.

# **Optimizing Measurement Range (Adjust Range)**

Before performing a measurement, we recommend that you optimize the measurement range (Adjust Range). However, repeating optimization is unnecessary when making inputs at almost the same level.

Optimization of the measurement range automatically changes the internal level so that the internal A/D converter for analysis can be used in optimum state. This means that both the internal circuit to maximize the dynamic range (S/N) of the A/D converter, as well as the power meter range are adjusted at the same time.

To change the internal level diagram in accordance with the input level of the signal to be measured, it is necessary to input the signal to be measured when optimizing the measurement range. The Adjust Range function may not function correctly when the input signal level is showing major fluctuations.

Level measurement time given when performing Adjust Range should be as follows, according to the Measuring Object setting value:

• Up Link, Down Link, Down Link (Compressed), QPSK : 20ms

• Up Link (RACH) :

For performing Adjust Range, be sure that the signal interval is equal to or less than the level measurement time.

100ms

On the Transmitter Power screen, a function to add a 10 dB offset the optimized level is available for TPC (Transmitted Power Control) measurement. Be sure to set this 10 dB offset for the TPC measurement.

Note that this measurement range optimization cannot be executed during I/Q Inputs.

# **Power Calibration Function (Power Calibration)**

For MS860x, transmitter tester comes with the power calibration function using the built-in power meter to enable highly accurate level measurement. We recommend that you perform this power calibration at level measurement.

In a thermally stable environment, it is not necessary to execute this function often. However, when the measurement frequency has changed significantly, it is best to calibrate again.

This power calibration function compares the measured signal level value in the tester mode with the value measured by the built-in power meter, and the measured value in the tester mode is calibrated by using the value measured by the power meter. Therefore, this power calibration function must be executed while inputting the signal to be measured.

Note that the zero-point calibration of the power meter must be performed prior to the power calibration.

The measurement frequency range of transmitter tester's built-in power

meter is 30 MHz to 3 GHz.

Note that the power calibration function does not work well outside this frequency range. Also note that this function cannot be executed during I/Q Inputs.

For MS268x, to increase the accuracy of level measurement, execute internal calibration in Spectrum Analyzer mode.

Refer to the separate "MS268x Spectrum Analyzer operation manual Vol.2, (Detailed Operating Instruction)" for more information.

# Power Calibration Function (Multi Carr. Power Calibration)

This function enables level measurement without using built-in power meter because correction of internal signal trace is performed using built-in calibration signal.

Use this function when input signal is multi carrier. Due to the difference of measurement band between tester mode and power meter, calibration may not be performed properly when attempt of performing power calibration with power meter is made while input signal is multi carrier. For single carrier, use the power calibration with power meter on account of higher accuracy.

#### When option MS8609A-33 "High-accuracy power measurement" is installed:

The correction factor (frequency range: 1848 to 1995 MHz, 2105 to 2171 MHz) created at the time of shipment or calibration is used instead of using the built-in calibration signal.

The following functions become available.

- Load Multi Carr. Cal. data: Loads the correction factor from the PC card
- Write Multi Carr. Cal. data: Writes the correction factor to the PC card

# **Measuring Transmit Power**

Press (F3) (Transmitter Power) on the Setup Common Parameter screen to move to the Transmitter Power measurement screen.

This section explains measured results and setting parameters shown on the Transmitter Power screen (transmitter power measurement) as well as operation warnings.

# **Explanation of Measured Results**

This section explains the measured results shown on the Transmitter Power screen (transmitter power measurement).

Press [F5] (Adjust Range) to optimize the level setting in the transmitter tester before performing a measurement.

For MS860x, to increase the accuracy of level measurement, press [F4] (Calibration) and then press [F1] (Power Calibration) while inputting the signal, to calibrate it using the built-in power meter. For MS268x, to increase the accuracy of level measurement, execute internal calibration in Spectrum Analyzer mode. Refer to the separate "MS268x Spectrum Analyzer operation manual Vol.2, (Detailed Operating Instruction)" for more information.

See "Optimizing Measurement Range (Adjust Range)" section and "Power Calibration Function" section for more information.

#### Measured result

The screen shown below appears when Filtered Power & Tx Power is selected for Measure Method.

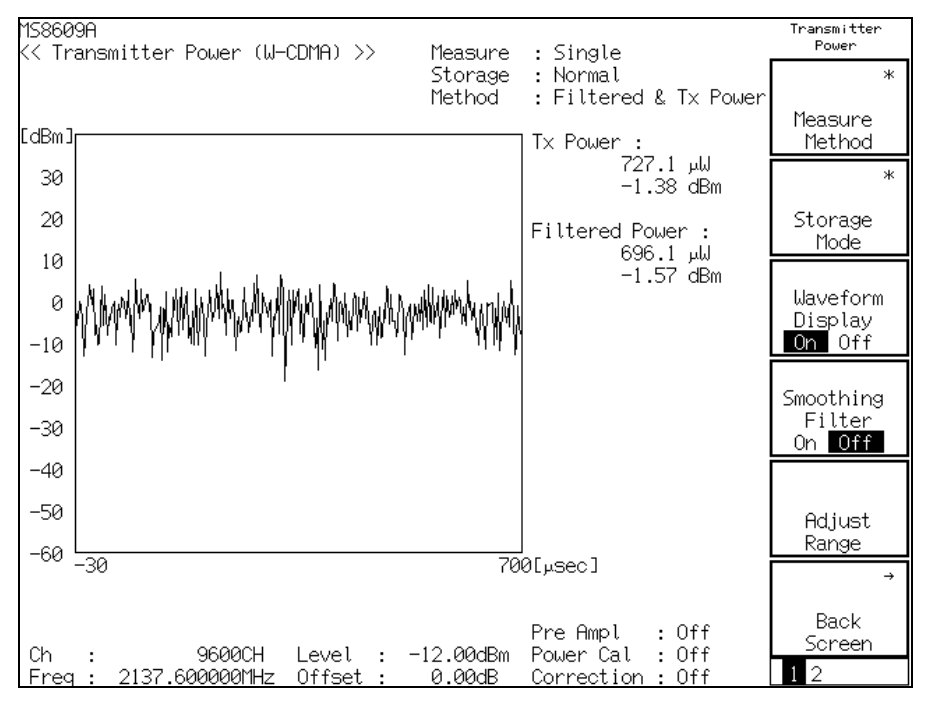

#### Waveform display

Display the level measurement waveform with the horizontal and vertical axes representing time and level, respectively.

Press  $\boxed{F3}$  (Waveform Display) to switch the waveform display between On and Off.

#### Tx Power

Displays the average power for a single slot of the measured signal in dBm and W units.

## Filtered Power

Displays the average power for a single slot of the measured signal filtered through the RRC filter in dBm and W units.

## Selecting result display

Press [F1] (Measure Method) on the Transmitter Power screen to display the following function labels, and select a result display.

- F1 (Filtered Power & Tx Power): Simultaneously displays results before and after filtering.
- F2 (Filtered Power): Displays results after filtering only.
- F3 (Tx Power): Displays results before filtering only.
- F4 (TPC): Moves to the Transmitter Power Control measurement screen. See "Measuring Transmitter Power Control" section for more information.
- [F6] (return): Returns to the previous function label display.

Measurement time can be reduced by selecting only a required display. For MX860x01B/MX268x01B, button positions differ. And, a random access channel (RACH) can be measured by pushing  $\boxed{F3}$ .

# **Performing Waveform Smoothing**

This section explains the smoothing filter for a measured waveform.

#### Setting smoothing on/off

1. Press [F4] (Smoothing Filter) on the Transmitter Power screen and select whether to perform smoothing or not.

# Measuring Transmitter Power Control Function </br><MX860x01A/MX268x01A>

This section explains how to measure the Transmitter Power Control (TPC) function. The setting of Judgement parameters enables an automatic Pass/Fail judgement.

Note that this function is available only for MX860x01A/MX268x01A.

#### Explanation of measured results

Press [F1] (Measure Method) on the Transmitter Power screen to display the following function labels. Then, press [F4] (TPC) to display the screen shown below.

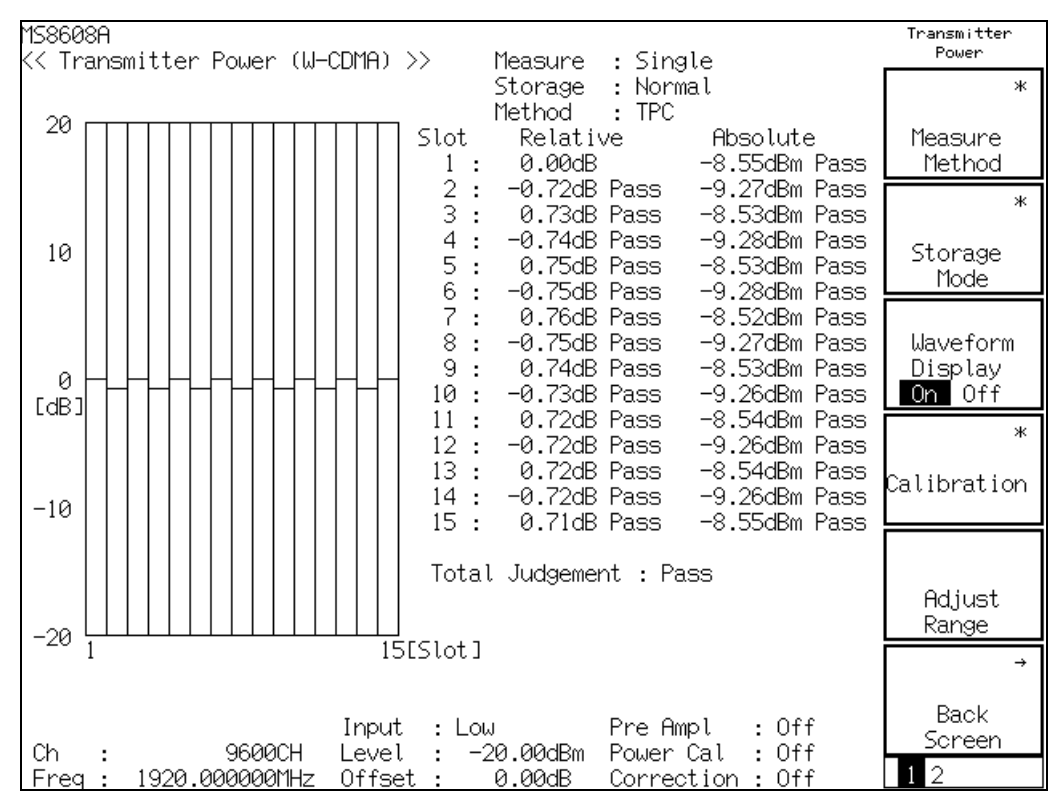

#### Waveform display

Displays the level of each slot when the first slot is set as the reference (0 dB) with the horizontal and vertical axes representing the slot and level, respectively.

Press [F3] (Waveform Display) to switch the waveform display between On and Off.

#### Relative

Displays the amount of level change compared to that of the previous slot in dB unit.

When the measured value comes within the allowable range, the value is judged as Pass. On the other hand, when the measured value goes outside the allowable range, the value is judged as Fail.

See "Making Pass/Fail Judgement (Setup TPC)" section for more information on how to specify whether or not to make a judgement and how to set the allowable range.

Also note that the displayed waveform does not match the absolute values.

#### Absolute

Displays the level value of the slot in dBm unit. When the measured value comes within the allowable range, the value is judged as Pass. On the other hand, when the measured value comes outside the allowable range, the value is judged as File.

See "Making Pass/Fail Judgement (Setup TPC)" section for more information on how to specify whether or not to make a judgement and how to set the allowable range.

The displayed waveform expresses each slot level of a relative value with the first slot level of the measured value as the reference level.

#### **Total Judgement**

When both the measured relative and absolute values are judged as Pass, the transmitter power is judged as Pass. If one of the measured values is found Fail, the transmitter power is judged as Fail.

Total Judgement allows you to understand the overall result without getting information on individual judgement results.

See "Making Pass/Fail judgement (Setup TPC)" section for more information on how to specify whether or not to make a judgement and how to set the allowable range.

# **Displaying Marker**

When the waveform display is set to On, the marker can be displayed on the waveform. However, the marker cannot be displayed when the TPC waveform is displayed.

There are two methods to display the marker, as below.

## Displaying marker (Method 1)

- 1. Press Marker to display the marker function label.
- 2. Press [F1] (Marker) to switch the marker mode between Normal and Off.

### Displaying marker (Method 2)

- 1. Press (More) to display the second page of the function label.
- 2. Press [F3] (Marker) to switch the marker mode between Normal and Off.

Setting the marker at Normal causes a diamond  $(\blacklozenge)$  marker to appear on the waveform.

# Averaging Measured Results (Storage Mode)

This section explains the storage mode of the transmitter power measurement through the setting of the measured-result averaging process.

Setting averaging process

- 1. Press [F2] (Storage Mode) on the Transmitter Power screen to display the Storage Mode function label.
- 2. Press F2 (Average Count) to open the setting window.
- 3. Press ( ) Entry keys or turn the rotary knob, or use numeric keypad to input the number of averaging processes.
- 4. Press [Set] to confirm.
- 5. Then, press F1 (Storage Mode) in the Storage Mode menu.
- 6. A selection window opens.
- 7. Press ( ) Entry keys or turn the rotary knob to select Average.
- 8. Press Set to confirm.

When the setting is completed, another measurement is made.

When the number of averaging processes is changed while the storage mode is set at Average, a measurement is also performed after completion of the setting. When no values are changed or when Cancel is selected, no measurements are made.

#### Refresh Interval:

Sets intervals for updating the average value display, as below.

- Every: Updates the display after every measurements.
- Once: Updates the display after a measurement is repeated by a set number of averaging precesses.

The following options are also available for storage mode.

- Normal: Updates and displays measured results after every measurements.
- Average: Averages and displays the measured results after every measurements.

# Making Pass/Fail Judgement (Setup TPC) </br><MX860x01A/MX268x01A>

This section explains how to set a Pass/Fail judgement of the Transmitter Power Control (TPC) measurement result.

Note that this function is available only for MX860x01A/MX268x01A.

## Explanation of screen

Press (\_\_\_\_) (More) on the Transmitter Power screen to display the second page of the function label.

Then, press [F2] (Setup TPC) to display the Setup Transmitter Power screen, shown below.

| MS8608A<br><< Setup Transmitter Power (W-CDMA) >>                                                                                     | Transmitter<br>Power |
|----------------------------------------------------------------------------------------------------|----------------------|
| Rel.Limit : ±[ 0.50dB]<br>Abs.Limit : ±[ 0.50dB]                                                                                      | #<br>All Slot<br>TPC |
| Input Level<br>Slot 1 : [ <u>-8.50dBm</u> ]<br>TPC Slot                                                                               |                      |
| 2 • [Dam]                                                                                                    |                      |
| 3 : [Up ]                                                                                                    | Judge                |
| 5 : [Up ]                                                                                                    | On Off               |
| 6 : LDown]<br>7 : [Up ]<br>8 : [Down]<br>9 : [Up ]<br>10 : [Down]                                                                     |                      |
| 10 : [Up ]<br>11 : [Up ]<br>12 : [Down]<br>13 : [Up ]<br>14 : [Down]                                                                  |                      |
| 15 : [Up ]                                                                                                    | →                    |
| Input : Low Pre Ampl : Off<br>Ch : 9600CH Level : -20.00dBm Power Cal : Off<br>Freq : 1920.000000MHz Offset : 0.00dB Correction : Off | Back<br>Screen<br>1  |

#### Rel. Limit

Sets a threshold value to be used for a Pass/Fail judgement of the relative level for Slots 2 to 15. The same setting applies to Slot 2 through 15.

Setting procedure

- 1. Press  $(\land)$   $(\lor)$  Entry keys or turn the rotary knob to move the cursor to Rel. Level item.
- 2. Press <u>Set</u> or input a value you wish to set using numeric keypad.
- 3. A setting window opens.
- 4. Press 🔨 💟 Entry keys or turn the rotary knob, or use numeric keypad to input a value you wish to set.
- 5. Press Set to confirm.

#### Abs. Limit

Sets a threshold value to be used for a Pass/Fail judgement of the absolute level for Slots 1 through 15. The same setting applies to Slot 1 through 15.

Setting procedure

1. Same as for Rel. Limit.

## Input Level

Sets the absolute level for Slot 1.

Setting procedure

1. Same as for Rel. Limit.

#### TCP Slot

Sets the level change of each slot (Slots 2 through 15) using level up and down.

Setting procedure

- 1. Press  $\frown$  Entry keys or turn the rotary knob to move the cursor to the slot you wish to set.
- 2. Press [Set] to open a selection window.
- 3. Press ( ) Entry keys or turn the rotary knob to select Up or Down.
- 4. Press Set to confirm.

## Other functions

- F1 (All Slot TPC): Makes the TPC slot setting for all the slots in a batch.
- F3 (Judge): Specifies whether or not to make a Pass/Fail judgement (Set it On to enable judgement or set it Off to disable judgement).

Judgement examples

This section explains how to make a Pass/Fail judment.

When the set values are as follows:

Rel. Limit:  $\pm 0.50$  dB, Abs. Limit:  $\pm 0.80$  dB, Input Level: 0.00 dBm

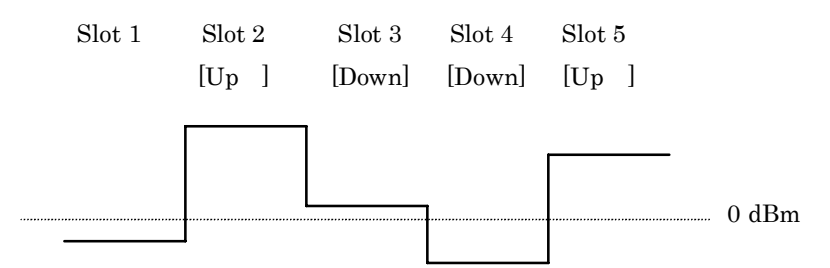

Measured values : -0.3 dBm +1.3 dBm +0.2 dBm -0.6 dBm +0.9 dBm

|        | Relative (dB)  |                |                        | Absolute (dBm) |                |                |                |          |
|--------|----------------|----------------|------------------------|----------------|----------------|----------------|----------------|----------|
|        | Lower<br>limit | Upper<br>limit | Measured value         | Judgment       | Lower<br>limit | Upper<br>limit | Measured value | Judgment |
| Slot 1 |                |                |                        |                | -0.8           | +0.8           | -0.3           | Pass     |
| Slot 2 | +0.5           | +1.5           | 1.6=1.3 dBm-(-0.3 dBm) | Fail           | +0.2           | +1.8           | +1.3           | Pass     |
| Slot 3 | -1.5           | -0.5           | -1.1=0.2 dBm-1.3 dBm   | Pass           | -0.8           | +0.8           | +0.2           | Pass     |
| Slot 4 | -1.5           | -0.5           | -0.8=-0.6 dBm-0.2 dBm  | Pass           | -1.8           | -0.2           | -0.6           | Pass     |
| Slot 5 | +0.5           | +1.5           | 1.5=0.9 dBm-(-0.6 dBm) | Pass           | -0.8           | +0.8           | +0.9           | Fail     |

Assume that the above measured values are obtained. In this case, the judgement results are as follows.

# 

This section describes how to measure the Transmitter Power Control (TPC) function.

Note that this function is available only for MX860x01B/MX268x01B.

#### Measurement result

Press [F1] (Measure Method) on the Transmitter Power screen to display the function label shown below. Then, press F2 (TPC) to display the following display.

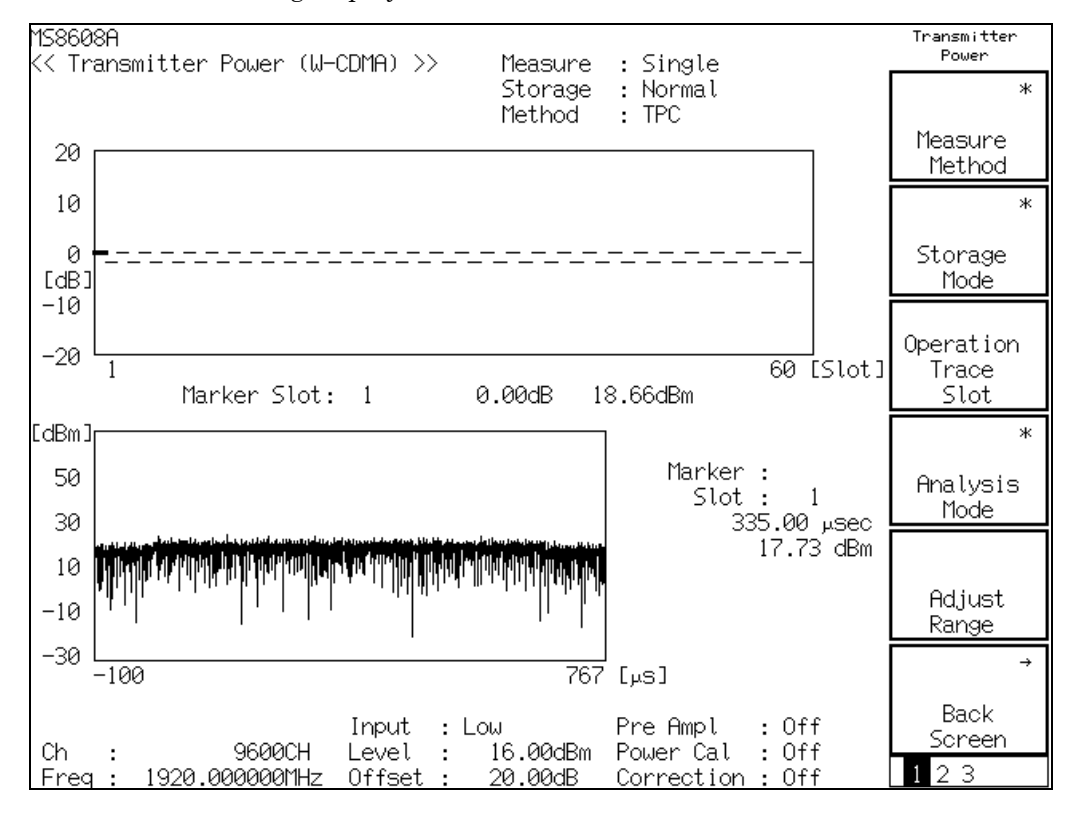

Waveform display:

Waveform display is divided into two areas at the center of the screen.

The upper area shows the level of each slot. In this area, the horizontal axis stands for slot; and the vertical axis for Level, and the first slot is considered as 0 dB. This waveform is called "Total Waveform" here.

The lower area shows the detailed waveform of which the slot that included the marker of the Total Waveform. In this area, the horizontal axis stands for Time; and the vertical axis for Level. This waveform is called "Expand Waveform" here. Marker of Total Waveform:

"Slot" indicates the slot number pointed by marker.

"Relative" (unit: dB) shows the alteration to the previous slot.

"Absolute" (unit: dBm) shows the average level of slot.

Marker of Expand Waveform:

"Slot" indicates the slot number pointed by marker in the Total Waveform, and displays the level at the point of marker in the Expand Waveform and Time based on the Slot.

# **Setting Transmitter Power Control Function**

This section describes the setting required for the transmitter power measurement. The description advances assuming that TPC is set for Measure Method on the Transmitter Power screen.

Note that this function is available only for MX860x01B/MX268x01B.

#### Setting the Analysis Length

- Press F4 (Analysis Mode) to display the function label of Analysis Mode.
- 2. Press [F2] (Analysis Length) to display the setting window.
- 3. Enter the desired Analysis Length use (C) (Entry Keys), the rotary knob, or the numeric keypad.
- 4. Press <u>Set</u> to confirm.

Analysis Length is to be used for setting the target range for calculating the average power of slot of Expand Waveform.

Setting the Analysis Slot

- Press [F4] (Analysis Mode) to display the function label of Analysis Mode.
- 2. Press [F3] (Slot Length) to display the setting window.
- 3. Enter the desired Analysis Slot use ( ) ( Chtry Keys), the rotary knob, or the numeric keypad.
- 4. Press Set to confirm.

The entered Analysis Slot is to be used as the slot number of Total Waveform, which is the setting of horizontal axis.

#### Setting the Scale Mode

- 1. Press (\_\_\_\_) (More) to display the third page of function-label.
- 2. Press F5 (Scale Mode) to display the function level of Scale Mode.
  - Press F1 (Level) to choose whether the vertical scale is displayed in dB or dBm unit.
  - Press F2 (Top Level) to set the maximum of the Vertical Scale. It is available only when Level is set to Abs.
  - Press F3 (Vertical Scale) to set the vertical scale range from 20, 40, 60, 80 and 100.

By Operation Trace, Total Waveform or Expand Waveform can be selected.

# Making Pass/Fail Judgement (Setup TPC) </br><MX860x01B/MX268x01B>

This section describes the setting for the Pass/Fail judgement of the transmitter power control measurement.

Note that this function is available only for MX860x01B/MX268x01B.

## Screen explanatoin

Press  $\bigcirc$  (More) on the Transmitter Power screen to display the third page of the function label. Selecting  $\boxed{F2}$  (Setup TPC) displays the Setup Transmitter Power screen.

| MS8608A<br><< Setup Transmitter Pow | er (₩-CDMA) >>                                                                                                    | Transmitter<br>Power |
|-------------------------------------|----------------------------------------------------------------------------------------------------|----------------------|
| Page(1/5)                           | Judgement : [Off]                                                                                                    | *<br>All Slots       |
| Slot Step Cand Po                   | wer Slot Step Cand Power                                                                                                    | TPC                  |
| 1: (                                | OdB) 16 : [1dB] [1] ( 15dB)                                                                                                    | #                    |
| 2 : [1dB] [ 1] (                    | 1dB) 17 : [1dB] [ 1] ( 16dB)                                                                                                    | *                    |
| 3 : [1dB] [ 1] (                    | 2dB) 18 : [1dB] [ 1] ( 17dB)                                                                                                    | Slot                 |
| 4 : [1dB] [ 1] (                    | 3dB) 19 : [1dB] [ 1] ( 18dB)                                                                                                    | Length               |
|                                     | 4dB 20 : [1dB] [ 1] ( 19dB)                                                                                                    |                      |
|                                     | $\begin{array}{cccc} \mathbf{b} \mathbf{d} \mathbf{B} \end{pmatrix} \qquad \qquad 21 : \left[ 1 \mathbf{d} \mathbf{B} \right] \left[ 1 \right] \left( 20 \mathbf{d} \mathbf{B} \right) \\ \mathbf{c} \mathbf{m} \end{pmatrix} \qquad \qquad \qquad 99 : \left[ 1 \mathbf{m} \right] \left[ 11 \left( 20 \mathbf{d} \mathbf{B} \right) \right] \\ \mathbf{c} \mathbf{m} \end{pmatrix}$ |                      |
|                                     |                                                                                                    | Provious             |
|                                     | $(\mathbf{u}\mathbf{b})$ $2\mathbf{d}$ : $(1\mathbf{u}\mathbf{b})$ $(11)$ $(22\mathbf{u}\mathbf{b})$<br>$(3\mathbf{R})$ $(11\mathbf{R})$ $(11)$ $(23\mathbf{d}\mathbf{R})$                                                                                                    | Page                 |
|                                     | $9dB$ $25 \cdot [1dB] [1] (24dB)$                                                                                                    | 1060                 |
|                                     | 10dB) 26 : [1dB] [ 1] ( 25dB)                                                                                                    |                      |
| 12 : [1dB] [ 1] (                   | 11dB) 27 : [1dB] [ 1] ( 26dB)                                                                                                    | v                    |
| 13 : [1dB] [ 1] (                   | 12dB) 28 : [1dB] [ 1] ( 27dB)                                                                                                    | Next                 |
| 14 : [1dB] [ 1] (                   | 13dB) 29 : [1dB] [ 1] ( 28dB)                                                                                                    | Page                 |
| 15 : [1dB] [ 1] (                   | 14dB) 30 : [1dB] [ 1] ( 29dB)                                                                                                    | →                    |
|                                     |                                                                                                    | Setup                |
|                                     |                                                                                                    | Tolerance            |
|                                     |                                                                                                    | →                    |
|                                     |                                                                                                    | Back                 |
| 01 . 000001                         | Input : High Pre Ampl : Off                                                                                                    | Screen               |
| Freg : 1920.00000MHz                | Offset : 0.00dB Correction Off                                                                                                    | 1                    |

#### Judgement

Turning on/off the Pass/Fail judgement.

Setting procedure:

- 1. Move the cursor to Judgement by using the rotary knob or (Entry Keys).
- 2. Press Set to open a setting window.
- 3. Select the desired mode by using the rotary knob or ( ) (Entry Keys).
- 4. Press Set to confirm.

## Step

Setting the absolute value of threshold for the Pass/Fail judgement of relative level of Slot 1 to 150.

Setting procedure:

1. Same as for Judgement.

#### Cmnd

Setting the code of threshold for the Pass/Fail judgement of the relative level of Slot 1 to 150.

Setting procedure:

1. Same as for Judgement.

#### Switching graph pages

- 1. Press F3 (Previous page) or F4 (Next page) to change the graph page to be displayed.
- Previous Page: Returns to the page with the smaller number. When the key is pressed on the first page, the last page is displayed.
- Next Page: Moves to the page with the larger number. When the key is pressed on the last page, the first page is displayed.

## Other functions

- F1 (All Slot TPC): Makes all of the TPC Slot setting at once.
- F2 (Slot Length): Refer to "Setting the Analysis Slot".

# Setting Threshold in Details (Setup Tolerance)

This section describes the detailed setting for Pass/Fail judgement of Transmitter Power Control measurement.

Note that function is available only for MX860x01B/MX268x01B.

## Screen explanation

Selecting F5 (Setup Tolerance) on the Setup TPC screen displays the Setup Transmitter Power screen.

| MS8608A                                                                                              | Transmitter<br>Power |
|----------------------------------------------------------------------------------------------------|----------------------|
| ( Setup Iransmitter rower (M-CDmn) //                                                                |                      |
| Power Control Tolerance                                                                              |                      |
| Cund Lower Upper                                                                                     |                      |
| $+1 \cdot \begin{bmatrix} 0.50 \text{dB} \end{bmatrix} \begin{bmatrix} 1.50 \text{dB} \end{bmatrix}$ |                      |
| 0 : [-0.50dB] [ 0.50dB]                                                                              |                      |
| -1 : [ -1.50dB] [ -0.50dB]                                                                           |                      |
|                                                                                                    |                      |
|                                                                                                    |                      |
| 2dB                                                                                                  |                      |
| +1 : [ 1.00dB] [ 3.00dB]                                                                             |                      |
| 0 : [-0.50dB] [ 0.50dB]                                                                              |                      |
| -1 : L -3.00dB] L -1.00dB]                                                                           |                      |
|                                                                                                    |                      |
|                                                                                                    |                      |
| 3dB                                                                                                  |                      |
| +1 : L 1.500BJ L 4.500BJ                                                                             |                      |
| -1 : [ $-4.50dB$ ] [ $-1.50dB$ ]                                                                     |                      |
|                                                                                                    |                      |
|                                                                                                    | →                    |
|                                                                                                    |                      |
| Input : High Pre Ampl : Off                                                                          | Back                 |
| Ch : 9600CH Level : 30.00dBm Power Cal : Off                                                         | Screen               |
| Freq : 1920.000000MHz Offset : 0.00dB Correction : Off                                               | 1                    |

Setting the Lower value and Upper value for each Cmnd. Setting procedure:

- Move the cursor to the item you wish to set by using the rotary knob and <a>(</a>) <a>(</a>Entry Keys).
- 2. Enter the value using the numeric keypad.
- 3. Press Set to confirm.

# **Executing RACH Measurement**

This section describes how to measure the Random Access Channel (RACH) of Up Link.

Note that this function is available only for MX860x01B/MX268x01B.

Measurement result

Press [F1] (Measure Method) on the Transmitter Power to display the function label shown below. Press [F3] (RACH) to display the following screen.

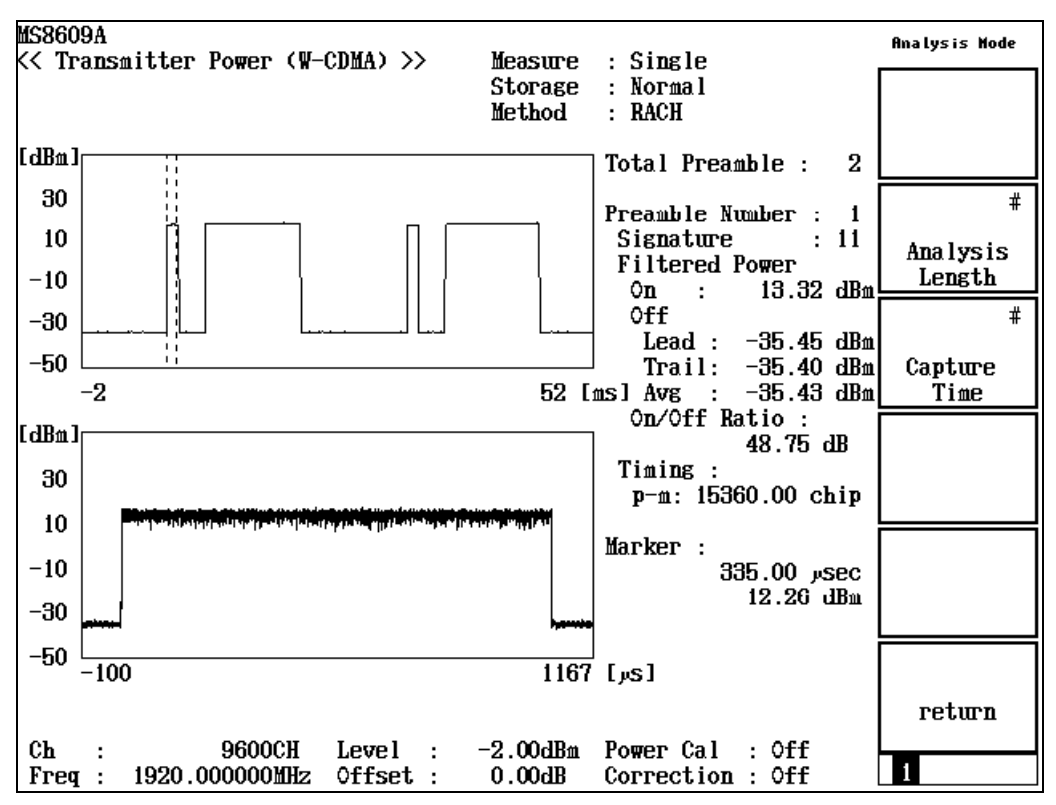

Waveform display:

Waveform display is divided into two areas at the center of the screen.

The upper area displays waveform for checking preamble and messages. This waveform is called "Total Waveform" here. In this area, the horizontal axis stands for Time (maximum 100 ms); and the vertical axis for Level.

The lower area displays the detailed waveform of Preamble selected in Total Waveform. This waveform is called "Expand Waveform" here. In this area, the horizontal axis stands for Time; and the vertical axis for Level. Total Preamble:

Displays the total number of Preamble that is displayed in "Total Waveform."

Preamble Number:

Displays the preamble number pointed by marker, Signature and On Power of the preamble, Off Power of before and preamble and its average value. It also displays the ratio of On Power to Off Power, and the time gap of selected preamble and message.

## Setting for RACH Measurement

This section describes the setting required for the RACH measurement. The description advances assuming that "RACH" is set for "Measure Method" on the Transmitter screen.

Note that this function is available only for MX860x01B/MX268x01B.

#### Setting the Capture Time

- Press <u>F4</u> (Analysis Mode) to display the function label of Analysis Mode.
- 2. Press [F3] (Capture Time) to display the setting window.
- 3. Enter the Capture Time using () (Entry Keys), the rotary knob or, the numeric keypad.
- 4. Press <u>Set</u> to confirm.

The entered Capture Time is to be used for the setting of the horizontal axis for Total Waveform.

To detect RACH, change the setting of Capture Time according to the Trigger setting of "Setup Common Parameter."

- When set to "Freerun" Set the value twice the repetitive period of the RACH signal.
- When set to either "External" or "Wide IF" Set the value the same or bigger than the repetition term of the RACH signal.

The change method of a graph display is the same as TPC.

# **Measuring Occupied Bandwidth**

Press  $\boxed{F4}$  (Occupied Bandwidth) on the Setup Common Parameter screen to move to the Occupied Bandwidth measurement screen. This screen explains the measured results and the setting parameters

shown on the Occupied Bandwidth screen (occupied bandwidth measurement) as well as operation cautions.

# **Explanation of Measured Results**

This section explains the measured results shown on the Occupied Bandwidth screen (occupied bandwidth measurement).

Press [F5] (Adjust Range) to optimize the level settings in the transmitter tester before performing a measurement. See "Optimizing Measurement Range (Adjust Range)" section for more information.

#### Measurement results

The screen shown below appears when Spectrum is selected for Measure Method.

| MS8609A<br>K< Occupied Bandwidth (W-CDM | A) >> Meas   | sure : Single                   |                        | Measure<br>Method |
|-----------------------------------------|--------------|---------------------------------|------------------------|-------------------|
|                                         | Stor<br>Metr | rage : Normal<br>vod : Spectrum |                        |                   |
|                                         |              |                                 |                        | Spectrum          |
|                                         | (            | )CC BW (99%) :                  | 4.12 MHz               |                   |
| -20                                     |              |                                 |                        | FFT               |
| -30                                     |              | Jpper Limit :                   | 2.05 MHz               |                   |
| -40                                     |              | ower Limit :                    | -2.07 MHz              |                   |
| -50                                     |              |                                 |                        |                   |
| -60                                     |              | enter (Upper+Lo                 | wer)/2 :<br>>7 500 M⊔→ |                   |
| -70                                     |              | 21                              | 51.500 102             |                   |
| -80 W <sup>17***</sup>                  |              | Spectrum Ana                    | lyzer                  |                   |
|                                         |              | Ref : -2.0<br>ATT : 8dB         | ØdBm                   |                   |
| -90                                     |              | RBW : 30k<br>VBW : 100k         | Hz#<br>Hz              |                   |
| -100 Span : 10.0MHz Data Po:            | nts : 501    | SWT : 120                       | MS<br>tiue Peak        |                   |
|                                         |              |                                 | ore reak               | return            |
| Ch : 9600CH Lev                         | el : -12.00  | Pre Hmpl<br>)dBm Power Cal      | : Uff<br>: Off         |                   |
| Freq : 2137.600000MHz Of                | set : 0.00   | dB Correction                   | : Off l                | 1                 |

Waveform display

Displays the spectrum waveform with the horizontal and vertical axes representing the frequency and level, respectively.

When Spectrum is selected for Measure Method, the measurement is performed in Spectrum Analyzer mode and the waveform is displayed. The setting conditions of Spectrum Analyzer mode is displayed at the bottom right of the graph. When FFT is selected for Measure Method, a waveform obtained through an FFT calculation is displayed.

When the I/Q signal is input, selection of Spectrum for Measure Method is disabled and the measurement only in FFT mode is allowed.

#### OCC BW (99%)

Displays the occupied bandwidth of the signal measured by the 99% method in MHz unit.

The 99% method represents a way to obtain a bandwidth which contains the 99% power of all the (measured) power of the measured signal.

To actually obtain the 99% bandwidth; at first, obtain the upper and lower limits described below, and then use the following formula.

OCC BW = (Upper Limit) - (Lower Limit)

Upper Limit

A difference [between the frequency (containing 0.5% power of the total power, starting from the upper limit of the measured waveform to the lower direction) and the center frequency (set frequency)] expressed in MHz unit.

#### Lower Limit

A difference [between the frequency (containing 0.5% power of the total power, starting from the lower limit of the measured waveform to the upper direction) and the center frequency (set frequency)] expressed in MHz unit.

#### Center (Upper + Lower)/2

A center frequency (obtained from the above upper and lower frequency limits) expressed in MHz unit.

## Setting result display

Press [F1] (Measure Method) on the Occupied Bandwidth screen to display the following function labels and select a result display.

- F1 (Spectrum): Performs a measurement in Spectrum Analyzer mode.
- F2 (FFT): Performs an FFT calculation.
- [F6] (return): Return to the previous function label display.

Measurement time becomes the shorter when using the FFT method than when using the Spectrum method.

## Setting SPA Parameters for Spectrum Method

When Spectrum is set for Measure Method, the following SPA sweep parameter can be changed:

- ATT, Ref Level Mode Auto/Manual
  - Auto: Sets the attenuator and reference level to their optimum inside the measuring instrument corresponding to the RF input level (Reference Level) set in the Setup Common Parameter screen.

Manual: Sets the attenuator and reference level manually.

• Ref Level

Sets the reference level for SPA sweeping.

Attenuator

Sets the attenuator for SPA sweeping.

- Attenuator Auto/Manual
  - Auto: Automatically sets the attenuator corresponding to the reference level for SPA sweeping.
- Manual: Sets the attenuator for SPA sweeping manually.
- RBW

Sets the RBW for SPA sweeping.

• VBW

Sets the VBW for SPA sweeping.

• VBW Auto/Manual

Sets the VBW corresponding to RBW automatically (Auto) or manually (manual).

• VBW/RBW ratio

Sets the VBW setting for when VBW Auto is selected using this parameter.

• Sweep Time

Sets the SPA sweep time.

• Sweep Time Auto/Manual

Sets the sweep time automatically (Auto) or manually (manual) corresponding set parameters.

• Detection

Sets the detection mode for SPA sweeping.

• Data Points

Sets the number of SPA sweep data (501/1001).

• RBW Mode (available only when Opt04 is mounted)

Sets RBW to digital or analog filter. When digital filter is set RMS detection is added to the detection modes.

## Setting ATT, Ref Level mode, Method 1

- 1. Press Amplitude or Att.
- 2. Press (More) to display the third page of the function label.
- 3. Press [F1] (SPA ATT, Ref Level) to switch between Auto and Manual.

When setting is completed, another measurement is made.

## Setting ATT, Ref Level mode, Method 2

- 1. Press (\_\_\_\_) (More) to display the second page of the function label.
- 2. Press [F1] (Setup Spectrum Analyzer) to display the setting key for each parameter. Set each parameter.
- 3. Press (F1) (SPA ATT, Ref Level) to switch between Auto and Manual.

When setting is completed, another measurement is made.

#### Setting Ref Level, Method 1

- 1. Press Amplitude or [Att].
- 2. Press (More) to display the third page of the function label.
- 3. Press [F2] (Ref Level (SPA)).
- 4. A selection window opens.
- 5. Press ( ) Entry keys, turn the rotary knob or use the numeric keypad to input a value.
- 6. Press <u>Set</u> to confirm.

When setting is completed, another measurement is made.

#### Setting Ref Level, Method 2

- 1. Press ( ) (More) to display the second page of the function label.
- 2. Press [F1] (Setup Spectrum Analyzer) to display the setting key for each parameter. Set each parameter.
- 3. Press [F2] (Ref Level (SPA)).
- 4. A selection window opens.
- 5. Press  $(\land)$   $(\checkmark)$  Entry keys, turn the rotary knob or use the numeric keypad to input a value.
- 6. Press Set to confirm.

When setting is completed, another measurement is made.
#### Setting Attenuator, Method 1

- 1. Press <u>Amplitude</u> or <u>Att</u>.
- 2. Press (More) to display the third page of the function label.
- 3. Press [F3] (Attenuator (SPA)).
- 4. A selection window opens.
- 5. Press ( ) Entry keys, turn the rotary knob or use the numeric keypad to input a value.
- 6. Press [Set] to confirm.

When setting is completed, another measurement is made.

#### Setting Attenuator, Method 2

- 1. Press (More) to display the second page of the function label.
- 2. Press F1 (Setup Spectrum Analyzer) to display the setting key for each parameter. Set each parameter.
- 3. Press [F3] (Attenuator (SPA)).
- 4. A selection window opens.
- 5. Press 🔨 V Entry keys, turn the rotary knob or use the numeric keypad to input a value.
- 6. Press [Set] to confirm.

When setting is completed, another measurement is made.

#### Setting Attenuator mode, Method 1

- 1. Press Amplitude or Att.
- 2. Press (More) to display the third page of the function label.
- 3. Press [F3] (Attenuator (SPA)).
- 4. A selection window opens.
- 5. Press ( ) Entry keys, turn the rotary knob or use the numeric keypad to input a value.
- 6. Press Set to confirm.

When setting is completed, another measurement is made.

#### Setting Attenuator mode, Method 2

- 1. Press (More) to display the third page of the function label.
- 2. Press <u>F1</u> (Setup Spectrum Analyzer) to display the setting key for each parameter. Set each parameter.
- 3. Press  $\boxed{F4}$  (Attenuator) to switch between Auto and Manual.

When setting is completed, another measurement is made.

#### Setting RBW, Method 1

- 1. Press [BW].
- 2. A selection window opens.
- 3. Press 🔨 V Entry keys, turn the rotary knob or use the numeric keypad to input a value.
- 4. Press Set to confirm.

When setting is completed, another measurement is made.

#### Setting RBW, Method 2

- 1. Press (More) to display the second page of the function label.
- 2. Press [F1] (Setup Spectrum Analyzer) to display the setting key for each parameter. Set each parameter.
- 3. Press (More) to display the second page of the function label.
- 4. Press [F1] (RBW).
- 5. A selection window opens.
- 6. Press ( ) Entry keys, turn the rotary knob or use the numeric keypad to input a value.
- 7. Press Set to confirm.

When setting is completed, another measurement is made.

#### Setting VBW, Method 1

- 1. Press BW.
- 2. A selection window opens.
- 3. Press [F3] (VBW).
- 4. A selection window opens.
- 5. Press  $(\land)$   $(\checkmark)$  Entry keys, turn the rotary knob or use the numeric keypad to input a value.
- 6. Press Set to confirm.

When setting is completed, another measurement is made.

#### Setting VBW, Method 2

- 1. Press (More) to display the second page of the function label.
- 2. Press <u>F1</u> (Setup Spectrum Analyzer) to display the setting key for each parameter. Set each parameter.
- 3. Press (\_\_\_\_) (More) to display the second page of the function label.
- 4. Press [F3] (VBW).
- 5. A selection window opens.
- 6. Press ( ) Entry keys, turn the rotary knob or use the numeric keypad to input a value.
- 7. Press [Set] to confirm.

When setting is completed, another measurement is made.

#### Setting VBW automatically, Method 1

- 1. Press <u>BW</u>.
- 2. A selection window opens.
- 3. Press F4 (VBW) to switch between Auto and Manual.
- 4. When Manual is selected, # is added to the set VBW value in the result display area.

When setting is completed, another measurement is made.

#### Setting VBW automatically, Method 2

- 1. Press (More) to display the second page of the function label.
- 2. Press <u>F1</u> (Setup Spectrum Analyzer) to display the setting key for each parameter. Set each parameter.
- 3. Press (More) to display the second page of the function label.
- 4. Press [F4] (VBW) to switch between Auto and Manual.
- 5. When Manual is selected, # is added to the set VBW value in the result display area.

#### Setting VBW/RBW Ratio, Method 1

- 1. Press BW.
- 2. A selection window opens.
- 3. Press F5 (VBW/RBW Ratio).
- 4. A selection window opens.
- 5. Press ( ) Entry keys, turn the rotary knob or use the numeric keypad to input a value.
- 6. Press Set to confirm.

#### Setting VBW/RBW Ratio, Method 2

- 1. Press (More) to display the second page of the function label.
- 2. Press <u>F1</u> (Setup Spectrum Analyzer) to display the setting key for each parameter. Set each parameter.
- 3. Press (More) to display the second page of the function label.
- 4. Press [F5] (VBW/RBW Ratio).
- 5. A selection window opens.
- 6. Press  $(\land)$   $(\lor)$  Entry keys, turn the rotary knob or use the numeric keypad to input a value.
- 7. Press <u>Set</u> to confirm.

#### Setting Sweep Time, Method 1

- 1. Press Sweep Time.
- 2. A selection window opens.
- 3. Press  $\frown$  Entry keys, turn the rotary knob or use the numeric keypad to input a value.
- 4. Press <u>Set</u> to confirm.

When setting is completed, another measurement is made.

#### Setting Sweep Time, Method 2

- 1. Press (More) to display the second page of the function label.
- 2. Press <u>F2</u> (Setup Spectrum Analyzer) to display the setting key for each parameter. Set each parameter.
- 3. Press (More) to display the third page of the function label.
- 4. Press [F1] (Sweep Time).
- 5. A selection window opens.
- 6. Press  $(\land)$   $(\lor)$  Entry keys, turn the rotary knob or use the numeric keypad to input a value.
- 7. Press Set to confirm.

When setting is completed, another measurement is made.

#### Setting Sweep Time automatically, Method 1

1. Press [Sweep Time].

Press [F2] (Sweep Time) to switch between Auto and Manual.

#### Setting Sweep Time automatically, Method 2

- 1. Press (More) to display the second page of the function label.
- 2. Press <u>F1</u> (Setup Spectrum Analyzer) to display the setting key for each parameter. Set each parameter.
- 3. Press ( ) (More) to display the third page of the function label.
- 4. Press [F2] (Sweep Time) to switch between Auto and Manual.

#### Setting Detection, Method 1

- 1. Press  $(\underline{A},\underline{B})$ .
- 2. A selection window opens.
- 3. Press [F5] (Detection).
- 4. A selection window opens.
- 5. Press ( ) Entry keys or the rotary knob to input the Detection Mode.
- 6. Press <u>Set</u> to confirm.

When setting is completed, another measurement is made.

#### Setting Detection, Method 2

- 1. Press (More) to display the second page of the function label.
- 2. Press [F1] (Setup Spectrum Analyzer) to display the setting key for each parameter. Set each parameter.
- 3. Press [\_\_\_] (More) to display the third page of the function label.
- 4. Press [F5] (Detection).
- 5. A selection window opens.
- 6. Press  $(\land)$   $(\lor)$  Entry keys, turn the rotary knob or use the numeric keypad to input a value.
- 7. Press [Set] to confirm.

When setting is completed, another measurement is made.

#### Setting Data Points, Method 1

- 1. Press [A,B].
- 2. A selection window opens.
- 3. Press [F4] (Data Points) to select the number of sweep points.

When setting is completed, another measurement is made.

#### Setting Data Points, Method 2

- 1. Press (More) to display the second page of the function label.
- 2. Press <u>F1</u> (Setup Spectrum Analyzer) to display the setting key for each parameter. Set each parameter.
- 3. Press (More) to display the third page of the function label.
- 4. Press [F4] (Data Points) to select the number of sweep points.

When setting is completed, another measurement is made.

#### Setting RBW mode, Method 1

- 1. Press BW.
- 2. A selection window opens.
- 3. Press [F2] (RBW Mode) to switch the RBW mode between Digital and Normal.

When setting is completed, another measurement is made.

#### Setting RBW mode, Method 2

- 1. Press (More) to display the second page of the function label.
- 2. Press <u>F1</u> (Setup Spectrum Analyzer) to display the setting key for each parameter. Set each parameter.
- 3. Press (More) to display the second page of the function label.
- Press [F2] (RBW mode) to switch the RBW mode between Digital and Normal.

When setting is completed, another measurement is made.

## Averaging Measured Results (Storage Mode)

This section explains the storage mode of the Occupied Bandwidth measurement, through the setting of the averaging process for measured results.

Only the waveforms are averaged during the occupied bandwidth measurement, unlike other measurements performed on other measurement screens.

The measured results are calculated from the averaged waveform. Note that numeric results are not averaged in this case.

#### Setting averaging process

- 1. Press F2 (Storage Mode) on the Occupied Bandwidth screen to display the Storage Mode function labels.
- 2. Press F2 (Average Count) to open a setting window.
- 3. Press ( ) Entry keys or turn the rotary knob, or use numeric keypad to input the number of averaging processes.
- 4. Press <u>Set</u> to confirm.
- 5. Press F1 (Storage Mode) in the Storage Mode menu.
- 6. A selection window opens.
- 7. Press ( ) Entry keys or turn the rotary knob to select Average.
- 8. Press Set to confirm.

When the setting is completed, another measurement is made.

When the number of averaging processes is changed while the storage mode is set at Average, a measurement is also performed after completion the setting.

When no value is changed or when Cancel is selected, no measurements are made again.

Refresh Interval: Sets interval for updating the displayed average value.

- Every: Updates the display after every measurements.
- Once: Updates the display after a measurement is repeated the set number of averaging processes.

The following options are also available for storage mode:

- Normal: Updates and displays the measured results after every measurements.
- Average: Averages and displays the measured results after every measurements.

## Measuring Adjacent Channel Leakage Power

Press F5 (Adjacent Channel Power) on the Setup Common Parameter screen to move to the Adjacent Channel Power measurement screen. This section explains the measured results and setting parameters shown on the Adjacent Channel Power screen (adjacent channel leakage power measurement) as well as operation cautions.

Note that this measurement cannot be performed during IQ input.

### Measuring by Filtering Method

This section explains the measured results shown on the Adjacent Channel Power screen (adjacent channel leakage power).

Press (F5) (Adjust Range) to optimize the level setting in the transmitter tester before performing measurement.

For MS860x, to increase the accuracy of level measurement, press [F4] (Calibration) and then press [F1] (Power Calibration) while inputting the signal, to calibrate the input level using the built-in power meter. For MS268x, to increase the accuracy of level measurement, execute internal calibration in Spectrum Analyzer mode. Refer to the separate "MS268x Spectrum Analyzer operation manual Vol.2, (Detailed Operating Instruction)" for more information.

See "Optimizing Measurement Range (Adjust Range)" and "Power Calibration Function (Power Calibration)" for more information.

#### • Explanation of measured results

The screen below shows the measured results obtained by the filtering method.

The explanation on the measured result display of filtering method is shown on the following page.

| MS8608A 2002/08/02 15:03:22                              | Adjacent<br>Channel Power |
|----------------------------------------------------------|---------------------------|
| Storage : Normal                                         | *                         |
| method : modulation                                      | Measure                   |
| Tx Power : -40.13 dBm                                    | Method                    |
| Filtered Power : -40.38 dBm                              | ж                         |
| Leakage Power due to Modulation (Wide Dynamic Range Off) | Storage<br>Mode           |
| -10.00 mHz : $-21.78$ dB<br>-5.00 MHz : $-21.72$ dB      | *                         |
| 5.00 MHz : -21.89 dB<br>10.00 MHz : -21.86 dB            | Unit                      |
|                                                          |                           |
|                                                          | ж                         |
|                                                          | Calibration               |
|                                                          |                           |
|                                                          | Adjust<br>Range           |
|                                                          | ÷                         |
| Input · High                                             | Back                      |
| Ch : 9600CH Level : -10.00dBm Power Cal : Off            | Screen                    |
| Freq : 1920.000000MHz Offset : 0.00dB Correction : Off   | 12                        |

#### Tx Power

Displays the average power for a single slot of the measured signal in dBm unit. This value is the same as that displayed on the Transmitter power (transmitter power measurement) screen.

#### Filtered Power

Displays the average power for a single slot of the measured signal passed through the RRC filter in dBm unit. This value is the same as that displayed on the Transmitter power (transmitter power measurement) screen.

#### Leakage Power due to Modulation

- Displays the leakage power at each offset frequency in dBm or W unit, or in the ratio (in dB unit) of the leakage power to the carrier power.
- The carrier power and the power at each offset frequency are measured after passing through the built-in RRC filter.

The 3GPP standard requires that the RRC filter should be used as the reception filter and the power filtered through the RRC filter should be measured. In other words, this measurement conforms to the 3GPP standard. Naturally, the measured result is RMS value.

#### Displaying filtering method

Display the filtering method in the following procedures.

- 1. Press [F1] (Measure Method) on the Adjacent Channel Power screen to display Measure Method function labels.
- 2. Press [F3] (Modulation) to select a filtering method.

#### Wide dynamic range mode

The filtering method has a mode available that filters (cuts off) the carrier signal to obtain an adequate measurement level margin.

This function, called the wide dynamic range mode, removes out the input attenuation during 10 MHz offset measurement by means of carrier signal filtering.

The wide dynamic range mode can be set in the following procedures.

- Setting wide dynamic range mode
- 1. Press [F1] (Measure Method) on the Adjacent Channel Power screen to display Measure Method function labels.
- 2. Press [F5] (Wide Dynamic Range) to switch the wide dynamic range mode between On and Off.

When the setting is completed, another measurement is made. The status (On/Off) of the wide dynamic range setting is displayed in the brackets which comes after "Leakage Power due to Modulation" item.

When the wide dynamic range mode is set to On, no continuous measurement (Continuous) can be performed. However when the storage mode is set at Average, a measurement is repeated by the number of averaging processes specified for averaging.

## CAUTION A

A mechanical relay switch is used in the transmitter tester to switch the signal route, including the input attenuator. Since the mechanical relay switch has a life time of approximately 5-million operations, care should be taken when repeatedly performing a measurement for this measurement item.

### Measuring by Sweep Method

This software supports the sweep method, using Spectrum Analyzer in addition to the filtering method, to measure the adjacent channel leakage power.

#### Explanation of measured results

The screens below show the measured results obtained by the sweep method.

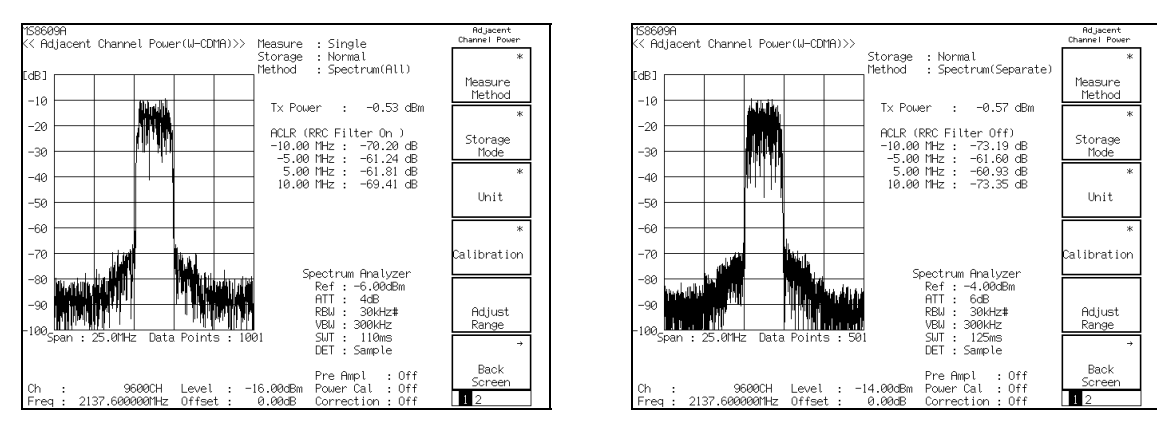

Sweep method (All)

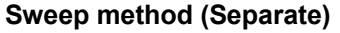

#### Waveform display

Displays the spectrum waveform with the horizontal and vertical axes representing the frequency and level, respectively.

Two sweep methods are available:

One is "All" method to sweep the all range (25 MHz) at once. Another is "Separate" to sweep the five ranges divided with each 5 MHz. Although the spectrum waveform displayed is same for both method, "All" method provides 501 points of level data and "Separate" method provides 2,501 points of level data.

The settings of Spectrum Analyzer are displayed at the bottom right of the screen.

#### Tx Power

Displays the average power for a single slot of the measured signal in dBm unit. This value is the same as that displayed on the Transmitter power (transmitter power measurement) screen.

#### -10.00MHz, -5.00MHz, 5.00MHz, 10.00MHz

Displays the leakage power at each offset frequency in dBm or W unit, or the ratio (in dB) to the carrier power.

The power ratio of the carrier power to the power at each the offset frequency, as well as the power at each offset frequency, is calculated as follows.

At first, the waveform data in the carrier frequency band of 3.84 MHz is converted into power values and integrated. Similarly, the integrated power value in the range (3.84 MHz) of each the offset frequency is obtained. The ratio of these powers is the result of power ratio at each offset frequency. And the leakage power at each offset frequency is derived from multiplying Tx Power by the ratio of power at each offset frequency.

#### Displaying sweep method

Display the sweep method (All) by the following procedures.

- 1. Press <u>F1</u> (Measure Method) on the Adjacent Channel Power screen to display the Measure Method function label.
- 2. Press F1 (Spectrum (All)) to select the sweep method (All).

Display the sweep method (Separate) by the following procedures.

- 1. Press [F1] (Measure Method) on the Adjacent Channel Power screen to display the Measure Method function label.
- 2. Press <u>F2</u> (Spectrum (Separate)) to select the sweep method (Separate).

In the Separate mode, the input attenuator is removed out during 10 MHz offset measurement by taking advantage of the fact that the carrier signal is filtered (removed). For this reason, no continuous measurement (Continuous) can be performed in the Separate mode. However, when the storage mode is set at Average, a measurement is repeated by the number of averaging processes specified for averaging.

#### **RRC** Filter

- 1. Press [F1] (Measure Method) on the Adjacent Channel Power screen to display the Measure Method function label.
- 2. Press F4 (RRC Filter) to change On/Off.

This function is available only when Measure Method is set to Spectrum (ALL) or Spectrum (Separate).

## CAUTION 🔥

A mechanical relay switch is used in the transmitter tester to switch the signal route, including the input attenuator. Since the mechanical relay switch has a life time of approximately 5-million operations, care should be taken when repeatedly performing a measurement for this measurement item.

### Setting SPA Parameters for Spectrum Method

When Spectrum (All) or Spectrum (Separate) is set for Measure Method, the following SPA sweep parameter can be changed:

- ATT, Ref Level Mode Auto/Manual
- Auto: Sets the attenuator and reference level to their optimum inside the measuring instrument corresponding to the RF input level (Reference Level) set in the Setup Common Parameter screen.

Manual: Sets the attenuator and reference level manually.

 $\bullet \ {\rm Ref \ Level}$ 

Sets the reference level for SPA sweeping.

Attenuator

Sets the attenuator for SPA sweeping.

- Attenuator Auto/Manual
  - Auto: Automatically sets the attenuator corresponding to the reference level for SPA sweeping.

Manual: Sets the attenuator for SPA sweeping manually.

• RBW

Sets the RBW for SPA sweeping.

• VBW

Sets the VBW for SPA sweeping.

• VBW Auto/Manual

Sets the VBW corresponding to RBW automatically (Auto) or manually (Manual).

• VBW/RBW ratio

Sets the VBW setting for when VBW Auto is selected using this parameter.

• Sweep Time

Sets the SPA sweep time.

Sweep Time Auto/Manual

Sets the sweep time automatically (Auto) or manually (Manual) corresponding to set parameters.

• Detection

Sets the detection mode for SPA sweeping.

• Data Points

Sets the number of SPA sweep data (501/1001).

• RBW Mode (available only when Opt04 is mounted)

Sets RBW to digital or analog filter. When digital filter is set, RMS detection is added to the detection modes.

## **Displaying Graph**

When the sweep method (All) is selected as the measurement method, the adjacent channel leakage power graph can be displayed together with the waveform.

An example of displaying adjacent channel leakage power graph is shown below.

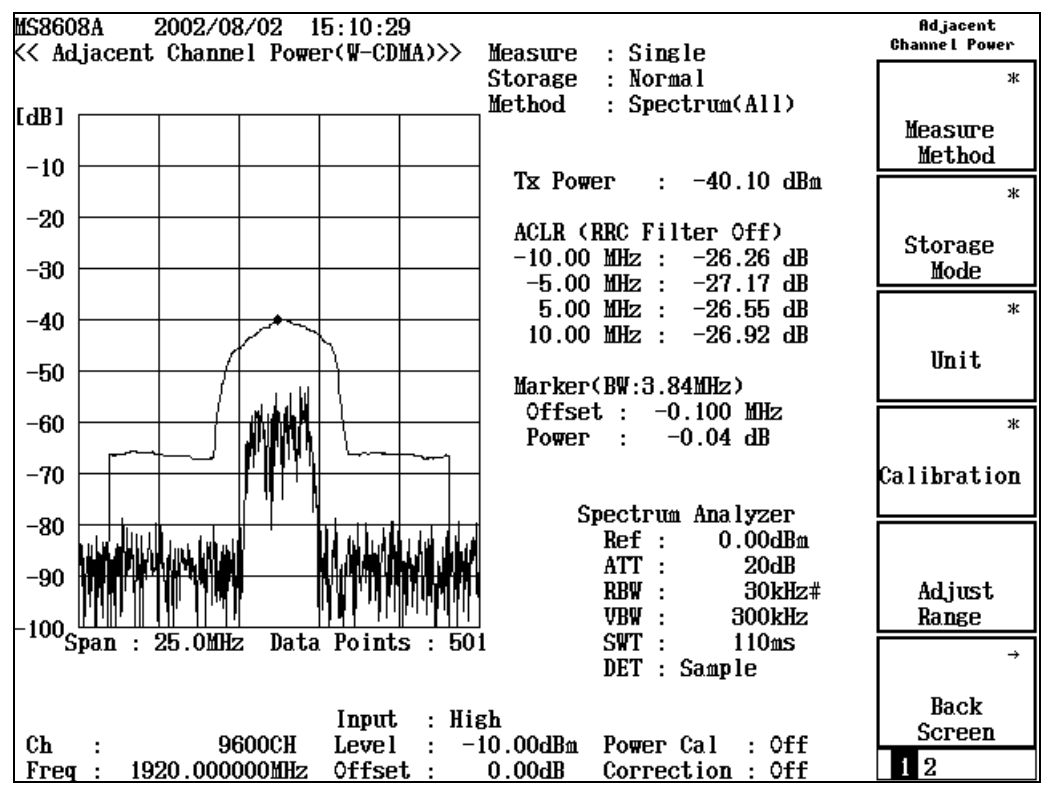

#### Graph display

Assuming that each data point is display at an offset frequency; the graph displays the leakage power at each offset frequency in dBm or W unit, or the ratio (in dB unit) of the leakage power to the carrier power in a waveform format.

The graph display is set to On or Off in synchronization with the On or Off setting of the marker, and the measured value is read by the marker. There are two ways to display the graph and marker, as below.

Displaying graph and marker, Method 1

- 1. Press [Marker] to display the marker function label.
- 2. Press [F1] (Marker) to change the setting of Normal and Off alternatively.

Displaying graph and marker, Method 2

- 1. Press (More) to display the second page of the function label.
- 2. Press [F3] (Marker) to change the setting of Normal and Off alternatively.

Setting the marker to Normal cause a diamond  $(\blacklozenge)$  marker to appear on the waveform.

## **Changing Unit of Measured Value (Unit)**

This section explains how to change the unit of the adjacent channel leakage power value to be measured

#### Setting unit display.

Press [F3] (Unit) on the Adjacent Channel Power screen to display the following function labels, and select a unit.

- [F1] (dBm): Displays the power value in dBm.
- F2 (mW): Displays the power value in mW.
- F3 ( $\mu$  W): Displays the power value in  $\mu$  W.
- [F4] (nW): Displays the power value in nW.
- F5 (dB): Displays the power value in dB.
- [F6] (return): Return to the previous function label display.

To enable a comparison in the same time unit; mW,  $\mu$  W, and nW settings are available. When a measured value has exceeded the highest digit which can be displayed, 999.999 (999 in the case of nW) is displayed. When a measured value has fallen less than the lowest digit which can be displayed, 0.000 is displayed.

## Averaging Measure Result (Storage Mode)

This section explains the storage mode of Adjacent Channel Leakage Power measurement through the setting of the measured result averaging process.

Setting averaging process

- 1. Press F2 (Storage Mode) on the Adjacent Channel Power screen to display the Storage Mode function label.
- 2. Press (F2) (Average Count) to open the setting window.
- 3. Press (\scaleer Entry keys or turn the rotary knob, or use numeric keypad to input the number of averaging processes.
- 4. Press Set to confirm.
- 5. Then, press (F1) (Storage Mode) in the Storage Mode menu.
- 6. A selection window opens.
- 7. Press ( ) Entry keys or turn the rotary knob to select Average.
- 8. Press Set to confirm.

When the setting is completed, another measurement is made.

When the number of averaging processes is changed while the storage mode is set at Average, a measurement is also performed again after completion of the setting.

When no values are changed or when Cancel is selected, no measurements are mode again.

Refresh Interval: Sets interval for updating the average value displayed.

- Every: Updates the display after every measurements.
- Once: Updates the display after a measurement is repeated the set number averaging processes.

The following options are also available for storage mode.

- Normal: Updates and displays the measured results after every measurements.
- Average: Averages and displays the measured results after every measurements.

When the filtering method is used, the (W) value for carrier power (Tx Power) and the value for leakage power at each offset frequency power at each offset frequency are averaged.

When the sweep method is used, the waveforms are averaged. In this case, averaging actually is performed by using the power value. That is, a waveform measured is first converted into the power value, which is then averaged together with the power values of previously measured waveforms. Then, the result is turned into the form of the dBm value, and a waveform is drawn.

The power ratio is obtained from this averaged waveform as the reference.

The carrier power (Tx Power) is separately averaged, and the value of the leakage power at each offset frequency is obtained from the power ratio and the carrier power value.

## **Measuring Spurious**

This section explains the measured results and setting parameters shown on the Spurious Emission screen.

Spurious measurement cannot be performed during IQ input.

## Explanation of Measured Results <MX860x01A/MX268x01A>

| MS8609A<br>KK Spunique Emission (W-CDMA                                                                 | ) ) )                                                                              | Spurious<br>Emission        |
|----------------------------------------------------------------------------------------------------|------------------------------------------------------------------------------------|-----------------------------|
|                                                                                                    | Spurious : Sweep<br>Detect : Average                                               | *<br>Spurious<br>Mode       |
| IX Power :                                                                                              | 41.42 dBm                                                                          |                             |
| Frequency<br>f1 = 0.045 490 MHz:<br>f2 = 0.051 200 MHz:<br>f3 = 0.228 800 MHz:                          | Level Judgement(Absolute)<br>-36.55 dBm PASS<br>-29.28 dBm PASS<br>-34.17 dBm PASS | \$                          |
| f 4 = 20.080 000 MHz:<br>f 5 = 666.320 000 MHz:<br>f 6 = 1 987.837 800 MHz:<br>f 7 = 2 803.137 800 MHz: | -51.56 dBm PASS<br>-39.98 dBm PASS<br>-38.72 dBm PASS<br>-15.37 dBm PASS           | View<br>Select<br>Judgement |
| f 8 = 4 276.400 000 MHz:<br>f 9 = 9 255.300 000 MHz:<br>f10 = 1 901.591 000 MHz:<br>f11 = MHz:          | -31.80 dBm PASS<br>-29.56 dBm PASS<br>-42.07 dBm PASS<br>dBm                       | *<br>Calibration            |
| f12 = MHz:                                                                                              | dBm                                                                                |                             |
| f13 = MHz:                                                                                              | dBm ————                                                                           |                             |
| f14 = MHz:<br>f15 = MHz:                                                                                | dBm<br>dBm                                                                         | Adjust<br>Range             |
|                                                                                                    | Total Judgement : PASS                                                             | ÷                           |
| Ch : 9600CH Lev                                                                                         | Pre Ampl : Off<br>el : 28.00dBm Power Cal : Off                                    | Back<br>Screen              |
| <u>Freq : 2137.600000MHz Off</u>                                                                        | set : 42.00dB Correction : Off [                                                   | 1 2                         |

Note that this function is available only for MX860x01A/MX268x01A.

#### Tx Power

Displays the average power for a single slot of the measured signal in dBm units. This value is the same as that displayed in the Transmitter Power screen.

#### Frequency

Displays the spurious frequency.

#### Level

Displays the spurious level.

Judgement

Judges the measured results against the upper level limit set in the Setup Spot Table or Setup Sweep/Search Table screen, and displays results.

This item appears only when Judgement is selected in the window for F3 (View Select).

#### RBW, VBW, SWT

Displays RBW, VBW and Sweep Time measurement conditions for Spectrum Analyzer.

This item appears only when BW, SWT is selected in the window for  $\boxed{F3}$  (View Select).

#### RefLvl, ATT

Displays Reference Level and ATT measurement conditions for Spectrum Analyzer.

This item appears only when RefLvl, ATT is selected in the window for F3 (View Select).

#### Spurious, Detect Preselector

Displayed in the upper right part of the screen.

(1) Spurious

Displays the measurement method selected for Spurious Mode.

(2) Detect

Displays the detection mode for Spectrum Analyzer.

(3) Preselector

Displays the operation mode for the preselector. This item appears only when MS8608A-03/MS2683A-03 option is mounted. For details, refer to "Setting preselector mode".

## Explanation of Measured results <MX860x01B/MX268x01B>

The display shown below appears when "Off" is set for Waveform Display. For the setting procedure of Waveform Display, refer to the section "Displaying Waveform".

Note that this function is available only for MX860x01B/MX268x01B.

| MS8608A<br>KK Spyrious Emission (W-CDMA) >>                                                                                                    | Spurious<br>Emission                       |
|----------------------------------------------------------------------------------------------------|--------------------------------------------|
| Spurious : Sweep<br>Detect : Average<br>Preselector : Normal                                                                                             | Waveform<br>Display<br>On <mark>Off</mark> |
| TX Power : 27.04 dBm                                                                                                    | #                                          |
| Frequency Level Judgement Limit<br>f 1 = 0.013 182 MHz: -37.30 dBm PASS -13.00 dBm<br>f 2 = 0.051 200 MHz: -39.89 dBm PASS -13.00 dBm                    | Waveform<br>Frq Tbl No                     |
| f 3 = 0.563 700 MHz: -39.99 dBm PASS -13.00 dBm<br>f 4 = 20.000 000 MHz: -57.09 dBm PASS -13.00 dBm<br>f 5 = 658.560 000 MHz: -46.04 dBm PASS -13.00 dBm |                                            |
| f 6 = 1 965.775 000 MHz: -51.02 dBm PASS -13.00 dBm                                                                                                    |                                            |
| f 7 =  2 706.000 000 MHz:  −49.81 aBm PHSS   −13.00 aBm<br>f 8 =  6 447.600 000 MHz:  −47.39 dBm PASS   −13.00 dBm                                       |                                            |
| f 9 = 7 823.600 000 MHz: -48.27 dBm PASS -13.00 dBm<br>f10 = 1 907.802.800 MHz: -48.50 dBm PASS -41.00 dBm                                               |                                            |
| f11 = MHz: dBm dBm                                                                                                    |                                            |
| f12 = MHz: dBm dBm                                                                                                    |                                            |
| f13 = MHz: dBm dBm dBm                                                                                                    |                                            |
| f14 = dBm<br>f15 = MHz: dBm dBm                                                                                                    |                                            |
| Total Judgement : PASS                                                                                                    | ÷                                          |
| Input : Low Pre Ampl : Off                                                                                                    | Back                                       |
| Ch : 9600CH Level : 24.00dBm Power Cal : Off                                                                                                    | 1 0 0                                      |
| Freq : 2000.0000001HZ Uttset : 30.00dB Correction : Utt                                                                                                  | 123                                        |

#### Tx Power:

Displays the average power of one slot of the signal under measurement in dBm unit. This value is the same as the one in the Transmitter Power measurement screen.

Frequency:

Displays the Spurious Frequency.

#### Level:

Displays the Spurious Level.

Judgement:

Display the result with the limit level used for judgement after performing judgement according to the limit level set at Setup Spot Table or Setup Sweep/Search Table.

Note that the display appears only when "Judgement" is selected by pressing F3 (View Select).

#### RBW, VBW, SWT

Displays the measurement conditions of RBW, VBW and Sweep Time of Spectrum Analyzer. Note that the display appears only when "BW" or "SWT" is set by pressing [F3] (View Select).

#### RefLvl, ATT

Displays the measurement condition of "Reference Level" and "ATT". Note that the display appears only when "RefLvl" or "ATT" is set by pressing  $\boxed{F3}$  (View Select).

#### Spurious, Detect, Preselector

Items displayed at the right-hand corner of the screen.

(1) Spurious

Displays the set Measurement Method at Spurious Mode.

(2) Detect

Displays the Detection Mode of Spectrum Analyzer.

(3) Preselector

Displays the Operation Mode of the preselector. This function is available only when the options, MS8608A-03/MS2683A-03, is installed. For more information, refer to the section "Selecting Preselector Mode (Preselector)". The display shown below appears when "On" is set for Waveform Display. For the setting procedure of Waveform Display, refer to the section "Displaying Waveform"

| MS8608A<br>K< Spurious Emission (W-CDMA) >>     Storage  : Average (  10/  10) | Spurious<br>Emission |
|--------------------------------------------------------------------------------|----------------------|
| Spurious : Sweep                                                               | *                    |
| Preselector : Normal                                                           | Spurious             |
| MKR 105.000 kHz -52.68 dBm RBW 1kHz ATT 18 dB                                  | Mode                 |
| VBW 1kHz SWT 1.00 s                                                            | *                    |
|                                                                                | torade               |
|                                                                                | Mode                 |
|                                                                                |                      |
|                                                                                |                      |
|                                                                                |                      |
|                                                                                | *                    |
| man man man and a second second second                                         | libration            |
|                                                                                | upracion             |
|                                                                                |                      |
| Start 50.000 kHz Stop 150.000 kHz                                              | 0.11                 |
| f 1 = 0.013 182 MHz: -37.30 dBm PASS -13.00 dBm                                | Range                |
| →f 2 = 0.051 200 MHz: -39.89 dBm PASS -13.00 dBm 🧮                             | <u>→</u>             |
| Iotal Judgement : PHSS                                                         |                      |
| Input : Low Pre Ampl : Off                                                     | Back<br>Screen       |
| Ch : 9600CH Level : 24.00dBm Power Cal : Off                                   | 2.3                  |

Spurious Waveform display:

Displays the waveform that is gained by executing Sweep by Spectrum Analyzer, and the specified value that is used for the Pass/Fail judgement; over the frequency table indicated with the arrow (->) at the bottom of the screen. Also displays the average power of time-axis sweep waveform that is gained while Spurious Mode is set to Spot or Search is line.

Measurement result of Spurious:

Displays the measurement result of Spurious over the frequency table indicated with the arrow (->) at the bottom of the screen. This is the same display as the one when "Waveform Display" is set to "Off".

#### Marker:

Displays the lozenge-shaped marker in the waveform. "MKR," shown at the top of the screen, displays the result.

## Averaging Measured Results (Storage Mode)

This section describes the Storage Mode by showing how to set the averaging procedure of measurement result.

Note that this function is available only for MX860x01B/MX268x01B.

#### Setting averaging process

- 1. Press F2 (Storage Mode) to display the function label of Storage Mode.
- 2. Press [F2] (Average Count) to display the setting window.
- 3. Enter the number of averaging using (C) (Entry Keys) the rotary knob, or the numeric keypad.
- 4. Press Set to confirm.
- 5. Then, press F1 (Storage Mode) in the menu of "Storage Mode".
- 6. The setting window opens.
- 7. Select "Average" using ( ) (Entry keys) or the rotary knob.
- 8. Press Set to confirm.

Completing the setting cause re-measuring to start.

The re-measurement occurs as previously described even the setting is proceeded while Storage Mode is set to "Average," but not when you did not change the value, or canceled.

Refresh Interval: Sets the timing to renew the averaging value display.

- Every: Renews the display at every measurement.
- Once: Renews the display after reaching the set number of average.

For Storage Mode, the following items are user-definable besides Average:

- Normal: Displays the renewed measured result at every measurement.
- Average: Displays the averaged measured result at every measurement.

## **Displaying Waveform (Waveform Display)**

This section describes the waveform display that is executed Sweep by Spectrum Analyzer, and the selection of the frequency table to be displayed.

Note that these functions are available only for MX860x01B/MX268x01B.

#### Setting the Waveform Display

- 1. Press (\_\_\_\_) (More) to display the third page of function label of Spurious.
- 2. Press [F1] (Waveform Display) and select "On".

#### Selecting the frequency table to be displayed

- 1. Press (\_\_\_\_) (More) to display the third page of function label of Spurious.
- Press F2 (Waveform Frq Tbl No) and select the frequency table to be displayed. Press F3 (Previous Page) and F4 (Next Page) to display the frequency tables in order.

## Setting Spurious Measurement Method (Spurious Mode)

Press [F1] (Spurious Mode) to display the following function labels, and select the measurement method.

- [F1] (Spot): Performs time domain measurement for the frequency set in Setup Spot Table on obtain the average value.
- F2 (Search): Sweeps the frequency range set in the Search/Sweep Table screen to perform Spot measurement on the peak of the searched result.
- [F3] (Sweep): Sweeps the frequency range set in the Setup Search/Sweep Table screen to obtain the peak point frequency and level.

## Setting Unit of Spurious Level (Unit)

Sets the display unit for measured value and performs judgement against the standard value in the unit.

- 1. Press (More) to display the second page of the Spurious function label.
- Select the unit by pressing F4 (Unit) to switch between dBm and dB. The reference level for dB display is a value obtained by the measurement method set for Ref Power.

## **Selecting Preselector Mode (Preselector)**

This function is available only when MS8608A-03/MS2683A-03 option is mounted to the main body. (this option can only be mounted on MS8608A/MS2683A)

Sets whether to use Band 0 (Normal) or Band 1 (Spurious) for measurement from 1.6 to 3 GHz.

The Spurious mode sweeps the 1.6 to 3 GHz range in Band 1, so the measurement is not affected by the harmonics from Spectrum Analyzer itself.

#### Setting preselector mode

- 1. Press (\_\_\_\_) (More) to display the second page of the Spurious function label.
- 2. Press [F5] (Setup Spectrum Analyzer).
- 3. To enable the preselector, select Spurious by pressing [F4] (Preselector) to switch between Normal and Spurious.

This setting is common to all Spurious Modes.

## **Setting Detection Mode (Detection)**

Setting the detection mode

- 1. Press (\_\_\_\_) (Mote) to display the second page of the Spurious function label.
- 2. Press [F5] (Setup Spectrum Analyzer).
- 3. Press [F5] (Detection).
- 4. A selection window opens.
- 5. Press 🔨 💟 Entry keys or the rotary knob to input the Detection Mode.
- 6. Press Set to confirm.

This setting common to the Spurious Mode currently set.

## Setting Measurement Frequency for Spot Method (Setup Spot Table)

This section explains how to set the measurement frequency and others for spot measurement in the Setup Spot Table screen.

Displaying the Setup Spot Table screen

- 1. While the Spurious Emission screen is displayed, press F1 (Setup Spot Table) on the second page of the Spurious function label.
- 2. The Setup Spot Table screen (shown below) appears.

| MS8609A<br>K< Setup Spot Table (W-CDMA) >>                                                                                                    | Setup Table<br>Spot                                          |
|----------------------------------------------------------------------------------------------------|--------------------------------------------------------------|
| Frequency   RBW   VBW   SWT     f 1 : [   4275.200000/Hz   [   1/Hz][   1/Hz][   10ms]     f 2 : [   6412.800000/Hz]   [   1/Hz][   1/Hz][   10ms]     f 3 : [   8550.400000/Hz]   [   1/Hz][   1/Hz][   1/Hz][     f 3 : [   8550.400000/Hz]   [   1/Hz][   1/Hz][   1/Hz][                                                                 | \$<br>View<br>Select<br>BW.SWT                               |
| f 4 : [10688.000000HHz] [ 10Hz][ 10Hz][ 10ms]   f 5 : [12825.600000HHz] [ 10Hz][ 10Hz][ 10ms]   f 6 : [HHz] [ Hz][ Hz][ 10ms]   f 7 : [HHz] [ Hz][ Hz][ms]   f 8 : [HHz] [ Hz][ Hz][ms]   f 9 : [HHz] [ Hz][ Hz][ms]   f 10 : [HHz] [ Hz][ Hz][ms]   f 11 : [HHz] [ Hz][ Hz][ms]   f 12 : [HHz] [ Hz][ Hz][ms]   f 13 : [HHz] [ Hz][ Hz][ms] | Judgement<br>Rel. Abs.<br>*<br>Setup<br>Spectrum<br>Analyzer |
| f14 : [HHz] [ Hz][ Hz][ms]<br>f15 : [HHz] [ Hz][ Hz][ms]                                                                                                    | →                                                            |
| Pre Ampl : Off<br>Ch : 9600CH Level : 28.00dBm Power Cal : Off<br>Freg : 2137.600000MHz Offset : 42.00dB Correction : Off                                                                                                    | Screen                                                       |

Setting the measurement frequency, RBW, VBW, Sweep Time and Limit Level

- 1. Press 🔨 V Entry Keys or turn the rotary knob to move the cursor to the item to be set.
- 2. Press Set Entry key.
- 3. A selection window opens.
- 4. Press  $(\land)$   $(\checkmark)$  to move the cursor to the item to be set.
- 5. Press Set to confirm.

When setting is completed, the set value appears in square brackets [] for the specified item.

#### Setting harmonics

- 1. Press (More) to display the second page of the Setup Table Spot function label.
- 2. Press F5 (Harmonics) to open a confirmation window. Select Yes to automatically set the harmonics for the frequency set in the Setup Common Parameter screen. This clears the current frequency and RBW setting.

#### Clearing all setting

- 1. Press [F2] (Clear) to open the confirmation window to set the value deletion.
- 2. Move the cursor to Yes by using the rotary knob.
- 3. Press <u>Set</u> Entry key to clear all the setting values.

#### Deleting the cursor line

1. Press F3 (Delete) to delete the cursor line and thereby shift up the succeeding line.

#### Inserting a blank line before line cursor line.

1. Press F4 (Insert) to shift down the cursor line and succeeding lines and insert a blank line (---) on the cursor position. A blank line cannot be inserted when [f15] is set.

## Setting Sweep Range for Search/Sweep Methods (Setup Search/Sweep Table)

This section explains how to set the sweep range and others for search/sweep measurements in the Setup Search/Sweep Table screen.

Displaying the Setup Search/Sweep Table screen

- 1. While the Spurious Emission screen is displayed, press F2 (Setup Search/Sweep Table) on the second page of the Spurious function label.
- 2. The Setup Search/Sweep Table screen (shown below) appears.

| MS8609A<br>K< Setup Search/Sweep Table (W-CDMA) >>                                                                                                    | Setup Table<br>Search/Sweep                      |
|----------------------------------------------------------------------------------------------------|--------------------------------------------------|
|                                                                                                    | \$<br>View<br>Select<br>Reflyl.ATT               |
| Start Frequency   Stop Frequency   Ref Level   ATT     f 1 : [   0.00000000000000000000000000000000000                                                                                                    |                                                  |
| f 5 : [ 30.000000/Hz][ 1000.000000/Hz][ 42.00dBm][10dB]<br>f 6 : [ 1000.000000/Hz][ 2125.100000/Hz][ 32.00dBm][ 0dB]<br>f 7 : [ 2150.100000/Hz][ 3200.000000/Hz][ 32.00dBm][ 0dB]<br>f 8 : [ 3200.000000/Hz][ 7800.000000/Hz][ 32.00dBm][ 0dB]<br>f 9 : [ 7800.000000/Hz][12750.000000/Hz][ 32.00dBm][ 0dB]<br>f10 : [ 1893.500000/Hz][ 1919.600000/Hz][ 32.00dBm][ 0dB]<br>f11 : [ | Judgement<br>Rel. Abs.<br>*<br>Setup<br>Spectrum |
| f12 : [MHz][MHz][MHz][dBm][dB]<br>f13 : [MHz][MHz][MHz][dBm][dB]<br>f14 : [MHz][MHz][MHz][dBm][dB]                                                                                                    | Analyzer                                         |
| Pre Ampl : Off<br>Ch : 9600CH Level : 28.00dBm Power Cal : Off<br>Freq : 2137.600000MHz Offset : 42.00dB Correction : Off                                                                                                    | →<br>Back<br>Screen                              |

#### Setting the start/stop frequency

- 1. Press  $(\land)$   $(\checkmark)$  Entry keys or turn rotary knob to move the cursor to the Start Frequency or Stop Frequency item to be set.
- 2. Set the frequency by using the numeric keypad.

When setting is completed, the set frequency appears in square brackets [] for the specified item. The start and stop frequencies are automatically set to be 1 kHz or more apart. For example, setting the stop frequency to 100 kHz while the start frequency is set to 100 kHz changes the start frequency to 99 kHz automatically.

Setting RBW, VBW, Sweep Time and Limit Level

- 1. Press  $\frown$  Entry keys or turn rotary knob to move the cursor to the item to be set.
- 2. Press (Set) Entry key.
- 3. A selection window opens.
- 4. Press  $\land$   $\checkmark$  to move the cursor to the item to be set.
- 5. Press [Set] to confirm.

When setting is completed, the set value appears in square brackets [] for the specified item.

#### Clearing all setting

- 1. Press (More) to display the second page of the Setup Table Search/Sweep function label.
- 2. Press [F2] (Clear) to open the confirmation window to set value deletion.
- 3. Move the cursor to Yes by using the rotary knob.
- 4. Press <u>Set</u> Entry key to clear all the setting values.

#### Deleting the cursor line

- 1. Press (More) to display the second page of the Setup Table Search/Sweep function label.
- 2. Press F3 (Delete) to delete the cursor line and thereby shift up the succeeding line.

#### Inserting a blank line before line cursor line

- 1. Press (\_\_\_\_) (More) to display the second page of the Setup Table Search/Sweep function label.
- Press [F4] (Insert) to shift down the cursor line and succeeding lines and insert a blank line (---) on the cursor position. A blank line cannot be inserted when [f15] is set.

#### Setting the standard value

- 1. Press (More) to display the second page of the Spurious function label.
- 2. Press [F5] (Standard) to select the standard.

### Setting Frequency/Sweep Table Details

This section explains how to set details for the frequency and sweep tables.

While the Setup Spot Table or Setup Search/Sweep Table screen is displayed, press  $\boxed{F4}$  (Setup Spectrum Analyzer) on the first page of the function label to switch among parameter setting screens.

#### Setting RBW automatically

1. Press (F2) (RBW Auto Manual) to switch between Auto and Manual.

When Auto is selected, RBW is set as shown below according to the set start frequency:

- When the frequency is from 1 kHz to 150 kHz (not including 150 kHz): 1 kHz
- When the frequency is from 150 kHz to 30 MHz (not including 30 MHz): 10 kHz
- When the frequency is from 30 MHz to 1000 MHz (not including 1000 MHz): 100 kHz
- When the frequency is 1000 MHz or higher: 1 MHz

#### Setting VBW automatically

1. Press [F3] (VBW) to switch between Auto and Manual. Select Auto.

When Auto is selected, VBW is set according to the VBW/RBW Ratio and RBW settings.

#### Setting VBW/RBW Ratio

- 1. Press  $\boxed{F4}$  (VBW/RBW Ratio) to open the selected window.
- 2. Press 🔨 💟 Entry keys, turn the rotary knob or use the numeric keypad to input a value.
- 3. Press Set to confirm.

#### Setting Sweep Time automatically

- Press <u>F5</u> (Sweep Time) to switch between Auto and Manual. Select Auto.
- 2. When Auto is selected, Sweep Time in all set frequency tables is automatically set.

#### Setting RBW mode

This function is available only when MS860xA-04 or MS268xA/B-04 option is mounted.

 Select Digital or Normal by pressing F1 (RBW) to switch between them. When Digital is selected, RMS replaces Average in the Detection screen.

RBW mode menu setting is disabled when MS860xA-04 or MS268xA/B-04 option is not mounted.

#### Setting ATT, Ref Level mode

1. Press (\_\_\_\_) (More) to display the second page of the function label.

2. Press F1 (SPAATT, Ref Level) to switch between Auto and Manual.

#### Setting Attenuator mode

- 1. Press (More) to display the second page of the function label.
- 2. Press  $\boxed{F4}$  (Attenuator) to switch between Auto and Manual.

# Displaying Demodulation Data </br><MX860x01A/MX268x01A>

Pressing F1 (Demodulation Data) on the second page of the function label for the Setup Common Parameter screen moves to the Demodulation Data screen.

The section explains the measured results, setting parameters and precautions on using the Demodulation Data screen.

Note that this function is available only for MX860x01A/MX268x01A.

## **Explanation of Measured Results**

This section explains the measured results displayed in the Demodulation Data screen. Optimize the level setting inside the measurement instrument by pressing  $\boxed{F5}$  (Adjust Range) before measurement. Refer to "Optimizing Measurement Range (Adjust Range)" for more details.

#### Measured results

| MS8609A<br><< Demodulation Data (W-CDMA) >> Measure : Single                                                   | Demodulation<br>Data  |
|----------------------------------------------------------------------------------------------------|-----------------------|
|                                                                                                    | Refresh               |
| +0 +1 +2 +3 +4 +5 +6 +7 +8 +9 Page<br>0 63AC B3C7 DD06 B6EC 16BE AA05 2BCB B81C E93D 7512 (1/2)                | Wave Memory<br>On Off |
| 10 19C2 F6CD 0EF0 FF83 DF17 3209 4ED1 E7CD 8A91 C6D5                                                           |                       |
| 30 C434 BFA2 C759 678F BA0D 6DD8 2D7D 5797 7039                                                                |                       |
| 40 D27H EH24 338S ED9H IDE1 FF07 BE2E 6412 9DH3 CF9B<br>50 1523 8DAB 8988 8042 309C AB0D E9B9 142B 4FD9 25BF   |                       |
| 60 26A6 6031 9469 7F45 8EB2 CF1F 741A DBB0 5AFA A814<br>70 AF2E E073 A4F5 D448 670B DB34 3BC3 FE0F 7C5C C825   | #                     |
| 80 3B47 9F36 2A47 1B57 1311 0084 6139 561B D372 2856<br>90 9F82 4B2F 4D4C C063 28D2 FE8B 1D65 9F3F F835 B260   | Spreading<br>Factor   |
| 100 B5F5 5029 5E5D C0E7 49EB A890 CE17 B668 7787 FC1E                                                          | #                     |
| 120 A6E4 50AD 3F64 96FC 9A99 80C6 51A5 FD16 3ACB 3C7D                                                          | Channel-<br>ization   |
| 130 D06B 6EC1 6BEA A052 BCBB 81CE 93D7 5121 9C2F 6CD0<br>140 EF0F F83D F173 2094 ED1E 7CD8 A91C 6D5C 4C44 0211 | Code                  |
| 150 84E5 586F 4DC8 A15A 7EC9 2DF9 3533 018C A34B FA2C                                                          | #                     |
| Spreading Factor : 16 Marker : 0<br>Channelization Code : 4 01100011 10101100                                  | Demodulation<br>Range |
| Demodulation Range : 1 Frame 10110011 11000111                                                                 | → Nange               |
|                                                                                                    | Back                  |
| Pre Hmpl : Uff<br>Ch : 9600CH Level : 28.00dBm Power Cal : Off                                                 | Screen                |
| Freq : 2137.600000MHz Offset : 42.00dB Correction : Off                                                        | 123                   |

#### Demodulation Data

The demodulation data displayed here is the Symbol Data obtained by reverse-spreading the spread signals. The data is displayed in hexadecimal, delimited in 2-byte step. The labels on the upper and left portions of the data have no meaning for the demodulated data; they are just to aid in viewing.

If the demodulation data cannot be displayed on a single screen, it is displayed on multiple pages.

#### Spreading Factor

Displays the Spreading Factor to be demodulated.

#### Channelization Code

Displays the Channelization Code to be demodulated.

#### **Demodulation Range**

Displays the number of frames to be demodulated.

#### Marker

Displays the demodulation data indicated by the rectangle marker in binary number. Binary display includes demodulation data indicated by the rectangle marker and that for the next. This marks it easier to see a data cutting across markers.

## Setting Demodulation Channel

To demodulate another channel, set the target Spreading Factor and Channelization Code. Also make the IQ selection for Up Link.

#### Setting Spreading Factor

- 1. Press [F3] (Spreading Factor) in the Demodulation Data screen to open the setting window.
- 2. Press ( ) Entry keys or turn the rotary knob to move the cursor to the item to be set.
- 3. Press Set to confirm.

#### Setting Channelization Code

- 1. Press [F4] (Channelization Code) in the Demodulation Data screen to open the setting window.
- 2. Press  $(\land)$   $(\checkmark)$  Entry keys or turn the rotary knob to move the cursor to the item to be set.
- 3. Press Set to confirm.

#### Setting I/Q

 Press F2 (Demodulation Phase) in the Demodulation Data screen to switch between I and Q.

When Refresh Wave Memory is set to Off, the same signal data is demodulated. When it is set to On, a new signal data is loaded into the measurement instrument to be demodulated.

#### Setting Demodulation Data Range

A maximum of 10 frames of data can be demodulated.

#### Setting the number of data to be demodulated

- Press <u>F5</u> (Demodulation Range) in the Demodulation Data screen to open the setting window.
- 2. Press  $(\land)$   $(\checkmark)$  Entry keys, turn the rotary knob or use the numeric keypad to input the range of data to be demodulated.
- 3. Press Set to confirm.
# **Demodulation Data and Phase**

The demodulation performed here can be select for pilot symbol synchronization.

When pilot symbol synchronization is set to Off, the initial phase cannot be determined when performing demodulation so the data rotates on the IQ plane.

This function is meaningless for a signal without a pilot symbol.

Setting pilot symbol synchronization

- 1. Press (\_\_\_\_\_) (More) to display the second page of the function label.
- 2. Press F4 (Pilot Symbol Sync) to set pilot symbol synchronization On/Off (set to On to perform pilot symbol synchronization).

When pilot symbol synchronization is set to Off, data rotates on the IQ plane. A function data by  $90^{\circ}$  on the IQ plane is available.

Perform the following to rotate the data:

- 1. Press (\_\_\_\_) (More) to display the second page of the function label.
- 2. Press [F5] (Rotation) to rotate the data on the IQ plane by  $90^{\circ}$ . Pressing [F5] four times returns the data to its original position.

# Displaying Demodulation Data </br><MX860x01B/MX268x01B>

Pressing F1 (Demodulation Data) in the second page of the function label on the Setup Common Parameter screen displays the Demodulation Data screen.

The section describes the measured result to be displayed on the Demodulation Data screen (demodulation data), setting parameter, and cautions on use.

Note that this function is available only for MX860x01B/MX268x01B.

# **Explanation of Measured Results**

This section describes the measured result to be displayed in the Demodulation Data screen (demodulation data). Press F5 (Adjust Range) to perform optimization before hand the measurement in order to stabilize the measuring instrument. For details on Adjust Range, refer to "Optimizing Measurement Range (Adjust Range)."

Measured result

(when Measuring Object is set to Down Link (Compress))

| MS8608A    |            |            |                  |          |            |                  |                          | Demodulation  |
|------------|------------|------------|------------------|----------|------------|------------------|--------------------------|---------------|
| << Demo    | dulation D | ata (W-CDB | (A) >>           | Measure  | : Single   |                  |                          | Data          |
|            |            |            |                  |          |            |                  |                          | #             |
|            |            |            |                  |          |            |                  |                          |               |
| [.]B@]     |            |            |                  |          |            |                  | -                        | Demodulation  |
| LODWI      |            |            |                  |          | Slot Numb  | er:              | ſ                        | Range         |
| 10         |            |            |                  |          | Filtered   | Power            | 10                       | #             |
|            |            |            |                  |          |            | -17.79 (         | 11BM<br>11BM             |               |
|            |            |            |                  |          |            | H/SF:            | נא <i>ו</i> ו            | Slot No.      |
| -au        |            |            |                  |          | ADS. :     | -25.             | 19 01811                 |               |
| <b>F</b> 0 |            |            |                  |          | EF Mm (C   | -/.i<br>U/CE. /  | ) / / / /<br>) 9 CB      | A             |
| -50        |            |            |                  |          |            | n/or: ∪<br>_90 9 | ע 10 אין און<br>אים גיפו | Appropriation |
| -          |            |            |                  |          |            | -20.2            | 62 UDM<br>19 JR          |               |
| -70 -      |            |            |                  | 15       |            | -4.5             | ±4 00                    | Demod Data    |
| Normal     | +0 +1      | +9 +9      | +4 +F            | i +6     | +7 +8      | + <b>Q</b>       |                          |               |
| 0          | EUU6 PLAN  | EDDE 1221  | <b>DRRD</b> 2445 | CAAC 3   | 53 A33A 5  | ccs              |                          |               |
| 10         | 3003 CFFC  | FCCF 0330  | 6FF6 9009        | 9009 61  | FF6 8118 7 | EE7              |                          | Pilot         |
| 20         | B22B 4DD4  | 7117 8EE8  | 6FF6 9009        | 0330 F   | CF 4334 5  | 005              |                          | Symbol Sync.  |
| 30         | CAAC 3553  | A99A 5665  | BDDB 4224        | 2112 DI  | EED 4884 B | 77B              |                          | On Off        |
| 40         |            |            |                  |          |            |                  |                          |               |
| 50         |            |            |                  |          |            |                  |                          |               |
| 60         |            |            |                  |          |            |                  |                          | Rotation      |
| 70         |            |            |                  | ·        |            |                  |                          |               |
|            |            |            | 1                | iming Of | ffset : 🗆  | 0 x 2567         | Г сһір                   |               |
| NF M       | kr (CH/SF: | 1/ 8)      | 0 : 011          | 01111 11 | 110110     | SC : 00          | 0000                     | ŕ             |
|            |            | _          |                  |          |            |                  |                          | Back          |
|            | _          | II         | put : Log        | F        | Pre Ampl   | : Of:            | E                        | Screen        |
| Ch :       | 9          | 600CH Le   | vel : -i         | 0.00dBm  | Power Ca   | 1 : Of:          | E                        | 10.2.4        |
| Freq :     | 1920.000   | 000MHz 0f  | fset :           | 0.00dB   | Correcti   | on : Oft         | Ē                        | 1234          |

Measured results consist of two parts.

Upper part of the screen indicates the Code vs Time waveform. That is the plotted power for each slot of code channel to be modified. For the Code vs Time waveform, refer to "Measuring Code Power for Each Slot". The power of the Code vs Time waveform on the Demodulation Data screen does not necessarily match the one on the Demodulation Analysis screen. It is because the calculation procedure is simplified on the Demodulation Data screen since its priorities are to indicate code levels visually and shorten measurement time. Therefore, when you need to measure the accurate power of the Code vs Time waveform, carry out the measurement on the Modulation Analysis screen.

Lower part of the screen displays the demodulation data of slot at the point of marker of the Code vs Time waveform locates.

#### Demodulation data:

Displays the Symbol Data that is de-spreading. It is displayed in hexadecimal separated by 2 byte steps. There are labels above and left-hand the data for visibility that has nothing to do with the demodulation data. Demodulation data is to be displayed over multiple pages when it does not fit in one page.

#### SF:

Displays the Spreading Factor to be modulated.

#### CH:

Displays the channelization code to be modulated.

#### Marker:

Displays the demodulation data with quadrilateral marker in binary.

#### SC:

Displays the scramble code used for the demodulation.

#### Timing Offset:

Displays the Timing Offset.

# Setting Demodulation Channel

This section describes procedure of setting the demodulation channel. Press (More) on the Demodulation Data screen to display the second page of function labels. The following setting items appear:

- CF Marker Mode
- Setup Channel
- Spreading Factor
- Channelization Code
- Compressed Frame SC

Refer to "Setting the Code vs Time Waveform" for details on the settings shown above.

When Down Link (Compress) is selected for Measuring Object, setting items for channel of modulation data to be displayed appear.

Setting the channel of modulation data to be displayed

- 1. Press (More) to display the third page of the function labels.
- 2. Press [F3] (Demod Channel)to toggle between NF (Normal Frame) and CF (Compressed Frame).

# Setting Demodulation Data Range

Data can be modulated up to 10 frames.

Setting the number of data to be modulated

- 1. Press [F1] (Demodulation Range) on the Demodulation Data screen to display the setting window.
- 2. Enter the modulation data range using the rotary knob or ( ) (Entry Key).
- 3. Press Set to confirm.

# **Demodulation Data and Phase**

Pilot Symbol Synchronization On/Off is to be set for demodulation. Selecting Off disables initial phase to be determined so that data rotates on the IQ plane. With the signal has no pilot symbol, this function is useless.

#### Setting the Pilot Symbol synchronization

- 1. Press (More) to display the second page of the function labels.
- Press <u>F4</u> (Pilot Symbol Sync) to toggle alternately between Pilot Symbol Synchronization On/Off. (setting to On enable Pilot Symbol Synchronization).

When the pilot symbol synchronization is not enabled, data spins on the IQ surface. There is function to rotate data by 90 degrees on the surface.

How to rotate data is explained below:

- 1. Press (More) to display the second page of function labels.
- Press [F5] (Rotation) to rotate data by 90 degrees on the IQ surface.
   Pressing four times returns to the original position.

### **Operating Marker**

The Demodulation screen is used to display the Code vs Time waveform and modulation data. This section explains how to operate the marker. The following explanations are given assuming that the first page of function label has been displayed on the Demodulation screen.

Changing the Operation Trace (Operation Trace)

 Press [F3] (Operation Trace) and toggle alternately between Code vs Time and Demod Data to select the Operation Trace.

Moving the marker of Code vs Time waveform (Slot No)

- 1. Press [F2] (Slot No) to display the setting window.
- 2. Entry the slot number using the rotary knob or ( ) ( Entry Key).
- 3. Press Set to confirm.

The marker of the Code vs Time Waveform can be operated by the rotary knob or (A) (Entry Key) when Operation Trace is set to Code vs Time.

# Specifying Refreshment (Refresh Wave Memory)

Sets whether to refresh the waveform to analyze it.

#### Setting procedure

- 1. Press (More) to display the third page of the function label.
- 2. Press [F2] (Refresh Wave Memory) to select On/Off to set whether to refresh and analyze the waveform.

The current signal data is demodulated when Refresh Wave Memory is set to Off. A signal data is newly loaded into the MS860x/MS268x and demodulated when set to On.

This setting item is set to On when Demodulation Range is changed.

### Saving Demodulation Data to a File

Save the demodulation data to a file in a memory card.

#### Saving procedure

- 1. Press (More) to display the fourth page of function labels.
- 2. Press F1 (Write Demodulation Data) to open a function label.
- 3. Press  $\boxed{F2}$  (Data Format) to set the format for the saving file.
  - HEX: Saves demodulation data in hexadecimal format.
  - BIN: Saves demodulation data in binary format.
- 4. Press F1 (Write Demodulation Data) to save demodulation data to a memory card.

### Setting Timing Offset value

Sets the timing offset value.

- 1. Press (More) to display the fourth page of the function labels.
- 2. Press F2 (Timing Offset) to open a setting window.
- 3. Press ( ) ( ) entry keys or turn the rotary knob, or use numeric keypad to input Timing Offset value.
- 4. Press Set to confirm.

# Demodulating signals applied by Transmit Diversity

Closed Loop Mode, a type of Transmit Diversity, is a method to control the transmit symbol phase from both antennas so as to reduce the fading. By determining phase with the use of DPCCH pilot bits, this function displays the demodulation data compliant with phase control in Closed Loop Mode.

This function is available when Measuring Object is set to Down Link or Down Link (Compress).

#### Setting Closed Loop Mode

- 1. Press (More) to display the fourth page of function labels.
- 2. Press [F1] (Closed Loop Mode Setup) to open the Closed Loop Mode Setup function labels.
- 3. Press [F1] (Closed Loop Mode) to select Closed Loop Mode applied for input signals.
  - Off: does not perform the determination of phase control in any Closed Loop Mode.
  - Mode 1: displays the demodulation result compliant with phase control in Closed Loop Mode 1.
  - Mode 2: displays the demodulation result compliant with phase control in Closed Loop Mode 2.
- 4. Press (Set) to confirm.

When using this function, Slot Format Number of target Code Channel needs to be set.

#### Setting Slot Format Number

- 1. Press (More) to display the fourth page of function labels.
- 2. Press F1 (Closed Loop Mode Setup) to open the Closed Loop Mode Setup function labels.
- 3. Press [F2] (Slot Format) to select Slot Format Number of target Code Channel.
- 4. Press <u>Set</u> to confirm.

When Measuring Object is set to Down Link (Compress), Slot Format Number of target Code Channel in compressed frame needs to be set as well. Setting Slot Format Number in compressed frame

1. Press (More) to display the fourth page of function labels.

- 2. Press F1 (Closed Loop Mode Setup) to open the Closed Loop Mode Setup function labels.
- 3. Press F3 (CF Slot Format) to select Slot Format Number of target Code Channel.
- 4. Press Set to confirm.

# **Measuring Spectrum Emission Mask**

This section explains the measured results and setting parameters shown on the Spectrum Emission Mask screen.

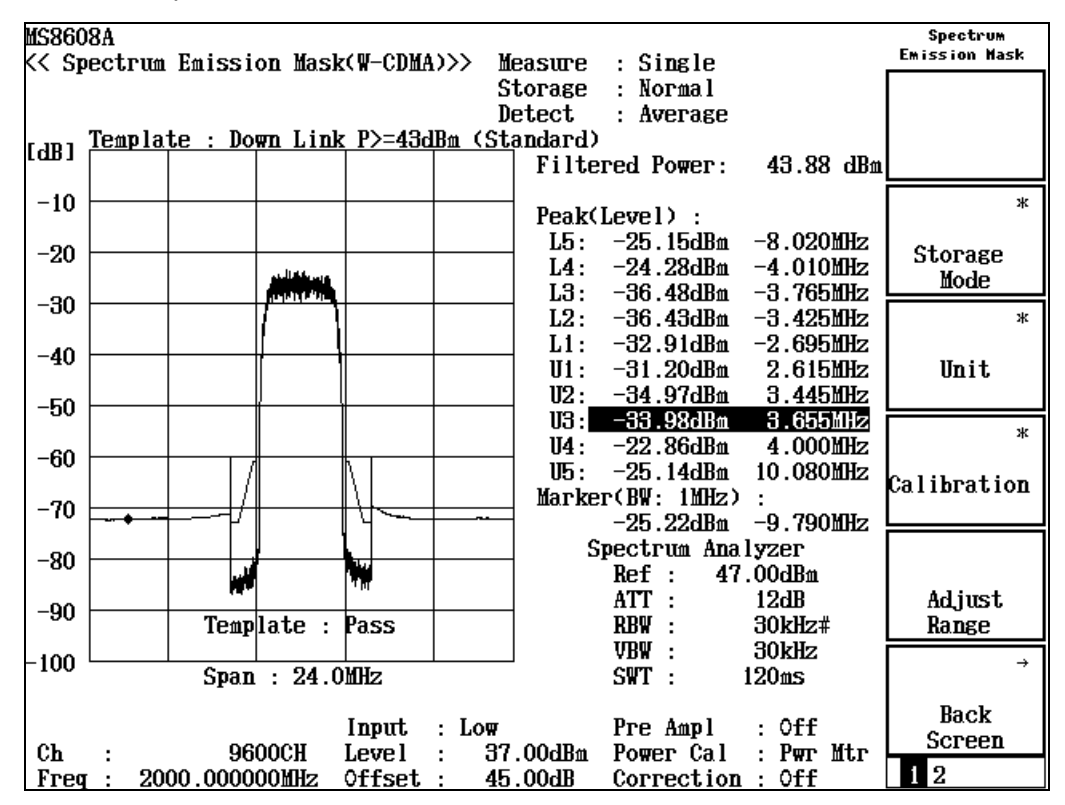

Explanation of screen

#### Waveform display

Displays the spectrum waveform with the horizontal and vertical axes representing the frequency and level, respectively. Measures Offset below 4.0 MHz with RBW 30 kHz while measuring Offset below 4.0 MHz or more with RBW 1 MHz.

#### Filtered Power/Tx Power

Displays the average power for a single slot of the measured signal filtered through the filter of each frequency band of the template in dBm units. Select the filter to be used in Filter Type.

#### Peak (Level) / Peak (Margin)

Displays Level/Margin of measured point of minimum margin at each frequency band of the template. When the measured waveform exceeds the template, "F" is displayed at the left each template. Select Level/Margin in Display Data Type.

# Changing Detection Mode (Detect Mode)

The procedure to change the detection mode is shown below.

#### Selecting the detection mode

- While Spectrum Emission Mask screen is displayed, press F1 (Set up Spectrum Analyzer) on the second page of the Spectrum Emission Mask function labels.
- 2. Press [F5] (Detection) on the third page of the Setup Spectrum Analyzer function labels.
- 3. The detection mode selection window opens.
- 4. Press ( ) Entry Keys or turn the rotary knob to move the cursor to the item to be set.
- 5. Press <u>Set</u> to confirm.

When setting is completed, the detection mode is changed and the selected mode appears in the Detect display area on the upper right. Select one from the following detection modes:

- Positive Peak: Traces the maximum value among the sample points.
- Sample: Traces the short term value among the sample point.
- Negative Peak: Traces the minimum value among the sample points.
- Average: Traces the average value among the sample points.
- RMS: Traces the RMS value among the sample points. This is an optional function.

## **Displaying Marker**

In the Spectrum Emission Mask screen, a marker can be displayed on the waveform.

#### Displaying marker, Method 1

- 1. Press Marker to display the Marker function label.
- 2. Press F1 (Marker) to switch between Normal and Off.

#### Displaying marker, Method 2

- 1. Press (More) to display the second page of the function label.
- 2. Press [F3] (Marker) to switch between Normal and Off.

When set to Normal, a diamond marker  $(\blacklozenge)$  appear on the waveform.

# Changing Unit of Measured Value (Unit)

This section explains how to change the unit for the marker value.

Setting the unit display

Press  $\boxed{F3}$  (Unit) on the Spectrum Emission Mask screen to display the following function labels, then select a unit.

- [F1] (dBm): Displays the power value in dBm units.
- F2 (mW): Displays the power value in mW units.
- F3 (uW): Displays the power value in uW units.
- F4 (nW): Displays the power value in nW units.
- F5 (dB): Displays the power value in dB units.
- F6 (return): Returns to the previous function-label display.

The display unit is fixed to mW/uW/nW because changing the unit by marker operation marks finding the size relationship among the markers difficult. When the measured value exceeds the display digits, 999.999 (999 when nW is selected) is displayed. 0.000 is displayed when it is under the display digits.

# Averaging Measured Results (Storage Mode)

This section explains the storage mode through the setting of the averaging process for measured results.

#### Setting average process

- 1. Press [F2] (Storage Mode) on the Spectrum Emission Mask screen to display the Storage Mode function label.
- 2. Press F2 (Average Count) to open the setting window.
- 3. Press ( ) Entry keys, turn the rotary knob or use the numeric keypad to input the average count.
- 4. Press <u>Set</u> to confirm.
- 5. Then press F1 (Storage Mode) in the Storage Mode menu.
- 6. A selection window opens.
- 7. Press  $(\land)$   $(\checkmark)$  (Entry keys) or turn the rotary knob to select Average.
- 8. Press <u>Set</u> to confirm.

When setting is completed, another measurement starts.

When the average count is changed while the storage mode is set to Average, a measurement is also performed after setting completion. When no value is changed or when Cancel is selected, measurement is not performed.

Refresh Internal: Sets the updating interval for the average value displayed.

- Every: Updates the display after each measurement.
- Once: Updates the display after measurements is repeated by the set average count.

The following options are also available for the storage mode:

- Normal: Updates and displays the measured results after each measurement.
- Average: Averages and displays the measured results after each measurement.

Averaging is performed by using the power value. That is, a measured waveform is first converted into the power value, which is then averaged together with the power value of previously measured waveforms. Then, the result is turned into the form of the dBm value, and a waveform is drawn.

# **Setting Measurement Parameters**

This section explains the measurement parameters required for the Spectrum Emission Mask measurement.

It is described below as the second page of the function label is displayed on the Spectrum Emission Mask screen.

#### Selecting Display Type

Press [F4] (Display Type) to switch between Level and Margin, alternately.

- Level: Displays Level on the measured point of minimum margin to the template of each frequency band.
- Margin: Displays Margin on the measured point of minimum margin to the template of each frequency band. (This setting is fixed to dB regardless of Unit setting).

#### Selecting Filter Type

Press  $\boxed{F5}$  (Filter Type) to switch between Filtered Pwr and Tx Power, alternately.

- Filtered Pwr: Displays the average power for a single slot of the measured single passed through the RRC filter in dBm unit.
- Tx Power: Displays the average power for a single slot of the measured signal in dBm unit. This value is the same as that displayed on the Transmitter Power (Transmitter Power measurement) screen.

### Setting SPA Parameters

At the Spectrum Emission Mask screen, the following SPA sweep parameters can be changed.

#### ATT, Ref Level Mode Auto/Manual

Auto: Sets the attenuator and reference level to their optimum inside the measuring instrument corresponding to the RF input level (Reference Level) set in the Setup Common Parameter screen.

Manual: Sets the attenuator and reference level manually.

Ref Level

Sets the reference level for SPA sweeping.

#### Attenuator

Sets the attenuator for SPA sweeping.

#### Attenuator Auto/Manual

Auto: Automatically sets the attenuator corresponding to the reference level for SPA sweeping.

Manual: Sets the attenuator for SPA sweeping manually.

RBW Mode

Sets the RBW to digital or analog filter. When digital filter is set, RMS detection is added to the detection modes.

VBW

Sets the VBW for SPA sweeping.

VBW Auto/Manual

Sets the VBW corresponding to RBW automatically (Auto) or manually (Manual).

VBW/RBW ratio

Sets the VBW setting for when VBW Auto is selected using this parameter.

Sweep Time

Sets the SPA sweep time.

• Sweep Time Auto/Manual

Sets the sweep time automatically (Auto) or manually (manual) corresponding to set parameters.

Detection

Sets the detection mode for SPA sweeping.

# Setting Template (Setup Template)

This section explains how to set the template.

Setting the Setup Template display

- While the Spectrum Emission Mask screen is displayed, press F2 (Setup Template) on the second page of the Spectrum Emission Mask function label.
- 2. The Setup Template screen (shown below) appears.

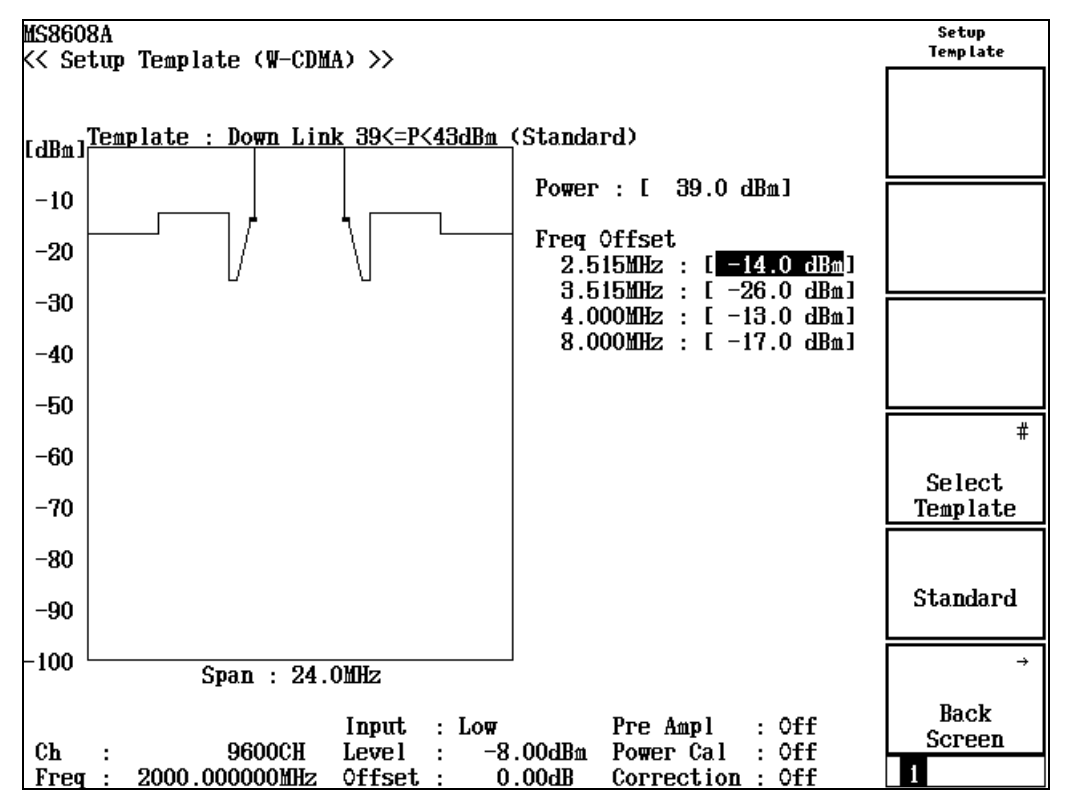

Setting the template

- 1 Press  $(\land)$   $(\checkmark)$  (Entry keys) or turn the rotary knob to select the Freq Offset level.
- 2. Set the level by using the numeric keypad. The level can also be set by pressing Set in the Entry key.

When [Set] key is pressed:

- 3. The level changing line appears.
- 4. Press  $(\land)$   $(\checkmark)$  (Entry keys) or turn the rotary knob to set the level changing line to desired level.
- 5. Press Set to confirm.

When setting is completed, the set level becomes valid.

#### Setting the template type

Press [F4] (Select Template) to switch the template type between Up Link, Down Link (P >= 43 dBm), Down Link (39 <= P < 43 dBm), Down Link (31 <= P < 39), and Down Link (P < 31 dBm).

- Up Link
- Down Link (P >= 43 dBm)
- Down Link (39 <= P < 43 dBm)
- Down Link (31 <= P < 39 dBm)
- Down Link (P < 31 dBm)

#### Setting Power

Set power when the template is set to Down Link (39 <= P < 43) or Down Link (31 <= P < 39 dBm) in Select Template.

- 1 Press ( ) (Entry keys) or turn the rotary knob to select Power.
- 2. Set the level using the numeric keypad.

When the setting is completed, the level of Freq Offset is changed in accordance with 3GPP TS25.141.

#### Initializing the template

Press [F5] (Standard) to return the template level to the initial setting value.

# **Measuring CCDF**

This section describes the measured results and setting parameter related to the CCDF (Complementary Cumulative Distribution Function) screen.

Note that this function is available only for MX860x01B/MX268x01B.

# **Explanation of Measured Results**

The following display appears when CCDF is selected for Measure Method.

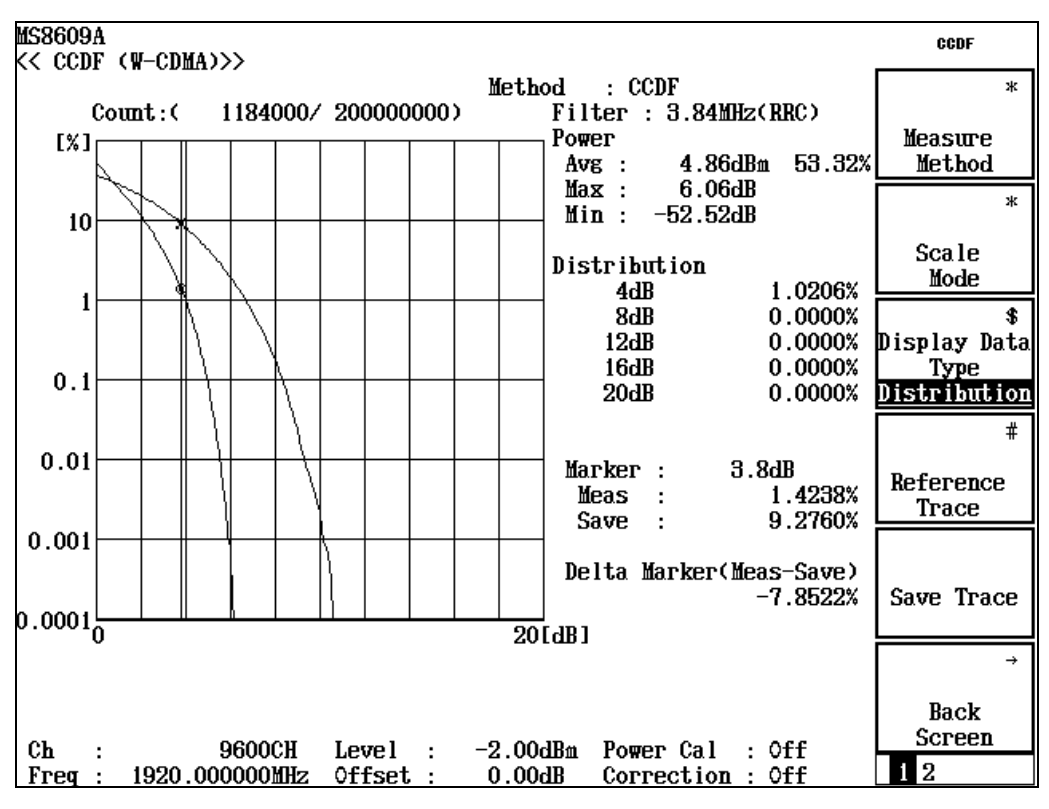

Method:

Displays the measurement method selected for Measure Method. Refer to Section "Selecting Measurement Method" for details on setting.

#### Waveform:

Displays the cumulative distribution of the average power band-limited by Filter and the instantaneous power. The horizontal axis indicates the difference between the average value and instantaneous power; the vertical axis indicates distribution.

Refer to "Setting Display Method" for details on setting.

#### Count:

Displays the measurement point as count currently being measured/total count.

#### Filter:

Displays the band of Filter used for analysis. Refer to "Setting for Measurement" for details on setting.

#### Power:

Displays the relative values of Average Power, Maximum Power, and Minimum Power of the measurement point. It also displays the cumulative ratio of Average Power (unit: percent).

#### Distribution:

Displays the cumulative distribution of which above deviation at the grid. Refer to "Setting Display Method" for details on setting.

#### Marker:

Displays the cumulative distribution of which above deviation at the marker. Refer to "Setting Display Method" for details on setting.

#### Delta Marker:

Displays the difference between the data saved in Reference Trace and the waveform being measured. Refer to "Setting Display Method" for details on saving/displaying Reference Trace.

# **Selecting Measurement Method**

This section describes how to select the Measurement Method. The description advances assuming that the first page of function label is being displayed on the CCDF screen.

Press (F1) (Measure Method) to display the function labels shown below that allows you to select the Measurement Method.

- F1 (CCDF): Measures and displays CCDF (Complementary Cumulative Distribution Function). In this measurement, the cumulative distribution of the deviation of average power and instantaneous power is to be measured and displayed.
   F2 (APD): Measures and displays APD (Amplitude Probability Density). In this measurement, displays the deviation of average power and instantaneous power.
- F6 (return): Returns to the previous function label.

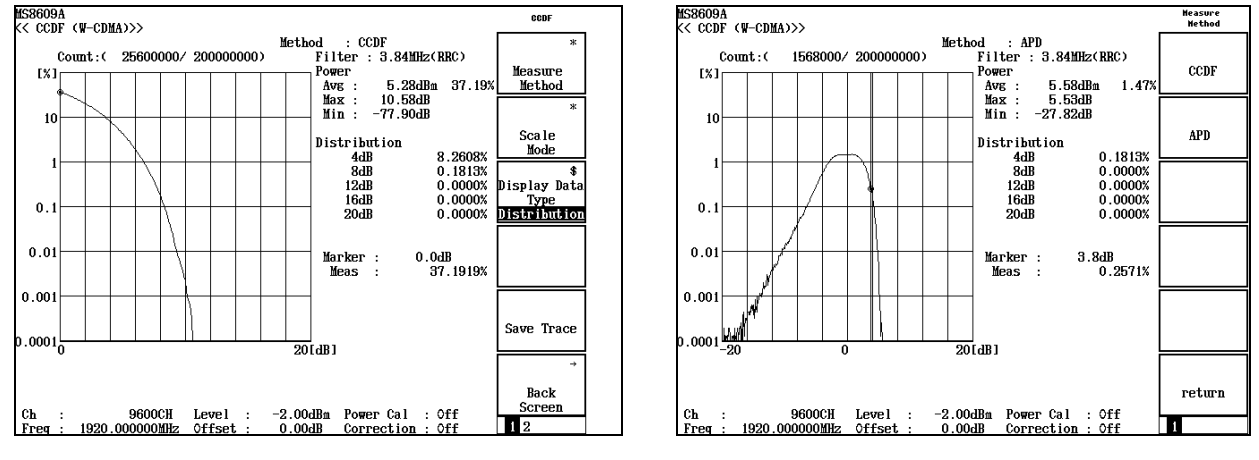

When Measuring Method is changed, re-measurement is to be carried out.

Measure Method : CCDF

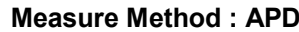

### Setting Display Method

This section describes the Display Method of the measured results. The description advances assuming that the first page of function label is being displayed on the CCDF screen.

Selecting Trace Format

- 1. Press F2 (Scale Mode) to display the function label.
- 2. Press F1 (Trace Format) to display the setting window.
- 3. Select "Trace Format" using () (Entry keys) or the rotary knob.
- 4. Press [Set] to confirm.

The following modes are selectable for Trace Format:

- Positive: Displays the distribution of which above Average Power
- Negative: Displays the distribution of which below Average Power
- Positive & Negative: Displays all distribution

This function is available only when APD is set for Measure Method.

#### Selecting Horizontal Scale

- 1. Press (F2) (Scale Mode) to display the function label.
- 2. Press F2 (Horizontal Scale) to display the function labels shown below that allows you to select Scale.
- F1 (2 dB): Sets the maximum value to 2 dB
- F2 (5 dB): Sets the maximum value to 5 dB
- F3 (10 dB): Sets the maximum value to 10 dB
- F4 (20 dB): Sets the maximum value to 20 dB
- F5 (50 dB): Sets the maximum value to 50 dB
- F6 (return): Returns to the previous function label.

Selecting Display Data Type

1. Press F3 (Display Data Type) to toggle between Probability and Distribution.

Display Data Type is a function to display the value of measured waveform of which the grid locates on either vertical axis or horizontal axis. The following modes are selectable:

- Probability: Displays the distribution of measured waveform at the specified probability (at the grid on the vertical axis). The marker moves along the vertical axis.
- Distribution: Displays the probability of measured waveform at the specified distribution (at the grid on the horizontal axis). The marker moves along the horizontal axis.

#### Saving the measured waveform

- 1. Press F5 (Save Trace).
- 2. When the confirmation widow appears, select "Yes" and press <u>Set</u> to confirm.

This function saves only selected waveform for Measure Method.

#### Selecting "Reference Trace"

- 1. Press F3 (Displays Data Type) toggles between "Probability" and "Distribution".
- 2. Select "Reference Trace" by using ( ) (Entry keys) or the rotary knob.
- 3 Press Set to confirm.

Measured waveform and Gauss distribution saved by selecting "Reference Trace" are available to be displayed simultaneously.

- Off: Displays waveform currently being measured.
- Save Trace: Displays waveforms both currently being measured and being saved.
- Gaussian Trace: Displays waveform both currently being measured and gauss distribution.
- Save & Gaussian: Displays waveforms both currently being measured and being saved, and gauss distribution.

Gaussian Trace and Save & Gaussian is valid only when Measure Method is set to CCDF.

### Setting for Measurement

This section describes the settings required for the CCDF measurement. The description advances assuming that the second page of function label is being displayed on the CCDF screen.

#### Selecting Filter Type

- 1. Press (F1) (Filter Type) to display the setting window.
- 2. Select "Filter Type" by using 🔨 💟 (Entry keys) or the rotary knob.
- 3. Press <u>Set</u> to confirm.

The following Filters are selectable for Filter Type:

- $\bullet$  20 MHz, 10 MHz, 5 MHz, 3 MHz
- 3.84 MHz (RRC):  $\alpha$  = Root Raised Cosine Filter of 0.22
- 3.84 MHz (RC):  $\alpha$  = Raised Cosine Filter of 0.22

#### Selecting Data Count

- 1. Press (F2) (Data Count) to display the setting window.
- 2. Enter the measurement point by using ( ) (Entry keys), the rotary knob, or the numeric keypad.
- 3. Press Set to confirm.

#### Selecting Analysis Length

- 1. Press F3 (Analysis Length) to display the setting window.
- 2. Enter the analysis length by using ( ) (Entry keys), the rotary knob, or the numeric keypad.
- 3. Press Set to confirm.

Analysis Length is a measurement section required for one measurement. The data started from the set Analysis Length is to be measured up to the set Data Count value.

# **Power Meter**

For MS860x, press [F6] (Power Meter) on the second page of the function label on the Setup Common Parameter screen, to move to the Power Meter screen.

This section explains the measured results and setting parameters shown on the Power Meter screen (power meter), as well as operation cautions.

Note that this Power Meter measurement cannot be performed during IQ input.

For MS268x, This function is not available.

# **Explanation of Measured results**

This section explains the measured results shown on the Power Meter screen.

Press [F5] (Adjust Range) to optimize the level setting in the transmitter tester before measurement.

See "Optimizing Measurement Range (Adjust Range)" section for more information.

| MS8608A<br>KK Power Meter (W-CDMA) >>                              | Measure : Single                           | Power Meter         |
|--------------------------------------------------------------------|--------------------------------------------|---------------------|
|                                                                    |                                            | Set<br>Relative     |
| POWER :                                                            | -0.69 dBm                                  | Range Up            |
| -                                                                  | dB                                         |                     |
|                                                                    | 0.852 mW                                   | Range Down          |
| (Range : 0dBn                                                      | n )                                        | Adjust<br>Range     |
|                                                                    |                                            | Zero Set            |
| Input : L<br>Ch : 9600CH Level :<br>Freq : 1920.000000MHz Offset : | ow<br>-20.00dBm<br>0.00dB Correction : Off | →<br>Back<br>Screen |

#### Measured Results

#### POWER

Displays the power measured with the built-in power meter in absolute power: dBm, relative power: dB and absolute power: W system. The measured value when  $\boxed{F1}$  (Set Relative) is pressed becomes the reference (0 dB) for the relative power in dB unit.

#### Range

Displays the current measurement range.

# Performing Zero Point Calibration (Zero Set)

Be sure to always perform the zero-point calibration before you use the power meter. Set the RF input connector to no power, and press  $F_5$  (Zero Set) in order to perform the zero-point calibration.

If you do not perform the zero-point calibration, the measured value by the power meter may be incorrect.

# Using Relative Value Display (Set Relative)

This section explains how to use the relative value display.

Press [F1] (Set Relative) to set the current power to the reference value (0 dB), and display the relative value compared to this reference value.

# Setting Measurement Range (Range Up / Range Down)

This section explains how to set the measurement range of the power meter.

#### Measurement ranges

Measurement ranges are as follows.

For MS8608A High Power Input

0 dBm, +10 dBm, +20 dBm, +30 dBm, +40 dBm

For MS8608A Low Power Input and MS8609A  $\,$ 

 $-20~\mathrm{dBm},~-10~\mathrm{dBm},~0~\mathrm{dBm},~+10~\mathrm{dBm},~+20~\mathrm{dBm}$ 

#### Setting Measurement Range

- Press [F2] (Range Up) to increase the measurement range.
- Press [F3] (Range Down) to decrease the measurement range.
- Press F4 (Adjust Range) to optimize the measurement range in accordance with the signal input level.

See "Optimizing Measurement Range (Adjust Range)" section for more information.

# **Measuring IQ Level**

Press  $\boxed{F2}$  (IQ Level) on the second page of the function on the Setup Common Parameter screen, in order to move to the IQ Level measurement screen.

This section explains the measured results and setting parameters shown on the IQ Level screen (IQ level measurement), as well as operation cautions.

Note that this IQ level measurement cannot be performed during any measurement with RF input signal.

For MS 268x, this function is available when MS2681A/MS2683A-17, -18 or MS2687A/B-18 is installed.

# **Explanation of Measured Results**

This section explains the measured results shown on the IQ Level screen (IQ level measurement).

|--|

| MS8608A<br><< IQ Lev | vel (W-CDMA) >> | Measu  | re : Single                  | IQ Level        |
|----------------------|-----------------|--------|------------------------------|-----------------|
|                      |                 | Stora: | ge : Normal                  |                 |
| Level                | I               | :      | 35.56 mV (rms)               |                 |
|                      | ų.              | :      | 34.81 mV (rms)               | ж               |
|                      | I p-p<br>Q p-p  | :      | 100.71 мVр-р<br>146.71 мVр-р | Storage<br>Mode |
| Phase                |                 |        |                              | *<br>Unit       |
|                      | I/Q difference  | :      | 93.11 deg.                   |                 |
|                      |                 |        |                              |                 |
|                      |                 |        |                              |                 |
|                      |                 |        |                              |                 |
|                      |                 |        |                              | →               |
|                      |                 |        |                              | Back<br>Screen  |
|                      |                 |        |                              | 1               |

#### Level (I and Q)

Displays the levels of the effective values for the I-phase signal and Q-phase signal in mV or dBmV units.

#### Level (I p-p and Q p-p)

Displays the peak-to-peak levels for the I-phase signal and Q-phase signal in mV or dBmV units.

#### Phase (I/Q difference)

Displays the phase difference between the I-phase signal and Q-phase signal in deg. unit, when CW (continuous) signals of the same frequency are input to the I-phase input and Q-phase input. This is used for orthogonality measurement using the orthogonal demodulator.

## Averaging Measured Results (Storage Mode)

This section explains the storage mode of the I/Q level measurement through the setting of averaging process for measured results.

#### Setting the averaging process

- Press F2 (Storage Mode) on the IQ Level screen to display the Storage Mode function label.
- 2. Press F2 (Average Count) to open a setting window.
- 3. Press ( ) Entry keys or turn the rotary knob, or use the numeric keypad to input the number of averaging processes.
- 4. Press Set to confirm.
- 5. Then, press (F1) (Storage Mode) in the Storage Mode menu.
- 6. A selection window opens.
- 7. Press ( ) Entry keys or turn the rotary knob to select Average.
- 8. Press Set to confirm.

When the setting is completed, another measurement is made.

When the number of average processes is changed while the storage mode is set at Average, a measurement is also performed after completion of the setting.

When no values are changed or when Cancel is selected, no measurements are made again. Refresh Interval: Sets the interval for updating average value displayed.

- Every: Updates the display after every measurements.
- Once: Updates the display after a measurement is repeated by the set number of averaging processes.

The following options are also available for storage mode:

- Normal: Updates and displays the measured results after every measurements.
- Average: Averages and displays the measured result after every measurements.

# **Changing Unit of measured Result (Unit)**

This section explains how to change the unit for the IQ-level measured results.

#### Setting the unit display

Press  $\boxed{F3}$  (Unit) on the IQ Level screen to display the following function labels, and select a unit.

- F1 (mV): Displays the measured results in mV units.
- F2 (dBmV): Displays the measured results in dBmV units.
- F6 (return): Returns to the previous function-label display.

# **Saving and Recalling Setting Parameters**

This section explains how to save the set parameter values in a memory card, and how to recall them from the card.

Insert a memory card into the memory-card insertion slot before saving or recalling the set parameter values.

The memory card can be inserted or removed only when the power is On. However, be sure not to insert or remove the memory card when saving or recalling in progress.

A single memory card can hold 100 types of settings (files). These files are saved in file No. 0 through 99.

In addition, a file name using alphanumeric characters can also be created if necessary, and write-protect can be set.

Since the file is MS-DOS formatted; the file name can contain up to eight characters, and no differentiation can be made between upper-case and lower-case characters.

# Saving Parameters (Save)

To save parameters, display the Save Parameter screen by the following procedures.

- 1. Insert a memory card into the memory-card insertion slot.
- 2. Press Shift and then press Recall.
- 3. Press F2 (Display Dir.).

| MS8608A<br><< Save                                         | Para                                                     | meter >>                      |                                     |                                                                                                    |                                  |                                |                      | Save<br>Parameter                       |
|------------------------------------------------------------|----------------------------------------------------------|-------------------------------|-------------------------------------|----------------------------------------------------------------------------------------------------|----------------------------------|--------------------------------|----------------------|-----------------------------------------|
| Direct                                                     | ory                                                      | : \MS8                        | 608A\                               | .GSM\PARAM                                                                                                    |                                  |                                |                      | Previous                                |
| Save File<br>Save Data : GSM Tester<br>File Name : PARAM00 |                                                          |                               | Memory<br>r Volum<br>Unuse<br>Total | Memory Card Information<br>Volume Label : ANRITSU<br>Unused Area : 6 778 880 Bytes<br>Total Area : 31 950 848 Bytes |                                  |                                | Page<br>Display Dir. |                                         |
|                                                            | No.                                                      | Name                          |                                     | Date                                                                                                    | Time                             | Protect                        |                      | /Next Page                              |
|                                                            | 00<br>01<br>02<br>03                                     | Paramøø<br>Paramø1<br>Paramø2 | .P00<br>.P01<br>.P02                | 2000-08-15<br>1995-05-01<br>1995-05-01                                                                              | 19:33:24<br>04:22:52<br>04:23:08 | <mark>Off</mark><br>Off<br>Off |                      | #<br>File No.                           |
|                                                            | 04<br>05<br>06<br>07                                     | PARAM05<br>PARAM07            | .P05<br>.P07                        | 2000-08-15<br>2000-08-15                                                                                            | 21:06:52<br>21:09:08             | Off<br>Off                     |                      | #<br>File Name                          |
|                                                            | 08<br>09<br>10<br>11<br>12<br>13<br>14<br>15<br>16<br>17 | ABCDEFGH                      | I.P09                               | 2000-08-16                                                                                                    | 11:20:10                         | Off                            |                      | Write<br>Protect<br>→<br>Back<br>Screen |

A single memory card can hold 100 types of settings (files). These files are saved in file No. 0 through 99.

4. Press Entry keys or turn the rotary knob to move the cursor and select a file No..
Or, press F3 (File No.) to open a setting window, and input a file No.

Ur, press [13] (File No.) to open a setting window, and input a file No using numeric keypad.

- 5. Press <u>Set</u> Entry key.
- 6. Then, a confirmation window opens, select "Yes" and press <u>Set</u> to confirm.

Through the above procedures, the value set for each parameter is saved into a memory card. When a file is saved under a new file number, a file name, "PARAM\*\*.P\*\*" (\*\*representing the file No.), is automatically assigned. When a file is saved under a file number already assigned, the file is overwritten under the same name.

# Saving File under Different Name (File Name)

Press  $\boxed{F4}$  (File Name) as the fourth step of the parameter saving procedure to save a file under a new name.

This section explains how to input a new file name after pressing [F4] (File Name).

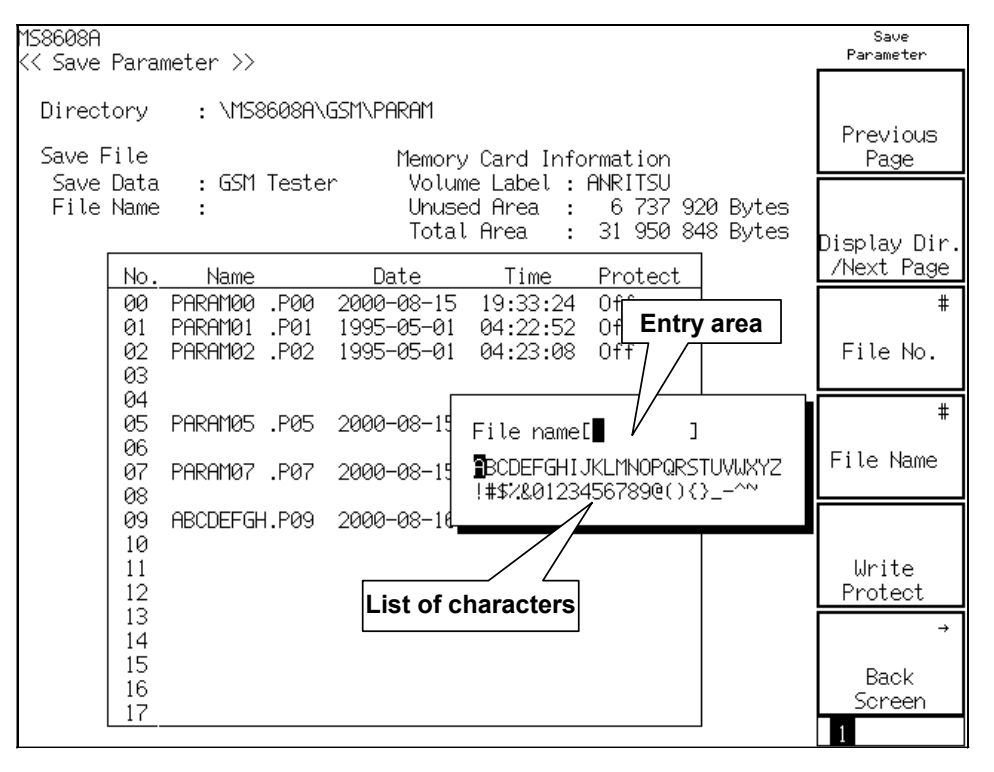

Procedure for inputting file name

- 1. Turn the rotary knob to move the cursor on the list of characters, and select a character you wish to input.
- 2. Press Enter. The selected character is input into the entry area.
- 3. Repeat Step 2 above to completely input a file name. Alphanumeric characters, A through F, and 0 through 9, can also be input from the numeric keypad directly. A file name can contain up to eight characters. Only characters displayed on the list of characters can be used. Other characters cannot be used.
- 4. Press <u>Set</u> when you have finished inputting a file name.
- 5. When a confirmation window opens, select "Yes" and press <u>Set</u> to confirm.

Through the above procedures, a file is saved under the new name.

- Rotary knob: Moves the cursor on the list of characters.
- ( \ : Moves the cursor in the entry area.
- BS : Deletes a character before the cursor in the entry area.
- [Enter] : Enters a character (located at the cursor position on the list of characters) to the cursor position in the entry area.
- Set: Sets a character string in the entry area as a file name.

# Write-protecting file (Write Protect)

This section explains how to set the write-protect on a file.

- 1. Press  $(\land)$   $(\checkmark)$  Entry keys or turn the rotary knob to move the cursor to the file number you wish to set write-protect on.
- 2. Press F5 (Write Protect).

Every time  $\boxed{F5}$  (Write Protect) is pressed, write-protect is set to On or Off, alternatively.

# **Recalling Parameters (Recall)**

To recall the saved parameters, display the Recall Parameter screen at first by the following procedures.

Insert a memory card into the memory-card insertion slot, and then perform the followings.

- 1. Press Recall.
- 2. Press F2 (Display Dir.).

| 158608A<br><< Recal     | .l Pa                      | rameter >>                                                                                    |                                                                                  |                                                                      |                                              |                      | Recall<br>Parameter  |
|-------------------------|----------------------------|-----------------------------------------------------------------------------------------------|----------------------------------------------------------------------------------|----------------------------------------------------------------------|----------------------------------------------|----------------------|----------------------|
| Direct                  | ory                        | : \MS8608A\                                                                                   | GSM\PARAM                                                                        |                                                                      |                                              |                      | Previous             |
| Recall<br>Recal<br>File | , filo<br>,l Da:<br>Name   | e<br>ta : GSM Teste<br>: PARAM00                                                              | Memory<br>r Volum<br>Unuse<br>Total                                              | Card Info<br>e Label :<br>d Area :<br>Area :                         | ormation<br>ANRITSU<br>6 699 00<br>31 950 84 | )8 Bytes<br>18 Bytes | Page<br>Display Dir. |
|                         | No.                        | Name                                                                                          | Date                                                                             | Time                                                                 | Protect                                      |                      | /Next Page           |
|                         | 01<br>02<br>05<br>07<br>09 | PARAM00 .P00<br>PARAM01 .P01<br>PARAM02 .P02<br>PARAM05 .P05<br>PARAM07 .P07<br>ABCDEFGH .P09 | 2000-08-15<br>1995-05-01<br>1995-05-01<br>2000-08-15<br>2000-08-15<br>2000-08-16 | 19:33:24<br>04:22:52<br>04:23:08<br>21:06:52<br>21:09:08<br>11:20:10 | Off<br>Off<br>Off<br>Off<br>Off<br>Off       |                      | #<br>File No.        |
|                         |                            |                                                                                               |                                                                                  |                                                                      |                                              |                      | →<br>Back<br>Screen  |

3. Press 🔨 💟 Entry keys or turn the rotary knob to move the cursor and select a file No.

Or, press  $\boxed{F3}$  (File No.) to open the setting window, and input a file No. using numeric keypad.

- 4. Press Set Entry key.
- 5. When a confirmation window opens, select "Yes" and press <u>Set</u> to confirm.

When this procedure is completed, the screen returns to the Setup Common Parameter screen.

# Section 4 Performance Test

This section provides the explanation of the measuring instruments, the setup, and operation for performance test for the W-CDMA measurement, when the MX860x01A/MX860x01B/MX268x01A/MX268x01B is installed on the MS860x (transmitter tester)/MS268x (Spectrum Analyzer).

The items enclosed in the brackets (\_\_\_\_) in this section indicate the panel keys.

| When Requiring Performance Test                    | 4-3  |
|----------------------------------------------------|------|
| List of Equipment for Performance Test             | 4-4  |
| Performance Test <ms860x></ms860x>                 | 4-6  |
| Modulation/Frequency Measurement <ms860x></ms860x> | 4-6  |
| Code Domain Measurement <ms860x></ms860x>          | 4-10 |
| Transmitter Power Measurement Accuracy             |      |
| <ms860x></ms860x>                                  | 4-13 |
| Linearity <ms860x></ms860x>                        | 4-15 |
| Occupied Bandwidth Measurement <ms860x></ms860x>   | 4-19 |
| Adjacent Channel Leakage Power Measurement         |      |
| <ms860x></ms860x>                                  | 4-21 |
| Spurious Measurement <ms860x></ms860x>             | 4-23 |
| CCDF Measurement <ms860x></ms860x>                 | 4-27 |
| IQ Input Modulation Accuracy <ms860x></ms860x>     | 4-29 |
| Evaluation Signal <ms860x></ms860x>                | 4-30 |
| Power Meter Accuracy <ms860x></ms860x>             | 4-31 |
| Performance Test <ms268x></ms268x>                 | 4-34 |
| Modulation/Frequency Measurement <ms268x></ms268x> | 4-34 |
| Code Domain Measurement <ms268x></ms268x>          | 4-38 |
| Power Measurement Linearity <ms268x></ms268x>      | 4-41 |
| Occupied Bandwidth Measurement <ms268x></ms268x>   | 4-44 |
| Adjacent Channel Leakage Power Measurement         |      |
| <ms268x></ms268x>                                  | 4-46 |
| Spurious Measurement <ms268x></ms268x>             | 4-49 |
| CCDF Measurement <ms268x></ms268x>                 | 4-53 |
| IQ Input Modulation Accuracy <ms268x></ms268x>     | 4-55 |
| Evaluation Signal <ms268x></ms268x>                | 4-56 |
| Example of Performance Test Results Sheet          | 4-57 |
| Modulation/Frequency Measurement                   | 4-57 |
| Code Domain Measurement                            | 4-60 |
| Transmitter Power Measurement Accuracy             | 4-61 |
| Linearity                                          | 4-62 |
| Adjacent Channel Leakage Power Measurement         | 4-65 |
| IQ Input Modulation Accuracy                       | 4-65 |
| Power Meter Accuracy                               | 4-66 |
# When Requiring Performance Test

The performance test explained here is implemented as part of the preventive maintenance against performance deterioration when MX860x01A/MX860x01B/MX268x01A/MX268x01B, installed on MS860x (transmitter tester)/MS268x (Spectrum Analyzer), is used for W-CDMA measurement.

You are advised to implement a performance test on the MX860x01A/MX860x01B/MX268x01A/MX268x01B when necessary, for example, upon incoming acceptance inspection, regular inspection and post-repair performance confirmation.

Be sure to implement performance tests below for items considered important as preventive maintenance (once or twice a year is considered ideal).

- Modulation/Frequency measurement
- Code domain measurement
- Transmitter power measurement accuracy
- Linearity
- Occupied bandwidth measurement
- Adjacent channel leakage power measurement
- Spurious measurement
- CCDF measurement
- IQ input modulation accuracy
- Power meter accuracy\*

\*For MS268x, this test is not performed.

If you have found an item which does not meet specifications during a performance test, please contact Anritsu or one of our dealers.

# List of Equipment for Performance Test

The table below lists equipment to be used for the performance test.

| Recommeneded Model<br>(Model name)                                                   | Required Performance                                                                                                    | Test Item                                                                                                    |
|--------------------------------------------------------------------------------------|----------------------------------------------------------------------------------------------------|----------------------------------------------------------------------------------------------------|
| Digital modulation signal<br>generator<br>(MG3681A<br>with MX368041)<br>2 units used | <ul> <li>Frequency range: 10 MHz to 3 GHz<br/>Resolution 1 Hz min.</li> <li>Output level range<br/>When un-modulated: -10 to 12 dBm<br/>When modulated: -10 to 4 dBm<br/>Resolution 0.1 dB min.</li> <li>External reference input: 10 MHz en-<br/>able</li> <li>16 ch multiplexing enable</li> <li>Residual vector error: 2.0% or less,<br/>typical</li> </ul> | Modulation/Frequency<br>measurement<br>Code domain measurement<br>Transmitter power measurement<br>accuary<br>Linearity<br>Occupied bandwidth measurement<br>Adjacent channel leakage power<br>measurement<br>Spurious measurement<br>IQ input modulation accuracy<br>Power meter accuracy |
| Calibration receiver<br>(ML2530A)                                                    | <ul> <li>Frequency range: 100 kHz to 3 GHz<br/>Resolution 1 Hz min.</li> <li>Measurement power range:<br/>-140 to 20 dBm</li> <li>Measurement accuracy: ±0.04 dB</li> <li>The external reference input:<br/>10 MHz enable</li> </ul>                                                                                                    | Modulation/Frequency<br>measurement<br>Linearity<br>Power meter accuracy                                                                                                    |
| Power meter (ML4803A)                                                                | <ul> <li>Accuracy of power indicator: ±0.02 dB</li> <li>Frequency range: 100 kHz to 8.5 GHz<br/>(depending on the power sensor used)</li> </ul>                                                                                                    | Transmitter power measurement<br>accuracy<br>Linearity<br>Power meter accuracy                                                                                                    |
| Power sensor (MA4601A)                                                               | <ul> <li>Frequency range: 10 MHz to 3 GHz</li> <li>Measurement power range: -30 to +20 dBm</li> <li>Input connector: Type N</li> </ul>                                                                                                    |                                                                                                    |
| Power meter (ML2437A)                                                                | <ul> <li>Accuracy of power indicator: ±0.02 dB</li> <li>Frequency range: 100 kHz to 8.5 GHz<br/>(depending on the power sensor used)</li> </ul>                                                                                                    | Modulation/Frequency<br>measurement<br>Transmitter power measurement<br>accuracy<br>Linearty                                                                                                    |
| Power sencor (MA2421A)                                                               | <ul> <li>Frequency range: 10 MHz to 3 GHz</li> <li>Measurement power range: -30 to +20 dBm</li> <li>Input connector: Type N</li> </ul>                                                                                                    | Code domain measurement<br>Adjacent channel leakage power<br>measurement                                                                                                    |
| Fixed attenuator<br>(MP721A)                                                         | •Attenuation: 3dB<br>•VSWR: 1.2 or less                                                                                                    | Power meter accuracy                                                                                                    |

| Recommeded Model<br>(Model name)   | Required Performance                                                                                               | Test Item                                                               |
|------------------------------------|----------------------------------------------------------------------------------------------------|-------------------------------------------------------------------------|
| Fixed attenuator<br>(MP721D)       | • Attenuation: 20 dB<br>• VSWR: 1.2 or less                                                                        | Transmitter power measurement accuracy                                  |
| Programmable attenuator<br>(MN72A) | <ul> <li>Frequency range: DC to 18 GHz</li> <li>Attenuation accuracy: 0.9 dB</li> <li>VSWR: 1.2 or less</li> </ul> | Modulation/Frequency<br>measurement<br>Power meter accuracy<br>Linearty |
| 2-signal pad                       | • Frequency range: 50 MHz to 3 GHz                                                                                 | Modulation/Frequency<br>measuremnt                                      |
| Power divider<br>(1091-29)         | • Frequency range: 50 MHz to 3 GHz                                                                                 | Modulation/Freauency<br>measurement                                     |
| Power splitter                     | • Frequency range: 50 MHz to 3 GHz                                                                                 | Modulation/Freauency<br>measurement                                     |
| 2-GHz LPF                          | • Can cut off higher-harmonic signals in excess of 2 GHz generated by the signal generator.                        | Spurious measurement                                                    |

Required performance listed above is part of the performance to cover the measurement range for test items.

# Performance Test <MS860x>

Unless otherwise specified, be sure to warm up the device under test (DUT, MS8608A/MS8609A with MX860801A/MX860801B/MX860901A/ MX860901B) to be tested and the measuring instruments for at least 30 minutes or over until they become stable, before implementing the performance test.

To ensure the maximum measurement accuracy, we recommend that you observe the above as well as keeping the room temperature at  $25\pm5^{\circ}$ C, limiting AC voltage fluctuations to a minimum, and making sure that there are no problems with noise, vibration, dust, humidity or other environmental factors.

### Modulation/Frequency Measurement <MS860x>

This section tests the following specifications.

- Carrier frequency accuracy
- Residual vector error
- Origin offset accuracy

#### (1) Specifications targeted for testing

- Carrier frequency accuracy ± (reference crystal oscillator accuracy +10 Hz) only on code channel 1 CH
  - at the following input level:
    - ≥-10 dBm (at MS8608A High Power Input)
    - $\geq$  30 dBm (at MS8608A Low Power Input and MS8609A)
    - $\geq$  -40 dBm (when Pre-amplifier is On (at Low Power Input for MS8608A))
- Residual vector error: < 2.0 % (rms) only on code channel 1 CH at the following input level:
  - $\geq$  -10 dBm (at MS8608A High Power Input)
  - ≥-30 dBm (at MS8608A Low Power Input and MS8609A)
  - ≥-40 dBm (when Pre-amplifier is On (at Low Power Input for MS8608A))
- Origin offset accuracy:  $\pm 0.5$  dB, for signal of -30 dBc origin offset, only on code channel 1 CH

at the following input level:

- $\geq$  -10 dBm (at MS8608A High Power Input)
- $\geq$  30 dBm (at MS8608A Low Power Input and MS8609A)
- ${\geq}{-40}$  dBm (when Pre-amplifier is On (at Low Power Input for MS8608A))

#### (2) Measuring instruments used in testing

- Digital modulation signal generator (SG1): MG3681A
- Digital modulation signal generator (SG2): MG3681A
- Calibration receiver: ML2530A
- Programmable attenuator: MN72A
- 2-signal pad
- Power splitter

#### (3) Setup

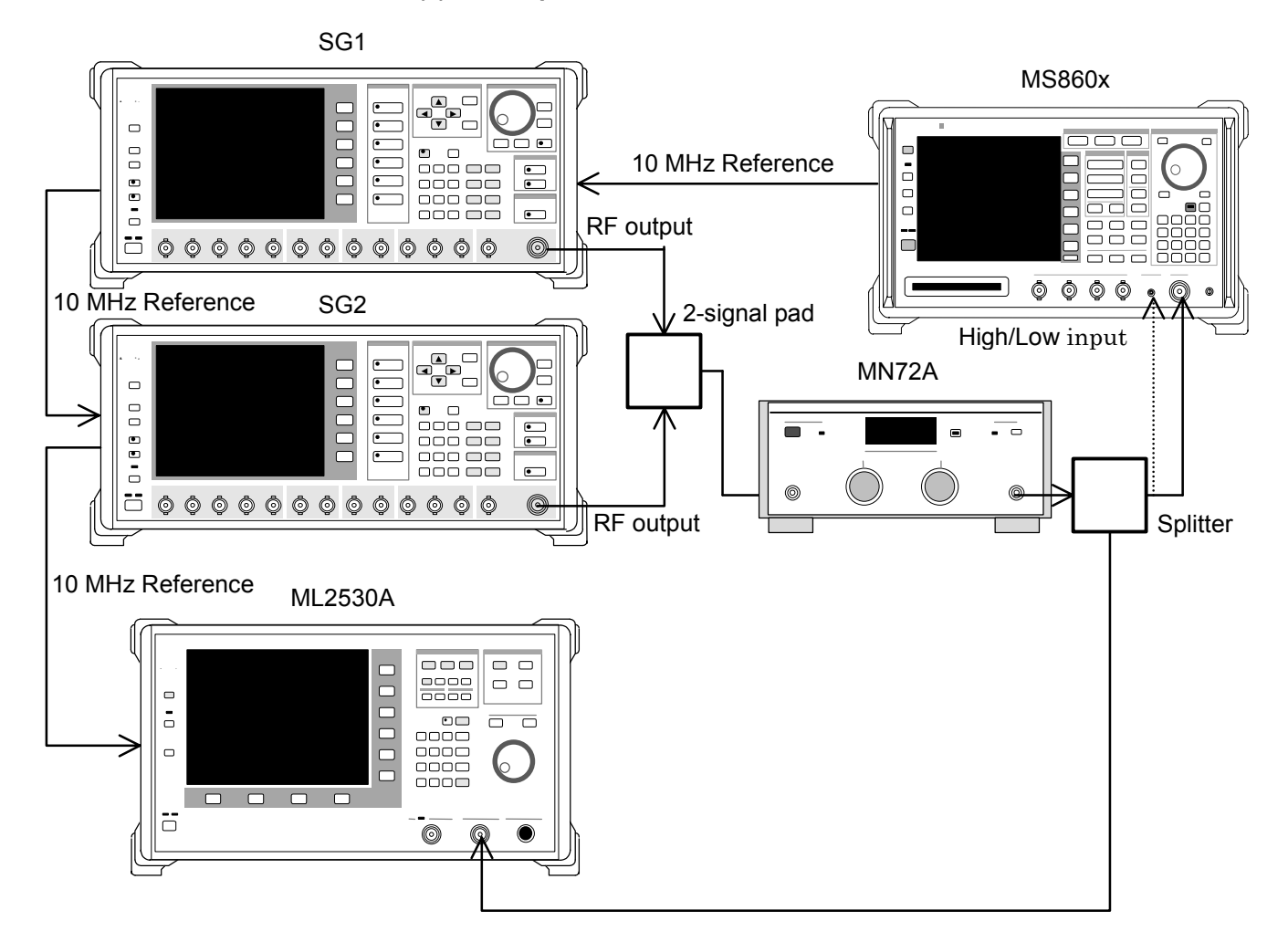

#### (4) Test procedures

- 1. Set the programmable attenuator (MN72A) to 0 dB.
- 2. Set SG1 as follows.
  - Frequency: (Frequency shown in the table below +960 kHz) However, use -960 kHz instead of +960 kHz when the frequency is 3,000 MHz.
     960 kHz is a quarter of chip rate.
  - Level: -10 dBm
  - Modulation: Un-modulated
- 3. Set SG2 as follows. (Keep RF Output Off)
  - Frequency: (Frequency shown in the table below)
  - Level: (SG1 level -40 dBm)
  - Modulation: Un-modulated
- 4. Set the transmitter tester as follows
  - Input Terminal: RF (High Power Input)
  - Reference Level: -10 dBm
  - Frequency: (Frequency shown in the table below)
  - Measuring Object: QPSK
  - Filter: Filtering
  - Trigger: Free Run
- 5. Press (\_\_\_\_) (More) to display the second page of the function label.
- 6. Press [F6] (Power Meter) to move to the Power Meter screen.
- 7. Switch SG1 output to Off and execute F5 (Zero Set).
- 8. Switch SG1 output to On and execute [F4] (Adjust Range).
  Adjust the SG1 level so that the power meter indicates a value of -10 dBm±0.1 dB.
  (Be sure to execute Adjust Range after changing the SG1 level.)

Press F6 (Back Screen) after level calibration.

- 9. Set the programmable attenuator (MN72A) to 30 dB.
- Set the calibration reciever (ML2530A) as follows.
  Frequency: (Frequency shown in the Step 19 +960 kHz)
  However, use -960 kHz instead of +960 kHz when the frequency is 3,000 MHz, BW: 100 Hz, Relative mode (Level range: fixed to 2).

11. Set SG2 RF Output to On. Then, after changing the frequency of ML2530A to the frequency shown in the Step 19, adjust the SG2 level so that a value of -30dB±0.1 dB is indicated, and record the results (expected origin offset value).

The ML2530A indicates the expected origin offset value.

- Set the programmable attenuator (MN72A) as follows.
  When Pre-amplifier is set to On: 30 dB
  When MS8609A and MS8608A Low Power Input: 20 dB
  When MS8608A High Power Input: 0 dB
- 13. Move the function label back to the first page, and press [F2] (Modulation Analisis) on the MS860x to move to the Modulation Analysis screen.
- 14. Execute (F5) (Adjust Range).
- 15. Press [F4] (Analysis Mode), and then press [F2] (Analysis Length) to set Analysis Length to 2,560 chips. Press [F6] (return).
- 16. See that the origin offset meets the specifications by the measured-result display on the screen.

Origin offset accuracy [dB] = Measured result – Expected origin offset value

- 17. Switch SG2 output level to Off.
- 18. See that the frequency error and residual vector error meet specifications by the measured results display on the screen.
- 19. Repeat steps 1 through 18 above, using the different frequency shown in the table below.

|                         | Level (Input level to MS860x)        |                                       |                                      |
|-------------------------|--------------------------------------|---------------------------------------|--------------------------------------|
| Frequency               | MS860x with<br>Pre-amplifer On       | MS8608A Low Power<br>Input and MS8609 | MS8608A<br>High Power Input          |
| $50 \mathrm{~MHz}$      | $-40 \text{ dBm} \pm 0.1 \text{ dB}$ | $-30 \text{ dBm} \pm 0.1 \text{ dB}$  | $-10 \text{ dBm} \pm 0.1 \text{ dB}$ |
| 2000 MHz                | $-40 \text{ dBm} \pm 0.1 \text{ dB}$ | $-30 \text{ dBm} \pm 0.1 \text{ dB}$  | $-10 \text{ dBm} \pm 0.1 \text{ dB}$ |
| $3000 \text{ MHz}^{*1}$ | $-40 \text{ dBm} \pm 0.1 \text{ dB}$ | $-30 \text{ dBm} \pm 0.1 \text{ dB}$  | $-10  dBm \pm 0.1  dB$               |

\*1: The upper frequency limit is 2300 MHz when Option 08 Pre-amplifier is installed.

### Code Domain Measurement <MS860x>

This section tests the following specification.

• Code domain power measurement accuracy

#### Note:

This measurement is partly different from our shipping inspection for convenience.

#### (1) Specifications targeted for testing

Code domain power measurement accuracy:

 $\pm 0.1$  dB (code power  $\geq -10$  dBc)

 $\pm\,0.3$  dB (code power  $\geq\!-\,25$  dBc)

at the following input level:

≥+10 dBm (at MS8608A High Power Input)

 $\geq$  -10 dBm (at MS8608A Low Power Input and MS8609A)

 $\geq -40 \text{ dBm}$ 

(when Pre-amplifier is On (at Low Power Input for MS8608A))

#### (2) Measuring instruments used in testing

• Digital modulation signal generator (SG1): MG3681A

#### (3) Setup

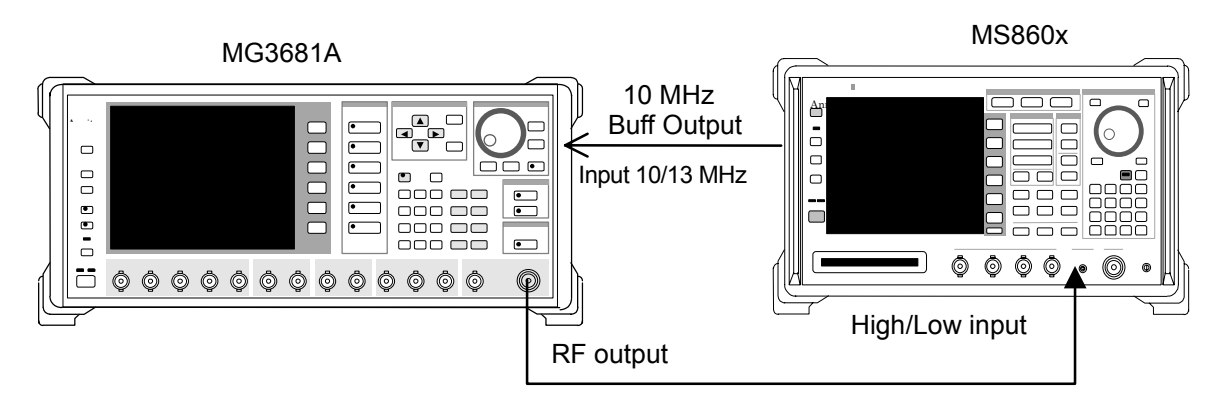

#### (4) Test procedures

- Set "evaluation signal" data on the digital modulation signal generator (SG1).
   See "Evaluation Signal" section for more information on the evaluation signal.
- 2. Set SG1 as follows.
  - Frequency: 50 MHz
  - Level: −10 dBm
- 3. Set the transmitter tester as follows
  - Input Terminal: RF (Low Power Input)
  - Reference Level: -10 dBm
  - Frequency: 50 MHz
  - Measuring Object: Down Link
  - Filter: Filtering
  - Scrambling Code Sync. & Number: Set = 0000
  - Spreading Factor: 512
  - Channelization Code: 0
  - Trigger: Free Run
- 4. Press (More) to display the second page of the function label.
- 5. Press [F6] (Power Meter) to move to the Power Meter screen.
- 6. Switch SG1 output to Off and execute [F5] (Zero Set).
- 7. Switch SG1 output to On and execute [F4] (Adjust Range).
  Adjust SG1 level so that Power Meter indication is -10 dBm±0.1 dB (Press F4) (Adjust Range) each time after changing SG1 level.) Press F6 (Back Screen) after level calibration.
- Move the function label back to the first page, and press F2
   (Modulation Analysis) on the transmitter tester to move to the Modulation Analysis screen.
- 9. Execute [F5] (Adjust Range).
- Press [F4] (Analysis Mode), and then press [F1] (Analysis Start) to set Analysis Start to 0, and press [F2] (Analysis Length) to set Analysis Length to 2,560 chips.
- 11. Press F6 (return), and then press F1 (Trace Format) to set Code Domain.
- 12. Press (More) twice to display the third page of the function label.
- 13. Press [F5] (Max SF) and set Max Spreading Factor to 512.
- 14. Press <u>F4</u> (Spreading Factor) to set Spreading Factor to 512, which specifies the number of screen-display codes.

- 15. Move the function label to the fourth page, and set F1 (Exclude EVM Origin Ofst.) to On.
- 16. Press Single, and wait for the measurement end.
- 17. See that the power values of the codes shown below meet specifications.

The expected power values for individual codes are as follows.

| Code 0   | : | $-2.44~\mathrm{dB}$ |
|----------|---|---------------------|
| Code 63  | : | $-5.0~\mathrm{dB}$  |
| Code 127 | : | -10.0  dB           |
| Code 255 | : | -20.0  dB           |
| Code 511 | : | $-25.0~\mathrm{dB}$ |

- Change the frequency of SG1 and transmitter tester to 2 GHz and then 3 GHz<sup>\*1</sup> and repeat step 1 through 15 above.
- \*1: The upper frequency limit is 2300 MHz when Option 08 Pre-amplifier is installed.

# Transmitter Power Measurement Accuracy <MS860x>

#### (1) Specifications targeted for testing

 $\pm 0.4~\mathrm{dB}$  (after calibration using the built-in power meter)

#### (2) Measuring instruments used in testing

- Digital modulation signal generator (SG1): MG3681A
- Power meter: ML4803A
- Power sensor: MA4601A
- 20 dB attenuator: MP721D

#### (3) Setup

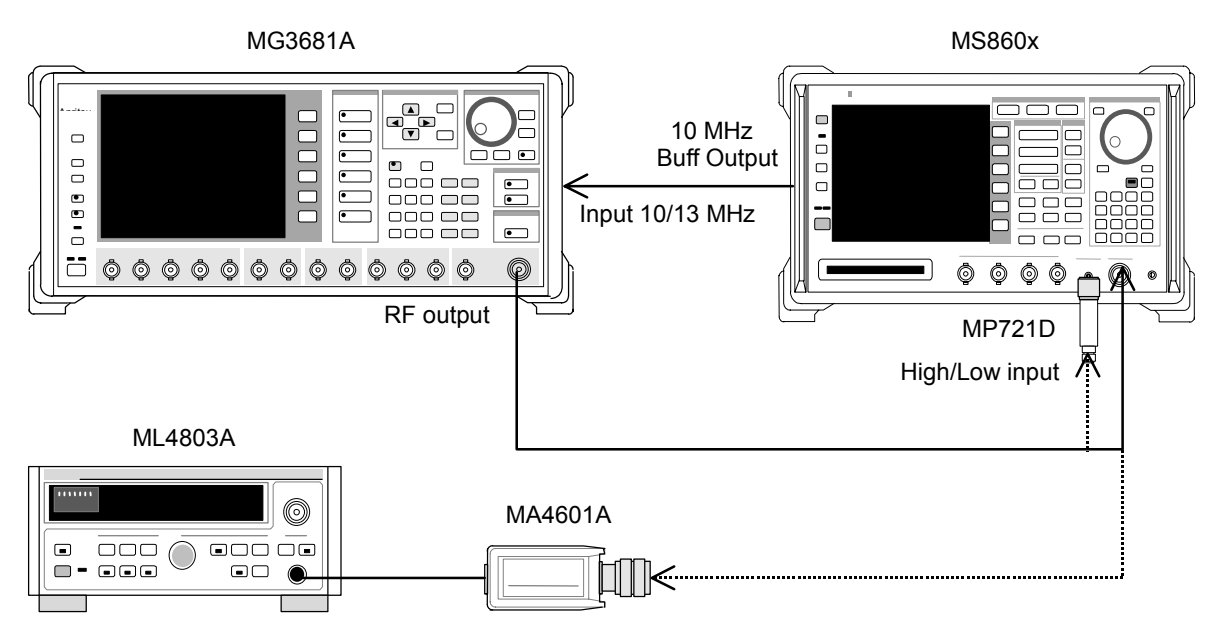

#### (4) Test procedures

- Set "evaluation signal" data on the digital modulation signal generator (SG1).
   See "Evaluation Signal" section for more information on the evaluation signal.
- 2. Set SG1 as follows.
  - Frequency: 50 MHz
  - Level: +0.5 dBm
- 3. Connect the power sensor (MA4601A) to the Cal Output of the power meter (ML4803A), and execute Zero Adjust.
- 4. Switch the Sensor Input to On, and execute ADJ (Cal Adjust) of the power meter (ML4803A).
- 5. Connect SG1 to the power sensor (MA4601A).
- 6. Adjust the SG1 output level so that the power meter (ML4803A) indicates a value of  $+0.5 \text{ dBm} \pm 0.1 \text{ dB}$ , and record measured result (actually measured Transmitter Power value by the power meter).
- 7. Connect the SG1 output to the transmitter tester.
- 8. Set the transmitter tester as follows
  - Input Terminal: RF (High Power Input)
  - Reference Level: +0.5 dBm
  - Frequency: 50 MHz
  - Measuring Object: QPSK
- 9. Move the function label back to the first page, and press F3 (Transmitter power) to move to the Transmitter Power screen.
- 10. Execute (F5) (Adjust Range).
- 11. Press [F4] (Calibration), and execute [F1] (Power Calibration).
- 12. Read Tx Power value of the measured result (actually measured Transmitter Power value).
- 13. While changing the frequency of SG1 and the transmitter tester to 2 GHz and then 3 GHz<sup>\*1</sup>, repeat steps 2 through 12 above.
  When the measurement for each frequency is completed, process to step14.
  - \*1: The upper frequency limit is 2300 MHz when Option 08 Pre-amplifier is installed.

| 14. | Press Shift and then press Hi Power to switch the input to Low |
|-----|----------------------------------------------------------------|
|     | Power Input.                                                   |
|     | In this case, insert the calibrated MP721D 20 dB attenuator at |
|     | Low Power Input. (Be sure to measure the attenuation amount of |
|     | the MP721D at each test frequency, beforehand.)                |
| 15. | Connect the SG1 output to Low Power Input, and repeat steps 2  |
|     | through 13.                                                    |
|     | These measured results are the Transmitter Power values of Low |
|     | Power Input.                                                   |
|     | For MS8608A High Power Input:                                  |
|     | Measurement accuracy [dB] =                                    |
|     | Actual power measured by Transmitter Power -                   |
|     | Actual power measured by power meter                           |
|     | • For MS8608A Low Power Input, MS8609A, and Pre-amplifier      |
|     | On:                                                            |
|     | Measurement accuracy [dB] =                                    |
|     | Actual power measured by Transmitter Power $-$                 |

# Linearity <MS860x>

#### (1) Specifications targeted for testing

 $\pm 0.2$  dB (0 to - 40 dB)

In the condition where the reference level setting remains unchanged after range optimization

(Actual power measured by power meter -

Actual attenuation of MP721D)

#### (2) Measuring instruments used in testing

- Digital modulation signal generator (SG1): MG3681A
- Calibration receiver: ML2530A
- Programmable attenuator: MN72A
- Power meter : ML4803A
- Power sensor : MA4601A

#### Section 4 Performance Test

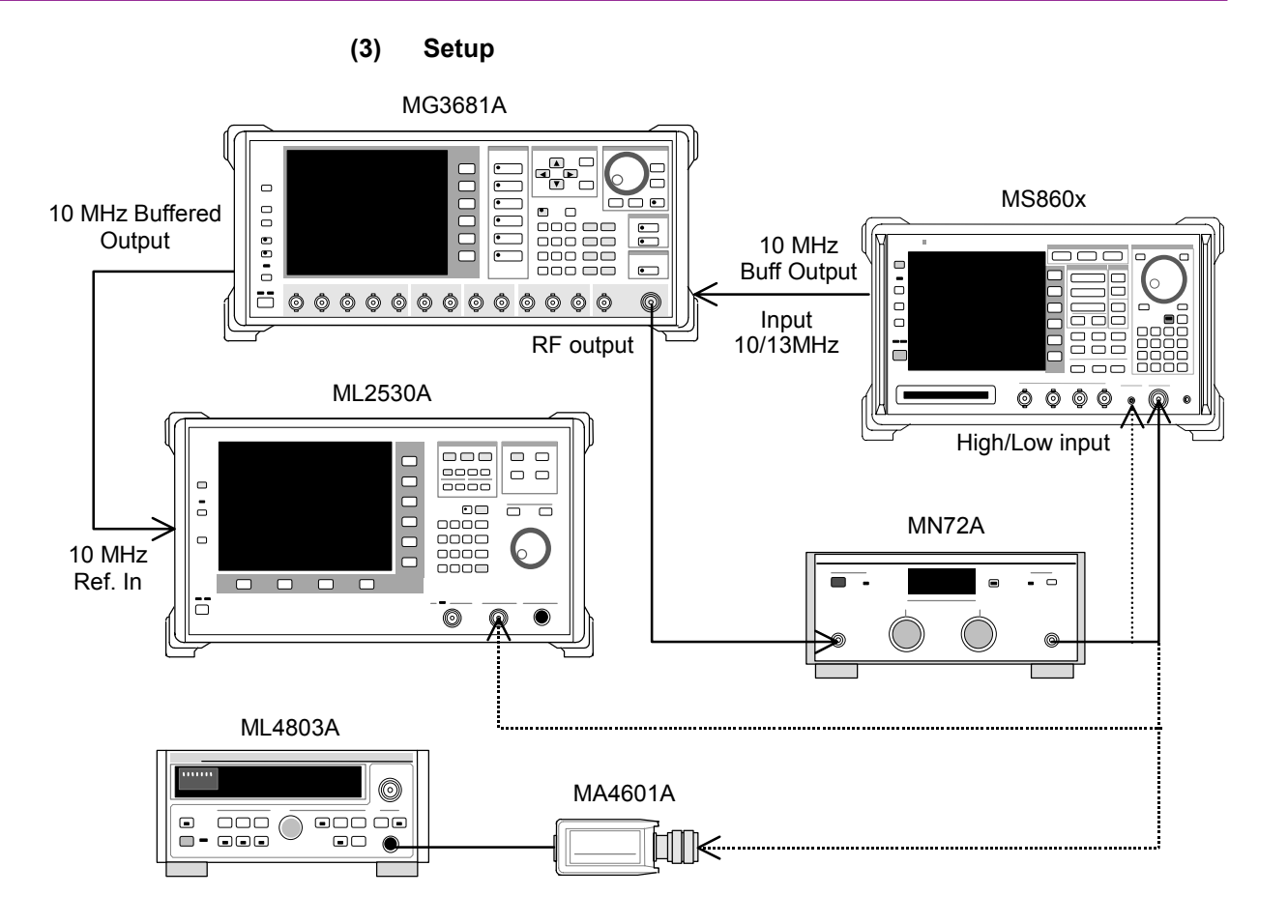

#### (4) Test procedures

- 1. Connect the power sensor (MA4601A) to the Cal Output of the power meter (ML4803A), and execute Zero Adjust.
- 2. Switch the Sensor Input to On, and execute ADJ (Cal Adjust) of the power meter (ML4803A).
- 3. Connect SG1 to the power sensor (MA4601A) through the programmable attenuator (MN72A).
- 4. Set SG1 frequency (as shown in the table below), and the programmable attenuator (MN72A) to 0 dB. Adjust the SG1 level so that the power meter (ML4803A) indicates a value of +10 dBm $\pm$ 0.1 dB, and record the set value (Set\_Ref).

|                   | Level (Input level to MS 860x)       |                                        |                             |
|-------------------|--------------------------------------|----------------------------------------|-----------------------------|
| Frequency         | MS860x with<br>Pre-amplifer On       | MS8608A Low Power<br>Input and MS8609A | MS8608A<br>High Power Input |
| $50~\mathrm{MHz}$ | $-20~\mathrm{dBm}\pm0.1~\mathrm{dB}$ | $-10 \text{ dBm} \pm 0.1 \text{ dB}$   | +10 dBm $\pm$ 0.1 dB        |
| 2000 MHz          | $-20~\mathrm{dBm}\pm0.1~\mathrm{dB}$ | $-10 \text{ dBm} \pm 0.1 \text{ dB}$   | +10 dBm $\pm$ 0.1 dB        |
| 3000 MHz*1        | $-20 \text{ dBm} \pm 0.1 \text{ dB}$ | $-10 \text{ dBm} \pm 0.1 \text{ dB}$   | +10 dBm $\pm$ 0.1 dB        |

The combinations of the set frequency and level are shown in the table below.

- \*1: The upper frequency limit is 2300 MHz when Option 08 Pre-amplifier is installed.
  - 5. Connect SG1 to the calibration receive (ML2530A) through the programmable attenuator (MN72A), and set BW to 100 Hz and mode to Relative for ML2530A. (Fix the level range at 1.)
  - 6. Lower the SG1 output level by 10 dB step to -40 dBc (compared to Set\_Ref), and record the measured value by the calibration receiver (ML2530A) every time the level is lowered (indication value by ML2530A).
  - 7. Set the transmitter tester as follows
    - Input Terminal: RF (High/Low Power Input)
    - Reference Level: (Level shown in the Step 4)
    - Frequency: (Frequency shown in the Step 4)
    - Measuring Object: QPSK
    - Filter: Filtering
    - Trigger: Free Run
  - 8. Set the programmable attenuator (MN72A), as below.
    - Pre-amplifier is On: 30 dB
    - MS8608A Low Power Input and MS8609A: 20 dB
    - MS8608A High Power Input: 0 dB
  - 9. Connect SG1 to the transmitter tester through the programmable attenuator (MN72A), and set SG1 level to Set\_Ref.
  - 10. Press F3 (Transmitter Power) to move to the Transmitter Power screen.
  - 11. Execute F5 (Adjust Range).
  - 12. Press F4 (Calibration), and execute F1 (Power Calibration).
  - 13. Record the Tx Power value (dBm) (Measure\_Ref).

14. Lower the SG1 output level by 10 dB step to -40 dBc (compared to Set\_Ref), and record the Tx Power values every time the level is lowered.

#### Note:

Change the SG1 level by 10 dB step. Be sure not to change the programmable attenuator (MN72A) setting amount.

15. Check that the linearity error (shown below) meets the specifications.Linearity error [dB] =

Tx Power value - (Measure\_Ref - Indication value by ML2530A)

16. Repeat steps 3 through 15 above, using different frequency shown in the table above.

# Occupied Bandwidth Measurement <MS860x>

As this test is a functional test, no specifications targeted for testing are available.

(1) Specifications targeted for testing

#### (2) Measuring instruments used in testing

• Digital modulation signal generator (SG1): MG3681A

#### (3) Setup

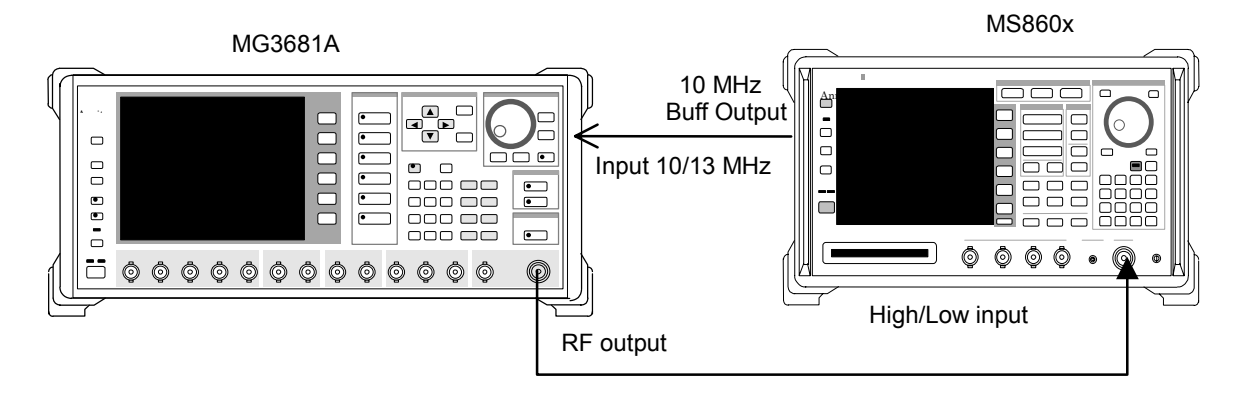

#### (4) Test procedures

- Set "evaluation signal" data on the digital modulation signal generator (SG1).
   See "Evaluation Signal" section for more information on the evaluation signal.
- 2. Set SG1 as follows.
  - Frequency: (Frequency shown in the Step 8)
  - Level: (Level shown in the Step 8)
- 3. Set the transmitter tester as follows
  - Input Terminal: RF (High/Low Power Input)
  - Reference Level: 0 dBm (Level shown in the Step 8)
  - Frequency: 50 MHz (Frequency shown in the Step 8)
  - Measuring Object: QPSK
- 4. Press F4 (Occupied Bandwidth) to move to the Occupied Bandwidth screen.
- 5. Execute [F4] (Adjust Range).
- 6. Press <u>F1</u> (Measure Method) to switch the measurement method to FFT.
- 7. Check that the measured results of the occupied bandwidth is 4.2  $\pm 0.5$  MHz.
- 8. Repeat steps 2 through 7 above, using different frequency shown in the table below.

|                         | L                              | evel (Set level of SG1)               |                             |
|-------------------------|--------------------------------|---------------------------------------|-----------------------------|
| Frequency               | MS860x with<br>Pre-amplifer On | MS8608A Low Power<br>Input and MS8609 | MS8608A<br>High Power Input |
| 50 MHz                  | -30 dBm                        | -20 dBm                               | 0 dBm                       |
| $2000 \mathrm{~MHz}$    | -30  dBm                       | -20 dBm                               | 0 dBm                       |
| $3000 \text{ MHz}^{*1}$ | -30  dBm                       | -20  dBm                              | 0 dBm                       |

\*1: The upper frequency limit is 2300 MHz when Option 08 Pre-amplifier is installed.

# Adjacent Channel Leakage Power Measurement <MS860x>

#### (1) Specifications targeted for testing

Code channel 1 CH:

5 MHz detuning:  $\geq$ 55 dBc

10 MHz detuning:  $\geq 62 \text{ dBc}$ 

Code channel 16 CH multiplexed (only when Option 08 Pre-amplifier is not installed):

5 MHz detuning :  $\geq \! 50 \ dBc$ 

10 MHz detuning:  $\geq 60 \text{ dBc}$ 

at following input level in wide dynamic range mode, and using filtering method:

≥+20 dBm (at MS8608A High Power Input)

 $\geq\!0$  dBm (at MS8608A Low Power Input and MS8609A)

#### (2) Measuring instruments used in testing

• Digital modulation signal generator (SG1): MG3681A

#### (3) Setup

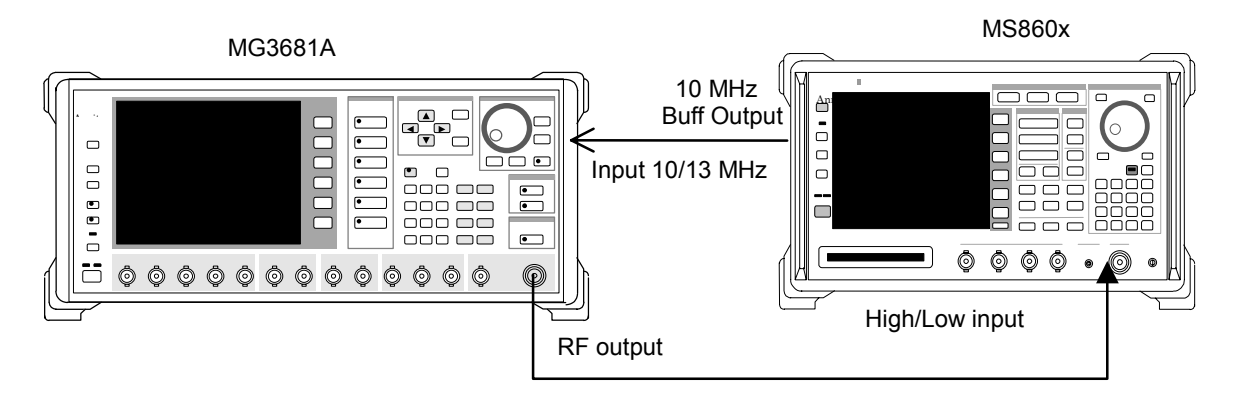

#### (4) Test procedures

- 1. Set the digital modulation signal generator (SG1), as follows.
  - Frequency: (Frequency shown in the table below)
  - Level: (Level shown in the table below)
  - System: W-CDMA
  - Filter: RNYQ
  - Filter Mode: ACP
  - Maximum Code Number: 1
  - Chip Rate: 3.84 Mcps
  - Roll Off Ratio: 0.22

- 2. Set the transmitter tester as follows
  - Input Terminal: RF (Low Power Input)
  - Reference Level: 0 dBm (Level shown in the Step 12)
  - Frequency: (Frequency shown in the Step 12)
  - Measuring Object: QPSK
  - Trigger: Free Rum
- 3. Press (More) to display the second page of the function label.
- 4. Press [F6] (Power Meter) to move to the Power Meter screen.
- 5. Switch SG1 output to off, and execute F5 (Zero Set).
- Set SG1 to the level shown in the table below, and F4 (Adjust Range). Adjust the SG1 level so that the power meter indicates the value shown in the Step 12.

(Be sure to execute Adjust Range after changing the SG1 level.)

- 7. Press (F6) (Back Screen) after level calibration.
- Move the function label back to the first page, and press F5
   (Adjacent Channel Power) to move to the Adjacent Channel Power screen.
- 9. Execute [F4] (Adjust Range).
- Press F1 (Measure Method), and set the measurement method to Modulation and the Wide Dynamic Range to On.
- 11. Check that the measured value meets the specifications by the measured results.
- 12. Repeat steps 1 through 11 above, while changing the frequency as shown in the table below.

(Change the SG1 Maximum Code Number to 16 at measurement of Code 16 CH, shown in the table below.)

|                      | Level (Input level to MS860x)       |                                       |                                     |
|----------------------|-------------------------------------|---------------------------------------|-------------------------------------|
| Frequency            | MS8608A Low Power Input and MS8609A |                                       | MS860x Pre-amplifier<br>Installed*2 |
|                      | Code 1 CH                           | Code 16 CH                            | Code 1 CH                           |
| $200 \mathrm{~MHz}$  | $0 \text{ dBm} \pm 0.1 \text{ dB}$  | $-3 \mathrm{dBm} \pm 0.1 \mathrm{dB}$ | $0 \text{ dBm} \pm 0.1 \text{ dB}$  |
| $2000 \mathrm{~MHz}$ | $0 \text{ dBm} \pm 0.1 \text{ dB}$  | $-3 \mathrm{dBm} \pm 0.1 \mathrm{dB}$ | $0 \text{ dBm} \pm 0.1 \text{ dB}$  |
| 3000 MHz*1           | $0 \text{ dBm} \pm 0.1 \text{ dB}$  | $-3 \text{ dBm} \pm 0.1 \text{ dB}$   | $0 \text{ dBm} \pm 0.1 \text{ dB}$  |

\*1: The upper frequency limit is 2300 MHz when Option 08 Pre-amplifier is installed.

\*2: Make the measuremedt with MS860x Option 08 on Pre-Ampl set to Off.

# Spurious Measurement <MS860x>

#### (1) Specifications targeted for testing

• Measurement range

Carrier frequency: 1,800 to 2,200 MHz

 $\geq$ 80 dB (RBW: 1 kHz)

(9 to 150 kHz, band 0)

≥80 dB (RBW: 10 kHz)

(150 kHz to 30 MHz, band 0)

≥80 dB (RBW: 100 kHz)

(30 MHz to 1 GHz, band 0)

 $\geq$ 76 – f [GHz] dB (RBW: 1 MHz)

(1 to 3.15 GHz, band 0, in Normal mode)

≥77 dB (RBW: 1 MHz)

(3.15 to 7.8 GHz band 1, in Normal mode)

When Option 03 Pre-selector is installed

≥77 dB (RBW: 1 MHz)

(1.6 to 7.8 GHz band 1, in spurious mode)

Note, however, that in the carrier frequency range of 2,030.354 to 2,200 MHz, a spurious is generated with the following relationship.

f(Spurious) = f(in) - 2,030.345 MHz

#### (2) Measuring instruments used in testing

- Digital modulation signal generator (SG1): MG3681A
- 2 GHz LPF

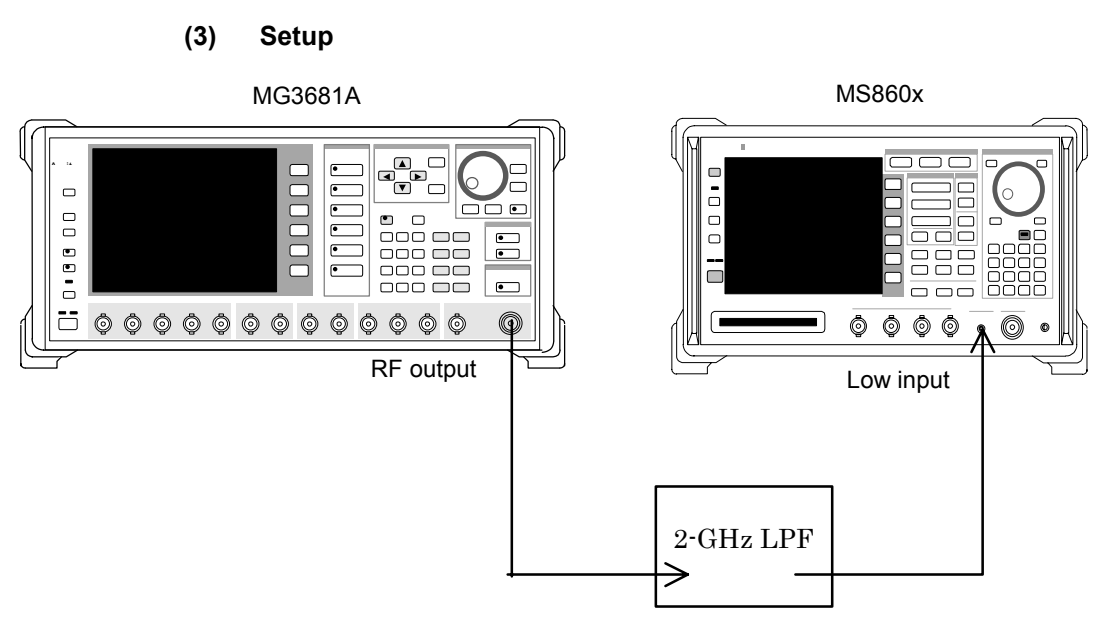

#### (4) Test procedures

1. Set the frequency and output level the digital modulation signal generator (SG1), as shown in the table below.

Measure the input level to the transmitter tester using the built-in power meter.

Combination of the test frequency with the level is shown in the table below

|           | Level (indication value by built-in power meter) |                                    |  |
|-----------|--------------------------------------------------|------------------------------------|--|
| Frequency | MS860x with MS8608A Low Power I                  |                                    |  |
|           | Pre-amplifier Off*1                              | and MS8609A                        |  |
| 2000 MHz  | $0 \text{ dBm} \pm 0.1 \text{ dB}$               | $0 \text{ dBm} \pm 0.1 \text{ dB}$ |  |

\*1: Set Pre-Ampl to Off on Option 08 installed

- 2. Set the transmitter tester as follows
  - Input Terminal: RF (Only Low Power Input for MS8608A)
  - Reference Level: 0 dBm
  - Frequency: 2000 MHz
  - Measuring Object: QPSK
  - Filter: Filtering
  - Trigger: Free Rum
- 3. Press (\_\_\_) (More) to display the second page of the function label.
- 4. Press [F6] (Power Meter) to move to the Power Meter screen.
- 5. Set SG1 output level to off, and execute F5 (Zero Set).

6. Set SG1 output level to the level shown in the step1, and execute F4 (Adjust Range).
Adjust the SG1 level so that the power meter indicates the value of 0 dBm±0.1 dB.
(Be sure always to execute Adjust Range after changing the SG1

level.)

- 7. Press F6 (Back Screen) after level calibration.
- 8. Move the function label back to the first page, and press F6 (Spurious Emission) to move to the Spurious Emission Screen.
- 9. Press F1 (Spurious Mode), and select F3 (Sweep). After completion of this setting, press F6 (return).
- Press F3 (Setup Search/Sweep Table), and set table 1.0.
   After completion of this setting, press F6 (Back Screen).
- Press (More) to display the second page of the function label.
   Press F4 (Preselector), and select Normal mode.
- 12. Move the function label back to the first page.

#### Note:

Steps 11 and 12 above can be set only when Option 03 Pre-selector is installed.

- 13. Execute [F5] (Adjust Range).
- 14. Press [F4] (Calibration), and execute [F1] (Power Caliblation)
- 15. Check that the measured results meet specifications.
- 16. Make the following setting when Option 03 Pre-selector is installed.
- Press (More) to display the second page of the function label, after pressing F3 (Setup Search/Sweep Table).
- 18. Press F2 to clear the frequency table.
- 19. Set Table 1.1.After completion of the setting, press F6 (Back Screen).
- Press (More) to display the second page of the function label.
   Press F4 (Preselector), and select Spurious mode.
- 21. Move the function label back to the first page.
- 22. Repeat steps 13 through 15.

### Section 4 Performance Test

| Table 1.0 |                                    |                      |                   |  |  |
|-----------|------------------------------------|----------------------|-------------------|--|--|
|           | Start Frequency Stop frequency RBW |                      |                   |  |  |
| f1        | 9 kHz                              | $50 \mathrm{kHz}$    | 1 kHz             |  |  |
| f2        | $50 \mathrm{~kHz}$                 | $150 \mathrm{~kHz}$  | 1 kHz             |  |  |
| f3        | $150 \mathrm{~kHz}$                | $10 \mathrm{~MHz}$   | $10 \mathrm{kHz}$ |  |  |
| f4        | $10 \mathrm{~MHz}$                 | $30 \mathrm{~MHz}$   | $10 \mathrm{kHz}$ |  |  |
| f5        | $30 \mathrm{~MHz}$                 | $950 \mathrm{~MHz}$  | 100 kHz           |  |  |
| f6        | $1050 \mathrm{~MHz}$               | $1950 \mathrm{~MHz}$ | 1 MHz             |  |  |
| f7        | $2050 \mathrm{~MHz}$               | $3200 \mathrm{~MHz}$ | 1 MHz             |  |  |
| f8        | 3200 MHz                           | $7800 \mathrm{~MHz}$ | 1 MHz             |  |  |

Table 1.1

|    | Start Frequency      | Stop frequency       | RBW              |
|----|----------------------|----------------------|------------------|
| f1 | $1600 \mathrm{~MHz}$ | $1950 \mathrm{~kHz}$ | $1 \mathrm{MHz}$ |
| f2 | $2050 \mathrm{~MHz}$ | $3150 \mathrm{~kHz}$ | $1 \mathrm{MHz}$ |

## CCDF Measurement <MS860x>

#### (1) Specifications targeted for testing

This is no specifications targeted for testing since this test is a function test.

#### (2) Measuring instruments used in testing

• Digital modulation signal generator (SG1): MG3681A

#### (3) Setup

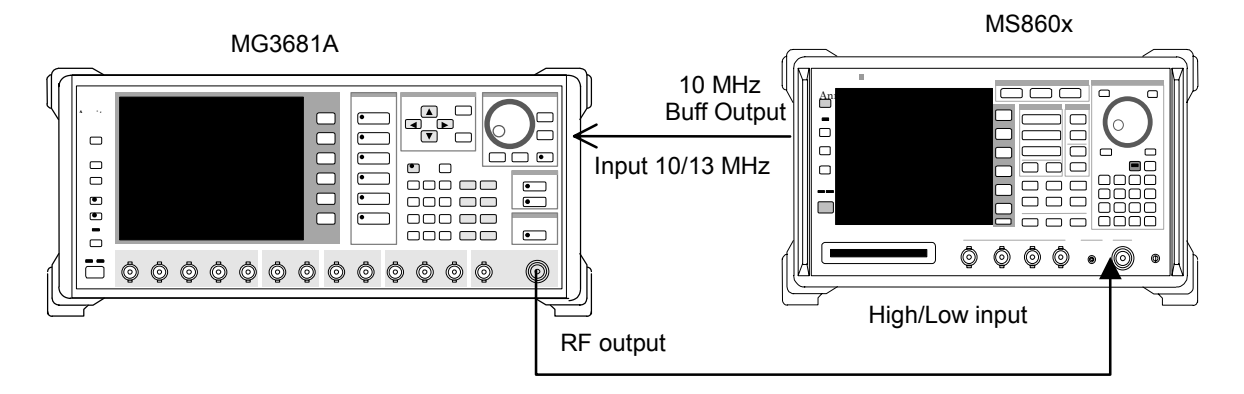

#### (4) Test procedures

- 1. Set the Digital Modulation Signal Generator (SG1), as follows:
  - Frequency: (Frequency shown in the Step 8)
  - Level: (Level shown in the Step 8)
  - System: W-CDMA
  - Filter: RNYQ
  - Filter Mode: EVM
  - Maximum Code Number: 1
  - Chip Rate: 3.84 Mcps
  - Roll Off Ratio: 0.22
- 2. Set the transmitter tester as follows
  - Input Terminal: RF (High/Low Power Input)
  - Reference Level: 0 dBm (Level shown in the Step 8)
  - Frequency: 50 MHz (Frequency shown in the Step 8)
  - Measuring Object: QPSK

- 3. Press (More) to display the second page of the function labal.
- 4. Press F3 (CCDF) to go to the CCDF screen.
- 5. Execute F4 (Adjust Range).
- 6. Press F1 (Measure Method) to switch the Measure Method to "CCDF".
- 7. Confirm that the measured value at "0.0001%" reads "5.6 dB $\pm 1$  dB."
- 8. Change the frequency and repeat the steps from 2 to 7.

|                   | Le                              | evel (Input level to SG1)              |                             |
|-------------------|---------------------------------|----------------------------------------|-----------------------------|
| Frequency         | MS860x with<br>Pre-amplifier On | MS8608A Low Power<br>Input and MS8609A | MS8608A<br>High Power Input |
| $50~\mathrm{MHz}$ | -30 dBm                         | -20 dBm                                | 0 dBm                       |
| 2000 MHz          | -30 dBm                         | -20 dBm                                | 0 dBm                       |
| 3000 MHz*         | -30 dBm                         | -20  dBm                               | 0 dBm                       |

\*The maximum frequency when Option 08 Preamble is installed is 2300MHz.

# IQ Input Modulation Accuracy <MS860x>

#### (1) Specifications targeted for testing

Residual vector error: < 2% (rms), DC coupling.

#### (2) Measuring instruments used in testing

• Digital Modulation Signal Generator (SG1): MG3681A

(3) Setup

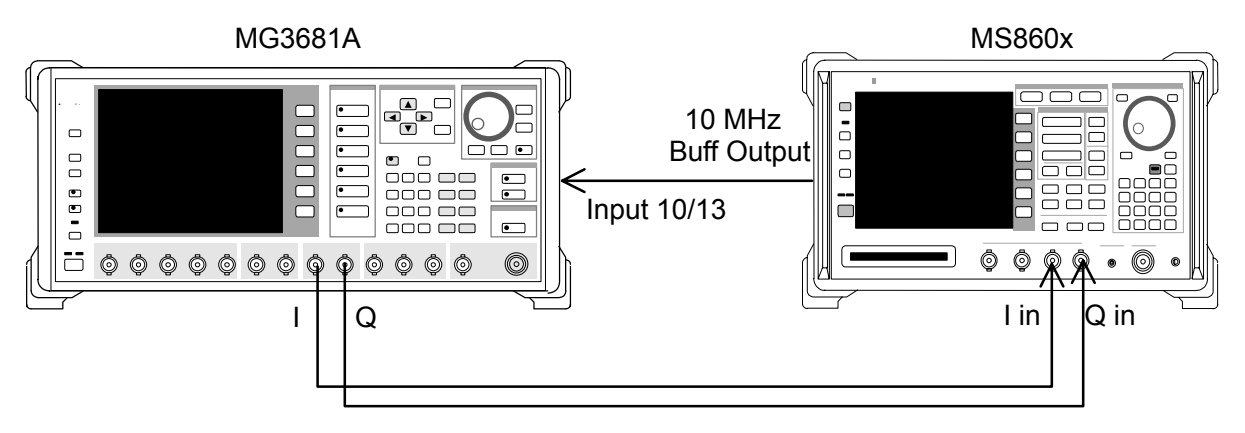

#### (4) Test procedures

- 1. Set the signal data of the Digital Modulation Signal Generator (MG3681A) to "evaluation signal". See "Evaluation signal" section for more information.
- 2. Set the transmitter tester as follows
  - Input Terminal: IQ-DC
  - Impedance: 50  $\Omega$
  - Measuring Object: Down Link
  - Filter: Filtering
  - Scrambling Code Sync & Number: Set = 0000
  - Spreading Factor: 512
  - Channelization Code: 0
  - Trigger: Free Run
- 3. Press F2 (Modulation Analysis) to Modulation Analysis screen.
- Press F4 (Analysis Mode), then press F1 (Analysis Start), and set Analysis Start to 0. Press F2 (Analysis Length), and set Analysis Length to 2,560 chips. Press F6 (return).
- 5. Move the function label to the fourth page, and set F1 (Exclude EVM Origin Ofst.) to On.
- 6. Confirm that the residual vector meets specifications.

# Evaluation Signal <MS860x>

The "evaluation signal" described in this section is set as follows. This section explains the evaluation signal required to implement a performance test. Set the evaluation signal on the Digital Modulation Signal Generator that you use.

#### General information on evaluation signal

- Spreading factor: 512
- Channelization Code: 0, 63, 127, 255, and 511 (5 code multiplexing)
- Signal under the System Format for Scrambling Code = 0x00000
- Power ratios are as follows.

#### Power ratio for each code

Power ratio

| Code 0   | $\therefore -2.44 \text{ dB}$ |
|----------|-------------------------------|
| Code 63  | $\therefore -5.0 \text{ dB}$  |
| Code 127 | $\therefore -10.0 \text{ dB}$ |
| Code 255 | $\therefore -20.0 \text{ dB}$ |
| Code 511 | $\therefore -25.0 \text{ dB}$ |

# Power Meter Accuracy <MS860x>

#### (1) Specifications targeted for testing

Measurement level accuracy  $\pm 10\%$  (after zero-point calibration)

#### (2) Measuring instruments used in testing

- Digital modulation signal generator (SG1): MG3681A
- Calibration receiver: ML2530A
- Power meter: ML4803A
- Power :sensor: MA4601A
- Programmable attenuator: MN72A
- 3 dB Attenuator  $\times 2$ : MP721A

#### (3) Setup

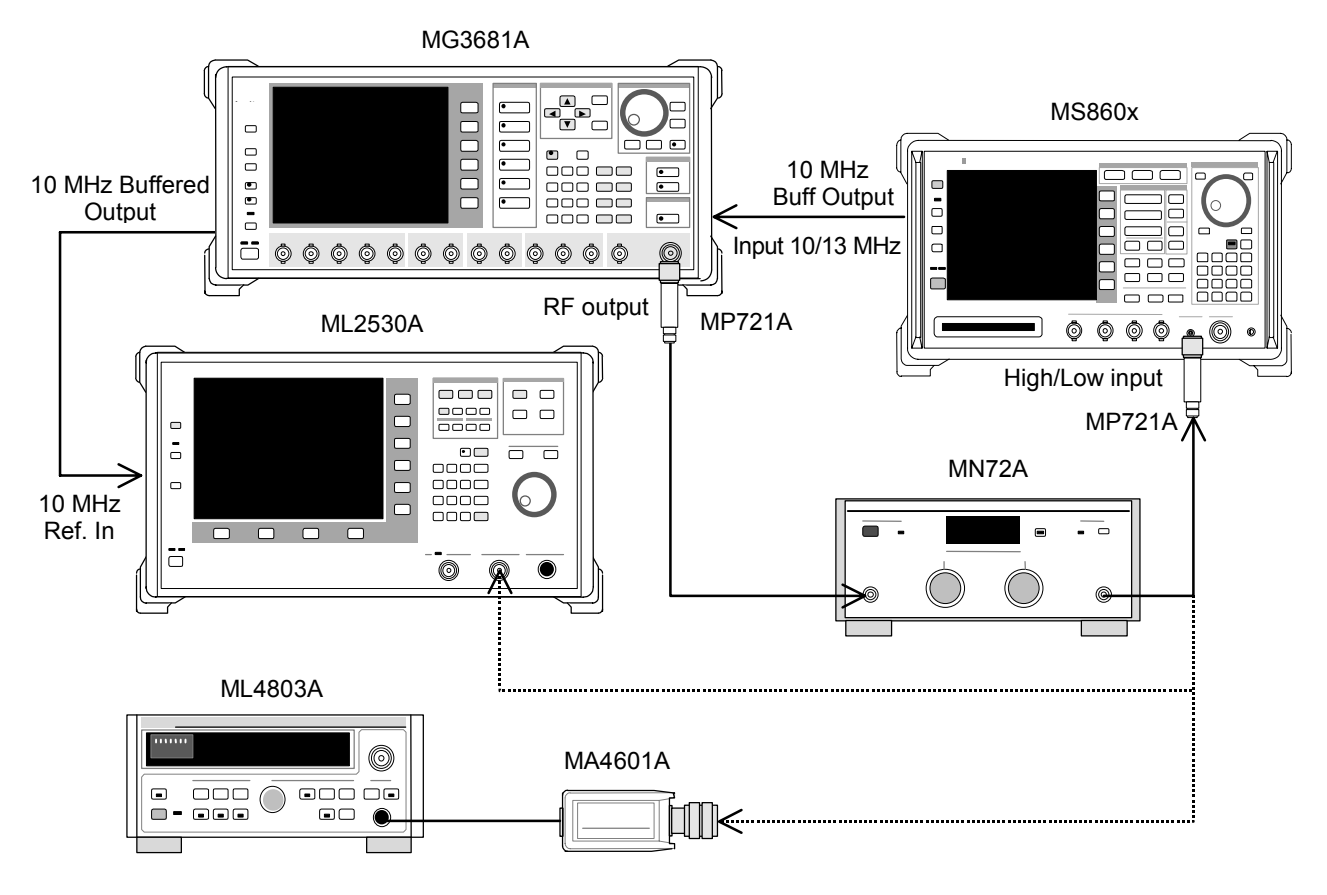

#### (4) Test procedures

- 1. Connect the power sensor (MA4601A) to the Cal Output of the power meter (ML4803A), and execute Zero Adjust.
- 2. Set Sensor Input to On, and execute ADJ (Cal Adjust) of the power meter (ML4803A).
- 3. Connect SG1 to the power sensor (MA4601A) through MN72A and MP721A.
- 4. Set SG1 frequency, as below. Test frequency: 50 MHz, 2,000 MHz and 3,000 MHz
- 5. Adjust the SG1 level so that the power meter (ML4803A) indicates a value of  $\pm 10 \text{ dBm} \pm 0.1 \text{ dB}$  at the set frequency, and record the set value of SG1(Set\_Ref) and the measured result (Read\_Ref) indicated by the power meter.
- 6. Connect SG1 to the calibration receiver (ML2530A) through MN72A and MP721A, and set the SG1 level to the value (Set\_Ref) previously recorded in step 5.
- 7. Set the calibration reciever (ML2530A) to Relative mode (range 1 fixed).

Lower the programmable attenuator (MN72A) in 10 dB step to - 30 dBc, and record the measured values by ML2530A every time the level is attenuated (ATT\_n)

After recording is completed, return the MN72A setting to 0 dB.

- 8. Press (More) of the transmitter tester to display the second page of the function label.
- 9. Press [F6] (Power Meter) to move to the Power Meter.
- 10. Execute F5 (Zero Set) while inputting no signals to the transmitter tester.
- 11. Connect SG1 to the transmitter tester through MN72 and MP721A.
- 12. Set the frequency of the transmitter tester to the frequency set in step 4.

13. Lower the programmable attenuator (MN72A) in -10 dB step by to -30 dBc.

Obtain the measurement accuracy (as shown below) by the value measured by the transmitter tester every time the level is attenuated (value measured by tester) and the value obtained by subtracting the value (ATT\_n) measured by ML2530A from the value (Read\_Ref) indicated by the power meter.

Be sure to execute [F4] (Adjust Range) every time the programmable attenuator amount is lowered.

Measurement accuracy[%] = 
$$\left(\frac{10^{\left[\text{[Value measured by tester]/10]}\right]}}{10^{\left(\text{Read}_{\text{Re}f+ATT_{n}}\right)/10}} - 1\right) \times 100$$
  
**Note:**

ATT\_n is a negative value.

14. Repeat steps 3 through 13 above, while changing frequency shown in step 4.

# Performance Test <MS268x>

Unless otherwise specified, be sure to warm up the device under test (DUT, MS268x with MX268x01A/B) to be tested and the measuring instruments for at least 30 minutes or over until they become stable, and then execute the internal calibration in the spectrum analyzer mode, before implementing the performance test.

To ensure the maximum measurement accuracy, we recommend that you observe the above as well as keeping the room temperature at  $25\pm5^{\circ}$ C, limiting AC voltage fluctuations to a minimum, and making sure that there are no problems with noise, vibration, dust, humidity or other environmental factors.

## Modulation/Frequency Measurement <MS268x>

This section tests the following specifications.

- Carrier frequency accuracy
- Residual vector error
- Origin offset accuracy

#### (1) Specifications targeted for testing

<MS2681A/MS2683A>

- Carrier frequency accuracy ± (reference crystal oscillator accuracy +10 Hz) on code channel 1 CH at an input level: ≥-30 dBm (pre-ampl off)
- Residual vector error: < 2.0 % (rms) on code channel 1 CH at an input level: ≥-30 dBm (pre-ampl off).
- Origin offset accuracy: ±0.5 dB, for signal of −30 dBc origin offset, on code channel 1 CH at an input level: ≥−30 dBm (pre-ampl off)

#### <MS2687A/B>

- Carrier frequency accuracy  $\pm$  (reference crystal oscillator accuracy +10 Hz) on code channel 1 CH at an input level:  $\geq$ -30 dBm
- Residual vector error: < 2.0 % (rms) on code channel 1 CH at an input level:  ${\geq}{-30}$  dBm
- Origin offset accuracy:  $\pm 0.5 \text{ dB}$ , for signal of -30 dBc origin offset, on code channel 1 CH at an input level:  $\geq -30 \text{ dBm}$

#### (2) Measuring instruments used in testing

- Digital modulation signal generator (SG1): MG3681A
- Digital modulation signal generator (SG2): MG3681A
- Calibration receiver: ML2530A
- Programmable attenuator: MN72A
- Power divider
- Power splitter
- Power meter: ML2437A
- Power sensor: MA2421A

#### (3) Setup

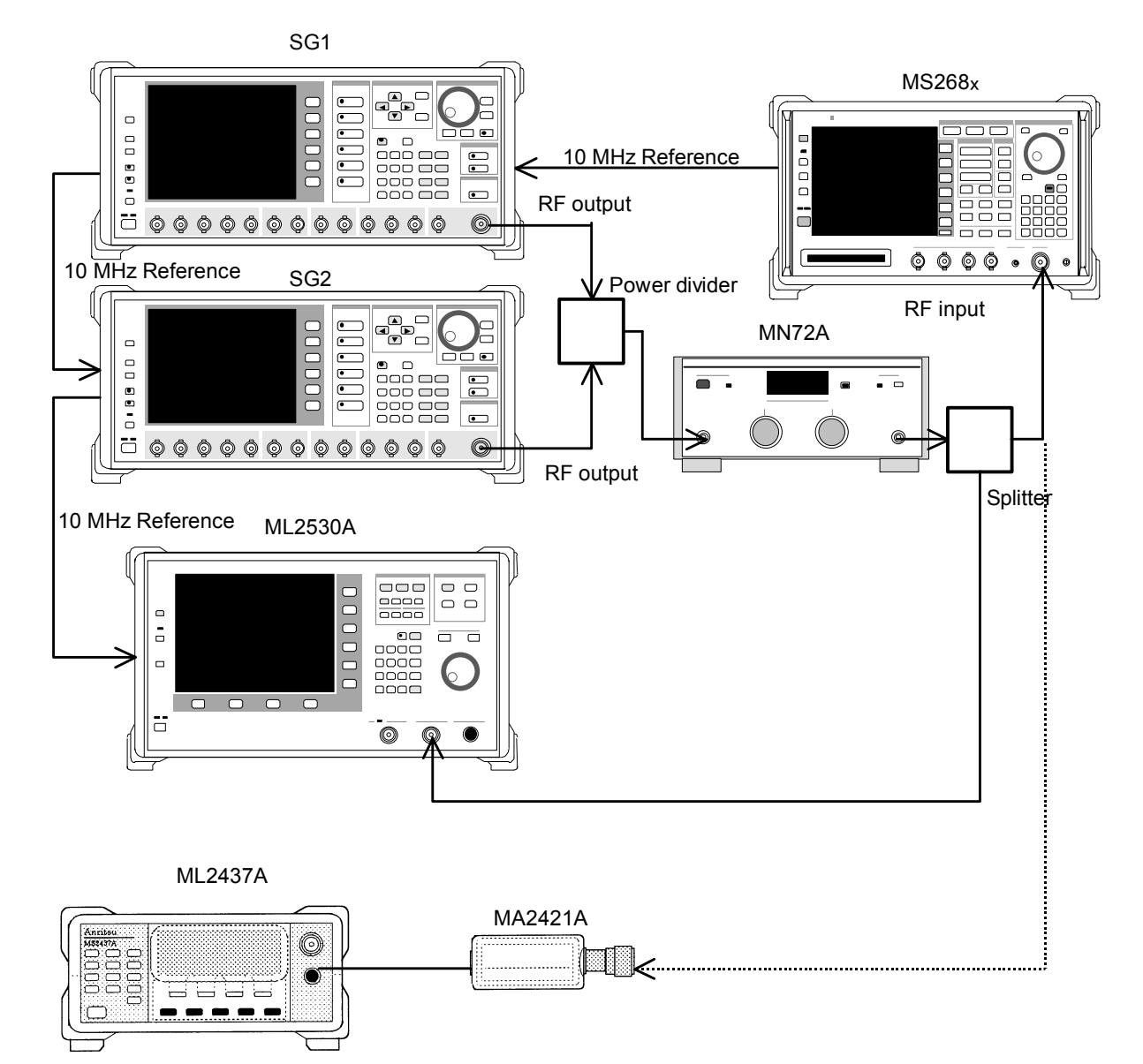

#### (4) Test procedures

- 1. Set the programmable attenuator (MN72A) to 0 dB.
- 2. Set SG1 as follows.
  - Frequency: (Frequency shown in the table below +960 kHz) However, use -960 kHz instead of +960 kHz when the frequency is 3,000 MHz.
     960 kHz is a quarter of chip rate.
  - Level: -10 dBm
  - Modulation: Un-modulated
- 3. Set SG2 as follows. (Keep RF Output Off)
  - Frequency: (Frequency shown in the Step 18)
  - Level: (SG1 level 40 dBm)
  - Modulation: Un-modulated
- 4. Set the Spectrum Analyzer as follows:
  - Input Terminal: RF
  - Reference Level: -10 dBm
  - Frequency: (Frequency shown in the Step 18)
  - Measuring Object: QPSK
  - Filter: Filtering
  - Trigger: Free Run
- 5. Connect the splitter output to the power sensor (MA2421A) and switch SG1 output to On.
- 6. Adjust the SG1 level so that the power meter (ML2437A) indicates a value of  $-10 \text{ dBm} \pm 0.1 \text{ dB}$ .
- 7. Connect the splitter output to RF input of Spectrum Analyzer.
- 8. Set the programmable attenuator (MN72A) to 30 dB.
- 9. Set the calibration reciever (ML2530A) as follows: Frequency: (Frequency shown in the Step 18 +960 kHz) However, use -960 kHz instead of +960 kHz when the frequency is 3,000 MHz. BW: 100 Hz Relative mode (Level range: fixed to 2)
- 10. Set SG2 RF Output to On.

Then, after changing the frequency of ML2530A to the frequency shown in the Step 18, adjust the SG2 level so that a value of  $-30 \pm 0.1$  dB is indicated, and record the results (exprected origin offset value).

- Set the programmable attenuator (MN72A) as follows:
  When Pre-amplifier is On : 30 dB
  When Pre-amplifier is Off : 20 dB
- Move the function label back to the first page, and press F2 (Modulation Analysis) on Spectrum Analyzer to display the Modulation Analysis screen.
- 13. Execute (F5) (Adjust Range).
- 14. Press F4 (Analysis Mode), and then press F2 (Analysis Length) to set Analysis Length to 2,560 chips. Press F6 (return).
- 15. See that the origin offset meets the specifications by the measured-result display on the screen.

Origin offset accuracy [dB] = Measured result – Expected origin offset value

- 16. Switch SG2 output level to Off.
- 17. See that the frequency error and residual vector error meet specifications by the measured result display on the screen.
- 18. Repeat steps 1 through 17 above, using the different frequency shown in the table below.

|                    | Level (Input level to MS268x)        |                                      |                                        |
|--------------------|--------------------------------------|--------------------------------------|----------------------------------------|
| Frequency          | MS2681A/MS2683A<br>Pre-amplifer On   | MS2681A/MS2683A<br>Pre-amplifer Off  | MS2687A/B                              |
| $50 \mathrm{~MHz}$ | $-40 \text{ dBm} \pm 0.1 \text{ dB}$ | $-30 \text{ dBm} \pm 0.1 \text{ dB}$ | $-30 \text{ dBm} \pm 0.1 \text{ dB}$   |
| 2000 MHz           | $-40 \text{ dBm} \pm 0.1 \text{ dB}$ | $-30 \text{ dBm} \pm 0.1 \text{ dB}$ | $-30 \text{ dBm} \pm 0.1 \text{ dB}$   |
| 3000 MHz*1         | $-40 \text{ dBm} \pm 0.1 \text{ dB}$ | $-30 \text{ dBm} \pm 0.1 \text{ dB}$ | $-30 \mathrm{dBm} \pm 0.1 \mathrm{dB}$ |

Note:

The upper frequency limit is 2300 MHz when Option 08 Pre-amplifier is installed.

### Code Domain Measurement <MS268x>

This section tests the following specification.

• Code domain power measurement accuracy

#### Note:

This measurement is partly different from our shipping inspection for convenience.

#### (1) Specifications targeted for testing

<MS2681A/MS2683A>

Code domain power measurement accuracy:

 $\pm 0.1 \text{ dB}$  (code power  $\geq -10 \text{ dBc}$ )

 $\pm 0.3$  dB (code power  $\geq -25$  dBc)

at the following input level:  $\geq -10 \text{ dBm}$  (Pre-amplifier off)

<MS2687A/B>

Code domain power measurement accuracy:

 $\pm 0.1 \text{ dB}$  (code power  $\geq -10 \text{ dBc}$ )

 $\pm 0.3$  dB (code power  $\geq -25$  dBc)

at the following input level: -10 dBm

#### (2) Measuring instruments used in testing

- Digital modulation signal generator (SG1): MG3681A
- Power meter: ML2437A
- Power sensor: MA2421A
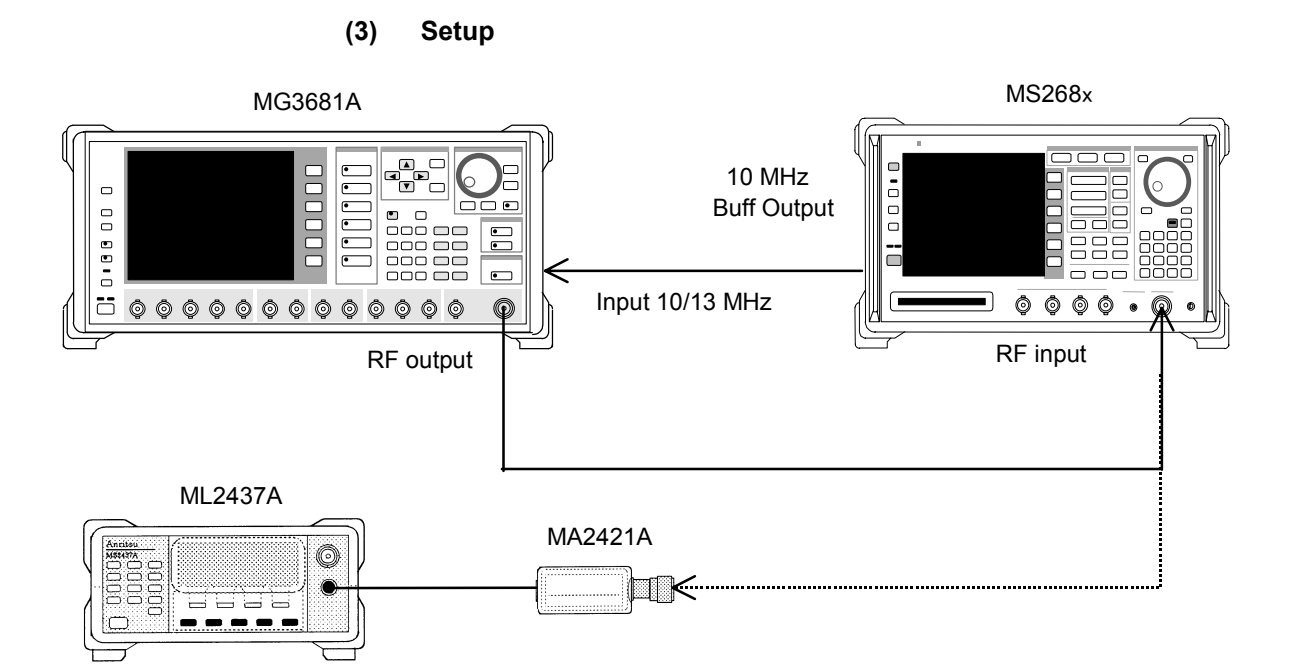

### (4) Test procedures

- 1. Set "evaluation signal" data on the digital modulation signal generator (SG1). Refer to "Evaluation Signal" for more information.
- 2. Set SG1 as follows.
  - Frequency: 50 MHz
  - Level: -10 dBm
- 3. Set the Spectrum Analyzer as follows:
  - Input Terminal: RF
  - Reference Level: -10 dBm
  - Frequency: 50 MHz
  - Measuring Object: Down Link
  - Filter: Filtering
  - Scrambling Code Sync. & Number: Set = 0000
  - Spreading Factor: 512
  - Channelization Code: 0
  - Trigger: Free Run
- 4. Connect SG1 output to the power sensor (MA2421A) and switch SG1 output to ON.
- 5. Adjust the SG1 level so that the power meter (ML2437A) indicates a value of  $-10 \text{ dBm} \pm 0.1 \text{ dB}$ .

- 6. Connect SG1 output to RF input of the Spectrum Analyzer.
- 7. Execute (F5) (Adjust Range).
- Press [F4] (Analysis Mode), and then press [F1] (Analysis Start) to set Analysis Start to 0, and press [F2] (Analysis Length) to set Analysis Length to 2,560 chips.
- 9. Press F6 (return), and then press F1 (Trace Format) to set Code Domain.
- 10. Press (More) twice to display the third page of the function label.
- 11. Press <u>F4</u> (Spreading Factor) to set Spreading Factor to 512, which specifies the number of screen-display codes.
- 12. Move the function label to the fourth page, and set F1 (Exclude EVM Origin Ofst.) to On.
- 13. Press Single, and wait for the measurement end.
- 14. See that the power values of the codes shows below meet specifications.

The expected power values for individual codes are as follows.

- Code 0 : -2.44 dB Code 63 : -5.0 dB
- Code 127: -10.0 dB
- Code 255: -20.0 dB
- Code 511: -25.0 dB
- 15. Change the frequency of SG1 and Sprectrum Analyzer to 2 GHz and then 3 GHz\* and repeat step 1 thorugh 13 above.
- \* The upper frequency limit is 2300 MHz when Option 08 Pre-amplifier is installed.

## Power Measurement Linearity <MS268x>

#### (1) Specifications targeted for testing

#### <MS2681A/MS2683A>

 $\pm 0.2~dB~(0~to~-~40~dB)$  at an input level of  ${\geq}{-10}~dBm$  in the condition where the reference level setting remains unchanged after range optimization

#### <MS2687A/B>

 $\pm 0.2$  dB at the following input level: -10 dBm in the condition where the reference level setting remains unchanged after range optimization

### (2) Measuring instruments used in testing

- Digital modulation signal generator (SG1): MG3681A
- Calibration receiver: ML2530A
- Programmable attenuator: MN72A
- Power meter : ML2437A
- Power sensor : MA2421A

### (3) Setup

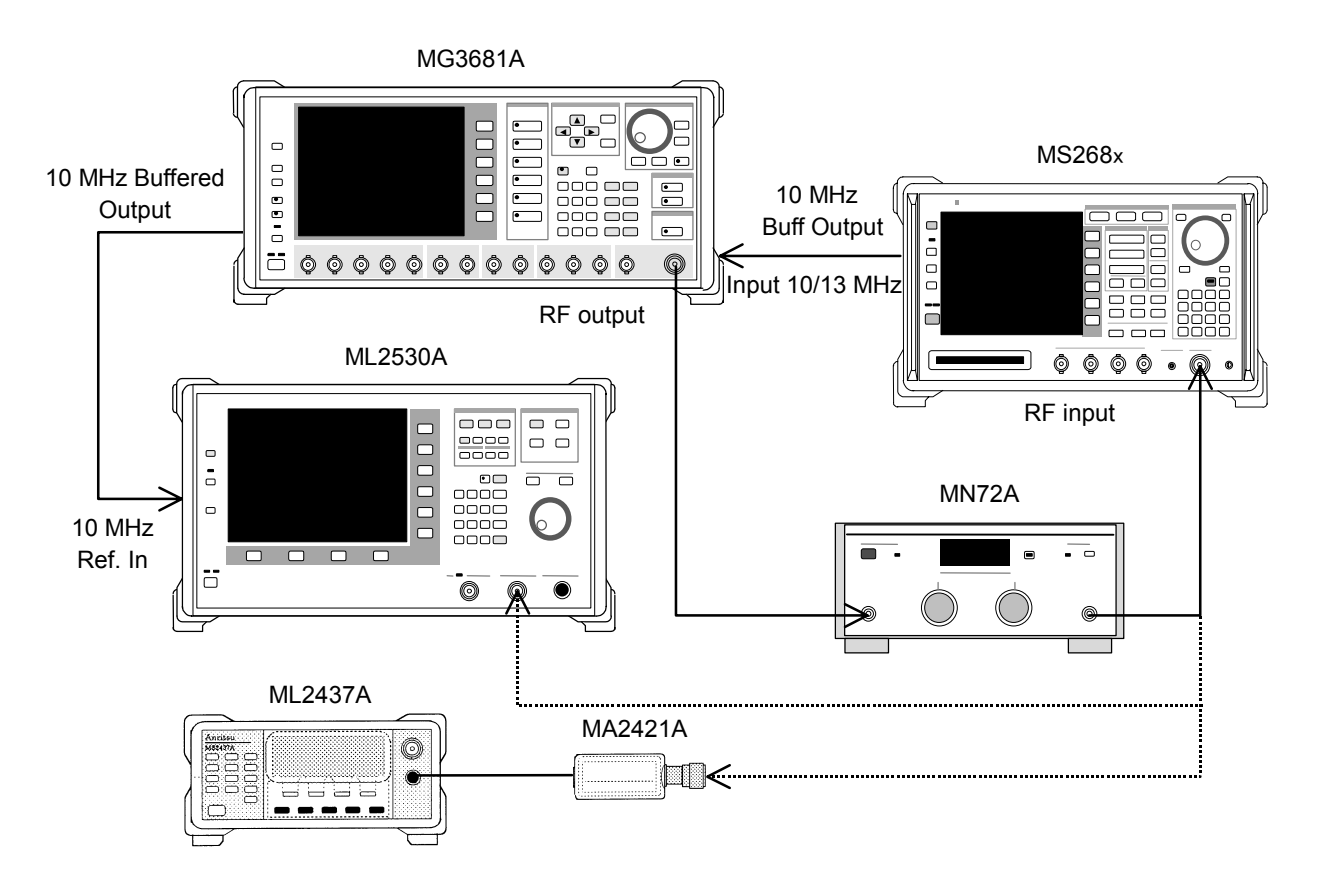

#### (4) Test procedures

- 1. Connect the power sensor (MA2421A) to the Cal Output of the power meter (ML2437A), and execute Zero Cal.
- 2. Connect SG1 to the power sensor (MA2421A) through MN72A.
- Set SG1 frequency (as shown in the table below), and the programmable attenuator (MN72A) to 0 dB.
  Adjust the SG1 level so that the power meter (ML2437A) indicates a value of +10 dBm±0.1 dB, and record the set value (Set\_Ref). The combinations of the set frequency and level are shown in the table below.

|                    | Level (Input level to MS268x)                              |                                          |                                        |  |
|--------------------|------------------------------------------------------------|------------------------------------------|----------------------------------------|--|
| Frequency          | requency MS2681A/MS2683A MS2681A<br>Pre-amplifer On Pre-am |                                          | MS2687A/B                              |  |
| $50 \mathrm{~MHz}$ | $-20~\mathrm{dBm}{\pm}0.1~\mathrm{dB}$                     | $-10~\mathrm{dBm}\!\pm\!0.1~\mathrm{dB}$ | $-10 \mathrm{dBm} \pm 0.1 \mathrm{dB}$ |  |
| 2000 MHz           | $-20~\mathrm{dBm}\pm0.1~\mathrm{dB}$                       | $-10 \text{ dBm} \pm 0.1 \text{ dB}$     | $-10 \text{ dBm} \pm 0.1 \text{ dB}$   |  |
| 3000 MHz           | $-20 \text{ dBm} \pm 0.1 \text{ dB}$                       | $-10 \text{ dBm} \pm 0.1 \text{ dB}$     | $-10 \text{ dBm} \pm 0.1 \text{ dB}$   |  |

### Note:

The upper frequency limit is 2300 MHz when Option 08 Pre-amplifier is installed.

- 4. Connect SG1 to the calibration receive (ML2530A) through MN72A, and set BW to 100 Hz and mode to Relative for ML2530A. (Fix the level range at 1.)
- 5. Lower the SG1 output level by 10 dB step to -40 dBc (compared to Set\_Ref), and record the measured value by the calibration receiver (ML2530A) every time the level is lowered (indication value by ML2530A).
- 6. Set the Spectrum Analyzer as follows:
  - Input Terminal: RF
  - Reference Level: (Level shown in the Step 3)
  - Frequency: (Frequency shown in the Step 3)
  - Measuring Object: QPSK
  - Filter: Filtering
  - Trigger: Free Run
- 7. Set the programmable attenuator (MN72A), as follows:
  - Pre-amplifier is On: 30 dB
  - Pre-amplifier is Off: 20 dB
- 8. Connect SG1 to the Spectrum Analyzer through MN72A, and set SG1 level to Set\_Ref.
- 9. Press F3 (Transmitter Power) to move to the Transmitter Power screen.

- 10. Execute F5 (Adjust Range).
- 11. Record the Tx Power value (dBm) (Measure\_Ref).
- 12. Lower the SG1 output level by 10dB step to -40 dBc (compared to Set\_Ref), and record the Tx Power values every time the level is lowered.

#### Note:

Change the SG1 level by 10 dB step. Be sure not to change the programmable attenuator (MN72A) setting amount.

13. Check that the linearity error (shown below) meets the specifications.

Linearity error [dB] =

Tx Power - (Measure\_Ref - Indication value by ML2530A)

14. Repeat steps 2 thorugh 13 above, using different frequency shown in the table above.

## Occupied Bandwidth Measurement <MS268x>

As this test is a functional test, no specifications targeted for testing are available.

(1) Specifications targeted for testing

#### (2) Measuring instruments used in testing

• Digital modulation signal generator (SG1): MG3681A

#### (3) Setup

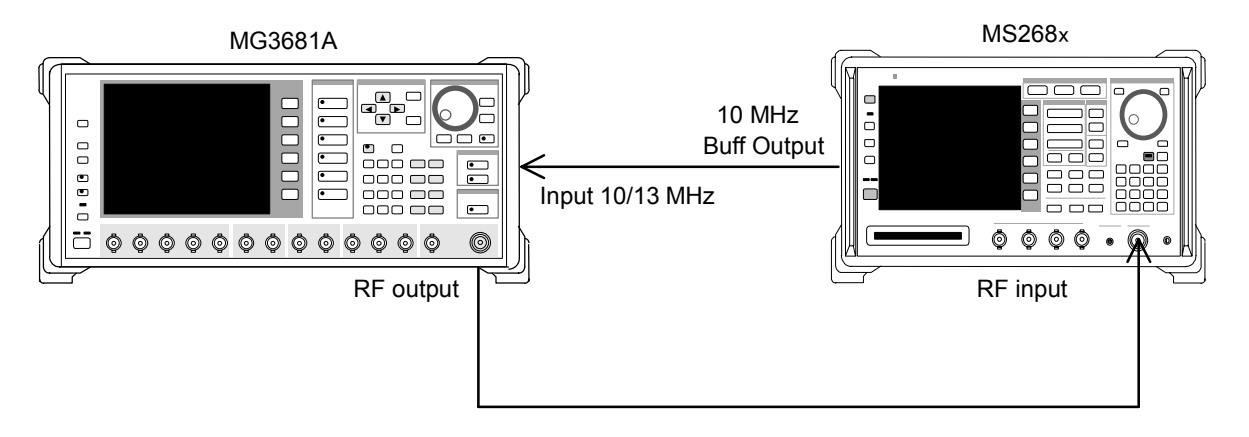

#### (4) Test procedures

- 1. Set "evaluation signal" data on the digital modulation signal generator (SG1). Refer to "Evaluation Signal" for more information.
- 2. Set SG1 as follows:
  - Frequency: 0 dBm (Frequency shown in the Step 8)
  - Level: (Level shown in the Step 8)
- 3. Set Spectrum Analyzer as follows
  - Input Terminal: RF
  - Reference Level: 0 dBm (Level shown in the Step 8)
  - Frequency: (Frequency shown in the Step 8)
  - Measuring Object: QPSK
- 4. Press [F4] (Occupied Bandwidth) to move to the Occupied Bandwidth screen.
- 5. Execute F4 (Adjust Range).
- 6. Press <u>F1</u> (Measure Method) to switch the measurement method to FFT.

- 7. Check that the measured results of the occupied bandwidth is 4.2  $\pm 0.5~\mathrm{MHz}.$
- 8. Repeat steps 2 thorugh 7 above, using different frequency shown in the table below.

|                      | Level (Input level to SG1)             |                                      |                                        |  |  |
|----------------------|----------------------------------------|--------------------------------------|----------------------------------------|--|--|
| Frequency            | MS2681A/MS2683A<br>Pre-amplifer On     | MS2681A/MS2683A<br>Pre-amplifer Off  | MS2687A/B                              |  |  |
| $50~\mathrm{MHz}$    | $-20~\mathrm{dBm}{\pm}0.1~\mathrm{dB}$ | $-10 \text{ dBm} \pm 0.1 \text{ dB}$ | $-10 \text{ dBm} \pm 0.1 \text{ dB}$   |  |  |
| $2000 \mathrm{~MHz}$ | $-20~\mathrm{dBm}{\pm}0.1~\mathrm{dB}$ | $-10 \text{ dBm} \pm 0.1 \text{ dB}$ | $-10 \text{ dBm} \pm 0.1 \text{ dB}$   |  |  |
| 3000 MHz*1           | $-20 \text{ dBm} \pm 0.1 \text{ dB}$   | $-10 \text{ dBm} \pm 0.1 \text{ dB}$ | $-10 \mathrm{dBm} \pm 0.1 \mathrm{dB}$ |  |  |

Note:

The upper frequency limit is 2300 MHz when Option 08 Pre-amplifier is installed.

## Adjacent Channel Leakage Power Measurement <MS268x>

## (1) Specifications targeted for testing

<MS2681A/MS2683A>

Input level  $\geq 0$  dBm (Pre-amplifier Off), in wide dynamic range mode, and using filtering method.

| Code multiplexing | Detuning frequency | Dynamic range             |
|-------------------|--------------------|---------------------------|
| 1 04              | $5~\mathrm{MHz}$   | $\geq$ 55 dBc             |
| T GIT             | 10 MHz             | $\geq$ 62 dBc             |
| 16 CH *           | $5~\mathrm{MHz}$   | $\geq 50 \; \mathrm{dBc}$ |
|                   | 10 MHz             | ≥60 dBc                   |

#### Note:

Only when Option 08 Pre-amplifier not installed

#### <MS2687A/B>

Input level 0 dBm, in wide dynamic range mode, and using filtering method.

| Code multiplexing | Detuning frequency | Dynamic range             |
|-------------------|--------------------|---------------------------|
| 1.04              | $5~\mathrm{MHz}$   | $\geq$ 55 dBc             |
|                   | $10 \mathrm{~MHz}$ | $\geq$ 62 dBc             |
|                   | $5~\mathrm{MHz}$   | $\geq 50 \; \mathrm{dBc}$ |
|                   | $10 \mathrm{~MHz}$ | ≥60 dBc                   |

### (2) Measuring instruments used in testing

- Digital modulation signal generator (SG1): MG3681A
- Power meter: ML2437A
- Power sensor: MA2421A

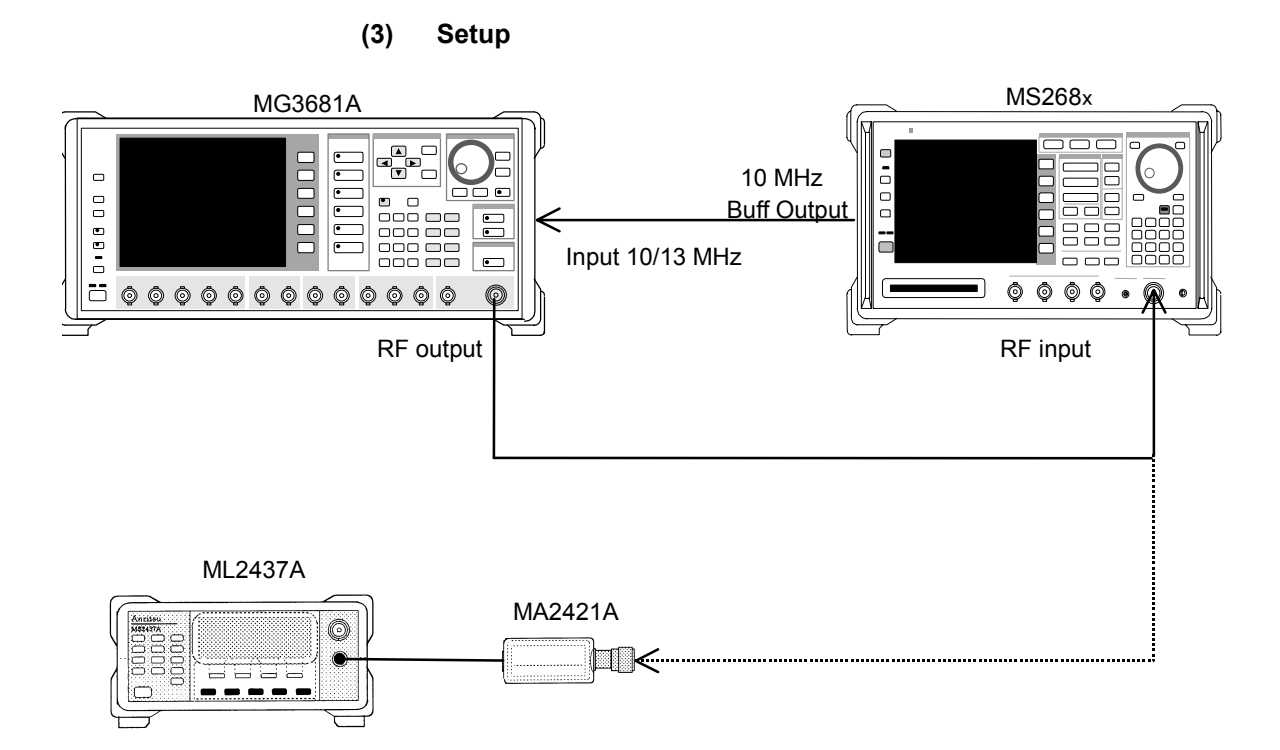

## (4) Test procedures

- 1. Set the digital modulation signal generator (SG1), as follows:
  - Frequency: (Frequency shown in the Step 10)
  - Level: (Level shown in the Step 10)
  - System: W-CDMA
  - Filter: RNYQ
  - Filter Mode: ACP
  - Maximum Code Number: 1
  - Chip Rate: 3.84 Mcps
  - Roll Off Ratio: 0.22
- 2. Set the Spectrum Analyzer as follows:
  - Input Terminal: RF
  - Reference Level: 0 dBm (Level shown in the Step 10)
  - Frequency: (Frequency shown in the Step 10)
  - Measuring Object: QPSK
  - Trigger: Free Rum
- 3. Connect SG1 output to the power sensor (MA2421A) and switch SG1 output to ON.
- 4. Adjust the SG1 level so that the power meter (ML2437A) indicates a value of table below.

- 5. Connect SG1 output to RF input of the Spectrum Analyzer.
- 6. Press F5 (Adjust Channel Power) to move to the Adjacent Channel Power screen.
- 7. Execute F4 (Adjust Range).
- 8. Press F1 (Measure Method), and set the measurement method to Modulation and the Wide Dynamic Range to On.
- 9. Check that the measured value meets the specifications by the measured results.
- 10. Repeat steps 1 thorugh 9 above, while changing the frequency as shown in the table below.

(Change the SG1 Maximum Code Number to 16 at measurement of Code 16 CH, shown in the table below.)

|                      | Level (Input level to MS268x) |                       |                    |                       |  |
|----------------------|-------------------------------|-----------------------|--------------------|-----------------------|--|
| Fraguanay            | MS2681A/MS2683A               |                       | MS2687A/B          |                       |  |
| Frequency            | Pre-amplifier Off             |                       |                    |                       |  |
| Code 1 CH            |                               | Code 16 CH            | Code 1 CH          | Code 16 CH            |  |
| $200 \mathrm{~MHz}$  | $0 dBm \pm 0.1 dB$            | $-3 dBm \pm 0.1 dB$   | $0dBm\pm0.1dB$     | $-3$ dBm $\pm 0.1$ dB |  |
| $2000 \mathrm{~MHz}$ | $0dBm\pm0.1dB$                | $-3 dBm \pm 0.1 dB$   | $0dBm\pm0.1dB$     | $-3$ dBm $\pm 0.1$ dB |  |
| 3000 MHz             | $0 dBm \pm 0.1 dB$            | $-3$ dBm $\pm 0.1$ dB | $0 dBm \pm 0.1 dB$ | $-3$ dBm $\pm 0.1$ dB |  |

## Spurious Measurement <MS268x>

### (1) Specifications targeted for testing

<MS2683A>

• Measurement range

Carrier frequency: 1,800 to 2,200 MHz

≥80 dB (RBW: 1 kHz)

(9 to 150 kHz, band 0)

≥80 dB (RBW: 10 kHz)

(150 kHz to 30 MHz, band 0)

≥80 dB (RBW: 100 kHz)

(30 MHz to 1 GHz, band 0)

 $\geq$ 76 - f [GHz] dB (RBW: 1 MHz)

(1 to 3.15 GHz, band 0, in Normal mode)

 $\geq$ 77 dB (RBW: 1 MHz)

(3.15 to 7.8 GHz band 1, in spurious mode)

When Option 03 Pre-selector is installed

≥77 dB (RBW: 1 MHz)

(1.6 to 7.8 GHz band 1, in spurious mode)

Note, however, that in the carrier frequency range of 2,030.354 to 2,200 MHz, a spurious is generated with the following relationship.

f(Spurious) = f(in) - 2,030.345 MHz

## (2) Measuring instruments used in testing

- Digital modulation signal generator (SG1): MG3681A
- 2-GHz LPF
- Power Meter: ML2437A
- Power sensor:MA2421A

## (3) Setup

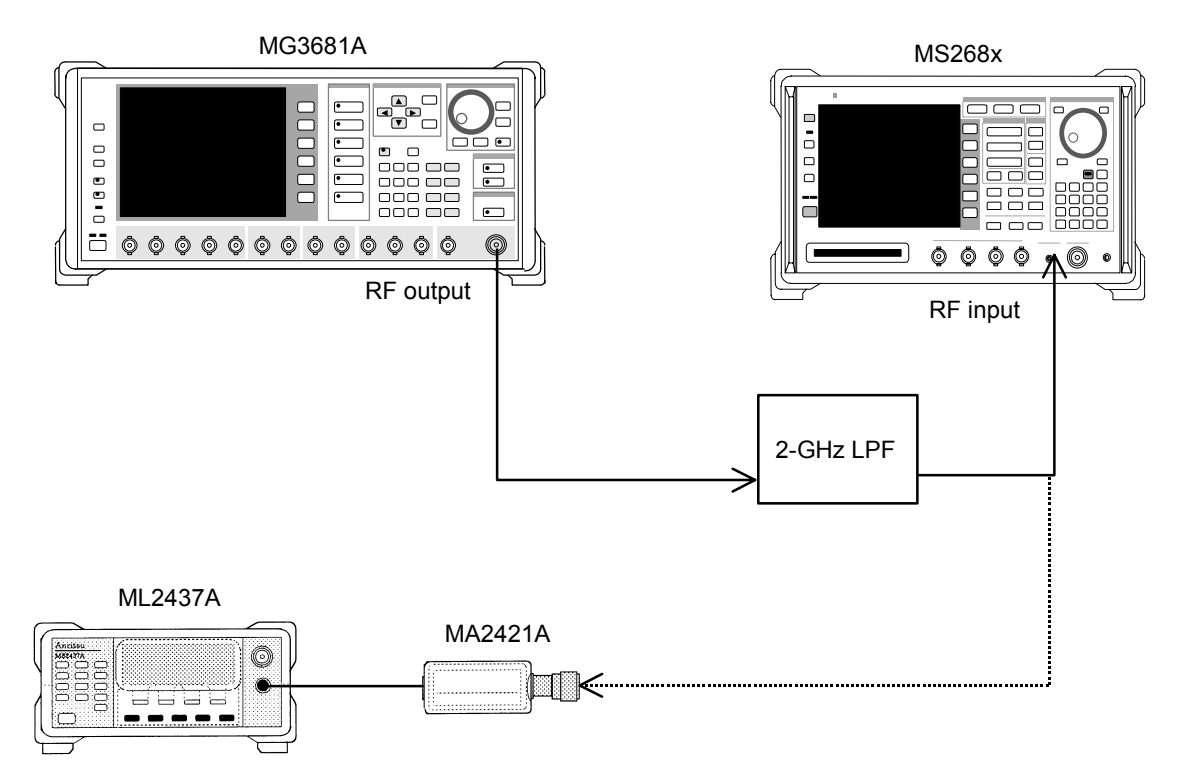

#### (4) Test procedures

1. Set the frequency and output level of the digital modulation signal generator (SG1), as shown in the table below.

Combination of the test frequency with level is shown in the table below

| Frequency            | Level (indication value by built-in power meter) |
|----------------------|--------------------------------------------------|
|                      | MS268x                                           |
| $2000 \mathrm{~MHz}$ | $0 \text{ dBm} \pm 0.1 \text{ dB}$               |

- 2. Set the Spectrum Analyzer as follows:
  - Input Terminal: RF
  - Reference Level: 0 dBm
  - Frequency: 2000 MHz
  - Measuring Object: QPSK
  - Filter: Filtering
  - Trigger: Free Rum
- 3. Connect 2-GHz LPF output to the power sensor (ML2421A).
- 4. Adjust the SG1 level so that the power meter (ML2437A) indicates a value of 0 dBm $\pm$ 0.1 dB.
- 5. Connect 2-GHz LPF output to RF input of the Spectrum Analyzer.
- Move to the function label back to the first page, and press F6
   (Spurious Emission) to move the Spurious Emission screen.
- Press F1 (Spurious Mode), and select F3 (Sweep).
   After completion of this setting, press F6 (return).
- 8. Press F3 (Setup Search/Sweep Table), and set table 1.0. After completion of this setting, press F6 (Back Screen).
- Press (More) to display the second page of the function label.
   Press F4 (Preselector), and select Normal mode.
- 10. Move the function label back to the first page.

#### Note:

Steps 9 and 10 above can be set only when Option 03 Pre-selector is installed.

- 11. Execute [F5] (Adjust Range).
- 12. Check that the measured results meet specifications.
- 13. Make the following setting when Option 03 Pre-selector is installed.
- 14. Press (More) to display the second page of the function label, after pressing F3 (Setup Search/Sweep Table).
- 15. Press [F2] to clear the frequency table.
- 16. Set Table 1.1.After completion of the setting, press F6 (Back Screen).
- Press (More) to display the second page of the function label.
  Press F4 (Preselector), and select Spurious mode.
- 18. Move the function label back to the first page.
- 19. Repeat steps 11 and 12.

| Table 1.0 |                                    |                      |         |  |  |  |
|-----------|------------------------------------|----------------------|---------|--|--|--|
|           | Start Frequency Stop frequency RBW |                      |         |  |  |  |
| f1        | $9\mathrm{kHz}$                    | $50~\mathrm{kHz}$    | 1 kHz   |  |  |  |
| f2        | $50 \mathrm{kHz}$                  | 150 kHz              | 1 kHz   |  |  |  |
| f3        | $150 \mathrm{~kHz}$                | 10 MHz               | 10 kHz  |  |  |  |
| f4        | $10 \mathrm{~MHz}$                 | 30 MHz               | 10 kHz  |  |  |  |
| f5        | $30 \mathrm{~MHz}$                 | $950 \mathrm{~MHz}$  | 100 kHz |  |  |  |
| f6        | $1050 \mathrm{~MHz}$               | $1950 \mathrm{~MHz}$ | 1 MHz   |  |  |  |
| f7        | $2050~\mathrm{MHz}$                | 3200 MHz             | 1 MHz   |  |  |  |
| f8        | 3200 MHz                           | 7800 MHz             | 1 MHz   |  |  |  |

Table 1.1

|    | Start Frequency      | Stop frequency        | RBW              |
|----|----------------------|-----------------------|------------------|
| f1 | $1600 \mathrm{~MHz}$ | $1950 \ \mathrm{kHz}$ | $1 \mathrm{MHz}$ |
| f2 | $2050 \mathrm{~MHz}$ | $3150 \mathrm{~kHz}$  | $1 \mathrm{MHz}$ |

## CCDF Measurement <MS268x>

#### (1) Specifications targeted for testing

This is no specifications targeted for testing since this test is a function test.

#### (2) Measuring instruments used in testing

• Digital Modulation Signal Generator (SG1): MG3681A

#### (3) Setup

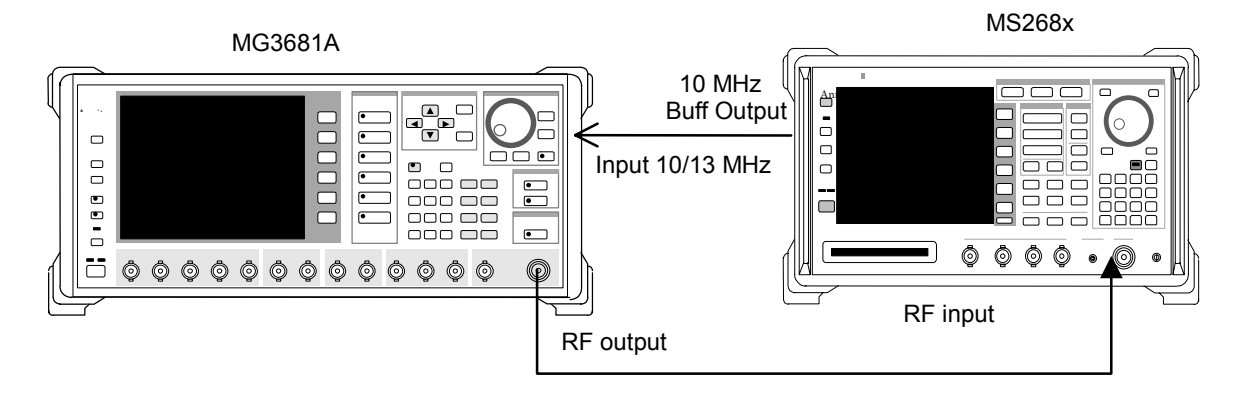

#### (4) Test procedures

- 1. Set the Digital Modulation Signal Generator (SG1) as follows:
  - Frequency: (Frequency shown in the Step 8)
  - Level: (Level shown in the Step 8)
  - System: W-CDMA
  - Filter: RNYQ
  - Filter Mode: EVM
  - Maximum Code Number: 1
  - Chip Rate: 3.84 Mcps
  - Roll Off Ratio: 0.22
- 2. Set the Spectrum Analyzer as follows
  - Input Terminal: RF
  - Reference Level: 0 dBm (Level shown in the Step 8)
  - Frequency: 50 MHz (Frequency shown in the Step 8)
  - Measuring Object: QPSK
- 3. Press (\_\_\_\_) (More) to display the second page of the function labal.
- 4. Press [F3] (CCDF) to go to the CCDF screen.

- 5. Execute F4 (Adjust Range).
- 6. Press F1 (Measure Method), and set the measurement procedure to "CCDF."
- 7. Confirm that the measured value at "0.0001%" reads "5.6 dB $\pm$ 1 dB".
- 8. Change the frequency and repeat the steps from 2 to 7.

|                      | Level (Input level to SG1) |                  |           |  |
|----------------------|----------------------------|------------------|-----------|--|
| Frequency            | MS2681A/MS2683A            | MS2681A/MS2683A  | MS2687A/B |  |
|                      | Pre-amplifer On            | Pre-amplifer Off |           |  |
| $50 \mathrm{~MHz}$   | -30 dBm                    | -20  dBm         | -20  dBm  |  |
| $2000 \mathrm{~MHz}$ | -30 dBm                    | -20  dBm         | -20  dBm  |  |
| 3000 MHz*            | -30  dBm                   | -20  dBm         | -20  dBm  |  |

\*The maximum frequency when Option 08 Preamble is installed is 2300MHz.

## IQ Input Modulation Accuracy <MS268x>

## (1) Specifications targeted for testing

Residual vector error: < 2% (rms), DC coupling. (When Option MS2681A-17, MS2681A-18, MS2683A-17, MS2683A-18, or MS2687A/B-18 is installed.)

## (2) Measuring instruments used in testing

• Digital Modulation Signal Generator (SG1): MG3681A

#### (3) Setup

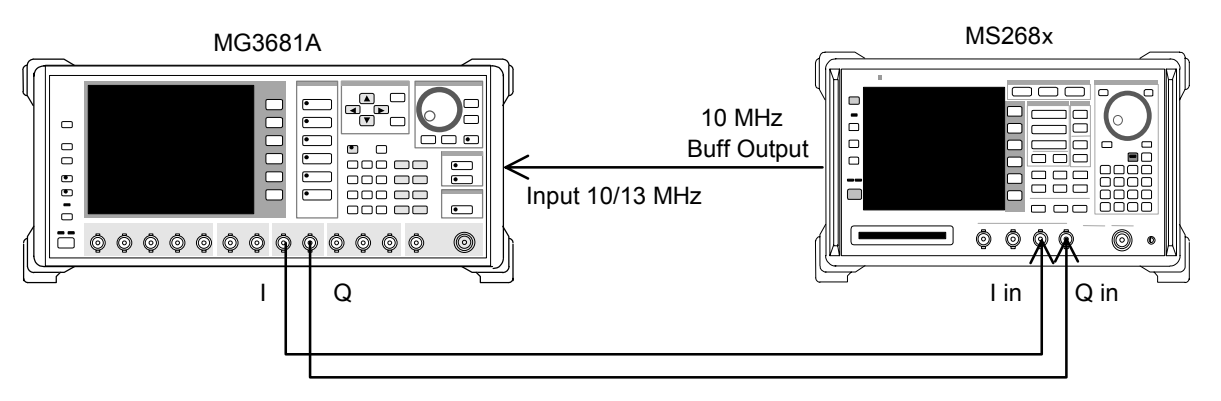

#### (4) Test procedures

- Set the signal data of the digital modulation signal generator (MG3681A) to "Evaluation signal". Refer to "Evaluation signal" for more information.
- 2. Set the Spectrum Analyzer as follows:
  - Input Terminal: IQ-DC
  - Impedance: 50  $\Omega$
  - Measuring Object: Down Link
  - Filter: Filtering
  - Scrambling Code Sync & Number: Set = 0000
  - Spreading Factor: 512
  - Channelization Code: 0
  - Trigger: Free Run
- 3. Press (F2) (Modulation Analysis) to Modulation Analysis screen.
- Press F4 (Analysis Mode), then press F1 (Analysis Start), and set Analysis Start to 0. Press F2 (Analysis Length), and set Analysis Length to 2,560 chips. Press F6 (return).
- 5. Move the function label to the fourth page, and set F1 (Exclude EVM Origin Ofst.) to On.
- 6. Confirm that the residual vector meets specifications.

## Evaluation Signal <MS268x>

The "evaluation signal" described in this section is set as follows. This section explains the evaluation signal required to implement a performance test. Set the evaluation signal on the Digital Modulation Signal Generator that you use.

## General information on evaluation signal

- Spreading factor: 512
- Channelization Code: 0, 63, 127, 255, and 511 (5 code multiplexing)
- Signal under the System Format for Scrambling Code = 0x00000
- Power ratios are as follows.

### Power ratio for each code

Power ratio

| Code 0   | $\therefore -2.44 \text{ dB}$ |
|----------|-------------------------------|
| Code 63  | $\therefore -5.0 \text{ dB}$  |
| Code 127 | $\therefore -10.0 \text{ dB}$ |
| Code 255 | $\therefore -20.0 \text{ dB}$ |
| Code 511 | $\therefore -25.0 \text{ dB}$ |

## **Example of Performance Test Results Sheet**

This is an example of the test result sheet used to for the performance test of the MS860xA Digital Mobile Radio Transmitter Tester/MS268x Spectrum Analyzer.

Copy this page and use it for performance tests.

| Test site              |    | Report No.          |    |
|------------------------|----|---------------------|----|
|                        |    | Date                |    |
|                        |    | Test supervisor     |    |
| Equipment name         |    |                     |    |
| Serial No.             |    | Ambient temperature | °C |
| Power-supply frequency | Hz | Relative humidity   | %  |
| Note:                  |    |                     |    |
|                        |    |                     |    |

## **Modulation/Frequency Measurement**

### Frequency/modulation measurement accurary (for High Power Input)

|                 |                         | 50 MHz             | 2000 MHz     | 3000 MHz* <sup>1</sup> |
|-----------------|-------------------------|--------------------|--------------|------------------------|
|                 | Minimum value           | 0 %                |              |                        |
| Residual vector | Measured value          | %                  | <u>    %</u> | <u>%</u>               |
| error           | Maximum value           | 1.8 %              |              |                        |
|                 | Measurement uncertainty | 0.2 %              |              |                        |
|                 | Minimum value           | $-9.9~\mathrm{Hz}$ |              |                        |
| Carrier         | Measured value          | Hz                 | <u> </u>     | Hz                     |
| frequency       | Maximum value           | +9.9 Hz            |              |                        |
|                 | Measurement uncertainty | $\pm 0.1~{ m Hz}$  |              |                        |

|                 |                         | 50 MHz            | 2000 MHz           | 3000 MHz* <sup>1</sup> |
|-----------------|-------------------------|-------------------|--------------------|------------------------|
| Minimum value   |                         |                   | 0 %                |                        |
| Residual vector | Measured value          | <u>%</u>          |                    | <u>%</u>               |
| error           | Maximum value           | 1.8 %             |                    |                        |
|                 | Measurement uncertainty | 0.2 %             |                    |                        |
|                 | Minimum value           |                   | $-9.9~\mathrm{Hz}$ |                        |
| Carrier         | Measured value          | <u> </u>          | Hz                 | <u> </u>               |
| frequency       | Maximum value           | +9.9 Hz           |                    |                        |
|                 | Measurement uncertainty | $\pm 0.1~{ m Hz}$ |                    |                        |

## Frequency/modulation measurement accurary (for Low Power Input)

## Frequency/modulation measurement accurary (for Low Power Input with Pre-apmlifier On)

|                 |                         | 50 MHz            | 2000 MHz           | 3000 MHz* <sup>1</sup> |
|-----------------|-------------------------|-------------------|--------------------|------------------------|
|                 | Minimum value           | 0 %               |                    |                        |
| Residual vector | Measured value          | <u>%</u>          | <u>    %</u>       | <u>%</u>               |
| error           | Maximum value           | 1.8 %             |                    |                        |
|                 | Measurement uncertainty | 0.2 %             |                    |                        |
|                 | Minimum value           |                   | $-9.9~\mathrm{Hz}$ |                        |
| Carrier         | Measured value          | Hz                | <u> </u>           | Hz                     |
| frequency       | Maximum value           | +9.9 Hz           |                    |                        |
|                 | Measurement uncertainty | $\pm 0.1~{ m Hz}$ |                    |                        |

## Expected origin offset value

|                | 50 MHz | 2000 MHz | 3000 MHz* <sup>1</sup> |
|----------------|--------|----------|------------------------|
| Expected value | dB     | dB       | dB                     |

## Origin offset (for High Power Input)

|                          | 50 MHz                 | 2000 MHz | 3000 MHz* <sup>1</sup> |
|--------------------------|------------------------|----------|------------------------|
| Measured result          | dB                     | dB       | <u>dB</u>              |
| Upper limit value        | +0.46 dB               |          |                        |
| Origin offset accuracy*2 | dB                     | dB       | <u>dB</u>              |
| Lower limit value        | -0.46  dB              |          |                        |
| Measurement uncertainty  | $\pm 0.04~\mathrm{dB}$ |          |                        |

|                                      | 50 MHz    | 2000 MHz | 3000 MHz* <sup>1</sup> |  |  |
|--------------------------------------|-----------|----------|------------------------|--|--|
| Measured result                      | dB        | dB       | dB                     |  |  |
| Upper limit value                    |           | +0.46 dB |                        |  |  |
| Origin offset accuracy* <sup>2</sup> | dB        | dB       | <u>dB</u>              |  |  |
| Lower limit value                    | -0.46  dB |          |                        |  |  |
| Measurement uncertainty              | ±0.04 dB  |          |                        |  |  |

## **Origin offset (for Low Power Input)**

## Origin offset (for Low Power Input with Pre-amplifier On)

|                                      | 50 MHz                | 2000 MHz | 3000 MHz* <sup>1</sup> |
|--------------------------------------|-----------------------|----------|------------------------|
| Measured result                      | dB                    | dB       | dB                     |
| Upper limit value                    | +0.46 dB              |          |                        |
| Origin offset accuracy* <sup>2</sup> | dB                    | dB       | dB                     |
| Lower limit value                    | -0.46  dB             |          |                        |
| Measurement uncertainty              | $\pm 0.04 \text{ dB}$ |          |                        |

- \*1: The upper frequency limit is 2300 MHz when Option 08 Pre-amplifier is installed.
- \*2: Origin offset accuracy [dB] = Measured result Expected origin offset value

## **Code Domain Measurement**

## Code domain power measurement accuracy (for Low Power Input)

| Code No. |                   | 50 MHz     | 2000 MHz              | 3000 MHz* <sup>1</sup> |  |
|----------|-------------------|------------|-----------------------|------------------------|--|
|          | Upper limit value |            | $-2.36~\mathrm{dB}$   |                        |  |
| 0        | Measured value    | dB         | dB                    | <u>dB</u>              |  |
|          | Lower limit value |            | $-2.52~\mathrm{dB}$   |                        |  |
|          | Upper limit value |            | -4.92  dB             |                        |  |
| 63       | Measured value    | dB         | dB                    | <u>dB</u>              |  |
|          | Lower limit value | -5.08 dB   |                       |                        |  |
|          | Upper limit value |            | $-9.92~\mathrm{dB}$   |                        |  |
| 127      | Measured value    | dB         | dB                    | dB                     |  |
|          | Lower limit value | -10.08  dB |                       |                        |  |
|          | Upper limit value |            | $-19.72~\mathrm{dB}$  |                        |  |
| 255      | Measured value    | dB         | dB                    | <u>dB</u>              |  |
|          | Lower limit value |            | $-20.28~\mathrm{dB}$  |                        |  |
|          | Upper limit value |            | $-24.72~\mathrm{dB}$  |                        |  |
| 511      | Measured value    | dB         | dB                    | <u>dB</u>              |  |
|          | Lower limit value |            | -25.28  dB            |                        |  |
| Measure  | ement uncertainty |            | $\pm 0.02 \text{ dB}$ |                        |  |

## Code domain power measurement accuracy (for Low Power Input with Pre-amplifier On)

| Code No.          |                   | 50 MHz              | 2000 MHz              | 3000 MHz* <sup>1</sup> |
|-------------------|-------------------|---------------------|-----------------------|------------------------|
|                   | Upper limit value |                     | -2.36  dB             |                        |
| 0                 | Measured value    | dB                  | dB                    | dB                     |
|                   | Lower limit value |                     | $-2.52~\mathrm{dB}$   |                        |
|                   | Upper limit value |                     | $-4.92~\mathrm{dB}$   |                        |
| 63                | Measured value    | dB                  | dB                    | dB                     |
|                   | Lower limit value | $-5.08 \mathrm{dB}$ |                       |                        |
| Upper limit value |                   | -9.92  dB           |                       |                        |
| 127               | Measured value    | dB                  | dB                    | dB                     |
|                   | Lower limit value |                     | -10.08  dB            |                        |
|                   | Upper limit value |                     | -19.72  dB            |                        |
| 255               | Measured value    | dB                  | dB                    | dB                     |
|                   | Lower limit value |                     | $-20.28~\mathrm{dB}$  |                        |
|                   | Upper limit value |                     | $-24.72~\mathrm{dB}$  |                        |
| 511               | Measured value    | dB                  | dB                    | dB                     |
|                   | Lower limit value |                     | -25.28 dB             |                        |
| Measure           | ement uncertainty |                     | $\pm 0.02 \text{ dB}$ |                        |
|                   |                   |                     |                       |                        |

\*1: The upper frequency limit is 2300 MHz when Option 08 Pre-amplifier is installed.

## **Transmitter Power Measurement Accuracy**

## Value indicated by power meter

|                               |                   | 50 MHz | 2000 MHz  | 3000 MHz* <sup>1</sup> |
|-------------------------------|-------------------|--------|-----------|------------------------|
| Value                         | Upper limit value |        | +10.1 dBm |                        |
| indicated by                  | Indicated value   | dBm    | dBm       | dBm                    |
| power meter Lower Limit value |                   |        | -9.9 dBm  |                        |

## True attenuation of MP721D (Attenuation from +0.5 dBm)

| Frequency   | 50 MHz | 2000 MHz | 3000 MHz* <sup>1</sup> |
|-------------|--------|----------|------------------------|
| Attenuation | dB     | dB       | dB                     |

### Transmitter power measurement accuracy (for High Power Input)

|             |                          | 50 MHz                | 2000 MHz  | 3000 MHz* <sup>1</sup> |
|-------------|--------------------------|-----------------------|-----------|------------------------|
|             | Upper limit value        |                       | +0.23 dBm |                        |
| Measurement | Indicated value          | dBm                   | dBm       | dBm                    |
| accuracy    | Lower Limit value        | -0.23 dBm             |           |                        |
|             | Measurement unucertainry | $\pm 1.7~\mathrm{dB}$ |           |                        |

Measurement accuracy [dB] = Tx Power value – Value indicated by power meter

### Transmitter power measurement accuracy (for Low Power Input)

|                   |                          | 50 MHz    | 2000 MHz              | 3000 MHz* <sup>1</sup> |
|-------------------|--------------------------|-----------|-----------------------|------------------------|
| Upper limit value |                          | +0.23 dBm |                       |                        |
| Measurement       | Indicated value          | <u> </u>  | dBm                   | <u> </u>               |
| accuracy          | Lower Limit value        |           | -0.23 dBm             |                        |
|                   | Measurement unucertainry |           | $\pm 0.17 \text{ dB}$ |                        |

Measurement accuracy [dB] = Tx Power value - (Value indicated by power meter - True attenuation of MP721D)

### Transmitter power measurement accuracy (for Low Power Input with Pre-amplifier On)

|             |                          | 50 MHz                | 2000 MHz  | 3000 MHz* <sup>1</sup> |  |
|-------------|--------------------------|-----------------------|-----------|------------------------|--|
|             | Upper limit value        | +0.23 dBm             |           |                        |  |
| Measurement | Indicated value          | dBm                   | dBm       | dBm                    |  |
| accuracy    | Lower Limit value        |                       | -0.23 dBm |                        |  |
|             | Measurement unucertainry | $\pm 0.17 \text{ dB}$ |           |                        |  |

Measurement accuracy [dB] = Tx Power value – (Value indicated by power meter – True attenuation of MP721D)

\*1: The upper frequency limit is 2300 MHz when Option 08 Pre-amplifier is installed.

## Linearity

## SG1 set value at each frequency for +0.5 dBm caliblation

|               |         | 50 MHz   | 2000 MHz | 3000MHz * <sup>3</sup> |
|---------------|---------|----------|----------|------------------------|
| SG1 set value | Set_Ref | <u> </u> | dBm      | dBm                    |

| Frequency<br>(MHz)  | SG level<br>(dBm) | Value measured by caliblation reciever (dB) | Value measured by tester (dBm) | Caliblated linearity value (dB) * <sup>2</sup> | Effective<br>range (dB) |
|---------------------|-------------------|---------------------------------------------|--------------------------------|------------------------------------------------|-------------------------|
|                     | +10               |                                             | <u>dBm</u> * <sup>1</sup>      |                                                |                         |
|                     | 0                 | dB                                          | dBm                            | dB                                             | $\pm 0.16~\mathrm{dB}$  |
| 50                  | -10               | dB                                          | <u> </u>                       | <u>dB</u>                                      | $\pm 0.16~\mathrm{dB}$  |
|                     | -20               | dB                                          | <u> </u>                       | <u>dB</u>                                      | $\pm 0.16~\mathrm{dB}$  |
|                     | -30               | dB                                          | <u> </u>                       | <u>dB</u>                                      | $\pm 0.16~\mathrm{dB}$  |
|                     | +10               |                                             | dBm <sup>*1</sup>              |                                                |                         |
|                     | 0                 | dB                                          | dBm                            | dB                                             | $\pm 0.16~\mathrm{dB}$  |
| 2000                | -10               | dB                                          | <u> </u>                       | <u>dB</u>                                      | $\pm 0.16~\mathrm{dB}$  |
|                     | -20               | dB                                          | <u> </u>                       | <u>dB</u>                                      | $\pm 0.16~\mathrm{dB}$  |
|                     | -30               | dB                                          | dBm                            | dB                                             | $\pm 0.16~\mathrm{dB}$  |
|                     | +10               |                                             | $\underline{dBm}^{*^1}$        |                                                |                         |
|                     | 0                 | dB                                          | dBm                            | dB                                             | $\pm 0.16~\mathrm{dB}$  |
| 3000 * <sup>3</sup> | -10               | dB                                          | dBm                            | dB                                             | $\pm 0.16~\mathrm{dB}$  |
|                     | -20               | dB                                          | dBm                            | dB                                             | $\pm 0.16~\mathrm{dB}$  |
|                     | -30               | dB                                          | dBm                            | dB                                             | $\pm 0.16~\mathrm{dB}$  |
| Measuremer          | nt uncertainty    |                                             | $\pm 0.04$ c                   | dB                                             |                         |

## Linearity accuracy (for High Power Input)

| Frequency<br>(MHz)  | SG level<br>(dBm) | Value measured by caliblation reciever (dB) | Value measured by tester (dBm) | Caliblated linearity value (dB) * <sup>2</sup> | Effective<br>range (dB) |  |  |
|---------------------|-------------------|---------------------------------------------|--------------------------------|------------------------------------------------|-------------------------|--|--|
|                     | -10               |                                             | dBm*1                          |                                                |                         |  |  |
|                     | -20               | dB                                          | dBm                            | dB                                             | $\pm 0.16~\mathrm{dB}$  |  |  |
| 50                  | -30               | dB                                          | dBm                            | dB                                             | $\pm 0.16~\mathrm{dB}$  |  |  |
|                     | -40               | dB                                          | dBm                            | dB                                             | $\pm 0.16~\mathrm{dB}$  |  |  |
|                     | -50               | dB                                          | dBm                            | dB                                             | $\pm 0.16 \text{ dB}$   |  |  |
|                     | -10               |                                             | <u><math>dBm^{*1}</math></u>   |                                                |                         |  |  |
|                     | -20               | dB                                          | dBm                            | dB                                             | $\pm 0.16 \text{ dB}$   |  |  |
| 2000                | -30               | dB                                          | dBm                            | dB                                             | $\pm 0.16 \text{ dB}$   |  |  |
|                     | -40               | dB                                          | dBm                            | dB                                             | $\pm 0.16 \text{ dB}$   |  |  |
|                     | -50               | dB                                          | dBm                            | dB                                             | $\pm 0.16 \text{ dB}$   |  |  |
|                     | -10               |                                             | <u>dBm</u> $^{*1}$             |                                                |                         |  |  |
|                     | -20               | dB                                          | dBm                            | dB                                             | $\pm 0.16 \text{ dB}$   |  |  |
| 3000 * <sup>3</sup> | -30               | dB                                          | dBm                            | dB                                             | $\pm 0.16~\mathrm{dB}$  |  |  |
|                     | -40               | dB                                          | dBm                            | dB                                             | $\pm 0.16 \text{ dB}$   |  |  |
|                     | -50               | dB                                          | dBm                            | dB                                             | $\pm 0.16~\mathrm{dB}$  |  |  |
| Measuremer          | nt uncertainty    |                                             | $\pm 0.04$ c                   | dB                                             |                         |  |  |

## Linearity accuracy (for Low Power Input)

| Frequency<br>(MHz)  | SG level<br>(dBm) | Value measured by caliblation reciever (dB) | Value measured by tester (dBm) | Caliblated linearity value (dB) * <sup>2</sup> | Effective range (dB)   |  |  |
|---------------------|-------------------|---------------------------------------------|--------------------------------|------------------------------------------------|------------------------|--|--|
|                     | -20               |                                             | <u>dBm</u> * <sup>1</sup>      |                                                |                        |  |  |
|                     | -30               | dB                                          | dBm                            | <u>dB</u>                                      | $\pm 0.16~\mathrm{dB}$ |  |  |
| 50                  | -40               | dB                                          | dBm                            | <u>dB</u>                                      | $\pm 0.16~\mathrm{dB}$ |  |  |
|                     | -50               | dB                                          | dBm                            | <u>dB</u>                                      | $\pm 0.16~\mathrm{dB}$ |  |  |
|                     | -60               | dB                                          | dBm                            | dB                                             | $\pm 0.16~\mathrm{dB}$ |  |  |
|                     | -20               |                                             | <u><math>dBm^{*1}</math></u>   |                                                |                        |  |  |
|                     | -30               | dB                                          | dBm                            | dB                                             | $\pm 0.16~\mathrm{dB}$ |  |  |
| 2000                | -40               | dB                                          | <u> </u>                       | <u>dB</u>                                      | $\pm 0.16~\mathrm{dB}$ |  |  |
|                     | -50               | dB                                          | dBm                            | dB                                             | $\pm 0.16~\mathrm{dB}$ |  |  |
|                     | -60               | dB                                          | <u> </u>                       | dB                                             | $\pm 0.16~\mathrm{dB}$ |  |  |
|                     | -20               |                                             | <u><math>dBm^{*1}</math></u>   |                                                |                        |  |  |
|                     | -30               | dB                                          | dBm                            | dB                                             | $\pm 0.16~\mathrm{dB}$ |  |  |
| 3000 * <sup>3</sup> | -40               | dB                                          | <u> </u>                       | dB                                             | $\pm 0.16~\mathrm{dB}$ |  |  |
|                     | -50               | dB                                          | <u> </u>                       | <u>dB</u>                                      | $\pm 0.16~\mathrm{dB}$ |  |  |
|                     | -60               | dB                                          | dBm                            | dB                                             | $\pm 0.16 \text{ dB}$  |  |  |
| Measuremer          | nt uncertainty    | ±0.04 dB                                    |                                |                                                |                        |  |  |

## Linearity accuracy (for Low Power Input with Pre-amplifier On)

\*1: Measure\_Ref

\*2: Method for calculating linearity value

Calculated linearity value (dB) = Value measured by tester (dBm) - {Measure\_Ref(dBm) - Value measured by calibration receiver (dB)}

\*3: The upper frequency limit is 2300 MHz when Option 08 Pre-amplifier is installed.

| Adjacent Channel Leakage | Power Measurement |
|--------------------------|-------------------|
|--------------------------|-------------------|

| Adjacent channel | leakage power | <sup>•</sup> measurement range | e (for Low Power Inpu | ıt) |
|------------------|---------------|--------------------------------|-----------------------|-----|
|------------------|---------------|--------------------------------|-----------------------|-----|

| Number of code<br>multiplexities | Detuning<br>frequency | 200 MHz | 2000 MHz  | 3000 MHz | Measurement<br>uncritanty | Effective lower<br>limit value |
|----------------------------------|-----------------------|---------|-----------|----------|---------------------------|--------------------------------|
|                                  | $-10 \mathrm{~MHz}$   | dB      | <u>dB</u> | <u> </u> |                           | 63 dB                          |
| 1 CH                             | $-5~\mathrm{MHz}$     | dB      | dB        | dB       | - 1 dB                    | 56  dB                         |
| ТСП                              | $+5 \mathrm{~MHz}$    | dB      | dB        | dB       |                           | 56  dB                         |
|                                  | +10 MHz               | dB      | dB        | dB       |                           | 63 dB                          |
| 16 CH                            | $-10 \mathrm{~MHz}$   | dB      | dB        | dB       |                           | 61 dB                          |
|                                  | $-5~\mathrm{MHz}$     | dB      | dB        | dB       |                           | 51 dB                          |
|                                  | $+5 \mathrm{~MHz}$    | dB      | dB        | dB       |                           | 51 dB                          |
|                                  | +10 MHz               | dB      | dB        | dB       |                           | 61 dB                          |

## Adjacent channel leakage power measurement range (for Low Power Input with Option 08 Pre-amplifier Installed) \*<sup>1</sup>

| Number of code multiplexities | Detuning<br>frequency      | 200 MHz | 2000 MHz | 3000 MHz | Measurement<br>uncritanty | Effective lower<br>limit value |
|-------------------------------|----------------------------|---------|----------|----------|---------------------------|--------------------------------|
|                               | -10 MHz <u>dB</u> <u>d</u> | dB      | dB       |          | 63 dB                     |                                |
| 1 CH<br>+5 M<br>+10 N         | $-5~\mathrm{MHz}$          | dB      | dB       | dB       | 1 dB                      | $56~\mathrm{dB}$               |
|                               | $+5 \mathrm{MHz}$          | dB      | dB       | dB       | 1 uB                      | $56~\mathrm{dB}$               |
|                               | +10 MHz                    | dB      | dB       | dB       |                           | 63 dB                          |

\*1: Measurement is performed with Option 08 Pre-amplifier installed (with Pre-amplifier Off).

## **IQ Input Modulation Accuracy**

## Modulation measurement accuracy (IQ input)

|              | Minimum value            | 0%       |
|--------------|--------------------------|----------|
| Residual     | Measured value           | <u>%</u> |
| vector error | Maximum value            | 1.8%     |
|              | Measuerement uncertainty | 0.2%     |

## **Power Meter Accuracy**

|                        |                   | 50 MHz    | 2000 MHz | 3000 MHz  |
|------------------------|-------------------|-----------|----------|-----------|
| SG set value (Set_Ref) |                   | dB        | dB       | <u>dB</u> |
| Value indicated by     | Upper limit value | +10.1 dBm |          |           |
| power meter (Read Ref) | Indicated value   | dB        | dB       | dB        |
|                        | Lower limit value |           | -9.9 dBm |           |

## Value indicated by power meter (Set\_Ref)

# Value measured by ML2530A when attenuation of programmable attenuator (ATT) is changed. $(ATT_n)^{*1}$

| ATT set value | ATT_n  | 50 MHz | 2000 MHz | 3000 MHz |
|---------------|--------|--------|----------|----------|
| 10 dB         | ATT_10 | dB     | dB       | dB       |
| 20 dB         | ATT_20 | dB     | dB       | dB       |
| 30 dB         | ATT_30 | dB     | dB       | dB       |

| Frequency<br>(MHz)      | Input level<br>(dBm) | SG & ATT<br>set value | Value measured by tester (dBm) | Measurement accuracy (%)* <sup>2</sup> | Effective range (dB) |
|-------------------------|----------------------|-----------------------|--------------------------------|----------------------------------------|----------------------|
| 50                      | +10                  | Set_Ref               | dBm                            | dB                                     | $\pm 5.8\%$          |
|                         | 0                    | Set_Ref + ATT: 10 dB  | dBm                            | dB                                     | $\pm 5.8\%$          |
|                         | -10                  | Set_Ref + ATT: 20 dB  | dBm                            | dB                                     | $\pm 5.8\%$          |
|                         | -20                  | Set_Ref + ATT: 30 dB  | dBm                            | dB                                     | $\pm 5.8\%$          |
| 2000                    | +10                  | Set_Ref               | dBm                            | dB                                     | $\pm 5.8\%$          |
|                         | 0                    | Set_Ref + ATT: 10 dB  | dBm                            | dB                                     | $\pm 5.8\%$          |
|                         | -10                  | Set_Ref + ATT: 20 dB  | dBm                            | dB                                     | $\pm 5.8\%$          |
|                         | -20                  | Set_Ref + ATT: 30 dB  | dBm                            | dB                                     | $\pm 5.8\%$          |
| 3000                    | +10                  | Set_Ref               | dBm                            | dB                                     | $\pm 5.8\%$          |
|                         | 0                    | Set_Ref + ATT: 10 dB  | dBm                            | dB                                     | $\pm 5.8\%$          |
|                         | -10                  | Set_Ref + ATT: 20 dB  | dBm                            | dB                                     | $\pm 5.8\%$          |
|                         | -20                  | Set_Ref + ATT: 30 dB  | dBm                            | dB                                     | $\pm 5.8\%$          |
| Measurement uncertainty |                      |                       | $\pm 4.2\%$                    |                                        |                      |

## Measurement accuracy (for Low Power Input)

\*1: ATT\_n is a negative value

\*2: Method for calculating measurement accuracy

Measurement accuracy[%] = 
$$\left(\frac{10^{[Valuemeasuredby tester]/10]}}{10^{(\text{Read}_{\text{Re}f+ATT}_n)/10}} - 1\right) \times 100^{10}$$

MX860801A/MX860901A/ MX268101A/MX268301A/MX268701A/ MX860801B/MX860901B/ MX268101B/MX268301B/MX268701B W-CDMA Measurement Software (For MS8608A/MS8609A/MS2681A/ MS2683A/MS2687A/MS2687B) Operation Manual 2 / 2

## **11th Edition**

- For safety and warning information, please read this manual before attempting to use the equipment.
- Additional safety and warning information is provided within the MS8608A/MS8609A Digital Mobile Radio Transmitter Tester Manual or MS2681A/MS2683A/ MS2687A/MS2687B Spectrum Analyzer Operation Manual. Please also refer to this document before using the equipment.
- Keep this manual with the equipment.

## **ANRITSU CORPORATION**

# Safety Symbols

To prevent the risk of personal injury or loss related to equipment malfunction, Anritsu Corporation uses the following safety symbols to indicate safety-related information. Ensure that you clearly understand the meanings of the symbols BEFORE using the equipment. Some or all of the following symbols may be used on all Anritsu equipment. In addition, there may be other labels attached to products that are not shown in the diagrams in this manual.

## Symbols used in manual

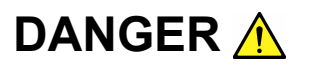

This indicates a very dangerous procedure that could result in serious injury or death if not performed properly.

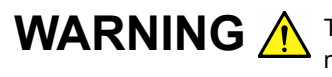

WARNING A This indicates a hazardous procedure that could result in serious injury or death if not performed properly.

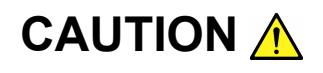

This indicates a hazardous procedure or danger that could result in light-to-severe injury, or loss related to equipment malfunction, if proper precautions are not taken.

## Safety Symbols Used on Equipment and in Manual

The following safety symbols are used inside or on the equipment near operation locations to provide information about safety items and operation precautions. Ensure that you clearly understand the meanings of the symbols and take the necessary precautions BEFORE using the equipment.

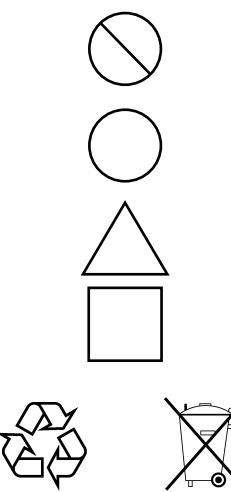

This indicates a prohibited operation. The prohibited operation is indicated symbolically in or near the barred circle.

This indicates an obligatory safety precaution. The obligatory operation is indicated symbolically in or near the circle.

This indicates a warning or caution. The contents are indicated symbolically in or near the triangle.

This indicates a note. The contents are described in the box.

These indicate that the marked part should be recycled.

MX860801A/MX860901A/MX268101A/MX268301A/MX268701A/ MX860801B/MX860901B/MX268101B/MX268301B/MX268701B W-CDMA Measurement Software (For MS8608A/MS8609A/MS2681A/MS2683A/MS2687A/MS2687B) **Operation Manual** Volume 2 of 2 April 11 2000 (First Edition) 19 February 2008 (11th Edition)

Copyright © 2000-2008, ANRITSU CORPORATION.

All rights reserved. No part of this manual may be reproduced without the prior written permission of the publisher.

The contents of this manual may be changed without prior notice. Printed in Japan

## **Equipment Certificate**

Anritsu Corporation guarantees that this equipment was inspected at shipment and meets the published specifications.

## **Anritsu Warranty**

- During the warranty period, Anritsu Corporation will repair or exchange this software free-of-charge if it proves defective when used as described in the operation manual.
- The warranty period is one year from the purchase date.
- The warranty period after repair or exchange will remain 1 year from the original purchase date, or 30 days from the date of repair or exchange, depending on whichever is longer.
- This warranty does not cover damage to this software caused by Acts of God, natural disasters, and misuse or mishandling by the customer.

In addition, this warranty is valid only for the original equipment purchaser. It is not transferable if the equipment is resold.

Anritsu Corporation shall assume no liability for injury or financial loss of the customer due to the use of or a failure to be able to use this equipment.

## **Anritsu Corporation Contact**

In the event that this equipment malfunctions, contact an Anritsu Service and Sales office. Contact information can be found on the last page of the printed version of this manual, and is available in a separate file on the CD version.

## Notes On Export Management

This product and its manuals may require an Export License/Approval by the Government of the product's country of origin for re-export from your country.

Before re-exporting the product or manuals, please contact us to confirm whether they are export-controlled items or not.

When you dispose of export-controlled items, the products/manuals need to be broken/shredded so as not to be unlawfully used for military purpose.

## Front Panel Power Switch

To prevent malfunction caused by accidental touching, the front power switch of this equipment turns on the power if it is pressed continuously for about one second in the standby state. If the switch is pressed continuously for one second in the power-on state, the equipment enters the standby state.

In the power-on state, if the power plug is removed from the outlet, then reinserted into it, the power will not be turned on. Also, if the lines is disconnected due to momentary power supply interruption or power failure, the power will not be turned on (enters the standby state) even if the line is recovered.

This is because this equipment enters the standby state and prevents incorrect data from being acquired when the line has to be disconnected and reconnected.

For example, if the sweep time is 1,000 seconds and data acquisition requires a long time, momentary power supply interruption (power failure) might occur during measurement and the line could be recovered automatically to power-on. In such a case, the equipment may mistake incorrect data for correct data without recognizing the momentary power supply interruption.

If this equipment enters the standby state due to momentary power supply interruption or power failure, check the state of the measuring system and press the front power switch to restore power to this equipment.

Further, if this equipment is built into a system and the system power has to be disconnected then reconnected, the power for this equipment must also be restored by pressing the front power switch.

Consequently, if this equipment is built into remote monitoring systems that use MODEMs, please install option 46 "Auto Power Recovery" to equipment.

## **Software License Agreement**

Please read this Software License Agreement before using the accompanying software program (hereafter this software).

You are authorized to use this software only if you agree to all the terms of this license.

By opening the sealed package containing this software, you are agreeing to be bound by the terms of this license.

If you do not agree to these terms, return the unopened software package to Anritsu Corporation (hereafter Anritsu).

#### 1. License

- (1) This license gives you the right to use this software on one MS8608A/MS8609A/MS2681A/MS2683A/MS2687A/MS2687B (hereafter computer system).
- (2) To use this software on one computer system, this license allows you to make one copy of this software on the storage device of your computer system.
- (3) An individual license is required for each computer upon which this software is used. It may not be used on multiple computers, even when not being run simultaneously.

## 2. Copyright

- (1) Although you are licensed to use this software, Anritsu retains the copyright.
- (2) Although you have purchased this software, rights other than those specified in this license are not transferred to you.
- (3) You may not print, copy, modify, create derivative works of, incorporate in other software programs, decompile or disassemble this software in whole or in part.

### 3. Copying

Notwithstanding item (3) of section 2 above, you may make one copy of this software for backup purposes only. In this case, you may only use either the original or the backup copy of this software.

#### 4. Termination

- (1) Anritsu will deem this license to be automatically terminated if you fail to comply with any provision of this license. Upon termination, you will lose all rights to this software.
- (2) Either party (Anritsu or Licensee) to this Software License Agreement may terminate this agreement by giving written notice, at least one month in advance, to the other party.
- (3) Upon termination of this license for any reason, you must either immediately destroy this software and related documentation, or return it to Anritsu.

## **About This Manual**

- 1. This operation manual provides the explanation of the MX860801A/MX860901A/MX268101A/MX268301A/MX268701A/MX86 0801B/MX860901B/MX268101B/MX268301B/MX268701B W-CDMA Measurement Software when it is installed in the MS8608A/MS8609A Digital Mobile Radio Transmitter Tester and the MS2681A/MS2683A/MS2687A/MS2687B Spectrum Analyzer. In this manual, MS8608A/MS8609A is described as MS860x, and MS2681A/MS2683A/MS2687A/MS2687A/MS2687B is described as MS268x.
- Organization of this manual The W-CDMA Measurement Software operation manual is made up of the two parts shown below.

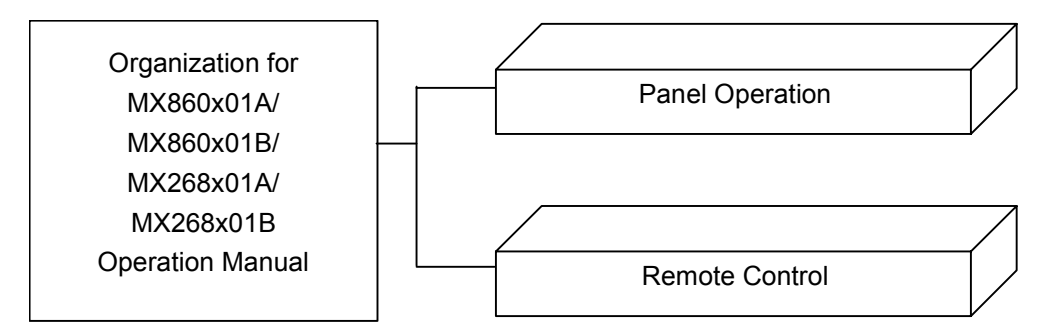

Panel Operation:

Describes the overview, panel explanation, operations and performance test for the W-CDMA Measurement Software.

Remote Control:

Describes the remote control of the W-CDMA Measurement Software via RS-232C/GPIB interface.
MX860801A/MX860901A/MX268101A/MX268301A/ MX268701A/MX860801B/MX860901B/MX268101B/ MX268301B/MX268701B W-CDMA Measurement Software (For MS8608A/MS8609A/MS2681A/ MS2683A/MS2687A/MS2687B) Operation Manual (Remote Control)

# **Table of Contents**

| Section 1                 | General                                                     | 1-1        |
|---------------------------|-------------------------------------------------------------|------------|
| General                   |                                                             | 1-3        |
| Section 2                 | Connecting Device                                           | 2-1        |
| Connecting                | External Device with RS-232C Cable                          | 2-3        |
| Connection                | Diagram of RS-232C Interface Signals                        | 2-4        |
| Connecting<br>Setting GPI | Device with GPIB Cable                                      | 2-5<br>2-6 |
|                           |                                                             | 20         |
| Section 3                 | Device Message Format                                       | 3-1        |
| General Des               | scription                                                   | 3-3        |
| Section 4                 | Performance Test                                            | 4-1        |
| IEEE488.2 S               | standard Status Model                                       | 4-3        |
| Status Byte (             | (STB) Register                                              | 4-5        |
| Service Requ              | uest (SRQ) Enable Operation                                 | 4-8        |
| Standard Eve              | ent Status Register                                         | 4-9        |
| Extended Ev               | ent Status Register                                         | 4-11       |
| Synchronizin              | Ig MS860x/MS268x with a Controller                          | 4-14       |
| Section 5                 | Initial Settings                                            | 5-1        |
| Bus Initializa            | tion Using IFC Statement<br>for Message Exchange by DCL and | 5-4        |
| SDC E                     | Bus Commands                                                | 5-5        |
| Device Initial            | ization Using *RST Command                                  | 5-7        |
| Device Initial            | ization Using INI/IP Command                                | 5-8        |
| Device Statu              | s at Power-on                                               | 5-8        |

| Section 6 Command List | 6-1 |
|------------------------|-----|
|------------------------|-----|

| List of Commands on Each Measurement Screen       | 6-3  |
|---------------------------------------------------|------|
| Commands Commonly Used on All Measurement Screens | 6-4  |
| Setup Common Parameter                            | 6-8  |
| Modulation Analysis                               | 6-11 |
| Transmitter Power                                 | 6-22 |
| Occupied Bandwidth                                | 6-28 |
| Adjacent Channel Power                            | 6-30 |
| Spurious Emission                                 | 6-35 |
| Power Meter                                       | 6-42 |
| IQ Level                                          | 6-43 |
| Demodulation Data                                 | 6-44 |
| Spectrum Emission Mask                            | 6-49 |
| CCDF                                              | 6-52 |
|                                                   |      |

#### 

| Detailed Explanation of External Control Command |       |
|--------------------------------------------------|-------|
| in Alphabetical Order                            | 7-6   |
| Commands Having Dependency on Measurement screen | 7-469 |

# Section 1 General

This section outlines the remote control and gives examples of system upgrades.

| General                                       | 1-3 |
|-----------------------------------------------|-----|
| Remote control functions                      | 1-3 |
| Interface port selection functions            | 1-3 |
| Examples of system upgrades using RS-232C and |     |
| GPIB                                          | 1-4 |
| Specifications of RS-232C                     | 1-5 |
| Specifications of GPIB                        | 1-6 |

Section 1 General

# General

The MS860x/MS268x, when combined with an external controller (host computer, personal computer, etc.), can automate your measurement system. For this purpose, the MS860x/MS268x is equipped with an RS-232C interface port, and GPIB interface bus (IEEE std 488.2-1987) as standard compositions. Ethernet interface can be also installed as an option.

## **Remote control functions**

The remote control functions of the MS860x/MS268x are used to do the following:

- Control all functions except a few like the power switch and [LO-CAL] key.
- (2) Read all parameter settings.
- (3) Set the RS-232C interface settings from the panel.
- (4) Set the GPIB address from the panel.
- (5) Set the IP address for Ethernet interface from the panel. (Optional)
- (6) Select the interface port from the panel.
- (7) Configure the automatic measurement system when the spectrum analyzer function is combined with a personal computer and other measuring instruments.

## Interface port selection functions

The MS860x/MS268x has RS-232C interface, GPIB interface bus and parallel (Centronics) interface. It can also have Ethernet interface as an option. Use the panel to select the interface port to be used to connect external devices as shown below.

Port for the external controller Select RS-232C/GPIB/Ethernet (Option).

Port for the printer :Parallel interface.

# Examples of system upgrades using RS-232C and GPIB

(1) Stand-alone type

Waveforms measured with MS860x/MS268x are output to the printer.

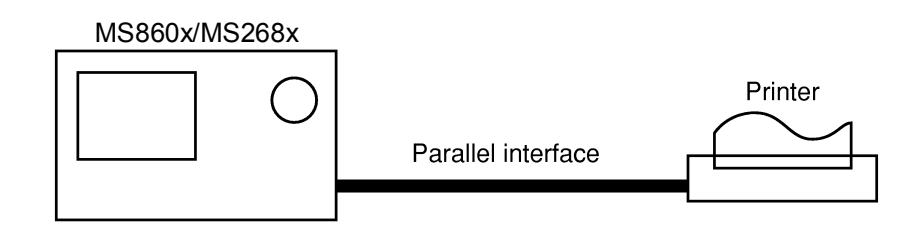

## (2) Control by the host computer (1)

The MS860x/MS268x is controlled automatically or remotely from the computer.

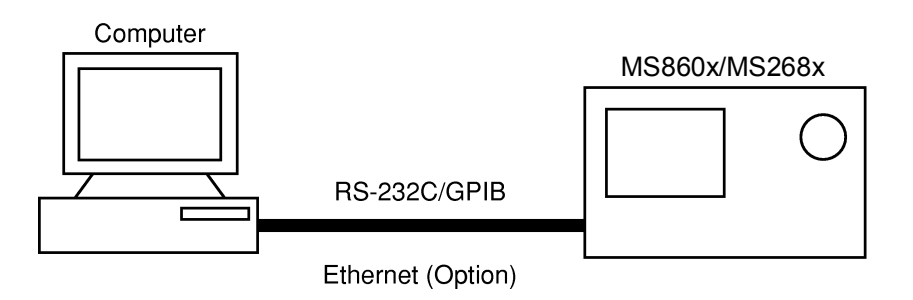

## (3) Control by the host computer (2)

The waveforms measured by controlling MS860x/MS268x automatically or remotely are output to the printer.

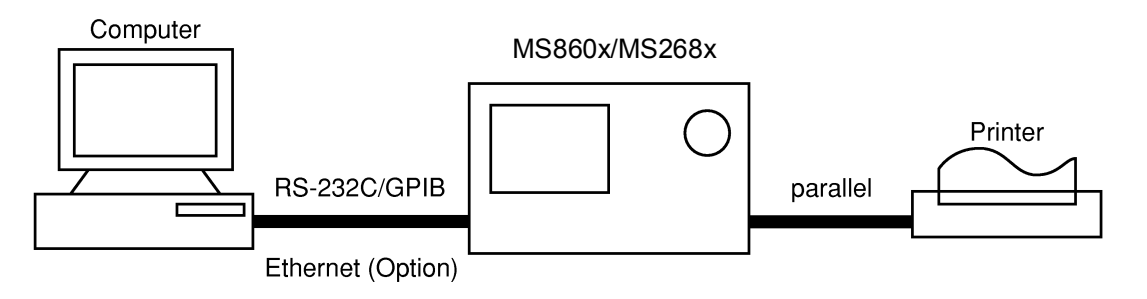

# Specifications of RS-232C

The table below lists the specifications of the RS-232C provided as standard in MS860x/MS268x.

| Item                         | Specification                                                     |
|------------------------------|-------------------------------------------------------------------|
| Function                     | Control from the external controller<br>(except for power-ON/OFF) |
| Communication system         | Asynchronous (start-stop synchro-<br>nous system), half-duplex    |
| Communication control system | X-ON/OFF control                                                  |
| Baud rate                    | 1200, 2400, 4800, 9600, 19.2 k,<br>38.4 k, 56 k, 115 k (bps)      |
| Data bits                    | 7 or 8 bits                                                       |
| Parity                       | ODD, EVEN, NON                                                    |
| Start bit                    | 1 bit                                                             |
| Stop bit (bits)              | 1 or 2 bits                                                       |
| Connector                    | D-sub 9-pin, male                                                 |

# **Specifications of GPIB**

The table below lists the specifications of the GPIB provided as standard in  $\rm MS860x/MS268x.$ 

| ltem      |       | Sp     | Specification and supplementary explanation                                                                                     |  |  |
|-----------|-------|--------|----------------------------------------------------------------------------------------------------|--|--|
| Function  |       | Confo  | orms to IEEE488.2                                                                                                    |  |  |
|           |       | The N  | MS860x/MS268x is controlled from the external                                                                                   |  |  |
|           |       | contro | oller                                                                                                    |  |  |
|           |       | (excep | ot for power-on/off).                                                                                                    |  |  |
| Interface | func- | SH1:   | All source handshake functions are provided.                                                                                    |  |  |
| tion      |       |        | Synchronizes the timing of data transmission.                                                                                   |  |  |
|           |       | AH1:   | All acceptor handshake functions are provided.                                                                                  |  |  |
|           |       |        | Synchronizes the timing of data reception.                                                                                      |  |  |
|           |       | T6:    | The basic talker functions and serial poll                                                                                      |  |  |
|           |       |        | function are provided. The talk only function<br>is not provided. The talker can be canceled by<br>MLA.                         |  |  |
|           |       | L4:    | The basic listener functions are provided.<br>The listen only function is not provided. The<br>listener can be canceled by MTA. |  |  |
|           |       | SR1:   | All service request and status byte functions are provided.                                                                     |  |  |
|           |       | RL1:   | All remote/local functions are provided.                                                                                        |  |  |
|           |       |        | The local lockout function is provided.                                                                                         |  |  |
|           |       | PP0:   | The parallel poll functions are not provided.                                                                                   |  |  |
|           |       | DC1:   | All device clear functions are provided.                                                                                        |  |  |
|           |       | DT1:   | Device trigger functions are provided.                                                                                          |  |  |
|           |       | C0:    | System controller functions are not provided.                                                                                   |  |  |
|           |       | E2:    | Output is tri-state.                                                                                                    |  |  |

# Section 2 Connecting Device

This section describes how to connect external devices such as the host computer, personal computer, and printer to the MS860x/MS268x with RS-232C and GPIB cables. This section also describes how to setup the interfaces of the analyzer function.

| Connecting External Device with RS-232C Cable   | 2-3 |
|-------------------------------------------------|-----|
| Connection Diagram of RS-232C Interface Signals | 2-4 |
| Connecting Device with GPIB Cable               | 2-5 |
| Setting GPIB Address                            | 2-6 |

# **Connecting External Device with RS-232C Cable**

Connect the RS-232C connector (D-sub 9-pin, male) on the rear panel of MS860x/MS268x to the RS-232C connector of the external device with an RS-232C cable.

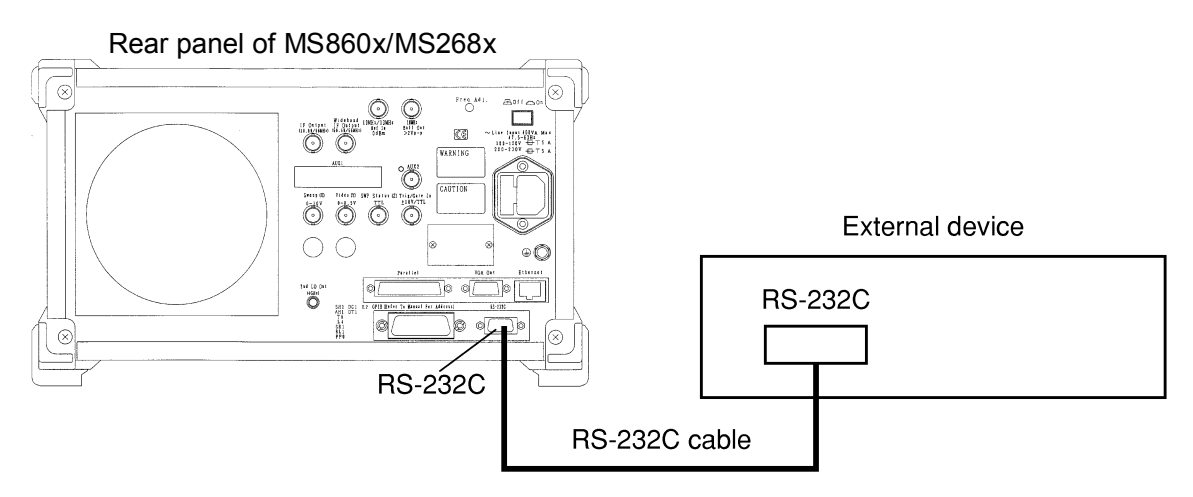

#### Note:

RS-232C connectors with 9 pins and 25 pins are available. When purchasing the RS-232C cable, check the number of pins on the RS-232C connector of the external device. Also, the following RS-232C cable is provided as peripheral parts of MS860x/MS268x.

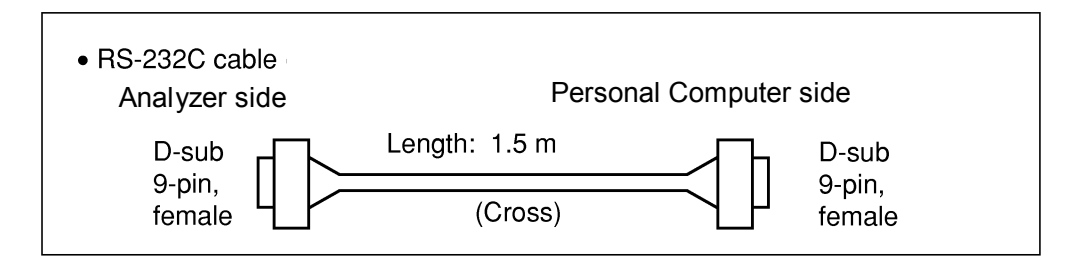

# **Connection Diagram of RS-232C Interface Signals**

The diagram below shows the RS-232C interface signal connections between MS860x/MS268x and a personal computer.

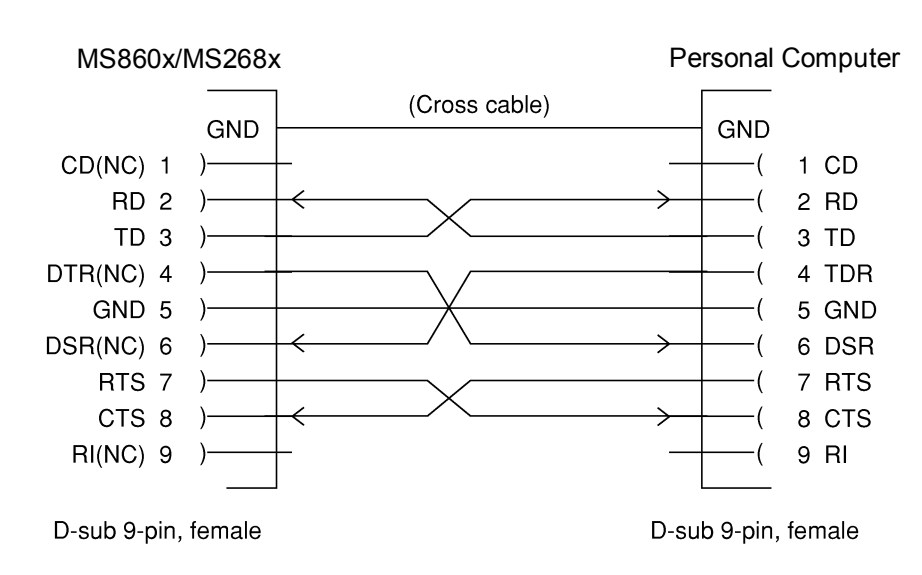

Connection with Personal Computer

# **Connecting Device with GPIB Cable**

Connect the GPIB connector on the rear panel of MS860x/MS268x to the GPIB connector of an external device with a GPIB cable.

#### Note:

Be sure to connect the GPIB cable before turning MS860x/MS268x power on.

Up to 15 devices, including the controller, can be connected to one system. Connect devices as shown below:

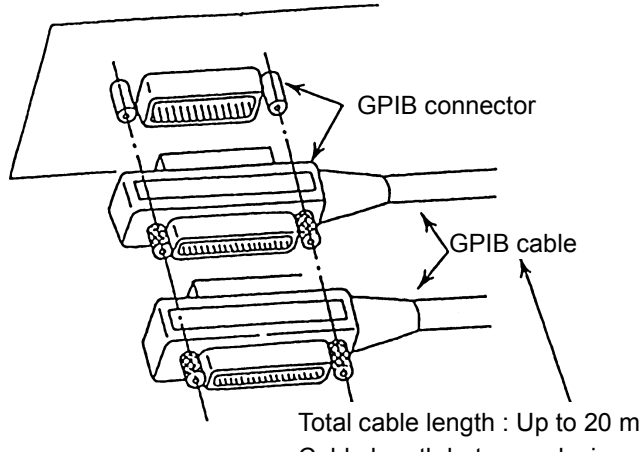

Cable length between devices : Up to 4 m Number of devices that can be connected : Up to 15

# **Setting GPIB Address**

Set the GPIB address of MS860x/MS268x as follows.

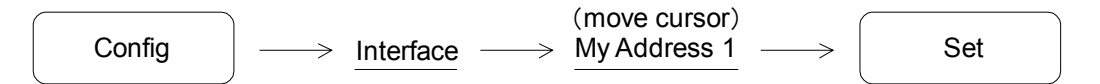

Use the ten-key pad or the rotary knob to enter the GPIB address of MS860x/MS268x, next push Set key to confirm address.

# Section 3 Device Message Format

This section describes the format of the device messages transmitted on the bus between a controller (host computer) and the device MS860x/MS268x via the RS-232C, GPIB or Ethernet system.

| General Description     | 3-3 |
|-------------------------|-----|
| Program Message Format  | 3-3 |
| Response Message Format | 3-8 |

# **General Description**

The device messages are data messages transmitted between the controller and devices, program messages transferred from the controller to this instrument (device), and response messages input from this instrument (device) to the controller. There are also two types of program commands and program queries in the program message. The program command is used to set this instrument's parameters and to instruct it to execute processing. The program query is used to query the values of parameters and measured results.

# **Program Message Format**

To transfer a program message from the controller program to this instrument using the WRITE statement, the program message formats are defined as follows.

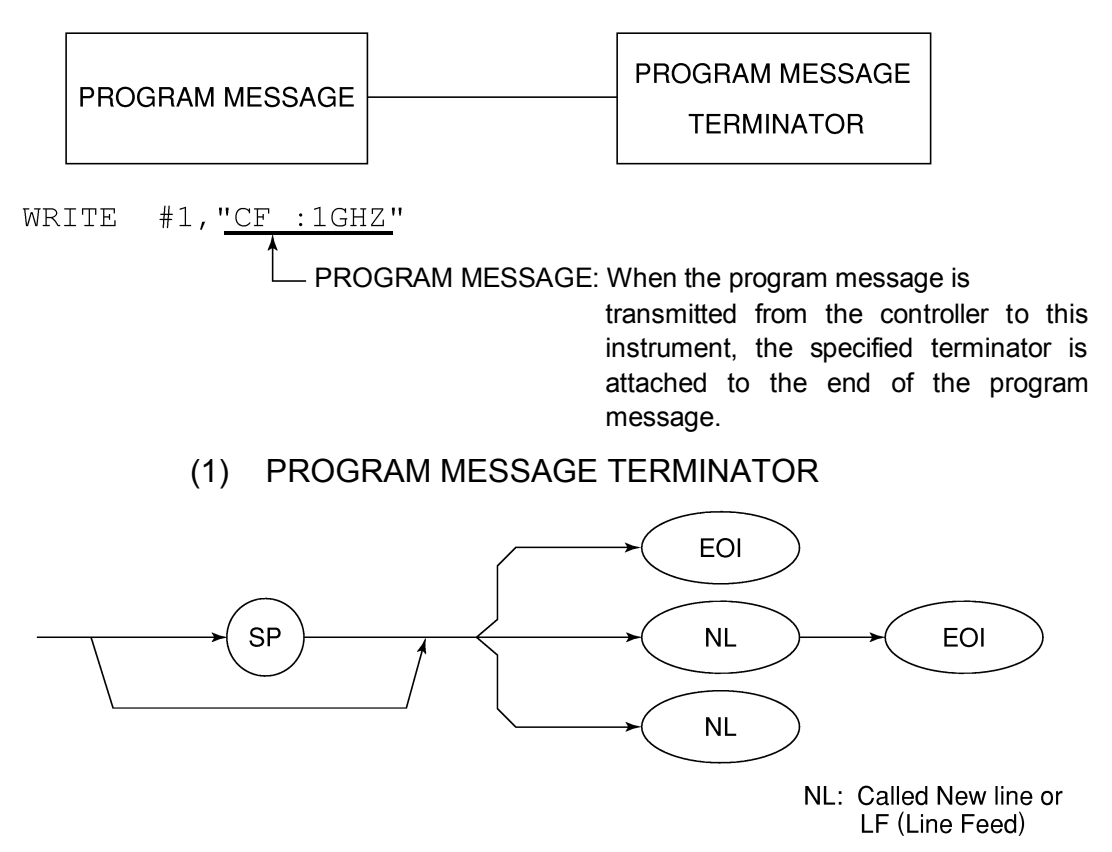

Carriage Return (CR) is ignored and is not processed as a terminator.

(2) PROGRAM MESSAGE

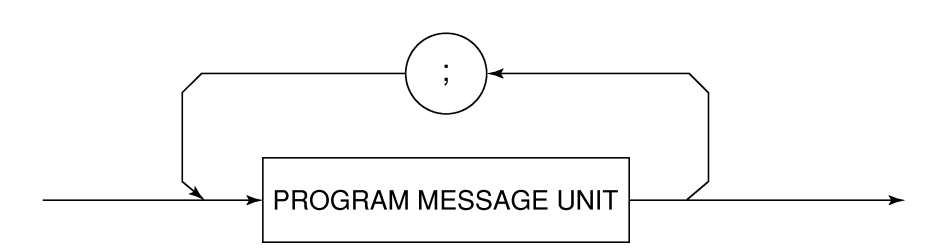

Multiple program message units can be output sequentially by separating then with a semicolon.

<Example> WRITE #1;"CF 1GHZ;SP 5ØØKHZ"

### (3) PROGRAM MESSAGE UNIT

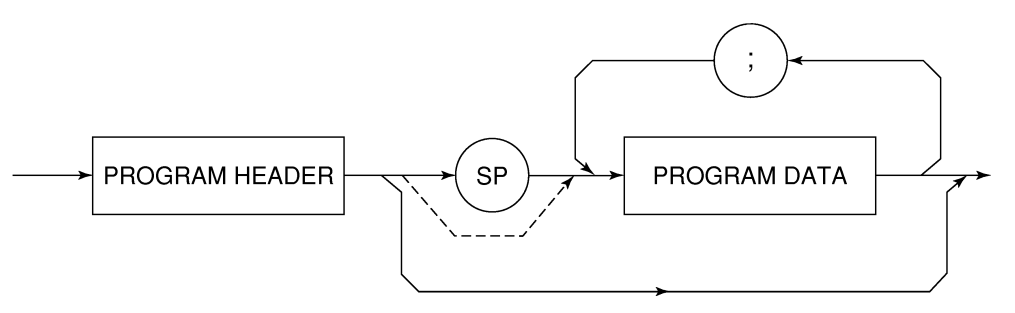

- The program header of an IEEE488.2 common command always begins with an asterisk.
- For numeric program data, the (SP) between the header and data can be omitted.
- The program header of a program query always ends with a question mark.

## (4) PROGRAM DATA

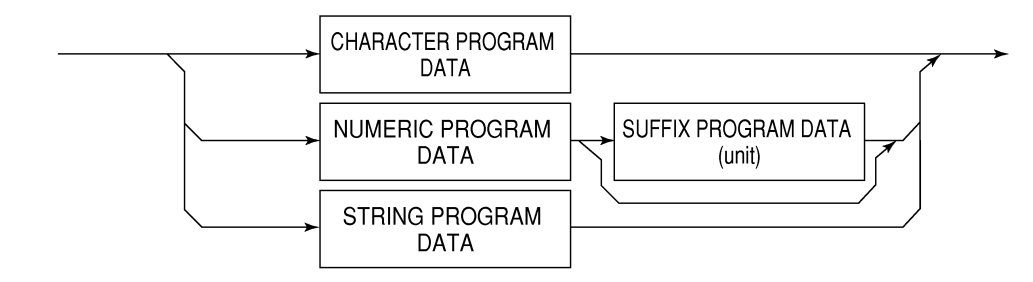

### (5) CHARACTER PROGRAM DATA

Character program data is specific character string data consisting of the uppercase alphabetic characters from A to Z, lowercase alphabetic characters from a to z, numbers 0 to 9, and underline (\_).

<Example> WRITE #1; "ST AUTO" ......Sets Sweep Time to "AUTO".

### (6) NUMERIC PROGRAM DATA

Numeric program data has two types of formats: integer format (NR1) and fixed-point format (NR2).

< Integer format (NR1) >

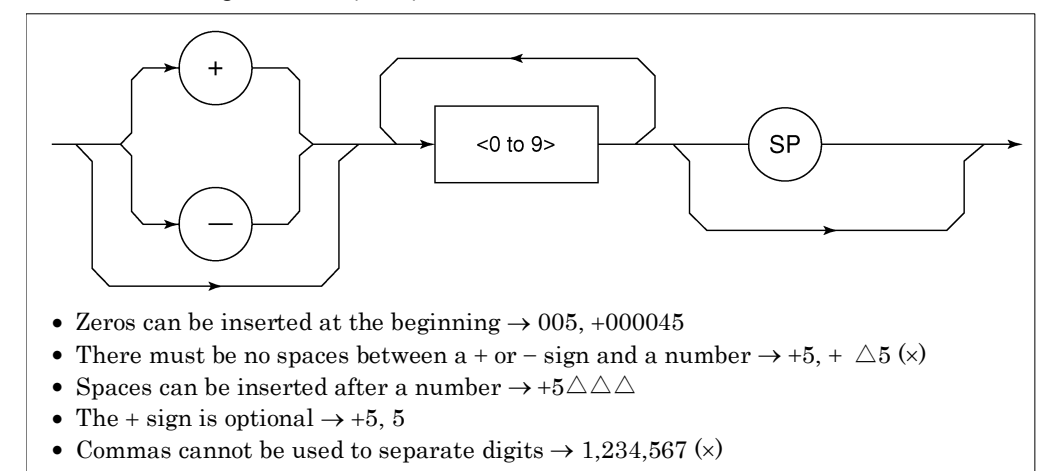

< Fixed-point format (NR2) >

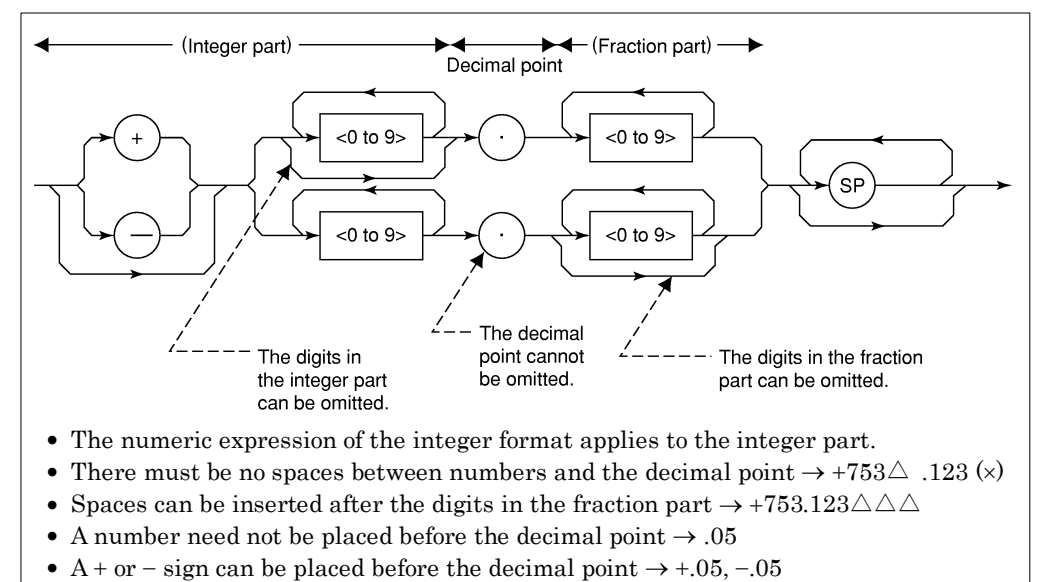

• A number can end with a decimal point  $\rightarrow$  12.

# (7) SUFFIX PROGRAM DATA (unit)

The table below lists the suffixes used for MS860x/MS268x.

| Classification         | Unit       | Suffix Code                                               |
|------------------------|------------|-----------------------------------------------------------|
|                        | GHz        | GHZ, GZ                                                   |
|                        | MHz        | MHZ, MZ                                                   |
| Frequency              | KHz        | KHZ, KZ                                                   |
|                        | Hz         | ΗZ                                                        |
|                        | Default    | ΗZ                                                        |
|                        | second     | S                                                         |
| <b>()</b> <sup>1</sup> | m second   | MS                                                        |
| Time                   | μ second   | US                                                        |
|                        | Default    | MS                                                        |
|                        | dB         | DB                                                        |
|                        | dBm        | DBM, DM                                                   |
|                        | dBµV       | DBUV                                                      |
|                        | dBmV       | DBMV                                                      |
| Level (dB system)      | dBµV (emf) | DBUVE                                                     |
|                        | dBµV/m     | DBUVM                                                     |
|                        | Default    | Determined in con-<br>formance with the set<br>scale unit |
|                        | V          | V                                                         |
| Longl (V sustain)      | mV         | MV                                                        |
| Level (V system)       | μV         | UV                                                        |
|                        | Default    | UV                                                        |
|                        | W          | W                                                         |
|                        | mW         | MW                                                        |
|                        | μW         | UW                                                        |
| Level (W system)       | nW         | NW                                                        |
|                        | pW         | PW                                                        |
|                        | fW         | FW                                                        |
|                        | Default    | UW                                                        |

**Table of Suffix Codes** 

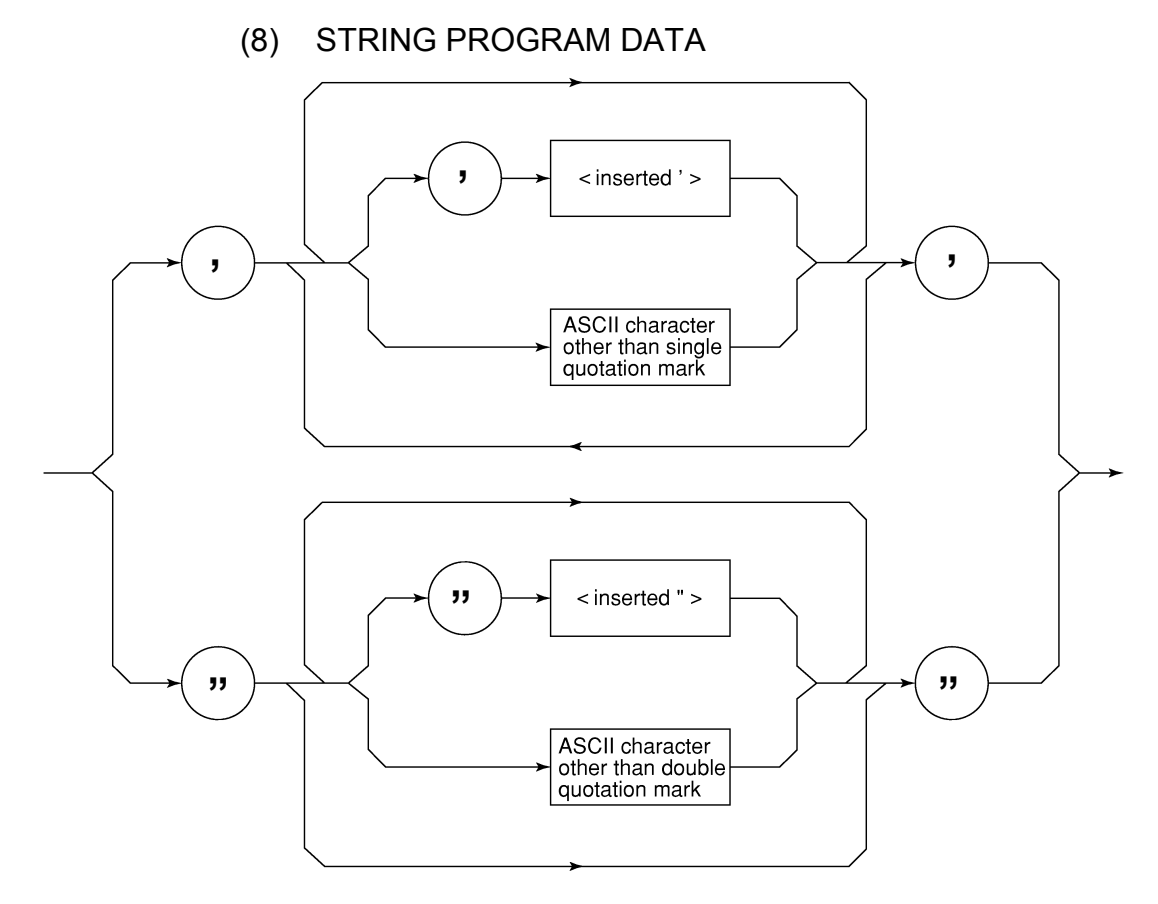

• String program data must be enclosed with single quotation marks ('...').

WRITE #1:"TITLE 'MS8608A'"

• A single quotation mark used within a character string must be repeated as shown in the double quotation marks.

WRITE #1;"TITLE 'MS8608A''NOISE MEAS'''"

MS8608A 'NOISE MEAS' is set as the title.

# **Response Message Format**

To transfer the response messages from this instrument to the controller using the READ statement, the response message formats are defined as follows:

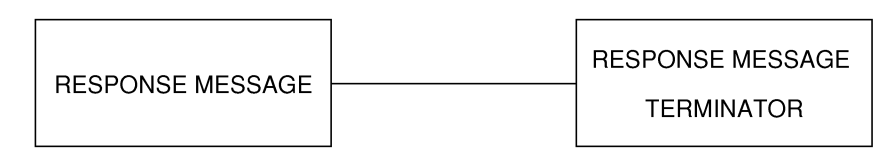

## (1) RESPONSE MESSAGE TERMINATOR

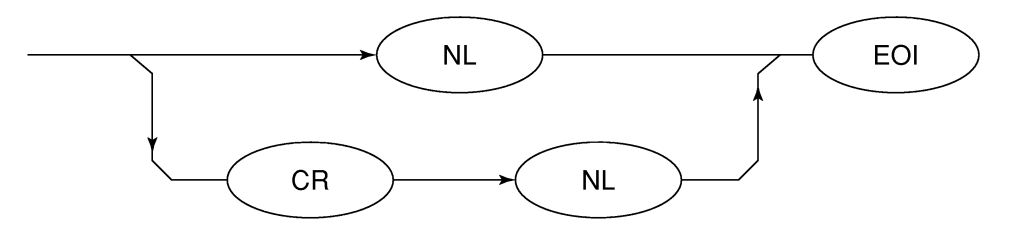

The response message or the terminator to be used depends on the TRM command specification.

### (2) RESPONSE MESSAGE

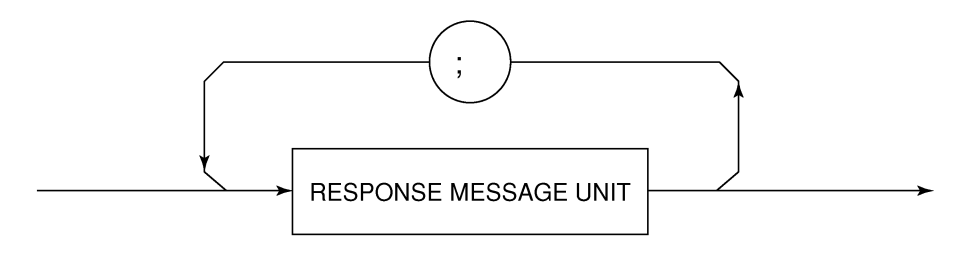

When a query is sent by the WRITE statement with one or more program queries, the response message also consists of one or more response message units.

#### (3) Usual RESPONSE MESSAGE UNIT

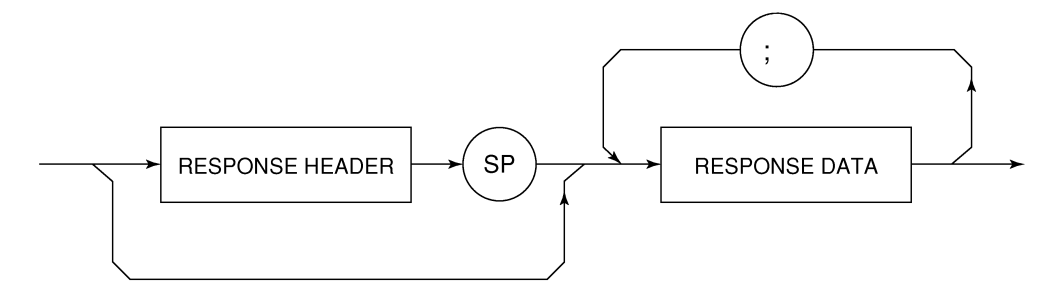

### (4) RESPONSE DATA

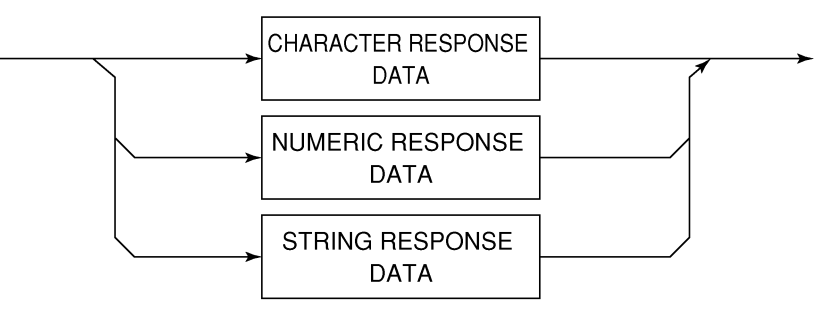

## (5) CHARACTER RESPONSE DATA

Character response data is specific character string data consisting of the uppercase alphabetic characters from A to Z, lowercase alphabetic characters from a to z, numbers 0 to 9, and underline ().

## (6) NUMERIC RESPONSE DATA

<Integer format (NR1) >

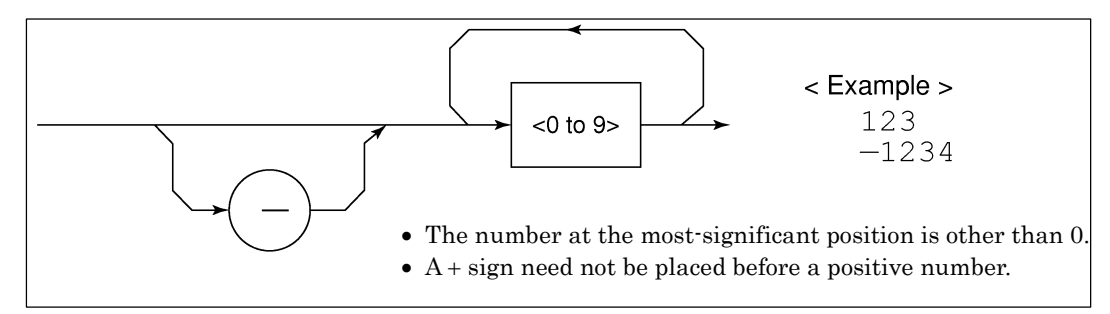

<Fixed-point format (NR2) >

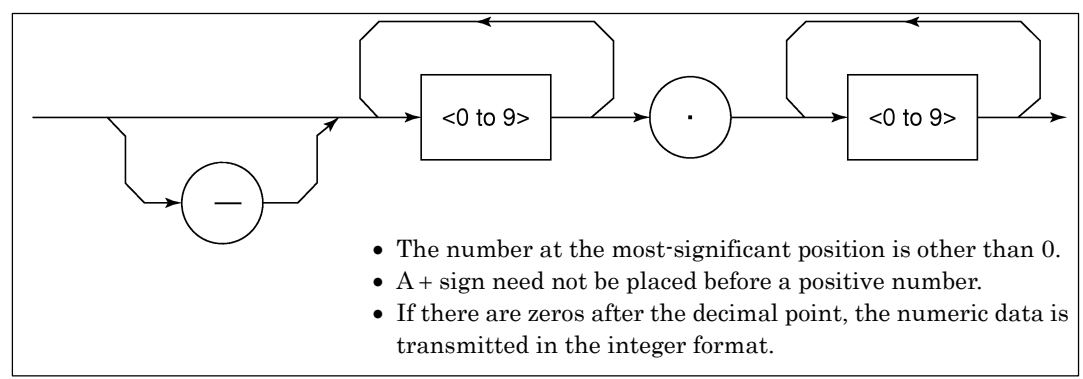

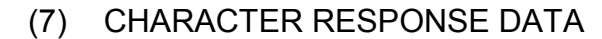

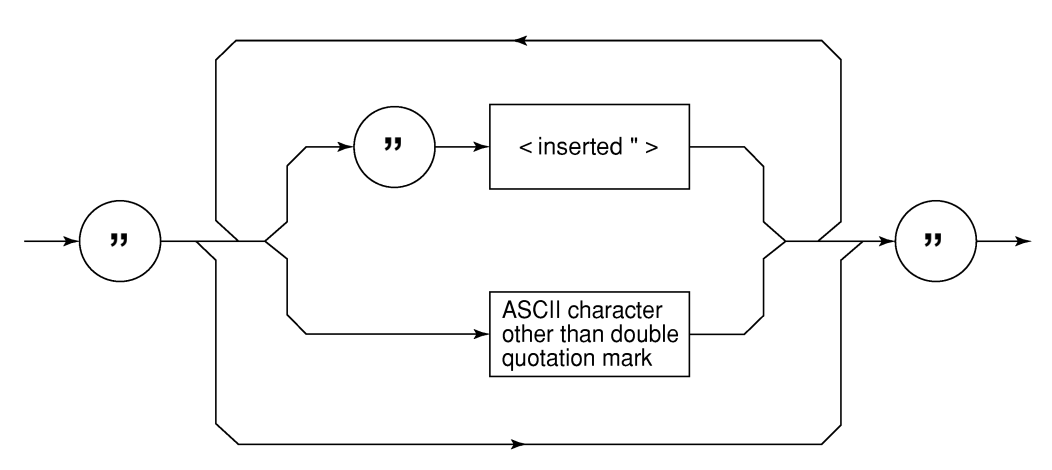

String response data is transmitted as an ASCII character enclosed with double quotation marks.

(8) Response message for input of waveform data using binary data

The waveform binary data is two-byte 65536 integer data from -32768 to 32767, as shown below; and sent in the sequence of upper byte and lower byte.

| 16-Bit Binary                           | With Sign | No sign |
|-----------------------------------------|-----------|---------|
| 1000000000000000                        | _32768    | 32768   |
| 1000000000000001                        | _32767    | 32769   |
| 100000000000010                         | _32766    | 32770   |
| 1111111111111101                        | _3        | 65533   |
| 1111111111111110                        | _2        | 65534   |
| 11111111111111111                       | _1        | 65535   |
| 000000000000000000000000000000000000000 | 0         | 0       |
| 000000000000000000000000000000000000000 | 1         | 1       |
| 000000000000000000000000000000000000000 | 2         | 2       |
| 000000000000011                         | 3         | 3       |
| 0111111111111101                        | 32765     | 32765   |
| 011111111111110                         | 32766     | 32766   |
| 0111111111111111                        | 32767     | 32767   |

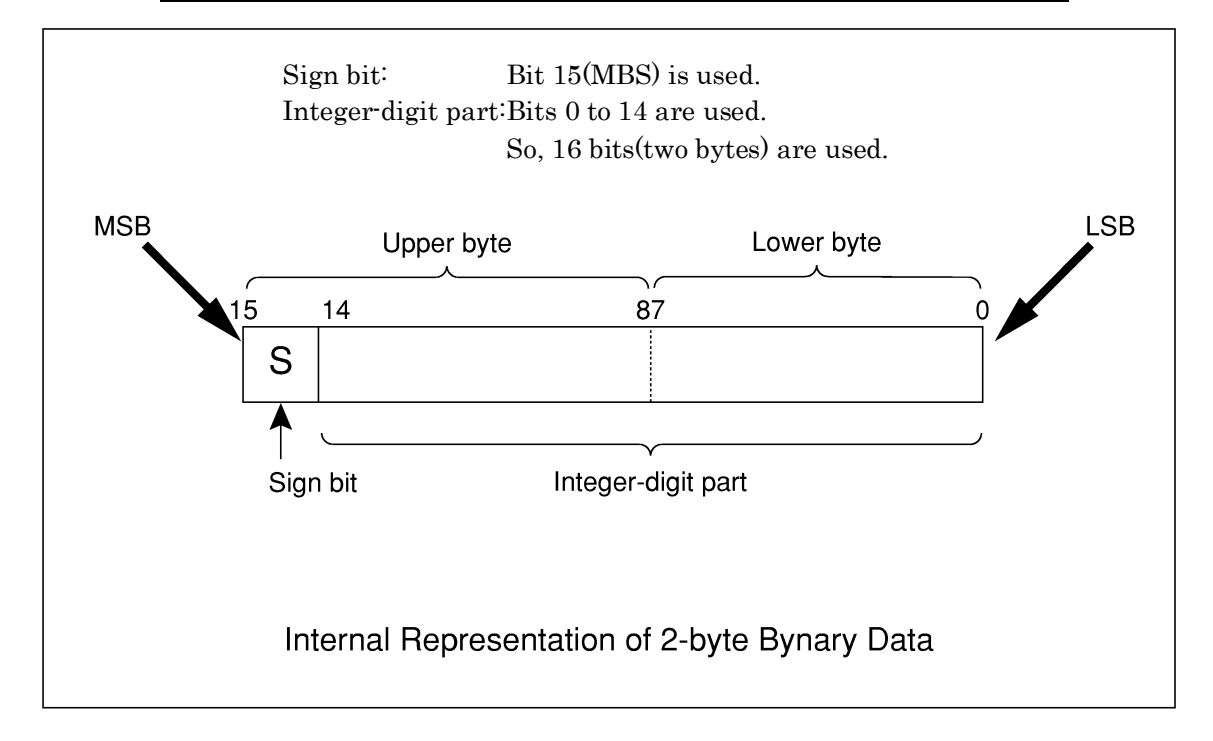

<sup>†</sup> When a negative number is stored in a numeric variable, the sign bit 1 is set in the MSB to indicate the negative value.

The negative value is stored in a numeric variable in a 2's complement format.

#### Section 3 Device Message Format

For an example, to transmit an integer of 16706, the ASCII format is compared with the Binary format, below.

The ASCII format requires 5 bytes. Whereas, the Binary format requires only 2 bytes, and does not need the data format transformation. So, The Binary format is used for a high-speed transmission.

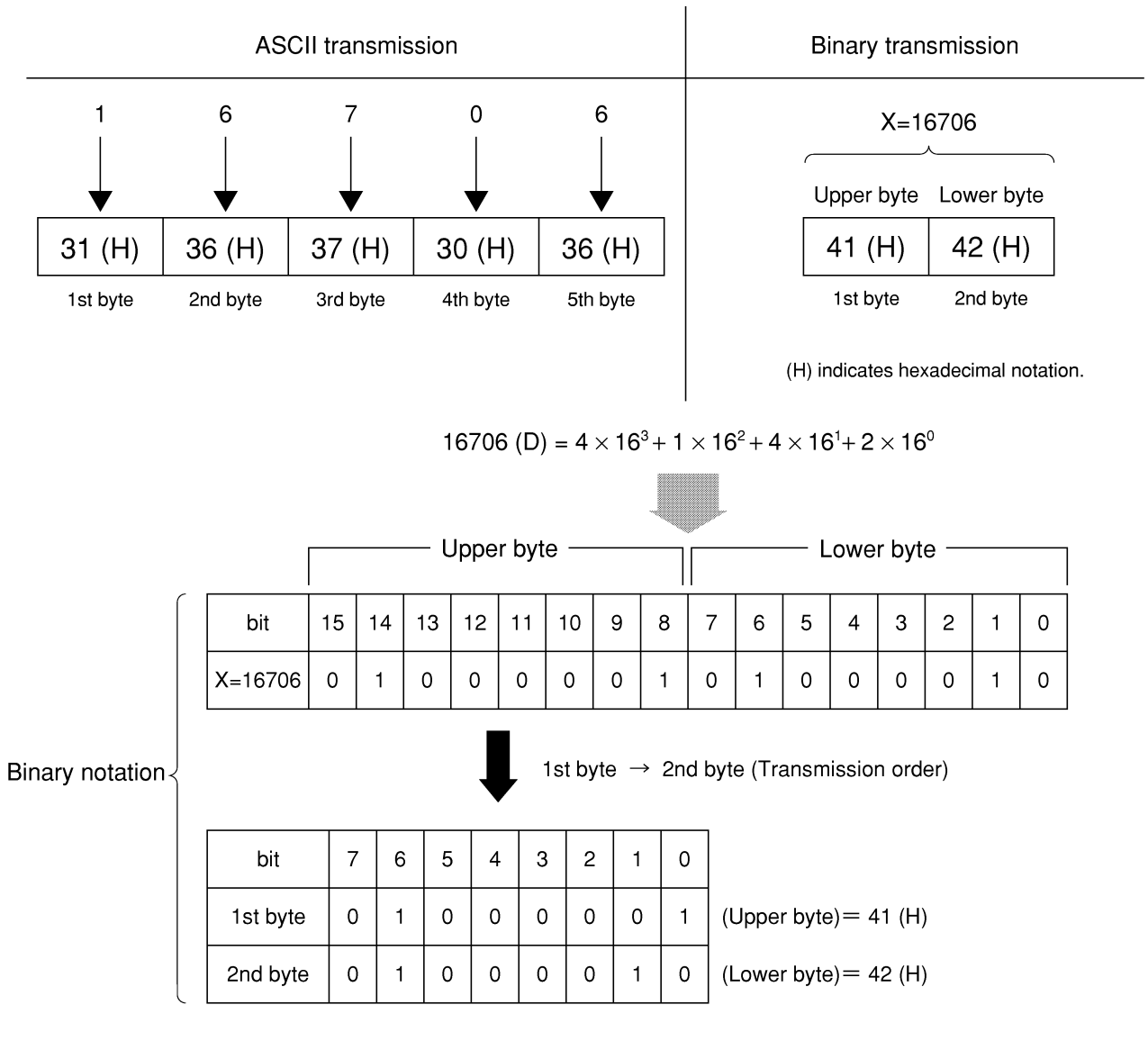

The waveform binary data has a number of bytes for

(Number of points to be specified)  $\times$  2 bytes + termination code.

Where, termination code is specified by the TRM command, and is LF (0D (H): 1 byte) or CR+LF (0A0D (H): 2 bytes).

# Section 4 Status Structure

This section describes the device-status reporting and its data structure defined by the IEEE488.2 when the GPIB interface bus is used. This section also describes the synchronization techniques between a controller and device.

These functions are used to control a device from an external controller using the GPIB interface bus. Most of these functions can also be used to control a device from an external controller using the RS-232C or Ethernet interface.

| IEEE488.2 Standard Status Model                    | 4-3  |
|----------------------------------------------------|------|
| Status Byte (STB) Register                         | 4-5  |
| ESB and MAV summary messages                       | 4-5  |
| MS860x/MS268x unique summary messages              | 4-6  |
| Reading and clearing the STB register              | 4-7  |
| Service Request (SRQ) Enabling Operation           | 4-8  |
| Standard Event Status Register                     | 4-9  |
| Bit definition of Standard Event Status Register   | 4-9  |
| Reading, writing, and clearing the Standard Event  |      |
| Status Register                                    | 4-10 |
| Reading, writing, and clearing the Standard Event  |      |
| Status Enable Register                             | 4-10 |
| Extended Event Status Register                     | 4-11 |
| Bit definition of END Event Status Register        | 4-12 |
| Reading, writing, and clearing the Extended Event  |      |
| Status Register                                    | 4-13 |
| Reading, writing, and clearing the Extended Status |      |
| Enable Register                                    | 4-13 |
| Synchronizing MS860x/MS268x with a Controller      | 4-14 |
| Wait for a response after the *OPC? query is sent  | 4-14 |
| Wait for a service request after *OPC is sent      |      |
| (only when the GPIB interface bus is used).        | 4-15 |

The Status Byte (STB) sent to the controller is based on the IEEE488.2 standard. The bits comprising the STB are called status summary messages because they represent a summary of the current data in registers and queues.

# IEEE488.2 Standard Status Model

The diagram below shows the standard model for the status structures defined by the IEEE488.2 standard.

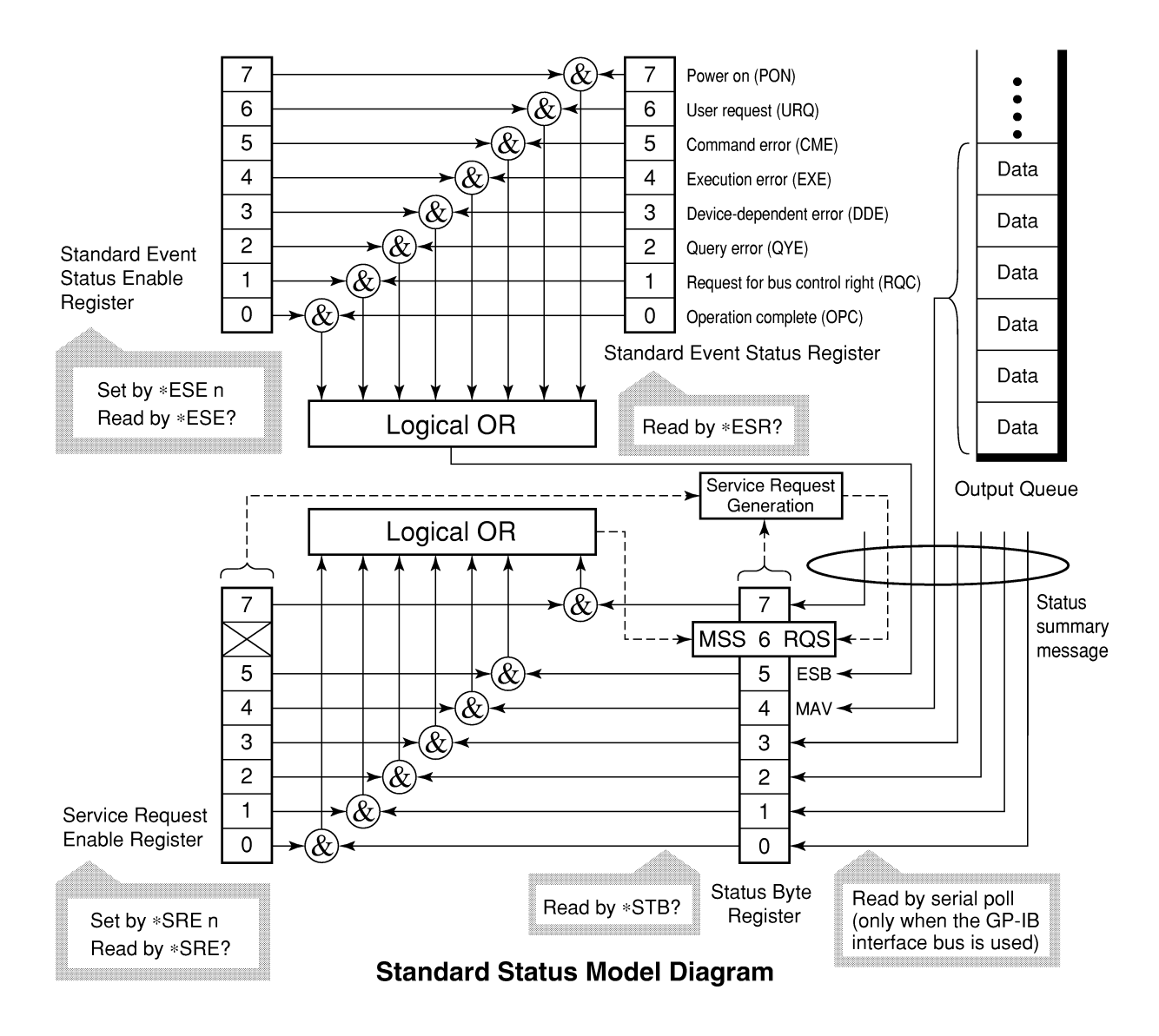

In the status model, IEEE488.2 status bytes are used for the lowest grade status. This status byte is composed of seven summary message bits from the higher grade status structure. To create these summary message bits, the status data structure is composed of two types of register and queue models.

| Register model                                                                                                    | Queue model                                                                                                    |
|----------------------------------------------------------------------------------------------------|----------------------------------------------------------------------------------------------------|
| The register model consists of two registers used for re-<br>cording events and conditions encountered by a device. These<br>two registers are the Event Status Register and Event Status<br>Enable Register. When the results of the AND operation of<br>both register contents are other than 0, the corresponding bit<br>of the status bit becomes 1. In other cases, the corresponding<br>bit becomes 0. When the result of their Logical OR is 1, the<br>summary message bit also becomes 1. If the Logical OR re- | The queue in the queue model is<br>used to sequentially record the<br>waiting status values or informa-<br>tion. If the queue is not empty, the<br>queue structure summary message<br>becomes 1.<br>If the queue is empty, the message<br>becomes 0. |
| sult is 0, the summary message bit also becomes 0.                                                                                                    |                                                                                                    |

In IEEE488.2, there are three standard models for the status data structure. Two are register models and one is a queue model based on the register model and queue model described above. The three standard models are:

- [1] Standard Event Status Register and Standard Event Status Enable Register
- [2] Status Byte Register and Service Request Enable Register
- [3] Output Queue

| Standard Event Status Regis-<br>ter                                                                                                    | Status Byte Register                                                                                                    | Output Queue                                                                                                    |
|----------------------------------------------------------------------------------------------------|----------------------------------------------------------------------------------------------------|----------------------------------------------------------------------------------------------------|
| The Standard Event Status<br>Register has the same structure<br>as the previously described<br>register model.<br>In this register, the bits for<br>eight types of standard events<br>encountered by a device are set<br>as follows:<br>[1] Power on<br>[2] User request<br>[3] Command error<br>[4] Execution error<br>[5] Device-dependent error<br>[6] Query error<br>[7] Request for bus control right<br>[8] Operation complete<br>The Logical OR output bit is<br>represented by Status Byte<br>Register bit 5 (DIO6) as a sum-<br>mary message for the Event<br>Status Bit (ESB). | The Status Byte Register is a<br>register in which the RQS bit<br>and the seven summary mes-<br>sage bits from the status data<br>structure can be set. This reg-<br>ister is used together with the<br>Service Request Enable Regis-<br>ter. When the results of the OR<br>operation of both register con-<br>tents are other than 0, SRQ be-<br>comes ON. To indicate this,<br>Status Byte Register bit 6<br>(DIO7) is reserved by the sys-<br>tem as the RQS bit. The RQS<br>bit is used to indicate that there<br>is a service request for the ex-<br>ternal controller. The mecha-<br>nism of SRQ conforms to the<br>IEEE488.2 standard. | The Output Queue has the structure of the queue model described above. Status Byte Register bit 4 (DIO5) is set as a summary message for Message Available (MAV) to indicate that there is data in the output buffer. |

# Status Byte (STB) Register

The STB register consists of the STB and RQS (or MSS) messages of the device.

## ESB and MAV summary messages

This paragraph describes the ESB and MAV summary messages.

#### (1) ESB summary message

The ESB (Event Summary Bit) summary message is a message defined by IEEE488.2 which uses bit 5 of the STB register. When the setting permits events to occur, the ESB summary message bit becomes 1 if any one of the events recorded in the Standard Event Status Register becomes 1. Conversely, the ESB summary message bit becomes 0 if one of the recorded events occurs, even if events are set to occur.

This bit becomes 0 when the ESR register is read by the \*ESR? query or when it is cleared by the \*CLS command.

#### (2) MAV summary message

The MAV (Message Available) summary messagee is a message defined by IEEE488.2 which uses bit 4 of the STB register. This bit indicates whether the output queue is empty. The MAV summary message bit is set to 1 when a device is ready to receive a request for a response message from the controller. When the output queue is empty, this bit is set to 0. This message is used to synchronize the information exchange with the controller. For example, this message is available when, after the controller sends a query command to a device, the controller waits until MAV becomes 1. While the controller is waiting for a response from the device, other jobs can be processed. Reading the Output Queue without first checking MAV will cause all system bus operations to be delayed until the device responds.

# MS860x/MS268x unique summary messages

As shown in the diagram below, MS860x/MS268x does not use bit 0, 1, 3, and 7, and it uses bit 2 as the summary bit of the Event Status Register.

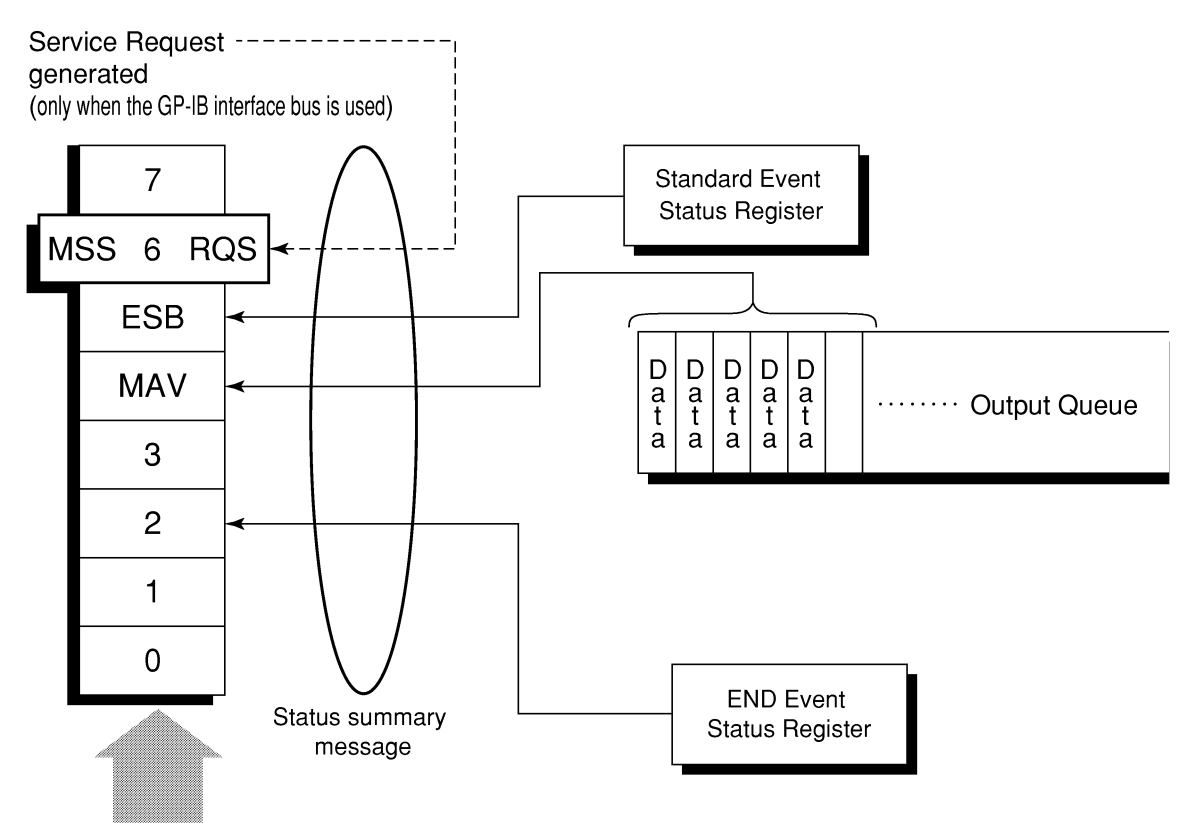

Status Byte Register

## Reading and clearing the STB register

The STB register can be read using serial polling or the \*STB? common query. The IEEE488.2 STB message can be read by either method, but the value sent to bit 6 (position) is different for each method.

The STB register contents can be cleared using the \*CLS command.

# (1) Reading by serial polling (only when the GPIB interface bus is used)

The IEEE488.2 serial polling allows the device to return a 7-bit status byte and an RQS message bit which conforms to IEEE488.2. The value of the status byte is not changed by serial polling. The device sets the RQS message to 0 immediately after being polled.

### (2) Reading by the \*STB? common query

The \*STB? common query requires the devices to send the contents of the STB register and the integer format response messages, including the MSS (Master Summary Status) summary message. Therefore, except for bit 6, which represents the MSS summary message, the response to \*STB? is identical to that of serial polling.

#### (3) Definition of MSS (Master Summary Status)

MSS indicates that there is at least one cause for a service request. The MSS message is represented at bit 6 response to an \*STB? query, but it is not produced as a response to serial polling. It should not be taken as part of the status byte specified by IEEE488.1. MSS is configured by the overall logical OR in which the STB register and SRQ enable (SRE) register are combined.

## (4) Clearing the STB register using the \*CLS common command

The \*CLS common command clears all status data structures as well as the summary messages corresponding to them.

The \*CLS command does not affect the settings in the Enable Register.

# Service Request (SRQ) Enabling Operation

Bit 0 to 7 of the Service Request Enable Register (SRE) determine which bit of the corresponding STB register can generate SRQ.

The bits in the Service Request Enable Register correspond to the bits in the Status Byte Register. If a bit in the Status Byte Register corresponding to an enabled bit in the Service Request Enable Register is set to 1, the device makes a service request to the controller with the RQS bit set to 1.

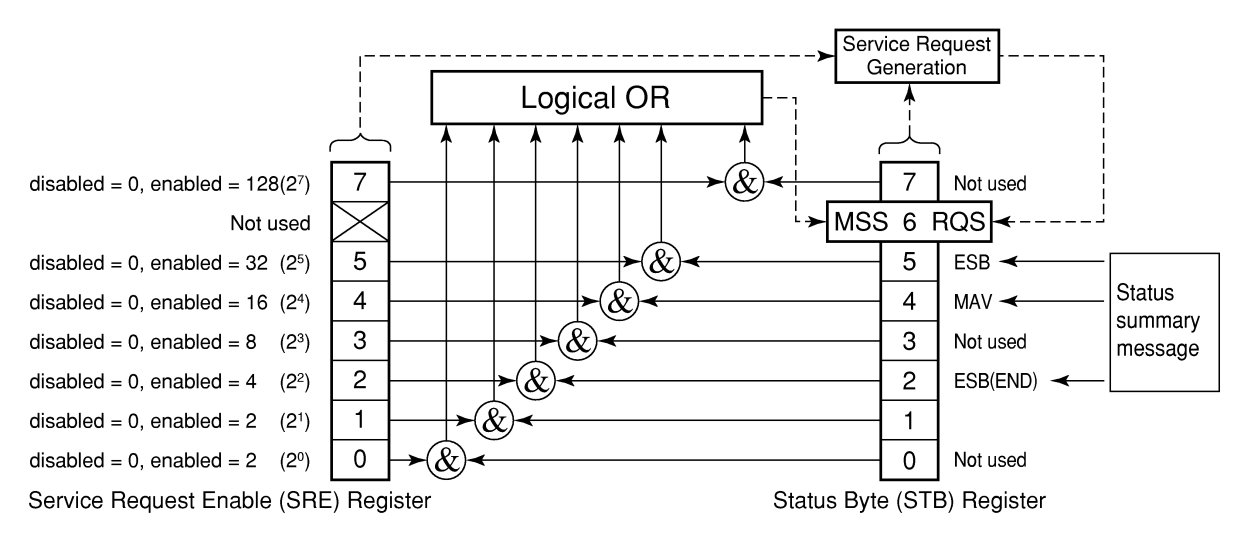

## (1) Reading the SRE register

The contents of the SRE register are read using the \*SRE? common query. The response message to this query is an integer from 0 to 255 which is the sum of the bit digit weighted values in the SRE register.

#### (2) Updating the SRE register

The SRE register is written using the \*SRE common command. An integer from 0 to 255 is assigned as a parameter to set the SRE register bit to 0 or 1. The value of bit 6 is ignored.
### Standard Event Status Register Bit definition of Standard Event Status Register

The diagram below shows the operation of the Standard Event Status Register.

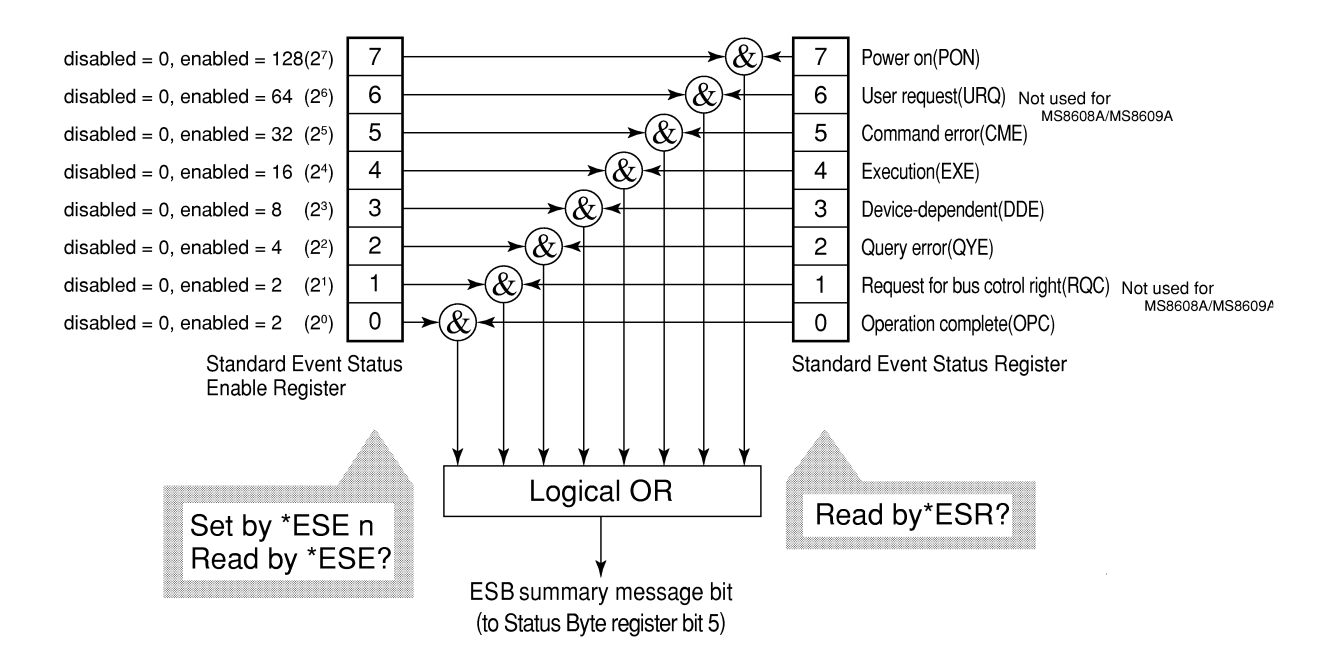

The Standard Event Status Enable (ESE) Register on the left is used to select which bits in the corresponding Event Register will cause a TRUE summary message when set.

| Bit | Event name                                             | Description                                                                                                    |  |
|-----|--------------------------------------------------------|----------------------------------------------------------------------------------------------------|--|
| 7   | Power on (PON-Power on)                                | A transition from power-off to power-on occurred dur-<br>ing the power-up procedure.                                                        |  |
| 6   | Not used                                               | Not used                                                                                                    |  |
| 5   | Command error<br>(CME-Command Error)                   | An illegal program message or a misspelled command was received.                                                                            |  |
| 4   | Execution error<br>(EXE-Execution Error)               | A legal but unexecutable program message was re-<br>ceived.                                                                                 |  |
| 3   | Device-dependent error<br>(DDE-Device-dependent Error) | An error not caused by CME, EXE, or QYE occurred (parameter error, etc.).                                                                   |  |
| 2   | Query error<br>(QYE-Query Error)                       | An attempt was made to read data in the Output<br>Queue when it was empty. Or, the data in the Output<br>Queue was lost before it was read. |  |
| 1   | Not used                                               | Not used                                                                                                    |  |
| 0   | Operation complete<br>(OPC-Operation Complete)         | This bit becomes 1 when this instrument has processed the *OPC command.                                                                     |  |

### Reading, writing, and clearing the Standard Event Status Register

| Reading  | The register is read using the *ESR? common query.<br>The register is cleared after being read. The response message is inte-<br>ger-format data with the binary weight added to the event bit and the<br>sum converted to decimal.                 |
|----------|----------------------------------------------------------------------------------------------------|
| Writing  | With the exception of clearing, data cannot be written to the register from outside.                                                                                                    |
| Clearing | <ul> <li>The register is cleared when:</li> <li>[1] A *CLS command is received</li> <li>[2] The power is turned on<br/>Bit 7 is set to ON, and the other bits are cleared to 0</li> <li>[3] An event is read for the *ESR? query command</li> </ul> |

# Reading, writing, and clearing the Standard Event Status Enable Regis-

### ter

|                                                                            | The register is read using the <b>*ESE?</b> common query.     |  |  |
|----------------------------------------------------------------------------|---------------------------------------------------------------|--|--|
| <b>Reading</b> The response message is integer-format data with the binary |                                                               |  |  |
|                                                                            | added to the event bit and the sum converted to decimal.      |  |  |
| Writing                                                                    | The register is written using the *ESE common command.        |  |  |
|                                                                            | The register is cleared when:                                 |  |  |
|                                                                            | [1] An <b>*ESE</b> command with a data value of 0 is received |  |  |
|                                                                            | [2] The power is turned on                                    |  |  |
| <b>Clearing</b> The Standard Event Enable Register is not affected when:   |                                                               |  |  |
| [1] The device clear function status of IEEE488.1 is changed               |                                                               |  |  |
|                                                                            | [2] An <b>*RST</b> common command is received                 |  |  |
|                                                                            | [3] A *CLS common command is received                         |  |  |

### **Extended Event Status Register**

For MS860x/MS268x, bits 7, 3, 1, and 0 are unused. Bit 2 is assigned to the END summary bit as the status summary bit supplied by the extended register model as shown below.

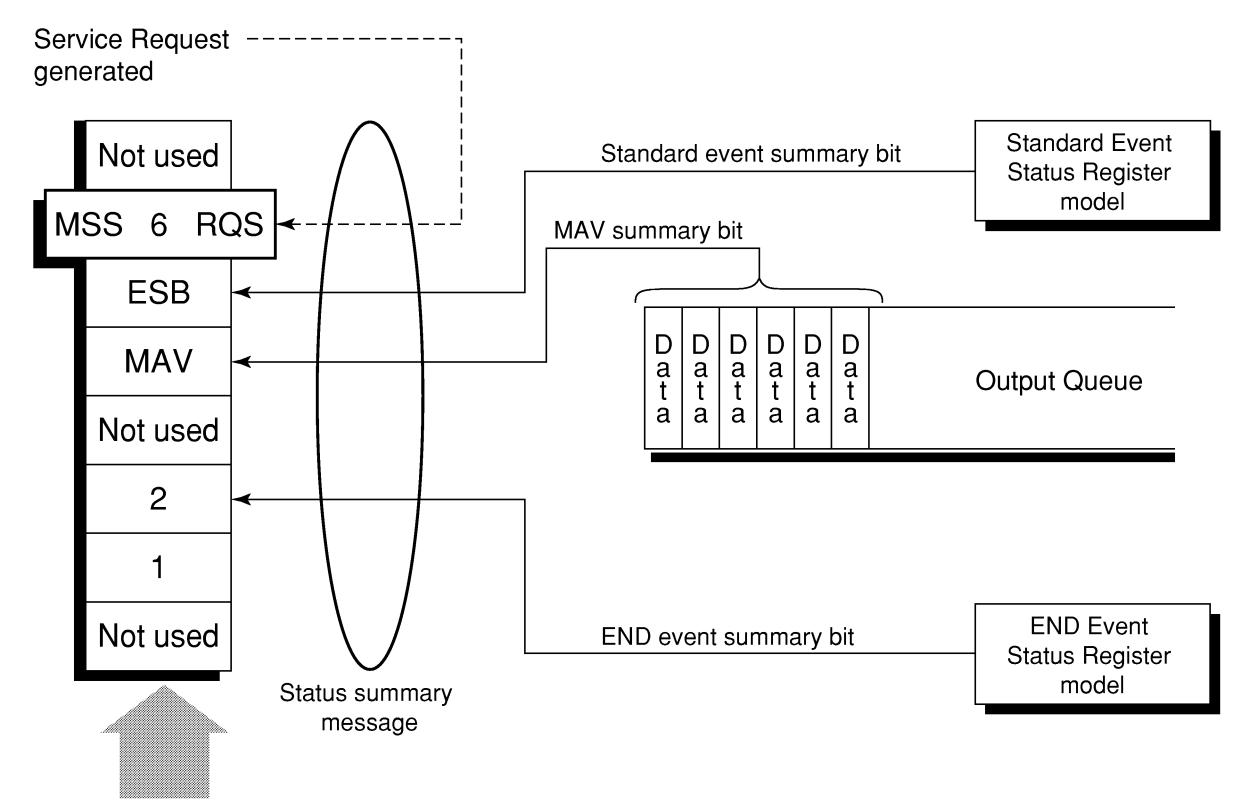

Status Byte Register

#### Bit definition of END Event Status Register

The diagram below shows the operation and event bit names of the END Event Status Register.

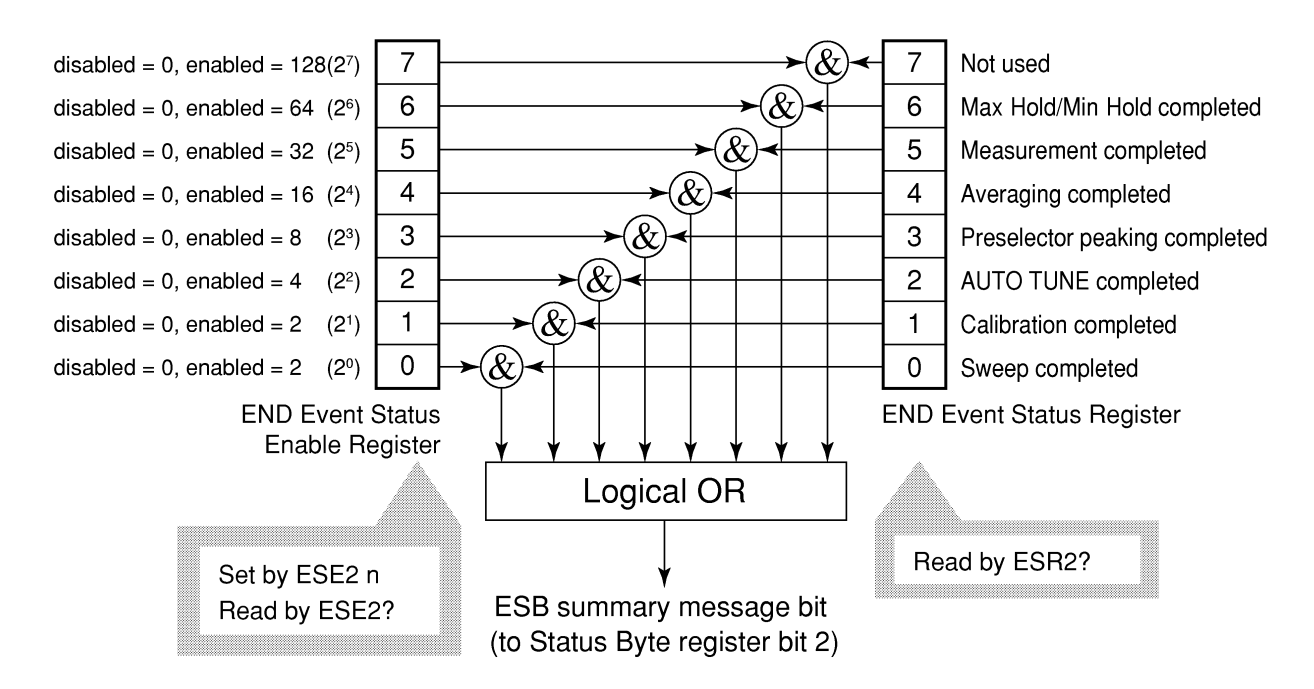

The END Event Status Enable Register on the left is used to select which bits in the corresponding Event Register will cause a TRUE summary message when set.

| Bit | Event name                    | Description                                                                                |  |
|-----|-------------------------------|--------------------------------------------------------------------------------------------|--|
| 7   | Not used                      | Not used                                                                                   |  |
| 6   | Max Hold/Min Hold             | Sweeping according to the specified HOLD number has been completed.                        |  |
| 5   | Measurement completed         | Calculation processing for measurements (frequency count, noise, etc.) has been completed. |  |
| 4   | Averaging completed           | Sweeping according to the specified AVERAGE number has been completed.                     |  |
| 3   | Preselector peaking completed | Preselector peaking has been completed.                                                    |  |
| 2   | AUTO TUNE completed           | AUTO TUNE has been completed.                                                              |  |
| 1   | Calibration completed         | ALL CAL, LEVEL CAL, or FREQ CAL has been completed.                                        |  |
| 0   | Sweep completed               | A single sweep has been completed or is in standby.                                        |  |

### Reading, writing, and clearing the Extended Event Status Register

| Reading  | The ESR2? common query is used to read the register. The register is cleared after being read. The response message is integer-format data with the binary weight added to the event bit and the sum converted to decimal. |
|----------|----------------------------------------------------------------------------------------------------|
| Writing  | With the exception of clearing, data cannot be written to the register from outside.                                                                                                    |
| Clearing | The register is cleared when:<br>[1] A *CLS command is received<br>[2] The power is turned on<br>[3] An event is read for the ESR2? query command                                                                          |

### Reading, writing, and clearing the Extended Status Enable Register

|          | The ESE2? query is used to read the register.                                                                                                    |  |  |
|----------|----------------------------------------------------------------------------------------------------|--|--|
| Reading  | The response message is integer-format data with the binary weight added to the event bit and the sum converted to decimals.                                                                                                    |  |  |
|          | The ESE2 program command is used to write the register.                                                                                                    |  |  |
| Writing  | Because bits 0 to 7 of the registers are weighted with values 1, 2, 4, 8, 16, 32, 64 and 128, respectively, the write data is transmitted as integer-format data that is the sum of the required bit digits selected from the weighted value. |  |  |
|          | The register is cleared when:                                                                                                    |  |  |
|          | [1] An ESE2 program command with a data value of 0 is received<br>[2] The power is turned on                                                                                                    |  |  |
| Clearing | The Extended Event Status Enable register is not affected when:<br>[1] The device clear function status of IEEE488.1 is changed<br>[2] An *RST common command is received                                                                     |  |  |
|          | [3] A *CLS common command is received                                                                                                    |  |  |

### Synchronizing MS860x/MS268x with a Controller

MS860x/MS268x usually treats program messages as sequential commands that do not process newly-received commands until they complete the processing of the previous command. Therefore, no special consideration is necessary for pair-synchronization between MS860x/MS268x and the controller.

If the controller controls and synchronizes with one or more devices, after all the commands specified for MS860x/MS268x have been processed, the next commands must be sent to other devices.

There are two ways of synchronizing MS860x/MS268x with the controller:

[1] Wait for a response after the \*OPC? query is sent.

[2] Wait for SRQ after \*OPC is sent.

#### Wait for a response after the \*OPC? query is sent.

MS860x/MS268x outputs "1" as the response message when executing the \*OPC? query command. The controller is synchronized with MS860x/MS268x by waiting for the response message to be entered.

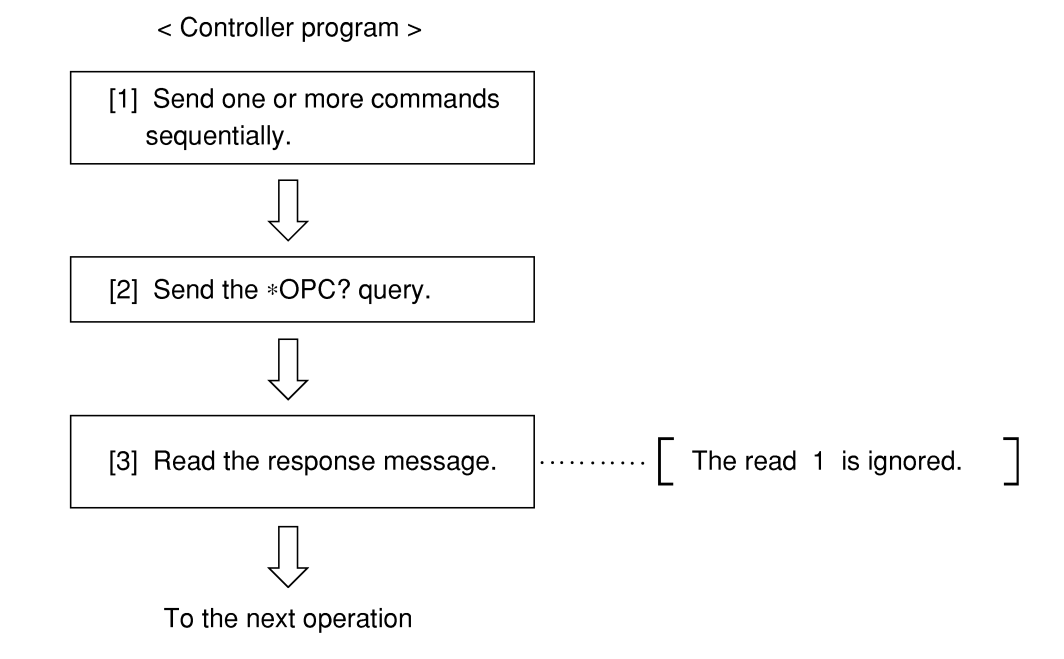

### Wait for a service request after \*OPC is sent (only when the GPIB interface bus is used).

MS860x/MS268x sets the operation complete bit (bit 0) to 1 when executing the \*OPC command. The controller is synchronized with MS860x/MS268x for SRQ when the operation complete bit is set for SRQ.

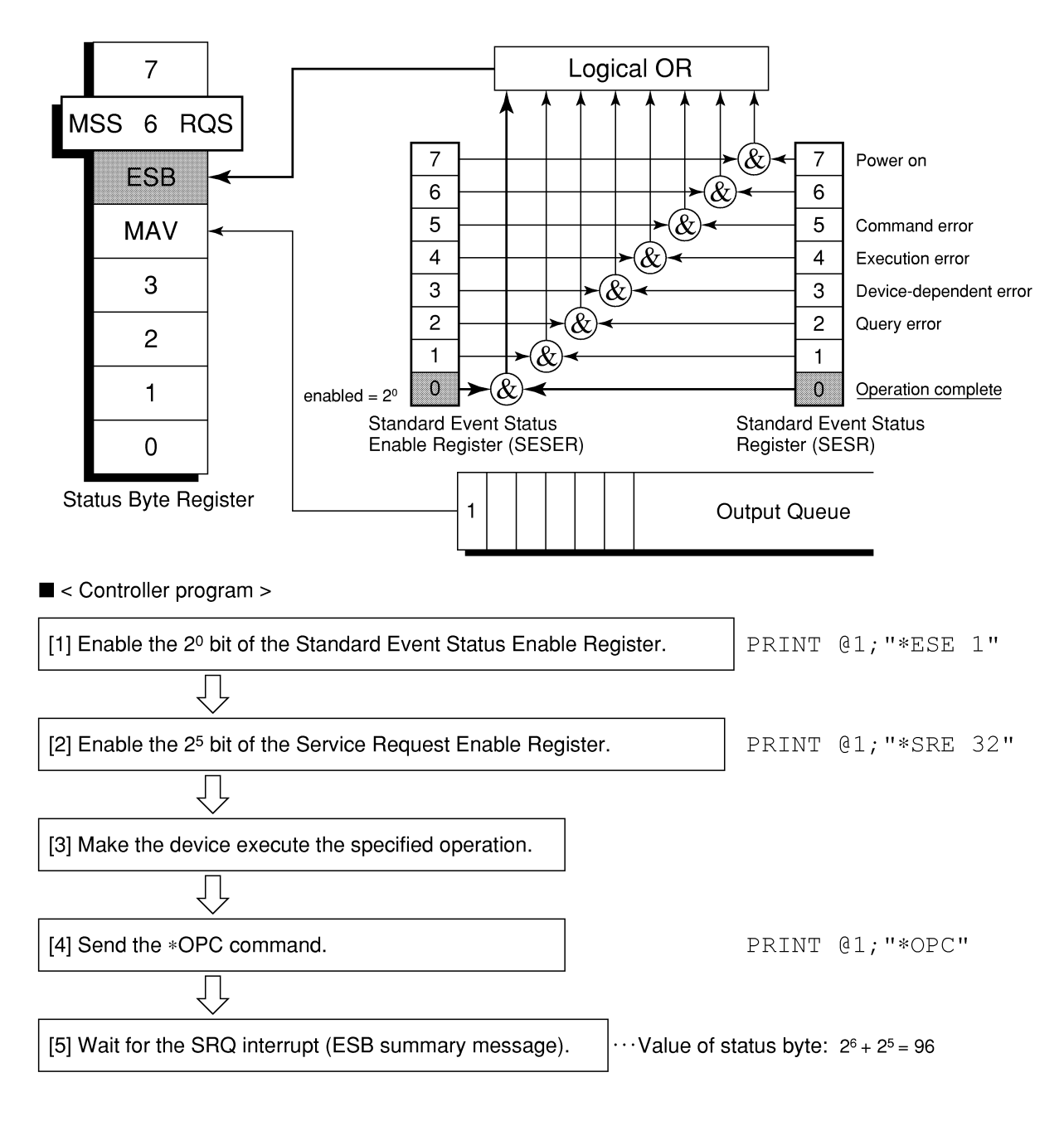

# Section 5 Initial Settings

MS860x/MS268x initializes at three levels in accordance with the IEEE488.2 specifications. This section describes how these three levels of initialization are processed, and how to instruct initialization from the controller.

| Bus Initialization Using IFC Statement         |     |  |
|------------------------------------------------|-----|--|
| Initialization for Message Exchange by DCL and |     |  |
| SDC Bus Commands                               | 5-5 |  |
| Device Initialization Using *RST Command       | 5-7 |  |
| Device Initialization Using INI/IP Command     | 5-8 |  |
| Device Status at Power-on                      | 5-8 |  |
|                                                |     |  |

In the IEEE488.2 standard, there are three levels of initialization. The first level is "bus initialization," the second level is "initialization for message exchange," and the third level is "device initialization." This standard also stipulates that a device must be set to a known state when the power is turned on.

| Level | Initialization type                    | Description                                                                                                    | Level combination and sequence                                                              |
|-------|----------------------------------------|----------------------------------------------------------------------------------------------------|---------------------------------------------------------------------------------------------|
| 1     | Bus initialization                     | The IFC message from the controller initializes all interface functions connected to the bus.                                                                                                    | Level 1 can be combined with<br>other levels, but must be executed<br>before level 2.       |
| 2     | Initialization for<br>message exchange | Message exchanges of all<br>devices and specified devices on<br>the GPIB are initialized using<br>the SDC and DCL GPIB bus<br>commands, respectively. These<br>commands also nullify the<br>function that reports operation<br>completion to the controller. | Level 2 can be combined with<br>other levels, but must be executed<br>before level 3.       |
| 3     | Device<br>initialization               | The *RST or INI/IP command<br>returns a specified device to a<br>known device-specific state,<br>regardless of the conditions<br>under which it was being used.                                                                                              | Level 3 can be combined with<br>other levels, but must be executed<br>after levels 1 and 2. |

When using the RS-232C (Standard)/Ethernet (Option) interface port to control the MS860x/MS268x from the controller, the level 3 "device initialization" function of can be used, and the level 1, 2 initialization function cannot be used. When using the GPIB (Standard) interface bus to control the MS860x/MS268x from the controller, the initialization functions of levels 1, 2, and 3 can be used.

The following paragraph describes the commands for initialization at levels 1, 2, and 3 and the items that are initialized. This paragraph also describes the known state that is set when the power is turned on.

### **Bus Initialization Using IFC Statement**

#### Example

board% = 0
CALL SendIFC (board%)

#### Explanation

This function can be using when using the GPIB interface bus is used to control MS860x/MS268x from the controller.

The IFC statement initializes the interface functions of all devices connected to the GPIB bus line.

The initialization of interface functions involves clearing the interface function states of devices set by the controller, and resetting them to their initial states. In the table below,  $\bigcirc$  indicates the functions that are initialized, and  $\triangle$  indicates the functions that are partially initialized.

| No | Function                      | Symbol  | Initialization by IFC |
|----|-------------------------------|---------|-----------------------|
| 1  | Source handshake              | SH      | 0                     |
| 2  | Acceptor handshake            | AH      | 0                     |
| 3  | Talker or extended talker     | T or TE | 0                     |
| 4  | Listener or extended listener | L or LT | 0                     |
| 5  | Service request               | SR      | $\bigtriangleup$      |
| 6  | Remort/local                  | RL      |                       |
| 7  | Pallel poll                   | PP      |                       |
| 8  | Device clear                  | DC      |                       |
| 9  | Device trigger                | DT      |                       |
| 10 | Controller                    | С       | 0                     |

Bus initialization by the IFC statement does not affect the device operating state (frequency settings, LED on/off, etc.).

# Initialization for Message Exchange by DCL and SDC Bus Commands

#### Example

Initializes all devices on the bus for message exchange (sending DCL).

board% = 0
addresslist% = NOADDR

CALL DevClearList(board%, addresslist%)

Initializes only the device at address 3 for message exchange (sending SDC).

board% = 0
address% = 3
CALL DevClear (board%, address%)

#### Explanation

This function is available when the GPIB interface is used to control MS860x/MS268x from the controller.

This statement executes initialization for message exchange of all devices or a specified device on the GPIB having the specified select code.

#### Items to be initialized for message exchange

When MS860x/MS268x accepts the DCL or SDC bus command, it does the following:

| [1] | Input buffer and Output Queue:                           | Clears them and also clears the MAV bit.                                                                                                    |
|-----|----------------------------------------------------------|----------------------------------------------------------------------------------------------------|
| [2] | Parser, Execution Controller,<br>and Response Formatter: | Resets them.                                                                                                    |
| [3] | Device commands including *RST:                          | Clears all commands that prevent these commands from being executed.                                                                                                    |
| [4] | Processing of the *OPC command:                          | Puts a device in OCIS<br>(Operation Complete Command<br>Idle State). As a result, the<br>operation complete bit cannot be<br>set in the Standard Event<br>Status Register. |
| [5] | Processing of the *OPC? query:                           | Puts a device in OQIS<br>(Operation Complete Query Idle<br>State). As a result, the operation<br>complete bit 1 cannot be set in<br>the Output Queue.                      |
| [6] | Device functions:                                        | Puts all functions associated<br>with message exchange in the<br>idle state. The device continues<br>to wait for a message from the<br>controller.                         |
|     |                                                          |                                                                                                    |

### CAUTION A

The following are not affected even if the DCL and SDC commands are processed.

[1] Current data set or stored in the device

[2] Status of front panel

- [3] Status of status byte other than MAV bit
- [4] A device operation in progress

### **Device Initialization Using \*RST Command**

Syntax -

\*RST

#### Example

For RS-232C/Ethernet

WRITE #1, "\*RST".....Initializes MS860x/MS268x at address 1 at level 3.

#### For GPIB

SPA%=1
CALL Send(0,SPA,"\*RST",NLend)

#### Explanation

The \*RST (Reset) command is an IEEE488.2 common command that resets a device at level 3.

The \*RST (Reset) command is used to reset a device (MS860x/MS268x) to a specific initial state.

#### Note:

The \*RST command does not affect the following.

- [1] IEEE488.1 interface state
- [2] Device address
- [3] Output Queue
- [4] Service Request Enable register
- [5] Standard Event Status Enable register
- [6] Power-on-status-clear flag setting
- [7] Calibration data affecting device specifications
- [8] Parameters preset for control of external device, etc.

### **Device Initialization Using INI/IP Command**

Syntax -

INI

ΙP

#### Example (program message)

#### For RS-232C/Ethernet

WRITE #1, "INI" ..... Initializes the device (spectrum analyzer function) at address 1 at level 3.

#### For GPIB

SPA%=1

CALL Send(0,SPA%,"INI",NLend)

#### Explanation

The INI and IP commands are MS860x/MS268x device-dependent messages that initialize a device at level 3.

### **Device Status at Power-on**

When the power is turned on:

- [1] The device is set to the status it was in at power-off.
- [2] The Input Buffer and Output Queue are cleared.
- [3] The Parser, Execution Controller, and Response Formatter are initialized.
- [4] The device is put into OCIS (Operation Complete Command Idle State).
- [5] The device is put into OQIS (Operation Complete Query Idle State).
- [6] The Standard Event Status Resister and the Standard Event Status Enable Register are cleared. Events can be recorded after the registers have been cleared.

This section lists the external control commands to be used by W-CDMA Measurement Software.

This list of commands is described for each measurement screen of the MS860x Digital Mobile Ratio Transmitter Tester/MS268x Spectrum Analyzer.

See Section 7 "Detailed Explanations of Commands," for the details of each command.

### List of Commands on Each Measurement Screen

The following pages show a list of commands (device messages) for each item on W-CDMA Software Measurement screen.

- Meanings of device message character strings
  - (a) Uppercase character: Reserved word
  - (b) Numeric value: Reserved word (Numerical code)
  - (c) Lowercase character: Parameter (Argument)

| Parameter | Meaning                                                                    | Value/Form                                                  | Unit/Suffix code                                                                                 |
|-----------|----------------------------------------------------------------------------|-------------------------------------------------------------|--------------------------------------------------------------------------------------------------|
| f         | frequency                                                                  | Real or integer number with a decimal point                 | GHZ, MHZ, KHZ, HZ, GZ, MZ,<br>KZ, When omitted: HZ                                               |
| t         | time                                                                       | Real or integer number with a decimal point                 | S, SC, MS, US,<br>None : MS                                                                      |
| 1         | level                                                                      | Real or integer number with a decimal point                 | DB, DBM, DM, DBMV, DBUV,<br>DBUVE, V, MV, UV, W, MW,<br>UW, NW, When omitted<br>: (default unit) |
| n         | Integer number with no unit,<br>or integer number with a<br>specified unit | Decimal integer                                             | None or specified                                                                                |
| 0         | Integer number with no unit                                                | Octal integer                                               | None                                                                                             |
| h         | Integer number with no unit                                                | Hexadecimal integer                                         | None                                                                                             |
| r         | Integer number with no unit,<br>or integer number with a<br>specified unit | Real number                                                 | None or specified                                                                                |
| j         | Numeric value judgment                                                     | PASS (Passable)/<br>FAIL (Outside the specified range)      | None                                                                                             |
| s         | Binary judgment                                                            | ON/OFF                                                      | None                                                                                             |
| u         | Unit specification                                                         | DB, DBM, DM, DBMV, DBUV, DBUVE, V,<br>MV, UV, W, MW, UW, NW | None                                                                                             |

### Commands Commonly Used on All Measurement Screens

This section lists the commands used on all the measurement screens for W-CDMA Software Measurement.

For more information on external control commands commonly used in all the measurement modes for the MS860x/MS268x, See the separate MS860x/MS268x operation manual.

#### Measurement mode switching

| Function          | ltem | Program Message     | Query Message | Response Message | Remarks |
|-------------------|------|---------------------|---------------|------------------|---------|
| Spectrum Analyzer |      | PNLMD SPECT         |               | SPECT            |         |
| Tx Tester         |      | Tester PNLMD SYSTEM |               | SYSTEM           |         |
| Config            |      | PNLMD CONFIG        |               | CONFIG           |         |

#### Measurement system switching

| Function     | on Item Program Message |       | Query Message | Response Message | Remarks |
|--------------|-------------------------|-------|---------------|------------------|---------|
| System - 1 ( | F1)                     | SYS 1 |               | 1                |         |
| System - 2 ( | F2)                     | SYS 2 | SYS?          | 2                |         |
| System - 3 ( | F3)                     | SYS 3 |               | 3                |         |

#### Output data format

| Function               | ltem | Program Message | Query Message | Response Message | Remarks |
|------------------------|------|-----------------|---------------|------------------|---------|
| Binary code            |      | BIN ON          |               | ON               |         |
|                        |      | BIN 1           | DIN9          | ON               |         |
| ASCII character string |      | BIN OFF         | DIN!          | OFF              |         |
|                        |      | BIN 0           |               | OFF              |         |

#### Input connector switching

| Function Item |  | Program Message     | Query Message | Response Message | Remarks |  |
|---------------|--|---------------------|---------------|------------------|---------|--|
| High          |  | <b>RFINPUT HIGH</b> | DEINDUTT9     | HIGH             | *1      |  |
| Low           |  | RFINPUT LOW         | RFINFUI:      | LOW              | ~1<br>  |  |

 $^{*1}$  Valid only when this unit is MS8608A

#### Initialization

| Function | ltem | Program Message | Query Message | Response Message | Remarks |
|----------|------|-----------------|---------------|------------------|---------|
| Preset   |      | PRE             |               |                  |         |
|          |      | INI             | _             | _                |         |
|          |      | IP              | _             | _                |         |

| Function              | lte                              | em                   | Program Message           | Query<br>Message | Response Message | Remarks    |
|-----------------------|----------------------------------|----------------------|---------------------------|------------------|------------------|------------|
| Setup Common          | n Parameter                      |                      | DSPL SETCOM               |                  | SETCOM           |            |
| Modulation An         | alysis                           |                      | DSPL MODANAL              |                  | MODANAL          |            |
|                       | Filtered l<br>& Tx Pow           | Power<br>ver         | DSPL RFPWR,<br>FILTER     |                  | RFPWR,FILTER     |            |
|                       | Filterd P                        | ower                 | DSPL RFPWR,<br>RRCFILTER  |                  | RFPWR,RRCFILTER  |            |
| Transmitter<br>Power  | Tx Power                         | ſ                    | DSPL RFPWR,<br>NONFILTER  |                  | RFPWR,NONFILTER  |            |
|                       | TPC                              |                      | DSPL RFPWR, TPC           |                  | RFPWR,TPC        |            |
|                       | RACH                             |                      | DSPL RFPWR, RACH          |                  | RFPWR,RACH       | *1         |
|                       | Setup TP                         | РС                   | DSPL SETTPC               |                  | SETTPC           |            |
|                       | Setup TP                         | PC2                  | DSPL SETTPC2              |                  | SETTPC2          | *1         |
|                       | Spectrum                         | ı                    | DSPL OBW,SPECT            |                  | OBW,SPECT        |            |
| Occupied<br>Bandwidth | EEV                              |                      | DSPL OBW,FFT              |                  | ODW EET          |            |
| Danuwittii            | FF1                              |                      | DSPL OBW,HIGH             |                  | OBW,FF1          |            |
|                       |                                  | (                    | DSPL ADJ,SPECT            |                  |                  |            |
| Adjacent              | Spectrum (All)                   |                      | DSPL ADJ,SPECT1           |                  | ADJ,SPECT1       |            |
| Channel<br>Power      | Spectrum<br>(Separate            | n<br>e)              | DSPL ADJ,SPECT2           | DSPL?            | ADJ,SPECT2       |            |
|                       | Modulati                         | on                   | DSPL ADJ,MOD              |                  | ADJ,MOD          |            |
|                       | Spot                             |                      | DSPL SPURIOUS, SPOT       |                  | SPURIOUS,SPOT    |            |
|                       | Search                           |                      | DSPL SPURIOUS, SEARCH     |                  | SPURIOUS, SEARCH |            |
|                       | Sweep                            |                      | DSPL SPURIOUS, SWEEP      |                  | SPURIOUS,SWEEP   |            |
| Spurious<br>Emission  | Setup                            | Spot                 | DSPL SETTBL_SPU,<br>SPOT  |                  | SETTBL_SPU,SPOT  |            |
|                       | Freque<br>ncy<br>Table           | Search<br>&<br>Sweep | DSPL SETTBL_SPU,<br>SWEEP |                  | SETTBL_SPU,SWEEP |            |
| Spectrum              | Spectrum<br>Emission             | n<br>Mask            | DSPL SMASK                |                  | SMASK            |            |
| Emission<br>Mask      | Setup Sp<br>Emission<br>Template | ectrum<br>Mask<br>e  | DSPL<br>SETTEMP_SMASK     |                  | SETTEMP_SMASK    |            |
| CODE                  | CCDF                             |                      | DSPL CCDF,CCDF            |                  | CCDF,CCDF        | *1         |
| CODF                  | APD                              |                      | DSPL CCDF,APD             |                  | CCDF,APD         | ~ <b>1</b> |
| Power Meter           |                                  |                      | DSPL PWRMTR               |                  | PWRMTR           | *2         |
| IQ Level              |                                  |                      | DSPL IQLVL                |                  | IQLVL            | *3         |
| Demodulation          | Data                             |                      | DSPL DEMOD                |                  | DEMOD            |            |
| Back Screen           |                                  |                      | BS                        |                  |                  |            |

Measurement screen switching

\*1: Available only for MX860x01B/MX268x01B.

 $\ast 2:$  Valid only when this unit is MS860x.

\*3: For MS268x, this command is available when Option-17 or -18 is installed.

#### Measurement error reading

| Function           | unction Item Program Message |   | Query Message | Response Message | Remarks |
|--------------------|------------------------------|---|---------------|------------------|---------|
| Normal             |                              | — |               | 0                |         |
| RF Level Limit     |                              | — |               | 1                |         |
| Level Over         |                              | _ |               | 2                |         |
| Level Under        |                              | _ | MCTTATT9      | 3                |         |
| Signal Abnorma     | 1                            | _ | MSIAI?        | 4                |         |
| No Synchronization |                              | — |               | 5                |         |
| Trigger Timeout    |                              | _ |               | 6                |         |
| No Measure         |                              | _ |               | 9                |         |

#### Measurement start

| Function    | ltem      | Program Message | Query Message | Response Message | Remarks |
|-------------|-----------|-----------------|---------------|------------------|---------|
|             | No Sumo   | SNGLS           | —             | —                |         |
| Cil-        | No Sync   | S2              | —             | —                |         |
| Single      | Sync      | SWP             | —             | —                |         |
|             |           | TS              | —             | —                |         |
| Gantinuar   | N. Com    | CONTS           | —             | —                |         |
| Continuous  | No Sync   | S1              | —             | —                |         |
| Measurement | END       | —               | CMD5          | SWP 0            |         |
| status      | Measuring | —               | SWL:          | SWP 1            |         |

#### Measurement screen switching + Measurement starting

| Function                  | ltem                         | Program Message      | Query<br>Message | Response Message | Remarks |
|---------------------------|------------------------------|----------------------|------------------|------------------|---------|
| Setup Common I            | Parameter                    | MEAS SETCOM          |                  | SETCOM           |         |
| Modulation Analysis       |                              | MEAS MODANAL         |                  | MODANAL          |         |
|                           | Filtered Power<br>& Tx Power | MEAS RFPWR, FILTER   |                  | RFPWR,FILTER     |         |
|                           | Filtered Power               | MEAS RFPWR,RRCFILTER |                  | RFPWR,RRCFILTER  |         |
| Transmitter               | Tx Power                     | MEAS RFPWR,NONFILTER |                  | RFPWR,NONFILTER  |         |
| Power                     | TPC                          | MEAS RFPWR,TPC       |                  | RFPWR,TPC        |         |
|                           | RACH                         | MEAS RFPWR,RACH      |                  | RFPWR,RACH       | *1      |
|                           | Setup TPC                    | MEAS SETTPC          | MEACO            | SETTPC           |         |
|                           | Setup TPC2                   | MEAS SETTPC2         | MILAS:           | SETTPC2          | *1      |
|                           | Spectrum                     | MEAS OBW,SPECT       |                  | OBW,SPECT        |         |
| Occupied                  | FFT                          | MEAS OBW,FFT         |                  | ODW FFT          |         |
| Danuwiutii                | ггі                          | MEAS OBW,HIGH        |                  | OBW,FF1          |         |
|                           | Spectrum (All)               | MEAS ADJ,SPECT       |                  | AD I SDECTI      |         |
| Adjacent<br>Channel Power | Spectrum (All)               | MEAS ADJ,SPECT1      |                  | ADJ,SFECTT       |         |
|                           | Spectrum<br>(Separate)       | MEAS ADJ,SPECT2      |                  | ADJ,SPECT2       |         |
|                           | Modulation                   | MEAS ADJ,MOD         |                  | ADJ,MOD          |         |

| Function              | lte                                         | em                | Program Message          | Query<br>Message | Response Message | Remarks |
|-----------------------|---------------------------------------------|-------------------|--------------------------|------------------|------------------|---------|
|                       | Spot                                        |                   | MEAS<br>SPURIOUS,SPOT    |                  | SPURIOUS,SPOT    |         |
|                       | Search                                      |                   | MEAS<br>SPURIOUS,SEARCH  |                  | SPURIOUS,SEARCH  |         |
| Spurious<br>Emissions | Sweep                                       |                   | MEAS<br>SPURIOUS,SWEEP   |                  | SPURIOUS,SWEEP   |         |
|                       | Setup                                       | Spot              | MEAS<br>SETTBL_SPU,SPOT  |                  | SETTBL_SPU,SPOT  |         |
|                       | Table                                       | Search &<br>Sweep | MEAS<br>SETTBL_SPU,SWEEP |                  | SETTBL_SPU,SWEEP |         |
| Spectrum              | Spectrum<br>Emission Mask                   |                   | MEAS SMASK               | MEAS?            | SMASK            |         |
| Emission<br>Mask      | Setup Spectrum<br>Emission Mask<br>Template |                   | MEAS<br>SETTEMP_SMASK    |                  | SETTEMP_SMASK    |         |
| CCDE                  | CCDF                                        |                   | MEAS CCDF,CCDF           | ]                | CCDF,CCDF        | *1      |
| CCDF                  | APD                                         |                   | MEAS CCDF,APD            |                  | CCDF,APD         | 1       |
| Power Meter           |                                             |                   | MEAS PWRMTR              |                  | PWRMTR           | *2      |
| IQ Level              |                                             |                   | MEAS IQLVL               | ļ                | IQLVL            | *3      |
| Demodulation Da       | ata                                         |                   | MEAS DEMOD               |                  | DEMOD            |         |

#### Measurement screen switching + Measurement starting

\*1: Available only for MX860x01B/MX268x01B.

\*2: Valid only when this unit is MS860x.

\*3: For MS268x, this command is available when Option-17 or -18 is installed.

#### Pre Ampl (Option 08)

| Function Item |  | Program Message Query Message |             | Response Message | Remarks |  |
|---------------|--|-------------------------------|-------------|------------------|---------|--|
| On            |  | PREAMP ON                     | DDFAMD?     | ON               | *1      |  |
| Off           |  | PREAMP OFF                    | T IVEAMIE ! | OFF              |         |  |

\*1: This Command is available when main unit option  $\rm MS2681A\text{-}08/MS2683A\text{-}08$  is installed

#### Correction

| Function | ltem | Program Message | Query<br>Message | Response Message | Remarks |
|----------|------|-----------------|------------------|------------------|---------|
| Off      |      | CORR 0          |                  | 0                |         |
| Table 1  |      | CORR 1          |                  | 1                |         |
| Table 2  |      | CORR 2          | COPP?            | 2                |         |
| Table 3  |      | CORR 3          | CORK!            | 3                |         |
| Table 4  |      | CORR 4          |                  | 4                |         |
| Table 5  |      | CORR 5          |                  | 5                |         |

### **Setup Common Parameter**

The list below shows the correspondence between the external control commands and the setting items on the Setup Common Parameter screen.

| Function            | ltem        | Program Message | Query Message | Response<br>Message | Remarks                                                                                                    |
|---------------------|-------------|-----------------|---------------|---------------------|----------------------------------------------------------------------------------------------------|
|                     | RF          | TERM RF         |               | RF                  |                                                                                                    |
| T1                  | IQ-DC       | TERM IQDC       | TED M9        | IQDC                | *1                                                                                                    |
| Terminal            | IQ-AC       | TERM IQAC       | IERM?         | IQAC                | *1                                                                                                    |
|                     | IQ-Balance  | TERM IQBAL      |               | IQBAL               | *1                                                                                                    |
| Impedance           | $50 \Omega$ | IQINZ 50        | IOINZ2        | 50                  | *1                                                                                                    |
| Impedance           | 1 MΩ        | IQINZ 1M        | IQINZ?        | 1M                  | 1                                                                                                    |
| C                   |             | SPREV ON        | CDDEV9        | ON                  | *0                                                                                                    |
| Spectrum            |             | SPRLV OFF       | SPREV!        | OFF                 |                                                                                                    |
| Reference Level     |             | RFLVL l         | RFLVL?        | 1                   | ]:<br><high><br/>(-10+offset) to (42+offset) dBm<br/><low><br/>(-30+offset) to (22+offset) dBm</low></high>                                                                      |
| Reference Level     | l Offset    | RFLVLOFS 1      | RFLVLOFS?     | 1                   | 1: -99.99 to +99.99 dB                                                                                                    |
| Channel             |             | CHAN n          | CHAN?         | n                   | n: 1 to 20000                                                                                                    |
| Frequency           |             | FREQ f          | FREQ?         | f                   | f:<br>(MS8608A) 100 Hz to 7.8 GHz<br>(MS8609A) 100 Hz to 13.2 GHz<br>(MS2681A) 100 Hz to 3.0 GHz<br>(MS2683A) 100 Hz to 7.8 GHz<br>(MS2687A/B) 100 Hz to 30 GHz                  |
| Channel & Frequency |             | CHFREQ n,f      | _             | _                   | n: 1 to 20000<br>f:<br>(MS8608A) 100 Hz to 7.8 GHz<br>(MS8609A) 100 Hz to 13.2 GHz<br>(MS2681A) 100 Hz to 3.0 GHz<br>(MS2683A) 100 Hz to 7.8 GHz<br>(MS2687A/B) 100 Hz to 30 GHz |
| Channel Spacing     |             | CHSPC f         | CHSPC?        | f                   | f: -10.0 to 10.0 GHz                                                                                                    |

\*1: For MS268x, this command is available when Option-17 or -18 is installed.

| Function                    |                            | lte          | em        | Program Message      | Query Message | Response<br>Message            | Remarks                                                                                   |
|-----------------------------|----------------------------|--------------|-----------|----------------------|---------------|--------------------------------|-------------------------------------------------------------------------------------------|
|                             | Up L                       | ink          |           | MEASOBJ UPLNK        |               | UPLNK                          |                                                                                           |
| м ·                         | Up L<br>(RAC               | ink<br>2H)   |           | MEASOBJ<br>UPLNKRACH |               | UPLNKRACH                      | *1                                                                                        |
| Measuring                   | Down                       | n Li         | nk        | MEASOBJ DNLNK        | MEASOBJ?      | DNLNK                          |                                                                                           |
| Object                      | Down<br>(Com               | n Li<br>ipre | nk<br>ss) | MEASOBJ<br>DNLNKCOMP |               | DNLNKCOMP                      | *1                                                                                        |
|                             | QPSI                       | K            |           | MEASOBJ QPSK         |               | QPSK                           |                                                                                           |
| Filtor                      | No F                       | ilte         | r         | FILTER OFF           | FII TER?      | OFF                            |                                                                                           |
| Filter                      | Filte                      | ring         | g         | FILTER ON            | F1121 1210:   | ON                             |                                                                                           |
| ~                           | Up                         |              | Long      | UPCODESYNC<br>LONG   | UDCODESVNC2   | LONG                           |                                                                                           |
| Scrambling<br>Code          | Link                       |              | Short     | UPCODESYNC<br>SHORT  | UPCODESINC?   | SHORT                          |                                                                                           |
| Sync.                       | Down                       | n            | Auto      | CODESYNC AUTO        | CODECVNC2     | AUTO                           |                                                                                           |
|                             | Link                       |              | Set       | CODESYNC SET         | CODESTINC?    | SET                            |                                                                                           |
| Scrambling C                | Scrambling Code Number     |              |           | CODENO h             | CODENO?       | h                              | h:<br><up link=""><br/>000000 to FFFFFF<br/><down link=""><br/>00000 to 3FFFF</down></up> |
| Scrambling C<br>Number (RAC | ode<br>CH)                 |              |           | CODENORACH h         | CODENORACH?   | h                              | h: 0000 to 1FFF<br>*1                                                                     |
|                             | Up                         | D            | PCCH      | SFMD DPCCH           |               | DPCCH                          |                                                                                           |
| Spreading                   | Link                       | Se           | et        | SFMD SET             |               | SET                            |                                                                                           |
| Factor<br>Mode              | Down                       | P            | CPICH     | SFMD PCPICH          | SFMD?         | PCPICH                         |                                                                                           |
| Mode                        | Link                       | Se           | et        | SFMD SET             |               | SET                            |                                                                                           |
| Spreading Fac               | ctor                       |              |           | SF n                 | SF?           | n                              | n:512(Down Link Only),<br>256,128,64,32.16.8,4                                            |
| Channelizatio               | Channelization Code Nunber |              | SCNO n    | SCNO?                | n             | n:0 to<br>(Spreading Factor–1) |                                                                                           |
| Spreading Fac               | ctor for D                 | PD           | CH        | SFDPDCH n            | SFDPDCH?      | n                              | n:256,128,64,32,16,8,4                                                                    |
| Slot Format fo              | or DPCCI                   | Н            |           | SLTFORM n            | SLTFORM?      | n                              | n:0 to 5<br>*1                                                                            |
| Spreading Fac               | ctor for D                 | PC           | Н         | SFDPCH n             | SFDPCH?       | n                              | n:512,256,128,64,32,16,<br>8,4                                                            |

#### Setup Common Parameter (continued.)

| Function Item |          | Program Message | Query Message | Response<br>Message | Remarks                             |
|---------------|----------|-----------------|---------------|---------------------|-------------------------------------|
|               | Free Run | TRG FREE        | TRG?          | FREE                |                                     |
| Trigger       | External | TRG EXT         | TRG?          | EXT                 |                                     |
|               | Wide IF  | TRG WIDEVID     | TRG?          | WIDEVID             | *1                                  |
| Tuiggon Edge  | Rise     | TRGEDGE RISE    | TRGEDGE?      | RISE                |                                     |
| Trigger Luge  | Fall     | TRGEDGE FALL    | TRGEDGE?      | FALL                |                                     |
| Trigger Delay |          | TRGDLY r        | TRGDLY?       | r                   | r:<br>-384000.0 to 384000.0<br>chip |
|               | High     | TRGLVL HIGH     | TRGLVL?       | HIGH                |                                     |
| Trigger Level | Middle   | TRGLVL MIDDLE   | TRGLVL?       | MIDDLE              | *1                                  |
|               | Low      | TRGLVL LOW      | TRGLVL?       | LOW                 |                                     |

#### Setup Common Parameter (continued.)

### **Modulation Analysis**

The list below shows the correspondence between the external control commands and the reading of the setting items and measured results on the Modulation Analysis screen.

| Function           | Item                           | Program Message  | Query Message  | Response<br>Message | Remarks            |
|--------------------|--------------------------------|------------------|----------------|---------------------|--------------------|
|                    | None                           | TRFORM NON       |                | NON                 |                    |
|                    | Constellation                  | TRFORM CONSTEL   |                | CONSTEL             |                    |
|                    | Eye Diagram                    | TRFORM EYE       |                | EYE                 |                    |
| <b>T F (</b>       | EVM                            | TRFORM VECT      | (TDEODM9       | VECT                |                    |
| Trace Format       | Phase Error                    | TRFORM PHASE     | TRFORM?        | PHASE               |                    |
|                    | Magnitude Error                | TRFORM MAGTD     | 7              | MAGTD               |                    |
|                    | Code Domain                    | TRFORM CORD      | 7              | CORD                |                    |
|                    | Code vs Time                   | TRFORM CDVSTM    | 7              | CDVSTM              | *1                 |
| Operation          | Ι                              | OPRTP I          | 0.000000       | Ι                   |                    |
| Phase              | Q                              | OPRTP Q          | OPRTP?         | Q                   |                    |
| Code Domain        | Power                          | CDDSPL PWR       | (DDCDI A       | PWR                 |                    |
| Display            | Error                          | CDDSPL ERR       | - CDDSPL?      | ERR                 |                    |
|                    | Normal                         | STRG_MOD NRM     |                | NRM                 |                    |
| Storage Mode       | Average                        | STRG_MOD AVG     | STRG_MOD?      | AVG                 |                    |
| C                  | Overwrite                      | STRG_MOD OVER    |                | OVER                |                    |
| Average Count      |                                | AVR_MOD n        | AVR_MOD?       | n                   | n:2 to 9999        |
|                    | Every                          | INTVAL_MOD EVERY | DIMULT MODA    | EVERY               |                    |
| Refresh Interval   | Once                           | INTVAL_MOD ONCE  | INTVAL_MOD?    | ONCE                |                    |
| Average            | Normal                         | AVGMD_MOD NRM    |                | NRM                 | 4.4                |
| Mode               | Continuous                     | AVGMD_MOD CONTS  | AVGMD_MOD?     | CONTS               | ^1                 |
| D 1 11 11          | On                             | PHOLD_MOD ON     |                | ON                  | 4.4                |
| Peak Hold          | Off                            | PHOLD_MOD OFF    | - PHOLD_MOD?   | OFF                 | *1                 |
| Continuous Avg. Le | ngth                           | CONTAVGLENGTH a  | CONTAVGLENGTH? | a                   | a: 15 to 150<br>*1 |
|                    | Non                            | INTPOL NON       |                | NON                 |                    |
|                    | Linear                         | INTPOL LIN       | -              | LIN                 |                    |
|                    | 10points                       | INTPOL POINT 10  | -              | POINT10             |                    |
| Interpolation      | Linear &<br>Symbol Position    | INTPOL LINSYM    | INTPOL?        | LINSYM              |                    |
|                    | 10 points &<br>Symbol Position | INTPOL P10SYM    |                | P10SYM              |                    |
|                    | 5 %                            | ERRSC 5          |                | 5                   |                    |
|                    | 10 %                           | ERRSC 10         | EDDGG9         | 10                  |                    |
| Error Scale        | 20 %                           | ERRSC 20         | ERRSC?         | 20                  |                    |
|                    | OFF                            | ERRSC OFF        | 1              | OFF                 | 1                  |
|                    | 0°                             | SCOFS 0          | CCOPCI         | 0                   |                    |
| Phase Offset       | 45°                            | SCOFS 45         | SCUFS?         | 45                  | 1                  |

| Function         | I               | tem      | Program Message        | Query Message | Response<br>Message | Remarks                                                                                                    |  |
|------------------|-----------------|----------|------------------------|---------------|---------------------|----------------------------------------------------------------------------------------------------|--|
|                  | $5~\%~{ m or}$  | 5 deg    | VSCALE 5               |               | 5                   |                                                                                                    |  |
| Vertical Scale   | 10 % o          | r 10 deg | VSCALE 10              |               | 10                  |                                                                                                    |  |
| (EVM,            | 20 % o          | r 20 deg | VSCALE 20              | VSCALE?       | 20                  |                                                                                                    |  |
| Phase Error,     | 50 % o          | r 50 deg | VSCALE 50              | VDOILLE.      | 50                  |                                                                                                    |  |
| Magnitude Error) | 100 %<br>deg    | or 100   | VSCALE 100             |               | 100                 |                                                                                                    |  |
|                  | 20 dB           |          | VSCALE_CDP 20          |               | 20                  | *1                                                                                                    |  |
| Vertical Scale   | 40 dB           |          | VSCALE_CDP 40          | VSCALE CDD2   | 40                  |                                                                                                    |  |
| Power)           | 60 dB           |          | VSCALE_CDP 60          | VSCALE_CDF?   | 60                  | *1                                                                                                    |  |
|                  | 80 dB           |          | VSCALE_CDP 80          |               | 80                  |                                                                                                    |  |
|                  | 20  dB          |          | VSCALE_CVT 20          |               | 20                  |                                                                                                    |  |
| Virtical Scale   | 40 dB           |          | VSCALE_CVT 40          | VECALE CVT2   | 40                  | *1                                                                                                    |  |
| (Code vs Time)   | 60 dB           |          | VSCALE_CVT 60          | VSCALE_CV1    | 60                  | ~1<br>                                                                                                    |  |
|                  | 80 dB           |          | VSCALE_CVT 80          |               | 80                  |                                                                                                    |  |
|                  | 1               |          | SSCALE 1               |               | 1                   |                                                                                                    |  |
| Causana Casla    | 2               |          | SSCALE 2               | SCALE?        | 2                   | *1                                                                                                    |  |
| Square Scale     | 5               |          | SSCALE 5               | SSUALE!       | 5                   | ±                                                                                                    |  |
|                  | 10              |          | SSCALE 10              |               | 10                  |                                                                                                    |  |
| Analysis Start   |                 |          | ANLYSTA n              | ANLYSTA?      | n                   | n: 0 to 38400 chip                                                                                                    |  |
| Analysis Length  | Analysis Length |          | ANLYLEN n              | ANLYLEN?      | n                   | n:<br><up link=""><br/>256/512 to 2560 chip<br/><down link=""><br/>256/512 to 2560 chip<br/><qpsk><br/>4 to 2560 chip</qpsk></down></up> |  |
| Max Spreading    | 256             |          | MAXSF 256              | MAXSF?        | 256                 |                                                                                                    |  |
| Factor           | 512             |          | MAXSF 512              | MAXSF?        | 512                 |                                                                                                    |  |
| Exclude EVM      | On              |          | EXEVMORGOFST<br>ON     | EXEVMODCOECT? | ON                  | *1                                                                                                    |  |
| Origin Offset    | Off             |          | EXEVMORGOFST<br>OFF    | EXEVMONGOF51: | OFF                 | ^1                                                                                                    |  |
| Threshold        |                 |          | THRESH_MOD 1           | THRESH_MOD?   | 1                   | l: -50.0 to -10.0 dB<br>*1                                                                                                    |  |
| Threshold        | Auto            |          | THRESHMD_MOD<br>AUTO   | THRESHMD MOD  | AUTO                | *1                                                                                                    |  |
| Threshold        | Manual          |          | THRESHMD_MOD<br>MANUAL | TIMESIMD_MOD  | MANUAL              |                                                                                                    |  |
|                  |                 |          | SF_CDP n               | SF_CDP?       | n                   | n: 512 (Down Link Only),                                                                                                    |  |
| Spreading        |                 |          | SF_CDANAL n            | SF_CDANAL?    | n                   | 256,128,64,32,16,8,4                                                                                                    |  |
| Factor           | Up              | Ι        | SF_CDP n,I             | SF_CDP? I     | n                   | n:256 128 64 32 16 8 4                                                                                                    |  |
|                  | Link            | Q        | SF_CDP n,Q             | SF_CDP? Q     | n                   | 11-200,120,04,02,10,0,4                                                                                                    |  |
| Auto Rate        | On              |          | AUTODET ON             | AUTODET?      | ON                  |                                                                                                    |  |
| Detection        | Off             |          | AUTODET OFF            | AUTODET?      | OFF                 |                                                                                                    |  |

Modulation Analysis (continued.)

| Function                          | ltem                                          | Program Message                       | Query Message          | Response<br>Message | Remarks                                                                                                    |  |
|-----------------------------------|-----------------------------------------------|---------------------------------------|------------------------|---------------------|----------------------------------------------------------------------------------------------------|--|
| Spreading Factor<br>(Code Domain) | r                                             | SF_CDANAL n                           | SF_CDANAL?             | n                   | n:<br><up link=""><br/>4, 8, 16, 32, 64, 128,<br/>256<br/><down link=""><br/>4, 8, 16, 32, 64, 128,<br/>256, 512</down></up> |  |
| Refresh                           | On                                            | TAKEWAVE_MOD ON TAKEWAVE NOTE         |                        | ON                  | *1                                                                                                    |  |
| Wave Memory                       | Off                                           | TAKEWAVE_MOD OFF                      | TAKEWAVE_MOD?          | OFF                 | "I                                                                                                    |  |
| Operation                         | Code vs Time                                  | OPRTTR CDVSTM                         |                        | CDVSTM              | *1                                                                                                    |  |
| Trace                             | Code Domain                                   | OPRTTR CODE                           | OFRIIN:                | CODE                | ~1<br>1                                                                                                    |  |
|                                   | Code vs Time<br>& Code Domain                 | TRVIEW_MOD<br>CDCDVSTM                |                        | CDCDVSTM            |                                                                                                    |  |
| Trace View                        | Code vs Time TRVIEW_MOD<br>CDVSTM TRVIEW_MOD? |                                       | CDVSTM                 | *1                  |                                                                                                    |  |
|                                   | Code Domain                                   | TRVIEW_MOD CODE                       |                        | CODE                |                                                                                                    |  |
|                                   | Ordinary                                      | CODEDANAL ORD                         |                        | ORD                 |                                                                                                    |  |
| Scramble Code                     | Left<br>Alternative                           | CODECDANAL LALTN                      | CODECDANAL?            | LALTN               | *1                                                                                                    |  |
| (Coue Domani)                     | Right<br>Alternative                          | CODECDANAL RALTN                      |                        | RALTN               |                                                                                                    |  |
| Zoom                              | Zoom In                                       | ZOOM_MOD IN<br>ZOOM_MOD OUT ZOOM_MOD? |                        | IN                  | *1                                                                                                    |  |
| 200111                            | Zoom Out                                      |                                       |                        | OUT                 | T                                                                                                    |  |
| Unit for                          | dBm                                           | UNIT_MOD DBM                          | UNIT MOD2              | DBM                 |                                                                                                    |  |
| Code vs Time                      | dB                                            | UNIT_MOD DB                           | UNIT_MOD:              | DB                  |                                                                                                    |  |
| Unit for Code                     | dBm                                           | UNIT_CDP DBM                          | UNIT CDP2              | DBM                 | *1                                                                                                    |  |
| Domain Power                      | dB                                            | UNIT_CDP DB                           | UNIT_ODI :             | DB                  | 1                                                                                                    |  |
| Unit                              | dBm                                           | UNIT_MOD DBM                          | UNIT MOD?              | DBM                 | *1                                                                                                    |  |
|                                   | dB                                            | UNIT_MOD DB                           | onn_mob.               | DB                  | Ĩ                                                                                                    |  |
| Compressed                        | Auto                                          | CFMKR_MOD AUTO                        |                        | AUTO                |                                                                                                    |  |
| Frame<br>Marker Mode              | Manual                                        | CFMKR_MOD MAN                         | CFMKR_MOD?             | MAN                 | *1                                                                                                    |  |
| DTV Satur                         | Off                                           | DTXSETUP_MOD OFF                      | DTXSETUP_MOD?          | OFF                 | *1                                                                                                    |  |
| DIA Setup                         | On                                            | DTXSETUP_MOD ON                       | DTXSETUP_MOD?          | ON                  | 1 I                                                                                                    |  |
| PICH Channelization Code          |                                               | PICHCNO_MOD n                         | PICHCNO_MOD?           | n                   | n : 0 to 255<br>*1                                                                                                    |  |
| PICH Timing Of                    | fset                                          | PICHTIMINGOFS_MOD<br>n                | PICHTIMINGOFS_M<br>OD? | n                   | n : 0 to 149<br>*1                                                                                                    |  |

Modulation Analysis (continued.)

| Function                   | ltem                 | Program Message          | Query Message       | Response<br>Message | Remarks                                                                                                    |  |
|----------------------------|----------------------|--------------------------|---------------------|---------------------|----------------------------------------------------------------------------------------------------|--|
| Channel<br>Setup Down Link |                      | SETCH_CDVSTM<br>na,nb,nc | SETCH_CDVSTM?<br>nc | na,nb               | na:<br>Channelization Code<br>nb:<br>Spreading Factor<br>nc:<br><down link=""><br/>1<br/><down<br>Link(Compress)&gt;<br/>1 (Normal Frame)<br/>2 (Compressed Frame)<br/><up link=""><br/>1 (I)<br/>2 (Q)<br/>*1</up></down<br></down> |  |
|                            | Ordinary             | CFSC_CDVSTM ORD          |                     | ORD                 | Compressed Frame                                                                                                    |  |
| Compressed<br>Frame        | Alternative          | CFSC_CDVSTM ALTN         |                     | ALTN                | Marker Mode: Auto<br>*1                                                                                                    |  |
|                            | Ordinaly             | CFSC_CDVSTM ORD          | CESC CDVSTM?        | ORD                 |                                                                                                    |  |
| Scramble<br>Code           | Left<br>Alternative  | CFSC_CDVSTM LALTN        |                     | LALTN               | Compressed Frame<br>Marker Mode: Manual                                                                                                    |  |
|                            | Right<br>Alternative | CFSC_CDVSTM RALTN        |                     | RALTN               | *1                                                                                                    |  |
| Slot Length                |                      | SLTLEN_MOD n             | SLTLEN_MOD?         | n                   | n: 15 to 150 *1                                                                                                    |  |
| Filtor Type                | Tx Power             | FLTTYPE_MOD<br>TXPOWER   | FITTVPF MOD?        | TXPOWER             | *1                                                                                                    |  |
| riiter Type                | Filtered Power       | FLTTYPE_MOD<br>RRCFILTER | FLITTIE_MOD:        | RRCFILTER           | 1                                                                                                    |  |
| Bosult Type                | Normal               | RSLTTYPE_MOD NRM         | RSI TTVPF MOD?      | NRM                 | *1                                                                                                    |  |
| Result Type                | Average              | RSLTTYPE_MOD AVG         | NOLTITE_MOD:        | AVG                 | 1                                                                                                    |  |
| Scrambling Code Result     |                      |                          | SCCODENO_MOD?       | h                   | h:<br><down link=""><br/>00000 to 3FFFF<br/><up link=""><br/>000000 to FFFFFF</up></down>                                                                                                    |  |
| Maulton Mada               | Normal               | MKR_MOD NRM              | MKB MOD9            | NRM                 |                                                                                                    |  |
| marker mode                | Off                  | MKR_MOD OFF              | MRT MOD!            | OFF                 |                                                                                                    |  |
| Maulton Trues              | Normal               | MKR_CDVSTM NRM           | MKD CDWSTM9         | NRM                 | *1                                                                                                    |  |
| Marker Type                | Zoom                 | MKR_CDVSTM ZOON          | MIGU_ODVS1MI        | ZOOM                | 1 *1                                                                                                    |  |

#### Modulation Analysis (continued.)

| Function        | ltem                                                                     | Program Message      | Query Message   | Response<br>Message | Remarks                                |
|-----------------|--------------------------------------------------------------------------|----------------------|-----------------|---------------------|----------------------------------------|
|                 | Costellation,<br>Eye Diagram,<br>EVM,<br>Phase Error,<br>Magnitude Error | MKP_MOD r            | MKP_MOD?        | r                   | r: 0 to (Analysis<br>Length – 1) chip  |
|                 |                                                                          | MKP_CDP n            | MKP_CDP?        |                     |                                        |
| MIDY            | Code Domain                                                              | MKP_CDP n,I          | MKP_CDP? I      | n                   | n: 0 to<br>Max Markor Position         |
| Marker Position |                                                                          | MKP_CDP n,Q          | MKP_CDP? Q      |                     | Max Marker Position                    |
|                 | Code vs Time<br>(Normal Marker)                                          | MKPSLT_CDVSTM n      | MKPSLT_CDVSTM?  |                     | n: 1 to Slot Length<br>*1              |
|                 | Code vs Time<br>(Zoom Marker)                                            | MKPZOOM_CDVST<br>M n | MKPZOOM_CDVSTM? | n                   | n:<br>1 to (Slot Length –<br>14)<br>*1 |
|                 | Constellation,                                                           | —                    | MKL_MOD?        |                     |                                        |
|                 | Eye Diagram,                                                             | —                    | MKL_MOD? I      |                     |                                        |
|                 | EVM,<br>Phase Error,<br>Magnitude Error                                  | _                    | MKL_MOD? Q      | r                   |                                        |
| Marker Level    |                                                                          | —                    | MKCDP?          |                     |                                        |
|                 | Code Domain<br>Power (Relative)                                          | —                    | MKCDP? I        | 1                   |                                        |
|                 | Tower (Relative)                                                         | —                    | MKCDP? Q        |                     |                                        |
|                 | Cada Damain                                                              |                      | MKCDPABS?       |                     |                                        |
|                 | Power (Absolute)                                                         |                      | MKCDPABS? I     | 1                   |                                        |
|                 |                                                                          | —                    | MKCDPABS? Q     |                     |                                        |

Modulation Analysis (continued.)

| Function     | ltem                                           | Program<br>Message  | Query Message       | Response<br>Message | Remarks                                                                                                    |
|--------------|------------------------------------------------|---------------------|---------------------|---------------------|----------------------------------------------------------------------------------------------------|
|              | a l p                                          | _                   | MKCDPERR?           |                     |                                                                                                    |
|              | Error                                          | _                   | MKCDPERR? I         | 1                   |                                                                                                    |
|              | ши                                             | _                   | MKCDPERR? Q         |                     |                                                                                                    |
|              |                                                | _                   | MKWAV?              |                     |                                                                                                    |
|              | Waveform Quality                               |                     | MKWAV? I            | 1                   |                                                                                                    |
|              |                                                | _                   | MKWAV? Q            |                     |                                                                                                    |
|              |                                                | _                   | MKSF?               |                     |                                                                                                    |
|              | Spreading Factor                               | —                   | MKSF? I             | n                   |                                                                                                    |
|              |                                                | —                   | MKSF? Q             |                     |                                                                                                    |
|              |                                                | _                   | MKSCNO?             |                     |                                                                                                    |
|              | Code Number                                    | _                   | MKSCNO? I           | n                   |                                                                                                    |
|              | Coue Mulliber                                  | _                   | MKSCNO? Q           |                     |                                                                                                    |
|              |                                                | _                   | MKSGNL?             |                     |                                                                                                    |
|              | Signal                                         | —                   | MKSGNL? I           | s                   |                                                                                                    |
|              |                                                | _                   | MKSGNL? Q           |                     |                                                                                                    |
|              | Max Marker<br>Position                         | _                   | – MKPMAX_CDP?       |                     |                                                                                                    |
|              |                                                | _                   | MKPMAX_CDP? I       | n                   |                                                                                                    |
| Marker Level |                                                | _                   | MKPMAX_CDP? Q       |                     |                                                                                                    |
|              |                                                | — MKCDVSTM? n la,lb |                     | la,lb               | n:                                                                                                    |
|              |                                                | —                   | MKCDVSTM? n,REL     | la                  | <up link=""></up>                                                                                                    |
|              | Code vs Time                                   |                     | MKCDVSTM? n,ABS     | lb                  | 0: Total<br>1: I Channel<br>2: Q Channel<br><down link=""><br/>0: Total<br/>1: Channel<br/><down (compress)="" link=""><br/>0: Total<br/>1: NF Channel<br/>2: CF Channel<br/>*1</down></down> |
|              | Carrier Frequency<br>Error<br>for Code vs Time | _                   | MKCDVSTMCARRFERR? u | f                   | u: HZ or PPM<br>*1                                                                                                    |
|              | Scrambling Code<br>Number<br>for Code vs Time  | _                   | MKCDVSTMSCCODENO?   | n                   | *1                                                                                                    |
| Adjust Range |                                                | ADJRNG              |                     |                     |                                                                                                    |

Modulation Analysis (continued.)

| Function               | Function Item   |                | Query Message             | Response<br>Message | Remarks                                                                                                    |  |
|------------------------|-----------------|----------------|---------------------------|---------------------|----------------------------------------------------------------------------------------------------|--|
| Power Calibration      | n               | PWRCAL         | PWRCAL PWRCAL?            |                     | l: –10.00 to 10.00 dB *2                                                                                                    |  |
| Multi Carrier Cal      | ibration        | MLTCARRCAL     | —                         | _                   |                                                                                                    |  |
| Load Multi Carri       | er Calibration  | LOADMLTCALDATA | —                         | _                   | *1, *3                                                                                                    |  |
| Write Multi Carr       | ier Calibration | WRTMLTCALDATA  | —                         | _                   | *1, *3                                                                                                    |  |
| Calibration Canc       | əl              | CALCANCEL      | —                         | —                   |                                                                                                    |  |
| Calibration Value      |                 | CALVAL 1       | CALVAL?                   | n,l                 | n:mode<br>(0:Uncalibrated,<br>1:Internal calibrated<br>2:External writing,<br>3:Internal calibrated<br>(Multi Carr.Cal)<br>1: -10.00 to 10.00 dB |  |
|                        |                 | _              | SLTAVG_MOD? na            | lb,lc               | na: 0, 1, 2, ALL<br>*1                                                                                                    |  |
| Averaged Code D        | omain Power     |                | SLTAVG_MOD?<br>na, REL    | lb                  | na:1, 2, ALL                                                                                                    |  |
|                        |                 | _              | SLTAVG_MOD?<br>na,ABS     | lc                  | na: 0, 1, 2, ALL<br>*1                                                                                                    |  |
| Averaged Carrier       | Frequency Error | _              | SLTAVGCARRFERR?<br>u      | f                   | u: HZ or PPM<br>*1                                                                                                    |  |
|                        |                 |                |                           | n, PASS             | n: Scrambling code                                                                                                    |  |
|                        | All             |                | ALL                       | n, FAIL             | number                                                                                                    |  |
| All Slot<br>Scrambling |                 |                |                           | n, OFF              | *1                                                                                                    |  |
|                        | Number          | _              | SLTAVGSCCODENO?<br>NUMBER | n                   |                                                                                                    |  |
| Code mulliper          |                 |                |                           | PASS                |                                                                                                    |  |
|                        | Judge           |                | SLTAVGSCCODENO?           | FAIL                |                                                                                                    |  |
|                        |                 |                | SODGE                     | OFF                 |                                                                                                    |  |

Modulation Analysis (continued.)

\*1: Available only for MX860x01B/MX268x01B.

\*2: Valid only when this unit is MX860x.

\*3: Available only when MS8609A-33 is installed.

| Function       | Item                       | Program Message | Query Message   | Response<br>Message | Remarks                             |  |
|----------------|----------------------------|-----------------|-----------------|---------------------|-------------------------------------|--|
|                | Tx Power                   | _               | TXPWR? u        | 1                   | u: DBM or WATT                      |  |
|                | Carrier<br>Frequency       | —               | CARRF?          | f                   |                                     |  |
|                | Carrier                    | —               | CARRFERR?       | f                   |                                     |  |
|                | Frequency                  | —               | CARRFERR? HZ    | f                   |                                     |  |
|                | Error                      | —               | CARRFERR? PPM   | r                   | unit: ppm                           |  |
|                | Waveform<br>Quality Factor |                 | WAVQUAL?        | r                   |                                     |  |
|                | RMS EVM                    | _               | VECTERR?        | r                   | unit:%                              |  |
|                | Peak EVM                   | —               | PVECTERR?       | r                   | unit:%                              |  |
|                | Phase Error                | _               | PHASEERR?       | r                   | unit:deg                            |  |
|                | Magnitude<br>Error         | _               | MAGTDERR?       | r                   | unit:%                              |  |
| Measure Result | Origin Offset              | —               | ORGNOFS?        | 1                   |                                     |  |
|                | Timing Offset              | _               | TIMINGOFS?      | 1                   |                                     |  |
|                |                            | _               | SCHPWR?         | la,lb,lc            |                                     |  |
|                |                            | _               | SCHPWR? PSCH    | la                  | la: Primary SCH                     |  |
|                | SCH Level                  | _               | SCHPWR? SSCH    | lb                  | lb: Secondary SCH                   |  |
|                |                            | _               | SCHPWR? TSCH    | lc                  | *1                                  |  |
|                |                            | _               | SCHPWR? ALL     | la,lb,lc            |                                     |  |
|                |                            | _               | PPCDPERR?       | 1                   | *1                                  |  |
|                |                            | —               | PPCDPERR? ERR   | 1                   | 1                                   |  |
|                | Peak Code<br>Domain Error  | _               | PPCDPERR? CH    | na                  | na:Channelization Code<br>Number *1 |  |
|                |                            |                 | PPCDPERR? SF    | nb                  | nb:Spreading Factor *1              |  |
|                |                            | _               | PPCDPERR? PHASE | а                   | a: I or Q *1                        |  |

#### Modulation Analysis (continued.)

| Function | Item                                            | Program<br>Message | Query Message | Response Message    | Remarks                                                                                                    |
|----------|-------------------------------------------------|--------------------|---------------|---------------------|----------------------------------------------------------------------------------------------------|
|          | I Phase Data<br>(Constellation,<br>Eye Diagram) | XMC 0,na,nb        | XMC? 0,nc,nd  |                     | na: 0 to 25590<br>(white address for data )<br>nb: -32768 to 32767                                                                                                    |
| Waye     | Q Phase Data<br>(Constellation,<br>Eye Diagram) | XMC 1,na,nb        | XMC? 1,nc,nd  | ne(1),ne(2),,ne(nd) | (write data)<br>nc: 0 to 25591<br>(read address for data)<br>nd: 1 to 25600<br>(number of reading points)<br>ne: -32768 to 32767<br>(reading data ideal signal<br>"1"= 1000)  |
| Data     | Origin<br>I–Q Signal                            | OXMC, na,nb        | OXMC? na      | nc                  | na: 0,1<br>nb: –32768 to 32767 *1                                                                                                    |
|          | EVM                                             | XMV na,nb          | XMV? nc,nd    |                     | na: 0 to 2559                                                                                                    |
|          | Phase Error                                     | XMP na,nb          | XMP? nc,nd    |                     | (white address for data )                                                                                                    |
|          | Magnitude<br>Error                              | XMN na,nb          | XMN? nc,nd    | ne(1),ne(2),,ne(nd) | nb: -32768 to 32767<br>(write data)<br>nc: 0 to 2559<br>(read addres for data)<br>nd: 1 to 2560<br>(number of reading points)<br>ne: -32768 to 32767<br>(read-data 1 % = 100) |

Modulation Analysis (continued.)

| Function               | ltem                            | Program<br>Message | Query Message    | Response<br>Message          | Remarks                                                                                                    |
|------------------------|---------------------------------|--------------------|------------------|------------------------------|----------------------------------------------------------------------------------------------------|
| Code<br>Domain<br>Data | One Point                       | _                  | CDANAL? na,nb    | la,lb,r,lc                   | na: Spreading Factor<br>nb:Channelization Code<br>Number<br>la: Code Domain Power<br>(Relative)<br>lb: Code Domain Error<br>r: Waveform Quarlity<br>lc: Code Domain Power<br>(Absolute) |
|                        |                                 | _                  | CDANAL? na,nb,I  |                              |                                                                                                    |
|                        |                                 | _                  | CDANAL? na,nb,Q  |                              |                                                                                                    |
|                        | Code Domain<br>Power (Relative) |                    | CDANAL? PWR      | na1,nb1,la1,na2,n<br>b2,la2  | na: Spreading Factor<br>nb:Channelization Code<br>Number<br>la: Code Domain Power<br>(Relative)                                                                                         |
|                        |                                 | _                  | CDANAL? PWR,I    |                              |                                                                                                    |
|                        |                                 |                    | CDANAL? PWR,Q    |                              |                                                                                                    |
|                        | Code Domain<br>Error            | _                  | CDANAL? ERR      | na1,nb1,lb1,na2,n<br>b2,lb2, | na: Spreading Factor<br>nb: Channelization Code<br>Number<br>lb: Code Domain Error                                                                                                    |
|                        |                                 | _                  | CDANAL? ERR,I    |                              |                                                                                                    |
|                        |                                 | _                  | CDANAL? ERR,Q    |                              |                                                                                                    |
|                        | Waveform Quality                | —                  | CDANAL? WAVE     | na1,nb1,r1,na2,nb<br>2,r2,   | na: Spreading Factor<br>nb: Channelization Code<br>Number<br>r: Waveform Quality                                                                                                    |
|                        |                                 | _                  | CDANAL? WAVE,I   |                              |                                                                                                    |
|                        |                                 | —                  | CDANAL? WAVE,Q   |                              |                                                                                                    |
|                        | Code Domain<br>Power (Absolute) | —                  | CDANAL? PWRABS   | na1,nb1,lc1,na2,n<br>b2,lc2, | na: Spreading Factor<br>nb: Channelization Code<br>Number<br>lc: Code Domain Power<br>(Absolute)                                                                                        |
|                        |                                 | _                  | CDANAL? PWRABS,I |                              |                                                                                                    |
|                        |                                 | _                  | CDANAL? PWRABS,Q |                              |                                                                                                    |

Modulation Analysis (continued.)
| Function Item                              |                                             | Program<br>Message            | Query Message           | Response Message                                       | Remarks                                                                                                    |  |
|--------------------------------------------|---------------------------------------------|-------------------------------|-------------------------|--------------------------------------------------------|----------------------------------------------------------------------------------------------------|--|
|                                            |                                             | —                             | CDANAL? ALL             |                                                        | na: Spreading Factor                                                                                                    |  |
|                                            |                                             | —                             | CDANAL? ALL,I           |                                                        | nb: Chanellization Code<br>Number                                                                                                    |  |
| Code Domain<br>Error                       | All                                         | —                             | CDANAL? ALL,Q           | na1,nb2,la1,lb1,r1,lc1<br>,na2,nb2,la2,lb2,r2,lc<br>2, | la: Code Domain Power<br>(Relative)<br>lb: Code Domain Error<br>r: Waveform Quarlity<br>lc: Code Domain Power<br>(Absolute)                                                                                                    |  |
|                                            |                                             |                               | SLTCDPWR? na,nb         | la,lb                                                  | na:                                                                                                    |  |
|                                            |                                             | —                             | SLTCDPWR?<br>na,nb, REL | la                                                     | <up link=""><br/>0: Total<br/>1: I Channel</up>                                                                                                    |  |
| Code vs Time                               |                                             |                               | SLTCDPWR?<br>na,nb, ABS | lb                                                     | 2: Q Channel<br><down link=""><br/>0: Total<br/>1: Channel<br/><down (compress)="" link=""><br/>0: Total<br/>1: NF Channel<br/>2: CF Channel<br/>nb: Slot Number<br/>la: Relative Power<br/>lb: Absolute Power *1</down></down> |  |
| Carrier Freque<br>for Code vs Tir          | Carrier Frequency Error<br>for Code vs Time |                               | SLTCARRFERR?<br>n,u     | f                                                      | n: slot number<br>u: HZ or PPM<br>f: frequency Error *1                                                                                                    |  |
| Scrambling Code Number<br>for Code vs Time |                                             | ing Code Number — SLTSCCODENO |                         | a                                                      | n: slot number<br>a:<br>Scrambling Code Number<br>*1                                                                                                    |  |
| Measure                                    | Total Active                                | _                             | TOTALSNGL?              |                                                        |                                                                                                    |  |
| Result                                     | Channel                                     | _                             | TOTALSNGL? I            | ] <sub>n</sub>                                         | *1                                                                                                    |  |
|                                            | Channel<br>Number                           | —                             | TOTALSNGL? Q            |                                                        |                                                                                                    |  |

Modulation Analysis (continued.)

## **Transmitter Power**

The list below shown correspondence between the external control commands and the reading of setting items and measured results on the Transmitter Power screen (including the Setup TPC screen).

| Filtered Power<br>& Tx PowerDSPL RFPWR,<br>FILTERRFPWR,FILTERRFPWR,FILTERMeasure<br>MethodDSPL RFPWR,<br>RRCFILTERDSPL RFPWR,<br>RRCFILTERRRCFILTERRRCFILTERTx PowerDSPL RFPWR,<br>NONFILTERDSPL RFPWR,<br>POSPL RFPWR,TPCNONFILTERRFPWR,TPCTPCDSPL RFPWR,RACHRFPWR,RACH*1 |                |  |
|----------------------------------------------------------------------------------------------------|----------------|--|
| Measure<br>MethodFiltered PowerDSPL RFPWR,<br>RRCFILTERRRCFILTERRRCFILTERTx PowerDSPL RFPWR,<br>NONFILTERDSPL?NONFILTERTPCDSPL RFPWR,TPCRFPWR,TPCRACHDSPL<br>RFPWR,RACHRFPWR,RACH                                                                                          |                |  |
| Measure<br>Method Tx Power DSPL RFPWR<br>NONFILTER<br>TPC DSPL RFPWR,TPC<br>RACH DSPL<br>RFPWR,RACH<br>NONFILTER<br>NONFILTER<br>RFPWR,RACH<br>*1                                                                                                    |                |  |
| TPC DSPL RFPWR,TPC RFPWR,TPC   RACH DSPL<br>RFPWR,RACH RFPWR,RACH *1                                                                                                    |                |  |
| RACH DSPL<br>RFPWR,RACH RFPWR,RACH *1                                                                                                    |                |  |
|                                                                                                    |                |  |
| Waveform On WAVEFORM ON WAVEFORM? ON                                                                                                    |                |  |
| Display Off WAVEFORM OFF OFF                                                                                                    |                |  |
| Smoothing On SMOFLT ON ON                                                                                                    |                |  |
| Filter Off SMOFLT OFF OFF                                                                                                    |                |  |
| Relative LVLREL_RFPWR ON *1                                                                                                    |                |  |
| Absolute LVLREL_RFPWR OFF OFF                                                                                                    |                |  |
| Analysis Length   ANLYLEN_RFPWR t   ANLYLEN_RFPWR?   t   t: <tpc>     400.0 to 0   <rach>     400.0 to 1   *1</rach></tpc>                                                                                                    | 66.5<br>.066.5 |  |
| Slot Length     SLTLEN_RFPER n     SLTLEN_RFPWR?     n     n: 15 to 150                                                                                                    | *1             |  |
| Capture Time CAPTIME_RFPWR t CAPTIME_RFPWR? t t: 10 to 100                                                                                                    | msec *1        |  |
| Total &TRVIEW_RFPWRExpandEXPNDTOTAL                                                                                                    |                |  |
| Trace View Total TRVIEW_RFPWR<br>TOTAL TRVIEW_RFPWR? TOTAL *1                                                                                                    |                |  |
| Expand TRVIEW_RFPWR<br>EXPND EXPND                                                                                                    |                |  |
| Slot WINDOW_RFPWR SLOT                                                                                                    |                |  |
| Leading WINDOW_RFPWR<br>LEAD WINDOW REPWR?                                                                                                    |                |  |
| Trailing WINDOW_RFPWR<br>TRAIL TRAIL                                                                                                    | ^1             |  |
| Leading & WINDOW_RFPWR<br>Trailing LEADTRAIL                                                                                                    |                |  |
| Zoom In ZOOM_RFPWR IN ZOOM_RFPWR2 IN *1                                                                                                    |                |  |
| Zoom Our ZOOM_RFPWR OUT OUT                                                                                                    | 1 1            |  |

| Function                    | ltem                 | Program Message             | Query Message                       | Response<br>Message | Remarks                                                               |  |
|-----------------------------|----------------------|-----------------------------|-------------------------------------|---------------------|-----------------------------------------------------------------------|--|
| Operation                   | Total                | OPRTTR_RFPWR<br>TOTAL       |                                     | TOTAL               |                                                                       |  |
|                             | Expand               | OPRTTR_RFPWR<br>EXPND       |                                     | EXPND               | -<br>                                                                 |  |
| Trace                       | Total<br>(Trail)     | OPRTTR_RFPWR<br>TOTALTRAIL  | OPRIIK_RFPWR?                       | TOTALTRAIL          | ] "1                                                                  |  |
|                             | Expand<br>(Trail)    | OPRTTR_RFPWR<br>EXPNDTRAIL  |                                     | EXPNDTRAIL          |                                                                       |  |
|                             | Total                | VSCALE_RFPWR<br>TOTAL,la,lb | VSCALE_RFPWR?<br>TOTAL              | la,lb,TOTAL         | la (Range):<br>20,40,60,80,100 dB                                     |  |
| Vertical                    | Leading              | VSCALE_RFPWR<br>LEAD,la,lb  | VSCALE_RFPWR?<br>LEAD               | la,lb,LEAD          | lb (Top Level):<br>0 to 50 dB                                         |  |
| Scale                       | Trailing             | VSCALE_RFPWR<br>TRAIL,la,lb | VSCALE_RFPWR?<br>TRAIL              | la,lb,TRAIL         | or<br>(Reference Level –<br>50) to (Reference<br>Level + 50) dB<br>*1 |  |
| Б., П                       | Tx Power             | FLTTYPE_RFPWR<br>TXPOWER    | TTYPE_RFPWR<br>POWER FITTYPE PEDWD2 |                     | ÷1                                                                    |  |
| Filter Type                 | RRC                  | FLTTYPE_RFPWR<br>RRCFILTER  | FLITYPE_RFPWR?                      | RRCFILTER           |                                                                       |  |
| Marker                      | Normal               | MKR_RFPWR NRM               | MIZD DEDWD0                         | NRM                 |                                                                       |  |
| Mode                        | Off                  | MKR_RFPWR OFF               | MKK_KFPWR?                          | OFF                 |                                                                       |  |
| Marker                      | Slot                 | MKR_TPC NRM                 | MZD TDC9                            | NRM                 | *1                                                                    |  |
| Туре                        | Zoom                 | MKR_TPC ZOOM                | MKK_IPU?                            | ZOOM                |                                                                       |  |
| Marker Posit                | ion                  | MKP_RFPWR t                 | MKP_RFPWR?                          | t                   | t: -30.0 to 700.0<br>usec                                             |  |
|                             |                      | MKPTOTAL_RFPWR la           | MKPTOTAL_RFPWR?                     |                     |                                                                       |  |
| TDC Monkon                  | Desition             | MKPTOTAL_RFPWR              | MKPTOTAL_RFPWR?                     |                     |                                                                       |  |
| (Total Wavef                | rosition<br>orm)     | la,LEAD                     | LEAD                                | la                  | *1                                                                    |  |
|                             | )1 III/              | MKPTOTAL_RFPWR              | MKPTOTAL_RFPWR?                     |                     |                                                                       |  |
|                             |                      | la,TRAIL                    | TRAIL                               |                     |                                                                       |  |
| RACH Mar<br>(Total Wavefo   | ker Position<br>orm) | MKP_RACH n                  | MKP_RACH?                           | n                   | n: 1 to<br>(Total Preamble)<br>*1                                     |  |
| Marker Posit<br>(Expand Way | ion<br>reform)       | MKPEXPND_RFPWR<br>la,lb     | MKPEXPND_RFPWR?<br>lb               | la                  | *1                                                                    |  |
| Marker Level                | [                    |                             | MKL_RFPWR?                          | 1                   |                                                                       |  |

Transmitter Power (continued.)

| Function                       | ltem      | Program Message       | Query Message            | Response<br>Message | Remarks                                                                                                    |
|--------------------------------|-----------|-----------------------|--------------------------|---------------------|----------------------------------------------------------------------------------------------------|
|                                |           | —                     | MKLEXPND_RFPWR?          |                     |                                                                                                    |
| Marker Level<br>(Expand        | Leading   | _                     | MKLEXPND_RFPWR?<br>LEAD  | 1                   | *1                                                                                                    |
| waveform)                      | Trailing  | _                     | MKLEXPND_RFPWR?<br>TRAIN |                     |                                                                                                    |
| Storago Modo                   | Normal    | STRG_RFPWR NRM        | STRC PEDWR?              | NRM                 |                                                                                                    |
| Storage Mode                   | Average   | STRG_RFPWR AVG        | SING_AFFWA:              | AVG                 |                                                                                                    |
| Average Count                  |           | AVR_RFPWR n           | AVR_RFPWR?               | n                   | n: 2 to 9999                                                                                                    |
| Pofush Intornal                |           | INTVAL_RFPWR<br>EVERY | INTWAL DEDWD9            | EVERY               |                                                                                                    |
| Refresh interval               |           | INTVAL_RFPWR<br>ONCE  | INTVAL_RFT WR:           | ONCE                |                                                                                                    |
| Tester Root Zero               | Set       | TZEROSET              | —                        | —                   | *1                                                                                                    |
| Tester Root Zero               | Set Value | —                     | TZEROSETVAL?             | 1                   | *1                                                                                                    |
| Tester Root Zero<br>Setting    | Set Value | TZEROSET_SW n         | TZEROSET_SW?             | n                   | n: 0 or 1<br>*1                                                                                                    |
| Adjust Range                   |           | ADJRNG                | —                        | _                   |                                                                                                    |
| Adjust Range                   | 0 dB      | ADJRNGOFS 0           | AD IDMGODOR              | 0                   |                                                                                                    |
| Offset                         | 10 dB     | ADJRNGOFS 10          | ADJRNGOFS?               | 10                  |                                                                                                    |
| Power Calibration              |           | PWRCAL                | PWRCAL?                  | 1                   | l: -10.00 to 10.00 dB<br>*2                                                                                                    |
| Multi Carrier<br>Calibration   |           | MLTCARRCAL            | _                        | _                   |                                                                                                    |
| Load Multi Carr<br>Calibration | ier       | LOADMLTCALDATA        | _                        | —                   | *1, *3                                                                                                    |
| Write Multi Car<br>Calibration | rier      | WRTMLTCALDATA         | _                        | _                   | *1, *3                                                                                                    |
| Calibration Can                | cel       | CALCANCEL             | _                        | _                   |                                                                                                    |
| Calibration Value              |           | CALVAL 1              | CALVAL?                  | n,l                 | n: mode<br>(0: Uncalibrated,<br>1: Internal calibrated<br>2: External writing<br>3: Internal calibrated<br>(Multi Carr. Cal))<br>1: -10.00 to 10.00 dB |
| Setup TPC                      |           | DSPL SETTPC           | DSPL?                    | SETTPC              |                                                                                                    |
| Setup TPC2                     |           | DSPL SETTPC2          | DSPL?                    | SETTPC2             | *1                                                                                                    |
| Input Level (Slo               | t 1)      | INPLVL 1              | INPLVL?                  | 1                   | 1:<br>-70.00 to 50.00 dBm                                                                                                    |
|                                |           | TPC na,UP,nb          |                          | UP,nc               | na: 2 to 150                                                                                                    |
| Transmittor                    | 1 slot    | TPC na,DN,nb          | TPC? na                  | DN,nc               | nb: 1,2,3                                                                                                    |
| Power                          |           | TPC na,NO,nb          |                          | NO,nc               | *1                                                                                                    |
| Control                        |           | ALLTPC UP,n           |                          | _                   |                                                                                                    |
| (Slot 2 to 15)                 | All       | ALLTPC DN,n           | ] _                      | _                   | n: 1,2,3<br>*1                                                                                                    |
|                                |           | ALLTPC NO,n           | 1                        | —                   |                                                                                                    |

#### Transmitter Power (continued.)

\*1: Available only for MX860x01B/MX268x01B.

\*2: Valid only when this unit is MS860x.

 $\ast 3:$  Available only when MS8609A-33 is installed.

| Function                | Item                                   | Program<br>Message      | Query Message   | Response<br>Message | Remarks                                                                                                    |
|-------------------------|----------------------------------------|-------------------------|-----------------|---------------------|----------------------------------------------------------------------------------------------------|
| <b>T 1</b>              | On                                     | JALLTPC ON              |                 | ON                  |                                                                                                    |
| Judgement               | Off                                    | JALLTPC OFF             | - JALLTPC?      | OFF                 | _                                                                                                    |
| Relative Limit          |                                        | RLALLTPC<br>la,lb,lc    | RLALLTPC? lb,lc | ld                  | la: 0.00 to 99.99 dB<br>lb: 0,1,2 (Command)<br>lc: 1,2,3 (step)                                                                     |
| Absolute Limit          |                                        | ALALLTPC 1              | ALALLTPC?       | 1                   | l: 0.00 to 99.99dB                                                                                                    |
| Power Control Tolerance |                                        | RLTPCTOL<br>la,lb,na,nb | RLTPCTOL? na,nb | 1                   | la: -99.99 to 99.99 dB<br>(Lower Limit)<br>lb: -99.99 to 99.99 dB<br>(Upper Limit)<br>na: 0,1,2 (Command)<br>nb: 1,2,3 (Step)<br>*1 |
|                         | Tx Power                               | _                       | TXPWR? u        | 1                   | u: DBM or WATT                                                                                                    |
|                         | Filtered Power                         | _                       | FILTERPWR? u    | 1                   | u: DBM or WATT                                                                                                    |
|                         | RC Filtered<br>Power                   | _                       | RCFILTERPWR? u  | 1                   | u: DBM or WATT<br>*1                                                                                                    |
|                         | Wide Tx Power                          | _                       | WIDETXPWR? u    | 1                   | u: DBM or WATT<br>*1                                                                                                    |
| Measure<br>Result       | Off Power                              | _                       | OFFPWR? u       | la,lb,lc            | u: DBM or WATT<br>la: Average<br>lb: Leading<br>lc: Trailing<br>*1                                                                  |
|                         | Ratio                                  | —                       | RATIO?          | 1                   |                                                                                                    |
|                         | Total Premble                          | —                       | TOTALPREAM?     | n                   |                                                                                                    |
|                         | Signature                              | —                       | SIGNATURE?      | n                   | n: 0 to 15<br>*1                                                                                                    |
|                         | Timing (p-m)                           |                         | TIMINGPM?       | 1                   |                                                                                                    |
|                         | Timing (t-p)                           |                         | TIMINGTP?       | 1                   | *1                                                                                                    |
|                         | Slot Power<br>(Relative &<br>Absolute) | _                       | SLTPWR? n       | la,lb               | n: 1 to 15 (Slot)<br>la: slot n relative level<br>lb: slot n absolute level                                                         |

Transmitter Power (continued.)

| Function | ltem                                 | Program<br>Message | Query Message     | Response<br>Message            | Remarks                                                                                                   |
|----------|--------------------------------------|--------------------|-------------------|--------------------------------|----------------------------------------------------------------------------------------------------|
|          | Slot Power<br>(Relative)             | _                  | SLTPWR? n,REL     | la                             | n: 1 to15 (Slot)<br>la: slot n relative level                                                             |
|          | Slot Power<br>(Absolute)             |                    | SLTPWR? n,ABS     | lb                             | n: 1 to15 (Slot)<br>lb: slot n absolute level                                                             |
|          | Slot Power (All)                     |                    | SLTPWR? ALL       | la1,lb1,la2,lb2,,<br>la15,lb15 | n: 1 to15 (Slot)<br>la: slot n relative level<br>lb: slot n absolute level                                |
|          | Slot Power<br>(Relative All)         |                    | SLTPWR? ALL,REL   | la1,la2,la3,,<br>la15          | la: slot n relative level                                                                                 |
|          | Slot Power<br>(Absolute All)         |                    | SLTPWR? ALL,ABS   | lb1,lb2,lb3,,<br>lb15          | lb: slot n absolute level                                                                                 |
| Measure  | Judgment<br>(Relative &<br>Absolute) | –                  | TPCPASS? n        | ja,jb                          | n: 1 to 15 (Slot)<br>ja: judgment of slot n<br>relative limit<br>jb: judgment of slot n<br>absolute limit |
| nesut    | Judgment<br>(Relative)               |                    | TPCPASS? n, REL   | ja                             | n: 1 to 15 (Slot)<br>ja: judgment of slot n<br>relative limit                                             |
|          | Judgment<br>(Absolut)                |                    | TPCPASS? n, ABS   | jb                             | n: 1 to 15 (Slot)<br>jb: judgment of slot n<br>absolute limit                                             |
|          | Judgment<br>(ALL)                    | I                  | TPCPASS? ALL      | ja1,jb1,ja2,jb2,,<br>ja15,jb15 | ja: judgment of slot n<br>relative limit<br>jb: judgment of slot n<br>absolute limit                      |
|          | Judgment<br>(Relative All)           | _                  | TPCPASS? ALL, REL | ja1,ja2,ja3,,<br>ja15          | ja: judgment of slot n<br>relative limit                                                                  |
|          | Judgment<br>(Absolute All)           | _                  | TPCPASS? ALL, ABS | jb1,jb2,jb3,,<br>jb15          | jb: judgment of slot n<br>absolute limit                                                                  |
|          | Total Judgment                       | _                  | TOTALPASS?        | j                              | j: total judgmemt                                                                                         |

#### Transmitter Power (continued.)

| Function                   | ltem | Program Message | Query Message | Response Message    | Remarks                                                                                                    |
|----------------------------|------|-----------------|---------------|---------------------|----------------------------------------------------------------------------------------------------|
| Wave Data                  |      | XMD na,nb       | XMD? nc,nd    | ne(1),ne(2),,ne(nd) | na: 0 to<br>292(Tx Power, Filtered<br>Power),3468(TPC),5068(RAC<br>H)<br>(write address for data)<br>nb: -32768 to 32767<br>(write data 1 dBm = 100)<br>nc: 0 to<br>292(Tx Power, Filtered<br>Power),3468(TPC),5068(RAC<br>H)<br>(read-start address for data)<br>nd: 1 to<br>293(Tx Power Filtered<br>Power),3469(TPC),5069(RAC<br>H)<br>(number of reading data)<br>ne: -32768 to 32767<br>(read data 1 dBm = 100) |
| Wave Data<br>(TPC Trailing | ;)   | XMDE na,nb      | XMDE? nc,nd   | ne(1),ne(2),,ne(nd) | na: 0 to 3468<br>(write address for data)<br>nb: -32786 to 32767<br>(write data 1 dBm = 100)<br>nc = 0 to 3468<br>(read-start address for data)<br>nd = 1 to 3469<br>(number of reading data)<br>ne: -32768 to 32767<br>(read data 1 dBm = 100)<br>*1                                                                                                    |
| Wave Data<br>(RACH Total)  | ,    | XMDR na,nb      | XMDR? nc,nd   | ne(1),ne(2),,ne(nd) | na: 0 to 1040<br>(write address for data)<br>nb: -32786 to 32767<br>(write data 1 dBm = 100)<br>nc = 0 to 1040<br>(read-start address for data)<br>nd = 1 to 1041<br>(number of reading data)<br>ne: -32768 to 32767<br>(read data 1 dBm = 100)<br>*1                                                                                                    |

Transmitter Power (continued.)

## **Occupied Bandwidth**

The list below shows the correspondence between the external control commands and the reading of the setting items and measured results on the Occupied Bandwidth screen.

| Function           | Item     | Program Message  | Query Message | Response<br>Message | Remarks      |
|--------------------|----------|------------------|---------------|---------------------|--------------|
|                    | Spectrum | DSPL OBW, SPECT  |               | OBW,SPECT           |              |
| Measure            |          | DSPL OBW, FFT    | DSPL?         |                     |              |
| Wiethou            | FF1      | DSPL OBW, HIGH   |               | OBW,FFT             |              |
| Stana na Mada      | Normal   | STRG_OBW NRM     | CTDC ODW9     | NRM                 |              |
| Storage Mode       | Average  | STRG_OBW AVG     | SIRG_ODW?     | AVG                 |              |
| Average Count      |          | AVR_OBW n        | AVR_OBW?      | n                   | n: 2 to 9999 |
| Refresh            | Every    | INTVAL_OBW EVERY |               | EVERY               |              |
| Interval           | Once     | INTVAL_OBW ONCE  | INTVAL_OBW?   | ONCE                |              |
| Ref Level          |          | RL_OBW 1         | RL_OBW?       | 1                   |              |
| Attenuator         | Auto     | ATTRLMD_OBW AUTO |               | AUTO                |              |
| Ref Level<br>Mode  | Manual   | ATTRLMD_OBW MAN  | ATTRLMD_OBW?  | MAN                 |              |
| Attenuator         |          | ATT_OBW 1        | ATT_OBW?      | 1                   |              |
| Attenuator<br>Mode | Auto     | ATTMD_OBW AUTO   | ATTMD OBW2    | AUTO                |              |
|                    | Manual   | ATTMD_OBW MAN    | ATTMD_OBW?    | MAN                 |              |
| RBW                |          | RBW_OBW n        | RBW_OBW?      | n                   |              |
| RBW Twpo           | Normal   | RBD_OBW NRM      | RBD OBW2      | NRM                 |              |
| now type           | Digital  | RBD_OBW DGTL     | RBD_OBW:      | DGTL                |              |
| VBW                |          | VBW_OBW n        | VBW_OBW?      | n                   |              |
| VBW Mode           | Auto     | VBM_OBW AUTO     | VBM OBW2      | AUTO                |              |
| V D W Mode         | Manual   | VBM_OBW MAN      | V DIVI_OD W : | MAN                 |              |
| VBW/RBW Rati       | 0        | VBR_OBW n        | VBR_OBW?      | n                   |              |
| Sweep Time         |          | SWT_OBW t        | SWT_OBW?      | t                   |              |
| Sweep Time         | Auto     | STM_OBW AUTO     | STM OBW2      | AUTO                |              |
| Mode               | Manual   | STM_OBW MAN      | STM_ODW:      | MAN                 |              |
|                    | Position | DET_OBW POS      |               | POS                 |              |
|                    | Sample   | DET_OBW SMP      |               | SMP                 |              |
| Detection          | Negative | DET_OBW NEG      | DET_OBW?      | NEG                 |              |
|                    | Average  | DET_OBW AVG      |               | AVG                 |              |
|                    | RMS      | DET_OBW RMS      |               | RMS                 |              |
| Data Painta        | 501      | DPTS_OBW 501     | DPTS OPW?     | 501                 |              |
| Data Points        | 1001     | DPTS_OBW 1001    | DF15_UDW:     | 1001                |              |

| Function                   | Item                         | Program Message | Query Message      | Response<br>Message     | Remarks                                                                                                    |
|----------------------------|------------------------------|-----------------|--------------------|-------------------------|----------------------------------------------------------------------------------------------------|
| Adjust Range               |                              | ADJRNG          | _                  | _                       |                                                                                                    |
| Power Calib                | oration                      | PWRCAL          | PWRCAL?            | 1                       | *1                                                                                                    |
| Multi Carrie               | er Calibration               | MLTCARRCAL      | —                  | —                       |                                                                                                    |
| Load Multi                 | Carrier Calibration          | LOADMLTCALDATA  | —                  | —                       | *1, *2                                                                                                    |
| Write Multi<br>Calibration | Carrier                      | WRTMLTCALDATA   | _                  | —                       | *1, *2                                                                                                    |
| Caribration                | Cancel                       | CALCANCEL       | —                  | _                       |                                                                                                    |
| Calibration Value          |                              | CALVAL 1        | CALVAL?            | n,l                     | n: mode<br>(0: Uncalibrated,<br>1: Internal calibrated,<br>2: External writing,<br>3: Internal calibrated<br>(multi Carr.Cal))<br>1: -10.00 to 10.00 dB                                                                                                    |
|                            | Occupied<br>Bandwidth        | _               | OCCBW?             | f                       |                                                                                                    |
|                            |                              | —               | OBW?               | f                       |                                                                                                    |
|                            | Upper Limit                  | _               | OBWFREQ? UPPER     | f                       |                                                                                                    |
| Monsuro                    |                              | —               | OBWFREQ? +         | f                       |                                                                                                    |
| Result                     | Lower Limit                  | —               | OBWFREQ? LOWER     | f                       |                                                                                                    |
|                            |                              | —               | OBWFREQ? -         | f                       |                                                                                                    |
|                            | Center<br>(Upper + Lower)/ 2 | —               | OBWFREQ?<br>CENTER | f                       |                                                                                                    |
|                            | Span Width                   | —               | FSPAN_OBW?         | f                       |                                                                                                    |
| Wave Data                  |                              | XME na,nb       | XME? nc,nd         | ne(1),ne(2)<br>,,ne(nd) | na: 0 to 500/1000<br>(write address for data)<br>nb: -32768 to 32767<br>(write data of a 16-bit<br>waveform)<br>nc: 0 to 500/1000<br>(read-start address for<br>data)<br>nd: 0 to 501/1001<br>(number of reading<br>points)<br>ne: -32768 to 32767<br>(read data of a 16-bit<br>waveform) |

Occupied Bandwidth (continued.)

\*1: Valid only when this unit is MS860x.

\*2: Available only when MS8609A-33 is installed.

## **Adjacent Channel Power**

The list below shows the correspondence between the external control commands and the reading of the setting items and measured results on the Adjacent Channel Power screen.

| Function          | ltem                    | Program Message  | Query Message | Response<br>Message | Remarks      |
|-------------------|-------------------------|------------------|---------------|---------------------|--------------|
|                   | Current (A11)           | DSPL ADJ,SPECT   |               | AD I CDECTI         |              |
| Measure<br>Method | Spectrum (All)          | DSPL ADJ, SPECT1 |               | ADJ,SPECII          |              |
|                   | Sprectrum<br>(Separate) | DSPL ADJ,SPECT2  | DSPL?         | ADJ,SPECT2          |              |
|                   | Modulation DSPL ADJ,MOD |                  | ADJ,MOD       | -                   |              |
| Wide Dynamic      | On                      | WIDE_ADJ ON      | WIDE AD 19    | ON                  |              |
| Range             | Off                     | WIDE_ADJ OFF     | WIDE_ADJ?     | OFF                 |              |
| DDC E'h           | On                      | RRCFLT_ADJ ON    |               | ON                  |              |
| RRC Filter        | Off                     | RRCFLT_ADJ OFF   | - RRUFLT_ADJ? | OFF                 |              |
|                   | dB                      | UNIT_ADJ DB      |               | DB                  |              |
|                   | dBm                     | UNIT_ADJ DBM     |               | DBM                 |              |
| Unit              | mW                      | UNIT_ADJ MW      | UNIT_ADJ?     | MW                  |              |
|                   | uW                      | UNIT_ADJ UW      |               | UW                  |              |
|                   | nW                      | UNIT_ADJ NW      |               | NW                  |              |
| Storage Mode      | Normal                  | STRG_ADJ NRM     |               | NRM                 |              |
|                   | Average                 | STRG_ADJ AVG     | STRG_ADJ?     | AVG                 |              |
| Average Count     |                         | AVR_ADJ n        | AVR_ADJ?      | n                   | n: 2 to 9999 |
| Refresh           | Every                   | INTVAL_ADJ EVERY |               | EVERY               |              |
| Interval          | Once                    | INTVAL_ADJ ONCE  | INTVAL_ADJ?   | ONCE                |              |
| Ref Level         | •                       | RL_ADJ 1         | RL_ADJ?       | 1                   |              |
| Attenuator        | Auto                    | ATTRLMD_ADJ AUTO |               | AUTO                |              |
| Ref Level Mode    | Manual                  | ATTRLMD_ADJ MAN  | ATTRLMD_ADJ?  | MAN                 |              |
| Attenuator        | •                       | ATT_ADJ l        | ATT_ADJ?      | 1                   |              |
| Attenuator        | Auto                    | ATTMD_ADJ AUTO   |               | AUTO                |              |
| Mode              | Manual                  | ATTMD_ADJ MAN    | ATTMD_ADJ?    | MAN                 |              |
| RBW               | •                       | RBW_ADJ n        | RBW_ADJ?      | n                   |              |
|                   | Normal                  | RBD_ADJ NRM      |               | NRM                 |              |
| RBW Type          | Digital                 | RBD_ADJ DGTL     | - RBD_ADJ?    | DGTL                |              |
| VBW               |                         | VBW_ADJ n        | VBW_ADJ?      | n                   |              |
|                   | Auto                    | VBM_ADJ AUTO     |               | AUTO                |              |
| VBW Mode          | Manual                  | VBM_ADJ MAN      | VBM_ADJ?      | MAN                 |              |
| VBW/RBW Ratio     | )                       | VBR_ADJ n        | VBR_ADJ?      | n                   |              |
| Sweep Time        |                         | SWT_ADJ t        | SWT_ADJ?      | t                   |              |
| Sweep Time        | Auto                    | STM_ADJ AUTO     | CUTINA A D 19 | AUTO                |              |
| Mode              | Manual                  | STM_ADJ MAN      | SIWI_ADJ?     | MAN                 |              |

| Function    | ltem     | Program Message    | Query Message       | Response<br>Message | Remarks      |
|-------------|----------|--------------------|---------------------|---------------------|--------------|
|             |          | DET_ADJ POS        | DET_ADJ?            |                     |              |
|             | Positive | DET_ADJ POS,SPECT1 | DET_ADJ? SPECT1     | POS                 |              |
|             |          | DET_ADJ POS,SPECT2 | DET_ADJ? SPECT2     |                     |              |
|             |          | DET_ADJ SMP        | DET_ADJ?            |                     |              |
|             | Sample   | DET_ADJ SMP,SPECT1 | DET_ADJ? SPECT1     | SMP                 |              |
|             |          | DET_ADJ SMP,SPECT2 | DET_ADJ? SPECT2     |                     |              |
|             |          | DET_ADJ NEG        | DET_ADJ?            |                     |              |
| Detection   | Negative | DET_ADJ NEG,SPECT1 | DET_ADJ? SPECT1     | NEG                 |              |
|             |          | DET_ADJ NEG,SPECT2 | CT2 DET_ADJ? SPECT2 |                     |              |
|             |          | DET_ADJ AVG        | DET_ADJ?            |                     |              |
|             | Average  | DET_ADJ AVG,SPECT1 | DET_ADJ? SPECT1     | AVG                 |              |
|             |          | DET_ADJ AVG,SPECT2 | DET_ADJ? SPECT2     |                     |              |
|             |          | DET_ADJ RMS        | DET_ADJ?            |                     |              |
|             | RMS      | DET_ADJ RMS,SPECT1 | DET_ADJ? SPECT1     | RMS                 |              |
|             |          | DET_ADJ RMS,SPECT2 | DET_ADJ? SPECT2     |                     |              |
|             |          | DPTS_ADJ n         | DPTS_ADJ?           |                     | n: 501, 1001 |
| Data Points |          | DPTS_ADJ n,SPECT1  | DPTS_ADJ? SPECT1    | n                   | *1           |
|             |          | DPTS_ADJ n,SPECT2  | DPTS_ADJ? SPECT2    | ]                   |              |

#### Adjacent Channel Power (continued.)

| Function          | Item             | Program Message | Query Message   | Response<br>Message | Remarks                                                                                                    |
|-------------------|------------------|-----------------|-----------------|---------------------|----------------------------------------------------------------------------------------------------|
| Adjust Range      |                  | ADJRNG          | —               | _                   |                                                                                                    |
| Power Callibrati  | on               | PWRCAL          | PWRCAL?         | 1                   | *2                                                                                                    |
| Multi Carrier Ca  | libration        | MLTCARRCAL      | —               | _                   |                                                                                                    |
| Load Multi Carr   | ier Calibration  | LOADMLTCALDATA  | —               | _                   | *1, *3                                                                                                    |
| Write Multi Car   | rier Calibration | WRTMLTCALDATA   | WRTMLTCALDATA — |                     | *1, *3                                                                                                    |
| Callibration Can  | icel             | CALCANCEL       | —               | _                   |                                                                                                    |
| Calibration Value |                  | CALVAL 1        | ALVAL 1 CALVAL? |                     | n: mode<br>(0: Not calibrated,<br>1: Internal calibrated,<br>2: External writing<br>3: Internal calibrated<br>(Multi Carr,cal))<br>l: -10.00 to 10.00 dB |
| Maulaan Mada      | Normal           | MKR_ADJ NRM     | MKR_ADJ?        | NRM                 |                                                                                                    |
| Marker Mode       | Off              | MKR_ADJ OFF     | MKR_ADJ?        | OFF                 |                                                                                                    |
| Marker            | Point            | MKP_ADJ n       | MKP_ADJ?        | n                   | n: 38 to 462<br>(Data point 501)<br>76 to 924<br>(Data point 1001)                                                                                       |
| Position          | Freedoment       | MKRS_ADJ f      | MKRS_ADJ?       | f                   | f: -10.60 to<br>+10.60 MHz                                                                                                    |
|                   | rrequency        | MKN_ADJ f       | MKN_ADJ?        | f                   | f: -10.60 to<br>+10.60 MHz                                                                                                    |
|                   |                  | —               | MKL_ADJ?        | 1                   |                                                                                                    |
| Marker Level      |                  | _               | MKL_ADJ? u      | 1                   | u: DB, DBM,<br>WATT                                                                                                    |

#### Adjacent Channel Power (continued.)

\*1: Available only for MX860x01B/MX268x01B.

\*2: Valid for when this unit is MS860x.

 $\ast 3:$  Available only when MS8609A-33 is installed.

| Function | Item                 |              | Program Message | Query Message | Response<br>Message | Remarks                                                                                                    |  |
|----------|----------------------|--------------|-----------------|---------------|---------------------|----------------------------------------------------------------------------------------------------|--|
|          | Ty Dowon             |              | —               | TXPWR? u      | 1                   | u: DBM or WATT                                                                                                    |  |
|          | 1x rower             |              | —               | ADJCH?        | 1                   | unit: dBm                                                                                                    |  |
|          | Filtered Powe        | r            | —               | CHPWR?        | 1                   | unit: dBm                                                                                                    |  |
|          |                      |              | _               | ADJCH? LOW2   |                     |                                                                                                    |  |
|          |                      | -10.00       | —               | CHPWR? LOW2   | ,                   |                                                                                                    |  |
|          |                      | MHz          | —               | ADJCH? LOW2,u | 1                   | u: DB,DBM,MW,UW,                                                                                                    |  |
|          |                      |              | —               | CHPWR? LOW2,u |                     | NW                                                                                                    |  |
|          |                      |              | —               | ADJCH? LOW1   |                     | Remarksu: DBM or WATTunit: dBmunit: dBmunit: dBmui: DB,DBM,MW,UW,<br>NWu: DB,DBM,MW,UW,<br>NWu: DB,DBM,MW,UW,<br>NWu: DB,DBM,MW,UW,<br> |  |
|          |                      | -5.00        | —               | CHPWR? LOW1   | 1                   |                                                                                                    |  |
|          |                      | MHZ          | _               | ADJCH? LOW1,u | 1                   | u: DB,DBM,MW,UW,                                                                                                    |  |
|          |                      |              | _               | CHPWR? LOW1,u |                     | NW                                                                                                    |  |
|          |                      |              | —               | ADJCH? UP1    |                     |                                                                                                    |  |
|          |                      | 5.00         | —               | CHPWR? UP1    | 1                   |                                                                                                    |  |
|          | Adjacent             | MHz          | —               | ADJCH? UP1,u  | 1                   | u: DB,DBM,MW,UW,                                                                                                    |  |
| Measure  | Channel              |              | —               | CHPWR? UP1,u  |                     | NW                                                                                                    |  |
| Result   | Power<br>(RRC Filter |              | —               | ADJCH? UP2    |                     |                                                                                                    |  |
|          |                      | 10.00<br>MHz | —               | CHPWR? UP2    | 1                   |                                                                                                    |  |
|          | UTT)                 |              | —               | ADJCH? UP2,u  |                     | u: DB,DBM,MW,UW,                                                                                                    |  |
|          |                      |              | —               | CHPWR? UP2,u  |                     | NW                                                                                                    |  |
|          |                      |              | —               | ADJCH? ALL    |                     | la: level at –10.00 MHz                                                                                                    |  |
|          |                      |              | —               | CHPWR? ALL    |                     | lb: level at -5.00 MHz<br>lc: level at 10.00 MHz<br>ld: level at 5.00 MHz                                                               |  |
|          |                      | All          | —               | ADJCH? ALL,u  | la lb lc ld         | la: level at –10.00 MHz                                                                                                    |  |
|          |                      |              | _               | CHPWR? ALL,u  |                     | lb: level at -5.00 MHz<br>lc: level at 10.00 MHz<br>ld: level at 5.00 MHz<br>u: DB,DBM,MW,UW,<br>NW                                     |  |
|          | Span Width           |              | —               | FSPAN_ADJ?    | f                   | u: DB,DBM,MW,UW,<br>NW                                                                                                    |  |

#### Adjacent Channel Power (continued.)

| Function          | lte                           | em         | Program<br>Message | Query Message  | Response<br>Message       | Remarks                                                                                                    |  |
|-------------------|-------------------------------|------------|--------------------|----------------|---------------------------|----------------------------------------------------------------------------------------------------|--|
|                   |                               | -10.00 MHz | —                  | ACPRRC? LOW2,u |                           |                                                                                                    |  |
|                   |                               | -5.00 MHz  | —                  | ACPRRC? LOW1,u | ],                        |                                                                                                    |  |
|                   | Adiacent                      | +5.00 MHz  | —                  | ACPRRC? UP1,u  |                           | u· DB,DBM,MW,UW,NW                                                                                                    |  |
| Measure<br>Result | Channel                       | +10.00 MHz | —                  | ACPRRC? UP2,u  |                           |                                                                                                    |  |
|                   | Power<br>(RRC Filter<br>On)   | All        | _                  | ACPRRC? ALL,u  | la,lb,lc,ld               | la: level at -10.00 MHz<br>lb: level at -5.00 MHz<br>lc: level at 5.00 MHz<br>ld: level at 10.00 MHz<br>u: DB,DBM,MW,UW,<br>NW                                                                                                    |  |
|                   | Spectrum All                  |            | XMB na,nb          | XMB? nc,nd     | ne(1),ne(2), .<br>,ne(nd) | na: 0 to 500/1000<br>(write address for data)<br>nb: -32768 to 32767<br>(write data)<br>nc: 0 to 500/1000<br>(read-start address for<br>data)<br>nd: 1 to 501/1001<br>(number of reading<br>points)<br>ne: -32768 to 32767<br>(read data)                |  |
| Wave<br>Data      | Spectrum Sep                  | parate     | XMBS na,nb         | XMBS? nc,nd    | ne(1),ne(2), .<br>,ne(nd) | na: 0 to 2504/5004<br>(write address for data)<br>nb: $-32768$ to $32767$<br>(write data)<br>nc: 0 to $2504/5004$<br>(read-start address for<br>data)<br>nd: 1 to $2505/5005$<br>(number of reading<br>points)<br>ne: $-32768$ to $32767$<br>(read data) |  |
|                   | Spectrum All<br>Integral wave | form       | XMAG na,nb         | XMAG? nc,nd    | ne(1),ne(2), .<br>,ne(nd) | na: 0 to 500/1000<br>(write address for data)<br>nb: -32768 to 32767<br>(write data)<br>nc: 0 to 500/1000<br>(read-start address for<br>data)<br>nd: 1 to 501/1001<br>(number of reading<br>points)<br>ne: -32768 to 32767<br>(read data)                |  |

#### Adjacent Channel Power (continued.)

## **Spurious Emission**

The list below shows the correspondence between the external control commands and the reading of the setting items and measured results on the Spurious Emission screen.

| Function         | Item              |                  | Program Message              | Query Message | Response<br>Message | Remarks            |
|------------------|-------------------|------------------|------------------------------|---------------|---------------------|--------------------|
|                  | Spot              |                  | DSPL SPURIOUS, SPOT          |               | SPURIOUS,<br>SPOT   |                    |
| Spurious Mode    | Search            |                  | DSPL SPURIOUS,<br>SEARCH     | DSPL?         | SPURIOUS,<br>SEARCH |                    |
|                  | Sweep             |                  | DSPL<br>SPURIOUS,SWEEP       |               | SPURIOUS,<br>SWEEP  |                    |
| Storage Mode     | Normal<br>Average |                  | STRG_SPU NRM<br>STRG_SPU AVG | STRG_SPU?     | NRM<br>AVG          | *1                 |
| Average Count    |                   |                  | AVR_SPU n                    | AVR_SPU?      | n                   | n: 2 to 9999<br>*1 |
| Refresh Interval | Every<br>Once     |                  | INTVAL_SPU EVERY             | INTVAL_SPU?   | EVERY<br>ONCE       | *1                 |
|                  | Spot              | Positive<br>Peak | DET_SPU SPOT,POS             |               | POS                 |                    |
|                  |                   | Sample           | DET_SPU SPOT,SMP             |               | SMP                 |                    |
|                  |                   | Negative<br>Peak | DET_SPU SPOT,NEG             | DET_SPU? SPOT | NEG                 |                    |
|                  |                   | Average          | DET_SPU SPOT,AVG             | ]             | AVG                 |                    |
|                  |                   | RMS              | DET_SPU SPOT,RMS             |               | RMS                 |                    |
|                  |                   | Positive<br>Peak | DET_SPU SEARCH,POS           |               | POS                 |                    |
|                  |                   | Sample           | DET_SPU<br>SEARCH,AMP        | DET CDU9      | SMP                 |                    |
| Detect Mode      | Search            | Negative<br>Peak | DET_SPU<br>SEARCH,NEG        | SEACH         | NEG                 |                    |
|                  |                   | Average          | DET_SPU SEARCH,AVG           |               | AVG                 |                    |
|                  |                   | RMS              | DET_SPU<br>SEARCH,RMS        |               | RMS                 |                    |
|                  |                   | Positive<br>Peak | DET_SPU SWEEP,POS            |               | POS                 |                    |
|                  |                   | Sample           | DET_SPU SWEEP,SMP            | DET CDU9      | SMP                 |                    |
|                  | Sweep             | Negative<br>Peak | DET_SPU SWEEP,NEG            | SWEEP         | NEG                 |                    |
|                  |                   | Average          | DET_SPU SWEEP,AVG            |               | AVG                 |                    |
|                  |                   | RMS              | DET_SPU SWEEP,RMS            |               | RMS                 |                    |

#### Spurious Emission (continued.)

| Function           | lte                | em     | Program Message             | Query Message          | Response<br>Message  | Remarks                                                                                                    |
|--------------------|--------------------|--------|-----------------------------|------------------------|----------------------|----------------------------------------------------------------------------------------------------|
| TT:4               | dBm                |        | UNIT_SPU DBM                | LINUT CDU9             | DBM                  |                                                                                                    |
| Unit               | dB                 |        | UNIT_SPU DB                 | UNII_SPU?              | DB                   |                                                                                                    |
| Prosolator         | Normal             |        | BAND 0                      | BAND?                  | 0                    | *1                                                                                                    |
| Treselector        | Spurious           |        | BAND 1                      | DAND:                  | 1                    | Ĩ                                                                                                    |
| View               | Judgemen           | t      | VIEW_SPU JDG                |                        | JDG                  |                                                                                                    |
|                    | VBW, SW            | Г      | VIEW_SPU BWSWT              | VIEW SPU?              | BWSWT                |                                                                                                    |
|                    | Ref Level,<br>ATT  |        | VIEW_SPU REFATT             |                        | REFATT               |                                                                                                    |
| Waveform Display   | Off                |        | WAVEFORM_SPU<br>OFF         | WAVEFORM_SPU?          | OFF                  | *2                                                                                                    |
|                    | On                 |        | WAVEFORM_SPU ON             |                        | ON                   |                                                                                                    |
| Display Waveform T | able Numbe         | er     | WAVETBLNO_SPU Fn            | WAVETBLNO_SPU?         | Fn                   | *2                                                                                                    |
| Setup Frequency    | Spot               |        | DSPL<br>SETTBL_SPU,SPOT     | DODI 9                 | SETTBL_SPU,<br>SPOT  |                                                                                                    |
| Table              | Search & Sweep     |        | DSPL<br>SETTBL_SPU,SWEEP    | DSPL?                  | SETTBL_SPU,<br>SWEEP |                                                                                                    |
|                    | Frequency          |        | TBLFREQ_SPU<br>SPOT,Fn,f    | TBLFREQ_               | f                    | n: 1 to 15                                                                                                    |
|                    | Harmonics          |        | TBLFREQ_SPU<br>SPOT,HRM     | SPU? SPOT,Fn           | f                    | GHz                                                                                                    |
|                    | Attenuat<br>or Ref | Auto   | TBLATTRLMD_SPU<br>SPOT,AUTO | TBLATTRLMD_SPU?        | AUTO                 |                                                                                                    |
|                    | Level<br>Mode      | Manual | TBLATTRLMD_SPU<br>SPOT,MAN  | SPOT                   | MAN                  |                                                                                                    |
|                    | Attenuato          | Auto   | TBLATTMD_SPU<br>SPOT,AUTO   | TBLATTMD_              | AUTO                 |                                                                                                    |
| Spot Table         | r Mode             | Manual | TBLATTMD_SPU<br>SPOT,MAN    | SPU? SPOT              | MAN                  |                                                                                                    |
|                    | Ref Level          |        | TBLRL_SPU<br>SPOT,Fn,l      | TBLRL_SPU?<br>SPOT,Fn  | 1                    | n: 1 to 15                                                                                                    |
|                    | Attenuator         | r      | TBLATT_SPU<br>SPOT,Fn,l     | TBLATT_SPU?<br>SPOT,Fn | 1                    | n: 1 to 15                                                                                                    |
|                    | RBW                |        | TBLRBW_SPU<br>SPOT,Fn,f     | TBLRBW_SPU?<br>SPOT,Fn | f                    | n: 1 to 15<br>f: 300 Hz,1 kHz,<br>3 kHz,10 kHz,<br>30 kHz,100 kHz,<br>300 kHz,1 MHz,<br>3 MHz,5 MHz,<br>10 MHz,20 MHz |

\*1: Available only when MS8608A-03 or MS2683A-03 is installed.

| Function      |                 | ltem                    | Program Message            | Query Message          | Response<br>Message | Remarks                                                 |
|---------------|-----------------|-------------------------|----------------------------|------------------------|---------------------|---------------------------------------------------------|
|               | RBW             | Auto                    | TBLRBWMD_SPU<br>SPOT,AUTO  | TBLRBWMD SPU? SPOT     | AUTO                |                                                         |
|               | Mode            | Manual                  | TBLRBWMD_SPU<br>SPOT,MAN   |                        | MAN                 |                                                         |
|               | RBW             | Normal                  | TBLRBWTP_SPU<br>SPOT,NRM   | TRI DRWTD SDII2 SDOT   | NRM                 |                                                         |
|               | Туре            | Digital                 | TBLRBWTP_SPU<br>SPOT,DGTL  | 101ADw11_51 0: 51 01   | DGTL                |                                                         |
|               | VBW             |                         | TBLVBW_SPU<br>SPOT,Fn,f    | TBLVBW_SPU? SPOT,Fn    | f                   | n: 1 to 15<br>f: 1 Hz to 3 MHz (1 –<br>3 sequence), Off |
|               | VBW             | Auto                    | TBLVBWMD_SPU<br>SPOT,AUTO  | TRI VRWMD, SPI12 SPOT  | AUTO                |                                                         |
|               | Mode            | Manual                  | TBLVBWMD_SPU<br>SPOT,MAN   | TBLVBWMD_SPU? SPOT     | MAN                 |                                                         |
|               | RBW / VBW Ratio |                         | TBLVBWRT_SPU<br>SPOT,r     | TBLVBWRT_SPU? SPOT     | r                   | r: 0.0001 to 100                                        |
|               | SWT             |                         | TBLSWT_SPU<br>SPOT,Fn,ta   | TBLSWT_SPU? SPOT,Fn    | tb                  | t: 10 ms to 1000 s                                      |
|               | SWT<br>Mode     | Auto                    | TBLSWTMD_SPU<br>SPOT,AUTO  | - TBLSWTMD_SPU? SPOT   | AUTO                |                                                         |
| Spot<br>Table |                 | Manual                  | TBLSWTMD_SPU<br>SPOT,MAN   |                        | MAN                 |                                                         |
|               |                 |                         | SPULMT SPOT,Fn,1           | SPULMT? SPOT,Fn        | 1                   |                                                         |
|               | Limit           | Rel                     | SPULMT SPOT,<br>Fn,l,REL   | SPULMT? SPOT, Fn, REL, | 1                   | *1                                                      |
|               |                 | Abs                     | SPULMT<br>SPOT,Fn,l,ABS,   | SPULMT? SPOT, Fn, ABS, | 1                   | *1                                                      |
|               |                 |                         | JUDGUNIT_SPTBL s           |                        | s                   |                                                         |
|               |                 |                         | JUDGUNIT_SPTBL<br>ABS      |                        | ABS                 |                                                         |
|               | Judge U         | nit                     | JUDGUNIT_SPTBL<br>REL      | JUDGUNIT_SPTBL?        | REL                 | *1                                                      |
|               |                 |                         | JUDGUNIT_SPTBL<br>RELABS   |                        | RELABS              |                                                         |
|               | Split           | On                      | SPLITSWP_SPU ON            | SPI ITSWP SPI19        | ON                  |                                                         |
|               | Sweep           | Off                     | SPLITSWP_SPU OFF           | 51 L115W1_51 0:        | OFF                 |                                                         |
|               |                 | RBW,<br>VBW, SWT        | TBLVIEW_SPU<br>SPOT,BWSWT  |                        | BWSWT               |                                                         |
|               | View            | Ref Level<br>Attenuator | TBLVIEW_SPU<br>SPOT,REFATT | TBLVIEW_SPU? SPOT      | REFATT              |                                                         |
|               |                 | Limit                   | TBLVIEW_SPU<br>SPOT,LMT    |                        | LMT                 |                                                         |

#### Spurious Emission (continued.)

| Function                  | Iter                    | m       | Program Message              | Query Message            | Response<br>Message | Remarks                                                                                                    |
|---------------------------|-------------------------|---------|------------------------------|--------------------------|---------------------|----------------------------------------------------------------------------------------------------|
|                           | Start Frequ             | ency    | TBLFREQ_SPU<br>START,Fn,f    | TBLFREQ_SPU?<br>START,Fn | f                   | n: 1 to 15<br>f: 1 kHz to<br>7899.999 MHz                                                                                   |
|                           | Start Freque<br>Cancel  | ency    | TBLFREQ_SPU<br>START, Fn, 0  | TBLFREQ_START,Fn         | 0                   | n: 1 to 15                                                                                                    |
|                           | Stop Freque             | ency    | TBLFREQ_SPU<br>STOP,Fn,f     | TBLFREQ_SPU?<br>STOP,Fn  | f                   | n: 1 to 15<br>f: 2 kHz to<br>7900.000 MHz                                                                                   |
|                           | Stop Freque<br>Cancel   | ency    | TBLFREQ_SPU<br>STOP,Fn,0     | TBLFREQ_SPU?<br>STOP,Fn  | 0                   | n: 1 to 15                                                                                                    |
|                           | Attenuator<br>Ref Level | Auto    | TBLATTRLMD_SPU<br>SWEEP,AUTO | TBLATTRLMD_SPU?          | AUTO                |                                                                                                    |
|                           | Mode                    | Manual  | TBLATTRLMD_SPU<br>SWEEP,MAN  | SWEEP                    | MAN                 |                                                                                                    |
|                           | Attenuator              | Auto    | TBLATTMD_SPU<br>SWEEP,AUTO   | TBLATTMD_SPU?            | AUTO                |                                                                                                    |
|                           | Mode                    | Manual  | TBLATTMD_SPU<br>SWEEP,MAN    | SWEEP                    | MAN                 |                                                                                                    |
|                           | Ref Level               |         | TBLRL_SPU<br>SWEEP,Fn,l      | TBLRL_SPU?<br>SWEEP,Fn   | 1                   | n: 1 to 15                                                                                                    |
|                           | Attenuator              |         | TBLATT_SPU<br>SWEEP,Fn,l     | TBLATT_SPU?<br>SWEEP,Fn  | 1                   | n: 1 to 15                                                                                                    |
| Search and<br>Sweep Table | RBW                     |         | TBLRBW_SPU<br>SWEEP,Fn,f     | TBLRBW_<br>SPU? SWEEP,Fn | f                   | n: 1 to 15<br>f: 300 Hz, 1 kHz,<br>3 kHz, 10 kHz, 30<br>kHz, 100 kHz,<br>300 kHz, 1 MHz,<br>3 MHz, 5 MHz,<br>10 MHz, 20 MHz |
|                           | RBW                     | Auto    | TBLRBWMD_SPU<br>SWEEP,AUTO   | TBLRBWMD_SPU?            | AUTO                |                                                                                                    |
|                           | Mode                    | Manual  | TBLRBWMD_SPU<br>SWEEP,MAN    | SWEEP                    | MAN                 |                                                                                                    |
|                           | RBW                     | Normal  | TBLRBWTP_SPU<br>SWEEP,NRM    | TBLRBWTP_                | NRM                 |                                                                                                    |
|                           | Туре                    | Digital | TBLRBWTP_SPU<br>SWEEP,DGTL   | SPU? SWEEP               | DGTL                |                                                                                                    |
|                           | VBW                     |         | TBLVBW_SPU<br>SWEEP,Fn,f     | TBLVBW_<br>SPU? SWEEP,Fn | f                   | n: 1 to 15                                                                                                    |
|                           | VBW<br>Mode             | Auto    | TBLVBWMD_SPU<br>SWEEP,AUTO   | TBLVBWMD_SPU?            | AUTO                |                                                                                                    |
|                           |                         | Manual  | TBLVBWMD_SPU<br>SWEEP,MAN    | SWEEP                    | MAN                 |                                                                                                    |
|                           | RBW/VBW                 | Ratio   | TBLVBWRT_SPU<br>SWEEP,r      | TBLVBWRT_<br>SPU? SWEEP  | r                   |                                                                                                    |
|                           | SWT                     |         | TBLSWT_SPU<br>SWEEP,Fn,ta    | TBLSWT_SPU?<br>SWEEP,Fn  | tb                  | n: 1 to 15                                                                                                    |

#### Spurious Emission (continued.)

| Function          | Ite           | em                          | Program Message             | Query Message             | Response<br>Message                                                                                                    | Remarks                            |
|-------------------|---------------|-----------------------------|-----------------------------|---------------------------|----------------------------------------------------------------------------------------------------|------------------------------------|
|                   | SMT           | Auto                        | TBLSWTMD_SPU<br>SWEEP,AUTO  | TBLSWTMD_SPU?             | AUTO                                                                                                    |                                    |
|                   | Mode          | Manual                      | TBLSWTMD_SPU<br>SWEEP,MAN   | SWEEP                     | MAN                                                                                                    |                                    |
|                   |               |                             | SPULMT SWEEP,Fn,l           | SPULMT?<br>SWEEP,Fn       | 1                                                                                                    |                                    |
|                   | Limit         | Rel                         | SPULMT<br>SWEEP,Fn,l,REL    | SPULMT?<br>SWEEP, Fn,REL, | 1                                                                                                    | - *1                               |
|                   |               | Abs                         | SPULMT<br>SWEEP,Fn,l,ABS    | SPULMT?<br>SWEEP,Fn,ABS   | 1                                                                                                    | 1                                  |
|                   |               |                             | JUDGUNIT_SWTBL<br>ON        | _                         | ON                                                                                                    |                                    |
| Search<br>and     |               |                             | JUDGUNIT_SWTBL<br>OFF       |                           | OFF                                                                                                    |                                    |
| Sweep<br>Table    | Judge Unit    |                             | JUDGUNIT_<br>SWTBL ABS      | JUDGUNIT_<br>SWTBL?       | ABS                                                                                                    | *1                                 |
|                   |               |                             | JUDGUNIT_<br>SWTBL REL      |                           | REL                                                                                                    |                                    |
|                   |               |                             | JUDGUNIT_<br>SWTBL RELABS   |                           | RELABS                                                                                                    |                                    |
|                   | View          | RBW,<br>VBW,<br>SWT         | TBLVIEW_SPU<br>SWEEP,BWSWT  |                           | BWSWT                                                                                                    |                                    |
|                   |               | Ref<br>Level,Att<br>enuator | TBLVIEW_SPU<br>SWEEP,REFATT | TBLVIEW_<br>SPU? SWEEP    | REFATT                                                                                                    |                                    |
|                   |               | Limit                       | TBLVIEW_SPU<br>SWEEP,LMT    |                           | LMT                                                                                                    |                                    |
| Adjust Ran        | ge            |                             | ADJRNG                      | _                         | _                                                                                                    |                                    |
| Power Cali        | bration       |                             | PWRCAL                      | PWRCAL?                   | 1                                                                                                    | l: –10.00 to 10.00 dB<br>*2        |
| Multi Carr        | ier Calibrati | on                          | MLTCARRCAL                  | —                         | —                                                                                                    |                                    |
| Load Multi        | Carrier Cal   | ibration                    | LOADMLTCALDATA              | —                         | —                                                                                                    | *1, *3                             |
| Write Mult        | i Carrier Ca  | ribration                   | WRTMLTCALDATA               | —                         | —                                                                                                    | *1, *3                             |
| Calibration       | Cancel        |                             | CALDANCEL                   | —                         | —                                                                                                    |                                    |
| Calibration Value |               | CALVAL 1                    | CALVAL?                     | n,l                       | n: mode<br>(0: Not calibrated,<br>1: Internal calibrated,<br>2: External writing<br>3: Internal calibrated<br>(Multi Carr.Cal)<br>1: -10.00 to 10.00 dB) |                                    |
| Marker Pos        | sition        |                             | MKP_SPU n                   | MKP_SPU?                  | n                                                                                                    | n: 0 to 500 *1                     |
| Marker Lev        | vel           | _                           | MKL_SPU Fna,nb,u            | MKL_SPU? Fna,nb,u         | 1                                                                                                    | na: 1 to 15<br>nb:0,1<br>u: DB.DBM |

Spurious Emission (continued.)

\*1: Available only for MX860x01B/MX268x01B.

\*2: Valid only when this unit is MS860x.

\*3: Available only when MX8609A-33 is installed.

| Function       | ltem                   | Program<br>Message | Query Message         | Response<br>Message                  | Remarks                                                                                                    |
|----------------|------------------------|--------------------|-----------------------|--------------------------------------|----------------------------------------------------------------------------------------------------|
|                | Tx Power               | —                  | TXPWR? u              |                                      | u: DBM or WATT                                                                                                    |
| Measure Result | Frequency              | _                  | SPUFREQ? Fna,nb       | f(1),f(2),, f(nb)                    | na: 1 to 15<br>(read-starting<br>frequency table<br>Number)<br>nb: 1 to 15 (number of<br>reading results)               |
|                |                        |                    | SPULVL? Fna,nb        | l(1),1(2),, l(nb)                    | na: 1 to 15<br>(read-starting<br>frequency table<br>Number)<br>nb: 1 to 15 (number of<br>reading results)               |
|                | Level                  | _                  | SPULVL? Fna,nb,u      |                                      | na: 1 to 15<br>(read-starting<br>frequency table<br>Number)<br>nb: 1 to 15 (number of<br>reading results)<br>u; DBM, DB |
|                | Frequency and<br>Level | _                  | SPUFREQLVL? Fna,nb    | £(1) 1(1) £(0) 1(0)                  | na: 1 to 15<br>(read-starting<br>frequency table<br>Number)<br>nb: 1 to 15 (number of<br>reading results)               |
|                |                        | _                  | SPUFREQLVL? Fa,nb,u   | f(1),1(1),1(2),1(2),,<br>f(nb),1(nb) | na: 1 to 15<br>(read-starting<br>frequency table<br>Number)<br>nb: 1 to 15 (number of<br>reading results)<br>u; DBM, DB |
|                | Ref Level              | —                  | SPURL? Fna,nb         | l(na),l(na+1),,<br>l(na+nb)          |                                                                                                    |
|                | Attenuator             | —                  | SPUATT? Fna,nb        | l(na),l(na+1),,<br>l(na+nb)          |                                                                                                    |
|                | RBW                    | —                  | SPURBW? Fna,nb        | f(na),f(na+1),,<br>f(na+nb)          |                                                                                                    |
|                | WBW                    | —                  | SPUVBW? Fna,nb        | f(na),f(na+1),,<br>f(na+nb)          |                                                                                                    |
|                | Sweep Time             | _                  | SPUSWT? Fna,nb        | f(na),f(na+1),,<br>f(na+nb)          |                                                                                                    |
|                | Judge Level            | _                  | SPUJUDGLVL?<br>Fna,nb | nc,nd                                | na: 1 to 15<br>(read-starting<br>frequency table<br>Number)<br>nb: 1 to 15 (number of<br>reading results) *1            |

#### Spurious Emission (continued.)

| Function       | lte                 | əm  | Program Message | Query Message    | Response<br>Message                                                                                                    | Remarks                                                                                                    |
|----------------|---------------------|-----|-----------------|------------------|----------------------------------------------------------------------------------------------------|----------------------------------------------------------------------------------------------------|
| Measure Result | All                 |     | _               | SPUALL? Fna,nb,u | fa(na),la(na),<br>lb(na),lc(na),<br>fb(na),fc(na),<br>t(na),,<br>fa(na+nb),<br>la(na+nb),<br>lb(na+nb),<br>lc(na+nb),<br>fb(na+nb),<br>fc(na+nb),<br>t(na+nb) |                                                                                                    |
|                | Judg<br>ment        |     |                 | SPUPASS? Fn      | jn                                                                                                    |                                                                                                    |
|                |                     | All | —               | SPUPASS? ALL     | j1,j2,,j15                                                                                                    |                                                                                                    |
|                | Total<br>Judgement  |     | —               | SPUJDG?          | j                                                                                                    |                                                                                                    |
|                | Time Domain         |     | XMGT Fna,nb,nc  | XMGT? Fna,nd,ne  | f(1),f(2),,<br>f(nd)                                                                                                    | na: 1 to 15<br>(read-starting<br>frequency table<br>nunber)<br>nb: 0 to 500<br>(write address for<br>data)                           |
| Wave Data      | Frequency<br>Domain |     | XMG Fna,nb,nc   | XMG? Fna,nd,ne   | f(1),f(2),,f(nd)                                                                                                    | nc -32768 to 32767<br>(write data)<br>nd 0 to 500<br>(read address for<br>data)<br>ne: 1 to 501<br>(number of reading<br>data)<br>*1 |

Spurious Emission (continued.)

## **Power Meter**

The list below shows the correspondence between the external commands and the reading of the setting items measured results on the Power Meter screen.

| Function          | Item  | Program Message | Query Message | Response<br>Message | Remarks |
|-------------------|-------|-----------------|---------------|---------------------|---------|
| Zone Set          | ·     | ZEROSET         | —             | —                   |         |
| Zero Set          |       | ZAJ             | —             | —                   |         |
| Adjust Range      |       | ADJRNG          | —             | —                   |         |
| Range Up          |       | RNG UP          | —             | —                   |         |
| Range Down        |       | RNG DN          | —             | —                   |         |
| Range1            |       | RNG1            | —             | —                   |         |
| Range2            |       | RNG2            | —             | —                   |         |
| Range3            |       | RNG3            | —             | —                   |         |
| Range4            |       | RNG4            | —             | —                   |         |
| Range5            |       | RNG5            | —             | —                   |         |
| Set Relative      |       | SETREL          | —             | —                   |         |
| Measure<br>Result | Power | —               | POWER? DBM    | 1                   |         |
|                   |       | —               | POWER? WATT   | 1                   |         |
|                   |       | —               | POWER? DB     | 1                   |         |

These commands are valid only when this unit is MS860x.

## **IQ** Level

The list below shows the correspondence between the external commands and the reading of the setting items on the IQ Level screen.

For MS268x, these commands are available when Option-17, 18 is installed.

| Function      | lte       | em         | Program Message  | Query Message | Response<br>Message | Remarks          |
|---------------|-----------|------------|------------------|---------------|---------------------|------------------|
| Stonage Mode  | Normal    |            | STRG_IQL NRM     | STDC IOL 9    | NRM                 |                  |
| Storage Mode  | Average   |            | STRG_IQL AVG     | SING_IQL!     | AVG                 |                  |
| Average count | -         |            | AVR_IQL n        | AVR_IQL?      | n                   | n: 2 to 9999     |
| Refresh       | Every     |            | INTVAL_IQL EVERY | INTVAL IOL?   | EVERY               |                  |
| Interval      | Once      |            | INTVAL_IQL ONCE  |               | ONCE                |                  |
| Unit          | mV        |            | UNIT_IQL MV      | UNIT IOL?     | MV                  |                  |
| Onit          | dBmV      |            | UNIT_IQL DBMV    |               | DBMV                |                  |
|               |           |            | —                | IQLVL?        |                     | la: I Level(rms) |
|               |           | All        | _                | IQLVL? MV     | la,lb,lc,ld         | lb: Q Level(rms) |
|               |           |            | _                | IQLVL? DBMV   |                     | ld: Q p-p        |
|               |           | I (rms)    |                  | ILVL?         | 1                   |                  |
|               |           |            | —                | ILVL? MV      |                     |                  |
|               |           |            | —                | ILVL? DBMV    |                     |                  |
|               |           | Q (rms)    | —                | QLVL?         |                     |                  |
| Measure       | Level     |            | —                | QLVL? MV      | 1                   |                  |
| Result        |           |            | —                | QLVL? DBMV    |                     |                  |
|               |           |            | —                | IPPLVL?       |                     |                  |
|               |           | I р-р      | —                | IPPLVL? MV    |                     |                  |
|               |           |            | —                | IPPLVL? DBMV  |                     |                  |
|               |           | Q p-p      | —                | QPPLVL?       |                     |                  |
|               |           |            | _                | QPPLVL? MV    | ]                   |                  |
|               |           |            |                  | QPPLVL? DBMV  |                     |                  |
|               | I/Q Phase | difference | —                | IQPHASE?      | r                   | unit: deg        |

## **Demodulation Data**

The list below shows the correspondence between the external commands and the reading of the setting items and measured results on the Demodulation Data screen

| Function                                | Item           | Program Message        | Query Message        | Response<br>Message | Remarks                                                                                                    |
|-----------------------------------------|----------------|------------------------|----------------------|---------------------|----------------------------------------------------------------------------------------------------|
| Demodulation                            | Ι              | DEMODPHASE I           | DEMODDIACE2          | Ι                   |                                                                                                    |
| Phase                                   | Q              | DEMODPHASE Q           | DEMODPHASE?          | Q                   |                                                                                                    |
| Spreading Factor                        |                | SF_DEMOD n             | SF_DEMOD?            | n                   | n: 512 (Down Link), 256,<br>128, 64, 32, 16, 8, 4                                                                                                   |
| Channelization C                        | ode            | SCNO_DEMOD n           | SCNO_DEMOD?          | n                   | n: 0 to (Spreading Factor<br>– 1)                                                                                                    |
| Rotation                                |                | ROTATION               | —                    | —                   |                                                                                                    |
| Pilot Symbol                            | On             | PSSYNC_DEMOD ON        | DOUDIO DEMODA        | ON                  |                                                                                                    |
| Sync                                    | Off            | PSSYNC_DEMOD OFF       | PSSYNC_DEMOD?        | OFF                 |                                                                                                    |
| Display Page                            |                | PAGE_DEMOD n           | PAGE_DEMOD?          | n                   | n: 1 to<br>80(Down Link)<br>40(Up Link)                                                                                                    |
| Timing Offset                           |                | TIMINGOFS_DEMOD n      | TIMINGOFS_<br>DEMOD? | n                   | n: 0 to 150 chip                                                                                                    |
| Adjust Range                            |                | ADJRNG                 | —                    | —                   |                                                                                                    |
| Power Calibration                       |                | PWRCAL                 | PWRCAL?              | 1                   | l: -10.00 to 10.00 dB<br>*1                                                                                                    |
| Multi Carrier Cal                       | ibration       | MLTCARRCAL             | —                    | _                   |                                                                                                    |
| Load Multi Carrie                       | er Calibration | LOADMLTCARDATA         | _                    | _                   | *1, *3                                                                                                    |
| Write Multi Carri                       | er Calibration | WRTMLTCALDATA          | _                    | _                   | *1, *3                                                                                                    |
| Calibration Canse                       | el             | CALCANCEL              | _                    | _                   |                                                                                                    |
| Calibration Cansel<br>Calibration Value |                | CALVAL 1               | CALVAL?              | n,l                 | n: mode<br>(0: Uncalibrated<br>1: Internal caribrated<br>2: External writing<br>3. Internal caribrated<br>(Multi Carr.Cal)<br>1: -10.00 to 10.00 dB |
| Marker Position                         |                | MKPSLT_DEMOD n         | MKPSLT_DEMOD?        | n                   | n: 1 to<br>(Demodulation<br>Frame * 15)<br>*2                                                                                                    |
|                                         | Demodulation   | OPRTTR_DEMOD DEMOD     |                      | DEMOD               |                                                                                                    |
| Operation Trace                         | Code vs Time   | OPRTTR_DEMOD<br>CDVSTM | OPRTTR_DEMOD?        | CDVSTM              | *2                                                                                                    |
| CF Marker                               | Auto           | CFMKR_DEMOD AUTO       | CEMKE DEMOD          | AUTO                | *9                                                                                                    |
| Mode                                    | Manual         | CFMKR_DEMOD MAN        | OF MIKIT DEMOD:      | MAN                 | 4                                                                                                    |

\*1: Valid only when this unit is MS860x.

\*2: Available only for MX860x01B/MX268x01B.

\*3: Available only when MS8609A-33 is installed.

| Function                | Item                | Program Message      | Query Message                                                     | Response<br>Message | Remarks                                                                                                    |
|-------------------------|---------------------|----------------------|-------------------------------------------------------------------|---------------------|----------------------------------------------------------------------------------------------------|
| Setup Channel Data      |                     | SETCH_DEMOD na,nb,nc | SETCH_DEMOD?                                                      | na,nb               | na:Channelization<br>Code<br>nb: Spreading Factor<br>nc:<br><up link=""><br/>1(I)<br/>2(Q)<br/><down link=""><br/>1<br/><down link=""><br/>1<br/>(Compress)&gt;<br/>1 (Normal Frame)<br/>2 (Compressed Frame)<br/>*2</down></down></up> |
| Demodulate Normal Frame |                     | DEMODCHAN_DEMOD NF   | DEMODCHAN DEMOD                                                   | NF                  |                                                                                                    |
| Channel                 | Compressed<br>Frame | DEMODCHAN_DEMOD CF   | ?                                                                 | CF                  | *1                                                                                                    |
| Marker Data             |                     | _                    | MKDEMOD?                                                          | r                   | r: 0 to 65535<br>*1                                                                                                    |
|                         | Decimal             | _                    | MKDEMOD? DEC                                                      | r                   | r: 0 to 65535<br>*1                                                                                                    |
|                         | Hexadecimal         | —                    | MKDEMOD? HEX                                                      | h                   | h: 0 to FFFF                                                                                                    |
| Marker Position         |                     | MRP_DEMOD r          | MKP_DEMOD?                                                        | r                   | r: 0 to<br>(Demodulation Length<br>- 1)<br>*1                                                                                                    |
| Slot                    | Decimai             |                      | SLT_DEMOD?<br>na,nb,DEC,c                                         | 1                   | na: 1 to<br>(Demodulation Frame<br>*15)<br>nb: 1 to<br>((Demodulation Frame<br>*15) - a +1)<br>c: 0 or 1<br>l: 0 to 65535 *1                                                                                                    |
| Demodulation<br>Output  | Hexadecimal         |                      | SLT_DEMOD?<br>na,nb,HEX,c                                         | h                   | na: 1 to<br>(Demodulation Frame<br>*15)<br>nb: 1 to<br>((Demodulation Frame<br>*15) - a +1)<br>c: 0 or 1<br>h: 0 to FFFF<br>*1                                                                                                    |
| Scrambling Code Result  |                     | _                    | SCCODENO_DEMOD?<br>SCCODENO_DEMOD?<br>NF<br>SCCODENO_DEMOD?<br>CF | h                   | <up link=""><br/>h: 000000 to FFFFFF<br/><down link=""><br/>h: 000000 to 3FFFF<br/>*1</down></up>                                                                                                    |

Demodulation Data (continued.)

| Function                        | ltem                 | Program Message  | Query Message                 | Response<br>Message     | Remarks                                                                                                    |
|---------------------------------|----------------------|------------------|-------------------------------|-------------------------|----------------------------------------------------------------------------------------------------|
|                                 |                      |                  | SLTCDPWR_DEMOD?<br>na,nb      | la,lb                   | na:<br><up link=""></up>                                                                                                    |
|                                 |                      |                  | SLTCDPWR_DEMOD?<br>na,nb, REL | la                      | 0: Total,1: I Channel<br>2: Q Channel                                                                                                    |
| Code vs Time                    |                      |                  | SLTCDPWR_DEMOD?<br>na,nb, ABS | lb                      | nb: Slot Number<br>la: Relative Power<br>lb: Absolute Power<br><down link=""><br/>0: Total,1: Channel<br/><down link(compress)=""><br/>0: Total,1: NF Channel<br/>2: CF Channel*1</down></down>             |
|                                 | Ordinary             | CFSC_DEMOD ORD   |                               | ORD                     | Compressed Frame                                                                                                    |
|                                 | Alternative          | CFSC_DEMOD ALTN  |                               | ALTN                    | Marker Mode: Auto *1                                                                                                    |
| Compressed                      | Ordinary             | CFSC_DEMOD ORD   | CFSC_DEMOD?                   | ORD                     |                                                                                                    |
| Frame Scramble<br>Code          | Left<br>Alternative  | CFSC_DEMOD LALTN |                               | LALTN                   | Compressed Frame<br>Marker Mode:Manual *1                                                                                                    |
|                                 | Right<br>Alternative | CFSC_DEMOD RALTN |                               | RALTN                   |                                                                                                    |
| Frame<br>Demodulation           | 0                    | FRMDM ON         |                               | ON,1                    |                                                                                                    |
|                                 | On                   | FRMDM ON,n       | FRMDM?                        | ON,n                    | n: 1 to 10                                                                                                    |
| Output                          | Off                  | FRMDM OFF        |                               | OFF,0                   |                                                                                                    |
| Refresh Wave                    | On                   | TAKEWAVE ON      |                               | ON                      |                                                                                                    |
| Memory                          | Off                  | TAKEWAVE OFF     | TAKEWAVE?                     | OFF                     |                                                                                                    |
| Write Demodulati<br>the PC Card | ion Data down to     | WRDATA_DEMOD a   | _                             | —                       | a: Hex or Bin                                                                                                    |
| Demodulation                    | Dec                  | XMM na,nb        | XMM? nc,nd                    | ne(1),ne(2),<br>,ne(nd) | na: 0 to 11999<br>(write address for data)<br>nb: -32768 to 32767<br>(write data)<br>nc: 0 to 11999 (read-start<br>address for data)<br>nd: 1 to 12000<br>(number of reading points)<br>ne: -32768 to 32767 |
| Data                            | Hex                  | XMMH na,ha       | XMMH? nc,nd                   | hb(1),hb(2),<br>,hb(nd) | na: 0 to 11999 (write<br>address for data)<br>ha: 0 to FFFF(write data)<br>nc: 0 to 11999 (read-start<br>address for data)<br>nd: 1 to 12000(number of<br>reading points)<br>hb: 0 to FFFF (read data)      |

#### Demodulation Data (continued.)

| Function            | Item   | Program Message    | Query Message    | Response<br>Message | Remarks |
|---------------------|--------|--------------------|------------------|---------------------|---------|
|                     | Off    | CLOOP_DEMOD OFF    | CLOOP_DEMOD?     | OFF                 |         |
| Closed Loop<br>Mode | Mode 1 | CLOOP_DEMOD MODE1  | CLOOP_DEMOD?     | MODE1               | *1      |
| Mode                | Mode 2 | CLOOP_DEMOD MODE 2 | CLOOP_DEMOD?     | MODE2               |         |
|                     | 0      | SLTFORMAT_DEMOD 0  | SLTFORMAT_DEMOD? | 0                   |         |
|                     | 1      | SLTFORMAT_DEMOD 1  | SLTFORMAT_DEMOD? | 1                   |         |
|                     | 2      | SLTFORMAT_DEMOD 2  | SLTFORMAT_DEMOD? | 2                   |         |
|                     | 3      | SLTFORMAT_DEMOD 3  | SLTFORMAT_DEMOD? | 3                   |         |
|                     | 4      | SLTFORMAT_DEMOD 4  | SLTFORMAT_DEMOD? | 4                   |         |
|                     | 5      | SLTFORMAT_DEMOD 5  | SLTFORMAT_DEMOD? | 5                   |         |
|                     | 6      | SLTFORMAT_DEMOD 6  | SLTFORMAT_DEMOD? | 6                   |         |
|                     | 7      | SLTFORMAT_DEMOD 7  | SLTFORMAT_DEMOD? | 7                   |         |
| Slot Format         | 8      | SLTFORMAT_DEMOD 8  | SLTFORMAT_DEMOD? | 8                   | *1      |
|                     | 9      | SLTFORMAT_DEMOD 9  | SLTFORMAT_DEMOD? | 9                   |         |
|                     | 10     | SLTFORMAT_DEMOD 10 | SLTFORMAT_DEMOD? | 10                  |         |
|                     | 11     | SLTFORMAT_DEMOD 11 | SLTFORMAT_DEMOD? | 11                  | -       |
|                     | 12     | SLTFORMAT_DEMOD 12 | SLTFORMAT_DEMOD? | 12                  | -       |
|                     | 13     | SLTFORMAT_DEMOD 13 | SLTFORMAT_DEMOD? | 13                  | -       |
|                     | 14     | SLTFORMAT_DEMOD 14 | SLTFORMAT_DEMOD? | 14                  | -       |
|                     | 15     | SLTFORMAT_DEMOD 15 | SLTFORMAT_DEMOD? | 15                  | ]       |
|                     | 16     | SLTFORMAT_DEMOD 16 | SLTFORMAT_DEMOD? | 16                  |         |

#### Demodulation Data (continued.)

| Function        | Item | Program Message     | Query Message    | Response<br>Message | Remarks |
|-----------------|------|---------------------|------------------|---------------------|---------|
|                 | 0A   | CFSLTFORM_DEMOD 0A  | CFSLTFORM_DEMOD? | 0A                  |         |
|                 | 2A   | CFSLTFORM_DEMOD 2A  | CFSLTFORM_DEMOD? | 2A                  |         |
|                 | 3A   | CFSLTFORM_DEMOD 3A  | CFSLTFORM_DEMOD? | 3A                  |         |
|                 | 4A   | CFSLTFORM_DEMOD 4A  | CFSLTFORM_DEMOD? | 4A                  |         |
|                 | 5A   | CFSLTFORM_DEMOD 5A  | CFSLTFORM_DEMOD? | 5A                  |         |
|                 | 6A   | CFSLTFORM_DEMOD 6A  | CFSLTFORM_DEMOD? | 6A                  |         |
|                 | 7A   | CFSLTFORM_DEMOD 7A  | CFSLTFORM_DEMOD? | 7A                  |         |
|                 | 8A   | CFSLTFORM_DEMOD 8A  | CFSLTFORM_DEMOD? | 8A                  |         |
|                 | 9A   | CFSLTFORM_DEMOD 9A  | CFSLTFORM_DEMOD? | 9A                  |         |
|                 | 10A  | CFSLTFORM_DEMOD 10A | CFSLTFORM_DEMOD? | 10A                 |         |
|                 | 11A  | CFSLTFORM_DEMOD 11A | CFSLTFORM_DEMOD? | 11A                 |         |
|                 | 12A  | CFSLTFORM_DEMOD 12A | CFSLTFORM_DEMOD? | 12A                 |         |
|                 | 13A  | CFSLTFORM_DEMOD 13A | CFSLTFORM_DEMOD? | 13A                 |         |
|                 | 14A  | CFSLTFORM_DEMOD 14A | CFSLTFORM_DEMOD? | 14A                 |         |
|                 | 15A  | CFSLTFORM_DEMOD 15A | CFSLTFORM_DEMOD? | 15A                 |         |
| CE Slat Farmert | 16A  | CFSLTFORM_DEMOD 16A | CFSLTFORM_DEMOD? | 16A                 |         |
| CF Slot Format  | 0B   | CFSLTFORM_DEMOD 0B  | CFSLTFORM_DEMOD? | 0B                  |         |
|                 | 1B   | CFSLTFORM_DEMOD 1B  | CFSLTFORM_DEMOD? | 1B                  |         |
|                 | 2B   | CFSLTFORM_DEMOD 2B  | CFSLTFORM_DEMOD? | 2B                  |         |
|                 | 3B   | CFSLTFORM_DEMOD 3B  | CFSLTFORM_DEMOD? | 3B                  |         |
|                 | 4B   | CFSLTFORM_DEMOD 4B  | CFSLTFORM_DEMOD? | 4B                  |         |
|                 | 5B   | CFSLTFORM_DEMOD 5B  | CFSLTFORM_DEMOD? | $5\mathrm{B}$       |         |
|                 | 6B   | CFSLTFORM_DEMOD 6B  | CFSLTFORM_DEMOD? | 6B                  |         |
|                 | 7B   | CFSLTFORM_DEMOD 7B  | CFSLTFORM_DEMOD? | 7B                  |         |
|                 | 8B   | CFSLTFORM_DEMOD 8B  | CFSLTFORM_DEMOD? | 8B                  |         |
|                 | 9B   | CFSLTFORM_DEMOD 9B  | CFSLTFORM_DEMOD? | 9B                  |         |
|                 | 10B  | CFSLTFORM_DEMOD 10B | CFSLTFORM_DEMOD? | 10B                 |         |
|                 | 11B  | CFSLTFORM_DEMOD 11B | CFSLTFORM_DEMOD? | 11B                 |         |
|                 | 12B  | CFSLTFORM_DEMOD 12B | CFSLTFORM_DEMOD? | 12B                 |         |
|                 | 13B  | CFSLTFORM_DEMOD 13B | CFSLTFORM_DEMOD? | 13B                 |         |
|                 | 14B  | CFSLTFORM_DEMOD 14B | CFSLTFORM_DEMOD? | 14B                 |         |
|                 | 15B  | CFSLTFORM_DEMOD 15B | CFSLTFORM_DEMOD? | 15B                 |         |

#### Demodulation Data (continued.)

## **Spectrum Emission Mask**

The list below shows the correspondence between the extern the control commands and the reading of the setting items and measured results on the Spectrum Emission Mask screen.

| Function         | ltem          | Program Message       | Query Message    | Response<br>Message | Remarks      |
|------------------|---------------|-----------------------|------------------|---------------------|--------------|
|                  | Positive Peak | DET_SMASK POS         |                  | POS                 |              |
|                  | Sample        | DET_SMASK SMP         |                  | SMP                 |              |
| Detect Mode      | Negative Peak | DET_SMASK NEG         | DET_SMASK?       | NEG                 |              |
|                  | Average       | DET_SMASK AVG         |                  | AVG                 |              |
|                  | RMS           | DET_SMASK RMS         |                  | RMS                 |              |
| Stanage Made     | Normal        | STRG_SMASK NRM        | CTDC CMACK9      | NMR                 |              |
| Storage Mode     | Average       | STRG_SMASK AVG        | SING_SMASK!      | AVG                 |              |
| Average Count    |               | AVR_SMASK n           | AVR_SMASK?       | n                   | n: 2 to 9999 |
| Pofusah Intornal | Every         | INTVAL_SMASK EVERY    | INTVAL CMACK?    | EVERY               |              |
| Kerresh Interval | Once          | INTVAL_SMASK ONCE     | INTVAL_SMASK?    | ONCE                |              |
|                  | dBm           | UNIT_SMASK DBM        | UNIT_SMASK?      | DBM                 |              |
|                  | mW            | UNIT_SMASK MD         |                  | MW                  |              |
| Unit             | $\mu$ W       | UNIT_SMASK UD         |                  | UW                  |              |
|                  | nW            | UNIT_SMASK ND         |                  | NW                  |              |
|                  | dB            | UNIT_SMASK DB         |                  | DB                  |              |
| Ref Level        |               | RL_SMASK1             | RL_SMASK?        | 1                   |              |
| Attenuator Ref   | Auto          | ATTRLMD_SMASK<br>AUTO | ATTRLMD_SMASK?   | AUTO                |              |
| Level Mode       | Manual        | ATTRLMD_SMASK MAN     |                  | MAN                 |              |
| Attenuator       |               | ATT_SMASK1            | ATT_SMASK?       | 1                   |              |
|                  | Auto          | ATTMD_SMASK AUTO      |                  | AUTO                |              |
| Attenuator Mode  | Manual        | ATTMD_SMASK MAN       | ATTMD_SMASK?     | MAN                 |              |
| Frequency Offset |               | TEMPLVL_SMASK n,l     | TEMPLVL_SMASK? n |                     |              |
| Sweep Time       |               | SWT_SMASK t           | SWT_SMASK?       | t                   |              |
| Sweep Time       | Manual        | STM_SMASK MAN         | OTIM CIMA CIZO   | MAN                 |              |
| Mode             | Auto          | STM_SMASK AUTO        | SIM_SMASK!       | AUTO                |              |
| DDW/Terrs -      | Normal        | RBD_SMASK NRM         | DDD CMACK9       | NRM                 |              |
| пым туре         | Digital       | RBD_SMASK DGTL        | RBD_SMASK?       | DGTL                |              |

| Function             | Item                        | Program Message            | Query Message   | Response<br>Message | Remarks                                                                                                    |
|----------------------|-----------------------------|----------------------------|-----------------|---------------------|----------------------------------------------------------------------------------------------------|
|                      | Manual                      | VBM_SMASK MAN              |                 | MAN                 |                                                                                                    |
| VBW Mode             | Auto                        | VBM_SMASK AUTO             | VBM_SMASK?      | AUTO                |                                                                                                    |
| VBW/RBW Rat          | tio                         | VBR_SMASK 1                | VBR_SMASK?      | 1                   | l: 0.0001 to 100                                                                                                    |
| VBW                  |                             | VBW_SMASK n                | VBW_SMASK?      | n                   | n: 0 (OFF) to 3000000                                                                                                    |
| D: 1                 | Level                       | DISPTYPE_SMASK LVL         |                 | LVL                 |                                                                                                    |
| Display<br>Data Type | Margin                      | DISPTYPE_SMASK<br>MARGIN   | DISPTYPE_SMASK? | MARGIN              |                                                                                                    |
| F:14 D               | Tx Power                    | FLTTYPE_SMASK<br>TXPOWER   |                 | TXPOWER             |                                                                                                    |
| Filter Power         | Filtered Power              | FLTTYPE_SMASK<br>RRCFILTER | FLITYPE_SMASK?  | RRCFILTER           |                                                                                                    |
| Template Powe        | er                          | TEMPPWR_SMASK 1            | TEMPPWR_SMASK?  | 1                   | l: -100.0 to 100.0                                                                                                    |
| Template             | Standard                    | SLCTTEMP_SMASK<br>STD      | SLCTTEMP_SMASK? | STD                 |                                                                                                    |
|                      | Not Selected                |                            |                 | NOT                 |                                                                                                    |
|                      | Up Link                     | TEMPTYPE_SMASK<br>UPLNK    | TEMPTYPE_SMASK? | UPLNK               |                                                                                                    |
|                      | Down Link<br>(P>=43 dBm)    | TEMPTYPE_SMASK<br>DNLNK1   |                 | DNLNK1              | *1                                                                                                    |
| Template<br>Type     | Down Link<br>(39<=P<43 dBm) | TEMPTYPE_SMASK<br>DNLNK2   |                 | DNLNK2              | *1                                                                                                    |
|                      | Down Link<br>(31<=P<39 dBm) | TEMPTYPE_SMASK<br>DNLNK3   |                 | DNLNK3              | *1                                                                                                    |
|                      | Down Link<br>(P<31 dBm)     | TEMPTYPE_SMASK<br>DNLNK    |                 | DNLNK               | *1                                                                                                    |
| Adjust Range         |                             | ADJRNG                     | —               | —                   |                                                                                                    |
| Power Calibrat       | ion                         | PWRCAL                     | PWRCAL?         | 1                   | l: –10.00 to 10.00 dB *2                                                                                                    |
| Multi Carrier (      | Calibration                 | MLTCARRCAL                 | —               | —                   |                                                                                                    |
| Load Multi Car       | rrier Calibration           | LOADMLTCALDATA             | —               | —                   | *1, *3                                                                                                    |
| Write Multi Ca       | rrier Calibration           | WRTMLTCALDATA              | —               | —                   | *1, *3                                                                                                    |
| Calibration Car      | ncel                        | CALCANCEL                  | —               | —                   |                                                                                                    |
| Calibration Value    |                             | CALVAL 1                   | CALVAL?         | n,l                 | n:mode<br>(0: Uncaliblated<br>1: Internal calibrated<br>2: External writing<br>3: Internal calibrated<br>(Multi Carr.Cal)<br>1: -10.00 to 10.00 dB |
| Marker Mode          | Normal                      | MKR_SMASK NRM              | MKR_SMASK?      | NRM                 | _                                                                                                    |
|                      | UII                         | MAK_SMASK OFF              |                 | OFF                 |                                                                                                    |

Spectrum Emission Mask (Continued.)

\*1: Available only for MX860x01B/MX268x01B.

\*2: Valid only when this unit is MS860x.

 $\ast 3:$  Available only when MS8609A-33 is installed.

| Function           | Item      | Program Message | Query Message     | Response<br>Message | Remarks                                                                                                    |
|--------------------|-----------|-----------------|-------------------|---------------------|----------------------------------------------------------------------------------------------------|
| Marker<br>Position | Point     | MKP_SMASK n     | MKP_SMASK?        | n                   | n:<br>0 to 798 (Up Link)<br>0 to 840<br>(Down Link)                                                                                                    |
|                    | Frequency | MKRS_SMASK f    | MKRS_SMASK?       | f                   | f: $-12.5$ to $12.5~\mathrm{MHz}$                                                                                                    |
|                    | Frequency | MKN_SMASK f     | MKN_SMASK?        | f                   | f: $-12.5$ to $12.5~\mathrm{MHz}$                                                                                                    |
|                    | Digital   | RBD_SMASK DGTL  | RBD_SMASK?        | DGTL                |                                                                                                    |
| Marker Level       |           | —               | MKL_SMASK? u      | 1                   | u: DB,DBM,WATT                                                                                                    |
| Tx Power           |           | —               | TXPWR? u          | 1                   | u: DBM,WATT                                                                                                    |
| Span Width         |           | —               | FSPAN_SMASK?      | f                   |                                                                                                    |
|                    |           |                 | PEAK_SMASK? Ln,u  | IDAGG               | n:                                                                                                    |
|                    |           |                 | PEAK_SMASK? Un,u  | 1,1488              | 1 to 4 (Up Link)<br>1 to 5 (Down Link)<br>u:DB,DBM,W,MW,U<br>W,NW                                                                                                    |
| Peak Data          |           | —               | PEAK_SMASK?       | l,FAIL              |                                                                                                    |
|                    |           |                 | PEAK,u            |                     |                                                                                                    |
|                    |           |                 | PEAK_SMASK? ALL,u |                     |                                                                                                    |
| Template Judgn     | nent      | —               | TEMPPASS_SMASK?   | PASS or<br>FAIL     |                                                                                                    |
| Wave Data          |           | XMFN na,nb      | XMFN? nc,nd       | ne                  | na: 0 to 2400<br>(write address for<br>data)<br>nb: -32768 to 32767<br>(write data of a<br>16-bit waveform)<br>nc: 0 to 2400<br>(read-start address<br>for data)<br>nd: 1 to 2401<br>(number of reading<br>address)<br>ne: -32768 to 32767<br>(read data of a 16-bit<br>waveform) |

#### Spectrum Emission Mask (Continued.)

## CCDF

| Function           | Item                   | Program Message      | Query Message   | Response<br>Message | Remarks                           |  |
|--------------------|------------------------|----------------------|-----------------|---------------------|-----------------------------------|--|
| Measure            | CCDF                   | DSPL CCDF,CCDF       | DCDI 2          | CCDF,CCDF           | *1                                |  |
| Method             | APD                    | DSPL CCDF,APD        | DSFL!           | CCDF,APD            | ~1<br>                            |  |
|                    | Positive               | TRFORM_CCDF POS      |                 | POS                 |                                   |  |
| Trace<br>Format    | Negative               | TRFORM_CCDF NEG      | TREORM CCDE?    | NEG                 | *1                                |  |
|                    | Positive &<br>Negative | TRFORM_CCDF POSNEG   | THFORM_OODT:    | POSNEG              | Ţ                                 |  |
|                    | 2 dB                   | HSCALE_CCDF 2        |                 | 2                   |                                   |  |
|                    | 5 dB                   | HSCALE_CCDF 5        |                 | 5                   |                                   |  |
| Horizontal         | 10 dB                  | HSCALE_CCDF 10       | HSCALE_CCDF?    | 10                  | *1                                |  |
| Scale              | 20 dB                  | HSCALE_CCDF 20       |                 | 20                  |                                   |  |
| -                  | 50 dB                  | HSCALE_CCDF 50       |                 | 50                  |                                   |  |
| Display Data       | Probability            | DISPTYPE_CCDF PROB   | DICDTVDE CODE9  | PROB                |                                   |  |
| Туре               | Distribution           | DISPTYPE_CCDF DSTRBT | DISPITIPE_CCDF? | DSTRBT              | 1                                 |  |
| Reference<br>Trace | Off                    | REFTR_CCDF OFF       |                 | OFF                 | *1                                |  |
|                    | Save                   | REFTR_CCDF SAVE      |                 | SAVE                |                                   |  |
|                    | Gaussian               | REFTR_CCDF GAUSS     | REFTR_CCDF?     | GAUSS               |                                   |  |
|                    | Save &<br>Gaussian     | REFTR_CCDF SAVEGAUSS |                 | SAVEGAUSS           |                                   |  |
| Save Trace         |                        | SAVETR_CCDF          | —               |                     | *1                                |  |
|                    | 20 MHz                 | RBW_CCDF 20MHZ       |                 | 20MHZ               | *1                                |  |
|                    | 10 MHz                 | RBW_CCDF 10MHZ       |                 | 10MHZ               |                                   |  |
|                    | $5~\mathrm{MHz}$       | RBW_CCDF 5MHZ        |                 | 5MHZ                |                                   |  |
| Filter Type        | 3 MHz                  | RBW_CCDF 3MHZ        | RBW CCDF?       | 3MHZ                |                                   |  |
|                    | 3.84 MHz<br>(RRC)      | RBW_CCDF RRC         |                 | RRC                 |                                   |  |
|                    | 3.84 MHz<br>(RC)       | RBW_CCDF RC          | -               | RC                  |                                   |  |
| Data Count         | ·                      | DCOUNT_CCDF n        | DCOUNT_CCDF?    | n                   | n:<br>10000 to<br>200000000<br>*1 |  |
| Analysis Length    |                        | ANLYLEN_CCDF t       | ANLYLEN_CCDF?   | t                   | t:1 to 100000<br>*1               |  |
| Marker             | Off                    | MKR_CCDF OFF         | MZD CODE9       | OFF                 | *1                                |  |
| Mode               | Normal                 | MKR_CCDF NRM         | MAR_CODF?       | NRM                 | 1^1                               |  |
| Adjust Range       |                        | ADJRNG               | —               |                     | *1                                |  |

The list below shows the correspondence between the external commands and the reading of the setting items on the CCDF screen.

| Function                  | Item               | Program Message | Query Message           | Response<br>Message | Remarks                                                                                                    |
|---------------------------|--------------------|-----------------|-------------------------|---------------------|----------------------------------------------------------------------------------------------------|
| Power Calibration         |                    | PWRCAL          | PWRCAL?                 | 1                   | l: -10.00 to 10.00 dB<br>*1, *2                                                                                                    |
| Multi Carrier             | Calibration        | MLTCARRCAL      | —                       | —                   |                                                                                                    |
| Load Multi Ca             | rrier Calibration  | LOADMLTCALDATA  | —                       | —                   | *1, *3                                                                                                    |
| Write Multi Ca            | arrier Calibration | WRTMLTCALDATA   | —                       | —                   | *1, *3                                                                                                    |
| Calibration Ca            | ncel               | CALCANCEL       | —                       | —                   | *1                                                                                                    |
| Calibration Cancel        |                    | CALVAL 1        | CALVAL?                 | n,l                 | n: mode<br>(0: Uncalibrated<br>1: Internal calibrated<br>2: External writing)<br>3: Internal calibrated<br>(Multi Carr.Cal)<br>1: -10.00 to 10.00 dB<br>*1 |
| Power                     |                    | —               | POWER_CCDF?             | la,lb,lc,ld,le      | *1                                                                                                    |
| Power at x %              |                    | —               | PROBPWR_CCDF?           | la,lb,lc,ld,le,lf   | *1                                                                                                    |
| Distribution at           | grid               | —               | PWRPROB_CCDF?           | la,lb,lc,ld,le      | *1                                                                                                    |
| Marker                    | Normal             | MKR_CCDF NRM    | MKD CCDE2               | NRM                 | *1                                                                                                    |
| Mode                      | Off                | MKR_CCDF OFF    | MKK_CCDF?               | OFF                 | ~1<br>                                                                                                    |
| Marker Positon            |                    | MKP_CCDF a      | MKP_CCDF?               | a                   | a: 0.0001 to 100.000<br>(probability)<br>-50.00 to 50.00<br>(distribution)<br>*1                                                                           |
|                           |                    | _               | MKL_CCDF? n,<br>PROB    | la                  | n: 0,1<br>*1                                                                                                    |
| Monkon Loval              |                    | _               | MKL_CCDF? n,<br>DSTRBT  | lb                  | n: 0,1<br>*1                                                                                                    |
| Marker Level              |                    | _               | MKL_CCDF?<br>ALL,PROB   | la,lc,ld            | *1                                                                                                    |
|                           |                    | —               | MKL_CCDF?<br>ALL,DSTRBT | lb,le,lf            | *1                                                                                                    |
| Delta Marker              |                    | —               | DELTAMKR_CCDF?          | 1                   | *1                                                                                                    |
| Delta Marker<br>Wave Data |                    |                 | CCDFDSTRBT?<br>la,lb,lc | ld                  | la:<br>-50.0 to 50.0 (CCDF)<br>0.0 to 50.0 (APD)<br>lb:<br>1 to 1001 (CCDF)<br>1 to 501 (APD)<br>lc: 0,1,2<br>*1                                           |

### CCDF (continued.)

\*1: Available only for MX860x01B/MX268x01B.

\*2: Valid only when this unit is MS860x.

 $\ast 3:$  Available only when MS8609A-33 is installed.

# Section 7 Detailed Explanations of Commands

This section provides the detailed explanation of the external control commands which can be used by the W-CDMA Measurement Software, in alphabetical order.

| Detailed Explanation of   |      |
|---------------------------|------|
| External Control Commands |      |
| in Alphabetical Order     | 7-6  |
| ACPALL                    | 7-8  |
| ACPRRC                    | 7-11 |
| ADJCH                     | 7-13 |
| ADJRNG                    | 7-15 |
| ADJRNGGOFS                | 7-16 |
| ALALLTPC                  | 7-17 |
| ALLTPC                    | 7-18 |
| ANLYLEN                   | 7-19 |
| ANLYLEN_CCDF              | 7-20 |
| ANLYLEN_RFPWR             | 7-22 |
| ANLYSTA                   | 7-23 |
| ATT_ADJ                   | 7-24 |
| ATT_OBW                   | 7-25 |
| ATT_SMASK                 | 7-26 |
| ATTMD_ADJ                 | 7-27 |
| ATTMD_OBW                 | 7-28 |
| ATTMD_SMASK               | 7-29 |
| ATTRLMD_ADJ               | 7-30 |
| ATTRLMD_OBW               | 7-31 |
| ATTRLMD_SMASK             | 7-32 |
| AUTODET                   | 7-33 |
| AVGMD_MOD                 | 7-34 |
| AVR_ADJ                   | 7-35 |
| AVR_IQL                   | 7-36 |
| AVR_MOD                   | 7-37 |
| AVR_OBW                   | 7-38 |
| AVR_RFPWR                 | 7-39 |
| AVR_SMASK                 | 7-40 |
| AVR_SPU                   | 7-41 |
| BAND                      | 7-42 |
| BIN                       | 7-43 |
| BS                        | 7-44 |
| CALCANCEL                 | 7-45 |
| CALVAL                    | 7-46 |
| CAPTIME_RFPWR             | 7-47 |
| CARRF                     | 7-48 |
| CARRFERR                  | 7-49 |
| CCDFDSTRBT                | 7-50 |
| CDANAL                    | 7-52 |
| CDDSPL                    | 7-55 |
| CFMKR DEMOD               | 7-56 |
| CFMKR_MOD                 | 7-58 |
| CFSC_CDVSTM               | 7-60 |
| CFSC_DEMOD                | 7-61 |
| CFSLTFORM_DEMOD           | 7-62 |
|                           |      |

| CHAN            | . 7-64  |
|-----------------|---------|
| CHFREQ          | . 7-65  |
| CHPWR           | . 7-67  |
| CHSPC           | . 7-69  |
| CLOOP_DEMOD     | . 7-70  |
| CODECDANAL      | . 7-71  |
| CODENO          | . 7-72  |
| CODENORACH      | . 7-73  |
| CODESYNC        | . 7-74  |
| CONTS           | . 7-75  |
| CORR            | . 7-76  |
| DCOUNT_CCDF     | . 7-77  |
| DELTAMKR_CCDF   | . 7-78  |
| DEMODCHAN_DEMOD | . 7-80  |
| DEMODPHASE      | . 7-81  |
| DET_ADJ         | . 7-82  |
| DET_OBW         | . 7-84  |
| DET_SMASK       | . 7-85  |
| DET_SPU         | . 7-86  |
| DISPTYPE_CCDF   | . 7-88  |
| DISPTYPE_SMASK  | . 7-89  |
| DPTS_ADJ        | . 7-90  |
| DPTS OBW        | . 7-91  |
| DSPL            | . 7-92  |
| DTXSETUP_MOD    | . 7-94  |
| ERRSC           | . 7-95  |
| EXEVMORGOFST    | . 7-96  |
| FILTER          | . 7-97  |
| FILTERPWR       | . 7-98  |
| FLTTYPE_MOD     | . 7-99  |
| FLTTYPE RFPWR   | .7-100  |
| FLTTYPE SMASK   | . 7-101 |
| FREQ            | . 7-102 |
| FRMDM           | . 7-103 |
| FSPAN ADJ       | . 7-104 |
| FSPAN OBW       | . 7-105 |
| FSPAN SMASK     | . 7-106 |
| HSCALE CCDF     | . 7-107 |
| ILVL            | .7-108  |
| INI             | . 7-109 |
| INPLVL          | . 7-110 |
| INTPOL          | . 7-111 |
| INTVAL_ADJ      | . 7-112 |
| INTVAL_IQL      | . 7-113 |
| INTVAL_MOD      | .7-114  |
| INTVAL_OBW      | .7-115  |
| INTVAL RFPWR    | .7-116  |
| INTVAL SMASK    | .7-117  |

## Section 7 Detailed Explanations of Commands

| INTVAL SPU       | 7-118          |
|------------------|----------------|
| IP               | 7-119          |
| IPPLVL           | 7-120          |
| IQINZ            | 7-121          |
| IQLVL            | 7-122          |
| IOPHASE          | 7-124          |
| JALLTPC          |                |
| JUDGUNIT SPTBL   |                |
| JUDGUNIT SWTBL   |                |
| LOADMLTCALDATA   | 7-128          |
| LVLREL RFPWR     | 7-129          |
| MAGTDERR         | 7-130          |
| MAXSE            | 7-131          |
| MFAS             | 7_132          |
| MEASOBI          | 7-134          |
| MKCDP            | 7_135          |
|                  | 7 127          |
| MKCDI ADS        | 7 129          |
|                  | 7 140          |
|                  | 7 140          |
| MKCDVSIMCARRFERK | /-142          |
| MKCDVSIMSCCODENO | /-143          |
| MKDEMOD          | /-144          |
| MKL_ADJ          |                |
| MKL_CCDF         | 7-146          |
| MKL_MOD          | 7-148          |
| MKL_RFPWR        | 7-149          |
| MKL_SMASK        | 7-150          |
| MKL_SPU          | 7-151          |
| MKLEXPND_RFPWR   | 7-153          |
| MKN_ADJ          | 7-154          |
| MKN_SMASK        | 7-155          |
| MKP_ADJ          | 7-156          |
| MKP_CCDF         | 7-157          |
| MKP_CDP          | 7-158          |
| MKP_DEMOD        | 7-160          |
| MKP_MOD          | 7-164          |
| MKP_RACH         | 7-166          |
| MKP_RFPWR        | 7-167          |
| MKP SMASK        | 7-168          |
| MKP SPU          | 7-169          |
| MKPEXPND RFPWR   | 7-170          |
| MKPMAX CDP       | 7-172          |
| MKPSLT CDVSTM    | 7-174          |
| MKPSLT DEMOD     | 7-175          |
| MKPTOTAL RFPWR   |                |
| MKPZOOM CDVSTM   | 7-177          |
| MKPZOOM RFPWR    | 7-178          |
| MKR ADI          | 7-179          |
| MKR CCDF         | , 1,)<br>7_180 |
| MKR CDVSTM       | 7_181          |
| MKR MOD          | 7_187          |
| MKR RFPWR        | 7_182          |
| MKR SMASK        | 7_197          |
| MKR TPC          | 7_104          |
|                  | 103<br>7.194   |
|                  | /-180          |

| MKRS_SMASK        | 7-187   |
|-------------------|---------|
| MKSCNO            | 7-188   |
| MKSF              | .7-189  |
| MKSGNL            | .7-191  |
| MKWAV             | .7-193  |
| MLTCARRCAL        | .7-194  |
| MSTAT             | .7-195  |
| OBW               | .7-196  |
| OBWFREQ           | .7-197  |
| OCCBW             | 7-198   |
| OFFPWR            | .7-199  |
| OPRTP             | 7-200   |
| OPRTTR            | 7-201   |
| OPRTTR DEMOD      | 7-202   |
| OPRTTR RFPWR      | 7-203   |
| ORGNOFS           | 7-204   |
| OXMC              | 7-205   |
| PAGE DEMOD        | 7-206   |
| PEAK SMASK        | 7-207   |
| PHASEERR          | 7-209   |
| PHOLD MOD         | 7-210   |
| PICHCNO MOD       | 7-211   |
| PICHTIMINGOFS MOD | 7-212   |
| PNLMD             | 7-213   |
| POWER             | 7-214   |
| POWER CCDF        | 7-215   |
| PPCDPERR          | 7-216   |
| PRE               | 7-218   |
| PRFAMP            | 7_210   |
| PROBPWR CCDF      | 7-220   |
| PSSYNC DEMOD      | 7-220   |
| PVFCTFRR          | 7_221   |
| PWRCAI            | 7_222   |
| PWRPROB CCDF      | 7_223   |
|                   | 7_224   |
|                   | 7 225   |
|                   | 7-220   |
|                   | 7 227   |
| RDD_ADJ           | 7 220   |
| PPD SMASK         | 7 229   |
|                   | 7 221   |
| PBW CCDE          | 7 222   |
|                   | 7 222   |
| DEETD CODE        | 7 223   |
|                   | 7 225   |
|                   | . 1-233 |
|                   | 7-230   |
| RL_SMASK          | . 1-231 |
|                   | 7 220   |
|                   | . 7-239 |
| KFLVLUFS          | 7 2 4 1 |
| KLALLI'C          | 7 2 4 1 |
| KL1PUIUL          | . 1-243 |
| KNG               | . /-245 |
| KNGI              | . /-246 |
| KNG2              | .7-247  |
| RNG3            | .7-248 |
|-----------------|--------|
| RNG4            | .7-249 |
| RNG5            | .7-250 |
| ROTATION        | .7-251 |
| RRCFLT ADJ      | .7-252 |
|                 | .7-253 |
| 82              | 7-254  |
| SAVETR CCDF     | 7-255  |
| SCHPWR          | 7_256  |
| SCCODENO DEMOD  | 7_250  |
| SCCODENO_MOD    | 7_258  |
| SCNO            | 7 250  |
| SCNO DEMOD      | 7 260  |
| SCNO_DEMOD      | 7 261  |
|                 | 7 201  |
| SETCH_CDVSTM    | .7-262 |
| SETCH_DEMOD     |        |
| SETREL          | .7-266 |
| SF              | .7-267 |
| SF_CDANAL       | .7-269 |
| SF_CDP          | .7-270 |
| SF_DEMOD        | .7-272 |
| SFDPCH          | .7-273 |
| SFDPDCH         | .7-274 |
| SFMD            | .7-275 |
| SIGNATURE       | .7-276 |
| SLCTTEMP_SMASK  | .7-277 |
| SLT_DEMOD       | .7-278 |
| SLTAVG_MOD      | .7-280 |
| SLTAVGCARRFERR  | .7-282 |
| SLTAVGSCCODENO  | .7-283 |
| SLTCARRFERR     | .7-285 |
| SLTCDPWR        | .7-287 |
| SLTCDPWR_DEMOD  | .7-289 |
| SLTFORM         | .7-291 |
| SLTFORMAT_DEMOD | .7-292 |
| SLTLEN_MOD      | .7-294 |
| SLTLEN RFPWR    | .7-295 |
| SLTPWR.         | .7-296 |
| SLTSCCODENO     | .7-297 |
| SMOFLT          | .7-298 |
| SNGLS           | .7-299 |
| SPLITSWP SPU    | .7-300 |
| SPREV.          | .7-301 |
| SPUALL          | .7-302 |
| SPUATT          | .7-304 |
| SPUFREO         | 7-305  |
| SPUFREOLVL      | .7-306 |
| SPUJDG          | .7-308 |
| SPUJUDGLVL      | .7-309 |
| SPULMT          | .7-311 |
| SPULVL          | .7-313 |
| SPUPASS         | .7-314 |
| SPURBW          | .7-315 |
| SPURL           | .7-316 |
| SPUSWT          | .7-317 |
|                 |        |

| SPUVBW          | .7-318  |
|-----------------|---------|
| SSCALE          | .7-319  |
| STDFC1          | .7-320  |
| STDFC2          | .7-321  |
| STM ADJ         | 7-322   |
| STM_IBV         | 7-323   |
| STM_OD W        | 7_324   |
| STRG ADI        | 7_324   |
| STRG_ADJ        | 7 325   |
| STRC_IQL        | 7 220   |
| STRC_ODW        | . 1-321 |
| STRU_UBW        | . 7-328 |
| STRU_KFPWK      | . 7-329 |
| STRG_SMASK      | . /-330 |
| STRG_SPU        | .7-331  |
| SWP             | .7-332  |
| SWT_ADJ         | . 7-333 |
| SWT_OBW         | . 7-335 |
| SWT_SMASK       | . 7-337 |
| SYS             | . 7-339 |
| TAKEWAVE        | .7-340  |
| TAKEWAVE MOD    | . 7-341 |
| TBLATT SPU      | .7-342  |
| TBLATTMD SPU    | . 7-344 |
| TBLATTRLMD SPU  | 7-345   |
| TBLFREO SPU     | 7-346   |
| TBLRBW SPU      | 7-349   |
| TBLRBWMD SPU    | 7_351   |
| TBLRBWTP SPI    | 7_353   |
|                 | 7 354   |
| TDLKL_SIO       | 7 256   |
|                 | . 7-330 |
| TDL GWTMD GDU   | . /-339 |
| TBLSWIMD_SPU    | . /-301 |
| IBLVBW_SPU      | . 7-363 |
| TBLVBWMD_SPU    | . 7-365 |
| TBLVBWRT_SPU    | . 7-366 |
| TBLVIEW_SPU     | . 7-367 |
| TEMPLVL_SMASK   | . 7-368 |
| TEMPPASS_SMASK  | . 7-370 |
| TEMPPWR_SMASK   | . 7-371 |
| TEMPTYPE_SMASK  | . 7-372 |
| TERM            | . 7-374 |
| THRESHMD_MOD    | . 7-375 |
| THRESH_MOD      | . 7-376 |
| TIMINGOFS       | . 7-377 |
| TIMINGOFS DEMOD | . 7-378 |
| TIMINGPM        | . 7-379 |
| TIMINGTP        | . 7-380 |
| TOTALPASS       | .7-381  |
| TOTALPREAM.     | .7-382  |
| TOTALSGNL       | 7-383   |
| TPC             | 7_384   |
| TPCPASS         | 7_385   |
| TREORM          | 7_387   |
| TREORM CCDE     | 7_288   |
|                 | 7 200   |
| 1 NU            | . 1-309 |

| TRGDLY       | 7-390 |
|--------------|-------|
| TRGEDGE      | 7-391 |
| TRGLVL       | 7-392 |
| TRVIEW MOD   | 7-393 |
| TRVIEW RFPWR | 7-394 |
| TS           | 7-395 |
| TXPWR        | 7-396 |
| TZEROSET     | 7-397 |
| TZEROSETVAL  | 7-398 |
| TZEROSET SW  | 7-399 |
| UNIT ADJ     | 7-400 |
| UNIT CDP     | 7-401 |
| UNIT IQL     | 7-402 |
| UNIT MOD     | 7-403 |
| UNIT_SMASK   | 7-404 |
| UNIT_SPU     | 7-405 |
| UPCODESYNC   | 7-406 |
| VBM ADJ      | 7-407 |
| VBM OBW      | 7-408 |
| VBM SMASK    | 7-409 |
| VBR ADJ      | 7-410 |
| VBR OBW      | 7-411 |
| VBR SMASK    | 7-412 |
| VBW ADJ      | 7-413 |
| VBW_OBW      | 7-414 |
| VBW SMASK    | 7-415 |
| VECTERR      | 7-416 |
| VIEW SPU     | 7-417 |
| VSCALE       | 7-418 |
| VSCALE CDP   | 7-419 |
| VSCALE CVT   | 7-420 |
| VSCALE_RFPWR | 7-421 |
| WAVEFORM     | 7-423 |
|              |       |

| WAVEFORM SPU               | 7-424 |
|----------------------------|-------|
| WAVETBLNO SPU              | 7-425 |
| WAVQUAL                    | 7-426 |
| WIDE ADJ                   | 7-427 |
| WINDOW RFPWR               | 7-428 |
| WRDATA_DEMOD               | 7-429 |
| WRTMLTCALDATA              | 7-430 |
| XMAG                       | 7-431 |
| XMB                        | 7-433 |
| XMBS                       | 7-435 |
| XMC                        | 7-437 |
| XMD                        | 7-439 |
| XMDE                       | 7-441 |
| XMDR                       | 7-443 |
| XME                        | 7-445 |
| XMF                        | 7-447 |
| XMFN                       | 7-449 |
| XMG                        | 7-451 |
| XMGT                       | 7-453 |
| XMM                        | 7-455 |
| XMMH                       | 7-457 |
| XMN                        | 7-459 |
| XMP                        | 7-461 |
| XMV                        | 7-463 |
| ZAJ                        | 7-465 |
| ZEROSET                    | 7-466 |
| ZOOM MOD                   | 7-467 |
| ZOOM_RFPWR                 | 7-468 |
| Commands Having Dependency |       |
| on Measurement Screen      | 7-469 |

# Detailed Explanation of External Control Commands in Alphabetical Order

This section provides the detailed specifications of the external control commands in alphabetical order. See Section 6 "Command List" to search a command for a desired function.

٦

■ Description of the detailed explanation for each command

| [1]  | CHAN                                                                                                    |        |               |                          |         |  |
|------|----------------------------------------------------------------------------------------------------|--------|---------------|--------------------------|---------|--|
| [2]  | Function                                                                                                    |        |               |                          |         |  |
|      | Channel                                                                                                    |        |               |                          |         |  |
|      | Sets a channel.                                                                                                    |        |               |                          |         |  |
| [3]  | ■ Syntax                                                                                                    |        |               |                          |         |  |
|      | Program Message                                                                                                    | Qu     | ery Message   | Response                 | Message |  |
|      | CHAN ch                                                                                                    | CHAI   | N?            | ch                       |         |  |
| [4]  | Parameter                                                                                                    |        |               |                          |         |  |
|      | ch                                                                                                    |        |               |                          |         |  |
|      | Channel                                                                                                    |        |               |                          |         |  |
|      | Range                                                                                                    |        | Resolution    | Initial value            |         |  |
| [    | 0 to 20000                                                                                                    |        | 1             | 9600                     |         |  |
| [5]  | Restrictions                                                                                                    |        |               |                          |         |  |
|      | • The "Terminal"                                                                                                    | must k | e set to "RF" | pefore hand ( <i>cf.</i> | TERM).  |  |
| [6]  | <ul> <li>If the Frequency falls outside the specified setting range due to the Channel Spacing value, the Channel cannot be changed even within the specified channel setting range. (<i>cf.</i> CHSPC)</li> <li>[6] ■ Initialization command</li> </ul> |        |               |                          |         |  |
|      | *651                                                                                                    |        |               |                          |         |  |
| [[7] | ■ Use examples                                                                                                    | -      |               |                          |         |  |
|      | Sets the channel to a                                                                                                    | Э.     |               |                          |         |  |
|      | <program></program>                                                                                                    |        |               |                          |         |  |
|      | CHAN 5                                                                                                    |        |               |                          |         |  |
|      | UHAN2                                                                                                    |        |               |                          |         |  |
|      | <response></response>                                                                                                    |        |               |                          |         |  |
|      | 5                                                                                                    |        |               |                          |         |  |
|      |                                                                                                    |        |               |                          |         |  |
|      |                                                                                                    |        |               |                          |         |  |
|      |                                                                                                    |        |               |                          |         |  |
|      |                                                                                                    |        |               |                          |         |  |
|      |                                                                                                    |        |               |                          |         |  |

- [1] A command name. In this section, the command name is taken from the header of each device message.
- [2] Function: The command for setting the Tx Power is the function of the Program Message, while the command for reading out the measured results is the function of the Response Message.
- [3] Syntax: Shows how to create a device message. A single space character comes between the message header and parameter (shown in italics).
- [4] Parameter: Shows the meaning for the device message argument. The character string shown in the "Value" field is substituted for the parameter during item setting. Likewise, the numeric value shown in the "Range" field is substituted for the parameter during numeric setting.
   "Resolution" shows a step value set for both the program message and the guarge message on shows the resolution of the measured

and the query message, or shows the resolution of the measured results for the response message.

- [5] Restrictions: Shows the precautions in using the command. The restrictions concern commands marked "Cf.".
- [6] Initialization command: Shows the command that initializes the item targeted to be set by this command.
- [7] Use example: Shows the basic order for this command's use. The value of <Response> shown in the command example which reads out the measured result is different from an actual value.

## ACPALL

#### Function

Adjacent Channel Power

When Measure Method is set to SPA (All) or SPA (Separate), reads both the measured results weighted by the RRC filter and those not weighted by it during Adjacent Channel Power measurement.

#### Syntax

| Program Message | Query Message  | Response Message    |
|-----------------|----------------|---------------------|
|                 | ACPALL? a      | <i>c</i> , <i>d</i> |
|                 | ACPALL? a, b   | <i>c</i> , <i>d</i> |
|                 | ACPALL? ALL    | e,f,g,h,i,j,k,l     |
|                 | ACPALL? ALL, b | e,f,g,h,i.j,k,l     |

### Value of a

Offset frequency

| Value | Offset Frequency      |
|-------|-----------------------|
| LOW2  | -10.00 MHz            |
| LOW1  | $-5.00~\mathrm{MHz}$  |
| UP1   | $5.00 \mathrm{~MHz}$  |
| UP2   | $10.00 \mathrm{~MHz}$ |

#### Value of b

Output unit

| Value | Output unit                                         |
|-------|-----------------------------------------------------|
| None  | Depends on current set value ( <i>cf.</i> UNIT_ADJ) |
| DB    | dB                                                  |
| DBM   | dBm                                                 |
| MW    | mW                                                  |
| UW    | uW                                                  |
| NW    | nW                                                  |

## Value of c

Power resolution unit at the frequency set for a:

| Resolution | Unit                        |
|------------|-----------------------------|
| 0.01       | Depends on the value for b. |

## Value of d

Power resolution unit that us weighted by the RRC filter at the frequency set for a:

| Resolution | Unit                        |
|------------|-----------------------------|
| 0.01       | Depends on the value for b. |

## Value of e

Power resolution unit at -10.00MHz.

| Resolution | Unit                        |
|------------|-----------------------------|
| 0.01       | Depends on the value for b. |

### Value of f

Power resolution unit that is weighted by the RRC Filter at -10.00MHz.

| Resolution | Unit                        |
|------------|-----------------------------|
| 0.01       | Depends on the value for b. |

#### Value of g

Power resolution unit at -5.00MHz

| Resolution | Unit                        |
|------------|-----------------------------|
| 0.01       | Depends on the value for b. |

#### Value of h

Power resolution unit that is weighted by the RRC filter at -5.00 MHz:

| Resolution | Unit                        |
|------------|-----------------------------|
| 0.01       | Depends on the value for b. |

## Value of i

Power resolution unit at 10.00MHz:

| Resolution | Unit                        |
|------------|-----------------------------|
| 0.01       | Depends on the value for b. |

## Value of j

Power resolution unit that is weighted by the RRC Filter at 10.00MHz:

| Resolution | Unit                        |
|------------|-----------------------------|
| 0.01       | Depends on the value for b. |

#### Value of k

Power resolution unit at 5.00MHz:

| Resolution | Unit                        |
|------------|-----------------------------|
| 0.01       | Depends on the value for b. |

#### Value of I

Power resolution unit that us weighted by the RRC filter at 5.00MHz:

| Resolution | Unit                        |
|------------|-----------------------------|
| 0.01       | Depends on the value for b. |

Restrictions

None

■ Use example To read Power that is weighted by the RRC Filter: <Program> DSPL ADJ,SPECT1 SWP ACPALL? UP2,DB

<Response> -1.63

## ACPRRC

## Function

Adjacent Channel Power with Root Raised Cosine Filtering.

When Measure Method is set to SPA (All) or SPA (Separate), reads the measured results weighted by the RRC filter during Adjacent Channel Power measurement.

#### Syntax

| Program Message | Query Message  | Response Message |
|-----------------|----------------|------------------|
|                 | ACPRRC? a      | С                |
|                 | ACPRRC? a, b   | С                |
|                 | ACPRRC? ALL    | <i>d,e,f,g</i>   |
|                 | ACPRRC? ALL, b | <i>d,e,f,g</i>   |

## Value of a

Offset frequency

| Value | Offset Frequency      |
|-------|-----------------------|
| LOW2  | -10.00 MHz            |
| LOW1  | $-5.00 \mathrm{~MHz}$ |
| UP1   | $5.00 \mathrm{~MHz}$  |
| UP2   | $10.00 \mathrm{~MHz}$ |

## Value of b

Output unit

| Value | Output unit                                         |
|-------|-----------------------------------------------------|
| None  | Depends on current set value ( <i>cf.</i> UNIT_ADJ) |
| DB    | dB                                                  |
| DBM   | dBm                                                 |
| MW    | mW                                                  |
| UW    | μW                                                  |
| NW    | nW                                                  |

## Value of c

Power resolution unit at the frequency set for a:

| Resolution | Unit                        |
|------------|-----------------------------|
| 0.01       | Depends on the value for b. |

### Value of d

Power resolution unit at -10.00 MHz:

| Resolution | Unit                        |
|------------|-----------------------------|
| 0.01       | Depends on the value for b. |

### Value of e

Power resolution unit at -5.00MHz.

| Resolution | Unit                        |
|------------|-----------------------------|
| 0.01       | Depends on the value for b. |

#### Value of f

Power resolution unit at 10.00MHz:

| Resolution | Unit                        |
|------------|-----------------------------|
| 0.01       | Depends on the value for b. |

#### Value of g

Power resolution unit at 5.00MHz:

| Resolution | Unit                        |
|------------|-----------------------------|
| 0.01       | Depends on the value for b. |

#### Restrictions

None

#### Use example

To read Power at 10.00MHz in dB unit: <Program> DSPL ADJ,SPECT1 SWP ACPRRC? UP2,DB

<Response>

-1.63

## ADJCH

## Function

Adjacent Channel Power measurement, outputs the measured results by for Adjacent Channel Power Offset or that Filtered Power or Leakage Power due to Modulation when the measuring method select is Spectrum or Modulation, respectively.

This command functions the same as the CHPWR command.

#### Syntax

| Program Message | Query Message       | Response Message  |
|-----------------|---------------------|-------------------|
|                 | ADJCH?              | filteredpower     |
|                 | ADJCH? offset       | offsetpower       |
|                 | ADJCH? offset, unit | offsetpower       |
|                 | ADJCH? ALL          | low2,low1,up2,up1 |
|                 | ADJCH? ALL, unit    | low2,low1,up2,up1 |

#### Parameter

#### offset

Offset frequency

| Value | Offset Frequency       |
|-------|------------------------|
| LOW2  | $-10.00 \mathrm{~MHz}$ |
| LOW1  | $-5.00~\mathrm{MHz}$   |
| UP1   | $5.00~\mathrm{MHz}$    |
| UP2   | $10.00 \mathrm{~MHz}$  |

#### unit

Output unit

| Value | Output unit                                 |
|-------|---------------------------------------------|
| None  | Depends on current set value (cf. UNIT_ADJ) |
| DB    | dB                                          |
| DBM   | dBm                                         |
| MW    | mW                                          |
| UW    | μW                                          |
| NW    | nW                                          |

### filtered power

Filtered Power

| Resolution | Unit |
|------------|------|
| 0.01       | dBm  |

#### offset power

Power at the frequency specified by Offset:

| Resolution | Unit               |
|------------|--------------------|
| 0.01       | Set value for unit |

low2

Power at -10.00 MHz

| Resolution | Unit               |
|------------|--------------------|
| 0.01       | Set value for unit |

low1

Power at -5.00 MHz

| Resolution | Unit               |
|------------|--------------------|
| 0.01       | Set value for unit |

up1

Power at 5.00 MHz

| Resolution | Unit               |  |
|------------|--------------------|--|
| 0.01       | Set value for unit |  |

up2

Power at 10.00 MHz

| Resolution | Unit               |
|------------|--------------------|
| 0.01       | Set value for unit |

## ■ Use example

Reads out the power at 10.00MHz in dB unit. <Program>

DSPL ADJ,SPECT1 SWP ADJCH? UP2,DB

<Response> -1.63

## ADJRNG

## Function

Adjust Range Executes Adjust Range.

### Syntax

| Program Message | Query Message | Response Message |
|-----------------|---------------|------------------|
| ADJRNG          |               |                  |

#### Restrictions

• This function cannot be executed when the measurement screen is Setup Common Parameter or IQ Level screen.

■ Example of Use Executes Adjust Range. <Program> ADJRNG

## **ADJRNGGOFS**

#### Function

Adjust Range Offset

Sets the offset value for Adjust the Transmitter Power measurement.

#### Syntax

| Program Message   | Query Message | Response Message |
|-------------------|---------------|------------------|
| ADJRNGGOFS offset | ADJRNGOFS?    | offset           |

#### Parameter

offset

Offset value of Adjust Range

| Value | Adjust Range Offset | Initial value |
|-------|---------------------|---------------|
| 0     | 0 dB                | *             |
| 10    | 10 dB               |               |

## Initialization command

PRE, INI, IP, \*RST

## ■ Use example

Set the offset value of Adjust Range to 10dB <Program> DSPL RFPWR.FILTER ADJRNGOFS 10 ADJRNGOFS?

<Response>

10

## ALALLTPC

## Function

Sets the Absolute Limit for TPC Slot Nos..1 thru 15

#### Syntax

| Program Message   | Query Message | Response Message |
|-------------------|---------------|------------------|
| ALALLTPC absolute | ALALLTPC?     | absolute         |

#### Parameter

absolute

#### Absolute Limit

| Range         | Resolution | Initial Value | Unit |
|---------------|------------|---------------|------|
| 0.00 to 99.99 | 0.01       | 0.80          | dB   |

□ Suffix code

None: dB

DB: dB

## Restrictions

• The "Terminal" must be set to "RF" beforehand. (cf. TERM)

Initialization command

PRE, INI, IP, \*RST

## ■ Use example

Sets the Absolute Limit for TPC to 40.00dB. <Program> DSPL SETTPC ALALLTPC 40.00DB ALALLTPC?

<Response> 40.00

## ALLTPC

## Function

Sets TPC Slot Nos.. 2 thru Analysis Slot in a batch.

#### ■ Syntax

| Program Message      | Query Message | Response Message |
|----------------------|---------------|------------------|
| ALLTPC up_down, step |               |                  |

### Parameter

#### up\_down

Specifies Up/Down for TPC

| Value | Specifies Up/Dowm for TPC         | Initial Value |
|-------|-----------------------------------|---------------|
| UP    | Specifies Up for all the slots.   | *             |
| DN    | Specifies Down for all the slots. |               |
| NO    | Specifies 0 for all the slots.    |               |

#### step

Specifies Up/Down level for TPC

| Value | Specifies Up/Dowm level for TPC | Unit | Initial Value |
|-------|---------------------------------|------|---------------|
| None  | Specifies 1 dB                  |      | *             |
| 1,2,3 | Specifies set value.            | dB   |               |

#### Restrictions

- The value No (up-down) can be chosen only when the using measurement system is MX860x01B/ MX268x01B.
- $\bullet$  The parameter step is can be set only when the using measurement system is MX860x01B/ MX268x01B

## Initialization command

PRE, INI, IP, \*RST

## ■ Use Example

Specifies Down for all the TPC slots. <Program> DSPL SETTPC ALLTPC ON

### Remarks

• Use the TPC command to check the set value for each slot.

## ANLYLEN

## Function

Analysis Length

Sets the analysis length of the modulated signal.

#### ■ Syntax

| Program Message | Query Message | Response Message |
|-----------------|---------------|------------------|
| ANLYLEN chip    | ANLYLEN?      | chip             |

#### Parameter

chip

Number of analyzed chip

| Range          | Measuring Object<br>( <i>cf</i> . MEASOBJ) | Resolution | Initial Value | Unit |
|----------------|--------------------------------------------|------------|---------------|------|
| 256 to 2560    | Up Link                                    | 256        | 2360          | chip |
| Max SF to 2560 | Down Link                                  | Max SF     | 2048          | chip |
| 4 to 2560      | QPSK                                       | 1          | 2560          | chip |

Max SF: Maximum value for the dispersion rate set by using the MAXSF command (cf. MAXSF)

## Initialization command

PRE, INI, IP, \*RST

## ■ Use example

Sets the analysis length to 256 chips when performing a modulation analysis of the Up Link signal.  $<\!\!\mathrm{Program}\!\!>$ 

MEASOBJ UPLNK DSPL MODANAL ANLYLEN 256 ANLYLEN?

## ANLYLEN\_CCDF

#### Function

Analysis Length for CCDF

Sets the analysis length during CCDF measurement.

Refer to the following table for a relation between filter and analysis data at the minimum analysis time.

| Filter (Hz)      | Analysis data |
|------------------|---------------|
| 20 MHz           | 64            |
| 10 MHz           | 32            |
| $5 \mathrm{MHz}$ | 32            |
| 3 MHz            | 32            |
| 3.84 MHz (RC)    | 32            |
| 3.84 MHz (RRC)   | 32            |

#### ■ Syntax

| Program Message | Query Message | Response Message |
|-----------------|---------------|------------------|
| ANLYLEN_CCDF a  | ANLYLEN_CCDF? | a                |

#### Parameter

а

Analysis length

| Range       | Resolution  | Initial value |
|-------------|-------------|---------------|
| 1 to 100000 | $1 \ \mu s$ | 500 (500 μs)  |

 $\square$  Suffix code

None: µs S: s

MS: ms US: μs

■ Initialization command PRE,INI,IP,\*RST

#### Restrictions

• This command can be used only when the using measurement system is MX860x01B/MX268x01B.

■ Use example Sets the analysis length to 1 msec. <Program> DSPL CCDF,CCDF ANLYLEN\_CCDF 1MS ANLYLEN\_CCDF?

## ANLYLEN\_RFPWR

#### Function

Analysis Length for Transmitter Power

Sets analysis length for average power measurement during Transmitter Power measurement. An analysis start position is set to (center position - (analysis length/ 2)).

#### Syntax

| Program Message | Query Message  | Response Message |
|-----------------|----------------|------------------|
| ANLYLEN_RFPWR a | ANLYLEN_RFPWR? | a                |

#### Parameter

а

#### Analysis Length

| Range           | Resolution | Initial Value | Unit | Measure Method<br>( <i>cf</i> . DSPL) |
|-----------------|------------|---------------|------|---------------------------------------|
| 400.0 to 666.5  | 0.5        | 616.5         | μs   | TPC                                   |
| 400.0 to 1066.5 | 0.5        | 1016.5        | μs   | RACH                                  |

#### Initialization command

PRE,INI,IP,\*RST

#### Restrictions

- This setting is possible only when Measure Method is set to TPC or RACH.
- This command can be used only when the using measurement system is MX860x01B/MX268x01B.

#### ■ Use example

Sets analysis length in 600.0 µs during TPC measurement. <Program> DSPL RFPWR,TPC ANLYLEN\_RFPWR 600.0 ANLYLEN\_RFPWR?

<Response> 600.0

## **ANLYSTA**

## Function

Analysis Start

Sets a chip from which to start modulation analysis.

### Syntax

| Program Message | Query Message | Response Message |
|-----------------|---------------|------------------|
| ANLYSTA chip    | ANLYSTA       | chip             |

## Parameter

### chip

Analysis-starting chip

| Range      | Measuring Object<br>( <i>cf</i> . MEASOBJ) | Resolution | Initial value | Unit |
|------------|--------------------------------------------|------------|---------------|------|
|            | Up Link                                    | 256        | 0             | chip |
| 0 to 38400 | Down Link                                  | Max SF     | 512           | chip |
|            | QPSK                                       | 1          | 0             | chip |

Max SF: Maximum value for the dispersion rate set by using the MAXSF command (cf. MAXSF)

■ Initialization command PRE, INI, IP, \*RST

## ■ Use example

Set the analysis-starting symbol to 512. <Program> MEASOBJ UPLNK DSPL MODANAL ANLYSTA 512 ANLISTA?

## ATT\_ADJ

#### Function

Attenuator for Adjacent Channel Power Sets the Attenuator at Adjacent Channel Power measurement

#### Syntax

| Program Message | Query Message | Response Message |
|-----------------|---------------|------------------|
| ATT_ADJ a       | ATT_ADJ?      | a                |

#### Value a

Attenuator

| Range    | RF Input   | Resolution | Initial value | Unit |
|----------|------------|------------|---------------|------|
| 20 to 80 | High Power | 2          | 50            | dB   |
| 0 to 62  | Low Power  | 2          | 50            | dB   |

□ Suffix code None: dB DB: dB

■ Initialization command PRE, INI, IP, \*RST

Restrictions

• Attenuator range depends on RF Input or Ref Level (cf. RFINPUT, RL\_ADJ).

#### ■ Use example

Sets Attenuator to 20 dB. <Program> ATTMD\_ADJ AUTO RL\_ADJ -30DBM ATT\_ADJ 20 DB ATT\_ADJ?

## ATT\_OBW

## Function

Attenuator for Occupied Bandwidth

Sets the Attenuator for Occupied Bandwidth measurement with spectrum analyzer.

### ■ Syntax

| Program Message | Query Message | Response Message |
|-----------------|---------------|------------------|
| ATT_OBW a       | ATT_OBW?      | a                |

Value of a

| Range    | RF Input   | Resolution | Initial value   | Unit |
|----------|------------|------------|-----------------|------|
| 20 to 80 | High Power | 2          | 50              | dB   |
| 0 to 62  | Low Power  | 2          | $\overline{50}$ | dB   |

□ Suffix code None: dB DB: dB

■ Initialization command PRE, INI, IP, \*RST

Restrictions

• Attenuator setting range depends on RF Input or Ref Level (cf. RFINPUT RL\_OBW).

■ Use example Sets Attenuator to 20 dB. <Program> ATTMD\_OBW AUTO RL\_OBW -30DBM ATT\_OBW 20DB ATT\_OBW?

## ATT\_SMASK

#### Function

Attenuator for Spectrum Emission Mask

Sets the Attenuator for Spectrum Emission Mask measurement with spectrum analyzer.

#### Syntax

| Program Message | Query Message | Response Message |
|-----------------|---------------|------------------|
| ATT_SMASK a     | ATT_SMASK?    | a                |

Value of a

| Range    | RF Input   | Resolution | Initial value | Unit |
|----------|------------|------------|---------------|------|
| 20 to 80 | High Power | 2          | 50            | dB   |
| 0 to 62  | Low Power  | 2          | 50            | dB   |

□ Suffix code None: dB DB: dB

■ Initialization command PRE, INI, IP, \*RST

Restrictions

• Attenuator setting range depends on RF Input or Ref Level (cf. RFINPUT, RL\_SMASK)

■ Use example Setting Attenuator to 20 dB. <Program> ATTMD\_SMASK AUTO RL\_SMASK -30DBM ATT\_SMASK 20DB ATT\_SMASK?

## ATTMD\_ADJ

## Function

Attenuator Mode: Manual/Auto for Adjacent Channel Power

Selects manual or automatic Attenuator setting of spectrum analyzer for Adjacent Channel Power screen.

#### ■ Syntax

| Program Message | Query Message | Response Message |
|-----------------|---------------|------------------|
| ATTMD_ADJ a     | ATTMD_ADJ?    | а                |

## Value of a

#### Attenuator setting mode

| Value | Mode                                      | Initial value |
|-------|-------------------------------------------|---------------|
| MAN   | Sets Attenuator setting mode to manual    |               |
| AUTO  | Sets Attenuator setting mode to automatic | *             |

## Initialization command

PRE, INI, IP, \*RST

## Restrictions

- When Attenuator is changed in Auto, the mode becomes Manual, forcibly.
- When Auto, Attenuator is set automatically.

■ Use example Setting Attenuator to Auto mode. <Program> ATTMD\_ADJ AUTO ATTMD\_ADJ?

## ATTMD\_OBW

### Function

Attenuator Mode: Manual/Auto for Occupied Bandwidth

Select manual or automatic Attenuator setting of spectrum analyzer for Occupied Bandwidth screen.

#### Syntax

| Program Message | Query Message | Response Message |
|-----------------|---------------|------------------|
| ATTMD_OBW a     | ATTMD_OBW?    | а                |

#### Value of a

Attenuator setting mode

| Value | Mode                                      | Initial value |
|-------|-------------------------------------------|---------------|
| MAN   | Sets Attenuator setting mode to manual    |               |
| AUTO  | Sets Attenuator setting mode to automatic | *             |

#### Initialization command

PR, INI, IP, \*RST

#### Restrictions

- When Attenuator is changed in Auto, the mode is forcibly switched to Manual.
- When Auto, Attenuator is set automatically.

■ Use example Sets the Attenuator to Auto Mode. <Program> ATTMD\_OBW AUTO ATTMD\_OBW?

## ATTMD\_SMASK

## Function

Attenuator Mode: Manual/Auto for Spectrum Emission Mask Selects manual of automatic setting of spectrum analyzer for Spectrum Emission Mask screen.

### ■ Syntax

| Program Message | Query Message | Response Message |
|-----------------|---------------|------------------|
| ATTMD_SMASK a   | ATTMD_SMASK?  | a                |

## Value a

Attenuator setting mode

| Value | Mode                                      | Initial value |
|-------|-------------------------------------------|---------------|
| MAN   | Sets Attenuator setting mode to manual    |               |
| AUTO  | Sets Attenuator setting mode to automatic | *             |

#### Initialization command

PRE, INI, IP, \*RST

## Restrictions

- When Attenuator is changed in Auto, the mode becomes Manual, forcibly.
- When Auto, Attenuator is set automatically.

■ Use example Sets the Attenuator to Auto mode. <Program> ATTMD\_SMASK AUTO ATTMD\_SMASK?

## ATTRLMD\_ADJ

#### Function

Attenuator Ref Level Mode: Manual/Auto for Adjacent Channel Power

Selects manual or automatic Attenuator/Ref-Level setting spectrum analyzer for Adjacent Channel Power screen.

#### ■ Syntax

| Program Message | Query Message | Response Message |
|-----------------|---------------|------------------|
| ATTRLMD_ADJ a   | ATTRLMD_ADJ?  | а                |

#### Parameter

#### Attenuator/Ref-level setting mode

| Value | Mode                                                | Initial value |
|-------|-----------------------------------------------------|---------------|
| MAN   | Sets Attenuator/Ref-Level setting mode to manual    |               |
| AUTO  | Sets Attenuator/Ref-Level setting mode to automatic | *             |

#### Initialization command

PRE, INI, IP,\*RST

## Restrictions

- When Attenuator or Ref Level is changed in Auto, the mode becomes Manual, forcibly.
- When Auto, Attenuator and Ref Level are set automatically.

#### ■ Use example

Setting Attenuator/Ref-Level to Auto mode. <Program> ATTRLMD\_ADJ AUTO ATTRLMD\_ADJ?

## ATTRLMD\_OBW

## Function

Attenuator Ref Level Mode: Manual/Auto for Occupied Bandwidth

Selects manual or automatic Attenuator/Ref-Level setting spectrum analyzer for Occupied Bandwidth screen.

#### ■ Syntax

| Program Message | Query Message | Response Message |
|-----------------|---------------|------------------|
| ATTRLMD_OBW a   | ATTRLMD_OBW?  | а                |

## Parameter

#### Attenuator/Ref-level setting mode

| Value | Mode                                             | Initial value |
|-------|--------------------------------------------------|---------------|
| MAN   | Sets Attenuator/Ref-Level setting mode to manual |               |
| AUTO  | Sets Attenuator/Ref-Level setting mode to Auto   | *             |

## Initialization command

PRE, INI, IP, \*RST

## Restrictions

- When Attenuator or Ref Level is changed in Auto, the mode becomes Manual, forcibly.
- When Auto, Attenuator and Ref Level to Auto mode.

## ■ Use example

Setting Attenuator and Ref Level to Auto. <Program> ATTRLMD\_OBW AUTO ATTRLMD\_OBW?

## ATTRLMD\_SMASK

## Function

Attenuator Ref Level Mode: Manual/Auto for Spectrum Emission Mask

Selects manual or automatic Attenuator/Ref-Level setting of spectrum analyzer for Spectrum Emission Mask screen.

#### ■ Syntax

| Program Message | Query Message  | Response Message |
|-----------------|----------------|------------------|
| ATTRLMD_SMASK a | ATTRLMD_SMASK? | а                |

## Parameter

#### Attenuator/Ref-level setting mode

| Value | Mode                                             | Initial value |
|-------|--------------------------------------------------|---------------|
| MAN   | Sets Attenuator/Ref Level setting mode to manual |               |
| AUTO  | Sets Attenuator/Ref Level setting mode to Auto   | *             |

## Initialization command

PRE, INI, IP, \*RST

## Restrictions

- When Attenuator or Ref-Level is changed in Auto, the mode becomes Manual, forcibly.
- When Auto, Attenuator and Ref-level are set automatically.

## ■ Use example

Sets Attenuator and Ref Level to Auto mode. <Program> ATTRLMD\_SMASK AUTO ATTRLMD\_SMASK?

## AUTODET

## Function

Auto Rate Detection

Sets the Auto Rate Detection function to On or Off at Modulation Analysis measurement.

### Syntax

| Program Message | Query Message | Response Message |
|-----------------|---------------|------------------|
| AUTODET on_off  | AUTODET?      | on_off           |

## Parameter

on-off

Setting Auto Rate Detection to On/Off

| Value | Setting Auto Rate Detection to On/Off | Initial value |
|-------|---------------------------------------|---------------|
| ON    | Sets Auto Rate Detection to On.       |               |
| OFF   | Sets Auto Rate Detection to Off.      | *             |

## Restrictions

• Measuring Object needs to be set to Up Link or Down Link beforehand. (cf. MEASOBJ)

Initialization command

PRE, INI, IP, \*RST

Use example

Sets Auto Rate Detection to On. <Program> MEASOBJ UPLNK DSPL MODANAL AUTODET ON AUTODET?

## AVGMD\_MOD

#### Function

Average Mode for Modulation Analysis Selects average mode at Modulation Analysis measurement.

#### Syntax

| Program Message | Query Message | Response Message |
|-----------------|---------------|------------------|
| AVGMD_MOD mode  | AVGMD_MOD?    | mode             |

#### Parameter

mode

Attenuator/Ref-level setting mode

| Value | Average Mode                               | Initial value |
|-------|--------------------------------------------|---------------|
| NRM   | Normal: Displays result of one slot.       | *             |
| CONTS | Continuous: Displays average of each slot. |               |

## Initialization command

PRE, INI, IP, \*RST

## Restrictions

• This command can be used only when the using measurement system is MX860x01B/MX268x01B.

## ■ Used example

Sets the Average mode to Continuous. <Program> AVGMD\_MOD CONTS AVEMD\_MOD?

<Response> CONTS

## AVR\_ADJ

## Function

Average Count for Adjacent Channel Power

Sets the average (measurement) count (number of averaging processes) when Storage Mode is set to Average at Adjacent Channel Power measurement.

#### Syntax

| Program Message | Query Message | Response Message |
|-----------------|---------------|------------------|
| AVR_ADJ count   | AVR_ADJ?      | count            |

## Parameter

count

Average (measurement) count

| Range     | Resolution | Initial Value |
|-----------|------------|---------------|
| 2 to 9999 | 1          | 10            |

# ■ Initialization command

PRE, INI, IP, \*RST

Use example

Sets Average Count to 500. <Program> DSPL ADJ,MOD STRG\_ADJ AVG AVR\_ADJ 500 AVR\_ADJ?

## AVR\_IQL

#### Function

Average Count for IQ Level

Sets the average (measurement) count (number of averaging processes) when Storage Mode is set to Average at IQ Level measurement.

#### ■ Syntax

| Program Message | Query Message | Response Message |
|-----------------|---------------|------------------|
| AVR_IQL count   | AVR_IQL?      | count            |

#### Parameter

count

Average (measurement) count

| Range     | Resolution | Initial Value |
|-----------|------------|---------------|
| 2 to 9999 | 1          | 10            |

■ Initialization command PRE, INI, IP,\*RST

■ Use example Sets Average Count to 500. <Program> DSPL IQLVL STRG\_IQL AVG AVR\_IQL 500 AVR\_IQL?

<Response> 500

Restrictions according to model type and options

For MS268x, if Option-17 or -18 is not installed, this command is invalid.

## AVR\_MOD

## Function

Average Count for Modulation Analysis

Sets the average (measurement) count (number of averaging processes) when Storage Mode is set to Average at Modulation Analysis measurement.

#### ■ Syntax

| Program Message | Query Message | Response Message |
|-----------------|---------------|------------------|
| AVR_MOD count   | AVR_MOD?      | count            |

#### Parameter

count

Average (measurement) count

| Range     | Resolution | Initial Value |
|-----------|------------|---------------|
| 2 to 9999 | 1          | 10            |

■ Initialization command PRE, INI, IP, \*RST

■ Use example Sets Average Count to 500. <Program> DSPL MODANAL STRG\_MOD AVG AVR\_MOD 500 AVR\_MOD?

## AVR\_OBW

#### Function

Average Count for Occupied Bandwidth

Sets the average (measurement) count (number of averaging processes) when Storage Mode is set to Average at Occupied Bandwidth measurement.

#### Syntax

| Program Message | Query Message | Response Message |
|-----------------|---------------|------------------|
| AVR_OBW count   | AVR_OBW?      | count            |

#### Parameter

count

Average (measurement) count

| Range     | Resolution | Initial Value |
|-----------|------------|---------------|
| 2 to 9999 | 1          | 10            |

■ Initialization command PRE, INI, IP, \*RST

■ Use example Sets Average Count to 500. <Program>

DSPL OBW, SPECT STRG\_OBW AVG AVR\_OBW 500 AVR\_OBW?
# AVR\_RFPWR

# Function

Average Count for Transmitter Power

Sets the average (measurement) count (number of averaging processes) when Storage Mode is Average at Transmitter Power measurement.

### ■ Syntax

| Program Message | Query Message | Response Message |
|-----------------|---------------|------------------|
| AVR_RFPWR count | AVR_RFPWR?    | count            |

# Parameter

count

Average (measurement) count

| Range     | Resolution | Initial Value |
|-----------|------------|---------------|
| 2 to 9999 | 1          | 10            |

# Initialization command

PRE, INI, IP, \*RST

■ Use example

Sets Average Count to 500. <Program> DSPL RFPWR,FILTER STRG\_RFPWR AVG AVR\_RFPWR 500 AVR\_RFPWR?

# AVR\_SMASK

### Function

Average Count for Spectrum Emission Mask

Sets the average (measurement) count (number of averaging processes) when Storage Mode is set to Average at Spectrum Emission Mask measurement.

#### Syntax

| Program Message | Query Message | Response Message |
|-----------------|---------------|------------------|
| AVR_SMASK a     | AVR_SMASK?    | а                |

#### Value of a

Average (measurement) count

| Range     | Resolution | Initial Value |
|-----------|------------|---------------|
| 2 to 9999 | 1          | 10            |

■ Initialization command

PRE, INI, IP, \*RST

# ■ Use example

Sets Average Count to 500. <Program> DSPL SMASK STRG\_SMASK AVG AVR\_ SMASK 500 AVR\_ SMASK?

# AVR\_SPU

# Function

Average Count for Spurious Emission

Sets the average (measurement) count (number of averaging processes) when Storage Mode is set to average at Spurious Emission measurement.

### ■ Syntax

| Program Message | Query Message | Response Message |
|-----------------|---------------|------------------|
| AVR_SPU count   | AVR_SPU?      | count            |

# Parameter

count

Average (measurement) count

| Range     | Resolution | Initial Value |
|-----------|------------|---------------|
| 2 to 9999 | 1          | 10            |

Initialization command

PRE, INI, IP, \*RST

# Restrictions

• This command can be used only when the using measurement system is MX860x01B/MX268x01B.

■ Use example Sets Average Count to 500. <Program> DSPL SPURIOUS, SWEEP STRG\_SPU AVG AVR\_SPU 500 AVR\_SPU?

# BAND

### Function

Preselector

Sets a measurement route prior to signal measurement.

#### Syntax

| Program Message | Query Message | Response Message |
|-----------------|---------------|------------------|
| BAND pre        | BAND?         | pre              |

#### Parameter

pre

Preselector setting

| Value | Preselector Setting | Initial Value |
|-------|---------------------|---------------|
| 0     | Normal              | *             |
| 1     | Spurious            |               |

### Initialization command

\*RST

# ■ Use example

Sets the preselector to Spurious. <Program> BAND 1 BAND?

<Response>

1

# Restrictions according to model type and options

This function is valid when main unit is MS8608A/MS2683A.

If Option MS8608A-03/MS2683A-03 is not installed, this command is invalid.

# BIN

# Function

Sets ASCII or binary format to read the waveform data.

### Syntax

| Program Message | Query Message | Response Message |
|-----------------|---------------|------------------|
| BIN format      | BIN?          | format           |

# Parameter

format

Specification of ASCII or binary format

| Value | ASCII/Binary    | Initial value |
|-------|-----------------|---------------|
| ON    | Din own form of | ste           |
| 1     | Binary format   | *             |
| OFF   | ASCII format    |               |
| 0     | ASCII Iormat    |               |

# Initialization command

\*RST

# ■ Use example

Reads the waveform data in binary format. <Program> BIN ON BIN?

# BS

# Function

Back Screen

Switches the screen from the current screen to the upper-layer screen by one rank.

### Syntax

| Program Message | Query Message | Response Message |
|-----------------|---------------|------------------|
| BS              |               |                  |

# ■ Use example

| Moves to the upper screen. |
|----------------------------|
| <program></program>        |
| BS                         |

# Remarks

• The Setup Common Parameter is the uppermost screen.

# CALCANCEL

### Function

Power Calibration Cancel

Cancels the power calibration and resets the calibration value to 0.00.

#### Syntax

| Program Message | Query Message | Response Message |
|-----------------|---------------|------------------|
| CALCANCEL       |               |                  |

### Restrictions

• This function cannot be executed when the displayed measurement screen is Setup Common Parameter, Power Meter or IQ Level (*cf.* DSPL)

# ■ Use example

Cancels power calibration. <Program> CALVAL 10.00DB CALVAL? CALCANCEL CALVAL?

<Response> 2,10.00 0,0.00

# Section 7 Detailed Explanations of Commands

# CALVAL

### Function

Power Calibration Value Sets the calibration value for Power Calibration.

#### Syntax

| Program Message | Query Message | Response Message  |
|-----------------|---------------|-------------------|
| CALVAL callevel | CALVAL?       | calmode, callevel |

#### Parameter

callevel

Calibration value

| Range             | Resolution | Initial value | Unit |
|-------------------|------------|---------------|------|
| -10.00 to $10.00$ | 0.01       | 0.00          | dB   |

### □ Suffix code

None: dB DB: dB

#### calmode

Calibration type

| Value | Calibration Type                         | Initial Value |
|-------|------------------------------------------|---------------|
| 0     | Uncalibrated                             | *             |
| 1     | Internal calibrated<br>(Power Cal.)      |               |
| 2     | External calibrated                      |               |
| 3     | Internal calibrated<br>(Multi Carr. Cal) |               |

#### Restrictions

• This function cannot be set when the measurement screen is IQ Level. (cf. DSPL).

#### ■ Use example

Sets the calibration value to 5 dB. <Program> CALVAL 5.00 CALVAL ?

<Response> 2,5.00

# CAPTIME\_RFPWR

### Function

Capture Time for Transmitter Power (RACH)

Sets the time for acquiring waveform when Measure Method is set to RACH at Transmitter Power measurement.

# ■ Syntax

| Program Message  | Query Message  | Response Message |
|------------------|----------------|------------------|
| CAPTIME_RFPWR? a | CAPTIME_RFPWR? | a                |

#### Parameter

| Range         | Resolution | Unit | Initial Value |
|---------------|------------|------|---------------|
| 10.0 to 100.0 | 0.1        | ms   | 30.0          |

#### □ Suffix code

None: ms MS: ms

### Restrictions

- This setting is possible only when Measure Method is set to RACH. (cf. DSPL)
- This command can be used only when the using measurement system is MX860x01B/MX268x01B.

# ■ Use example

Sets the time for acquiring waveform to 100ms. <Program> DSPL RFPWR, TPC CAPTIME\_RFPWR 100 CAPTIME\_RFPWR?

# Section 7 Detailed Explanations of Commands

# CARRF

# Function

**Carrier Frequency** 

Outputs the carrier frequency at Modulation Analysis measurement.

#### Syntax

| Program Message | Query Message | Response Message |
|-----------------|---------------|------------------|
|                 | CARRF?        | freq             |

### Parameter

freq

Carrier frequency

| Resolution | Unit |
|------------|------|
| 0.1        | Hz   |

■ Use example

Reads out the carrier frequency. <Program> MEAS MODANAL CARRF?

<Response> 1922499857.2

# CARRFERR

# Function

Carrier Frequency Error

Outputs the carrier frequency error at Modulation Analysis measurement.

### Syntax

| Program Message | Query Message  | Response Message |
|-----------------|----------------|------------------|
|                 | CARRFERR? unit | freq             |

# Parameter

unit

Output unit

| Value | Output Unit |
|-------|-------------|
| None  | Hz          |
| HZ    | Hz          |
| PPM   | ppm         |

### freq

Frequency error

| Resolution | Unit |
|------------|------|
| 0.1        | Hz   |
| 0.01       | ppm  |

# ■ Use example

Reads out the carrier frequency error. <Program> MEAS MODANAL CARRFERR? HZ

#### <Response>

-14.5

# CCDFDSTRBT

#### Function

Distribution for CCDF

Outputs distribution waveform at CCDF measurement.

#### Syntax

| Program Message | Query Message     | Response Message          |
|-----------------|-------------------|---------------------------|
|                 | CCDFDSTRBT? a,b,c | $d(1), b(2), \dots, d(b)$ |

#### Value of a

Start position of read-out data

| Range           | Resolution | Unit | Measure Method |
|-----------------|------------|------|----------------|
| -50.0 to $50.0$ | 0.1        | dB   | APD            |
| 0.0 to 50.0     | 0.1        | dB   | CCDF           |

#### Value of b

Number of read-out data

| Range     | Resolution | Measure Method |
|-----------|------------|----------------|
| 1 to 1001 | 1          | APD            |
| 1 to 501  | 1          | CCDF           |

#### Value of c

Output waveform data

| Value | Output waveform data                                                                   |  |  |
|-------|----------------------------------------------------------------------------------------|--|--|
| None  | Outputs the measured waveform data                                                     |  |  |
| 0     | Outputs the measured waveform data                                                     |  |  |
| 1     | Outputs the waveform data set up by Save<br>Reference Trace ( <i>cf.</i> SAVETR_CCDF). |  |  |
| 2     | Outputs the waveform data of Gaussian Trace.                                           |  |  |

### ■ Value of d(n)

Read-out data

| Range            | Resolution |
|------------------|------------|
| 0.0001 to 1.0000 | 0.0001     |

#### Restrictions

• This command can be used only when the using measurement system is MX860x01B/MX268x01B.

■ Use example Reads out five distribution waveforms from address 0. <Program> DSPL CCDF,CCDF SWP CCDFDSTRBT? 0,5

<Response> 0.5123, 0.2432, 0.1234, 0.1123, 0.00123

# **CDANAL**

# Function

Outputs the measured results of Code Domain Power, Code Domain Error and Waveform Quality for the specified Spreading Factor and Channelization Code at Modulation Analysis measurement. Unless the Spreading Factor or Channelization Code is specified, the measured result is output for that in the signal component

### Syntax

| Program Message | Query Message            | Response Message                        |
|-----------------|--------------------------|-----------------------------------------|
|                 | CDANAL? sf,code,phase    | Pwr_rel,err,qual,pwr_abs                |
|                 | CDANAL? PWR, phase       | sf1,code1,pwr_rel1,sf2,code2,pwr_rel2,  |
|                 | CDANAL? ERR, phase       | sf1,code1,err1,sf2,code2,err2,          |
|                 | CDANAL? WAVE, phase      | sf1,code1,qual1,sf2,code2,qual2,        |
|                 | CDANAL? PWRABS, phase    | sf1,code1,pwr_abs1,sf2,code2,pwr_abs2,  |
|                 | CDANAL? ALL <i>phase</i> | Sf1,code1,pwr_rel1,err1,qual1,pwr_abs1, |
|                 |                          | Sf2,code2,pwr_rel2,err2,qual2,pwr_abs2, |

# Parameter

sf

Spreading Factor

| Range                           | Measuring Object (cf. MEASOBJ) |
|---------------------------------|--------------------------------|
| 4, 8, 16, 32, 64, 128, 256      | Up Link                        |
| 4, 8, 16, 32, 64, 128, 256, 512 | Down Link                      |

code

Channelization Code Number

| Range           | Resolution |
|-----------------|------------|
| 0 to $(sf - 1)$ | 1          |

pwr\_rel

Code Domain Power (Relative)

| Resolution | Unit |
|------------|------|
| 0.01       | dB   |

err

Code Domain Error

| Resolution | Unit |
|------------|------|
| 0.01       | dB   |

pwr\_abs

Code Domain Power (absolute)

| Resolution | Unit |
|------------|------|
| 0.01       | dB   |

qual

Waveform Quality

| Resolution | Unit |
|------------|------|
| 0.00001    | None |

# phase

Signal specification

| Value | Signal               | Measuring Object (cf. MEASOBJ) |
|-------|----------------------|--------------------------------|
| None  | Currently set signal | Up Link, Down Link             |
| Ι     | I signal             | Up Link                        |
| Q     | Q signal             | Up Link                        |

# Restrictions

- Setting of *sf* and *code* is not enable when Auto Rate Detection is set to ON. (*cf.* AUTODET).
- Setting of PWR, ERR, WAVE, PWRABS, ALL is not enable when Auto Rate Detection is set to OFF.
- *phase* specification is not possible when Measuring Object is set to Down Link. (*cf.* MEASOBJ).

# ■ Use example

[1] Reads out the measured results of Code Domain Power (relative), Code Domain Error and Waveform Quality, Code Domain Power (absolute) when the Spreading Factor and Channelization Code are set to 64 and 3, respectively.

<Program> DSPL MODANAL TRFORM CODE AUTODET OFF SWP CDANAL? 64,3

<Response> -1.25, -10.44, 0.00152, -0.44

# Section 7 Detailed Explanations of Commands

 [2] Reads out the measured results of Code Domain Error at each Spreading Factor and Channelization Code.
<Program>
DSPL MODANAL
SWP
AUTODET ON
CDANAL? ERR,I

<Response> 4, 0, -12.4, 8.0, -8.55,.....

# CDDSPL

# Function

Code Domain Display

Specifies Code Domain Power or Code Domain Error as the Trace display when the selected Trace Format is Code Domain at Modulation Analysis measurement.

### Syntax

| Program Message | Query Message | Response Message |
|-----------------|---------------|------------------|
| CDDSPL trace    | CDDSPL?       | trace            |

# Parameter

trace

### Trace display

| Value | Trace Display               | Initial Value |
|-------|-----------------------------|---------------|
| PWR   | Displays Code Domain Power. | *             |
| ERR   | Displays Code Domain Error. |               |

# Restrictions

- Measuring Object must be set to Up Link or Down Link beforehand. (cf. MEASOBJ)
- Trace Format must be set to Code Domain beforehand. (cf. TRFORM)

# Initialization command

PRE, INI, IP, \*RST

# ■ Use example

Sets the code domain display to Code Domain Error <Program> DSPL SETCOM MEASOBJ UPLNK DSPL MODANAL TRFORM CODE CDDSPL ERR CDDSPL?

<Response> ERR

# CFMKR\_DEMOD

#### Function

Select Compressed Frame Marker Mode for Demodulation

Set whether to perform marker setup of Compressed Frame by on marker setup of Normal Frame at Demodulation measurement.

Refer to the following table for the parameter of Normal Frame and Compressed Frame each marker in Auto/Manual.

| Marker |                            | Scrambling Code             | Spreading Factor           | Channelization Code        |
|--------|----------------------------|-----------------------------|----------------------------|----------------------------|
| Auto   | Normal Frame<br>Marker     | Ordinary Scrambling<br>Code | Set-up Spreading<br>Factor | Set-up Channelization Code |
| Auto   | Compressed<br>Frame Marker | Set-up Scrambling<br>Code   | Automatic setting          | Automatic setting          |
| Manual | Normal Frame<br>Marker     | Ordinary Scrambling<br>Code | Set-up Spreasing<br>Factor | Set-up Channelization Code |
| Manual | Compressed<br>Frame Marker | Set-up Scrambling<br>Code   | Set-up Spreading<br>Factor | Set-up Channelization Code |

Refer to SETCH\_DEMOD for Set-up Scrambling Code, Set-up Spreading Factor, Set-up Channelization Code.

#### ■ Syntax

| Program Message | Query Message | Response Message |
|-----------------|---------------|------------------|
| CFMKR_DEMOD a   | CFMKR_DEMOD?  | a                |

#### Parameter

Value of a

CF Marker Mode

| Value | CF Merker Mode                                                      | Initial valen |
|-------|---------------------------------------------------------------------|---------------|
| AUTO  | Sets marker point of Compressed Mode with reference to Normal Frame | *             |
|       | Marker automatically.                                               |               |
| MAN   | Sets marker point of Compressed Mode manually.                      |               |

# Function

- Measuring Object must be set to Down Link (Compress) beforehand (cf. MEASOBJ).
- This command can be used only when the using measurement system is MX860x01B/MX268x01B.

■ Using example Set CF Marker Mode to Auto when Normal Frame channel is SF=128 and CH=11. <Program> DSPL SETCOM MEASOBJ DNLNKCOMP DSPL DEMOD CFMKR\_DEMOD AUTO CFSC\_DEMOD AUTO CFSC\_DEMOD ALTN SETCH\_DEMOD 11,128,1 CFMKR\_DEMOD?

<Response> AUTO

# CFMKR\_MOD

### Function

Select Compressed Frame Marker Mode for Code vs. Time

Sets whether to perform marker setup of Compressed Frame by marker setup of Normal Frame at Modulation Analysis measurement when Trace Format is Code vs. Time.

Refer to the following table for the parameter of Normal Frame and Compressed Frame each marker in Auto/Manual.

| Marker                |                            | Scrambling Code             | Spreading Factor           | Channelization Code        |  |
|-----------------------|----------------------------|-----------------------------|----------------------------|----------------------------|--|
| Normal Fram<br>Marker |                            | Ordinary Scrambling<br>Code | Set-up Spreading<br>Factor | Set-up Channelization Code |  |
| Auto                  | Compressed<br>Frame Marker | Set-up Scrambling<br>Code   | Automatic setting          | Automatic setting          |  |
| Monual                | Normal Frame<br>Marker     | Ordinary Scrambling<br>Code | Set-up Spreasing<br>Factor | Set-up Channelization Code |  |
| Manual                | Compressed<br>Frame Marker | Set-up Scrambling<br>Code   | Set-up Spreading<br>Factor | Set-up Channelization Code |  |

Refer to SETCH\_DEMOD for Set-up Scrambling Code, Set-up Spreading Factor, Set-up Channelization Code.

#### ■ Syntax

| Program Message | Query Message | Response Message |
|-----------------|---------------|------------------|
| CFMKR_MOD a     | CFMKR_MOD?    | a                |

#### Parameter

Value of a

CF Marker Mode

| Value | CF Merker Mode                                                      | Initial valen |
|-------|---------------------------------------------------------------------|---------------|
| AUTO  | Sets marker point of Compressed Mode with reference to Normal Frame | *             |
|       | Marker automatically.                                               |               |
| MAN   | Sets marker point of Compressed Mode manually.                      |               |

#### Restrictions

- Measuring Object must be set to Down Link (Compress) beforehand (cf. MEASOBJ).
- This command can be used only when the using measurement system is MX860x01B/MX268x01B.

■ Use example

Sets CF Marker Mode to Auto when Normal Frame channel is SF=128 and CH=11 <Program> DSPL SETCOM MEASOBJ DNLNKCOMP DSPL MODANAL TRFORM CDVSTM CFMKR\_MOD AUTO CFSC\_CDVSTM ALTN SETCH\_CDVSTM 11,128,1 CFMKR\_MOD?

<Response> AUTO

# CFSC\_CDVSTM

### Function

Select Scramble Code for Compressed Mode

Sets Scramble Code used in analysis of Compressed Mode channel at Modulation Analysis measurement.

#### ■ Syntax

| Program Message | Query Message | Response Message |
|-----------------|---------------|------------------|
| CFSC_CDVSTM a   | CFSC_CDVSTM?  | а                |

### Parameter

Value of a

| Value | CF Marker Mode | CF Marker Mode                               | Initial value |
|-------|----------------|----------------------------------------------|---------------|
| ORD   | Auto           | Analyzes by Normal Scramble Code.            | *             |
| ALTN  | Auto           | Analyzes by Alternative Scramble Code.       |               |
| ORD   | Manual         | Analyzes by Normal Scramble Code.            |               |
| LALTN | Manual         | Analyzes by Left Alternative Scramble Code.  |               |
| RALTN | Manual         | Analyzes by Right Alternative Scramble Code. |               |

Setup of CF Marker Mode is performed CFMKR\_MOD.

#### Restrictions

- Measuring Object must be set to Down Link (Compress) beforehand (cf. MEASOBJ).
- This command can be used only when the using measurement system is MX860x01B/MX268x01B.

#### ■ Use example

Sets Scramble Code of Compress Mode to Alternative when Normal Frame channel is SF=128 and CH=11.

<Program> DSPL SETCOM MEASOBJ DNLNKCOMP DSPL MODANAL TRFORM CDVSTM CFMKR\_MOD AUTO CFSC\_CDVSTM ALTN SETCH\_CDVSTM 11, 128, 1 CFSC\_CDVSTM?

<Response> ALTN

# CFSC\_DEMOD

# Function

Select Scramble Code for Compressed Mode

Sets Scramble Code used in analysis of Compressed Mode channel at Demodulation measurement.

### ■ Syntax

| Program Message | Query Message | Response Message |
|-----------------|---------------|------------------|
| CFSC_DEMOD a    | CFSC_DEMOD?   | а                |

# Parameter

Value of a

| Value | CF Marker Mode | CF Marker Mode                               | Initial value |
|-------|----------------|----------------------------------------------|---------------|
| ORD   | Auto           | Analyzes by Normal Scramble Code.            | *             |
| ALTN  | Auto           | Analyzes by Alternative Scramble Code.       |               |
| ORD   | Manual         | Analyzes by Normal Scramble Code.            |               |
| LALTN | Manual         | Analyzes by Left Alternative Scramble Code.  |               |
| RALTN | Manual         | Analyzes by Right Alternative Scramble Code. |               |

Setup of CF Marker Mode is performed CFMKR\_DEMOD.

# Restrictions

- Measuring Object must be set to Down Link (Compress) beforehand (cf. MEASOBJ).
- This command can be used only when the using measurement system is MX860x01B/MX268x01B.

# ■ Use example

Sets Scramble Code of Compressed Mode to Alternative when Normal Frame channel is SF=128 and CH=11.

<Program> DSPL SETCOM MEASOBJ DNLNKCOMP DSPL DEMOD CFMKR\_DEMOD AUTO CFSC\_DEMOD ALTN SETCH\_DEMOD 11, 128, 1 CFSC\_DEMOD?

<Response> ALTN

# CFSLTFORM\_DEMOD

### Function

At Demodulation Data measurement, if performing phase correction corresponding to phase control for Antenna 2 in Closed Loop Mode, then the Slot Format of demodulation target DPCH in the compressed frame is specified.

#### ■Syntax

| Program Message        | Query Message     | Response Message |
|------------------------|-------------------|------------------|
| CFSLTFORM_DEMOD format | CFSLTFORM _DEMOD? | format           |

#### ■Parameter

format

Selecting Slot Format

| Value | Slot Format                                      |
|-------|--------------------------------------------------|
| 0A    | Demodulates the Code Channel of Slot Format 0A.  |
| 2A    | Demodulates the Code Channel of Slot Format 2A.  |
| ЗA    | Demodulates the Code Channel of Slot Format 3A.  |
| 4A    | Demodulates the Code Channel of Slot Format 4A.  |
| 5A    | Demodulates the Code Channel of Slot Format 5A.  |
| 6A    | Demodulates the Code Channel of Slot Format 6A.  |
| 7A    | Demodulates the Code Channel of Slot Format 7A.  |
| 8A    | Demodulates the Code Channel of Slot Format 8A.  |
| 9A    | Demodulates the Code Channel of Slot Format 9A.  |
| 10A   | Demodulates the Code Channel of Slot Format 10A. |
| 11A   | Demodulates the Code Channel of Slot Format 11A. |
| 12A   | Demodulates the Code Channel of Slot Format 12A. |
| 13A   | Demodulates the Code Channel of Slot Format 13A. |
| 14A   | Demodulates the Code Channel of Slot Format 14A. |
| 15A   | Demodulates the Code Channel of Slot Format 15A. |
| 16A   | Demodulates the Code Channel of Slot Format 16A. |
| 0B    | Demodulates the Code Channel of Slot Format 0B.  |
| 1B    | Demodulates the Code Channel of Slot Format 1B.  |
| 2B    | Demodulates the Code Channel of Slot Format 2B.  |
| 3B    | Demodulates the Code Channel of Slot Format 3B.  |
| 4B    | Demodulates the Code Channel of Slot Format 4B.  |
| 5B    | Demodulates the Code Channel of Slot Format 5B.  |
| 6B    | Demodulates the Code Channel of Slot Format 6B.  |
| 7B    | Demodulates the Code Channel of Slot Format 7B.  |
| 8B    | Demodulates the Code Channel of Slot Format 8B.  |
| 9B    | Demodulates the Code Channel of Slot Format 9B.  |
| 10B   | Demodulates the Code Channel of Slot Format 10B. |
| 11B   | Demodulates the Code Channel of Slot Format 11B. |
| 12B   | Demodulates the Code Channel of Slot Format 12B. |

# Section 7 Detailed Explanations of Commands

| 13B | Demodulates the Code Channel of Slot Format 13B. |
|-----|--------------------------------------------------|
| 14B | Demodulates the Code Channel of Slot Format 14B. |
| 15B | Demodulates the Code Channel of Slot Format 15B. |

### Initialization command

PRE, INI, IP, \*RST

### Restrictions

- Measuring Object must be set to Down Link or Down Link (Compress) beforehand (cf. MEASOBJ).
- Available only for MX860x01B/MX268x01B.
- Valid conditions of Parameter are shown in the table below.

|           |     | Closed Loop Mode           |                                  |
|-----------|-----|----------------------------|----------------------------------|
|           |     | Mode 1                     | Mode 2                           |
|           | 512 | 0A*                        | 0A*                              |
|           | 256 | 0B*,1B,4A,5A,6A,7A         | 0B*,1B,2A,3A,4A,5A,6A,7A,        |
|           | 128 | 4B*,5B,6B,7B,8A,9A,10A,11A | 2B*,3B,4B,5B,6B,7B,8A,9A,10A,11A |
| Spreading | 64  | 8B*,9B,10B,11B,12A         | 8B*,9B,10B,11B,12A               |
| Factor    | 32  | 12B*,13A                   | 12B*,13A                         |
|           | 16  | 13B*,14A                   | 13B*,14A                         |
|           | 8   | 14B*,15A                   | 14B*,15A                         |
|           | 4   | 15B*,16A                   | 15B*,16A                         |

"\*" indicates the Initial value in each condition.

# ■Use example

Sets the Slot Format of demodulation target DPCH in a compressed frame to  $4\mathrm{A}.$ 

<Program> MEASOBJ DNLNKCOMP DSPL DEMOD CFMKR\_DEMOD MAN DEMODCHAN\_DEMOD CF SETCH\_DEMOD 11,256,2 CFSLTFORM\_DEMOD 4A CFSLTFORM\_DEMOD?

# Section 7 Detailed Explanations of Commands

# CHAN

■ Function Channel Sets the channel

#### Function

| Program Message | Query Message | Response Message |
|-----------------|---------------|------------------|
| CHAN ch         | CHAN          | ch               |

#### Parameter

 $^{\rm ch}$ 

Channel

| Range      | Resolution | Initial Value |
|------------|------------|---------------|
| 1 to 20000 | 1          | 9600          |

#### Restrictions

- Terminal must be set to RF beforehand (cf. TERM)
- When the Frequency falls outside the specified setting range due to the Channel Spacing value, the Channel cannot be change even within the specified Channel setting range. (*cf.* CHSPC)

# Initialization command

\*RST

■ Used example Sets the channel to 5 <Program> TERM RF CHAN 5 CHAN?

# CHFREQ

# Function

Channel and Frequency

Sets the channel number and the frequency at the same time

#### Syntax

| Program Message | Query Message | Response Message |
|-----------------|---------------|------------------|
| CHFREQ ch, freq |               |                  |
|                 | CHAN?         | ch               |
|                 | FREQ?         | freq             |

#### Parameter

ch

Channel

| Range      | Resolution | Initial Value |
|------------|------------|---------------|
| 1 to 20000 | 1          | 9600          |

freq

| Range              | Model   | Resolution | Initial Value | Unit |
|--------------------|---------|------------|---------------|------|
| 100 to 7900000000  | MS8608A | 1          | 1920000000    | Hz   |
| 100 to 13200000000 | MS8609A | 1          | 1920000000    | Hz   |

 $\hfill\square$  Suffix code

None: Hz HZ: Hz KHZ, KZ: kHz MHZ, MZ: MHz GHZ, GH: GHz

Restrictions

• Terminal must be set to RF beforehand. (cf. TERM)

#### Initialization command

\*RST

# Section 7 Detailed Explanations of Commands

■ Use example Sets the carrier frequency of Channel 2 to 1 GHz <Program> TERM RF CHFREQ 2,1GHZ CHAN? FREQ?

# CHPWR

# Function

At Adjacent Channel Power measurement, outputs the measured results of Adjacent Channel Power at Offset or Leakage Power due to Modulation when the measurement method is selected to Spectrum or Modulation, respectively.

This command has the same functions as the ADJCH command.

### Syntax

| Program Message | Query Message       | Response Message     |
|-----------------|---------------------|----------------------|
|                 | CHPWR?              | filteredpower        |
|                 | CHPWR? offset       | offsetpower          |
|                 | CHPWR? offset, unit | offsetpower          |
|                 | CHPWR? ALL          | low2, low1, up2, up1 |
|                 | CHPWR? ALL, unit    | low2, low1, up2, up1 |

#### Parameter

#### offset

Offset frequency

| Value | Offset Frequency       |
|-------|------------------------|
| LOW2  | $-10.00 \mathrm{~MHz}$ |
| LOW1  | $-5.00~\mathrm{MHz}$   |
| UP1   | $5.00~\mathrm{MHz}$    |
| UP2   | $10.00 \mathrm{~MHz}$  |

#### unit

Output unit

| Value | Offset Frequency                                    |
|-------|-----------------------------------------------------|
| None  | Depends on the currently set value. (cf. UNIT_ADJ.) |
| DB    | dB                                                  |
| DBM   | dBm                                                 |
| MW    | mW                                                  |
| UW    | μW                                                  |
| NW    | nW                                                  |

# filtered power

FilteredPower

| Resolution | Unit |
|------------|------|
| 0.01       | dBm  |

# Section 7 Detailed Explanations of Commands

### offsetpower

Power at frequency specified by offset

| Resolution | Unit                      |  |
|------------|---------------------------|--|
| 0.01       | Set value for <i>unit</i> |  |

low2

Power at -10.00 MHz

| Resolution | Unit                      |
|------------|---------------------------|
| 0.01       | Set value for <i>unit</i> |

low1

Power at -5.00 MHz

| Resolution | Unit                      |
|------------|---------------------------|
| 0.01       | Set value for <i>unit</i> |

up1

Power at 5.00 MHz

| Resolution | Unit                      |  |
|------------|---------------------------|--|
| 0.01       | Set value for <i>unit</i> |  |

up2Power

Power at 10.00 MHz

| Resolution | Unit                      |
|------------|---------------------------|
| 0.01       | Set value for <i>unit</i> |

# ■ Use example

Reads out the power at 10.00 MHz in dB unit.

<Program> DSPL ADJ, SPECT1 SWP CHPWR? UP2,DB

<Response> -1.63

# CHSPC

### Function

**Channel Spacing** 

Sets frequency spacing between channels.

#### Syntax

| Program Message | Query Message | Response Message |
|-----------------|---------------|------------------|
| CHSPC freq      | CHSPC?        | freq             |

#### Parameter

freq

| Range                         | Resolution | Initial Value | Unit |
|-------------------------------|------------|---------------|------|
| -10000000000 to $10000000000$ | 1          | 200000        | Hz   |

### □ Suffix code

None: Hz HZ: Hz KHZ, KZ: kHz MHZ, MZ: MHz GHZ, GH: GHz

# Restrictions

• Terminal must be set to RF beforehand (cf. TERM)

#### Initialization command

\*RST

# ■ Use example

Sets the frequency spacing between channels to 300 kHz.

<Program> TERM RF CHAN 1 FREQ 400MHZ CHSPC 300KHZ CHSPC? CHAN 2 FREQ?

# CLOOP\_DEMOD

#### Function

At Demodulation Data measurement, this command sets whether to perform phase correction corresponding to phase control of Antenna 2 in Closed Loop Mode. If the phase correction is set to be performed, this command shall consequently select Mode.

#### ■Syntax

| Program Message | Query Message | Response Message |  |
|-----------------|---------------|------------------|--|
| CLOOP_DEMOD     | CLOOP_DEMOD?  | mode             |  |
| mode            |               |                  |  |

#### Parameter

mode

Selecting Mode

| Value | Selecting Mode                                                                               | lnitial<br>value |
|-------|----------------------------------------------------------------------------------------------|------------------|
| OFF   | Does not perform phase correction corresponding to Closed Loop Mode.                         | *                |
| MODE1 | Perform phase correction corresponding to phase control for Antenna 2 in Closed Loop Mode 1. |                  |
| MODE2 | Perform phase correction corresponding to phase control for Antenna 2 in Closed Loop Mode 2. |                  |

■Initialization command PRE, INI, IP, \*RST

#### Restrictions

- Measuring Object must be set to Down Link or Down Link (Compress) beforehand (cf. MEASOBJ).
- Available only for MX860x01B/MX268x01B.

#### ■Use example

Demodulates Antenna 2 signals for Closed Loop Mode 2. <Program> MEASOBJ DNLNK DSPL DEMOD CLOOP\_DEMOD MODE2 CLOOP\_DEMOD?

<Response> MODE2

# CODECDANAL

# Function

Scramble Code for Code Domain Power

Sets Scramble Code analyze Code Domain Power when Trace Format is Code vs Time on the Setup Parameter Screen.

# ■ Syntax

| Program Message | Query Message | Response Message |
|-----------------|---------------|------------------|
| CODECDANAL a    | CODECDANAL?   | а                |

# Parameter

Value of a

#### Scramble Code setting

| Value | Scramble Code setting                                             | Initial value |
|-------|-------------------------------------------------------------------|---------------|
| ORD   | Performs Code Domain analysis by Ordinary Scramble Code.          | *             |
| LALTN | Performs Code Domain analysis by Left Alternative Scramble Code.  |               |
| RALTN | Performs Code Domain analysis by Right Alternative Scramble Code. |               |

#### Restrictions

• Measuring Object must be set to Down Link (Compress) beforehand (cf. MEASOBJ).

• This command can be used only when the using measurement system is MX860x01B/MX268x01B.

# ■ Use example

Performs Code Domain analysis by Right Alternative Scramble code.

<Program> DSPL SETCOM MEASOBJ DNLNKCOMP DSPL MODANAL TRFORM CDVSTM CODECDANAL RALTN CODECDANAL?

<Response> RALTN

# CODENO

#### Function

Scrambling Code Number

Sets the initial phase value for synchronization processing on the Setup Common Parameter screen.

#### Syntax

| Program Message | Query Message | Response Message |
|-----------------|---------------|------------------|
| CODENO phase    | CODENO?       | phase            |

#### Parameter

| Range (Hexadecimal) | Measuring Object (cf. MEASOBJ) | Resolution | Initial Value |
|---------------------|--------------------------------|------------|---------------|
| 000000 to FFFFFF    | Up Link                        | 1          | 000000        |
| 00000 to 3FFFF      | Down Link                      | 1          | 00000         |

#### Restrictions

- The displayed measurement screen must be set to the Setup Common Parameter screen beforehand (*cf.* DSPL)
- Measuring Object must be set to Up Link or Down Link beforehand. (cf. MEASOBJ)
- Scrambling Code Sync must be set to Set beforehand when Measuring Object is set to Down Link (*cf.* CODESYNC).

Initialization command

\*RST

#### ■ Use example

Sets Scrambling Code Number to 12 when Measuring Object is set to Down Link.

<Program> DSPL SETCOM MEASOBJ DNLNK CODESYNC SET CODENO 12 CODENO?

# CODENORACH

# Function

Scrambling Code Number (RACH)

Sets the initial phase value for synchronization processing when Measuring Object is set to Up Link (RACH) on the Setup Common Parameter screen.

#### ■ Syntax

| Program Message  | Query Message | Response Message |  |
|------------------|---------------|------------------|--|
| CODENORACH phase | CODENORACH?   | phase            |  |

# Parameter

#### phase

### Initial phase value

| Range (Hexadecimal) | Measuring Object (cf. MEASOBJ) | Resolution | Initial Value |
|---------------------|--------------------------------|------------|---------------|
| 0000 to 1FFF        | Up Link (RACH)                 | 1          | 0000          |

### Restrictions

- The displayed measurement screen must be set to the Setup Common Parameter screen beforehand.(*cf.* DSPL)
- Measuring Object must be set to Up Link (RACH) beforehand. (cf. MEASOBJ)
- This command can be used only when the using measurement system is MX860x01B/MX268x01B.

# Initialization command

\*RST

# ■ Use example

Sets Scrambling Code Number to 12 when Measuring Object is set to Up Link (RACH). <Program> DSPL SETCOM MEASOBJ UPLINKRACH CODENORACH 12 CODENORACH?

# CODESYNC

### Function

Scrambling Code Synchronization

For synchronization processing, specifies whether to use SCH or initial phase value specified by Scrambling Code Number, when Measuring Object is set to Down Link on the Setup Common Parameter screen.

#### Syntax

| Program Message   | Query Message | Response Message |  |
|-------------------|---------------|------------------|--|
| CODESYNC syncmode | CODESYNC?     | syncmode         |  |

### Parameter

syncmode

Synchronization processing setting

| Value | Synchronization Processing Setting                                 | Initial value |
|-------|--------------------------------------------------------------------|---------------|
| AUTO  | Uses SCH for synchronous processing.                               | *             |
| SET   | Uses the specified initial phase value for synchronous proseccing. |               |

#### Restrictions

- The displayed measurement screen must be set to the Setup Common Parameter screen beforehand. (*cf.* DSPL)
- Measuring Object must be set to Up Link or Down Link beforehand. (cf. MEASOBJ)

#### Initialization command

\*RST

# ■ Use example

Uses SCH for synchronization processing. <Program> DSPL SETCOM MEASOBJ DNLNK CODESYNC AUTO CODESYNC?

<Response> AUTO
## CONTS

## Function

Continuous Measure/Sweep

Executes continuous measurement and sweeping.

Accepts a command even during a measurement.

Suspends the current measurement and starts a new measurement when a measurement execution command, such as the CONTS command, is received during a measurement.

When an operation command not related to the current measurement (for example, the INTPOL command and query message) is received during a measurement, it continues carrying out the current measurement while responding to the command.

However, when a measurement related command is received during the current measurement, it suspends the measurement and executes the operation requested by the command.

#### ■ Syntax

| Program Message | Query Message | Response Message |
|-----------------|---------------|------------------|
| CONTS           |               |                  |

#### ■ Use example

Continuously executes measurement and sweeping. <Program> CONTS

## CORR

## Function

Correction

Selects a correction data table for level correction.

### Syntax

| Program Message | Query Message | Response Message |
|-----------------|---------------|------------------|
| CORR table      | CORR?         | table            |

## Parameter

table

Correction data table

| Value | Correction Data Table             | Initial value |
|-------|-----------------------------------|---------------|
| 0     | Does not perform data correction. | *             |
| 1     | Table 1                           |               |
| 2     | Table 2                           |               |
| 3     | Table 3                           |               |
| 4     | Table 4                           |               |
| 5     | Table 5                           |               |

Initialization command

\*RST

## ■ Use example Selects Correction Data Table 3. <Program> CORR 3 CORR?

<Response>

3

# DCOUNT\_CCDF

## Function

Measurement Data Count for CCDF

Sets the number of measurement data on the CCDF screen.

#### ■ Syntax

| Program Message | Query Message | Response Message |
|-----------------|---------------|------------------|
| DCOUNT_CCDF a   | DCOUNT_CCDF?  | а                |

#### Parameter

Value of a

Number of measured data

| Value                 | Resolution | Initial Value |
|-----------------------|------------|---------------|
| 10000 to 2000,000,000 | 1          | 1000,000      |

### □ Suffix code

None: 1 point KP: K point MP: M point GP: G point

Initialization command

PRE, INI, IP, \*RST

Restrictions

• This command can be used only when the using measurement system is MX860x01B/MX268x01B.

## ■ Use example

Sets the number of measured data to 10000. <Program> DSPL CCDF,CCDF DCOUNT\_CCDF 10KP DCOUNT\_CCDF?

## DELTAMKR\_CCDF

#### Function

Dalta marker Value for CCDF

Outputs power distribution, probability of Delta Marker on the CCDF screen.

Delta marker is set up by setting value of Reference Trace (*cf.* REFTR\_CCDF), Outputs power distribution or probability by Display Data Type (*cf.* DISPTTYPE\_CCDF).

| Reference Trace | Delta Marker                   |
|-----------------|--------------------------------|
| Save Trace      | Measure Trace – Save Trace     |
| Gaussian Trace  | Measure Trace – Gaussian Trace |
| Save 6 Gaussian | Measure Trace – Save Trace     |
| Off             | Not output                     |

| Display Data Type | Output format      |
|-------------------|--------------------|
| Distribution      | Power destribution |
| Probability       | Probability        |

#### ■ Syntax

| Program Message | Query Message  | Response Message |
|-----------------|----------------|------------------|
|                 | DELTAMKR_CCDF? | а                |

#### Parameter

Value of a

Output data

| Resolution | Unit | Output format      |
|------------|------|--------------------|
| 0.0001     | %    | Probability        |
| 0.1        | dB   | Power distribution |

■ Initialization command PRE, INI, IP, \*RST

#### Restrictions

- This setting is not enabled when Marker or Reference Trace is Off (cf. MKR\_CCDF).
- This command can be used only when the using measurement system is MX860x01B/MX268x01B.

■ Use example

Reads out difference of power deviation. <Program> DSPL CCDF,CCDF MKR\_CCDF VERT REFTR\_CCDF SAVE SWP DELTAMKR\_CCDF?

# DEMODCHAN\_DEMOD

#### Function

Demodulation Channel

Sets object Frame to demodulate for Demodulation Data screen.

#### Syntax

| Program Message             | Query Message    | Response Message |
|-----------------------------|------------------|------------------|
| DEMODCHAN_DEMOD <i>chan</i> | DEMODCHAN_DEMOD? | chan             |

#### Parameter

chan

Object Frame to demodulation late

| Value | Object Frame to demodulation late | Initial Value |
|-------|-----------------------------------|---------------|
| NF    | Normal Frame                      | *             |
| CF    | Compressed Frame                  |               |

#### Initialization command

PRE, INI, IP, \*RST

#### Restrictions

- This setting is enable when Measuring Object is set to Down Link (Compress). (cf. MEASOBJ)
- This command can be used only when the using measurement system is MX860x01B/MX268x01B.

■ Use example Sets object Frame to CF <Program> MEASOBJ DNLNKCOMP DSPL DEMOD DEMODCHAN\_DEMOD CF DEMODCHAN\_DEMOD?

## DEMODPHASE

### Function

**Demodulation Phase** 

Sets the type of targeted signal to be demodulated on the Demodulation Data screen.

### Syntax

| Program Message  | Query Message | Response Message |
|------------------|---------------|------------------|
| DEMODPHASE phase | DEMODPHASE?   | phase            |

## Parameter

## phase

Type of targeted signal to be demodulated

| Value | Type of Targeted Signal to be Demodulated | Initial Value |
|-------|-------------------------------------------|---------------|
| Ι     | I signal                                  | *             |
| Q     | Q signal                                  |               |

## Initialization command

PRE, INI, IP, \*RST

## ■ Use example

Sets the targeted signal to be demodulated to I. <Program> DSPL DEMOD DEMODPHASE I DEMODPHASE?

<Response>

Ι

# DET\_ADJ

## Function

Detection Mode

Sets the wave-detection mode in Adjacent Channel Power measurement.

#### Syntax

| Program Message | Query Message     | Response Message |
|-----------------|-------------------|------------------|
| DET_ADJ a,b     | DET_ADJ? <i>b</i> | а                |

### Value of a

Wave-detection mode

| Value | Wave-detection mode                                                            | Initial value |
|-------|--------------------------------------------------------------------------------|---------------|
| DOG   | Sets the wave-detection mode to Positive Peak.                                 |               |
| POS   | Makes the maximum value during one sampling period to the data of the thereof. |               |
| NEC   | Sets the wave-detection mode to Negative Peak.                                 |               |
| NEG   | Makes the minimum value during one sampling period to the data of the thereof. |               |
|       | Sets the wave-detection mode to Sample.                                        | *             |
| SMP   | Makes the instantaneous data at the point of when the hardware executes sam-   |               |
|       | pling operation to the data of that point.                                     |               |
| AVC   | Sets the wave-detection mode to Average.                                       |               |
| AVG   | Makes the average value between sampling points to the data of the points.     |               |
| DMC   | Sets the wave-detection mode to RMS.                                           |               |
| IUMS  | Makes the RMS value between sampling points to the data of the points.         |               |

## Value of b

Targeted Waveform Data

| Value  | Targeted Waveform Data                       |  |
|--------|----------------------------------------------|--|
| None   | Sota Spoatnum (All) waveform to chiest       |  |
| SPECT1 | Sets Spectrum (All) waveform to object.      |  |
| SPECT2 | Sets Spectrum (Separate) waveform to object. |  |

#### Restrictions

• The RMS detection mode can be set only when Option 04 is installed and RBW Mode is set to Digital.

#### Initialization command

PRE, INI, IP, \*RST

■ Use example

Sets the wave-detection mode to Average. <Program> DET\_ADJ AVG DET\_ADJ?

<Response> AVG

■ Note RMS is an option.

# DET\_OBW

## Function

Detection Mode

Sets the wave-detection mode respective of Occupied Bandwidth measurement using a spectrum analyzer.

#### ■ Syntax

| Program Message | Query Message | Response Message |
|-----------------|---------------|------------------|
| DET_OBW a       | DET_OBW?      | a                |

## Value of a

#### Wave-detection mode

| Value | Wave-detection mode                                                                                                   | Initial value |
|-------|----------------------------------------------------------------------------------------------------|---------------|
| POS   | Sets the wave-detection mode to Positive Peak.                                                                        | *             |
|       | Makes the maximum value during one sampling period to the data of the thereof.                                        |               |
| NEC   | Sets the wave-detection mode to Negative Peak.                                                                        |               |
| NEG   | Makes the minimum value during one sampling period to the data of the thereof.                                        |               |
|       | Sets the wave-detection mode to Sample.                                                                               |               |
| SMP   | Makes the instantaneous data at the point of when the hardware executes sampling operation to the data of that point. |               |
| AVC   | Sets the wave-detection mode to Average.                                                                              |               |
| AVG   | Makes the average value between sampling points to the data of the points.                                            |               |
| RMS   | Sets the wave-detection mode to RMS                                                                                   |               |
|       | Makes the RMS value between the sampling point to the data of the points.                                             |               |

#### Initialization command

PRE, INI, IP, \*RST

#### ■ Use example

Sets the wave-detection mode to Average. <Program> DET\_OBW AVG DET\_OBW?

<Response> AVG

#### Note

RMS is an option.

# DET\_SMASK

## Function

Detection Mode

Sets the wave-detection mode for Spectrum Analyzer at Spectrum Emission Mask measurement.

### Syntax

| Program Message | Query Message | Response Message |
|-----------------|---------------|------------------|
| DET_SMASK a     | DET_SMASK?    | a                |

## Value of a

mode

#### Wave-detection mode

| Value | Wave-detection mode                                                            | Initial value |
|-------|--------------------------------------------------------------------------------|---------------|
| POS   | Sets the wave-detection mode to Positive Peak.                                 |               |
|       | Makes the maximum value during one sampling period to the data of the thereof. |               |
| NEG   | Sets the wave-detection mode to Negative Peak.                                 |               |
|       | Makes the minimum value during one sampling period to the data of the thereof. |               |
| SMP   | Sets the wave-detection mode to Sample.                                        |               |
|       | Makes the instantaneous data at the point of when the hardware executes sam-   |               |
| AVG   | Sets the wave-detection mode to Average                                        | *             |
| 1110  | Makes the average value between sampling points to the data of the points.     |               |
| RMS   | Sets the wave-detection mode to RMS.                                           |               |
|       | Makes the RMS value between the sampling point to the data of the points.      |               |

#### Initialization command

PRE, INI, IP, \*RST

## ■ Use example

Sets the wave-detection mode to Average. <Program> DET\_SMASK AVG DET\_SMASK?

<Response> AVG

## Note

RMS is an option.

# DET\_SPU

## Function

Detection Mode

Sets the wave-detection mode at Spurious Emission measurement.

#### Syntax

| Program Message | Query Message | Response Message |
|-----------------|---------------|------------------|
| DET_SPU a, b    | DET_SPU? a    | b                |

#### Value of a

Selection of a measuring method

| Value  | Measuring Method                                                                |
|--------|---------------------------------------------------------------------------------|
| SPOT   | The wave-detection mode used in the spot measure method is the object hereof.   |
| SEARCH | The wave-detection mode used in the search measure method is the object hereof. |
| SWEEP  | The wave-detection mode used in the sweep measure method is the object hereof.  |

## Value of b

Wave-detection mode

| Value | Wave-detection mode                                                            | Initial Value |
|-------|--------------------------------------------------------------------------------|---------------|
| DOG   | Sets the wave-detection mode to Positive Peak.                                 |               |
| PUS   | Makes the maximum value during one sampling period to the data of the thereof. |               |
| NEC   | Sets the wave-detection mode to Negative Peak.                                 |               |
| NEG   | Makes the minimum value during one sampling period to the data of the thereof. |               |
|       | Sets the wave-detection mode to Sample.                                        |               |
| SMP   | Makes the instantaneous data at the point of when the hardware executes sam-   |               |
|       | pling operation to the data of that point.                                     |               |
| AVC   | Sets the wave-detection mode to Average.                                       | *             |
| AVG   | Makes the average value between sampling points to the data of the points.     |               |
| DMC   | Sets the wave-detection mode to RMS.                                           |               |
| RMS   | Makes the RMS value between the sampling point to the data of the points.      |               |

■ Initialization command PRE, INI, IP, \*RST

■ Use example Set the wave-detection mode of the Sweep method to Positive Peak. <Program> DET\_SPU SWEEP,POS DET\_SPU? SWEEP

<Response> POS Note

RMS is an option.

# DISPTYPE\_CCDF

### Function

Display Data Type for CCDF Sets grid display form on CCDF screen.

#### ■ Syntax

| Program Message | Query Message  | Response Message |
|-----------------|----------------|------------------|
| DISPTYPE_CCDF a | DISPTYPE_CCDF? | а                |

#### Value of a

Selection of a display form

| Value  | Display form                                                   | Initial value |
|--------|----------------------------------------------------------------|---------------|
| PROB   | Displays waveform distribution to the grid of vertical axis.   | *             |
| DSTRBT | Displays waveform distribution to the grid of horizontal axis. |               |

 $\blacksquare$  Initialization command

PRE, INI, IP, \*RST

## Restrictions

• This command can be used only when the using measurement system is MX860x01B/MX268x01B.

■ Use example Sets Distribution to PROB. <Program> DSPL CCDF,CCDF DISPTYPE\_CCDF PROB DISPTYPE\_CCDF?

<Response> PROB

# DISPTYPE\_SMASK

## Function

Display Data Type for Spectrum Emission Mask

Sets the display form of peak value at Spectrum Emission Mask measurement.

#### ■ Syntax

| Program Message  | Query Message   | Response Message |
|------------------|-----------------|------------------|
| DISPTYPE_SMASK a | DISPTYPE_SMASK? | a                |

### Value of a

Selection of a display form

| Value  | Display form                                                                                                    | Initial value |
|--------|----------------------------------------------------------------------------------------------------|---------------|
| LVL    | Displays the level at measurement point of minimum margin for the template of each frequency band                                                                                                | *             |
| MARGIN | Displays the margin at measurement point of minimum margin for the template of each frequency band. (It always displays by dB regardless of the setting value of Unit. ( <i>cf.</i> UNIT_SMASK)) |               |

#### Initialization command

PRE, INI, IP, \*RST

#### ■ Use example

Sets the display type to MARGIN. <Program> DSPL SMASK DISPTYPE\_SMASK MARGIN DISPTYPE\_SMASK?

<Response> MARGIN

## DPTS\_ADJ

## Function

Data Points: 1001/501

Sets the number of data points received from Spectrum Analyzer sweeping on the Adjacent Channel Power screen.

#### ■ Syntax

| Program Message  | Query Message   | Response Message |
|------------------|-----------------|------------------|
| DPTS_ADJ a, mode | DPTS _ADJ? mode | а                |

#### Value of a

#### Data number

| Value | Data number                                | Initial value |
|-------|--------------------------------------------|---------------|
| 1001  | Set so that 1001 data points are received. |               |
| 501   | Set so that 501 data points are received.  | *             |

## Value of mode

#### Targeted waveform data

| Mode   | Targeted Waveform data                |
|--------|---------------------------------------|
| None   | Soto waveform of Spectrum (All)       |
| SPECT1 | Sets waveform of Spectrum (An).       |
| SPECT2 | Sets waveform of Spectrum (Separate). |

#### ■ Initialization command

PRE, INI, IP, \*RST

#### Restrictions

• SPECT1 and SPECT 2 can be set up only when the using measurement system is MX860x01B/MX268x01B.

#### ■ Use example

Set Spectrum Analyzer sweeping data to 1001 points. <Program> DPTS\_ADJ 1001,SPECT1 DPTS\_ADJ? SPECT1

# DPTS\_OBW

## Function

Data Points: 1001/501

On the Occupied Bandwidth screen, set the number of data points receive from Spectrum Analyzer sweeping.

### ■ Syntax

| Program Message | Query Message | Response Message |
|-----------------|---------------|------------------|
| DPTS_OBW a      | DPTS _OBW?    | a                |

## ■ Value of a

#### Data number

| Value | Data number                                | Initial value |
|-------|--------------------------------------------|---------------|
| 1001  | Set so that 1001 data points are received. |               |
| 501   | Set so that 501 data points are received.  | *             |

## Initialization command

PRE, INI, IP, \*RST

## ■ Use example

Set Spectrum Analyzer sweeping data to 1001 points. <Program> DPTS\_OBW 1001 DPTS\_OBW?

# DSPL

## Function

Sets the measurement screen and measurement method, but does not start a measurement.

## ■ Syntax

| Program Message | Query Message | Response Message |
|-----------------|---------------|------------------|
| DSPL meas, mode | DSPL?         | meas,mode        |
| DSPL meas       | DSPL?         | meas             |

## Parameter

 $meas\ :$  Name of the measurement screen

| mode    | : Measurement method   | 1 | template   | type  |
|---------|------------------------|---|------------|-------|
| 1110010 | 1100001011011011001100 |   | 0011101000 | 0,000 |

| meas Value | Name of the Measurement<br>Screen | mode Value | Measurement<br>Method/Template type | lnitial<br>value | Input<br>Terminal<br>(->TERM)  |
|------------|-----------------------------------|------------|-------------------------------------|------------------|--------------------------------|
| SETCOM     | Setup Common Parameter            | None       |                                     | *                |                                |
| MODANAL    | Modulation Analysis               | None       |                                     |                  |                                |
| DEMOD      | Demodulation Data                 | None       |                                     |                  |                                |
|            |                                   | FILTER     | Filtered Power & Tx<br>Power        |                  |                                |
| DDDU/D     |                                   | RRCFILTER  | Filtered Power                      |                  | RF,                            |
| RFPWR      | Transmitter Power                 | NONFILTER  | Tx Power                            |                  | IQ-DC                          |
|            |                                   | TPC        | TPC                                 |                  | IQ-AC                          |
|            |                                   | RACH       | RACH                                |                  | IQ-Balance                     |
| SETTPC     | Setup TPC                         | None       |                                     |                  |                                |
| SETTPC2    | Setup TPC2                        | None       |                                     |                  |                                |
| CODE       | CODE                              | CCDF       | CCDF                                |                  |                                |
| CCDF       | CCDF                              | APD        | APD                                 |                  |                                |
|            |                                   | SPECT      | Spectrum                            |                  | RF                             |
|            |                                   | FFT        | FFT                                 |                  | RF,                            |
| OBW        | Occupied Bandwidth                | HIGH       | FFT                                 |                  | IQ-DC,<br>IQ-AC,<br>IQ-Balance |

| meas Value        | Name of the Measurement<br>Screen        | mode Value | Measurement<br>Method/Template type | Initial<br>value | Input<br>Terminal<br>(->TERM) |
|-------------------|------------------------------------------|------------|-------------------------------------|------------------|-------------------------------|
|                   |                                          | SPECT      | Spoetrum (All)                      |                  |                               |
| ADJ               | Adjacent Channel Power                   | SPECT1     | Spectrum (All)                      |                  |                               |
|                   |                                          | SPECT2     | Spectrum (Separate)                 |                  |                               |
|                   |                                          | SPOT       | Spot                                |                  |                               |
| SPURIOUS          | Spurious Emission                        | SEARCH     | Search                              |                  |                               |
|                   |                                          | SWEEP      | Sweep                               |                  | $\mathbf{RF}$                 |
| SETTBL_           | Setup Frequency Table for                | SPOT       | Spot                                |                  |                               |
| SPU               | Spurious Emission                        | SWEEP      | Search & Sweep                      |                  |                               |
| SMASK             | Spectrum Mask                            | None       |                                     |                  |                               |
| SETTEMP_<br>SMASK | Setup Spectrum Emission<br>Mask Template | None       |                                     |                  |                               |
| PWRMTR            | Power Meter                              | None       |                                     |                  |                               |
| IQLVL             | IQ Level                                 | None       |                                     |                  | IQ-DC<br>IQ-AC<br>IQ-Balance  |

Restrictions

- The setting SETTPC is possible only when Measure Method is set to TPC on Transmitter Power screen.
- RACH, SETTPC2, CCDF, APD can be used only when the using measurement system is MX860x01B /MX268x01B.
- For MS268x, Changing to IQ Level Screen is not allowed when Option-17 or -18 is not installed.
- For MS268x, Changing to Power Meter Screen is not allowed.

Initialization command

PRE, INI, IP,\*RST

■ Use example

[1] Moves to the screen to the Modulation Analysis screen.
 <Program>
 DSPL MODANAL
 DSPL?

<Response> MODANAL

[2] Moves to the Sweep measurement on the Spurious Emission screen.<Program>DSPL SPURIOUS,SWEEPDSPL?

<Response>
SPURIOUS,SWEEP

# DTXSETUP\_MOD

#### Function

DTX Setup

Sets PICH correction function to On/Off at Modulation Analysis measurement.

#### ■Syntax

| Program Message     | Query Message | Response Message |
|---------------------|---------------|------------------|
| DTXSETUP_MOD on_off | DTXSETUP_MOD? | on_off           |

#### ■Parameter

 $on_{off}$ 

PICH correction function

| Value | DTX detection function On/Off setting | Initial value |
|-------|---------------------------------------|---------------|
| OFF   | Sets PICH correction function to Off. | *             |
| ON    | Sets PICH correction function to On.  |               |

#### Restrictions

- This command is available when Measuring Object is set to Down Link or Down Link(Compressed) (*cf*.MEASOBJ).
- Available only for MX860x01B/MX268x01B.

#### Initialization command

PRE, INI, IP, \*RST

#### ■Use example

Sets PICH correction function to On. <Program> DSPL SETCOM MEASOBJ DNLNK DSPL MODANAL DTXSETUP\_MOD ON DTXSETUP\_MOD?

# ERRSC

## Function

Error Scale for Constellation

Sets a circle which shows the error range of each symbol in the Constellation display mode at Modulation Analysis measurement.

#### ■ Syntax

| Program Message | Query Message | Response Message |
|-----------------|---------------|------------------|
| ERRSC scale     | ERRSC?        | scale            |

#### Parameter

scale

Error range

| Value | Error Range | Initial value |
|-------|-------------|---------------|
| 5     | 5%          | *             |
| 10    | 10%         |               |
| 20    | 20%         |               |
| OFF   | Off         |               |

#### Restrictions

• Trace Format must be set to Constellation beforehand (*cf.* TRFORM).

## Initialization command

PRE, INI, IP, \*RST

#### ■ Use example

Sets the error scale to 20%. <Program> MEAS MODANAL TRFORM CONSTEL ERRSC 20 ERRSC?

## **EXEVMORGOFST**

#### Function

Exclude EVM Origin Offset for Modulation Analysis.

Set whether the Origin Offset should be eliminated for EVM Measurement. The initial value is set to include the Origin Offset that implemented in relation to 3GPP TS 34.121 5.13.1 EVM.

#### ■ Syntax

| Program Message     | Query Message | Response Message |
|---------------------|---------------|------------------|
| EXEVMORGOFST on_off | EXEVMORGOFST? | on_off           |

#### Parameter

 $on_off$ 

Whether excluding origin offset to calculate EVM.

| Value | Specification of Origin Offset         | Initial value |
|-------|----------------------------------------|---------------|
| ON    | EVM result is excluding Origin Offset. |               |
| OFF   | EVM result is including Origin Offset. | *             |

#### Restrictions

- This setting is disabled when the displayed measurement screen is other than the Modulation Analysis screen. (*cf.* DSPL)
- This command can be used only when the using measurement system is MX860x01B/MX268x01B.

■ Initialization command PRE, INI, IP, \*RST

■ Use example

Exclude EVM Origin Offset. <Program> DSPL MODANAL SWP EXEVMROGOFST ON EXEVMROGOFST?

# FILTER

## Function

## Filter

Specifies whether or not to perform Root-Nyquist filtering before analysis and measurement on the Setup Common Parameter screen.

### ■ Syntax

| Program Message | Query Message | Response Message |
|-----------------|---------------|------------------|
| FILTER on_off   | FILTER?       | on_off           |

## Parameter

## $on_off$

## Specification of filtering On/Off

| Value | Specification of Filtering               | Initial Value |
|-------|------------------------------------------|---------------|
| ON    | Performs Root-Nyquist filtering.         | *             |
| OFF   | Does not perform Root-Nyquist filtering. |               |

#### Restrictions

• This setting is disabled when the displayed measurement screen is other than the Setup Common Parameter screen. (*cf.* DSPL)

## Initialization command

\*RST

## ■ Use example

Perform filtering. <Program> DSPL SETCOM FILTER ON FILTER?

## **FILTERPWR**

## Function

Filtered Power

Outputs the measured results of the average power which is processed by Root-Nyquist filtering at Transmitter Power measurement

#### ■ Syntax

| Program Message | Query Message   | Response Message |
|-----------------|-----------------|------------------|
|                 | FILTERPWR? unit | filteredpower    |

## Parameter

unit

Specification of output unit

| Value | Output Unit |
|-------|-------------|
| DBM   | dBm         |
| WATT  | W           |

## filteredpower

| Resolution | Unit |
|------------|------|
| 0.01       | dBm  |
| 0.001      | W    |

#### ■ Use example

Reads out the measurement result of Filtered Power. <Program> DSPL RFPWR,FILTER SWP FILTERPWR? DBM

<Response> 23.87

# FLTTYPE\_MOD

## Function

Filter Type for Modulation Analysis

Select filter measure Total Power of each slot on Modulation Analysis screen.

#### Suffix

| Program Message | Query Message | Response Message |
|-----------------|---------------|------------------|
| FLTTYPE_MOD a   | FLTTYPE_MOD?  | a                |

### Parameter

Value of a

Selection of a filter

| Value     | Filter Type                              | Initial Value |
|-----------|------------------------------------------|---------------|
| TXPOWER   | Tx Power: Filtered by BW = 5 MHz filter. |               |
| RRCFILTER | Filtered Power: Filtered by RRC filter.  | *             |

## Parameter

• This command can be used only when the using measurement system is MX860x01B/MX268x01B.

## ■ Use example

Sets Filtered Power. <Program> DSPL MODANAL FLTTYPE\_MOD RRCFILTER FLTTYPE\_MOD?

<Response> RRCFILTER

# FLTTYPE\_RFPWR

### Function

Filter Type for Transmitter Power

Selects filter measure Total Power of each slot when Measure Method is TPC on Transmitter Power screen.

#### ■ Syntax

| Program Message | Query Message  | Response Message |
|-----------------|----------------|------------------|
| FLTTYPE_RFPWR a | FLTTYPE_RFPWR? | a                |

### Parameter

#### Value of a

Selection of a filter

| Value     | Filter Type                              | Initial Value |
|-----------|------------------------------------------|---------------|
| TXPOWER   | Tx Power: Filtered by BW = 5 MHz filter. |               |
| RRCFILTER | Filtered Power: Filtered by RRC filter.  | *             |

#### Restrictions

- This setting is possible only when Measure Method is set to TPC (cf. DSPL).
- This command can be used only when the using measurement system is MX860x01B/MX268x01B.

## ■ Use example

Sets Filtered Power. <Program> DSPL RFPWR,TPC FLTTYPE\_RFPWR RRCFILTER FLTTYPE\_RFPWR?

<Response>
RRCFILTER

# FLTTYPE\_SMASK

## Function

Filter Type for Spectrum Emission Mask

Selects filter used for power measurement at Spectrum Emission Mask screen.

### Syntax

| Program Message | Query Message  | Response Message |
|-----------------|----------------|------------------|
| FLTTYPE_RFPWR a | FLTTYPE_RFPWR? | а                |

### Parameter

Value of a

Selection of a filter

| Value     | Filter Type                              | Initial Value |
|-----------|------------------------------------------|---------------|
| TXPOWER   | Tx Power: Filtered by BW = 5 MHz filter. |               |
| RRCFILTER | Filtered Power: Filtered by RRC filter.  | *             |

## Use example

Sets Filtered Power. <Program> DSPL\_SMASK FLTTYPE\_SMASK RRCFILTER FLTTYPE\_SMASK?

<Response>
RRCFILTER

## FREQ

#### Function

Frequency

Sets the carrier frequency for the frequency targeted to be measured.

#### Syntax

| Program Message | Query Message | Response Message |
|-----------------|---------------|------------------|
| FREQ freq       | FREQ?         | freq             |

### Parameter

freq

Carrier frequency

| Range             | Model     | Resolution | Initial value | Unit |
|-------------------|-----------|------------|---------------|------|
| 100 to 780000000  | MS8608A   | 1          | 1920000000    | Hz   |
| 100 to 1320000000 | MS8609A   | 1          | 1920000000    | Hz   |
| 100 to 300000000  | MS2681A   | 1          | 1920000000    | Hz   |
| 100 to 780000000  | MS2683A   | 1          | 1920000000    | Hz   |
| 100 to 3000000000 | MS2687A/B | 1          | 1920000000    | Hz   |

#### □ Suffix code

None: Hz HZ: Hz KHZ, KZ: kHz MHZ, MZ: MHz GHz, GZ: GHz

#### Restrictions

• This setting is not enabled when Terminal is not set to RF. (cf. TERM).

Initialization command

\*RST

■ Use example Sets the carrier frequency to 1 GHz. <Program> TERM RF FREQ 1GHZ

# FRMDM

## Function

Sets the demodulation range at Demodulation measurement.

### Syntax

| Program Message        | Query Message | Response Message |
|------------------------|---------------|------------------|
| FRMDM ON, <i>limit</i> | FRMDM         | ON, limit        |
| FRMDM OFF              | FRMDM         | OFF              |

## Parameter

 $on_off$ 

Setting frame demodulation output to On/OFF

| Value | Frame Demodulation Output to On/Off     | Initial value |
|-------|-----------------------------------------|---------------|
| ON    | Set the frame demodulation output.      | *             |
| OFF   | Does not set frame demodulation output. |               |

## limit

## Demodulation range

| Value     | Resolution | Initial value | Unit  |
|-----------|------------|---------------|-------|
| 0,1 to 10 | 1          | 1             | Frame |

• 0 is only a response value. 0 cannot be set.

## Initialization command

PRE, INI, IP, \*RST

#### ■ Use example

Sets the frame demodulation range to 5. <Program> DSPL DEMOD FRMDM ON,5 FRMDM?

<Response> ON, 5

## FSPAN\_ADJ

## Function

Frequency Span for Adjacent Channel Power

Outputs the frequency span at Adjacent Channel Power measurement.

#### Syntax

| Program Message | Query Message | Response Message |
|-----------------|---------------|------------------|
|                 | FSPAN_ADJ     | freq             |

#### Parameter

freq

Frequency span

| Resolution | Unit |
|------------|------|
| 100000     | Hz   |

## ■ Use example

Reads out the frequency span at Adjacent Channel Power measurement <Program> DSPL ADJ,SPECT1 SWP FSPAN\_ADJ?

# FSPAN\_OBW

## Function

Frequency Span for Occupied Bandwidth

Outputs the measurement frequency span at Occupied Bandwidth measurement.

#### Syntax

| Program Message | Query Message | Response Message |
|-----------------|---------------|------------------|
|                 | FSPAN_OBW?    | freq             |

### Parameter

freq

| Frequency span |     |
|----------------|-----|
| Resolution     | Uni |

| Resolution | Unit |
|------------|------|
| 100000     | Hz   |

## ■ Use example

Reads out the span on the Occupied Bandwidth screen.

<Program> DSPL OBW,FFT SWP FSPAN\_OBW?

## **FSPAN\_SMASK**

## Function

Frequency Span for Spectrum Emission Mask

Outputs the measurement frequency span at Spectrum Emission Mask screen.

#### Syntax

| Program Message | Query Message | Response Message |
|-----------------|---------------|------------------|
|                 | FSPAN_SMASK?  | а                |

## Value of a

Frequency span

| Resolution | Unit |
|------------|------|
| 1          | Hz   |

■ Value of a

• 25 MHz is always returned. This setting cannot be changed.

#### ■ Use example

To read the span in the Spectrum Emission Mask screen. <Program> DSPL SMASK FSPAN\_SMASK?

# HSCALE\_CCDF

## Function

Horizontal Scale for CCDF Sets horizontal scale of trace at CCDF screen.

### ■ Syntax

| Program Message | Query Message | Response Message |
|-----------------|---------------|------------------|
| HSCALE_CCDF a   | HSCALE_CCDF?  | а                |

### Parameter

Value of a

Setup Trace

| Value | Horizontal Scale Maximum Value (Absolute Value) | Initial value |
|-------|-------------------------------------------------|---------------|
| 2     | 2 dB                                            |               |
| 5     | 5  dB                                           |               |
| 10    | 10 dB                                           |               |
| 20    | 20 dB                                           | *             |
| 50    | 50 dB                                           |               |

■ Initialization command

PRE, INI, IP, \*RST

Restrictions

• This command can be used only when the using measurement system is MX860x01B/MX268x01B.

■ Use example Sets Horizontal scale to 2 dB. <Program> DSPL CCDF,CCDF HSCALE\_CCDF 2 HSCALE\_CCDF?

## ILVL

## Function

I Level (RMS)

Reads out the measured results of the I-signal RMS value on the IQ Level screen.

### Syntax

| Program Message | Query Message | Response Message |
|-----------------|---------------|------------------|
|                 | ILVL? unit    | rms              |

## Parameter

unit

Readout unit

| Value | Readout Unit                            |  |
|-------|-----------------------------------------|--|
| None  | Current set unit ( <i>cf.</i> UNIT_IQL) |  |
| MV    | mV                                      |  |
| DBMV  | dBmV                                    |  |

rms

RMS value of I signal

| Resolution | Unit                                            |
|------------|-------------------------------------------------|
| 0.01       | Depends on the value specified by <i>unit</i> . |

## ■ Use example

Reads out the I Level (RMS) value. <Program> MEAS IQLVL ILVL? MV

<Response>
1.42

## Restrictions according to model type and options

For MS268x, if Option -17 or -18 is not installed, this command is invalid.

# INI

## Function

## Initialize

Initializes all the measurement control parameters to be enabled for initialization. This command functions the same as the PRE and IP commands.

## Syntax

| Program Message | Query Message | Response Message |
|-----------------|---------------|------------------|
| INI             |               |                  |

## ■ Use example

Initializes all the parameters to be enabled for initialization.

<Program>

INI

# INPLVL

## Function

Slot 1 input level

Sets the input signal level for TPC slot 1.

#### Syntax

| Program Message     | Query Message | Response Message |
|---------------------|---------------|------------------|
| INPLVL <i>level</i> | INPLVL?       | level            |

• Offset is offset value of reference level (cf. RFLVLOFS).

#### Parameter

#### level

Signal level of slot 1

| Range                             | Resolution | Initial value | Unit |
|-----------------------------------|------------|---------------|------|
| (-70 + Offset) to $(50 + Offset)$ | 0.01       | 0.00          | dBm  |

□Suffix code

None: dBm DBM: dBm

#### Restrictions

• Terminal must be set to RF beforehand. (cf. TERM)

■ Initialization command

PRE, INI, IN, \*RST

#### ■ Use example

Sets the Input Level of Slot 1 to 4.50 dBm. <Program> DSPL SETCOM RFLVLOFS 0.00 DSPL SETTPC INPLVL 4.50 INPLVL?
# INTPOL

# Function

Interpolation for Constellation

Sets the interpolation display when Trace Format is set to Constellation at the Modulation Analysis screen.

### ■ Syntax

| Program Message | Query Message | Response Message |
|-----------------|---------------|------------------|
| INTPOL a        | INTPOL?       | a                |

# ■ Value of a

Interpolation display

| Value    | Interpolation mode                                                                                                    | Initial Value |
|----------|----------------------------------------------------------------------------------------------------|---------------|
| NON      | Non: Displays only the symbol points.                                                                                        | *             |
| LIN      | Linear: Displays the linearity interpolated points                                                                           |               |
| POINT 10 | 10points: Displays the interval between the 2 symbol points interpolated by 10 segments.                                     |               |
| LINSYM   | Linear & Symbol Position: Displays the symbol points and the linearly interpolated symbol points.                            |               |
| P10SYM   | 10points & Symbol Position: Displays the symbol points and the interval between 2 symbol points interpolated by 10 segments. |               |

### Restrictions

• No setting is allowed when Trace Format is set to other than Constellation (cf. TRFORM).

### Initialization command

PRE, INI, IP, \*RST

# ■ Use example

Linearly interpolating the symbol points. <Program> TRFORM CONSTEL INTPOL LIN INTPOL?

<Response> LIN

# Section 7 Detailed Explanations of Commands

# INTVAL\_ADJ

# Function

Refresh Interval for Adjacent Channel Power

Sets the display updating interval when Storage Mode is set to Average at Adjacent Channel Power measurement.

### Syntax

| Program Message   | Query Message | Response Message |
|-------------------|---------------|------------------|
| INTVAL_ADJ intval | INTVAL_ADJ?   | intval           |

### Parameter

intval

### Updating interval

| Value | Updating Interval                                                                                                    | Initial value |
|-------|----------------------------------------------------------------------------------------------------|---------------|
| EVERY | Updates the display after every one sweep. Calculates and displays the average value by the number of measurements repeated by that sweep. | *             |
| ONCE  | Updates the display once after completion of averaging. Calculates the average value by the times specified with Average Count.            |               |

### Initialization command

PRE, INI, IP, \*RST

# ■ Use example

Sets the updating interval to Once. <Program> MEAS ADJ,MOD INTVAL\_ADJ ONCE INTVAL\_ADJ?

# INTVAL\_IQL

# Function

Refresh Interval for IQ Level

Sets the display updating interval when Storage Mode is set to Average at IQ Level measurement.

### ■ Syntax

| Program Message   | Query Message | Response Message |
|-------------------|---------------|------------------|
| INTVAL_IQL intval | INTVAL_IQL?   | intval           |

# Parameter

intval

Updating interval

| Value | Updating Interval                                                                                                    | Initial value |
|-------|----------------------------------------------------------------------------------------------------|---------------|
| EVERY | Updates the display after every one sweep. Calculates and displays the average value by the number of measurements repeated by that sweep. | *             |
| ONCE  | Updates the display once after completion of averaging. Calculates the average value by the times specified with Average Count.            |               |

■ Initialization command PRE, INI, IP, \*RST

■ Use example

Sets the updating interval to Once. <Program> MEAS IQLVL INTVAL\_IQL ONCE INTVAL\_IQL?

<Response> ONCE

# Restrictions according to model type and options

For MS268x, if Option -17 or -18 is not installed, this command is invalid.

# INTVAL\_MOD

# Function

Refresh Interval for Modulation Analysis

Sets the display updating interval when Storage Mode is set to Average at Modulation Analysis measurement.

### ■ Syntax

| Program Message   | Query Message | Response Message |
|-------------------|---------------|------------------|
| INTVAL_MOD intval | INTVAL_MOD?   | intval           |

# Parameter

intval

### Updating interval

| Value | Updating Interval                                                                                                    | Initial value |
|-------|----------------------------------------------------------------------------------------------------|---------------|
| EVERY | Updates the display after every one sweep. Calculates and displays the average value by the number of measurements repeated by that sweep. | *             |
| ONCE  | Updates the display once after completion of averaging. Calculates the average value by the times specified with Average Count.            |               |

# Initialization command

PRE, INI, IP, \*RST

# ■ Use example

Sets the updating interval to Once. <Program> MEAS MODANAL INTVAL\_MOD ONCE INTVAL\_MOD?

# INTVAL\_OBW

# Function

Refresh Interval for Occupied Bandwidth

Sets the display updating interval when Storage Mode is set to Average at Occupied Bandwidth measurement.

### ■ Syntax

| Program Message   | Query Message | Response Message |
|-------------------|---------------|------------------|
| INTVAL_OBW intval | INTVAL_OBW?   | intval           |

# Parameter

### intval

### Updating interval

| Value | Updating Interval                                                                                                    | Initial value |
|-------|----------------------------------------------------------------------------------------------------|---------------|
| EVERY | Updates the display after every one sweep. Calculates and displays the average value by the number of measurements repeated by that sweep. | *             |
| ONCE  | Updates the display once after completion of averaging. Calculates the average value by the times specified with Average Count.            |               |

# Initialization command

PRE, INI, IP, \*RST

# ■ Use example

Sets the updating interval to Once. <Program> MEAS OBW,SPECT INTVAL\_OBW ONCE INTVAL\_OBW?

# INTVAL\_RFPWR

# Function

Refresh Interval for Transmitter Power

Sets the display updating interval when Storage Mode is set to Average at Transmitter Power measurement.

### Syntax

| Program Message     | Query Message | Response Message |
|---------------------|---------------|------------------|
| INTVAL_RFPWR Intval | INTVAL_RFPWR? | Intval           |

### Parameter

Intval

### Updating interval

| Value | Updating Interval                                                                                                    | Initial Value |
|-------|----------------------------------------------------------------------------------------------------|---------------|
| EVERY | Updates the display after every one sweep. Calculates and displays the average value by the number of measurements repeated by that sweep. | *             |
| ONCE  | Updates the display once after completion of averaging. Calculates the average value by the times specified with Average Count.            |               |

# Initialization command

PRE, INI, IP, \*RST

# ■ Use example

Sets the updating interval to Once. <Program> MEAS RFPWR,SPECT INTVAL\_RFPWR ONCE INTVAL\_RFPWR?

# INTVAL\_SMASK

# Function

Refresh Interval for Spectrum Emission Mask

Sets the display updating interval when Storage Mode is set to Average at Spectrum Emission Mask measurement.

### ■ Syntax

| Program Message | Query Message  | Response Message |
|-----------------|----------------|------------------|
| INTVAL_SMASK a  | INTVAL_ SMASK? | a                |

# ■ Value of a

Updating interval

| Value | Updating Interval                                                                                                    | Initial value |
|-------|----------------------------------------------------------------------------------------------------|---------------|
| EVERY | Updates the display after every one sweep. Calculates and displays the average value by the number of measurements repeated by that sweep. | *             |
| ONCE  | Updates the display once after completion of averaging. Calculates the average value by the times specified with Average Count.            |               |

■ Initialization command

PRE, INI, IP, \*RST

# ■ Use example

Sets the updating interval to Once. <Program> MEAS SMASK,SPECT INTVAL\_ SMASK ONCE INTVAL\_ SMASK?

# INTVAL\_SPU

# Function

Refresh Interval for Spurious Emission

Sets the display updating interval when Storage Mode is set to Average at Spurious Emission measurement.

# ■ Syntax

| Program Message   | Query Message | Response Message |
|-------------------|---------------|------------------|
| INTVAL_SPU intval | INTVAL_SPU?   | intval           |

# Parameter

intval

### Updating Interval

| Value | Updating Interval                                                                                                    | Initial value |
|-------|----------------------------------------------------------------------------------------------------|---------------|
| EVERY | Updates the display after every one sweep. Calculates and displays the average value by the number of measurements repeated by that sweep. | *             |
| ONCE  | Updates the display once after completion of averaging. Calculates the average value by the times specified with Average Count.            |               |

# Initialization command

PRE, INI, IP, \*RST

# Initialization command

• This command can be used only when the using measurement system is MX860x01B/MX268x01B.

# ■ Use example

Sets the updating interval to Once. <Program> MEAS SPURIOUS, SWEEP INTVAL\_SPU ONCE INTVAL\_SPU?

# IP

# Function

# Preset

Initializes all the measurement control parameters to be enabled for initialization. This command functions the same as the PRE and INI commands.

# Syntax

| Program Message | Query Message | Response Message |
|-----------------|---------------|------------------|
| IP              |               |                  |

# ■ Use example

Initializes all the parameters to be enabled for initialization.

<Program>

IP

# Section 7 Detailed Explanations of Commands

# IPPLVL

# Function

I Level (Peak to Peak)

Reads out the measured results of the Peak-to-Peak value for I signal in IQ Level measurement.

#### Syntax

| Program Message | Query Message | Response Message |
|-----------------|---------------|------------------|
|                 | IPPLVL? unit  | pp               |

### Parameter

unit

Readout unit

| Value | Readout unit     |
|-------|------------------|
| None  | Current set unit |
| MV    | mV               |
| DBMV  | dBmV             |

pp

Peak-to-Peak value for I signal

| Resolution | Unit                        |  |
|------------|-----------------------------|--|
| 0.01       | Set value for <i>unit</i> . |  |

### ■ Use example

Reads out the I Level (Peak to Peak) value <Program> MEAS IQLVL IPPLVL? MV

<Response> 4.07

### Restrictions according to model type and options

For MS268x, if Option -17 or -18 is not installed, this command is invalid.

# IQINZ

# Function

IQ Impedance

Sets the input impedance for I/Q signals on the Setup Common Parameter screen.

### ■ Syntax

| Program Message | Query Message | Response Message |
|-----------------|---------------|------------------|
| IQINZ r         | IQINZ?        | r                |

# Parameter

r

| Value | Impedance           | Initial Value |
|-------|---------------------|---------------|
| 50    | $50 \ \Omega$       | *             |
| 1 M   | $1 \text{ M}\Omega$ |               |

# Restrictions

- The setting is not enable when the measurement screen is not the Setup Common Parameter screen. (*cf.* DSPL).
- The setting is not enable when Terminal is set to one other than IQ-AC, IQ-DC, or IQ-Balance. (*cf.* TERM).

# ■ Use example

Reads out I Level (Peak to Peak) value. <Program> DSPL SETCOM TERM IQAC IQINZ 50 IQINZ?

<Response> 50

# Restrictions according to model type and options

For MS268x, if Option -17 or -18 is not installed, this command is installed.

# Section 7 Detailed Explanations of Commands

# IQLVL

# Function

### IQ Level

Reads out the measured results of the RMS values and the Peak-to-Peak values for I and Q signals at IQ Level measurement.

### Syntax

| Program Message | Query Message | Response Message     |
|-----------------|---------------|----------------------|
|                 | IQLVL? unit   | Irms, Qrms, Ipp, Qpp |

# Parameter

unit

Readout unit

| Value | Readout unit                            |  |  |
|-------|-----------------------------------------|--|--|
| None  | Current set unit ( <i>cf.</i> UNIT_IQL) |  |  |
| MV    | mV                                      |  |  |
| DBMV  | dBmV                                    |  |  |

# $\mathit{Irms}$ : RMS value for I signal

| Resolution | Unit                        |
|------------|-----------------------------|
| 0.01       | Set value for <i>unit</i> . |

### *Qrms*: RMS value for Q signal

| Resolution | Unit                        |
|------------|-----------------------------|
| 0.01       | Set value for <i>unit</i> . |

# Ipp: Peak-to-Peak value for I signal

| Resolution | Unit                        |
|------------|-----------------------------|
| 0.01       | Set value for <i>unit</i> . |

### *Qpp*: Peak-to-Peak value for Q signal

| Resolution | Unit                        |
|------------|-----------------------------|
| 0.01       | Set value for <i>unit</i> . |

■ Use example Reads out the IQ Level value. <Program> MEAS IQLVL IQLVL? MV

<Response> 1.42,0.53,4.07,3.55

■ Restrictions according to model type and options For MS268x, if Option -17 or -18 is not installed, this command is invalid.

# IQPHASE

# Function

IQ Phase difference

Reads out the measured results of the phase difference between IQ signals at IQ Level measurement.

### Syntax

| Program Message | Query Message | Response Message |
|-----------------|---------------|------------------|
|                 | IQPHASE?      | phase            |

# Parameter

phase

Phase difference between IQ signals

| Resolution | Unit |
|------------|------|
| 0.01       | deg  |

# ■ Use example

Reads out the phase difference between IQ signals.

<Program> MEAS IQLVL

IQPHASE?

<Response> 99.97

# Restrictions according to model type and options

For MS268x, if Option -17 or -18 is not installed, this command is invalid.

# JALLTPC

# Function

Sets the Judgment function for each slot to On or Off at TPC measurement.

Syntax

| Program Message | Query Message | Response Message |
|-----------------|---------------|------------------|
| JALLTPC on_off  | JALLTPC?      | on_off           |

# Parameter

### $on_off$

Setting Judgment function to On or Off

| Value | Setting Judgment Function to On/Off | Initial Value |
|-------|-------------------------------------|---------------|
| ON    | Makes a judgment.                   |               |
| OFF   | Does not make a judgment.           | *             |

# Initialization command

PRE, INI, IP, \*RST

# ■ Use example

Sets the TPC Judgment function to On. <Program> DSPL SETTPC JALLTPC ON JALLTPC?

# JUDGUNIT\_SPTBL

### Function

Judge Unit for Spurious Emission (Spot)

Switches the judgment unit at Spurious Emission measurement (Spot).

### Syntax

| Program Message       | Query Message   | Response Message |
|-----------------------|-----------------|------------------|
| JUDGUNIT_SPTBL on_off | JUDGUNIT_SPTBL? | on_off           |

### Parameter

on\_off

| Setting | iudgment | function | to | On or  | Off |
|---------|----------|----------|----|--------|-----|
| Scoung  | Jaagmone | ranceion | 00 | 011 01 | on  |

| Value  | Setting Judgment Function to On or Off                                          | Initial Value |
|--------|---------------------------------------------------------------------------------|---------------|
| ABS    | Abashuta: Judgas bu dBm                                                         |               |
| ON     | Absolute. Judges by ubin.                                                       | *             |
| REL    | Abaaluta' Judgaa hu dD                                                          |               |
| OFF    | Absolute: Judges by dB.                                                         |               |
| RELABS | Relative & Absolute: Judges by the severer one of the conditions of dBm and dB. |               |

Initialization command

PRE, INI, IP, \*RST

# Restrictions

• ABS, REL and RELABS can be used only when the using measurement system is MX860x01B /MX268x01B.

### ■ Use example

Sets Judge Unit to Relative. <Program> DSPL SPURIOUS, SPOT JUDGUNIT\_SPTBL ON JUDGUNIT\_SPTBL?

# JUDGUNIT\_SWTBL

# Function

Judge Unit for Spurious Emission (Sweep, Search) Switch the judgment unit at Spurious Emission measurement (Sweep).

### ■ Syntax

| Program Message       | Query Message   | Response Message |  |  |
|-----------------------|-----------------|------------------|--|--|
| JUDGUNIT_SWTBL on_off | JUDGUNIT_SWTBL? | on_off           |  |  |

# Parameter

on\_off

Setting judgment function to On or Off

| Value  | Setting Judgment Function to On or Off        | Initial Value |  |
|--------|-----------------------------------------------|---------------|--|
| ABS    | Absoluto: Judgos by dBm                       |               |  |
| ON     | Absolute. Judges by ubili.                    | *             |  |
| REL    | Abashuta' Judgas hu dP                        |               |  |
| OFF    | Absolute Judges by db.                        |               |  |
| RELABS | Relative & Absolute: Judge by the severer one |               |  |
|        | of the conditions of dBm and dB.              |               |  |

Initialization command

PRE, INI, IP, \*RST

# Restrictions

• ABS, REL and RELABS can be used only when the using measurement system is MX860x01B /MX268x01B.

# ■ Use example

Sets Judge Unit to Relative. <Program> DSPL SPURIOUS,SWEEP JUDGUNIT\_SWTBL ON JUDGUNIT\_SWTBL?

# LOADMLTCALDATA

# Function

Load Multi Carrier Calibration data

Loads Correction Factor to use for Multi Carrier Calibration from PC Card.

### Syntax

| Program Message | Program Message Query Message |  |
|-----------------|-------------------------------|--|
| LOADMLTCALDATA  |                               |  |

### Restrictions

- This command can be used only when the using measurement system is MX860x01B/MX268x01B.
- This command is available only when MS8609A-33 is installed.
- This setting is not possible when Terminal is set to other than RF. (cf. TERM)

# ■ Use example Executes "Load Multi Carr. Cal. Data." <Program> DSPL MODANAL LOADMLTCALDATA

# LVLREL\_RFPWR

# Function

Level Relative/Absolute for Transmitter Power

Selects whether vertical scale unit of Total Waveform is set to dB or dBm at Transmitter Power measurement when Measure Method is set to TPC.

### ■ Syntax

| Program Message     | Query Message | Response Message |  |  |
|---------------------|---------------|------------------|--|--|
| LVLREL_RFPWR on_off | LVLREL_RFPWR? | on_off           |  |  |

### Parameter

 $on_off$ 

### Unit (Relative/Absolute)

| Value | Vertical Scale unit | Initial Value |
|-------|---------------------|---------------|
| ON    | Displays by dB.     | *             |
| OFF   | Displays by dBm.    |               |

### Restrictions

- This setting is enabled only when Measure method is set to TPC. (cf. DSPL).
- This command is available only for MX860x01B/MX268x01B.

# ■ Use example

Sets unit to dB. <Program> DSPL RFPWR,TPC LVLREL\_RFPWR ON LVLREL\_RFPWR?

# MAGTDERR

# Function

**RMS Magnitude Error** 

Outputs a measured results of the Magnitude Error RMS value at Modulation Analysis measurement.

#### Syntax

| Program Message | Query Message | Response Message |  |  |
|-----------------|---------------|------------------|--|--|
|                 | MAGTDERR?     | rms              |  |  |

### Parameter

rms

RMS value of Magnitude Error

| Resolution | Unit |  |
|------------|------|--|
| 0.01       | %    |  |

### ■ Use example

Reads out the measured results for Magnitude Error. <Program> DSPL MODANAL SWP MAGTDERR?

<Response> 16.67

# MAXSF

# Function

Maximum Spreading Factor of Down Link for Modulation Analysis Switches the Max Spreading Factor.

### ■ Syntax

| Program Message | Query Message | Response Message |
|-----------------|---------------|------------------|
| MAXSF a         | MAXSF?        | а                |

# ■ Value of a

Maximum value of Spreading Factor

| Value | Max Spreading Factor 256/512                            | Initial Value |
|-------|---------------------------------------------------------|---------------|
| 256   | Analyze as a signal with a Max Spreading Factor of 256. |               |
| 512   | Analyze as a signal with a Max Spreading Factor of 512. | *             |

 $\hfill\square$  Suffix code

None

# Restrictions

• Maximum Spreading Factor can be set when Measuring Object is set to Down Link (cf. MEASOBJ).

■ Initialization command PRE, INI, IP, \*RST

■ Use command

To set Maximum Spreading Factor to 256. <Program> DSPL SETCOM MEASOBJ DNLNK MAXSF 256 MAXSF?

# MEAS

# Function

Sets the measurement screen and measurement method, and starts measurement.

When the previous measurement is not a continuous measurement, a Single measurement is executed. On the other hand, when the previous measurement is a continuous one, a continuous measurement is executed.

# Syntax

| Program Message | Query Message | Response Message |  |  |
|-----------------|---------------|------------------|--|--|
| MEAS meas, mode | MEAS?         | meas, mode       |  |  |
| MEAS meas       | MEAS?         | meas             |  |  |

### Parameter

*meas*: Measurement screen name *mode*: Measurement method/Template type

| Meas Value | Measurement Screen<br>Name | Value of<br>mode | Measurement method/<br>Template type | lnitial<br>value | Input terminal<br>(->TERM) |
|------------|----------------------------|------------------|--------------------------------------|------------------|----------------------------|
| SETCOM     | Setup Common Parameter     | None             |                                      | *                |                            |
| MODANAL    | Modulation Analysis        | None             |                                      |                  |                            |
| DEMOD      | Demodulation Data          | None             |                                      |                  |                            |
|            |                            | FILTER           | Filtered Power & Tx<br>Power         |                  |                            |
| DEDUVD     |                            | RRCFILTER        | Filtered Power                       |                  | RF,                        |
| RFPWR      | RF Power                   | NONFILTER        | Tx Power                             |                  | IQ-DC                      |
|            |                            | TPC              | TPC                                  |                  | IQ-AC                      |
|            |                            | RACH             | RACH                                 |                  | IQ-Dalance                 |
| SETTPC     | Setup TPC                  | None             |                                      |                  |                            |
| SETTPC2    | Setup TPC2                 | None             |                                      |                  |                            |
| CCDE       | CODE                       | CCDF             | CCDF                                 |                  |                            |
| CCDF       | CCDF                       | APD              | APD                                  |                  |                            |
|            |                            | SPECT            | Spectrum                             |                  | RF                         |
|            |                            | FFT              | FFT                                  |                  | RF,                        |
| OBW        | Occupied Bandwidth         |                  |                                      |                  | IQ-DC,                     |
|            |                            | HIGH             | FFT                                  |                  | IQ-AC,                     |
|            |                            |                  |                                      |                  | IQ-Balance                 |

# Section 7 Detailed Explanations of Commands

| (Continued.)      |                                          |                  |                                      |                  |                            |
|-------------------|------------------------------------------|------------------|--------------------------------------|------------------|----------------------------|
| Meas Value        | Measurement Screen<br>Name               | Value of<br>mode | Measurement method/<br>Template type | lnitial<br>value | Input terminal<br>(->TERM) |
|                   |                                          | SPECT1           | Spectrum (All)                       |                  |                            |
|                   | A diagont Channel Dowon                  | SPECT            | Spectrum (All)                       |                  |                            |
| ADJ               | Adjacent Channel Fower                   | SPECT2           | Spectrum (Separate)                  |                  |                            |
|                   |                                          | MOD              | Modulation                           |                  |                            |
|                   |                                          | SPOT             | Spot                                 |                  |                            |
| SPURIOUS          | Spurious                                 | SEARCH           | Search                               |                  |                            |
|                   |                                          | SWEEP            | Sweep                                |                  | RF                         |
| SETTBL_           | Setup Frequency Table for                | SPOT             | Spot                                 |                  |                            |
| SPU               | Spurious Emission                        | SWEEP            | Sweep                                |                  |                            |
| SMASK             | Spectrum Emission Mask                   | None             |                                      |                  |                            |
| SETTEMP_<br>SMASK | Setup Spectrum Emission<br>Mask Template | None             |                                      |                  |                            |
| PWRMTR            | Power Meter                              | None             |                                      |                  |                            |
|                   |                                          |                  |                                      |                  | IQ-DC                      |
| IQLVL             | IQ Level                                 | None             |                                      |                  | IQ-AC                      |
|                   |                                          |                  |                                      |                  | IQ-Balance                 |

■ Initialization command PRE, INI, IP, \*RST

- Restrictions
- This function, RACH, APD and CCDF, are available only for MX860x01B/MX268x01B.
- For MS268x, Changing to IQ Level Screen is not allowed when Option -17 or -18 is not installed.
- For MX268x, Changing to Power Meter Screen is not allowed.

### ■ Use example

[1] Moves the screen to the Modulation Analysis screen to perform a measurement.
 <Program>
 MEAS MODANAL
 MEAS?

<Response> MODANAL

[2] Moves the screen to the Spurious Emission screen to perform a Sweep measurement.<Program>MEAS SPRIOUS,SWEEPMEAS?

<Response>
SPRIOUS,SWEEP

# **MEASOBJ**

# Function

Measuring Object

Sets the type of signal for the measurement target (Measuring Object) on the Setup Common Parameter screen.

### ■ Syntax

| Program Message | Query Message | Response Message |
|-----------------|---------------|------------------|
| MEASOBJ object  | MEASOBJ?      | object           |

# Parameter

object

Measuring Object

| Value     | Measuring Object    | Initial value |
|-----------|---------------------|---------------|
| UPLNK     | Up Link             | *             |
| UPLNKRACH | Up Link (RACH)      |               |
| DNLNK     | Down Link           |               |
| DNLNKCOMP | Down Link(Compress) |               |
| QPSK      | QPSK                |               |

# Restrictions

- The measurement screen displayed must be set to the Setup Common Parameter screen (cf. DSPL).
- UPLNKRACH and DNLNKCOMP can be used only when the using measurement system is MX860x01B/MX268x01B.

Initialization command

\*RST

■ Use example Sets the Measuring Object to Down Link. <Program> MEASOBJ DNLNK

MEASOBJ?

<Response> DNLNK

# MKCDP

# Function

Marker Level for Modulation Analysis (Code Domain)

Reads out the Code Domain Power at the marker position when Trace Format is set to Code Domain at Modulation Analysis measurement.

### ■ Syntax

| Program Message | Query Message | Response Message |
|-----------------|---------------|------------------|
|                 | MKCDP? phase  | pwr              |

# Parameter

phase

# Signal type

| Value | Signal Type                                                                                      | Measuring Object (cf. MEASOBJ) |
|-------|--------------------------------------------------------------------------------------------------|--------------------------------|
| None  | Signal specified by Operation Phase (at Up Link)<br>or specification not possible (at Down Link) | Up Link, Down Link             |
| Ι     | I signal                                                                                         | Up Link                        |
| Q     | Q signal                                                                                         | Up Link                        |

pwr

Code Domain Power

| Resolution | Unit |
|------------|------|
| 0.01       | dB   |

Restrictions

- Readout is not possible when Measuring Object is set to QPSK. (cf. MEASOBJ)
- *phase* setting is not possible when Measuring Object is set to Down Link. (*cf.* MEASOBJ)
- \*\*\* is read out when Trace Format is set to other than Code Domain. (cf. TRFORM)

• \*\*\* is read out when Marker Mode is set to OFF. (cf. MKR\_MOD)

# ■ Use example

Reads out the Code Domain Power on the 76th I signal when Measuring Object is at Up Link. <Program>

MEASOBJ UPLNK DSPL MODANAL TRFORM CODE SF\_CDP 128,I MKR\_MOD NRM MKR\_CDP 76,I SWP MKCDP?

# Section 7 Detailed Explanations of Commands

<Response> -22.08

# **MKCDPABS**

### Function

Marker Level for Code Domain Power Reads out Code Domain Power (absolute) at Modulation Analysis screen.

### ■ Syntax

| Program Message | Query Message | Response Message |
|-----------------|---------------|------------------|
|                 | MKCDPABS? a   | b                |

### Value of a

Signal type

| Value | Signal Type                                                                                   | Measurement Object |
|-------|-----------------------------------------------------------------------------------------------|--------------------|
| None  | Signal specified by Operation Phase (at Up Link) or specification not possible (at Down Link) | Up Link, Down Link |
| Ι     | I signal                                                                                      | Up Link            |
| Q     | Q signal                                                                                      | Up Link            |

### Value of b

Code Domain Power (absolute)

| Resolution | Unit |
|------------|------|
| 0.01       | dBm  |

# Restrictions

- Readout is not possible when Measuring Object is set to QPSK. (cf. MEASOBJ)
- Value of a setting is not possible when Measuring Object is set to Down Link or Down Link (Compress).

### ■ Use example

Reads out the Code Domain Power (absolute). <Program> DSPL MODANAL TRFORM CODE SWP MKCDPABS?

<Response> -49.42

# **MKCDPERR**

### Function

Marker Level for Code Domain Error

Reads out the Code Domain Error at the marker position when Trace Format is set to Code Domain at Modulation Analysis measurement.

#### ■ Syntax

| Program Message | Query Message   | Response Message |
|-----------------|-----------------|------------------|
|                 | MKCDPERR? phase | err              |

### Parameter

phase

### Signal type

| Value | Signal Type                                                                                      | Measurement Object (cf. MEASOBJ) |
|-------|--------------------------------------------------------------------------------------------------|----------------------------------|
| None  | Signal specified by Operation Phase (at Up Link)<br>or specification not possible (at Down Link) | Up Link, Down Link               |
| Ι     | I signal                                                                                         | Up Link                          |
| Q     | Q signal                                                                                         | Up Link                          |

err

Code Domain Error

| Resolution | Unit |
|------------|------|
| 0.01       | dB   |

Restrictions

- Readout is not possible when Measuring Object is set to QPSK. (cf. MEASOBJ)
- phase setting is not possible when Measuring Object is set to Down Link. (cf. MEASOBJ)
- \*\*\* is read out when Trace Format is set to other than Code Domain. (cf. TRFORM)

• \*\*\* is read out when Marker Mode is set to Off. (cf. MKR\_MOD)

### ■ Use example

Reads out the code domain error on the 76th I signal when Measuring Object is at Up Link. <Program>

MEASOBJ UPLNK DSPL MODANAL TRFORM CODE SF\_CDP 128,I MKR\_MOD NRM MKP\_CDP 76,I SWP MKCDPERR? I <Response> -25.34

# MKCDVSTM

### Function

Code Domain Power in Slot Duration for Code vs Time

Outputs Code Domain Power is slot of the marker position when Trace Format is set to Code vs. Time.

### Syntax

| Program Message | Query Message   | Response Message |
|-----------------|-----------------|------------------|
|                 | MKCDVSTM? a     | b,c              |
|                 | MKCDVSTM? a,REL | b                |
|                 | MKCDVSTM? a,ABS | С                |

# Parameter

Value of a

Setup Channel

| Value | Measuring Object     | Setup Channel                                                                                |
|-------|----------------------|----------------------------------------------------------------------------------------------|
| 0     | Down Link            | Output Total Power in slot filtered by the filter selected in Filter Type (cf. FLTTYPE_MOD). |
| 1     |                      | Output Code Domain Power of set-up channel.                                                  |
| 0     |                      | Output Total Power in slot filtered by the filter selected in Filter Type (cf. FLTTYPE_MOD). |
| 1     | Down Link (Compress) | Output Code Domain Power for Normal Frame of setup Channel.                                  |
| 2     |                      | Output Code Domain Power for Compressed Frame of setup<br>Channel.                           |
| 0     | TT T 1               | Output Total Power in slot filtered by the filter selected in Filter Type (cf. FLTTYPE_MOD). |
| 1     | Up Link              | Output Code Domain Power is set-up I-phase channel.                                          |
| 2     |                      | Output Code Domain Power is set-up Q-phase channel.                                          |

Value of b

Power of setup channel (Relative Value)

| Resolution | Unit |
|------------|------|
| 0.01       | dB   |

Value of c

Power of setup channel (Absolute Value)

| Resolution | Unit |
|------------|------|
| 0.01       | dB   |

# Restrictions

• This command can be used only when the using measurement system is MX860x01B/MX268x01B.

# ■ Use example

Reads out Relative Power and Absolute Power in slot 4 of Compressed Frame. <Program> DSPL SETCOM MEASOBJ DNLNKCOMP TRFORM CDVSTM SWP MKPSLT\_CDVSTM 4 MKCDVSTM? 2

<Response> -1.59, 0.84

# MKCDVSTMCARRFERR

### Function

Frequency Error in Slot Duration for Code vs Time

Outputs Frequency Error is slot of the marker points when Trace Format is set to Code vs. Time.

#### Syntax

| Program Message | Query Message         | Response Message |
|-----------------|-----------------------|------------------|
|                 | MKCDVSTMCARRFERR?unit | freq             |

### Parameter

Value of unit Readout unit

| Value | Readout Unit |
|-------|--------------|
| None  | Hz           |
| HZ    | Hz           |
| PPM   | ppm          |

# Value of freq

Frequency Error of the marker points of slot. The unit depends on the parameter "unit."

| Resolution | Unit |
|------------|------|
| 0.1        | Hz   |
| 0.001      | ppm  |

Restrictions

• This command can be used only when the using measurement system is MX860x01B/MX268x01B.

### ■ Use example

Reads out Frequency Error in slot 4 in Hz unit. <Program> DSPL SETCOM MEASOBJ DNLNK DSPL MODANAL TRFORM CDVSTM SWP MKPSLT\_CDVSTM4 MKCDVSTMCARRFERR? HZ

<Response> 10.1

# MKCDVSTMSCCODENO

### Function

Scrambling code number in Slot Duration for Code vs Time

Outputs the scrambling code number of the slot the marker points when Trace Format is set to Code vs. Time at Modulation Analysis measurement.

#### ■ Syntax

| Program Message | Query Message     | Response Message |
|-----------------|-------------------|------------------|
|                 | MKCDVSTMSCCODENO? | a                |

### Parameter

Value of a

Scrambling code number of the marker points of slot.

| Resolution | Unit |
|------------|------|
| 1          | None |

### Restrictions

• This command can be used only when the using measurement system is MX860x01B/MX268x01B.

### ■ Use example

Reads out the scrambling code number in slot 4. <Program> DSPL SETCOM MEASOBJ DNLNK DSPL MODANAL SWP MKPSLT\_CDVSTM 4 MKCDVSTMSCCODENO?

# **MKDEMOD**

### Function

Marker Data for Demodulation

Read out Demodulation Data in marker position at Demodulation measurement.

### Syntax

| Program Message | Query Message | Response Message |
|-----------------|---------------|------------------|
|                 | MKDEMOD? a    | b                |

### Parameter

Value of a

**Output Format** 

| Value | Output Format          |  |
|-------|------------------------|--|
| None  | Output by decimal      |  |
| DEC   | Output by decimal.     |  |
| HEX   | Output by hexadecimal. |  |

### Value of b

Demodulation Data

| Value      | Resolution | Output Format |
|------------|------------|---------------|
| 0 to 65535 | 1          | Decimal       |
| 0 to FFFF  | 1          | Hexadecimal   |

Restrictions

- This setting is not enabled when Measuring Object is QPSK (cf. MEASOBJ).
- This command can be used only when the using measurement system is MX860x01B/MX268x01B.

### ■ Use example

Reads out Demodulation Data in slot 5 (10 byte) when Measuring Object is Up Link.

<Program> MEASOBJ UPLNK DSPL DEMOD MKP\_DEMOD 5 SWP MKDEMOD?

# MKL\_ADJ

# Function

Marker Level for Adjacent Channel Power

Reads out the power on the marker position at Adjacent Channel Power measurement.

### ■ Syntax

| Program Message | Query Message | Response Message |
|-----------------|---------------|------------------|
|                 | MKL_ADJ? unit | pwr              |

### Parameter

*unit* Unit

| Value | Readout Unit                                                                                   |
|-------|------------------------------------------------------------------------------------------------|
| None  | Current set unit ( <i>cf.</i> UNIT_ADJ). However, Watt value is used for mW, µW, and nW units. |
| DB    | dB                                                                                             |
| DBM   | dBm                                                                                            |
| WATT  | W                                                                                              |

pwr

| Power      |      |  |  |  |
|------------|------|--|--|--|
| Resolution | Unit |  |  |  |
| 0.01       | dB   |  |  |  |

Restrictions

- \*\*\* is output when Measure Method is set to other than Spectrum (All). (cf. DSPL)
- \*\*\* is output when Marker is set to Off. (cf. MKR\_ADJ)

# ■ Use example

Reads out the power at the frequency of 3.05 MHz.

<Program> MEASOBJ UPLNK DSPL ADJ,SPECT1 MKR\_ADJ NRM MKRS\_ADJ 3.05MHZ SWP MKL\_ADJ?

<Response> -34.19

# MKL\_CCDF

# Function

Marker Value for CCDF

Outputs the power distribution and probability on the marker position at CCDF screen.

### Syntax

| Program Message | Query Message | Response Message |
|-----------------|---------------|------------------|
|                 | MKL_CCDF? a,b | С                |

# Parameter

# Value of a

Output waveform

| Value | Output Waveform                                                                  |  |
|-------|----------------------------------------------------------------------------------|--|
| 0     | Outputs value of measurement waveform                                            |  |
| 1     | Outputs value of saved waveform. Outputs 0 value when the waveform is not saved. |  |
| 2     | Outputs the value of Gaussian Trace waveform.                                    |  |
| All   | Outputs value in order of measurement waveform and saved waveform.               |  |

# Value of b

Output format

| Value  | Output Format                                       |
|--------|-----------------------------------------------------|
| PROB   | Outputs value of Power Distribution (x-coordinate). |
| DSTRBT | Outputs value of Probability (y-coordinate).        |

Value of c

Setup value in b

| Resolution | Unit | Output Format      |
|------------|------|--------------------|
| 0.1        | dB   | Power Distribution |
| 0.0001     | %    | Probability        |

### Restrictions

• This command can be used only when the using measurement system is MX860x01B/MX268x01B.
■ Use example

Reads out measurement results of probability on the marker position of measurement waveform. <Program> DSPL CCDF,CCDF SWP MKL\_CCDF? 0,Y

<Response> 0.5012

### MKL\_MOD

#### Function

Marker Level for Modulation Analysis

Outputs the each measured value at marker position when Trance Format is set to Constellation, Eye Diagram, EVM, Phase Error or Magnitude Error at Modulation Analysis measurement.

#### Syntax

| Program Message | Query Message  | Response Message |
|-----------------|----------------|------------------|
|                 | MKL_MOD? phase | level            |

#### Parameter

phase

#### Signal type

| Value | Signal Type | Trace Format ( <i>cf.</i> TRFORM) |
|-------|-------------|-----------------------------------|
| None  | None        | EVM, Phase Error, Magnitude Error |
| Ι     | I signal    | Constellation, Eye Diagram        |
| Q     | Q signal    | Constellation, Eye Diagram        |

#### level

Marker Level

| Resolution | Unit | Trace Format ( <i>cf.</i> TRFORM) |
|------------|------|-----------------------------------|
| 0.0001     | None | Constellation, Eye Diagram        |
| 0.01       | %    | EVM, Magnitude Error              |
| 0.01       | deg  | Phase Error                       |

Restrictions

- \*\*\* is read out when Trace Format is set to than Constellation, Eye Diagram, EVM, Phase Error or Magnitude Error. (*cf.* TRFORM).
- \*\*\* is read out when Marker is set to Off (*cf.* MKR\_MOD).

#### ■ Use example

Reads out the value at chip point 768.0 on I signal in the Constellation mode.

<Program> DSPL MODANAL TRFORM CONSTEL MKR\_MOD NRM SWP MKP\_MOD 768.0 MKL\_MOD?

<Response> -0.2889

### MKL\_RFPWR

#### Function

Marker Level for Transmitter Power

Outputs the power on the marker position at Transmitter Power measurement.

#### Syntax

| Program Message | Query Message | Response Message |
|-----------------|---------------|------------------|
|                 | MKL_RFPWR?    | pwr              |

#### Parameter

pwr

Power

| Resolution | Unit |
|------------|------|
| 0.01       | dBm  |

#### Restrictions

- \*\*\* is output when Measure Method is set to TPC. (cf. DSPL)
- \*\*\* is output when Waveform Display is set to Off. (cf. WAVEFORM)
- \*\*\* is output when Marker is set to Off. (cf. MKR\_RFPWR)

#### ■ Use example

Reads out the Power at 500.0 µsec. <Program> DSPL RFPWR,FILTER SWP WAVEFORM ON MKR\_RFPWR NRM MKP\_RFPWR 500.0 MKL\_RFPWR?

<Response> 20.55

# MKL\_SMASK

#### Function

Marker Level for Spectrum Emission Mask

Reads the measured value at the marker position on the Spectrum Emission Mask screen.

#### Syntax

| Program Message | Query Message | Response Message |
|-----------------|---------------|------------------|
|                 | MKL_SMASK? a  | b                |

#### Value of a

Output unit

| Value | Output unit              |
|-------|--------------------------|
| None  | Depends on Unit setting. |
| DB    | dB                       |
| DBM   | dBm                      |
| WATT  | W                        |

#### Value of b

Marker Level

| Resolution                                              | Unit |
|---------------------------------------------------------|------|
| 0.01                                                    | dBm  |
| 0.01 dB                                                 |      |
| Significant digits: 4 digits<br>(floating point format) | W    |

#### ■ Use example

To read the level at offset frequency of 2.512 MHz. <Program> DSPL SMASK MKN\_SMASK 2.512MHZ SWP MKL\_SMASK? DB

<Response> -34.08

# MKL\_SPU

#### Function

Marker Level for Spurious Emission

Reads out the power value on the marker position at Spurious Emission.

#### Syntax

| Program Message | Query Message            | Response Message |
|-----------------|--------------------------|------------------|
|                 | MKL_SPU?                 | pwr              |
|                 | Ftable_no,wave_type,unit |                  |

#### Parameter

table\_no

Read out the frequency table number

| Range   | Resolution |
|---------|------------|
| 1 to 15 | 1          |

wave\_type

Waveform type

| Value | Waveform type                     |
|-------|-----------------------------------|
| 0     | Sweep waveform of frequency axis. |
| 1     | Sweep waveform of time axis.      |

unit

Readout unit

| Value | Readout unit                      |
|-------|-----------------------------------|
| None  | Currently set unit (cf. UNIT_SPU) |
| DB    | dB                                |
| DBM   | dBm                               |

pwr

Marker Level

| Resolution | Output unit |
|------------|-------------|
| 0.01       | dBm         |
| 0.01       | dB          |

#### Section 7 Detailed Explanations of Commands

#### Restrictions

- \*\*\* is read out when there is not waveform data.
- This command can be used only when the using measurement system is MX860x01B/MX268x01B.

#### ■ Use example

Reads out power value on the marker position of sweep waveform of frequency axis on frequency table 1.

<Program> DSPL SPURIOUS, SEARCH SWP MKL\_SPU? F1,0,DBM

<Response>

-34.19

# MKLEXPND\_RFPWR

#### Function

Marker Level (expand) for Transmitter Power

Reads out Power of Expand Waveform on the marker position at Transmitter Power measurement.

#### Syntax

| Program Message | Query Message          | Response Message |
|-----------------|------------------------|------------------|
|                 | MKLEXPND_RFPWR? window | pwr              |

#### Parameter

window

**Object Window** 

| Value | Object Window           |  |
|-------|-------------------------|--|
| None  | Window selected now, or |  |
| LEAD  | Leading Window          |  |
| TRAIL | Trailing Window         |  |

pwr

Power

| Resolution | Output unit |
|------------|-------------|
| 0.01       | dBm         |

#### Restrictions

- This setting is available only when Measure Method is set to TPC or RACH. (cf. DSPL)
- This command is can be used only when the using measurement system is MX860x01B/MX268x01B.

#### ■ Use example

Reads out Power at 500.0 µsec. <Program> DSPL RFPWR,TPC SWP MKP\_RFPWR 500.0 MKLEXPND\_RFPWR?

<Response> 20.55

#### Section 7 Detailed Explanations of Commands

### MKN\_ADJ

#### Function

Marker Position for Adjacent Channel Power

Sets the marker position in frequency units on the Adjacent Channel Power screen. This command functions the same as the MKRS\_ADJ command.

#### Syntax

| Program Message | Query Message | Response Message |
|-----------------|---------------|------------------|
| MKN_ADJ freq    | MKN_ADJ?      | freq             |

#### Parameter

freq

#### Frequency

| Range                   | Resolution | Initial value | Unit |
|-------------------------|------------|---------------|------|
| -10600000 to $10600000$ | 50000      | 0             | Hz   |

#### □ Suffix code

None: Hz HZ: Hz KHZ, KZ: kHz MHZ, MZ: MHz GHZ, GH: GHz

#### Restrictions

- This setting is possible only when Measure Method is set to Spectrum (All). (cf. DSPL)
- This setting is not possible when Marker is set to Off. (cf. MKR\_ADJ)

#### Initialization command

PRE, INI, IP, \*RST

#### ■ Use example

Makes a Mark at 3.05 MHz. <Program> DSPL ADJ,SPECT1 SWP MKR\_ADJ NRM MKN\_ADJ 3.05MHZ MKN\_ADJ?

# MKN\_SMASK

#### Function

Marker Position for Spectrum Emission Mask (in frequency) Specifies the marker position on the Spectrum Emission Mask screen frequency. This command functions the same as MKRS\_SMASK command.

#### Syntax

| Program Message | Query Message | Response Message |
|-----------------|---------------|------------------|
| MKN_SMASK a     | MKN_SMASK?    | а                |

#### Value of a

Position in frequency

| Range                   | Resolution | Initial value | Unit |
|-------------------------|------------|---------------|------|
| -12000000 to $12000000$ | 10000      | 0             | Hz   |

□ Suffix code None: Hz

HZ: HZ KHZ, KZ: kHz MHZ, MZ: MHz GHZ, GZ: GHz

■ Initialization command

PRE, INI, IP, \*RST

■ Use example

Sets the marker position at 2.51 MHZ. <Program> MKN\_SMASK 2.51MHZ MKN\_SMASK?

#### Section 7 Detailed Explanations of Commands

### MKP\_ADJ

#### Function

Marker Position for Adjacent Channel Power

Sets the marker position by screen coordinates when Measure Method is set to Spectrum (All) on the Adjacent Channel Power screen.

#### ■ Syntax

| Program Message | Query Message | Response Message |
|-----------------|---------------|------------------|
| MKP_ADJ point   | MKP_ADJ?      | point            |

#### Parameter

#### point

Screen coordinates

| Range     | Resolution | Initial value | Number of Measurement data |
|-----------|------------|---------------|----------------------------|
| 38 to 462 | 1          | 250           | 501                        |
| 76 to 924 | 1          | 500           | 1001                       |

#### Restrictions

- This setting is possible only when Measure Method is set to Spectrum (All). (cf. DSPL)
- This setting is not possible when Marker is set to OFF. (cf. MKR\_ADJ)

#### Initialization command

PRE, INI, IP, \*RST

Use example

Marks at the 380-pixcel point. <Program> DSPL ADJ,SPECT1 SWP MKR\_ADJ NRM MKP\_ADJ 380 MKP\_ADJ?

# MKP\_CCDF

#### Function

Marker Position for CCDF Sets the marker position at CCDF screen.

#### ■ Syntax

| Program Message | Query Message | Response Message |
|-----------------|---------------|------------------|
| MKP_CCDF a      | MKP_CCDF?     | а                |

#### Parameter

#### Value of a

Sets the power distribution or probability by setting value of Display Data Type (cf. DIPTYPE\_CCDF).

| Display Data Type Range |                    | Resolution | Unit                   |
|-------------------------|--------------------|------------|------------------------|
| Probability             | 0.0001 to 100.0000 | 0.0001     | Probability (%)        |
| Distribution            | -50.0 to $50.0$    | 0.1        | Power distribution(dB) |

- Restrictions
- This command can be used only when the using measurement system is MX860x01B/MX268x01B.
- When display data type is Distribution, Restrictions of parameter "a" setting range is follows. Positive value only when Measure Method is CCDF.
  - Max value is setting value of Horizontal Scale.
  - Positive value only when Trace Format is Pos. Negative value only when Trace Format is Neg.

■ Initialization command PRE, INI, IP, \*RST

■ Use example Sets marker position to 10.0 dB. <Program> DSPL CCDF SWP MKR\_CCDF HORIZ MKP\_CCDF? 10.0

<Response> 10.0

#### Section 7 Detailed Explanations of Commands

# MKP\_CDP

#### Function

Marker Position for Modulation Analysis (Code Domain)

Specifies the marker position when Trace Format is set to Code Domain at Modulation Analysis measurement.

#### Syntax

| Program Message    | Query Message  | Response Message |
|--------------------|----------------|------------------|
| MKP_CDP num, phase | MKP_CDP? phase | num              |

#### Parameter

#### num

Number of bars counted form the origin of the Code Domain bar graph.

| Range                                                                        | Resolution | Initial Value |
|------------------------------------------------------------------------------|------------|---------------|
| 0 to the number of bars counted from the origin of the Code Domain bar graph | 1          | 0             |

#### phase

Signal specification

| Value | Signal               | Measuring Object ( <i>cf</i> .MEASOBJ) |
|-------|----------------------|----------------------------------------|
| None  | Currently set signal | Up Link, Down Link                     |
| Ι     | I signal             | Up Link                                |
| Q     | Q signal             | Up Link                                |

#### Restrictions

- This setting is not possible when Measuring Object is set to QPSK. (cf. MEASOBJ)
- phase value setting is not possible when Measuring Object is set to Down Link. (cf. MEASOBJ)
- This setting is not possible when Trace Format is set to other than Code Domain. (cf. TRFORM)
- This setting is not possible when Marker is set to Off. (*cf.* MKR\_MOD)

#### ■ Initialization command PRE, INI, IP, \*RST

■ Use example

Marks at the 7th I signal. <Program> MEASOBJ UPLNK MEAS MODANAL TRFORM CODE SWP MKR\_MOD NRM MKP\_CDP 6,I MKP\_CDP?

<Response>

6

# MKP\_DEMOD

#### Function

Marker Position for Demodulation

Sets the marker position of Demodulation data at Demodulation measurement.

#### ■ Syntax

| Program Message | Query Message | Response Message |
|-----------------|---------------|------------------|
| MKP_DEMOD a     | MKP_DEMOD?    | а                |

#### Parameter

Value of a

Marker position

| Range                           | Initial Value | Resolution | Unit |
|---------------------------------|---------------|------------|------|
| 0.0 to (Refer to Restrictions). | 0             | 1          | Chip |

#### Restrictions

- This command is can be used only when the using system is MX860x01B/MX268x01B.
- This setting is not possible when Measuring Object is set to QPSK. (cf. MEASOBJ)
- This setting range of marker position is changed by using measurement system.

#### In MX860x01A/MX268x01A,

• In the case of Down Link (The number in parenthesis is Demodulation bit number)

| Demodulation |          | Spreading Factor |         |         |         |        |        |        |  |  |  |
|--------------|----------|------------------|---------|---------|---------|--------|--------|--------|--|--|--|
| Range        | 4        | 8                | 16      | 32      | 64      | 128    | 256    | 512    |  |  |  |
| 1            | 1200     | 600              | 300     | 150     | 75      | 38     | 19     | 10     |  |  |  |
| 1 Freme      | (19200)  | (9600)           | (4800)  | (2400)  | (1200)  | (600)  | (300)  | (150)  |  |  |  |
| 9 Enomo      | 2400     | 1200             | 600     | 300     | 150     | 75     | 38     | 19     |  |  |  |
| 2 Frame      | (38400)  | (19200)          | (9600)  | (4800)  | (2400)  | (1200) | (600)  | (300)  |  |  |  |
| 2 Enomo      | 3600     | 1800             | 900     | 450     | 225     | 113    | 57     | 29     |  |  |  |
| 5 Frame      | (57600)  | (28800)          | (14400) | (7200)  | (3600)  | (1800) | (900)  | (450)  |  |  |  |
| 4 Enomo      | 4800     | 2400             | 1200    | 600     | 300     | 150    | 75     | 38     |  |  |  |
| 4 Frame      | (76800)  | (38400)          | (19200) | (9600)  | (4800)  | (2400) | (1200) | (600)  |  |  |  |
| 5 Enomo      | 6000     | 3000             | 1500    | 750     | 375     | 188    | 94     | 47     |  |  |  |
| o Frame      | (96000)  | (48000)          | (24000) | (12000) | (6000)  | (3000) | (1500) | (750)  |  |  |  |
| C Enomo      | 7200     | 3600             | 1800    | 900     | 450     | 225    | 113    | 57     |  |  |  |
| o rrame      | (115200) | (57600)          | (28800) | (14400) | (7200)  | (3600) | (1800) | (900)  |  |  |  |
| 7 Enomo      | 8400     | 4200             | 2100    | 1050    | 525     | 263    | 132    | 66     |  |  |  |
| 7 Frame      | (134400) | (67200)          | (33600) | (16800) | (8400)  | (4200) | (2100) | (1050) |  |  |  |
| 9 Eugene     | 9600     | 4800             | 2400    | 1200    | 600     | 300    | 150    | 75     |  |  |  |
| o Frame      | (153600) | (76800)          | (38400) | (19200) | (9600)  | (4800) | (2400) | (1200) |  |  |  |
| 9 Frame      | 10800    | 5400             | 2700    | 1350    | 675     | 338    | 169    | 85     |  |  |  |
|              | (172800) | (86400)          | (43200) | (21600) | (10800) | (5400) | (2700) | (1350) |  |  |  |
| 10 Frama     | 12000    | 6000             | 3000    | 1500    | 750     | 375    | 188    | 94     |  |  |  |
| 10 Frame     | (192000) | (96000)          | (48000) | (24000) | (12000) | (6000) | (3000) | (1500) |  |  |  |

| Section 7 | Detailed Explanations of Commands |
|-----------|-----------------------------------|
|-----------|-----------------------------------|

| Demodulation |         |         | Spi     | reading Fac | tor    |        |        |
|--------------|---------|---------|---------|-------------|--------|--------|--------|
| Range        | 4       | 8       | 16      | 32          | 64     | 128    | 256    |
| 1            | 600     | 300     | 150     | 75          | 38     | 19     | 10     |
| 1 Frame      | (9600)  | (4800)  | (2400)  | (1200)      | (600)  | (300)  | (150)  |
| 9 Enome      | 1200    | 600     | 300     | 150         | 75     | 38     | 19     |
| 2 Frame      | (19200) | (9600)  | (4800)  | (2400)      | (1200) | (600)  | (300)  |
| 9 E          | 1800    | 900     | 450     | 225         | 113    | 57     | 29     |
| 3 Frame      | (28800) | (14400) | (7200)  | (3600)      | (1800) | (900)  | (450)  |
| 4            | 2400    | 1200    | 600     | 300         | 150    | 75     | 38     |
| 4 Frame      | (38400) | (19200) | (9600)  | (4800)      | (2400) | (1200) | (600)  |
| * 11         | 3000    | 1500    | 750     | 375         | 188    | 94     | 47     |
| o rrame      | (48000) | (24000) | (12000) | (6000)      | (3000) | (1500) | (750)  |
| C Enome      | 3600    | 1800    | 900     | 450         | 225    | 113    | 57     |
| 6 Frame      | (57600) | (28800) | (14400) | (7200)      | (3600) | (1800) | (900)  |
| 7 Enomo      | 4200    | 2100    | 1050    | 525         | 263    | 132    | 66     |
| 7 Frame      | (67200) | (33600) | (16800) | (8400)      | (4200) | (2100) | (1050) |
| o Enomo      | 4800    | 2400    | 1200    | 600         | 300    | 150    | 75     |
| 8 Frame      | (76800) | (38400) | (19200) | (9600)      | (4800) | (2400) | (1200) |
| 0 Enomo      | 5400    | 2700    | 1350    | 675         | 338    | 169    | 85     |
| 9 Frame      | (86400) | (43200) | (21600) | (10800)     | (5400) | (2700) | (1350) |
| 10 Frame     | 6000    | 3000    | 1500    | 750         | 375    | 188    | 94     |
| 10 rrame     | (96000) | (48000) | (24000) | (12000)     | (6000) | (3000) | (1500) |

• In the case of Up Link (The number in parenthesis is Demodulation bit number)

#### In MX860x01B/MX268x01B

• In the case of Down Link or Down Link (Compress) (The number in parenthesis is Demodulation bit number.)

| Spreading Factor      | 4  | 8  | 16 | 32 | 64 | 128 | 256 | 512 |
|-----------------------|----|----|----|----|----|-----|-----|-----|
| Maximum setting range | 79 | 39 | 19 | 9  | 4  | 2   | 1   | 0   |

• In the case of Up Link (The number in parenthesis is Demodulation bit number.)

| Spreading Factor      | 4  | 8  | 16 | 32 | 64 | 128 | 256 |
|-----------------------|----|----|----|----|----|-----|-----|
| Maximum setting range | 39 | 19 | 9  | 4  | 2  | 1   | 0   |

Initialization command

PRE, INI, IP, \*RST

■ Use example Sets the marker position to of Demodulation data to 0 chip. <Program> MEAS DEMOD SWP MKP\_DEMOD 0 MKP\_DEMOD?

<Response>

0

#### Section 7 Detailed Explanations of Commands

### MKP\_MOD

#### Function

Marker Position for Modulation Analysis

(Constellation, Eye Diagram, EVM, Phase Error, Magnitude Error)

Specifies the marker position when Trance Format is set to Constellation, Eye Diagram, EVM, Phase Error, or Magnitude Error at Modulation Analysis measurement.

#### Syntax

| Program Message | Query Message | Response Message |
|-----------------|---------------|------------------|
| MKP_MOD chip    | MKP_MOD?      | chip             |

#### Parameter

chip

chip position

| Range            | Initial Value | Resolution | Trace Format                                        | Unit |
|------------------|---------------|------------|-----------------------------------------------------|------|
| 0.0 to (Analysis | 768.0         | 1.0        | Constellation, EVM, Phase<br>Error, Magnitude Error | chip |
| Length -1)       |               | 0.1        | Eye Diagram                                         |      |

• Set Analysis Length and Trace format using the ANLYLEN and TRFORM commands, respectively.

#### Restrictions

- This setting is not possible when Trace Format is set to other than Constellation, Eye Diagram, EVM, Phase Error or Magnitude Error.
- This setting is not possible when Marker Mode is set to Off (*cf.* MKR\_MOD).

#### Initialization command

PRE, INI, IP, \*RST

#### ■ Use example

Sets the marker on the 600.0th chip in the Up Link EVM display. <Program>
DSPL SETCOM
MEASOBJ UPLNK
DSPL MODANAL
SWP
TRFORM EVM
MKR\_MOD NRM
MKP\_MOD 600.0
MKP\_MOD? <Response> 600.0

# MKP\_RACH

#### Function

Marker Position for Transmitter Power (RACH)

Specifies the Preamble position when Measure Method is set to RACH at Transmitter Power measurement.

#### Syntax

| Program Message | Query Message | Response Message |  |
|-----------------|---------------|------------------|--|
| MKP_RACH n      | MKP_RACH?     | n                |  |

#### Parameter

Value of n

Preamble position (number)

| Range               | Resolution | Initial Value |
|---------------------|------------|---------------|
| 1 to Total Preamble | 1          | 1             |

Total Permeable is the total number of Preamble (cf. TOTALPREAM).

\*\*\* is read out when Total Preamble 0.

#### Restrictions

• This command can be used only when the using measurement system is MX860x01B/MX268x01B.

### Initialization command

PRE, INI, IP, \*RST

#### ■ Use example

Sets Preamble position to first Preamble at Transmitter Power measurement. <Program> DSPL RFPWR,RACH SWP MKR\_RACH 1 MKP\_RACH?

<Response>

1

# MKP\_RFPWR

#### Function

Marker Position for Transmitter Power

Specifies the time of marker position at Transmitter Power measurement.

#### ■ Syntax

| Program Message | Query Message | Response Message |  |
|-----------------|---------------|------------------|--|
| MKP_RFPWR time  | MKP_RFPWR?    | time             |  |

#### Parameter

time

Time of marker position

| Range          | Resolution | Unit | Initial Value |
|----------------|------------|------|---------------|
| -30.0 to 700.0 | 2.5        | μsec | 312.5         |

#### Restrictions

- This setting is not possible when Measure Method is set to TPC (cf. TPC)
- This setting is not possible when Waveform Display is set to Off. (cf. WAVEFORM)
- This setting is not possible when "Marker Mode for Transmitter Power" is set to Off. (*cf.* MKR\_RFPWR)

#### Initialization command

PRE, INI, IP, \*RST

#### ■ Use example

Sets the position of 500.0 µsec in Transmitter Power measurement. <Program> DSPL RFPWR,FILTER WAVEFORM ON SWP MKR\_RFPWR NRM MKP\_RFPWR 500.0 MKP\_RFPWR?

<Response> 500.0

# MKP\_SMASK

#### Function

Marker Position for Spectrum Emission Mask (in points) Sets the marker position in points at Spectrum Emission Mask screen.

#### Syntax

| Program Message | Query Message | Response Message |  |
|-----------------|---------------|------------------|--|
| MKP_SMASK a     | MKP_SMASK?    | а                |  |

#### Value of a

Marker position

| Range     | Resolution | Initial value |
|-----------|------------|---------------|
| 0 to 2400 | 1          | 1200          |

■ Initialization command PRE, INI, IP, \*RST

#### ■ Use example

Sets the marker at point 250. <Program> DSPL SMASK SWP MKP\_SMASK 250 MKP\_SMASK?

<Response>

250

# MKP\_SPU

#### Function

Marker Position for Spurious Emission

Sets the marker position per screen coordinates when Waveform Display is set to ON at Spurious Emission screen.

#### ■ Syntax

| Program Message | Query Message | Response Message |
|-----------------|---------------|------------------|
| MKP_SPU point   | MKP_SPU?      | point            |

#### Parameter

#### point

#### Marker Position

| Value    | Resolution | Initial Value                        |
|----------|------------|--------------------------------------|
| 0 to 500 | 1          | Point where marker level is greatest |

#### Restrictions

• This command can be used only when the using measurement system is MX860x01B/MX268x01B.

#### Initialization command

PRE, INI, IP, \*RST

#### ■ Use example

Sets the marker position to 380pixel. <Program> DSPL SPURIOUS,SPOT SWP WAVEFORM\_SPU ON MKP\_SPU 380 MKP\_SPU?

# MKPEXPND\_RFPWR

#### Function

Expand Waveform Marker Position for Transmitter Power (TPC, RACH) Sets the marker position of Expand Waveform Trace at Transmitter Power screen.

#### Syntax

| Program Message    | Query Message     | Response Message |
|--------------------|-------------------|------------------|
| MKPEXPND_RFPWR a,b | MKPEXPND_RFPWR? b | a                |

#### Value of a

Marker Position

| Measure Method<br>( <i>cf</i> . DSPL) | Window<br>( <i>cf</i> . WINDOW_RFPWR) | Range                | Resolution | Unit    | Initial<br>Value |
|---------------------------------------|---------------------------------------|----------------------|------------|---------|------------------|
|                                       | Slot                                  | -100.00 to 767.00    |            |         | 335.00           |
|                                       | Leading                               | -100.00 to $100.00$  | 0.25       |         | 0.00             |
| TPC                                   | Trailing                              | 567.00 to 767.00     |            | $\mu s$ | 667.00           |
|                                       | Leading 9 Trailing                    | -100.00 to $100.00$  |            |         | 0.00             |
|                                       | Leading & Training                    | 567.00 to 767.00     |            |         | 667.00           |
|                                       | Slot                                  | -100.00 to $1167.00$ |            |         | 335.00           |
| RACH                                  | Leading                               | -100.00 to $100.00$  | 0.25 μs    | 0.00    |                  |
|                                       | Trailing                              | 967.00 to 1167.00    |            |         | 1067.00          |

#### Value of b

Marker object

| Range                                                                  | Marker object                                | Window (cf. WINDOW_RFPWR) |
|------------------------------------------------------------------------|----------------------------------------------|---------------------------|
| None                                                                   | Sets the marker position of Expand Waveform. | Except Loading & Trailing |
| LEAD                                                                   |                                              | Except Leading & Fraining |
| None                                                                   | Sets the marker position of Expand Waveform  |                           |
| LEAD for Leading                                                       |                                              | Looding & Trailing        |
| TRAIL         Sets the marker position of Expand Waveform for Trailing |                                              | Leading & Training        |

#### Restrictions

• This command can be used only when the using measurement system is MX860x01B/MX268x01B.

■ Initialization command PRE, INI, IP, \*RST

■ Use example Sets the marker position to 10.00 µs. <Program> DSPL RFPWR,TPC SWP MKPEXPND\_RFPWR 10.00.LEAD MKPEXPND\_RFPWR?

<Response> 10.00

### MKPMAX\_CDP

#### Function

Max Marker Position for Code Domain

Reads out the maximum value of marker position when Trace Format is set to Code Domain at Modulation Analysis measurement.

#### ■ Syntax

| Program Message | Query Message     | Response Message |
|-----------------|-------------------|------------------|
|                 | MKPMAX_CDP? phase | position         |

#### Parameter

phase

#### Signal type

| Value | Signal Type                                                                                       | Measuring Object (cf. MEASOBJ) |
|-------|---------------------------------------------------------------------------------------------------|--------------------------------|
| None  | Signal specified by the Operation Phase (at Up<br>Link), or specified not possible (at Down Link) | Up Link, Down Link             |
| Ι     | I signal                                                                                          | Up Link                        |
| Q     | Q signal                                                                                          | Up Link                        |

position

Maximum value of marker position.

| Resolution | Unit |
|------------|------|
| 1          | None |

Restrictions

- Readout is not possible when Measuring Object is set to QPSK. (cf. MEASOBJ)
- phase setting is not possible when Measuring Object is set to Down Link. (cf. MEASOBJ)
- \*\*\* is read out when Trace Format is set to other than Code Domain. (cf. TRFORM)
- This setting is not possible when "Marker Mode for Transmitter Power" is set to Off. (cf. MKR\_RFPWR)

■ Use example

Reads out the Max Marker Position value of I signal when Measuring Object is at Up Link. <Program> MEASOBJ UPLNK DSPL MODANAL TRFORM CODE AUTODET ON MKR\_MOD NRM SWP MKPMAX\_CDP? I <Response>

32

# MKPSLT\_CDVSTM

#### Function

Marker Position for Code vs Time

Sets the marker position of slot when Trace Format is set to Code vs. Time at Modulation Analysis measurement.

#### ■ Syntax

| Program Message | Query Message  | Response Message |
|-----------------|----------------|------------------|
| MKPSLT_CDVSTM a | MKPSLT_CDVSTM? | a                |

#### Value of a

Marker position in slot of Code vs Time waveform

| Range                  | Resolution | Initial Value |
|------------------------|------------|---------------|
| 1 to Setup Slot Length | 1          | 1             |

#### Restrictions

• This command can be used only when the using measurement system is MX860x01B/MX268x01B.

#### ■ Use example

Sets the marker position to slot 10. <Program> MEAS MODANAL TRFORM CDVSTM SWP MKPSLT\_CDVSTM 10 MKPSLT\_CDVSTM?

<Response>

10

# MKPSLT\_DEMOD

#### Function

Slot Number for Demodulation

Sets the slot position displays Demodulation data at Demodulation measurement.

#### ■ Syntax

| Program Message | Query Message | Response Message |
|-----------------|---------------|------------------|
| MKPSLT_DEMODa   | MKPSLT_DEMOD? | a                |

#### Value of a

Slot number

| Range                            | Resolution | Initial Value |
|----------------------------------|------------|---------------|
| 1  to  (Demodulation Frame * 15) | 1          | 1             |

Demodulation Frame is set up by FRMDM.

#### Restrictions

• This command can be used only when the using measurement system is MX860x01B/MX268x01B.

#### ■ Use example

Sets the slot position to 15 <Program> DSPL DEMOD SWP MKPSLT\_DEMOD 15 MKPSLT\_DEMOD?

# MKPTOTAL\_RFPWR

#### Function

Total Waveform Marker Position for Transmitter Power (TPC) Sets the marker position of Total Waveform Trace at Transmitter Power screen.

#### Syntax

| Program Message     | Query Message     | Response Message |
|---------------------|-------------------|------------------|
| MKPTOTAL_RFPWR a, b | MKPTOTAL_RFPWR? b | а                |

#### Value of a

Marker position

| Range            | Resolution | Initial Value |
|------------------|------------|---------------|
| 1 to Slot Length | 1          | 0             |
|                  |            |               |

Slot Length is set up by SLTLEN\_RFPWR (cf. SLTLEN\_RFPWR).

#### Value of b

Marker object

| Range | Marker object                                | Window (cf. WINDOW_RFPWR) |
|-------|----------------------------------------------|---------------------------|
| None  | Sata the marker position of Ermand Waysform  | Execut Loading & Trailing |
| LEAD  | Sets the marker position of Expand Wavelorm. | Except Leading & Training |
| None  | Sets the marker position of Expand Waveform  |                           |
| LEAD  | for Leading                                  | Leading & Tusiling        |
|       | Sets the marker position of Expand Waveform  | Leading $\infty$ framing  |
| IKAIL | for Trailing.                                |                           |

Restrictions

• This command can be used only when the using measurement system is MX860x01B/MX268x01B.

Initialization command

PRE, INI, IP, \*RST

■ Use example Sets the marker position to slot number 10. <Program> DSPL RFPWR,TPC SWP MKPTOTAL RFPWR,10,LEAD MKPTOTAL RFPWR? LEAD

# MKPZOOM\_CDVSTM

#### Function

Zoom Marker Position for Code vs Time

Sets the zoom marker position when Trace Format is set to Code vs Time at Modulation Analysis measurement.

#### ■ Syntax

| Program Message  | Query Message   | Response Message |
|------------------|-----------------|------------------|
| MKPZOOM_CDVSTM a | MKPZOOM_CDVSTM? | а                |

#### ■ Value of a

Zoom marker position of Code vs. Time waveform

| Range                                  | Resolution | Initial Value |
|----------------------------------------|------------|---------------|
| 1 to (Setup <i>Slot Length</i> $-14$ ) | 1          | 1             |

Setup Slot Length is setup by SLTLEN\_MOD (cf. SLTLEN\_MOD).

- Restrictions
- This setting is not possible when Measuring Object is QPSK (cf. MEASOBJ)
- This setting is possible only when Trace Format is Code vs Time at Modulation Analysis (*cf.* TRFORM).
- This command can be used only when the using measurement system is MX860x01B/MX268x01B.

# Initialization command

PRE, INI, IP, \*RST

#### ■ Use example

Sets the zoom marker position to Slot 10. <Program> MEASOBJ UPLNK MEAS MODANAL TRFORM CODE SWP MKR\_MOD NRM MKPZOOM\_CDVSTM 10 MKPZOOM\_CDVSTM?

### MKPZOOM\_RFPWR

#### Function

Zoom Marker Position for Transmitter Power (TPC)

Sets the zoom marker position when Measure Method is set to TPC at Transmitter Power measurement.

#### ■ Syntax

| Program Message | Query Message  | Response Message |
|-----------------|----------------|------------------|
| MKPZOOM_RFPWR a | MKPZOOM_RFPWR? | a                |

#### ■ Value of a

Zoom marker position of Code vs. Time waveform

| Range                                  | Resolution | Initial Value |
|----------------------------------------|------------|---------------|
| 1 to (Setup <i>Slot Length</i> $-14$ ) | 1          | 0             |

Setup Slot Length is set up by SLTLEN\_PFPWR (cf. SLTLEN\_RFPWR).

#### Restrictions

- This setting is enabled only when Measure Method is TPC (cf. DSPL).
- This command can be used only when the using measuring system is MX860x01B/MX268x01B.

# ■ Initialization command PRE, INI, IP, \*RST

■ Use example

Sets the zoom marker to Slot 10. <Program> DSPL RFPWR,TPC TRVIEW\_RFPWR TOTAL SWP MKPZOOM\_RFPWR 10 MKPZOOM\_RFPWR?

# MKR\_ADJ

#### Function

Marker Mode for Adjacent Channel Power

 $Sets\ Marker\ to\ On\ or\ Off\ at\ Adjacent\ Channel\ Power\ measurement.$ 

#### ■ Syntax

| Program Message | Query Message | Response Message |
|-----------------|---------------|------------------|
| MKR_ADJ mode    | MKR_ADJ?      | mode             |

#### Parameter

mode

Marker setting

| Value | Marker Setting                                                                       | Initial value |
|-------|--------------------------------------------------------------------------------------|---------------|
| NRM   | Normal: Display the marker, and changes the marker position into entry status.       |               |
| OFF   | Off: Erases the marker display, and cancels the entry stats for the marker position. | *             |

#### Restrictions

• This setting is possible only when Measure Method is set to Spectrum (All). (cf. DSPL)

■ Initialization command PRE, INI, IP, \*RST

■ Use example

Sets Marker to On after Adjacent Channel Power measurement. <Program> DSPL ADJ,SPECT1 SWP MKR\_ADJ NRM MKR\_ADJ?

<Response> NRM

# MKR\_CCDF

#### Function

Marker Mode for CCDF Sets the marker mode at CCDF screen.

#### Syntax

| Program Message | Query Message | Response Message |
|-----------------|---------------|------------------|
| MKR_CCDF a      | MKR_CCDF?     | а                |

#### Parameter

Value of a

Marker setting

| Value | Marker setting                                                                          | Initial value |
|-------|-----------------------------------------------------------------------------------------|---------------|
| NRM   | Normal: Display the marker, and the marker position is changed into entry state.        |               |
| OFF   | Off: Erases the marker display, and the entry state is canceled for the marker position | *             |

#### Restrictions

• This command can be used only when the using measurement system is MX860x01B/MX268x01B.

■ Initialization command PRE, INI, IP, \*RST

■ Use example

Changes the marker mode to entry state. <Program> DSPL CCDF,CCDF SWP MKR\_CCDF NRM MKP\_CCDF?

<Response> NRM

# MKR\_CDVSTM

#### Function

Marker Type for Modulation Analysis

Sets the marker type when Trace Format is set to Code vs. Time and Trace View is set to Code vs. Time at Modulation Analysis screen.

#### ■ Syntax

| Program Message | Query Message | Response Message |  |
|-----------------|---------------|------------------|--|
| MKR_CDVSTM mode | MKR_CDVSTM?   | mode             |  |

#### Parameter

mode

#### Marker setup

| Value | Marker setting                                                                         | Initial value |
|-------|----------------------------------------------------------------------------------------|---------------|
| NRM   | Normal: Displays the point marker and changes the marker position to en-<br>try state. | *             |
| ZOOM  | Off: Displays the zoom marker and changes the marker position to entry state.          |               |

#### Restrictions

- This setting is possible only when Trace Format is Code vs. Time and Trace View is Code vs. Time (*cf.* TRFORM, TRVIEW\_MOD)
- This command can be used only when the using measurement system is MX860x01B/MX268x01B.

Initialization command

PRE, INI, IP, \*RST

#### ■ Use example

Sets the marker to the zoom marker. <Program> DSPL MODANAL TRFORM CDVSTM TRVIEW\_MOD CDVSTM SWP MKR\_CDVSTM ZOOM MKR\_CDVSTM?

<Response> ZOOM

#### Section 7 Detailed Explanations of Commands

### MKR\_MOD

#### Function

Marker Mode for Modulation Analysis

Sets Marker to On or Off for each trace at Modulation Analysis measurement.

#### Syntax

| Program Message | Query Message | Response Message |
|-----------------|---------------|------------------|
| MKR_MOD mode    | MKR_MOD?      | mode             |

#### Parameter

mode

Marker setting

| Value | Marker setting                                                                        | Initial value |
|-------|---------------------------------------------------------------------------------------|---------------|
| NRM   | Normal: Displays the marker, and changes the marker position into entry status.       |               |
| OFF   | Off: Erases the marker display, and cancels the entry status for the marker position. | *             |

#### Restrictions

• This setting is not possible when Trace Format is set to Non. (cf. TRFORM).

■ Initialization command PRE, INI, IP, \*RST

#### ■ Use example

Displays a marker in the EMV display on the Modulation Analysis screen. <Program> DSPL MODANAL TRFORM EVM SWP MKR\_MOD NRM MKR\_MOD?

<Response> NRM
# MKR\_RFPWR

### Function

Marker Mode for Transmitter Power Sets Marker to On or Off at Transmitter Power measurement.

### Syntax

| Program Message | Query Message | Response Message |
|-----------------|---------------|------------------|
| MKR_RFPWR mode  | MKR_RFPWR?    | mode             |

#### Parameter

mode

#### Marker setting

| Value | Marker setting                                                                     | Initial Value |
|-------|------------------------------------------------------------------------------------|---------------|
| NRM   | Normal: Displays the marker, and changes the marker position to entry status.      |               |
| OFF   | Off: Erases the marker, and cancels the entry status for the marker po-<br>sition. | *             |

#### Restrictions

• This setting is not possible when Measure method is set to TPC or RACH. (cf. DSPL)

• This setting is not possible when Waveform Display is set to Off (*cf.* WAVEFORM)

Initialization command

PRE, INI, IP, \*RST

## ■ Use example

Displays a marker on the Transmitter Power screen. <Program> DSPL RFPWR FILTER WAVEFORM ON SWP MKR\_RFPWR NRM MKR\_RFPWR?

<Response> NRM

# MKR\_SMASK

#### Function

Marker Mode for Spectrum Emission Mask Sets marker On/Off on the Spectrum Emission Mask screen.

#### Syntax

| Program Message | Query Message | Response Message |
|-----------------|---------------|------------------|
| MKR_SMASK a     | MKR_SMASK?    | а                |

## Value of a

Marker display

| Value | Marker On/Off                                                                    | Initial value |
|-------|----------------------------------------------------------------------------------|---------------|
| NRM   | Normal (On): Displays the marker, and sets the marker position to entry status.  |               |
| OFF   | Off: Erase the marker display, and cancels entry status for the marker position. | *             |

#### Initialization command

PRE, INI, IP, \*RST

#### ■ Use example

Set marker to On. <Program> DSPL SMASK SWP MKR\_SMASK NRM MKR\_SMASK?

<Response> NRM

# MKR\_TPC

## Function

Marker Type for Transmitter Power

Sets the marker type when Measure Method is set to TPC and Trace View is set to Total Waveform at Transmitter Power screen.

## ■ Syntax

| Program Message | Query Message | Response Message |
|-----------------|---------------|------------------|
| MKR_TPC mode    | MKR_TPC?      | mode             |

## ■ Value of a

mode

#### Marker setting

| Value | Marker setting                                                                | Initial value |
|-------|-------------------------------------------------------------------------------|---------------|
| NRM   | Normal: Displays point marker and changes the marker position to entry state. | *             |
| ZOOM  | Zoom: Displays zoom marker and changes the marker position to entry state.    |               |

## Restrictions

- This setting is possible only when Measure Method is TPC and Trace View is Total Waveform (*cf.* TRVIEW\_RFPWR)
- This command can be used only when the using measurement system is MX860x01B/MX268x01B.

Initialization command

PRE, INI, IP, \*RST

## ■ Use example

Sets marker to zoom marker. <Program> DSPL RFPWR,TPC TRVIEW\_RFPWR TOTAL SWP MKR\_TPC ZOOM MKR\_TPC?

<Response> ZOOM

## MKRS\_ADJ

#### Function

Marker Position for Adjacent Channel Power

Sets the marker position in frequency units at Adjacent Channel Power measurement. This command functions the same as the MKN\_ADJ command.

#### Syntax

| Program Message | Query Message | Response Message |
|-----------------|---------------|------------------|
| MKRS_ADJ freq   | MKRS_ADJ?     | freq             |

#### Parameter

#### freq

#### Frequency

| Range                   | Resolution | Initial value | Unit |
|-------------------------|------------|---------------|------|
| -10600000 to $10600000$ | 50000      | 0             | Hz   |

#### □ Suffix code

None: Hz HZ: Hz KHZ, KZ: kHz MHZ, MZ: MHz GHZ, GZ: GHz

#### Restrictions

- This setting is possible when Measure Method is set to Spectrum (All). (cf. DSPL)
- This setting is not possible when Marker is set to Off. (cf. MKR\_ADJ)

## Initialization command

PRE, INI, IP, \*RST

#### ■ Use example

Makes a mark at 3.05 MHz. <Program> DSPL ADJ,SPECT1 SWP MKR\_ADJ NRM MKRS\_ADJ 3.05MHZ MKRS\_ADJ?

## MKRS\_SMASK

#### Function

Marker Position for Spectrum Emission Mask (in Frequency) Specifies the marker position on the Spectrum Emission Mask in frequency. This command functions the same as the MKN\_SMASK command.

#### Syntax

| Program Message | Query Message | Response Message |
|-----------------|---------------|------------------|
| MKRS_SMASK a    | MKRS _SMASK?  | a                |

### Value of a

Position in Frequency

| Range                   | Resolution | Initial value | Unit |
|-------------------------|------------|---------------|------|
| -12000000 to $12000000$ | 10000      | 0             | Hz   |

□ Suffix code None: Hz HZ: Hz KHZ, KZ: kHz MHZ, MZ: MHz GHZ, GZ: GHz

■ Initialization command

PRE, INI, IP, \*RST

#### ■ Use example

Sets the marker position at 2.51 MHZ. <Program> DSPL SMASK SWP MKRS\_SMASK 2.51MHZ MKRS\_SMASK?

## **MKSCNO**

### Function

Marker Level for Channelization Code Number

Reads out the Channelization Code Number at the marker position when Trace Format is set to Code Domain at Modulation Analysis measurement.

#### Syntax

| Program Message | Query Message | Response Message |
|-----------------|---------------|------------------|
|                 | MKSCNO? code  | code             |

#### Parameter

phase

#### Signal type

| Value | Signal Type                                                                                           | Measuring Object (cf. MEASOBJ) |
|-------|----------------------------------------------------------------------------------------------------|--------------------------------|
| None  | Signal specified by the Operation Phase (at Up<br>Link), or specification not possible (at Down Link) | Up Link, Down Link             |
| Ι     | I signal                                                                                              | Up Link                        |
| Q     | Q signal                                                                                              | Up Link                        |

code

Channelization Code Number

| Range ( <i>cf</i> . SF_CDP)   | Resolution | Unit |
|-------------------------------|------------|------|
| 0 to (Spreading Factor $-1$ ) | 1          | None |

#### Restrictions

- Readout is not possible when Measuring Object is set to QPSK. (cf. MEASOBJ)
- phase setting is not possible when Measuring Object is set to Down Link. (cf. MEASOBJ)

#### ■ Use example

Reads out the Channelization Code Number on the 76th I signal when Measuring Object is at Up Link. <Program>

MEASOBJ UPLNK DSPL MODANAL TRFORM CODE AUTODET ON MKR\_MOD NRM MKP\_CDP 76,I SWP MKSCNO? I

## MKSF

## Function

Marker Level for Spreading Factor

Reads out the Spreading Factor at the marker position when Trace Format is set to Code Domain at Modulation Analysis measurement.

#### ■ Syntax

| Program Message | Query Message      | Response Message |
|-----------------|--------------------|------------------|
|                 | MKSF? <i>phase</i> | sf               |

## Parameter

phase

## Signal type

| Value | Signal Type                                                                                           | Measuring Object (cf. MEASOBJ) |
|-------|----------------------------------------------------------------------------------------------------|--------------------------------|
| None  | Signal specified by the Operation Phase (at Up<br>Link), or specification not possible (at Down Link) | Up Link, Down Link             |
| Ι     | I signal.                                                                                             | Up Link                        |
| Q     | Q signal                                                                                              | Up Link                        |

sf

Spreading Factor

| Range                           | Measuring Object (cf. MEASOBJ) |
|---------------------------------|--------------------------------|
| 4, 8, 16, 32, 64, 128, 256, 512 | Down Link                      |
| 4, 8, 16, 32, 64, 128, 256      | Up Link                        |

## Restrictions

- Readout is not possible when Measuring Object is set to QPSK. (cf. MEASOBJ)
- phase setting is not possible when Measuring Object is set to Down Link. (cf. MEASOBJ)

## ■ Use example

Reads out the Spreading Factor on the 76th I signal when Measuring Object is at Up Link.

<Program> MEASOBJ UPLNK DSPL MODANAL TRFORM CODE AUTODET ON MKR\_MOD NRM MKP\_CDP 76,I SWP MKSF? I

<Response>

16

## **MKSGNL**

## Function

Marker Level for Signal

Reads out whether the signal at the marker position is noise or not, when Trace Format is set to Domain at Modulation Analysis measurement.

#### ■ Syntax

| Program Message | Query Message | Response Message |
|-----------------|---------------|------------------|
|                 | MKSGNL? phase | judge            |

## Parameter

phase

## Signal type

| Value | Signal Type                                                                                           | Measuring Object (cf. MEASOBJ) |
|-------|----------------------------------------------------------------------------------------------------|--------------------------------|
| None  | Signal specified by the Operation Phase (at Up<br>Link), or specification not possible (at Down Link) | Up Link, Down Link             |
| Ι     | I signal                                                                                              | Up Link                        |
| Q     | Q signal                                                                                              | Up Link                        |

## judge

Judgment whether signal or noise

| Value | Signal/Noise |
|-------|--------------|
| ON    | Signal       |
| OFF   | Noise        |

## Restrictions

- Readout is not possible when Measuring Object is set to QPSK (cf. MEASOBJ).
- This setting is possible only when Auto Rate Detection is set to ON (*cf.* AUTODET).
- phase setting is not possible when Measuring Object is set to Down Link (cf. MEASOBJ).

## ■ Use example

Reads out the judgment for the 76th I signal when Measuring Object is at Up Link.

<Program> MEASOBJ UPLNK DSPL MODANAL TRFORM CODE AUTODET ON MKR\_MOD NRM MKP\_CDP 76,I SWP MKSGNL? I

## MKWAV

## Function

Marker Level for Waveform Quality (  $\rho$  )

Reads out Waveform Quality ( $\rho$ ) at the marker position when Trace Format is set to Code Domain at Modulation Analysis measurement.

#### ■ Syntax

| Program Message | Query Message | Response Message |
|-----------------|---------------|------------------|
|                 | MKWAV? phase  | ρ                |

## Parameter

phase

#### Signal type

| Value | Signal Type                                                                                           | Measuring Object (cf. MEASOBJ) |
|-------|----------------------------------------------------------------------------------------------------|--------------------------------|
| None  | Signal specified by the Operation Phase (at Up<br>Link), or specification not possible (at Down Link) | Up Link, Down Link             |
| Ι     | I signal                                                                                              | Up Link                        |
| Q     | Q signal                                                                                              | Up Link                        |

ρ

Waveform Quality ( $\rho$ )

| Resolution | Unit |
|------------|------|
| 0.00001    | None |

Restrictions

- Readout is not possible when the Measuring Object is set to QPSK. (cf. MEASOBJ)
- *phase* setting is not possible when Measuring Object is set to Down Link. (*cf.* MEASOBJ)

## ■ Use example

Reads out Waveform Quality (  $\rho$  ) for the 76th I signal when Measuring Object is at Up Link.

<Program> MEASOBJ UPLNK DSPL MODANAL TRFORM CODE SF\_CDP 128,I MKR\_MOD NRM MKP\_CDP 76,I SWP MKWAV? I

# **MLTCARRCAL**

### Function

Multi Carrier Power Calibration Executes multi carrier calibration.

#### Syntax

| Program Message | Query Message | Response Message |
|-----------------|---------------|------------------|
| MLTCARRCAL      |               |                  |

#### Restrictions

 This command is possible only when the measurement screen is set to Modulation Analysis
 Demodulation Data
 Transmitter Power
 Occupied Bandwidth
 Adjacent Channel Power
 Spurious Emission

Spectrum Emission Mask

CCDF. (*cf.* DSPL)

• Terminal must be set to RF. (cf. TERM)

■ Use example Executes Multi Carrier Calibration. <Program> DSPL MODANAL MLTCARRCAL

# **MSTAT**

## Function

Returns the current measurement status.

#### Syntax

| Program Message | Query Message | Response Message |
|-----------------|---------------|------------------|
|                 | MSTAT?        | status           |

## Parameter

status

Measurement status

| Value | Measurement Status    |
|-------|-----------------------|
| 0     | Normal termination    |
| 1     | RF-signal level limit |
| 2     | Level over            |
| 3     | Level under           |
| 6     | Trigger timeout       |
| 9     | Not-measured          |

- "Level limit" refers to a signal which has gone beyond the RF level limit that can be input to the Tx Tester.
- "Level over" refers to a signal which can be measured by adjusting the Reference Level.

## ■ Use example

Reads out the measurement status after modulation analysis.

<Program> DSPL MODANAL SWP MSTAT?

<Response>

0

# OBW

## Function

Occupied Bandwidth

Outputs the frequency range accounting for 99% of the total power of the channel frequency at the Occupied Bandwidth measurement.

This command functions the same as the OCCBW command.

#### Syntax

| Program Message | Query Message | Response Message |
|-----------------|---------------|------------------|
|                 | OBW?          | freq             |

## Parameter

freq

99% occupied bandwidth

| Value | Unit |
|-------|------|
| 1     | Hz   |

#### ■ Use example

Reads out the 99% occupied bandwidth. <Program> DSPL OBW,SPECT SWP OBW?

# OBWFREQ

## Function

Occupied Bandwidth Limit and Center

Reads out the upper or lower bandwidth from the center of the waveform at Occupied Bandwidth measurement.

#### Syntax

| Program Message | Query Message | Response Message |
|-----------------|---------------|------------------|
|                 | OBWFREQ? area | bw               |

## Parameter

area

### Band to be read out

| Value  | Band to Read Out                                                                       |
|--------|----------------------------------------------------------------------------------------|
| UPPER  | Upper Limit: Displays the bandwidth accounting for 49.5% of the total power in the     |
| +      | upper frequency area from the displayed waveform center frequency in MHz unit.         |
| LOWER  | Lower Limit: Displays the bandwidth accounting for 49.5% of the total power in the     |
| —      | lower frequency area from the displayed waveform center frequency in MHz unit.         |
| CENTER | (Upper +Lower)/ 2: Displays the half-value of the sum of the upper-limit frequency and |
|        | lower-limit frequency.                                                                 |

## bw

Bandwidth

| Resolution | Unit |
|------------|------|
| 1          | Hz   |

## ■ Use example

Reads out the Upper Limit of the occupied bandwidth. <Program> DSPL OBW, FFT SWP OBWFREQ? UPPER

# OCCBW

### Function

Occupied Bandwidth

Outputs the frequency range accounting for 99% of the total power of the channel frequency at the Occupied Bandwidth measurement.

This command functions the same as the OBW command.

#### Syntax

| Program Message | Query Message | Response Message |
|-----------------|---------------|------------------|
|                 | OCCBW?        | freq             |

### Parameter

freq

99% occupied bandwidth

| Resolution | Unit |
|------------|------|
| 1          | Hz   |

#### ■ Use example

Reads out the 99% occupied bandwidth. <Program> DSPL OBW,SPECT SWP OCCBW?

## **OFFPWR**

## Function

Off Power for Transmitter Power (RACH)

Reads out Off Power when Measure Method is set to RACH at Transmitter Power measurement.

#### ■ Syntax

| Program Message | Query Message | Response Message        |
|-----------------|---------------|-------------------------|
|                 | OFFPWR? unit  | avgpwr,leadpwr,trailpwr |

## Parameter

unit

Specification of an output unit

| Value | Readout Unit |
|-------|--------------|
| DBM   | dBm          |
| WATT  | W            |

## avgpwr, leadpwr, trailpwr

Off Power (Average), Off Power (Leading Side), Off Power (Trailing Side)

| Resolution | Unit (Depends on the value specified by <i>unit</i> .) |  |
|------------|--------------------------------------------------------|--|
| 0.01       | dBm                                                    |  |
| 0.001      | W                                                      |  |

Off Power (Leading Side) is average value in front of On Power position, Off Power (Trailing Side) is average value after On Power position, Off power (Average) is both average value.

## Restrictions

• This command can be used only when the using measurement system is MX860x01B/MX268x01B.

## ■ Use example

Reads out measured result of Tx Power. <Program> DSPL RFPWR,RACH SWP OFFPWR? DBM

<Response> -48.53, -41.23, -43.50

## OPRTP

### Function

**Operation Phase** 

Sets the I/Q signal targeted for operation when Measuring Object is at Up Link and Trace Format is Code Domain at Modulation Analysis measurement.

When no signal type is specified, for example, during readout the measured results of the spreading factor or marker on the Modulation Analysis screen; the measured results of the signal set in this command is returned.

#### Syntax

| Program Message | Query Message | Response Message |
|-----------------|---------------|------------------|
| OPRTP phase     | OPRTP?        | phase            |

#### Parameter

phase

Signal targeted for operation

| Value | Signal Targeted for Operation | Unit |
|-------|-------------------------------|------|
| Ι     | I signal                      | *    |
| Q     | Q signal                      |      |

#### Restrictions

- This setting is not possible when the Measuring Object is set to other than Up Link. (cf. MEASOBJ)
- This setting is not possible when Trace Format is set to other than Code Domain. (cf. TRFORM)

Initialization command

PRE, INI, IP, \*RST

## ■ Use example

Sets the signal targeted for operation to I signal. <Program> DSPL SETCOM MEASOBJ UPLNK DSPL MODANAL

TRFORM CODE OPRTP I OPRT?

<Response>

1

## OPRTTR

## Function

Operation Trace for Code vs Time

Sets trace of marker control object when Trace Format is set to Code vs. Time at Modulation Analysis measurement.

#### ■ Syntax

| Program Message | Query Message | Response Message |
|-----------------|---------------|------------------|
| OPRTTR a        | OPRTTR?       | a                |

## Parameter

| Value  | Setup marker control object                                         | Initial Value |
|--------|---------------------------------------------------------------------|---------------|
| CODE   | Code Domain Power: Sets marker control object to Code Domain Power. |               |
| CDVSTM | Code vs Time: Sets marker control object to Code vs. Time           | *             |

## Restrictions

- This setting is possible only when Trace Format is Code vs. Time and Trace View is Code Domain & Code vs. Time. (*cf.* TRFORM).
- It is depended on Trace View setup except the above mentioned case (*cf.* TRVIEW).
- This command can be used only when the using measurement system is MX860x01B/MX268x01B.

# ■ Initialization command

PRE, INI, IP, \*RST

## ■ Use example

Sets marker control object to Code vs. Time. <Program> DSPL MODANAL TRFORM CDVSTM OPRTTR CDVSTM OPRTTR?

<Response> CDVSTM

# OPRTTR\_DEMOD

### Function

Operation Trace for Demodulation

Sets trace of marker control object at Demodulation screen.

#### ■ Syntax

| Program Message | Query Message | Response Message |
|-----------------|---------------|------------------|
| OPRTTR_DEMODa   | OPRTTR_DEMOD? | a                |

#### Parameter

Value of a

| Value  | Setup marker control object                                    | Initial Value |
|--------|----------------------------------------------------------------|---------------|
| DEMOD  | Demodulation: Sets marker control object to Demodulation data. | *             |
| CDVSTM | Code vs Time: Sets marker control object to Code vs. Time      |               |

#### Restrictions

• This command can be used only when the using measurement system is MX860x01B/MX268x01B.

■ Initialization command PRE, INI, IP, \*RST

#### ■ Use example

Sets marker control object to Code vs. Time. <Program> DSPL DEMOD OPRTTR\_DEMOD CDVSTM OPRTTR\_DEMOD?

<Response> CDVSTM

# **OPRTTR\_RFPWR**

## Function

Operation Trace for Transmitter Power (TPC, RACH)

Sets marker control object when Measure Method is set to TPC or RACH at Transmitter Power screen.

#### ■ Syntax

| Program Message | Query Message | Response Message |
|-----------------|---------------|------------------|
| OPRTTR_RFPWR a  | OPRTTR_RFPWR? | a                |

#### Parameter

Value of a

| Value           | Marker control object                                                     | Initial Value | Window (cf. WINDOW_RFPWR) |
|-----------------|---------------------------------------------------------------------------|---------------|---------------------------|
| ΤΟΤΑΙ           | Total: Sets control object to Total<br>Waveform.                          |               | Slot, Leading, Trailing   |
| TOTAL           | Total-Lead: Sets control object to<br>Leading marker of Total Waveform.   | *             | Leading & Trailing        |
| EVDND           | Expand: Sets control object to Expand<br>Waveform.                        |               | Slot, Leading, Trailing   |
| EAFND           | Expand-Lead: Sets control object to<br>Leading marker of Expand Waveform. |               | Leading & Trailing        |
| TOTAL<br>TRAIL  | Total-Trail: Sets control object to<br>Trailing marker of Total Waveform  |               | Leading & Trailing        |
| EXPAND<br>TRAIL | Expand-Trail: Sets control object to<br>Trailing of Expand Waveform       |               | Leading & Trailing        |

Restrictions

- This setting is possible only when Measure Method is TPC or RACH (cf. DSPL).
- This setting is possible only when Trace View is Total & Expand (cf. TRVIEW\_RFPWR).
- This command can be used only when the using measurement system is MX860x01B/MX268x01B.

■ Initialization command PRE, INI, IP, \*RST

■ Use example Sets marker control object to Expand Waveform <Program> DSPL RFPWR,TPC TRVIEW\_RFPWR TOTALEXPND OPRTTR\_RFPWR EXPND OPRTTR\_RFPWR?

<Response> EXPND

# ORGNOFS

## Function

## Origin Offset

Outputs the Origin Offset (carrier leakage component) measured results for the signal measured at Modulation Analysis measurement.

#### ■ Syntax

| Program Message | Query Message | Response Message |
|-----------------|---------------|------------------|
|                 | ORGNOFS?      | level            |

## Parameter

level

Origin offset value

| Resolution | Unit |
|------------|------|
| 0.01       | dB   |

## ■ Use example

Reads out the origin offset value. <Program> DSPL MODANAL SWP ORGNOFS?

<Response>

-34.33

# OXMC

## Function

Ware Data for origin I-Q Signal

Reads out and processes origin I-Q Signal at Modulation Analysis screen.

### Syntax

| Program Message | Query Message | Response Message |
|-----------------|---------------|------------------|
| OXMC a,b        | OXMC? a       | С                |

## Parameter

Value of a

Selection of I or Q

| Value | Selection of I or Q |
|-------|---------------------|
| 0     | I signal            |
| 1     | Q signal            |

Value of b

| Range           | Resolution |
|-----------------|------------|
| -32768 to 32767 | 1          |

• Data are set using integers in 0.0001 units, where the ideal signal "1" becomes 10,000.

Value of c

Read-out data of 32 bit waveform

| Range                       | Resolution |  |  |
|-----------------------------|------------|--|--|
| -2147483648 to $2147483647$ | 1          |  |  |

• Data are set using integers in 0.0001 units, where the ideal signal "1" becomes 10,000.

## ■ Use example

Reads out origin I-signal and Q-signal <Program> DSPL MODANAL SWP OXMC? 0 OXMC? 1

<Response>

0

0

# PAGE\_DEMOD

#### Function

Page for Demodulation Data Sets display page on Demodulation Data screen

#### Function

| Program Message | Query Message | Response Message |
|-----------------|---------------|------------------|
| PAGE_DEMOD a    | PAGE_DEMOD?   | a                |

#### Parameter

value of a

| Page | number |
|------|--------|
|      |        |

| Range                       |   |
|-----------------------------|---|
| 1 to (Refer to Restriction) | 1 |

#### Restrictions

• The setting range is changed by Measuring Object and Spreading Factor.

| Measuring | Spreading Factor |   |    |    |    |     |     |     |
|-----------|------------------|---|----|----|----|-----|-----|-----|
| Object    | 4                | 8 | 16 | 32 | 64 | 128 | 256 | 512 |
| Up Link   | 4                | 2 | 1  | 1  | 1  | 1   | 1   |     |
| Down Link | 8                | 4 | 2  | 1  | 1  | 1   | 1   | 1   |
| QPSK      | Not enabled      |   |    |    |    |     |     |     |

• This command can be used only when the using measurement system is MX860x01A/MX268x01A.

Initialization command

PRE, INI, IP, \*RST

## ■ Use example

Display third page. <Program> DSPL DEMOD SF\_DEMOD 4 PAGE\_DEMOD 3 PAGE\_DEMOD?

<Response>

3

# PEAK\_SMASK

### Function

Peak Data for Spectrum Emission Mask

Outputs peak value and the results of pass/fail judgment at specified template on Spectrum Emission Mask screen.

#### ■ Syntax

| Program Message | Query Message   | Response Message    |
|-----------------|-----------------|---------------------|
|                 | PEAK_SMASK? a,b | <i>c</i> , <i>d</i> |

#### Value of a

Selection of readout data

| Value                                    | Display Format                                                                                                    |
|------------------------------------------|----------------------------------------------------------------------------------------------------|
| ALL                                      | Reads out the value at the point of minimum margin for the template of each frequency band.                                                                                                 |
| PEAK                                     | Reads out the value at the point of minimum margin among the template of all frequency bands.                                                                                               |
| L1, L2, L3, L4L L5<br>U1, U2, U3, U4, U5 | Reads out the value at the point of minimum margin for the specified template<br>among the template of frequency bands. (When Measuring object is set to Up<br>Link, L5 and U5 are invalid) |

The value of setting (Level or Margin) at the point of minimum margin is set by DISPTYPE\_SMASK.

#### Value of b

Unit setting of read-out data

| Value | Unit of Leakage Power                       | Initial Value |
|-------|---------------------------------------------|---------------|
| None  | Set value for unit ( <i>cf.</i> UNIT_SMASK) |               |
| DB    | dB                                          | *             |
| DBM   | dBm                                         |               |
| MW    | mW                                          |               |
| UW    | $\mu$ W                                     |               |
| NW    | nW                                          |               |

When display type is set to MARGIN by DISPTYPE\_SMASK, value of *b* is fixed to dB.

#### Value of c

Frequency

| Resolution                                              | Unit |
|---------------------------------------------------------|------|
| 0.01                                                    | dBm  |
| 0.01                                                    | dB   |
| Significant digits: 4 digits<br>(floating point format) | W    |

When value of *b* is set to MW or UW or NW, unit of read-out data is W.

### Value of d

Judgment result

| Value | Judgment Results |
|-------|------------------|
| PASS  | Pass: Passed     |
| FAIL  | Fail: Failed     |

#### Restrictions

• Value of b is fixed to dB when Display Type is set to Margin. (cf. DISPTYPE\_SMASK)

Initialization command

PRE, INI, IP, \*RST

■ Use example Reads out the peak value at the point of minimum margin. <Program> DSPL SMASK PEAK\_SMASK? PEAK, DB

<Response> -12.64, FAIL

# PHASEERR

### Function

**RMS** Phase Error

Outputs the measured results for the RMS value of Phase Error at Modulation Analysis measurement.

#### Syntax

| Program Message | Query Message | Response Message |
|-----------------|---------------|------------------|
|                 | PHASEERR?     | phase            |

#### Parameter

phase

RMS value of Phase Error

| Resolution | Unit |
|------------|------|
| 0.01       | deg  |

### ■ Use example

Reads out the measured results of phase error. <Program> DSPL MODANAL SWP PHASEERR?

<Response> 11.58

## PHOLD\_MOD

#### Function

Peak Hold for Modulation Analysis

Specifies whether to display the peak value of Peak Code Domain Error as average value in Average Mode.

#### ■ Syntax

| Program Message  | Query Message | Response Message |
|------------------|---------------|------------------|
| PHOLD_MOD on_off | PHOLD_MOD?    | on_off           |

#### Parameter

 $on_off$ 

Displaying or not Display average value in Average Mode

| Value | Display/Non-display                                                                     | Initial Value |
|-------|-----------------------------------------------------------------------------------------|---------------|
| ON    | Displays peak value of Peak Code Domain Error as average in Average Mode                | *             |
| OFF   | Does not display peak value of Peak Code Domain Error as average value in Average Mode. |               |

## Restrictions

- This command can be used only when the using measurement system is MX860x01B/MX268x01B.
- This setting is possible only when Storage Mode is set to Average (cf. STRG\_MOD)

## Initialization command

PRE, INI, IP, \*RST

## ■ Use example

Displays peak value of Peak Code Domain Error at average value. <Program> PHOLD\_MOD ON PHOLD\_MOD?

# PICHCNO\_MOD

## Function

PICH Channelization Code Number for Modulation Analysis Sets PICH Channelization Code Number during Modulation Analysis measurement.

■Syntax

| Program Message | Query Message | Response Message |
|-----------------|---------------|------------------|
| PICHCNO_MOD a   | PICHCNO_MOD?  | а                |

## ■Parameter

a

PICH Channelization Code Number setting

| Range      | Resolution | Initial value |
|------------|------------|---------------|
| 0 to $255$ | 1          | 16            |

## Restrictions

- This command is available when Measuring Object is set to Down Link or Down Link(Compressed) (*cf.* MEASOBJ).
- Valid only when DTX Setup is set to On(*cf.* DTXSETUP\_MOD).
- Available only for MX860x01B/MX268x01B.

Initialization command

PRE, INI, IP, \*RST

■Use example

Sets PICH Channelization Code Number to10. <Program> DSPL SETCOM MEASOBJ DNLNK DSPL MODANAL DTXSETUP\_MOD ON PICHCNO\_MOD 10 PICHCNO\_MOD?

## PICHTIMINGOFS\_MOD

#### Function

PICH Timing Offset for Modulation Analysis

Sets PICH Timing Offset during Modulation Analysis measurement.

#### ■Syntax

| Program Message     | Query Message      | Response Message |
|---------------------|--------------------|------------------|
| PICHTIMINGOFS_MOD a | PICHTIMINGOFS_MOD? | а                |

#### ■Parameter

а

PICH Timing Offset setting

| Range    | Resolution | Initial value |
|----------|------------|---------------|
| 0 to 149 | 1          | 120           |

#### Restrictions

- This command is available when Measuring Object is set to Down Link or Down Link(Compressed) (*cf.* MEASOBJ).
- Valid only when DTX Setup is set to On.(*cf.* DTXSETUP\_MOD).
- Available only for MX860x01B/MX268x01B.

Initialization command

PRE, INI, IP, \*RST

■Use example Sets PICH Timing Offset to 10. <Program> DSPL SETCOM MEASOBJ DNLNK DSPL MODANAL DTXSETUP\_MOD ON PICHTIMINGOFS\_MOD 10 PICHTIMINGOFS\_MOD?

<Response>

10

# PNLMD

## Function

Panel Mode

Switches the measurement mode for MS860x/MS268x.

#### Syntax

| Program Message | Query Message | Response Message |
|-----------------|---------------|------------------|
| PNLMD mode      | PNLMD?        | mode             |

#### Parameter

mode

Measurement mode

| Value  | Measurement Mode       |
|--------|------------------------|
| SPECT  | Spectrum Analyzer mode |
| SYSTEM | Tx Tester mode         |
| CONFIG | Config mode            |

## ■ Use example

Switches to the Tx Tester mode. <Program> PNLMD SYSTEM PNLMD?

<Response>
SYSTEM

# POWER

### Function

## Power

Outputs the absolute (in dBm/W unit) or relative value (in dB unit) of the average RF power measured by the power meter.

#### Syntax

| Program Message | Query Message | Response Message |
|-----------------|---------------|------------------|
|                 | POWER? unit   | pwr              |

#### Parameter

unit

Readout unit

| Value | Readout unit |
|-------|--------------|
| DBM   | dBm          |
| WATT  | W            |
| DB    | dB           |

pwr

Absolute or relative value of average RF power

| Resolution | Unit (Depends on the value specified by <i>unit</i> .) |
|------------|--------------------------------------------------------|
| 0.01       | dBm, dB                                                |
| 0.001      | W                                                      |

## ■ Use example

Reads out the average RF power in dBm units.

<Program> DSPL PWRMTR POWER? DBM

<Response>

-1.43

Restrictions according to model type and options

For MS268x, This command is not available.

# POWER\_CCDF

#### Function

Power for CCDF Outputs Power at CCDF screen.

#### Syntax

| Program Message | Query Message | Response Message |
|-----------------|---------------|------------------|
|                 | POWER_CCDF?   | a,b,c,d,e        |

## Parameter

Value of a, b, c, d,e

| Value of a | Average Power                                    |
|------------|--------------------------------------------------|
| Value of b | Maximum Power (Absolute value)                   |
| Value of c | Maximum Power (Relative value to Averaged Power) |
| Value of d | Minimum Power (Absolute value)                   |
| Value of e | Minimum Power (Relative value to Averaged Power) |

### Restrictions

• This command can be used only when the using measurement system MX860x01B/MX268x01B.

■ Initialization command PRE, INI, IP, \*RST

## ■ Use example

Reads out the measurement result of average power. <Program> DSPL CCDF,CCDF SWP POWER\_CCDF?

<Response> 10.53, 20.53, 10.00, 0.53, -10.00

## PPCDPERR

## Function

Peak Code Domain Error

Outputs the Channelization Code Number and Spreading Factor of Peak Code Domain Error and measured result at Modulation Analysis Measurement.

#### Syntax

| Program Message | Query Message   | Response Message |
|-----------------|-----------------|------------------|
|                 | PPCDPERR?       |                  |
|                 | PPCDPERR? ERR   | err              |
|                 | PPCDPERR? SF    | sf               |
|                 | PPCDPERR? CH    | ch               |
|                 | PPCDPERR? PHASE | phase            |

#### Parameter

err

Peak Code Domain Error

| Resolution | Unit |
|------------|------|
| 0.01       | dB   |

sf

Spreading Factor

| Value | Measuring Object (cf. MEASOBJ) |
|-------|--------------------------------|
| 256   | Down Link                      |

ch

Channelization Code Number

| Range           | Resolution |
|-----------------|------------|
| 0 to ( $sf-1$ ) | 1          |

phase

Phase

| Range | Measuring Object (cf. MEASOBJ) |
|-------|--------------------------------|
| I,Q   | Up Link                        |

#### Restrictions

- Readout is not possible when Measuring Object is set to UP Link (RACH), QPSK. (cf. MEASOBJ)
- Argument Phase is valid only when Measuring Object is set to UP Link. (cf. MEASOBJ)

■ Use example Reads out the Peak Code Domain Error. <Program> DSPL MODANAL TRFORM CODE SWP PPCDPERR?

<Response> -12.87

## PRE

## Function

Preset

Initializes all the measurement control parameters to be initialized. This command functions the same as the INI and IP commands.

#### Syntax

| Program Message | Query Message | Response Message |
|-----------------|---------------|------------------|
| PRE             |               |                  |

## ■ Use example

Initializes parameters to be initialized. <Program> PRE
## PREAMP

#### Function

Pre Ampl Sets Pre Ampl to On or Off.

#### Syntax

| Program Message | Query Message | Response Message |
|-----------------|---------------|------------------|
| PREAMP on_off   | PREAMP?       | on_off           |

## Parameter

on\_off

On or Off setting of Pre Ampl

| Value | Pre Ampl              | Initial Value |
|-------|-----------------------|---------------|
| ON    | Sets Pre Ampl to On.  |               |
| OFF   | Sets Pre Ampl to Off. | *             |

## Initialization command

\*RST

## ■ Use example

Sets Pre Ampl to On. <Program> PREAMP ON PREAMP?

<Response> ON

Restrictions according to model type and options

This command is available when main unit option MS8608A-08/MS8609A-08/MS2683A-08 is installed.

# PROBPWR\_CCDF

#### Function

Power at Specified Probability for CCDF

Outputs Power deviation for the specified probability on CCDF screen.

#### Syntax

| Program Message | Query Message | Response Message  |
|-----------------|---------------|-------------------|
|                 | PROBPWR_CCDF? | a1,a2,a3,a4,a5,a6 |

#### Parameter

Value of a

| Resolution | Unit |
|------------|------|
| 0.01       | dB   |

Results of 10, 1, 0.1, 0.01, 0.001, 0.0001% is read out.

\*\*\* is read out when is not corresponding power.

#### Restrictions

• This command can be used only when the using measurement system is MX860x01B/MX268x01B.

## Initialization command

PRE, INI, IP, \*RST

#### ■ Use example

Reads out measurement result of power deviation. <Program> DSPL CCDF,CCDF SWP PROBPWR\_CCDF?

<Response>
2.3, 4.5, 5.6, 6.8, \*\*\*,\*\*\*

# PSSYNC\_DEMOD

## Function

Pilot Symbol Synchronization for Demodulation

Determine the absolute phase by pilot symbol synchronization at Demodulation measurement.

#### Syntax

| Program Message     | Query Message | Response Message |
|---------------------|---------------|------------------|
| PSSYNC_DEMOD on_off | PSSYNC_DEMOD? | on_off           |

#### Parameter

on\_off

Setting synchronization processing to On or Off

| Value | Stting Synchronization Processing to On or Off                  | Initial Value |
|-------|-----------------------------------------------------------------|---------------|
| ON    | Performs synchronization processing by the pilot symbol.        |               |
| OFF   | Does not perform synchonization processing by the pilot symbol. | *             |

## ■ Initialization command

\*RST

## ■ Use example

Performs synchronization processing by the pilot symbol.

<Program> DSPL DEMOD PSSYNC\_DEMOD ON PSSYNC\_DEMOD?

<Response> ON

## Section 7 Detailed Explanations of Commands

## **PVECTERR**

## Function

#### Peak EVM

Outputs the measured result for the EVM maximum instantaneous value at Modulation Analysis measurement.

#### Syntax

| Program Message | Query Message | Response Message |
|-----------------|---------------|------------------|
|                 | PVECTERR?     | pevm             |

#### Parameter

pevm

#### Peak EVM

| Resolution | Unit |
|------------|------|
| 0.01       | %    |

#### ■ Use example

Reads out the peak EVM value. <Program> DSPL MODANAL SWP PVECTERR?

<Response> 45.23

## PWRCAL

#### Function

Power Calibration

"PWRCAL" enable calibration at power measurement, and "PWRCAL?" enable read out the calibration value.

"CALVAL" enables setting of the calibration value only through an external control.

#### Syntax

| Program Message | Query Message | Response Message |
|-----------------|---------------|------------------|
| PWRCAL          | PWRCAL?       | cal              |

#### Parameter

cal

Calibration value

| Range             | Resolution | Initial value | Unit |
|-------------------|------------|---------------|------|
| -10.00 to $10.00$ | 0.01       | 0.00          | dBm  |

#### Restrictions

• This function cannot be executed when the displayed measurement screen is the Setup Common Parameter, Power Meter or IQ Level screen. (*cf.* DSPL)

## ■ Use example

Performs calibration in power measurement. <Program> CALVAL 2.33 PWRCAL? PWRCAL

<Response> 2.33

Restrictions according to model type and options

# PWRPROB\_CCDF

#### Function

Probability at Specified Power for CCDF Outputs probability for grid on the CCDF screen.

#### Syntax

| Program Message | Query Message | Response Message |
|-----------------|---------------|------------------|
|                 | PWRPROB_CCDF? | a1,a2,a3,a4,a5   |

#### Parameter

Value of a

Probability in specified power

| Resolution | Unit |
|------------|------|
| 0.0001     | %    |

Results are read out in order of small grid value. \*\*\* is read out when there is not corresponding power.

| Horizontal Scale<br>( <i>cf.</i> HSCALE_CCDF) | Grid value to be read |        |                   |        |        |
|-----------------------------------------------|-----------------------|--------|-------------------|--------|--------|
| 2  dB                                         | 0.4 dB                | 0.8 dB | $1.2~\mathrm{dB}$ | 1.6 dB | 2  dB  |
| $5~\mathrm{dB}$                               | 1 dB                  | 2  dB  | 3  dB             | 4  dB  | 5  dB  |
| 10 dB                                         | 2  dB                 | 4  dB  | 6 dB              | 8 dB   | 10 dB  |
| 20 dB                                         | 4 dB                  | 8 dB   | 12 dB             | 16 dB  | 20 dB  |
| $50~\mathrm{dB}$                              | 10 dB                 | 20 dB  | 30 dB             | 40 dB  | 50  dB |

Grid data of Negative side is read out only when Trace Format is Negative.

#### ■ Initialization command

PRE, INI, IP, \*RST

#### Restrictions

• This command can be used only when the using measurement system is MX860x01B/MX268x01B.

## ■ Use example

Reads out the measurement result of probability on grid.

<Program> DSPL CCDF,CCDF SWP PWRPROB\_CCDF?

<Response> 50.1234, 12.2345, 7.1234, 3.2345, \*\*\*

# QLVL

## Function

Q Level (RMS)

Reads out the measured results of RMS value for Q signal on the IQ Level screen.

#### Syntax

| Program Message | Query Message | Response Message |
|-----------------|---------------|------------------|
|                 | QLVL? unit    | rms              |

#### Parameter

unit

Readout unit

| Value | Readout unit     |  |
|-------|------------------|--|
| None  | Current set unit |  |
| MV    | MV               |  |
| DBMV  | dBmV             |  |

rms

RMS value for Q signal

| Resolution | Unit                                            |
|------------|-------------------------------------------------|
| 0.01       | Depends on the value specified by <i>unit</i> . |

## ■ Use example

Reads out the Q Level (RMS) value. <Program> TERM IQAC MEAS IQLVL QLVL? MV

<Response> 0.53

## Restrictions according to model type and options

For MS268x, if Option-17 or -18 is not installed, this command is invalid

## Section 7 Detailed Explanations of Commands

## QPPLVL

#### Function

Q Level (Peak to Peak)

Reads out the measured results of Peak-to-Peak value for Q signal on the IQ Level screen.

#### Syntax

| Program Message | Query Message | Response Message |
|-----------------|---------------|------------------|
|                 | QPPLVL? unit  | pp               |

#### Parameter

unit

Readout unit

| Value | Readout unit     |  |
|-------|------------------|--|
| None  | Current set unit |  |
| MV    | MV               |  |
| DBMV  | dBmV             |  |

pp

Peak-to-Peak value for Q signal

| Resolution | Unit                                            |
|------------|-------------------------------------------------|
| 0.01       | Depends on the value specified by <i>unit</i> . |

#### ■ Use example

Reads out the Q Level (Peak-to-Peak) value <Program> TERM IQAC MEAS IQLVL QPPLVL? MV

<Response> 3.55

#### Restrictions according to model type and options

For MS268x, if Option-17 or -18 is not installed, this command is invalid.

# RATIO

## Function

On/Off Power Ratio for Transmitter Power (RACH)

Reads out On/Off Power Ratio when Measure Method is RACH at Transmitter Power measurement.

#### Syntax

| Program Message | Query Message | Response Message |
|-----------------|---------------|------------------|
|                 | RATIO?        | ratio            |

#### Parameter

ratio

| On/Off ratio |      |  |
|--------------|------|--|
| Resolution   | Unit |  |
| 0.01         | dB   |  |

On/Off ratio is Off Power (Average)/On Power ratio.

## Restrictions

• This command can be used only when the using measurement system is MX860x01B/MX268x01B.

## ■ Use example

Reads out measurement result of On/Off ratio. <Program> DSPL RFPWR,RACH SWP RATIO?

<Response>

-48.53

# **RBD\_ADJ**

## Function

RBW Mode: Digital/Normal

Makes setting to or not to digital filter sweeping mode at the Adjacent Channel Power measurement.

#### Syntax

| Program Message | Query Message | Response Message |
|-----------------|---------------|------------------|
| RBD_ADJ a       | RBD_ADJ?      | а                |

#### Value of a

Sweeping Mode

| Value | Sweeping Mode                                 | Initial value |
|-------|-----------------------------------------------|---------------|
| DGTL  | Set to digital filter sweeping mode (Digital) |               |
| NRM   | Set to normal sweeping mode (Normal)          | *             |

## Initialization command

PRE, INI, IP, \*RST

## ■ Use example

Set to digital filter sweeping mode. <Program> RBD\_ADJ DGTL RBD\_ADJ?

<Response> DGTL

#### Note

This function is an option. If the option is invalid, it is deemed that Normal has been set.

## **RBD\_OBW**

## Function

RBW Mode: Digital/Normal

Make setting to or not to digital filter sweeping mode at the Occupied Bandwidth measurement using Spectrum Analyzer.

#### ■ Syntax

| Program Message | Query Message | Response Message |
|-----------------|---------------|------------------|
| RBD_OBW a       | RBD_OBW?      | а                |

## Value of a

#### Sweeping mode

| Value | Sweeping Mode                                 | Initial value |
|-------|-----------------------------------------------|---------------|
| DGTL  | Set to digital filter sweeping mode (Digital) |               |
| NRM   | Set to normal sweeping mode (Normal)          | *             |

## Initialization command

PRE, INI, IP, \*RST

## ■ Use example

Set to digital filter sweeping mode. <Program> RBD\_OBW DGTL RBD\_OBW?

<Response> DGTL

## Note

This function is an option. If the option is invalid, it is deemed that Normal has been set.

## **RBD\_SMASK**

## Function

RBW Mode: Digital/Normal for Spectrum Emission Mask

Make setting to or not to digital filter sweeping mode at Spectrum Emission Mask measurement.

#### ■ Syntax

| Program Message | Query Message | Response Message |
|-----------------|---------------|------------------|
| RBD_SMASK a     | RBD_SMASK?    | а                |

## Value of a

Sweeping Mode

| Value | Sweeping Mode                                 | Initial value |
|-------|-----------------------------------------------|---------------|
| DGTL  | Set to digital filter sweeping mode (Digital) |               |
| NRM   | Set to normal sweeping mode (Normal)          | *             |

## Initialization command

PRE, INI, IP, \*RST

## ■ Use example

Set to digital filter sweeping mode <Program> RBD\_SMASK DGTL RBD\_SMASK?

<Response> DGTL

## Note

This function is an option. If the option is invalid, it is deemed that Normal has been set.

# **RBW\_ADJ**

## Function

Resolution Bandwidth for Adjacent Channel Power Sets the Resolution Bandwidth (RBW) in the Adjacent Channel Power measurement.

#### ■ Syntax

| Program Message | Query Message | Response Message |
|-----------------|---------------|------------------|
| RBW_ADJ a       | RBW_ADJ?      | a                |

#### Value of a

RBW

| Range           | Resolution | Initial value | Unit | Remarks                |
|-----------------|------------|---------------|------|------------------------|
| 10 to 1000000   | 1          | 30000         | Hz   | For RBW Mode : Digital |
| 300 to 20000000 | 1          | 30000         | Hz   | For RBW Mode : Analog  |

□ Suffix code None: Hz

HZ: Hz KHZ, KZ: kHz MHZ, MZ: MHz GHZ, GZ: GHz

## Restrictions

• Any value may be input into the setting range. However, the value that is set is the value, as shown in the Table below.

| Setting value                                                                                | Remarks               |
|----------------------------------------------------------------------------------------------|-----------------------|
| 10, 30, 100, 300, 1000, 3000, 10000, 100000, 300000, 1000000                                 | For RBW Mode: Digital |
| 300, 1000, 3000, 10000, 30000, 100000, 300000, 1000000, 3000000, 5000000, 10000000, 20000000 | For RBW Mode: Analog  |

■ Initialization command PRE, INI, IP, \*RST

■ Use example Sets RBW to 30 kHz. <Program> RBW\_ADJ 30KHZ RBW\_ADJ?

<Response> 30000

## Section 7 Detailed Explanations of Commands

## **RBW\_CCDF**

#### Function

Select Resolution Bandwidth for CCDF Selects the digital filter to filter at CCDF screen.

#### ■ Syntax

| Program Message | Query Message | Response Message |
|-----------------|---------------|------------------|
| RBW_CCDF a      | RBW_CCDF?     | а                |

## Value of a

Selection of filter

| Value           | Selection of filter                                | Initial Value |
|-----------------|----------------------------------------------------|---------------|
| 3 MHz, 5 MHz,   | BBW of the value of a is used                      | 5 MH7         |
| 10 MHz, 20 MHz, | RDW of the value of a 18 used.                     | 5 MIIZ        |
| RRC             | RRC filter ( $\alpha = 0.22$ ) of 3.84 MHZ is used |               |
| RC              | RC filter ( $\alpha = 0.22$ ) of 3.84 MHZ is used  |               |

#### □ Suffix code

None: Hz HZ: Hz KHZ, KZ: kHz MHZ, MZ: MHz

#### Restrictions

• This command can by used only when the using measurement system is MX860x01B/MX268x01B.

## Initialization command

PRE, INI, IP, \*RST

## ■ Use example

Sets RBW to 10 MHz. <Program> DSPL CCDF,CCDF RBW\_CCDF? 10MHZ RBW\_CCDF?

<Response> 10MHZ

# **RBW\_OBW**

#### Function

Resolution Bandwidth for Occupied Bandwidth

Sets Resolution Bandwidth (RBW) in Occupied Bandwidth measurement using a Spectrum Analyzer.

#### ■ Syntax

| Program Message | Query Message | Response Message |
|-----------------|---------------|------------------|
| RBW_OBW a       | RBW_OBW?      | a                |

#### Value of a

RBW

| Range           | Resolution | Initial value | Unit | Remarks               |
|-----------------|------------|---------------|------|-----------------------|
| 10 to 1000000   | 1          | 30000         | Hz   | For RBW Mode: Digital |
| 300 to 20000000 | 1          | 30000         | Hz   | For RBW Mode: Analog  |

□ Suffix code None: Hz

HZ: Hz KHZ, KZ: kHz MHZ, MZ: MHz GHZ, GZ: GHz

## Restrictions

• Although any value within the setting range can be input, the actual value is set according to the following list.

| Setting value                                                                                | Remarks               |
|----------------------------------------------------------------------------------------------|-----------------------|
| 10, 30, 100, 300, 1000, 3000, 10000, 100000, 300000, 1000000                                 | For RBW mode: Digital |
| 300, 1000, 3000, 10000, 30000, 100000, 300000, 1000000, 3000000, 5000000, 10000000, 20000000 | For RBW mode: Analog  |

■ Initialization command

PRE, INI, IP, \*RST

■ Use example Sets RBW to 30 kHz. <Program> RBW\_OBW 30KHZ RBW\_OBW?

<Response> 30000

# **REFTR\_CCDF**

## Function

Select Reference Trace for CCDF

Select waveform of addition indication at CCDF screen.

#### Syntax

| Program Message | Query Message | Response Message |
|-----------------|---------------|------------------|
| REFTR_CCDF a    | REFTR_CCDF?   | а                |

## Value of a

Selection of Waveform

| Value     | Selection of filter                                                        | Initial value |
|-----------|----------------------------------------------------------------------------|---------------|
| OFF       | Displays only the measured waveform                                        | *             |
| SAVE      | Displays waveform set by Save Reference Trace<br>( <i>cf.</i> SAVETR_CCDF) |               |
| GAUSS     | Displays waveform of Gaussian Trace                                        |               |
| SAVEGAUSS | Displays waveform of Save Trace and waveform Gaussian Trace.               |               |

#### Restrictions

• This command can be used only when the using measurement system is MX860x01B/MX268x01B.

# Initialization command

PRE, INI, IP, \*RST

## ■ Use example

Displays waveform of Save Trace. <Program> DSPL CCDF,CCDF REFTR\_CCDF SAVE REFTR\_CCDF?

<Response> SAVE

# RL\_ADJ

## Function

Ref Level for Adjacent Channel Power Sets the Ref Level for Adjacent Channel Power measurement.

#### ■ Syntax

| Program Message | Query Message | Response Message |
|-----------------|---------------|------------------|
| RL_ADJ a        | RL_ADJ?       | а                |

## Value of a

Ref Level

| Range                | Resolution | Initial value | Unit |
|----------------------|------------|---------------|------|
| Refer to Restriction | 0.01       | 50.00         | dBm  |

## □ Suffix code

None: dBm DBM: dBm

## Restrictions

• Reference level setting range depends on RF Input: High/Low (*cf.* RFINPUT), Per Ampl: On/Off (*cf.* PREAMP), as follows. Refer to RFLVOFS for RefLevelOffset.

|                  |               | RF I                                                               | nput                                                               |
|------------------|---------------|--------------------------------------------------------------------|--------------------------------------------------------------------|
|                  |               | High                                                               | Low                                                                |
| Attenuator Mode: | Pre Ampl: Off | (-100.00 + RefLevelOffset)<br>to $(50.00 + \text{RefLevelOffset})$ | (-120.00 + RefLevelOffset)<br>to (40.00 + RefLevelOffset)          |
| Auto             | Pre Ampl: On  | (-120.00 + RefLevelOffset)<br>to $(30.00 + \text{RefLevelOffset})$ | (-140.00 + RefLevelOffset)<br>to $(20.00 + \text{RefLevelOffset})$ |

• If the reference level will become out of range due to RF Input or Pre Ampl change, the level is rounded to the nearest value within the range.

■ Initialization command PRE, INI, IP, \*RST

Use example

Sets Reference Level to -30 dBm. <Program> ATTMD\_ADJ AUTO RL\_ADJ -30DBMRL\_ADJ?

<Response> -30.00

## Section 7 Detailed Explanations of Commands

## **RL\_OBW**

#### Function

Ref Level for Occupied Bandwidth

Sets Ref Level in Occupied Bandwidth measurement using spectrum analyzer.

#### ■ Syntax

| Program Message | Query Message | Response Message |
|-----------------|---------------|------------------|
| RL_OBW a        | RL_OBW?       | a                |

#### Parameter

Ref Level

| Range                 | Resolution | Initial value | Unit |
|-----------------------|------------|---------------|------|
| Refer to Restriction. | 0.01       | 50.00         | dBm  |

#### □ Suffix code

None: dBm DBM: dBm

#### Restrictions

• Reference level setting range depends on RF Input: High/Low (*cf.* RFINPUT), Pre Ampl: On/Off, as follows. Refer to RFLVLOFS for RefLevelOffset.

|                  | RF Input      |                                                                    | nput                                                               |
|------------------|---------------|--------------------------------------------------------------------|--------------------------------------------------------------------|
|                  |               | High                                                               | Low                                                                |
| Attenuator Mode: | Pre Ampl: Off | (-100.00 + RefLevelOffset)<br>to $(50.00 + \text{RefLevelOffset})$ | (-120.00 + RefLevelOffset)<br>to $(40.00 + \text{RefLevelOffset})$ |
| Auto             | Pre Ampl: On  | (-120.00 + RefLevelOffset)<br>to $(30.00 + \text{RefLevelOffset})$ | (-140.00 + RefLevelOffset)<br>to $(20.00 + \text{RefLevelOffset})$ |

• If the reference level will become out of range due to RF Input or Pre Ampl change, the level is rounded to the nearest value within the range.

■ Initialization command PRE, INI, IP, \*RST

■ Use example Sets Ref Level to -30 dBm. <Program> ATTMD\_OBW AUTO RL\_OBW -30DBM RL\_OBW?

<Response> -30.00

# **RL\_SMASK**

## Function

 $Ref\ Level\ for\ Spectrum\ Emission\ Mask$ 

Sets Ref-level in Spectrum Emission Mask measurement using spectrum analyzer.

#### ■ Syntax

| Program Message | Query Message | Response Message |
|-----------------|---------------|------------------|
| RL_SMASK a      | RL_SMASK?     | a                |

## Value of a

Ref Level

| Range                | Resolution | Initial value | Unit |
|----------------------|------------|---------------|------|
| Refer to Restriction | 0.01       | 50.00         | dBm  |

## □ Suffix code

None: dBm DBM: dBm

## Restrictions

• Refer to the following table for the setup range of Ref-level is as follows by RF Input: High/Low, Pre Ampl: On/Off. (*cf.* RFINPUT, PREAMP and refer to RFLVOFS about RefLevelOffset.)

|                  |               | RF I                                                               | nput                                                               |
|------------------|---------------|--------------------------------------------------------------------|--------------------------------------------------------------------|
|                  |               | High                                                               | Low                                                                |
| Attenuator Mode: | Pre Ampl: Off | (-100.00 + RefLevelOffset)<br>to $(50.00 + \text{RefLevelOffset})$ | (-120.00 + RefLevelOffset)<br>to $(40.00 + \text{RefLevelOffset})$ |
| Auto             | Pre Ampl: On  | (-120.00 + RefLevelOffset)<br>to $(30.00 + \text{RefLevelOffset})$ | (-140.00 + RefLevelOffset)<br>to $(20.00 + \text{RefLevelOffset})$ |

• If the reference level will become out of range due to RF Input or Pre Ampl change, the level is rounded to the nearest value within the range.

■ Initialization command PRE, INI, IP, \*RST

■ Use example Sets Reference Level to -30 dBm. <Program> RL\_SMASK -30DBM RL\_SMASK?

<Response> -30.00

## Section 7 Detailed Explanations of Commands

## RFINPUT

#### Function

RF Input connector

Sets the connector for the input RF signal.

#### Syntax

| Program Message  | Query Message | Response Message |
|------------------|---------------|------------------|
| RFINPUT high_low | RFINPUT?      | high_low         |

#### Parameter

high\_low

RF signal connector

| Value | <b>RF Signal Connector</b> | Initial Value |
|-------|----------------------------|---------------|
| HIGH  | High Power                 | *             |
| LOW   | Low Power                  |               |

Initialization value

\*RST

## ■ Use example

Sets the RF input connector to High Power. <Program> RFINPUT HIGH REFINPT?

<Response>

Restrictions according to model type and options

This command is available only for main unit is MS8608A.

# RFLVL

## Function

Reference Level Sets the Reference Level.

## Syntax

| Program Message      | Query Message | Response Message |
|----------------------|---------------|------------------|
| RFLVL <i>rflevel</i> | RFLVL?        | rflevel          |

## Parameter

rflevel

#### Reference Level

| Range                                   | RF Input                     | Initial Value | Resolution | Unit |
|-----------------------------------------|------------------------------|---------------|------------|------|
| -(10.00 + offset) to $(42.00 + offset)$ | MS8608A High Power           | 30.00         | 0.01       | dBm  |
| -(30.00 + offset) to $(22.00 + offset)$ | MS8608A Low Power<br>MS8609A | 22.00         | 0.01       | dBm  |

• offset represents the value set for the reference level offset. (cf. RFLVLOF)

## □ Suffix code

None: dBm DBM: dBm

## Restrictions

• This setting is not possible when Terminal is set to other than RF. (cf. TERN)

## Initialization command

\*RST

## ■ Use example

Sets the reference level to -10 dBm. <Program> TERM RF RFINPUT HIGH RFLVLOFS 0 RFLVL -10 RFLVL?

<Response> HIGH

# RFLVLOFS

#### Function

Reference Level Offset Set the Reference Level Offset.

#### Syntax

| Program Message               | Query Message | Response Message |
|-------------------------------|---------------|------------------|
| <b>RFLVLOFS</b> <i>offset</i> | RFLVLOFS?     | offset           |

#### Parameter

offset

Reference Level Offset

| Range           | Resolution | Initial Value | Unit |
|-----------------|------------|---------------|------|
| -99.99 to 99.99 | 0.01       | 0.00          | dB   |

## □ Suffix code

None: dB DB: dB

## Restrictions

• This setting is not possible when Terminal is set to other than RF. (cf. TEAM)

## Initialization command

\*RST

## ■ Use example

Sets the reference level offset to 0 dB. <Program> TERM RF RFLVLOFS 0.00 RFLVLOFS?

<Response> 0.00

# RLALLTPC

## Function

**Relative Limit** 

Sets the Relative Limit value of Slots 2 thru (Analysis Slot -1) at TPC measurement.

#### Syntax

| Program Message              | Query Message       | Response Message |
|------------------------------|---------------------|------------------|
| RLALLTPC rellimit1,cmnd,step | RLALLTPC? cmnd,step | rellimit2        |

## Parameter

rellimit1

Relative Limit

| Range         | Resolution | Initial Value |
|---------------|------------|---------------|
| 0.00 to 99.99 | 0.01       | dB            |

□ Suffix code

None: dB

DB: dB

#### cmnd

Command

| Value | Command |  |
|-------|---------|--|
| 0     | 0       |  |
| 1     | +1      |  |
| 2     | -1      |  |

step

Power Control Step

| Resolution | Unit  |
|------------|-------|
| 1          | 1 dB  |
| 2          | 2  dB |
| 3          | 3 dB  |

## rellimit2

**Relative Limit** 

| Range           | Resolution | Initial Value |
|-----------------|------------|---------------|
| -99.99 to 99.99 | 0.01       | dB            |

## Section 7 Detailed Explanations of Commands

#### Restrictions

• *cmnd, step* can be used only when the using measurement system is MX860x01B/MX268x01B.

#### Initial value

| Step  | Command | Lower              | Upper              |
|-------|---------|--------------------|--------------------|
|       | +1      | 0.5 dB             | $1.5 \mathrm{dB}$  |
| 1 dB  | 0       | -0.5  dB           | $0.5~\mathrm{dB}$  |
|       | -1      | -1.5 dB            | $-0.5~\mathrm{dB}$ |
|       | +1      | $1.5~\mathrm{dB}$  | $2.5~\mathrm{dB}$  |
| 2  dB | 0       | -0.5  dB           | $0.5~\mathrm{dB}$  |
|       | -1      | $-2.5~\mathrm{dB}$ | $-1.5~\mathrm{dB}$ |
|       | +1      | $2.5~\mathrm{dB}$  | $3.5~\mathrm{dB}$  |
| 3  dB | 0       | $-0.5~\mathrm{dB}$ | $0.5~\mathrm{dB}$  |
|       | -1      | -3.5  dB           | $-2.5~\mathrm{dB}$ |

Refer to the following table for initial value to *cmnd, step*.

Initialization command

PRE, INI, IP, \*RST

#### ■ Use example

Sets the relative limit to 30.00dB. <Program> DSPL RFPWR,TPC DSPL SETTPC RLALLTPC 30.00 RLALLTPC?

<Response> 30.00

# RLTPCTOL

## Function

Power Control Tolerance for Transmitter Power (TPC) Sets the Power Control Tolerance value of Slots 2 thru (Analysis Slot -1) at TPC measurement.

## ■ Syntax

| Program Message              | Query Message        | Response Message |
|------------------------------|----------------------|------------------|
| RLTPCTOL low, up, cmnd, step | RLTPCTOL? cmnd, step | low,up           |

## Parameter

up, low

Power Control Tolerance

| Range           | Resolution | Initial Value |
|-----------------|------------|---------------|
| -99.99 to 99.99 | 0.01       | dB            |

Up is Upper Limit, low is Lower Limit.

## □ Suffix code

None: dB DB: dB

## cmd

Command

| Value | Command |
|-------|---------|
| 0     | 0       |
| 1     | +1      |
| 2     | -1      |

step

Power Control Step

| Resolution | Unit  |
|------------|-------|
| 1          | 1 dB  |
| 2          | 2  dB |
| 3          | 3 dB  |

Refer to the initial value of RLALLTPC for initial value to *cmnd, step*.

## Restrictions

• This command can be used only when the using measurement system is MX860x01B/MX268x01B

## ■ Initialization command PRE, INI, IP, \*RST

## Section 7 Detailed Explanations of Commands

■ Use example Sets Lower, Upper Limit of Channel of Power Control 1 dB to -0.4 dB, 0.4dB. <Program> DSPL RFPWR,TPC DSPL SETTPC RLTPCTOL -0.4,0.4,1 RLTPCTOL? 0,1

<Response> -0.4, 0.4

## Function

Increases or decreases the measurement range for the power meter.

## ■ Syntax

| Program Message | Query Message | Response Message |
|-----------------|---------------|------------------|
| RNG up_down     |               |                  |

## Parameter

## up\_down

Operation of power meter range

| Value | Operation of Power Meter Range               |
|-------|----------------------------------------------|
| UP    | Increases the measurement range by one step. |
| DN    | Decreases the measurement range by one step. |

• Transmitting the RNG UP command while the range is set to maximum does not change the range.

• Transmitting the RNG DN command while the range is set to minimum does not change the range.

## Restrictions

• This function can be executed only when the displayed measurement screen is the Power Meter screen. (*cf.* DSPL)

## ■ Use example

Increases the range by one step. <Program> RNG UP

Restrictions according to model type and options

## Function

Sets the measurement range for the power meter to the minimum level.

The range value is set to 0 dBm or -20 dBm when the input RF level is set to MS8608A High power or MS8608A Low power/MS8609A, respectively.

#### ■ Syntax

| Program Message | sage Query Message Response |  |
|-----------------|-----------------------------|--|
| RNG1            |                             |  |

## Restrictions

• This function can be executed only when the displayed measurement screen is the Power Meter screen. (*cf.* DSPL)

## ■ Use example

Sets the measurement range for the power meter to the minimum level.

<Program>

RNG1

## Restrictions according to model type and options

## Function

Sets the measurement range for the power meter to the second lowest level.

The range value is set to 10 dBm or -10 dBm when the input RF level is set to MS8608A High power or MS8608A Low power/MS8609A, respectively.

#### ■ Syntax

| Program Message | sage Query Message Response I |  |
|-----------------|-------------------------------|--|
| RNG2            |                               |  |

## Restrictions

• This function can be executed only when the displayed measurement screen is the Power Meter screen. (*cf.* DSPL)

## ■ Use example

Sets the measurement range for the power meter to the second lowest level.

<Program>

RNG2

## Restrictions according to model type and options

## Function

Sets the measurement range for the power meter to the intermediate level.

The range value is set to +20 dBm or 0 dBm when the input RF level is set to MS8608A High power or MS8608A Low power/MS8609A, respectively.

#### ■ Syntax

| Program Message | Query Message | Response Message |
|-----------------|---------------|------------------|
| RNG3            |               |                  |

## Restrictions

• This function can be executed only when the displayed measurement screen is the Power Meter screen. (*cf.* DSPL)

## ■ Use example

Sets the measurement range of the power meter to the intermediate level.

<Program>

RNG3

## Restrictions according to model type and options

## Function

Sets the measurement range for the power meter to the fourth lowest level.

The range value is set to +30 dBm or +10 dBm when the input RF level is set to MS8608A High Power or MS8608A Low power/MS8609A, respectively.

#### ■ Syntax

| Program Message | Query Message | Response Message |
|-----------------|---------------|------------------|
| RNG4            |               |                  |

## Restrictions

• This function can be executed only when the displayed measurement screen is the Power Meter screen. (*cf.* DSPL)

## ■ Use example

Sets the measurement range for the power meter to the fourth lowest level.

<Program>

RNG4

## Restrictions according to model type and options

## Function

Sets the measurement range for the power meter to the maximum level.

The range value is set to +40 dBm or +20 dBm when the input RF level is set to MS8608A High power or MS8608A Low power/MS8609A, respectively.

#### ■ Syntax

| Program Message | age Query Message Response Me |  |
|-----------------|-------------------------------|--|
| RNG5            |                               |  |

## Restrictions

• This function can be executed only when the displayed measurement screen is the Power Meter screen. (*cf.* DSPL)

## ■ Use example

Sets the measurement range for the power meter to the maximum level.

<Program>

RNG5

## Restrictions according to model type and options

# ROTATION

## Function

Rotate Demodulation Bit Rotates the demodulated bit in Demodulation measurement. Each execution of this command rotates the demodulated bit by  $90^{\circ}$ 

#### Syntax

| Program Message | Query Message | Response Message |
|-----------------|---------------|------------------|
| ROTATION        |               |                  |

## ■ Use example

To rotate the demodulation data by 180° <Program> DSPL DEMOD ROTATION ROTATION

# **RRCFLT\_ADJ**

## Function

Select RRC filtered/not filtered power for adjacent channel power

Sets whether to perform weighting by the RRC filter for the adjacent channel leakage power when Measure Method is set to SPA (All) or SPA (Separate) at Adjacent Channel Power measurement.

#### ■ Syntax

| Program Message | Query Message | Response Message |
|-----------------|---------------|------------------|
| RRCFLT_ADJ a    | RRCFLT_ADJ?   | a                |

#### Value of a

| Value | CF Marker Mode                                                            | Initial Value |
|-------|---------------------------------------------------------------------------|---------------|
| ON    | Measures the adjacent channel leakage power with RRC filter weighting.    |               |
| OFF   | Measures the adjacent channel leakage power without RRC filter weighting. | *             |

#### ■ Use example

To perform weighting by RRC filter.

<Program> DSPL ADJ,SPECT1 RRCFLT\_ADJ ON RRCFLT\_ADJ?

<Response> ON

# **S1**

## Function

Continuous Measure/Sweep

Executes a measurement and sweeping continuously.

Accepts a command even during measurement. This command functions the same as the CONTS command.

Stops the current measurement and starts with a new measurement when a measurement execution command, such as CONTS command, is received during measurement.

When an operation command not related to the measurement, for example, the INTPOL command or query message, is received during measurement; the current measurement is continued while responding to the received command.

However, when a measurement-related command is received during measurement, the current measurement is stopped and the command is executed.

#### Syntax

| Program Message | Query Message | Response Message |
|-----------------|---------------|------------------|
| S1              |               |                  |

## ■ Use example

Continuously executes a measurement and sweeping.

<Program>

S1

## **S2**

## Function

Single Measure/Sweep

Executes a measurement and sweeping once.

Accepts a command even during measurement.

This command functions the same as the SNGLS command.

Stops the current measurement and starts with a new measurement when a measurement execution command, such as SNGLS command, is received for the second time during measurement.

When an operation command not related to the measurement, for example, the INTPOL command or query message, is received during measurement; the current measurement is continued while responding to the command.

However, when a measurement-related command is received during measurement, the current measurement is stopped and the command is executed.

#### Syntax

| Program Message | Query Message | Response Message |
|-----------------|---------------|------------------|
| S2              |               |                  |

#### ■ Use example

Executes a measurement and sweeping once.

<Program>

S2
# SAVETR\_CCDF

#### Function

Save Reference Trace for CCDF Save Reference Trace at CCDF screen.

#### ■ Syntax

| Program Message | Query Message | Response Message |
|-----------------|---------------|------------------|
| SAVETR_CCDF     | SAVETR_CCDF?  | а                |

#### Parameter

Value of a

| Value | Condition                     |  |
|-------|-------------------------------|--|
| ON    | Save waveform exist.          |  |
| OFF   | Save waveform does not exist. |  |

#### Restrictions

• This command can be used only when the using measurement system is MX860x01B/MX268x01B.

#### ■ Use example

Saves Reference Trace. <Program> DSPL CCDF,CCDF SAVETR\_CCDF SAVETR\_CCDF?

#### Section 7 Detailed Explanations of Commands

## **SCHPWR**

#### Function

SCH Level

Reads out SCH level of Down Link at Modulation Analysis screen.

#### ■ Syntax

| Program Message | Query Message | Response Message |
|-----------------|---------------|------------------|
|                 | SCHPWR? a     | b                |

#### Parameter

Value of a

Selection of SCH read out

| Value | SCH read out                                            |
|-------|---------------------------------------------------------|
| None  | Outputs Primary-SCH, Secondary-SCH and Total SCH Level. |
| PSCH  | Outputs Primary-SCH Level.                              |
| SSCH  | Outputs Secondary-SCH Level.                            |
| TSCH  | Outputs Total SCH Level.                                |
| ALL   | Outputs Primary-SCH, Secondary-SCH and Total SCH Level. |

Value of b

SCH Level

| Resolution | Unit |
|------------|------|
| 0.01       | dB   |

Restrictions

- This setting is possible only when Scrambling Code & Number is Auto at Setup Common Parameter (*cf.* CODESYNC).
- This command can be used only when the using measurement system is MX860x01B/MX268x01B.

#### ■ Use example

Reads out Primary-SCH Level. <Program> DSPL SETCOM MEASOBJ DNLNK CODESYNC AUTO DSPL MODANAL TRFORM CODE SWP SCHPWR? PSCH

<Response> -10.03

# SCCODENO\_DEMOD

#### Function

Scrambling Code Result for Demodulation

Reads out Scrambling Code used for demodulation at Demodulation screen.

#### Syntax

| Program Message | Query Message     | Response Message |
|-----------------|-------------------|------------------|
|                 | SCCODENO_DEMOD? a | b                |

#### Parameter

Value of a

Selection of filter

| Value | Selection of filter                              | Measuring Object<br>( <i>cf</i> . MEASOBJ) |  |
|-------|--------------------------------------------------|--------------------------------------------|--|
| None  | Roads out Sevembling Code of Normal Frame        | Down Link                                  |  |
| NF    | Reads out Scrambning Code of Normal Frame.       | (Compress)                                 |  |
| CF    | Reads out Scrambling Code of Compressed Frame    |                                            |  |
| None  | Reads out Scrambling Code used for demodulation. | Down Link, Up<br>Link                      |  |

#### Value of b

Scrambling Code Number

| Range<br>(hexadecimal) | Measuring Object<br>( <i>cf</i> . MEASOBJ) | Resolution |
|------------------------|--------------------------------------------|------------|
| 000000 to FFFFFF       | Up Link                                    | 1          |
| 000000 to 3FFFF        | Down Link, Down Link (Compress)            | 1          |

#### Restrictions

- This setting is not possible when Measuring Object is QPSK (cf. MEASOBJ).
- This command can be used only when the using measurement system is MX860x01B/MX268x01B.

#### ■ Use example

Reads out Scrambling Code. <Program> DSPL DEMOD SWP SCCODENO\_DEMOD?

# SCCODENO\_MOD

#### Function

Scrambling Code Result for Modulation Analysis

Reads out Scrambling Code used for demodulation at Modulation Analysis screen.

#### ■ Syntax

| Program Message | Query Message | Response Message |
|-----------------|---------------|------------------|
|                 | SCCODENO_MOD? | а                |

#### Parameter

Value of a

Scrambling Code Number

| Range<br>(hexadecimal) | Measuring Object<br>( <i>cf</i> . MEASOBJ) | Resolution |
|------------------------|--------------------------------------------|------------|
| 000000 to FFFFFF       | Up Link                                    | 1          |
| 000000 to 3FFFF        | Down Link, Down Link (Compress)            | 1          |

#### Restrictions

- This setting is not enabled when Measuring Object is QPSK (cf. MEASOBJ).
- This command can be used only when the using measurement system is MX860x01B/MX268x01B.

#### ■ Use example

Reads out Scrambling Code. <Program> DSPL SETCOM MEASOBJ DNLNK DSPL MODANAL SWP SCCODENO\_MOD?

## SCNO

#### Function

Channelization Codes Number

Sets the code number for channelization to perform synchronization processing.

#### ■ Syntax

| Program Message | Query Message | Response Message |
|-----------------|---------------|------------------|
| SCNO code       | SCNO?         | code             |

#### Parameter

code

Code number

| Range                               | Spreading Factor Mode (cf.SFMD) | Resolution | Initial Value |
|-------------------------------------|---------------------------------|------------|---------------|
| 0                                   | DPCCH / P-CPICH                 |            | 0             |
| 0 to (Spreading Factor value $-1$ ) | Set                             | 1          | 1             |

• When Spreading Factor Mode is set to DPCCH or P-CPICH, code number is the response value. No setting of the code number is allowed.

• The Spreading Factor value is set with the SF command of the Setup Common Parameter.

#### Restrictions

- This setting is not possible when Measuring Object is set to QPSK. (cf. MEASOBJ)
- This setting is not possible when Measuring Object is at Up Link and then Spreading Factor Mode is at DPCCH.
- This setting is not possible when Measuring Object is set to Down Link and then Spreading Factor Mode is set to P-CPICH. (*cf.* SFMD)

#### Initialization command

\*RST

#### ■ Use example

Sets the code number to 120. <Program> DSPL SETCOM MEASOBJ DNLNK SFMD SET SF 256 SCNO 120 SCNO?

# SCNO\_DEMOD

#### Function

Channelization Code for Demodulation Data Sets the channelization code at the Demodulation Data measurement.

#### ■ Syntax

| Program Message | Query Message | Response Message |
|-----------------|---------------|------------------|
| SCNO_DEMOD code | SCNO_DEMOD?   | code             |

#### Parameter

code

Channelization code

| Range                               | Resolution | Initial Value |
|-------------------------------------|------------|---------------|
| 0 to (Spreading factor value $-1$ ) | 1          | 1             |

• The Spreading Factor value is set by the SF\_DEMOD command of Demodulation Data.

#### Initialization command

PRE, INI, IP, \*RST

■ Use example

Sets Channelization Code to 33 when Spreading Factor is 64. <Program> DSPL DEMOD SF\_DEMOD 64 SCNO\_DEMOD 33 SCNO\_DEMOD?

## SCOFS

#### Function

#### Phase Offset

Sets the rotation angle for the measured result and error scale display when Trace Format is set to Constellation or Eye Diagram at Modulation Analysis measurement

#### Syntax

| Program Message | Query Message | Response Message |
|-----------------|---------------|------------------|
| SCOFS phase     | SCOFS?        | phase            |

#### Parameter

#### phase

Rotation angle

| Value | Rotation Angle | Initial Value |
|-------|----------------|---------------|
| 0     | $0^{\circ}$    | *             |
| 45    | $45^{\circ}$   |               |

#### Restrictions

• This setting is not possible when Trace Format is set to other than Constellation or Eye Diagram. (*cf.* TRFORM)

#### Initialization command

PRE, INI, IP, \*RST

#### ■ Use example

Sets Phase Offset to 45 degrees. <Program> MEAS MODANAL TRFORM CONSTEL SCOFS 45 SCOFS?

# SETCH\_CDVSTM

#### Function

Setup Channel Data for Code vs Time

Sets Spreading Factor and Channelization Code of analyzed when Trace Format is set to Code vs. Time at Modulation Analysis measurement.

#### ■ Syntax

| Program Message    | Query Message   | Response Message |
|--------------------|-----------------|------------------|
| SETCH_CDVSTM a,b,c | SETCH_CDVSTM? c | a,b              |

#### Parameter

Value of a

#### Channelization Code

| Range                               | Resolution | Initial Value |
|-------------------------------------|------------|---------------|
| 0 to (Spreading Factor value $-1$ ) | 1          | 1             |

#### Value of b

Spreading Factor

| Value                           | Measuring Object                | Initial Value |
|---------------------------------|---------------------------------|---------------|
| 4, 8, 16, 32, 64, 128, 256      | Up Link                         | 256           |
| 4, 8, 16, 32, 64, 128, 256, 512 | Down Link, Down Link (Compress) | 256           |

#### Value of c

Channel set up

| Value | Measuring Object     | Channel set up                      |  |
|-------|----------------------|-------------------------------------|--|
| None  |                      | Sata abannal of I-phage of Up Link  |  |
| 1     | Up Link              | Sets channel of 1 phase of Op Link. |  |
| 2     |                      | Sets channel of Q-phase of Up Link. |  |
| None  | Down Link            | Sota channel of Down Link           |  |
| 1     | Down Link            | Sets channel of Down Link           |  |
| None  |                      | Sets channel of Down Link           |  |
| 1     | Down Link (Compress) | for Normal Frame                    |  |
| 2     |                      | Sets channel of Down Link           |  |
|       |                      | for Compressed Frame.               |  |

#### Restrictions

- This setting is possible only when Measuring Object is Up Link, Down Link or Down Link (Compress) (*cf.* MEASOBJ)
- This command can be used only when the using measurement system is MX 860x01B/MX268x01B.

#### ■ Use example

Sets the channel for Normal Frame to SF = 128, CH = 11 when CF Marker is Manual.

<Program> DSPL SETCOM MEASOBJ DNLNKCOMP DSPL MODANAL TRFORM CDVSTM CFMKR\_MOD MAN SETCH\_CDVSTM NF CFSC\_CDVSTM ALTN SETCH\_CDVSTM 11,128,1 SETCH\_CDVSTM? 1

<Response> 11, 128

# SETCH\_DEMOD

#### Function

Setup Channel Data for Demodulation

Sets Spreading Factor and Channelization Code of analyzed channel at Demodulation measurement.

#### Syntax

| Program Message   | Query Message | Response Message |
|-------------------|---------------|------------------|
| SETCH_DEMOD a,b,c | SETCH_DEMOD?c | a,b              |

#### Parameter

Value of a

Channelization Code

| Range                               | Resolution | Initial Value |
|-------------------------------------|------------|---------------|
| 0 to (Spreading Factor value $-1$ ) | 1          | 1             |

#### Value of b

Spreading Factor

| Value                           | Measuring Object                | Initial Value |
|---------------------------------|---------------------------------|---------------|
| 4, 8, 16, 32, 64, 128, 256      | Up Link                         | 256           |
| 4, 8, 16, 32, 64, 128, 256, 512 | Down Link, Down Link (Compress) | 256           |

#### Value of c

Channel set up

| Value | Measuring Object       | Channel set up                                     |
|-------|------------------------|----------------------------------------------------|
| None  |                        | Sata abannal of Impage of Up Link                  |
| 1     | Up Link                | Sets channel of 1 phase of 0 p Link.               |
| 2     |                        | Sets channel of Q-phase of Up Link.                |
| None  | Down Link              | Sata abannal of Down Link                          |
| 1     | Down Link              | Sets channel of Down Link                          |
| None  |                        | Sets channel of Down Link                          |
| 1     | – Down Link (Compress) | for Normal Frame                                   |
| 2     |                        | Sets channel of Down Link<br>for Compressed Frame. |

#### Restrictions

- This setting is possible only when Measuring Object is Up Link, Down Link or Down Link (Compress) (*cf.* MEASOBJ)
- This command can be used only when the using measurement system is MX860x01B/MX268x01B.

#### ■ Use example

Sets the channel for Normal Frame to SF = 128, CH = 11 when CF Marker is Manual.

<Program> DSPL SETCOM MEASOBJ DNLNKCOMP DSPL DEMOD CFMKR\_DEMOD MAN SETCH\_DEMOD NF CFSC\_DEMOD ALTN SETCH\_DEMOD 11,128,1 SETCH\_DEMOD? 1

<Response> 11, 128

## SETREL

#### Function

Set Relative level

Sets the power value (displayed on the Power Meter screen) to the reference value for relative value display.

#### ■ Syntax

| Program Message | Query Message | Response Message |
|-----------------|---------------|------------------|
| SETREL          |               |                  |

#### Restrictions

• This function can be executed only when the displayed measurement screen is the Power Meter screen. (*cf.* DSPL)

#### ■ Use example

Sets the power value (being displayed) to the reference value for relative value display.

<Program>

SETREL

#### Restrictions according to model type and options

For MS268x, this command is not available.

## SF

#### Function

#### Spreading Factor

Sets the spreading factor, which is used when Spreading Factor Mode is set to "Set" on Setup Common Parameter screen.

#### ■ Syntax

| Program Message | Query Message | Response Message |
|-----------------|---------------|------------------|
| SF sf           | SF?           | sf               |

#### Parameter

sf

#### Spreading Factor

| Value                           | Measuring Object    | Spreading Factor Mode | Initial Value |
|---------------------------------|---------------------|-----------------------|---------------|
| 256                             | Up Link / Down Link | DPCCH / P-CPICH       | 256           |
| 256, 128, 64, 32, 16, 8, 4      | Up Link             | Set                   | 64            |
| 512, 256, 128, 64, 32, 16, 8, 4 | Down Link           | Set                   | 64            |

• When Spreading Factor Mode is set to DPCCH or P-CPICH, the spreading factor is the response value. No Setting of the spreading factor is allowed.

#### Restrictions

- This setting is not possible when the displayed measurement screen is other than the Setup Common Parameter screen. (*cf.* DSPL)
- This setting is not possible when Measuring Object is set to QPSK. (cf. MEAOBJ)
- This setting is not possible when Measuring Object is at Up Link and then the Spreading Factor Mode is set to DPCCH.
- This setting is not possible when Measuring Object is set to Down Link and then the Spreading Factor Mode is set to P-CPICH. (*cf.* SFMD)

#### Initialization command

\*RST

#### ■ Use example

Sets Spreading Factor to 128. <Program> DSPL SETCOM MEASOBJ DNLNK SFMD SET SF 128 SF?

### Section 7 Detailed Explanations of Commands

# SF\_CDANAL

#### Function

Spreading Factor for Displayed Code Domain Power

Sets the Spreading Factor of displayed Code Domain Power when Trace Format is set to Code Domain and Auto Rate Detection is set to Off at Modulation Analysis screen.

#### ■ Syntax

| Program Message | Query Message | Response Message |
|-----------------|---------------|------------------|
| SF_CDANAL a     | SF_CDANAL?    | a                |

#### Value of a

Spreading factor of displayed Code Domain Power

| Value                           | Measuring Object | Initial Value |
|---------------------------------|------------------|---------------|
| 4, 8, 16, 32, 64, 128, 256      | Up Link          | 256           |
| 4, 8, 16, 32, 64, 128, 256, 512 | Down Link        | 256           |

#### Restrictions

• Maximum spreading factor setup is the value set up by MAXSF when Measuring Object is Down Link or Down Link (Compress) (*cf.* MEASOBJ).

Initialization command

PRE, INI, IP, \*RST

■ Use example

Sets spreading factor value to 256. <Program> DSPL MODANAL AUTODET OFF SWP TRFORM CODE SF\_CDANAL 256 SF\_CDANAL?

<sup>•</sup> This setting is not possible when Auto Rate Detection is On (*cf.* AUTODET).

#### Section 7 Detailed Explanations of Commands

## SF\_CDP

#### Function

Spreading Factor for Code Domain

Sets the spreading factor when Trace Format is set to Code Domain at Modulation Analysis measurement.

#### ■ Syntax

| Program Message        | Query Message | Response Message |
|------------------------|---------------|------------------|
| SF_CDP <i>sf,phase</i> | SF_CDP? phase | sf               |

#### Parameter

sf

#### Spreading Factor

| Value                           | Measuring Object | Initial Value |
|---------------------------------|------------------|---------------|
| 4, 8, 16, 32, 64, 128, 256      | Up Link          | 256           |
| 4, 8, 16, 32, 64, 128, 256, 512 | Down Link        | 256           |

phase

| Value | Measuring Object   |
|-------|--------------------|
| None  | Up Link, Down Link |
| Ι     | Up Link            |
| Q     | Down Link          |

#### Restrictions

- This setting is not possible when Measuring Object is set to QPSK. (cf. MEASOBJ)
- phase setting is not possible when Measuring Object is set to Down Link. (cf. MEASOBJ)
- This setting is not possible when Trace Format is set to other than Code Domain or Code vs. Time. (*cf.* TRFORM).
- This setting is not possible when Auto Rate Detection is set to ON. (cf. AUTODET)

■ Initialization command PRE, INI, IP, \*RST

#### ■ Use example

Sets the spreading factor value to 128 at Code Domain display. <Program> MEASOBJ UPLNK DSPL MODANAL TRFORM CODE SF\_CDP 128 SF\_CDP?

#### Section 7 Detailed Explanations of Commands

## SF\_DEMOD

#### Function

Spreading Factor for Demodulation Data

Sets the spreading factor for demodulation at Demodulation Data measurement.

#### Syntax

| Program Message | Query Message | Response Message |
|-----------------|---------------|------------------|
| SF_DEMOD sf     | SF_DEMOD?     | sf               |

#### Parameter

sf

Spreading Factor

| Value                           | Measuring Object | Initial Value |
|---------------------------------|------------------|---------------|
| 4, 8, 16, 32, 64, 128, 256      | Up Link          | 64            |
| 4, 8, 16, 32, 64, 128, 256, 512 | Down Link        | 64            |

#### Initialization command

PRE, INI, IP, \*RST

#### ■ Use example

Sets the spreading factor to 32 on the Demodulation screen. <Program> DSPL SETCOM MEASOBJ DNLNK DSPL DEMOD SF\_DEMOD 32 SF\_DEMOD?

## SFDPCH

#### Function

Spreading Factor for DPCH

Sets the spreading factor value for DPCH on the Setup Common Parameter screen.

#### ■ Syntax

| Program Message | Query Message | Response Message |
|-----------------|---------------|------------------|
| SFDPCH sf       | SFDPCH?       | sf               |

#### Parameter

sf

Spreading Factor

| Value                           | Initial Value |
|---------------------------------|---------------|
| 4, 8, 16, 32, 64, 128, 256, 512 | 64            |

#### Restrictions

- This setting is not possible when the displayed measurement screen is other than the Setup Common Parameter screen. (*cf.* DSPL)
- Measuring Object must be set to Down Link. (cf. MEASOBJ)
- This setting is not possible when Measuring Object is set to Down Link and then Spreading Factor Mode is set to "Set". (*cf.* SFMD)
- Initialization command

\*RST

■ Use example

Sets the spreading factor for DPCH to 32. <Program> DSPL SETCOM MEASOBJ DNLNK SFMD PCPICH SFDPCH 32 SFDPCH?

## SFDPDCH

#### Function

Spreading Factor for DPDCH

Sets the spreading factor value for DPDCH on the Setup Common Parameter screen.

#### Syntax

| Program Message | Query Message | Response Message |
|-----------------|---------------|------------------|
| SFDPDCH sf      | SFDPDCH?      | sf               |

#### Parameter

sf

Spreading Factor

| Vale                       | Initial Value |
|----------------------------|---------------|
| 4, 8, 16, 32, 64, 128, 256 | 64            |

#### Restrictions

- This setting is not possible when the displayed measurement screen is other than the Setup Common Parameter screen. (*cf.* DSPL)
- Measuring Object must be set to Up Link. (cf. MEASOBJ)
- This setting is not possible when Measuring Object is at Up Link and then Spreading Factor Mode is set to "Set". (*cf.* SFMD)

#### Initialization command

\*RST

#### ■ Use example

Sets the spreading factor for DPDCH to 32. <Program> DSPL SETCOM MEASOBJ UPLNK SFMD DPCCH SFDPDCH 32 SFDPDCH?

## SFMD

#### Function

Spreading Factor Mode

Specifies whether to set the spreading factor for synchronization processing to DPCCH or P-CPICH, or to manually set the spreading factor

#### ■ Syntax

| Program Message | Query Message | Response Message |
|-----------------|---------------|------------------|
| SFMD sfmode     | SFMD?         | sfmode           |

#### Parameter

sfmode

#### Spreading Factor Mode

| Range  | Spreading Factor Mode | Initial Value | Measring Object |
|--------|-----------------------|---------------|-----------------|
| DPCCH  | DPCCH                 | *             | Un Link         |
| SET    | $\operatorname{Set}$  |               | Up Link         |
| PCPICH | P-CPICH               | *             | Dorra Link      |
| SET    | Set                   |               | Down Link       |

#### Restrictions

- This setting is not possible when the displayed measurement screen is other than the Setup Common Parameter screen. (*cf.* DSPL)
- Measuring Object must be set to Up Link or Down Link. (cf. MEASOBJ)

#### Initialization command

\*RST

#### ■ Use example

Sets Spreading Factor and Channelization Code Number to DPCCH <Program> DSPL SETCOM MEASOBJ UPLNK SFMD DPCCH SFMD?

<Response> DPCCH

## SIGNATURE

#### Function

Preamble RACH Signature For Transmitter Power (RACH)

Outputs Preamble RACH Signature when Measure Method is set to RACH at Transmitter Power measurement.

#### ■ Syntax

| Program Message | Query Message | Response Message |
|-----------------|---------------|------------------|
|                 | SIGNATURE?    | а                |

#### Parameter

Value of a

Preamble Signature

| Range   | Resolution |
|---------|------------|
| 0 to 15 | 1          |

#### Restrictions

• This command can be used only when the using measurement system is MX860x01B/MX268x01B.

#### ■ Use example

Reads out Signature. <Program> DSPL SETCOM MEASOBJ UPLNKRACH DSPL RFPWR,RACH SWP SIGNATURE?

<Response>

1

# SLCTTEMP\_SMASK

#### Function

Select Template for Spectrum Emission Mask

Sets the standard template in the Setup Template screen during Spectrum Emission Mask measurement.

Select Up Link or Down Link template by using the TEMPTYPE\_SMASK command.

#### Syntax

| Program Message  | Query Message   | Response Message |
|------------------|-----------------|------------------|
| SLCTTEMP_SMASK a | SLCTTEMP_SMASK? | a                |

#### ■ Value of a

| Value | Standard                              | Initial value |
|-------|---------------------------------------|---------------|
| STD   | Template value within 3GPP standards. | *             |

 $\bullet~$  NOT is returned when the template value exceeds the standard.

# ■ Initialization command

PRE, INI, IP, \*RST

#### ■ Use example

To set the Up Link template. <Program> DSPL SETTEMP TEMPTYPE\_SMASK UPLNK SLCTTEMP\_SMASK STD TEMPTYPE\_SMASK? SLCTTEMP\_SMASK?

<Response> UPLNK STD

# SLT\_DEMOD

#### Function

Read out Demodulation Data in Slot Unit

Outputs Demodulation data in slot unit at Demodulation measurement.

#### Syntax

| Program Message | Query Message      | Response Message |
|-----------------|--------------------|------------------|
|                 | SLT_DEMOD? a,b,c,d | е                |

#### Parameter

Value of a

Start slot number for reading out

|                                  | Range                          | Resolution |
|----------------------------------|--------------------------------|------------|
| 1 to (Demodulation Freme * 15) 1 | 1 to (Demodulation Freme * 15) | 1          |

Demodulation Frame is set up by FRMDM

#### Value of b

Slot Length for reading out

| Range                                         | Resolution |
|-----------------------------------------------|------------|
| 1 to ((Demodulation Factor $*$ 15) $-a + 1$ ) | 1          |

#### Value of c

Output format

| Vale | Output format           |
|------|-------------------------|
| None | Outputs by desimal      |
| DEC  | Outputs by decimal.     |
| HEX  | Outputs by hexadecimal. |

#### Value of d

Trace or reading out

| Vale          | Trace of reading out                             |  |
|---------------|--------------------------------------------------|--|
| None          | Poods out demodulation data of Normal Frame      |  |
| NF            | Reads out demodulation data of Normal Frame.     |  |
| $\mathbf{CF}$ | Reads out demodulation data of Compressed Frame. |  |

#### Value of e

Demodulation data

| Range      | Resolution | Output format |
|------------|------------|---------------|
| 0 to 65535 | 1          | Decimal       |
| 0 to FFFF  | 1          | Hexadecimal   |

#### Restrictions

- Readout is not possible when Measuring Object is set to UP Link (RACH) or QPSK (cf. MEASOBJ).
- This command can be used only when the using measurement system is MX860x01B/MX268x01B.

■ Use example Reads out 3 slot from slot 2. <Program> DSPL SETCOM MEASOBJ DNLNKCOMP DSPL DEMOD SWP SLTDEMOD? 2,3,DEC

<Response> 11, 128,...

# SLTAVG\_MOD

#### Function

Averaged Code Domain Power in slot Modulation for Code vs Time

Reads out Averaged Code Domain Power of Code vs. Time waveform in slot at Modulation Analysis measurement.

#### ■ Syntax

| Program Message | Query Message   | Response Message    |
|-----------------|-----------------|---------------------|
|                 | SLTAVG_MOD? a,b | <i>c</i> , <i>d</i> |

#### Parameter

Value of a

#### Output waveform

| Measuring Object                                          | Initial value | Output waveform                                                                                     |  |
|-----------------------------------------------------------|---------------|----------------------------------------------------------------------------------------------------|--|
|                                                           | 0             | Output Total Power of the slot filtered by the filter selected by Filter. ( <i>cf.</i> FLTTYPE?MOD) |  |
| Up Link                                                   | 1             | Output Code Domain Power of setup channel for Normal Frame.                                         |  |
|                                                           | 2             | Output Code Domain Power of setup channel for Compressed Frame.                                     |  |
|                                                           | ALL           | Output Total Power and Code Domain Power of setup channel<br>for Normal Frame and Compressed Frame. |  |
| Down Link                                                 | 0             | Output Total Power of the slot filtered by the filter selected by filter ( <i>cf.</i> FLTTYPE_MOD)  |  |
|                                                           | 1             | Output Code Domain Power of setup channel.                                                          |  |
|                                                           | ALL           | Output Total Power and Code Domain Power                                                            |  |
| 0 Output Total Power of<br>Filter. ( <i>cf.</i> FLTTYPE?N |               | Output Total Power of the slot filtered by the filter selected by Filter. ( <i>cf.</i> FLTTYPE?MOD) |  |
| Down Link<br>(Compress)                                   | 1             | Output Code Domain Power of setup channel for I -phase.                                             |  |
|                                                           | 2             | Output Code Domain Power of setup channel for Q-phase.                                              |  |
|                                                           | ALL           | Output Total Power and Code Domain Power of setup channel for I -phase and Q-phase.                 |  |

#### Value of b

Output unit

| Value | Unit    |
|-------|---------|
| None  | dB, dBm |
| REL   | dB      |
| ABS   | dBm     |

Value of c

Power of setup channel (Relative Power)

| Resolution | Unit |
|------------|------|
| 0.01       | dB   |

If value of a is 0 or value of b is ABS, relative value is not outputted.

Value of d

Power of setup channel (Absolute Power)

| Resolution | Unit |
|------------|------|
| 0.01       | dBm  |

If value of b is REL, absolute value is not outputted.

#### Restrictions

- This setting is not possible when Measuring Object set to QPSK (cf. MEASOBJ)
- This command can be used only when the using measurement system is MX860x01B/MX268x01B.

#### ■ Use example

Reads out averaged relative power and absolute power of CPICH in Down Link.

<Program> DSPL SETCOM MEASOBJ DNLNK DSPL MODANAL TRFORM CDVSTM SETCH\_CDVSTM 0,256 SWP SLTAVG\_MOD? 1

<Response> -1.59, 0.84

## SLTAVGCARRFERR

#### Function

Carrier Frequency Error in Slot for Code vs Time

Outputs averaged Carrier Frequency Error of Code vs. Time waveform of all slot at Modulation Analysis Measurement.

#### ■ Syntax

| Program Message | Query Message        | Response Message |
|-----------------|----------------------|------------------|
|                 | SLTAVGCARRFERR? unit | freq             |

#### Parameter

Value of unit

Readout unit

| Value | Readout unit |
|-------|--------------|
| None  | Hz           |
| HZ    | Hz           |
| PPM   | ppm          |

Value of freq

Averaged Carrier Frequency Error of all slots. The unit depends on the parameter "unit".

| Resolution | Unit |
|------------|------|
| 0.1        | Hz   |
| 0.001      | ppm  |

Restrictions

• This command can be used only when the using measurement system is MX860x01B/MX268x01B.

#### ■ Use example

Reads out averaged Carrier Frequency Error in measured slot.

<Program> DSPL SETCOM MEASOBJ DNLNK DSPL MODANAL TRFORM CDVSTM SWP SLTAVGCARRFERR? HZ

<Response> 10.1

# SLTAVGSCCODENO

#### Function

Scrambling code number in Slot for Code vs Time

Outputs out Scrambling code number of Code vs. Time waveform in last slot.

#### ■ Syntax

| Program Message | Query Message          | Response Message |
|-----------------|------------------------|------------------|
|                 | SLTAVGSCCODENO? ALL    | num,jud          |
|                 | SLTAVGSCCODENO? NUMBER | num              |
|                 | SLTAVGSCCODENO? JUDGE  | jud              |

#### Parameter

Value of num

Scrambling code number in last slot

| Resolution | Unit |
|------------|------|
| 1          | None |

#### Value of jud

Judge whether scrambling code number maintains during one measurement. Judgment

| Value | Judgment result                                |
|-------|------------------------------------------------|
| OFF   | Unmeasured                                     |
| PASS  | All scrambling code number are in a agreement. |
| FAIL  | There are defferent Scrambling code numbers    |

#### Restrictions

- This command can be used only when the using measurement system is MX860x01B/MX268x01B.
- This command can be used only when the measuring object is Down Link.
- Judgment is always PASS when Scrambling Code Sync is "Set", because Scrambling Code Number is set by user.

#### ■ Use example

Reads out Scrambling code number and Judgement result.

<Program> DSPL SETCOM MEASOBJ DNLNK DSPL MODANAL TRFORM CDVSTM SWP SLTAVGSCCODENO? <Response> 00070, PASS

## **SLTCARRFERR**

#### Function

Carrier Frequency Error in Slot for Code vs Time

Output Carrier Frequency Error of Code vs. Time waveform in selected slots.

#### ■ Syntax

| Program Message | Query Message        | Response Message |
|-----------------|----------------------|------------------|
|                 | SLTCARRFERR? n, unit | freq             |

#### Parameter

Value of n

Slot number

| Range        | Resolution |
|--------------|------------|
| $1 \sim 150$ | 1          |
| ALL          |            |

When "ALL" is selected, Carrier Frequency Error is outputted in order of a1, a2, ... and a150. However, that the value of outputs on depends on Slot Length which is set by SLTLEN\_MOD.

#### Value of unit

Readout unit

| Range | Resolution |
|-------|------------|
| None  | Hz         |
| HZ    | Hz         |
| PPM   | ppm        |

#### Value of freq

Frequency Error of the slot the setting points. The unit depends on the parameter "unit."

| Resolution | Unit |
|------------|------|
| 0.1        | Hz   |
| 0.001      | ppm  |

#### Restrictions

• This command can be used only when the using measurement system is MX860x01B/MX268x01B.

### Section 7 Detailed Explanations of Commands

#### ■ Use example

Reads out Carrier Frequency Error in slot 4. <Program> DSPL SETCOM MEASOBJ DNLNK DSPL MODANAL TRFORM CDVSTM SWP SLTCARRFERR? 4,HZ

<Response>

10.1

# SLTCDPWR

#### Function

Code Domain Power in slot for Code vs Time Outputs Code Domain Power of Code vs. Time waveform in slot.

#### Syntax

| Program Message | Query Message    | Response Message |
|-----------------|------------------|------------------|
|                 | SLTCDPWR? a,b, c | <i>d, e</i>      |

#### Parameter

Value of a

Output waveform

| Measuring Object                                                                  | Value | Output waveform                                                                                     |  |
|-----------------------------------------------------------------------------------|-------|----------------------------------------------------------------------------------------------------|--|
|                                                                                   | 0     | Output Total Power of the slot filtered by the filter Selected by Filter. ( <i>cf.</i> FLTTYPE_MOD) |  |
| Un Link                                                                           | 1     | Output Code Domain Power of setup channel for Normal Frame.                                         |  |
| Op Link                                                                           | 2     | Output Code Domain Power of setup channel for Compressed Frame.                                     |  |
|                                                                                   | ALL   | Output Total Power and Code Domain Power of setup channel for<br>Normal Frame and Compressed Frame. |  |
|                                                                                   | 0     | Output Total Power of the slot filtered by the filter Selected by Filter. ( <i>cf.</i> FLTTYPE_MOD) |  |
| Down Link                                                                         | 1     | Output Code Domain Power of setup channel.                                                          |  |
|                                                                                   | ALL   | Output Total Power and Code Domain Power.                                                           |  |
| 0 Output Total Power of the slot filtered by<br>Filter. ( <i>cf.</i> FLTTYPE_MOD) |       | Output Total Power of the slot filtered by the filter Selected by Filter. ( <i>cf.</i> FLTTYPE_MOD) |  |
| Down Link                                                                         | 1     | Output Code Domain Power of setup channel for Normal Frame.                                         |  |
| (Compress)                                                                        | 2     | Output Code Domain Power of setup channel for Compressed Frame.                                     |  |
|                                                                                   | ALL   | Output Total Power and Code Domain Power of setup channel for<br>Number Frame and Compressed Frame. |  |

Value of b

Slot number

| Range    | Resolution |
|----------|------------|
| 1 to 150 | 1          |
| ALL      |            |

When "ALL" is selected, Carrier Frequency Error is outputted in order of a1, a2, ... and a150. Note, however, that the value of outputs on depends on Slot Length which is set by SLTLEN\_MOD.

#### Section 7 Detailed Explanations of Commands

Value of c

Output unit

| -     |         |  |
|-------|---------|--|
| Value | Unit    |  |
| None  | dB, dBm |  |
| REL   | dB      |  |
| ABS   | dBm     |  |

Value of d

Power of setup channel (Relative Power)

| Resolution | Unit |
|------------|------|
| 0.01       | dB   |

When the value of c is ABS, Relative Power will be not replied.

#### Value of e

Power of setup channel (Absolute Power)

| Resolution | Unit |
|------------|------|
| 0.01       | dBm  |

When the value of c is REL, Absolute Power will be not replied.

#### Restrictions

- This setting is not possible when Measuring Object is set to QPSK (cf. MEASOBJ).
- This command can be used only when the using measurement system is MX860x01B/MX268x01B.

#### ■ Use example

Reads out Relative Power and Absolute Power in slot 4 for Compressed Frame.

<Program> DSPL SETCOM MEASOBJ DNLNKCOMP DSPL MODANAL TRFORM CDVSTM SWP SLTCDPWR? 2,4

<Response> -1.59, 0.84

# SLTCDPWR\_DEMOD

#### Function

Code Domain Power in slot for Code vs Time

Outputs Code Domain Power of Code vs. Time waveform in slot at Demodulation measurement.

#### Syntax

| Program Message | Query Message    | Response Message |
|-----------------|------------------|------------------|
|                 | SLTCDPWR? a,b, c | <i>d, e</i>      |

#### Parameter

Value of a

Output waveform

| Measuring Object                                                                           | Value | Output waveform                                                                                     |  |
|--------------------------------------------------------------------------------------------|-------|----------------------------------------------------------------------------------------------------|--|
|                                                                                            | 0     | Output Total Power of the slot filtered by the filter Selected by Filter. ( <i>cf.</i> FLTTYPE_MOD) |  |
| Up Link                                                                                    | 1     | Output Code Domain Power of setup channel for Normal Frame.                                         |  |
|                                                                                            | 2     | Output Code Domain Power of setup channel for Compressed Frame.                                     |  |
|                                                                                            | ALL   | Output Total Power and Code Domain Power of setup channel for<br>Normal Frame and Compressed Frame. |  |
|                                                                                            | 0     | Output Total Power of the slot filtered by the filter Selected by Filter. ( <i>cf.</i> FLTTYPE_MOD) |  |
| Down Link                                                                                  | 1     | Output Code Domain Power of setup channel.                                                          |  |
|                                                                                            | ALL   | Output Total Power and Code Domain Power.                                                           |  |
| 0 Output Total Power of the slot filtered by the filt<br>Filter. ( <i>cf.</i> FLTTYPE_MOD) |       | Output Total Power of the slot filtered by the filter Selected by Filter. ( <i>cf.</i> FLTTYPE_MOD) |  |
| Down Link                                                                                  | 1     | Output Code Domain Power of setup channel for Normal Frame.                                         |  |
| (Compress)                                                                                 | 2     | Output Code Domain Power of setup channel for Compressed Frame.                                     |  |
|                                                                                            | ALL   | Output Total Power and Code Domain Power of setup channel for<br>Number Frame and Compressed Frame. |  |

Value of b

Slot number

| Range    | Resolution |
|----------|------------|
| 1 to 150 | 1          |
| ALL      |            |

When "ALL" is selected, Carrier Frequency Error is outputted in order of a1, a2, ... and a150. Note, however, that the value of outputs on depends on Slot Length which is set by SLTLEN\_MOD.

#### Section 7 Detailed Explanations of Commands

Value of c

Output unit

| Value | Unit    |
|-------|---------|
| None  | dB, dBm |
| REL   | dB      |
| ABS   | dBm     |

Value of d

Power of setup channel (Relative Power)

| Resolution | Unit |
|------------|------|
| 0.01       | dB   |

When the value of c is ABS, Relative Power will be not replied.

#### Value of e

Power of setup channel (Absolute Power)

| Resolution | Unit |
|------------|------|
| 0.01       | dBm  |

When the value of c is REL, Absolute Power will be not replied.

#### Restrictions

- This setting is not possible when Measuring Object is set to QPSK (cf. MEASOBJ).
- This command can be used only when the using measurement system is MX860x01B/MX268x01B.

#### ■ Use example

Reads out Relative Power and Absolute Power in slot 4 for Compressed Frame. <Program>
DSPL SETCOM
MEASOBJ DNLNKCOMP
DSPL DEMOD
SWP
SLTCDPWR\_DEMOD? 2,4

<Response> -1.59, 0.84
# SLTFORM

### Function

Slot Format for DPCCH.

sets DPCCH slot format number to determine absolute phase.

#### ■ Syntax

| Program Message  | Query Message | Response Message |
|------------------|---------------|------------------|
| SLTFORM <i>n</i> | SLTFORM?      | n                |

### Parameter

Value of n

Slot format number of DPCCH

| Range | Mode                     | Initial Value |
|-------|--------------------------|---------------|
| 0     | Use slot format number 0 | *             |
| 1     | Use slot format number 1 |               |
| 2     | Use slot format number 2 |               |
| 3     | Use slot format number 3 |               |
| 4     | Use slot format number 4 |               |
| 5     | Use slot format number 5 |               |

# Initialization command

PRE, INI, IP, \*RST

### Restrictions

- This setting is enabled when Measuring Object is set to Up Link (cf. MEASOBJ).
- This setting is enabled when Spreading Factor is set to DPCCH (cf. SFMD).
- This command can be used only when using measurement system is MX860x01B/MX268x01B.

### ■ Use example

Sets to use Slot format number 2. <Program> DSPL SETCOM MEASOBJ UPLINK SFMD DPCCH SWP SLTFORM 2 SLTFORM?

#### <Response>

 $\mathbf{2}$ 

# SLTFORMAT\_DEMOD

#### Function

At Demodulation Data measurement, if performing phase correction corresponding to phase control for Antenna 2 in Closed Loop Mode, then the Slot Format of demodulation target DPCH is specified.

#### ■Syntax

| Program Message        | Query Message    | Response Message |
|------------------------|------------------|------------------|
| SLTFORMAT_DEMOD format | SLTFORMAT_DEMOD? | format           |

#### ■Parameter

format

Selecting Slot Format

| Value    | Slot Format                                     |
|----------|-------------------------------------------------|
| 0        | Demodulates the Code Channel of Slot Format 0 . |
| 1        | Demodulates the Code Channel of Slot Format 1.  |
| 2        | Demodulates the Code Channel of Slot Format 2 . |
| 3        | Demodulates the Code Channel of Slot Format 3 . |
| 4        | Demodulates the Code Channel of Slot Format 4.  |
| <b>5</b> | Demodulates the Code Channel of Slot Format 5.  |
| 6        | Demodulates the Code Channel of Slot Format 6 . |
| 7        | Demodulates the Code Channel of Slot Format 7.  |
| 8        | Demodulates the Code Channel of Slot Format 8.  |
| 9        | Demodulates the Code Channel of Slot Format 9.  |
| 10       | Demodulates the Code Channel of Slot Format 10. |
| 11       | Demodulates the Code Channel of Slot Format 11. |
| 12       | Demodulates the Code Channel of Slot Format 12. |
| 13       | Demodulates the Code Channel of Slot Format 13. |
| 14       | Demodulates the Code Channel of Slot Format 14. |
| 15       | Demodulates the Code Channel of Slot Format 15. |
| 16       | Demodulates the Code Channel of Slot Format 16. |

■Initialization command PRE, INI, IP, \*RST

### Restrictions

- Measuring Object must be set to Down Link or Down Link (Compress) beforehand (cf. MEASOBJ).
- Available only for MX860x01B/MX268x01B.
- · Valid conditions of Parameter are shown in the table below.

|           |     | Closed Loop Mode |              |
|-----------|-----|------------------|--------------|
|           |     | Mode 1           | Mode 2       |
|           | 512 | 0*,1             | 0*,1         |
|           | 256 | 4*,5,6,7         | 2*,3,4,5,6,7 |
|           | 128 | 8*,9,10,11       | 8*,9,10,11   |
| Spreading | 64  | 12*              | 12*          |
| Factor    | 32  | 13*              | 13*          |
|           | 16  | 14*              | 14*          |
|           | 8   | 15*              | 15*          |
|           | 4   | 16*              | 16*          |

" \* " indicates the Initial value in each condition.

#### ■Use example

Sets the Slot Format of demodulation target DPCH to 4. <Program> MEASOBJ DNLNK DSPL DEMOD SF\_DEMOD 256 SLTFORMAT\_DEMOD 4 SLTFORMAT\_DEMOD?

<Response>

4

# SLTLEN\_MOD

## Function

Analysis Slot Length for Code vs Time

Sets up Analysis Length when Trace Format is set to Code vs. Time at Modulation Analysis screen.

#### ■ Syntax

| Program Message | Query Message | Response Message |
|-----------------|---------------|------------------|
| SLTLEN_MOD a    | SLTLEN_MOD?   | а                |

### Parameter

Value of a

Analysis slot length

| Range     | Resolution | Initial Value |
|-----------|------------|---------------|
| 15 to 150 | 1          | 30            |

### Restrictions

- This setting is not possible when Measuring Object is set to Up Link (RACH), QPSK (cf. MEASOBJ).
- This command can be used only when using measurement system is MX860x01B/MX268x01B.

## ■ Use example

Sets analysis slot length to 150.0 <Program> DSPL SETCOM MEASOBJ DNLNKCOMP DSPL MODANAL TRFORM CDVSTM SLTLEN\_MOD 150 SLTLEN\_MOD?

<Response> 150

# SLTLEN\_RFPWR

### Function

Analysis slot Length for Transmitter Power (TPC)

Sets Analysis Slot Length when Measure Method is set to TPC at Transmitter Power measurement.

#### Syntax

| Program Message | Query Message | Response Message |
|-----------------|---------------|------------------|
| SLTLEN_RFPWR a  | SLTLEN_RFPWR? | a                |

### Parameter

Value of a

Analysis slot length

| Range     | Resolution | Initial Value |
|-----------|------------|---------------|
| 15 to 150 | 1          | 15            |

#### Restrictions

- This setting is possible only when Measure Method is TPC (*cf.* DSPL).
- This command can be used only when the using measurement system is MX860x01B/MX268x01B.

### ■ Use example

Sets analysis slot length to 150. <Program> DSPL RFPWR,TPC SLTLEN\_RFPWR 150 SLTLEN\_RFPWR?

<Response> 150

# SLTPWR

### Function

Slot Power

Outputs the average power of each slot at Transmitter Power measurement.

#### Syntax

| Program Message | Query Message             | Response Message                                   |
|-----------------|---------------------------|----------------------------------------------------|
|                 | SLTPWR? slot              | relpwr,abspwr                                      |
|                 | SLTPWR? <i>slot</i> , REL | relpwr                                             |
|                 | SLTPWR? <i>slot</i> ,ABS  | abspwr                                             |
|                 | SLTPWR? ALL               | relpwr1,abspwr1,,relpwrN,abspwrN,relpwr15,abspwr15 |
|                 | SLTPWR? ALL,REL           | relpwr1,relpwr2,,relpwrN,,relpwr15                 |
|                 | SLTPWR? ALL,ABS           | abspwr1,abspwr2,,abspwrN,,abspwr15                 |

#### Parameter

slot

| Slot | number |
|------|--------|
| 0100 | number |

| Range            | Resolution |
|------------------|------------|
| 1 to Slot Length | 1          |

Slot Length: Analysis Slot Length set up by Slot Length. (cf. SLTLEN\_RFPWR)

#### relpwr, relpwerN

Relative power to the previous slot (Nrepresents the slot number.)

| Resolution | Unit |
|------------|------|
| 0.01       | dB   |

#### abspwr, abspwrN

Absolute power of the specified slot (Nrepresent the slot number.)

| Resolution | Unit |
|------------|------|
| 0.01       | dBm  |

#### ■ Use example

Reads out the relative and absolute power of Slot 4. <Program> DSPL RFPWR,TPC SWP SLTPWR? 4

<Response> -1.59, 0.84

# SLTSCCODENO

#### Function

Scrambling code number in Slot for Code vs Time

Outputs Scrambling code number of Code vs. Time waveform in selected slots.

#### ■ Syntax

| Program Message | Query Message  | Response Message |
|-----------------|----------------|------------------|
|                 | SLTSCCODENO? n | а                |

#### Parameter

Value of n

Slot Number

| Range        | Resolution |
|--------------|------------|
| $1 \sim 150$ | 1          |
| ALL          |            |

When "ALL" is selected, Scrambling code number is outputted in order of a1, a2, ... and a150. However, that the value of outputs depends on Slot Length which is set by SLTLEN\_MOD.

Value of a

Scrambling code number in selected slot.

| Resolution | Unit |
|------------|------|
| 1          | None |

Restrictions

• This command can be used only when the using measurement system is MX860x01B/MX268x01B.

#### ■ Use example

Reads out Scrambling code number in slot 4. <Program> DSPL SETCOM MEASOBJ DNLNK DSPL MODANAL TRFORM CDVSTM SWP SLTSCCODENO? 4

<Response> 00070

# Section 7 Detailed Explanations of Commands

# SMOFLT

#### Function

Smoothing Filter

Sets whether to perform waveform smoothing on the Transmitter Power screen.

#### Syntax

| Program Message | Query Message | Response Message |
|-----------------|---------------|------------------|
| SMOFLT a        | SMOFLT?       | а                |

#### Value of a

On/Off for waveform smoothing

| Value | On/Off for Waveform Smoothing        | Initial Value |
|-------|--------------------------------------|---------------|
| ON    | Performs waveform smoothing.         | *             |
| OFF   | Does not perform waveform smoothing. |               |

# ■ Initialization command

PRE, INI, IP, \*RST

### ■ Use example

To perform waveform smoothing. <Program> DSPL RFPWR SMOFLT ON SMOFLT? SWP

<Response> ON

# SNGLS

#### Function

Single Measure/Sweep

Executes a measurement or sweeping once.

Accepts a command even during measurement.

This command functions the same as the S2 command.

Stops the current measurement and starts with a new measurement when a measurement execution command, such as SNGLS command, is received for the second time during measurement.

When an operation command not related to the measurement, for example, the INTPOL command or query message, is received during measurement; the current measurement is continued while responding to the command.

However, when a measurement-related command is received during measurement, the current measurement is stopped and the received command is executed.

#### ■ Syntax

| Program Message | Query Message | Response Message |
|-----------------|---------------|------------------|
| SNGLS           |               |                  |

#### ■ Use example

Executes a measurement or sweeping once. <Program> SNGLS

# SPLITSWP\_SPU

### Function

Split Sweep for Spurious Emission (Search/Sweep)

Sets whether Split Sweep performed or not, When Spurious Mode is Search or Sweep at Spurious Emission measurement.

#### Syntax

| Program Message | Query Message | Response Message |
|-----------------|---------------|------------------|
| SPLITSWP_SPU a  | SPLITSWP_SPU? | a                |

### Value of a

#### On/Off for Split Sweep

| Value | On/Off for Split Sweep       | Initial Value |
|-------|------------------------------|---------------|
| ON    | Performs Split Sweep.        | *             |
| OFF   | Does not perform Split Sweep |               |

# Initialization command

RRE, INI, IP, \*RST

# ■ Use example

Performs Split Sweep. <Program> SPLITSWP\_SPU ON SPLITSWT\_SPU?

<Response> ON

# SPREV

## Function

Input Spectrum Normal/Reverse Sets Spectrum Normal/Reverse.

#### Syntax

| Program Message | Query Message | Response Message |
|-----------------|---------------|------------------|
| SPREV a         | SPREV?        | a                |

### Value of a

Setting Input Spectrum to On or Off

| Value | Settng Input Spectrum to On or Off          | Initial Value |
|-------|---------------------------------------------|---------------|
| ON    | Reverse: Performs Spectrum Reverse.         | *             |
| OFF   | Normal: Does not performs Spectrum Reverse. |               |

#### Restrictions

• This command can be used only when the using measurement system is MX860x01B/MX268x01B.

### ■ Use example

Performs Spectrum Reverse. <Program> SPREV ON SPREV?

<Response> ON

### Section 7 Detailed Explanations of Commands

# SPUALL

### Function

Frequency, Level, RBW, VBW, Sweep Time

Outputs simultaneously the measurement result of Frequency, Level, RBW, VBW and Sweep Time, on the Spurious Emission screen.

#### ■ Syntax

| Program Message | Query Message    | Response Message                                                                            |
|-----------------|------------------|---------------------------------------------------------------------------------------------|
|                 | SPUALL? Fa, b, c | d(a),e(a),f(a),g(a),h(a)<br>d(a+1),e(a+1),f(a+1),g(a+1),h(a+1),<br>d(b),e(b),f(b),g(b),h(b) |

#### Value of a

Start frequency point for reading out

| Range   | Resolution |
|---------|------------|
| 1 to 15 | 1          |

### Value of b

Number of reading out

| Range   | Resolution |
|---------|------------|
| 1 to 15 | 1          |

#### Value of c

Output unit

| Value | Unit                                         |
|-------|----------------------------------------------|
| None  | Conforms to unit set by Unit. (cf. UNIT_SPU) |
| DBM   | dBm                                          |
| DB    | dB                                           |

■ Value of d: Frequency measurement result Same as *c* of SPUFREQ

■ Value of e: Level measurement result Same as *d* of SPULVL

■ Value of f: RBW Same as c of SPURBW

■ Value of g: VBW Same as *c* of SPUVBW ■ Value of h: Sweep Time Same as c of SPUSWT

■ Use example Reads out all result of f1 to f2. <Program> DSPL SPURIOUS, SEARCH SWP SPUALL? F1,2

<Response>

 $1775300000, \ -33.97, 1000, 3000, 200000, 2162950000, \ -37.87, 10000, 30000, 600000$ 

#### Section 7 Detailed Explanations of Commands

# SPUATT

#### Function

Attenuator for Spurious Emission

Outputs Attenuator during measurement at Spurious Emission measurement.

In Spurious Mode of Spot, outputs Attenuator set on Setup Spot Table screen.

In Spurious Mode of Search or Sweep, outputs Attenuator set on Setup Search/Sweep Table screen (*cf.* TBLATT\_SPU).

#### Syntax

| Program Message | Query Message | Response Message |
|-----------------|---------------|------------------|
|                 | SPUATT? Fa,b, | С                |

#### Value of a

Frequency point of readout start

| Range   | Resolution |
|---------|------------|
| 1 to 15 | 1          |

#### Value of b

Number of frequency points of readout start

| Range   | Resolution |
|---------|------------|
| 1 to 15 | 1          |

#### Value of c

Attenuator

| Resolution | Unit |
|------------|------|
| 1          | dB   |

□ Suffix code None

■ Initialization Value PRE, INI, IP, \*RST

#### ■ Use example

Reading out Attenuator from f1 to f3 <Program> SPUATT? F1,3

<Response> 60, 61, 62

# SPUFREQ

## Function

Reads out the Spurious frequencies in each frequency table at Spurious Emission measurement.

### Syntax

| Program Message | Query Message                | Response Message                   |
|-----------------|------------------------------|------------------------------------|
|                 | SPUFREQ? <i>Ftable_no, n</i> | freq(table_no), freq(table_no+1),, |
|                 |                              | $freq(table_no+n-1)$               |

### ■ Parameter

table\_no

Frequency table No. to be read first

| Value   | Resolution |
|---------|------------|
| 1 to 15 | 1          |

n

Number of readout data

| Range   | Resolution |
|---------|------------|
| 1 to 15 | 1          |

freq(table\_no)

Spurious frequencies on the table number (*table\_no*)

| Resolution | Unit |
|------------|------|
| 1          | Hz   |

# ■ Use example

Reads out spurious frequencies from f2 thru f4 in the Spot Mode. <Program> DSPL SPURIOUS, SPOT

SWP SPUFREQ? F2, 3

<Response> 1775300000, 1776200000, 1776110000

# SPUFREQLVL

### Function

Reads out the spurious frequencies and the spurious level on each frequency table at Spurious Emission measurement.

#### Syntax

| Program Message | Query Message                          | Response Message                                                                                                    |
|-----------------|----------------------------------------|----------------------------------------------------------------------------------------------------|
|                 | SPUFREQLVL?<br><i>Ftable_no,n,unit</i> | <pre>freq(table_no) level(table_no),freq(table_no+1),level(table_no+1),freq(table_no+n-1),level(table_no+n-1)</pre> |

#### Parameter

table\_no

Frequency table No. to be read first

| Range   | Resolution |
|---------|------------|
| 1 to 15 | 1          |

n

Number of readout data

| Range   | Resolution |
|---------|------------|
| 1 to 15 | 1          |

unit

Unit of *level* (spurious level) output

| Value | Unit                        |  |
|-------|-----------------------------|--|
| None  | Depends on current set unit |  |
| DBM   | dBm                         |  |
| DB    | dB                          |  |

## freq(table\_no)

Spurious frequency on the table number *(table\_no)* 

| Resolution | Unit |
|------------|------|
| 1          | Hz   |

## level(table\_no)

Spurious levels on the table number (table\_no)

| Resolution | Unit                                   |  |
|------------|----------------------------------------|--|
| 1          | Depends on the value specified by unit |  |

■ Use example

Reads out the spurious frequencies and the spurious level in dBm units from f2 thru f4 in the Spot Mode.

<Program> DSPL SPURIOUS,SPOT SWP SPUFREQLVL? F2,4,DBM

<Response> 1775300000, -56.23, 1776200000, -42.94, 1776110000, -58.71

# SPUJDG

#### Function

Total Judgment

Reads out the total result of Level pass/fail judgment by means of the Limit value on the Spurious Emission screen. If the Spurious Mode is Spot, judge with the Limit value set on the Setup Spot table screen as the reference, and if Search or Sweep, use the Limit value set on the Setup Search/Sweep Table screen.

#### Syntax

| Program Message | Query Message | Response Message |
|-----------------|---------------|------------------|
|                 | SPUJDG?       | a                |

#### ■ Value of a

Judgment result

| Value | Pass/Fail judgment |  |
|-------|--------------------|--|
| PASS  | Pass               |  |
| FAIL  | Fail               |  |
| OFF   | Unmeasured         |  |

#### Restrictions

- In order to Pass, all valid measurements from f1 to f15 must be completed, and the result of judgment of each point must be Pass.
- Fail would result if the judgment result is Fail on any voluntary valid measurement from f1 to f15.

#### ■ Use example

Reads out total result of pass/fail judgment. <Program> DSPL SPURIOUS, SWEEP SWP SPUJDG?

<Response> PASS

# SPUJUDGLVL

### Function

Judge Level for Spurious Emission Reads out Judge Limit and Unit at Spurious Emission.

## ■ Syntax

| Program Message | Query Message    | Response Message    |
|-----------------|------------------|---------------------|
|                 | SPUJUDGLVL? Fa,b | <i>c</i> , <i>d</i> |

### Parameter

Value of a

Read-starting frequency table number

| Range   | Resolution |
|---------|------------|
| 1 to 15 | 1          |

Value of b

Readout number

| Range   | Resolution |
|---------|------------|
| 1 to 15 | 1          |

Value of c

Limit

| Range               | Resolution | Initial Value |
|---------------------|------------|---------------|
| -100.00 to $100.00$ | 0.01       | 0.00          |

Value of d

Readout unit

| Value | Unit |
|-------|------|
| DBM   | dBm  |
| DB    | dB   |

□ Suffix code None

■ Initialization command PRE, INI, IP, \*RST

# Section 7 Detailed Explanations of Commands

■ Use example Reads out Judge Limit from f1 to f3. <Program> DSPL SPURIOUS,SPOT SPUJUDGLVL? F1,3

<Response> 10.00, DBM, 10.00, DBM, 10.00, DBM

# SPULMT

## Function

Judge Limit for Spurious Emission Sets Judge Limit at Spurious Emission measurement.

### Syntax

| Program Message    | Query Message  | Response Message |
|--------------------|----------------|------------------|
| SPULMT a, Fb, c, d | SPULMT? a,Fb,d | С                |

## Value of a

Select of Measure Method

| Value | Measure Method                                                               |  |  |
|-------|------------------------------------------------------------------------------|--|--|
| SPOT  | Target limit value for Spot method measurement                               |  |  |
| SWEEP | Target limit value for Search method measurement or Sweep Method measurement |  |  |

Value of b

Frequency point

| Range   | Resolution |
|---------|------------|
| 1 to 15 | 1          |

Value of c

Judge Limit

| Range               | Resolution | Initial Value                          | Unit |
|---------------------|------------|----------------------------------------|------|
| -100.00 to $100.00$ | 0.01       | Refer to Initial Value of TBLFREQ_SPU. | dBm  |

Value of d

Output format

| Value | Output                 |  |
|-------|------------------------|--|
| None  | Outputa Abaoluta Limit |  |
| ABS   | Outputs Absolute Limit |  |
| REL   | Outputs Relative Limit |  |

□ Suffix code

None

# Section 7 Detailed Explanations of Commands

■ Initialization command PRE, INI, IP, \*RST

■ Use example Sets judge limit for Search method measurement to -13.00 dBm. <Program> DSPL SPURIOUS, SWEEP SWP SPULMT SWEEP,F1,-13.00 SPULMT? SWEEP,F1

<Response> -13.00

# SPULVL

## Function

Reads out the spurious levels in each frequency table at Spurious Emission measurement.

### Syntax

| Program Message | Query Message                   | Response Message                                       |
|-----------------|---------------------------------|--------------------------------------------------------|
|                 | SPULVL? <i>Ftable_no,n,unit</i> | level(table_no),level(table_no+1),,level(table_np+n-1) |

### Parameter

table\_no

Frequency table No. to be read first

| Range   | Resolution |
|---------|------------|
| 1 to 15 | 1          |

n

Number of readout data

| Range   | Resolution |
|---------|------------|
| 1 to 15 | 1          |

unit

Unit of *level* (spurious level) output

| Value | Unit                         |
|-------|------------------------------|
| None  | Depends on current set unit. |
| DBM   | dBm                          |
| DB    | dB                           |

level(table\_no)

Spurious level for the table number (table\_no)

| Resolution | Unit                                      |
|------------|-------------------------------------------|
| 1          | Depends on the value set by <i>unit</i> . |

### ■ Use example

Reads out spurious level in dBm unit from f2 thru f4 in the Spot Mode. <Program> DSPL SPURIOUS, SPOT SWP SPURLVL? F2,4,DBM

### $<\!\!\operatorname{Response}\!\!>$

-56.23, -42.94, -58.71

# **SPUPASS**

#### Function

#### Judgment

Reads out the pass/fail judgment result of Level by means of Limit value on the Spurious Emission screen. When the Spurious Mode is Spot, the Limit value set on the setup Spot Table screen is used as the reference for judgment, and when the Search or Sweep, the Limit value set on the Setup Search/Sweep Table screen is used.

#### Syntax

| Program Message | Query Message | Response Message |
|-----------------|---------------|------------------|
|                 | SPUPASS? a    | b                |

#### Value of a

Frequency point

| Value | Frequency point                                          |
|-------|----------------------------------------------------------|
| Fn    | Reads out result of certain frequency point (n: 1-15)    |
| ALL   | Reads out the result of all frequency point at one time. |

### ■ Value of b

Judgment Result

| Value | Pass/File Judgement |
|-------|---------------------|
| PASS  | Pass                |
| FAIL  | Fail                |
| OFF   | Unmeasured          |

### ■ Use example

Reads out the result of Pass/Fail judgment of f3. <Program> DSPL SPURIOUS, SWEEP SWP SPUPASS? F3

<Response> PASS

# **SPURBW**

#### Function

#### RBW

Outputs the RBW value at the measurement on the Spurious Emission screen.

When the Spurious Mode is Spot, the RBW set On the Setup Spot Table screen is output, and when the Search or Sweep, the RBW set on the Setup Search/Sweep Table screen is output (cf. TBLRBW\_SPU).

#### Syntax

| Program Message | Query Message | Response Message  |
|-----------------|---------------|-------------------|
|                 | SPURBW? Fa,b  | c(a),c(a+1),,c(b) |

## ■ Value of a

Start frequency point for reading out

| Range   | Resolution |
|---------|------------|
| 1 to 15 | 1          |

### Value of b

Number of reading out

| Range   | Resolution |
|---------|------------|
| 1 to 15 | 1          |

#### Value of c

RBW

| Resolution | Unit |
|------------|------|
| 1          | Hz   |

### ■ Use example

Read out of RBW from f1 to f3. <Program> DSPL SPURIOUS,SEARCH SWP SPURWB? F1,3

<Response> 1000, 10000, 100000

### Section 7 Detailed Explanations of Commands

# SPURL

#### Function

Ref Level for Spurious Emission

Outputs Ref Level during measurement at Spurious Emission measurement.

In Spurious Mode of Spot, outputs Ref Level set on Setup Spot Table screen.

In Spurious Mode of Search or Sweep, outputs Ref Level set on Setup Search/Sweep Table screen (*cf.* TBLARL\_SPU).

#### Syntax

| Program Message | Query Message | Response Message |
|-----------------|---------------|------------------|
|                 | SPURL? Fa,b   | С                |

#### Value of a

Start frequency point for reading out

| Range   | Resolution |
|---------|------------|
| 1 to 15 | 1          |

#### Value of b

Number of frequency points of readout

| Range   | Resolution |
|---------|------------|
| 1 to 15 | 1          |

### Value of c

Ref Level

| Resolution | Unit |
|------------|------|
| 0.01       | dBm  |

□ Suffix code None

Initialization command

PRE, INI, IP, \*RST

■ Use example Reads out Ref Level from f1 to f3. <Program> SPURL? F1,3

<Response> 50.00, 51.00, 52.00

# **SPUSWT**

## Function

#### Sweep Time

Outputs the Sweep Time value at the time of measurement on the Spurious Emission screen. When the Spurious Mode is Spot, the Sweep Time set on the Setup Spot Table screen is output, and when Search or Sweep, the Sweep Time set on the Setup Search/Sweep Table screen is output (*cf.* TBLSWT\_SPU).

#### ■ Syntax

| Program Message | Query Message | Response Message            |
|-----------------|---------------|-----------------------------|
|                 | SPUSWT? Fa,b  | $c(a), c(a+1), \dots, c(b)$ |

## ■ Value of a

#### Start frequency point for reading out

| Range   | Resolution |
|---------|------------|
| 1 to 15 | 1          |

#### Value of b

Number of readouts

| Range   | Resolution |
|---------|------------|
| 1 to 15 | 1          |
|         |            |

### Value of c

Sweep Time

| Resolution | Unit |
|------------|------|
| 1          | μs   |

### ■ Use example

Reads out Sweep Time from f1 to f3. <Program> DSPL SPURIOUS,SEARCH SWP SPUSWT?F1,3

<Response> 200000, 600000, 500000

# **SPUVBW**

#### Function

VBW

Outputs the VBW value at the measurement on Spurious Emission screen.

When the Spurious Mode is Spot, outputs VBW set on the Setup Spot Table screen, and when Search or Sweep, outputs VBW set on the Setup Search/Sweep Table screen (*cf.* TBLVBW\_SPU).

#### Syntax

| Program Message | Query Message | Response Message           |
|-----------------|---------------|----------------------------|
|                 | SPUVBW? Fa,b  | $c(a), c(a+1), \dots c(b)$ |

## ■ Value of a

Start frequency point for reading out

| Range   | Resolution |
|---------|------------|
| 1 to 15 | 1          |

#### Value of b

Number of reading out

| Range   | Resolution |
|---------|------------|
| 1 to 15 | 1          |

#### Value of c

VBW

| Resolution | Unit |
|------------|------|
| 1          | Hz   |

### ■ Use example

Read out VBW from f1 to f3. <Program> DSPL SPURIOUS,SEARCH SWP SPUVBW? F1,3

<Response> 3000, 30000, 300000

# SSCALE

## Function

Square Scale for Constellation and Eye Diagram

Sets the Square Scale when Trace Format is set to Constellation or Eye Diagram at Modulation Analysis screen. (*cf.* TRFORM)

#### ■ Syntax

| Program Message | Query Message | Response Message |
|-----------------|---------------|------------------|
| SSCALE a        | SSCALE?       | a                |

## Value of a

Start frequency point for reading out

| Range | Vertical Scale Range    | Initial Value |
|-------|-------------------------|---------------|
| 1     | Displays 1 time scale.  | *             |
| 2     | Displays 2 time scale.  |               |
| 5     | Displays 5 time scale.  |               |
| 10    | Displays 10 time scale. |               |

## Restrictions

• This command can be used only when the using measurement system is MX860x01B/MX268x01B.

### ■ Use example

Sets scale of Constellation to 5 times display. <Program> MEAS MODANAL TRFORM CONSTEL SSCALE 5 SSCALE?

<Response>

 $\mathbf{5}$ 

### Section 7 Detailed Explanations of Commands

# STDFC1

#### Function

Select Standard Frequency Table for Spurious Emission

Sets the carrier frequency (Fc1) when the standard value of frequency table is set to BS Category B during spurious measurement. Set the lowest carrier frequency here.

#### ■ Syntax

| Program Message | Query Message | Response Message |
|-----------------|---------------|------------------|
| STDFC1 a        | STDFC1?       | a                |

#### Value of a

Fc1 setting

| Frequency                | Resolution | Initial Value |
|--------------------------|------------|---------------|
| 2110000000 to 2170000000 | 1          | 2110000000    |

# Initialization command

PRE, INI, IP, \*RST

### ■ Use example

Sets the carrier frequency (Fc1) for BS Category B to 2150 MHz. <Program> DSPL SETTBL\_SPU,SWEEP STDFC1 2150000000 STDFC1?

<Response> 2150000000

# STDFC2

## Function

Select Standard Frequency Table for Spurious Emission

Sets the carrier frequency (Fc2) when the standard value for frequency table is set to BS Category B during spurious measurement. Set the highest carrier frequency here.

#### ■ Syntax

| Program Message | Query Message | Response Message |
|-----------------|---------------|------------------|
| STDFC2 a        | STDFC2?       | a                |

## Value of a

Fc2 setting

| Frequency                | Resolution | Initial Value |
|--------------------------|------------|---------------|
| 2110000000 to 2170000000 | 1          | 2110000000    |

# Initialization command

PRE, INI, IP, \*RST

# ■ Use example

Sets the carrier frequency (Fc2) for BS Category B to 2150MHz. <Program> DSPL SETTBL\_SPU,SWEEP STDFC2 2150000000 STDFC2?

<Response> 2150000000

# STM\_ADJ

### Function

Sweep Time: Manual/Auto

Sets either manual or automatic operation for the Sweep Time setting on the Adjacent Channel Power screen.

#### ■ Syntax

| Program Message | Query Message | Response Message |
|-----------------|---------------|------------------|
| STM_ADJ a       | STM_ADJ?      | a                |

## Value of a

#### Sweep Time setting mode

| Value | Mode                                          | Initial value |
|-------|-----------------------------------------------|---------------|
| MAN   | Putting Sweep Time on manual setting mode.    |               |
| AUTO  | Putting Sweep Time on automatic setting mode. | *             |

### Initialization command

PRE, INI, IP, \*RST

### Restrictions

- When Sweep Time is changed during Auto, the system compulsorily becomes Manual.
- In the Auto, the value of Sweep Time is automatically set from the value of RBW, VBW and others.

### ■ Use example

Set the Sweep Time to automatically setting mode.

<Program> STM\_ADJ AUTO STM\_ADJ?

<Response> AUTO

# STM\_OBW

### Function

Sweep Time: Manual/Auto

Sets either manual or automatic operation for the Sweep Time setting on the Occupied Bandwidth screen.

#### ■ Syntax

| Program Message | Query Message | Response Message |
|-----------------|---------------|------------------|
| STM_OBW a       | STM_OBW?      | а                |

## Value of a

#### Sweep Time setting mode

| Value | Mode                                          | Initial value |
|-------|-----------------------------------------------|---------------|
| MAN   | Putting Sweep time on manual setting mode.    |               |
| AUTO  | Putting Sweep time on automatic setting mode. | *             |

### Initialization command

PRE, INI, IP, \*RST

### Restrictions

- When Sweep Time is changed during Auto, the system compulsorily becomes Manual.
- In the Auto, the value of Sweep Time is automatically set from the value of RBW, VBW and others.

### ■ Use example

Set the Sweep Time to automatic setting mode. <Program> STM\_OBW AUTO STM\_OBW?

<Response> AUTO

# STM\_SMASK

#### Function

Sweep Time: Manual/Auto

Sets either manual or automatic operation for the Sweep Time setting on Spectrum Emission Mask screen.

#### ■ Syntax

| Program Message | Query Message | Response Message |
|-----------------|---------------|------------------|
| STM_SMASK a     | STM_SMASK?    | а                |

### Parameter

#### Sweep Time setting mode

| Value | Mode                                             | Initial value |
|-------|--------------------------------------------------|---------------|
| MAN   | Putting Sweeping Time on manual setting mode.    |               |
| AUTO  | Putting Sweeping Time on automatic setting mode. | *             |

#### Initialization command

PRE, INI, IP, \*RST

### Restrictions

- When Sweep Time is changed during Auto, the system compulsorily becomes Manual.
- In the Auto, the value of Sweep Time is automatically set from the value of RBW, VBW and others.

### ■ Use example

Set the Sweep Time to automatic setting mode. <Program> STM\_SMASK AUTO STM\_SMASK?

<Response> AUTO

# STRG\_ADJ

### Function

Storage Mode for Adjacent Channel Power Sets the display method at Adjacent Channel Power measurement.

#### Syntax

| Program Message | Query Message | Response Message |  |
|-----------------|---------------|------------------|--|
| STRG_ADJ mode   | STRG_ADJ?     | mode             |  |

## Parameter

mode

Display method

| Value | Display Method                                                                                                    | Initial Value |
|-------|----------------------------------------------------------------------------------------------------|---------------|
| NRM   | Normal: Gives a ordinary display (single measurement).                                                                          | *             |
| AVG   | Average: Repeats a measurement by the number of times specified by Average Count, and displays the average value of the result. |               |

#### Initialization command

PRE, INI, IP, \*RST,

### ■ Use example

Displays the average value at Adjacent Channel Power measurement.

<Program> MEAS ADJ,MOD STRG\_ADJ AVG STRG\_ADJ?

<Response> AVG

# STRG\_IQL

#### Function

Storage Mode for IQ Level

Sets the display method of the measured results at IQ Level measurement.

#### Syntax

| Program Message | Query Message | Response Message |  |
|-----------------|---------------|------------------|--|
| STRG_IQL mode   | STRG_IQL?     | mode             |  |

#### Parameter

mode

Display method

| Value | Display Method                                                                                                    | Initial Value |
|-------|----------------------------------------------------------------------------------------------------|---------------|
| NRM   | Normal: Gives a ordinary display (single measurement).                                                                        | *             |
| AVG   | Average: Repeats measurement by the number of times specified by Average Count, and displays the average value of the result. |               |

#### Initialization command

PRE, INI, IP, \*RST

### ■ Use example

Displays the average value at IQ Level measurement.

<Program> DSPL IQLVL STRG\_IQL AVG STRG\_IQL?

<Response> AVG

#### Restrictions according to modal type and options

For MS268x, if Option -17 or -18 is not installed, this command is invalid.
# STRG\_MOD

## Function

Storage Mode for Modulation Analysis

Sets the display method of the measured results at Modulation Analysis measurement.

### Syntax

| Program Message | Query Message | Response Message |
|-----------------|---------------|------------------|
| STRG_MOD mode   | STRG_MOD?     | mode             |

## Parameter

mode

Display method

| Value | Display Method                                                                                                    | Initial Value |
|-------|----------------------------------------------------------------------------------------------------|---------------|
| NRM   | Normal: Gives a ordinary display (single measurement).                                                                           | *             |
| AVG   | Average: Repeats a measurement by the number of times specified by Average Count, and displays the average value of the result.  |               |
| OVER  | Overwrite: Overwrites the plotting of measured results in order, and displays the overwritten results at Continuous measurement. |               |

■ Initialization command PRE, INI, IP, \*RST

■ Use example

Displays the average value at Modulation Analysis measurement. <Program> MEAS MODANAL STRG\_MOD AVG STRG\_MOD?

## STRG\_OBW

#### Function

Storage Mode for Occupied Bandwidth

Sets the display method of the measured results at Occupied Bandwidth measurement.

#### Syntax

| Program Message | Query Message | Response Message |
|-----------------|---------------|------------------|
| STRG_OBW mode   | STRG_OBW?     | mode             |

#### Parameter

mode

Display method

| Value | Display Method                                                                                                    | Initial value |
|-------|----------------------------------------------------------------------------------------------------|---------------|
| NRM   | Normal: Gives a ordinary display (single measurement).                                                                          | *             |
| AVG   | Average: Repeats a measurement by the number of times specified by Average Count, and displays the average value of the result. |               |

#### ■ Initialization command

PRE, INI, IP, \*RST

■ Use example

Displays the average value at Occupied Bandwidth measurement.

<Program> MEAS OBW,SPECT STRG\_OBW AVG STRG \_OBW?

# STRG\_RFPWR

### Function

Storage Mode for Transmitter Power

Sets the display method of the measured results at Transmitter Power measurement.

### Syntax

| Program Message | Query Message | Response Message |
|-----------------|---------------|------------------|
| STRG_RFPWR mode | STRG_RFPWR?   | mode             |

## Parameter

mode

Display method

| Value | Display Method                                                                                                    | Initial Value |
|-------|----------------------------------------------------------------------------------------------------|---------------|
| NRM   | Normal: Gives a Ordinary display (single measurement).                                                                          | *             |
| AVG   | Average: Repeats measurement by the number of times specified by<br>Average Count and displays the average value as the result. |               |

#### ■ Initialization command

PRE, INI, IP, \*RST

■ Use example

 $\ensuremath{\text{Displays}}$  the average value at Transmitter Power measurement.

<Program> MEAS RFPWR,FILTER STRG\_RFPWR AVG STRG\_RFPWR?

# STRG\_SMASK

### Function

Storage Mode for Spectrum Emission Mask

Sets the storage mode in the Spectrum Emission Mask measurement.

#### Syntax

| Program Message | Query Message | Response Message |
|-----------------|---------------|------------------|
| STRG_SMASK a    | STRG_SMASK?   | a                |

#### Value of a

Display method

| Value | Display method                                                                                                    | Initial value |
|-------|----------------------------------------------------------------------------------------------------|---------------|
| NRM   | Normal: Gives a ordinary display (single measurement).                                                                           | *             |
| AVG   | Average: Repeats measurement by the number of times specified by<br>Average Count and displays the average value of the results. |               |

#### Initialization command

PRE, INI, IP, \*RST

■ Use example

Sets the display method to Average. <Program> STRG\_SMASK AVG STRG\_SMASK?

## STRG\_SPU

### Function

Storage Mode for Spurious Emission Sets the display method at Spurious Emission measurement.

### ■ Syntax

| Program Message | Query Message | Response Message |
|-----------------|---------------|------------------|
| STRG_SPU mode   | STRG_SPU?     | mode             |

#### Parameter

mode

Display Method

| Value | Display Method                                                                                                    | Initial value |
|-------|----------------------------------------------------------------------------------------------------|---------------|
| NRM   | Normal: Gives a ordinary display (single measurement).                                                                           | *             |
| AVG   | Average: Repeats measurement by the number of times specified by<br>Average Count, and displays the average value of the result. |               |

### Restrictions

• This command can be used only when the using measurement system is MX860x01B/MX268x01B.

■ Initialization command PRE, INI, IP, \*RST

## ■ Use example

Displays the average value at Spurious Emission measurement. <Program> DSPL SPURIOUS,SWEEP STRG\_SPU AVG STRG\_SPU?

## SWP

### Function

Single Measure/Sweep

Executes a measurement and sweeping once.

Unlike the SNGLS command, when the Tx Tester accepts a command during measurement, the command is not processed immediately but is queued until measurement is completed.

Since the command following this SWP command is processed after the current measurement completion, this means that the synchronization between the Tx Tester operation and the program (which sends the command) is ensured.

#### Syntax

| Program Message | Query Message | Response Message |
|-----------------|---------------|------------------|
| SWP             |               |                  |

#### ■ Use example

Executes a measurement and sweeping once.

<Program>

SWP

## SWT\_ADJ

## Function

Sweep Time for Adjacent Channel Power Sets Sweep Time of the Adjacent Channel Power measurement.

## Syntax

| Program Message | Query Message | Response Message |
|-----------------|---------------|------------------|
| SWT_ADJ a       | SWT_ADJ?      | b                |

## Value of a

## Sweep Time

| Range         | Resolution | Initial Value                             | Unit |
|---------------|------------|-------------------------------------------|------|
| 10 to 1000000 | 1          | 110 (Measure Method: Spectrum (All))      | ms   |
|               |            | 125 (Measure Method: Spectrum (Separate)) |      |

## □ Suffix code

None: ms S: s MS: ms US: µs

## Value of b

Sweep Time

| Resolution | Unit |
|------------|------|
| 1          | μs   |

## Restrictions

• Any value may be input within the set range. However, please see the table below for the actually set value.

| Input value                     | Set Value                                           |
|---------------------------------|-----------------------------------------------------|
| 10 ms to 1s                     | Value in 5 ms resolution (rounded up value)         |
| $1 \ {\rm to} \ 1000 \ {\rm s}$ | Effective 3 digits (4th digit from top is rounded.) |

■ Initialization command PRE, INI, IP, \*RST

■ Use example Set Sweep Time to 100 ms. <Program> SWT\_ADJ 100MS SWT\_ADJ?

<Response> 100000

## SWT\_OBW

### Function

Sweep Time for Occupied Bandwidth

Sets Sweep Time of Occupied Bandwidth measurement using a Spectrum Analyzer.

#### ■ Syntax

| Program Message | Query Message | Response Message |
|-----------------|---------------|------------------|
| SWT_OBW a       | SWT_OBW?      | b                |

#### Value of a

### Sweep Time

| Range         | Resolution | Initial value | Unit |
|---------------|------------|---------------|------|
| 10 to 1000000 | 1          | 120           | ms   |

#### □ Suffix code

None: ms S: s MS: ms US: µs

#### Value of b

Sweep Time

| Resolution | Unit |
|------------|------|
| 1          | μs   |

#### Restrictions

• Any value may be input within the set range. However, please see the table below for the actually set value.

| Input value | Set Value                                           |
|-------------|-----------------------------------------------------|
| 10 ms to 1s | Value in 5 ms resolution (rounded up value)         |
| 1 to 1000 s | Effective 3 digits (4th digit from top is rounded.) |

■ Initialization command PRE, INI, IP, \*RST

■ Use example

Set Sweep Time to 100 ms. <Program> SWT\_OBW 100MS SWT\_OBW?

<Response> 100000

## SWT\_SMASK

#### Function

Sweep Time for Spectrum Emission Mask Sets Sweep Time at Spectrum Emission Mask measurement.

### ■ Syntax

| Program Message | Query Message | Response Message |
|-----------------|---------------|------------------|
| SWT_SMASK a     | SWT_SMASK?    | b                |

## Value of a

## Sweep Time

| Range         | Resolution | Initial value | Unit |
|---------------|------------|---------------|------|
| 10 to 1000000 | 1          | 120           | ms   |

#### □ Suffix code

None: ms S: s MS: ms US: µs

## Value of b

Sweep Time at reading value

| Resolution | Unit    |
|------------|---------|
| 1          | $\mu s$ |

#### Restrictions

• Any value may be input within the set range. However, please see the table below for the actually set value

| Input value | Set Value                                           |
|-------------|-----------------------------------------------------|
| 10 ms to 1s | Value in 5 ms resolution (rounded up value)         |
| 1 to 1000 s | Effective 3 digits (4th digit from top is rounded.) |

■ Initialization command PRE, INI, IP, \*RST

#### ■ Use example

Set Sweep Time to 100 ms. <Program> SWT\_SMASK 100MS SWT\_SMASK?

<Response> 100000

## SYS

## Function

System Change

Switches the measurement software in the  $\ensuremath{\mathsf{Tx}}$  Tester mode.

### Syntax

| Program Message | Query Message | Response Message |
|-----------------|---------------|------------------|
| SYS area        | SYS?          | area             |

## Parameter

area

Storage area for measurement software

| Value | Storage Area for Measurement Software |  |
|-------|---------------------------------------|--|
| 1     | Area 1 (F1 key)                       |  |
| 2     | Area 2 (F2 key)                       |  |
| 3     | Area 3 (F3 key)                       |  |

## ■ Use example

Switches to the software stored in Area 1. <Program> SYS 1 SYS?

### <Response>

1

## TAKEWAVE

### Function

Sets the Refresh Wave Memory on the Demodulation Data screen.

#### Syntax

| Program Message | Query Message | Response Message |
|-----------------|---------------|------------------|
| TAKEWAVE on_off | TAKEWAVE?     | on_off           |

#### Parameter

 $on_off$ 

Setting Refresh Wave Memory to On or Off

| Value | Setting Refresh Wave Memory to On or Off | Initial Value |
|-------|------------------------------------------|---------------|
| ON    | Sets Refresh Wave Memory to On.          | *             |
| OFF   | Sets Refresh Wave Memory to Off.         |               |

## Restrictions

This setting can not be changed during measurement.

## ■ Initialization command PRE, INI, IP, \*RST

## ■ Use example

Sets Refresh Wave Memory to Off <Program> DSPL DEMOD TAKEWAVE OFF TAKEWAVE?

<Response> OFF

# TAKEWAVE\_MOD

## Function

Refresh Wave Memory for Code vs Time

Sets the Refresh Wave Memory when Trace Format is set to Code vs. Time at Modulation Analysis screen. If Refresh Wave Memory is set to "OFF" at the time of Calibration or Adjust Range, Refresh Wave Memory is changed to "ON".

## ■ Syntax

| Program Message     | Query Message | Response Message |
|---------------------|---------------|------------------|
| TAKEWAVE_MOD on_off | TAKEWAVE_MOD? | on_off           |

## Parameter

on\_off

Setting Refresh Wave Memory to On or Off

| Value | Setting Refresh Wave Memory to On or Off | Initial Value |
|-------|------------------------------------------|---------------|
| ON    | Sets Refresh Wave Memory to On.          | *             |
| OFF   | Sets Refresh Wave Memory to Off.         |               |

## Restrictions

- This setting can not be changed during measurement.
- The setting is unavailable when Storage Mode is set to Average (cf. STRG\_MOD).
- This command can be used only when the using measurement system is MX860x01B/MX268x01B.

■ Initialization command PRE, INI, IP, \*RST

■ Used example Sets Refresh Wave Memory to Off. <Program> DSPL SETCOM MEASOBJ DNLNK DSPL MODANAL TRFORM CDVSTM TAKEWAVE\_MOD OFF TAKEWAVE\_MOD?

<Response> OFF

# TBLATT\_SPU

### Function

Attenuator for Spurious Emission Sets attenuator at Spurious Emission measurement.

### Syntax

| Program Message     | Query Message     | Response Message |
|---------------------|-------------------|------------------|
| TBLATT_SPU a, Fb, c | TBLATT_SPU? a, Fb | С                |

#### Value of a

Measurement method selection

| Value | Measurement method                                                 |  |
|-------|--------------------------------------------------------------------|--|
| SPOT  | The sweeping mode of Spot method measurement is subjected.         |  |
| SWEEP | The sweeping mode of Search/Sweep method measurement is subjected. |  |

## Value of b

**Frequency** Point

| Range   | Resolution |  |
|---------|------------|--|
| 1 to 15 | 1          |  |

## Value of c

Attenuator

| Range    | RF Input   | Resolution | Initial Value | Unit |
|----------|------------|------------|---------------|------|
| 20 to 82 | High Power | 2          | 50            | dB   |
| 0 to 62  | Low Power  | 2          | 50            | dB   |

#### □ Suffix code

None: dB DB: dB

## Restrictions

• Attenuator setting range depends on Ref Level (*cf.* RFINPUT, TBLRL\_SPU).

■ Initialization command PRE, INI, IP, \*RST ■ Use example

Sets the attenuator at frequency point 10 of Spot-method measurement to 20 dB. <Program> TBLATTMD\_SPU SPOT,AUTO TBLRL\_SPU SPOT,F10, - 30DBM TBLATT\_SPU SPOT, F10, 20DB TBLATT\_SPU? SPOT, F10

<Response>

20

## TBLATTMD\_SPU

#### Function

Attenuator Mode: Manual/Auto for Spurious Emission

Selects manual or automatic attenuator setting of spectrum analyzer on Spurious Emission screen.

#### Syntax

| Program Message   | Query Message   | Response Message |
|-------------------|-----------------|------------------|
| TBLATTMD_SPU a, b | TBLATTMD_SPU? a | b                |

#### Value of a

Measurement method selection

| Value | Measure Method                                                     |
|-------|--------------------------------------------------------------------|
| SPOT  | The sweeping mode of Spot method measurement is subjected.         |
| SWEEP | The sweeping mode of Search/Sweep method measurement is subjected. |

#### Value of b

#### Attenuator setting mode

| Value | Mode                                    | Initial Value |
|-------|-----------------------------------------|---------------|
| MAN   | Sets Attenuator setting mode to manual. |               |
| AUTO  | Sets Attenuator setting mode to auto.   | *             |

#### Restrictions

- When attenuator is changed during Auto, the system compulsorily becomes Manual.
- In the Auto, the value of attenuator or Ref-Level is automatically set from.

#### Initialization command

PRE, INI, IP, \*RST

#### ■ Use example

Setting attenuator of Spot method measurement to Auto mode. <Program> TBLATTMD\_SPU SPOT, AUTO TBLATTMD\_SPU? SPOT

<Response> AUTO

# TBLATTRLMD\_SPU

### Function

Attenuator Ref Level Mode: Manual/Auto for Spurious Emission

Selects manual of automatic attenuator and Ref-Level setting of spectrum analyzer on Spurious Emission screen.

#### ■ Syntax

| Program Message     | Query Message     | Response Message |
|---------------------|-------------------|------------------|
| TBLATTRLMD_SPU a, b | TBLATTRLMD_SPU? a | b                |

#### Value of a

#### Measurement method selection

| Value | Measurement Method                                                 |
|-------|--------------------------------------------------------------------|
| SPOT  | The sweeping mode of Spot method measurement is subjected.         |
| SWEEP | The sweeping mode of Search/Sweep method measurement is subjected. |

### Value of b

Attenuator and Ref-Level setting mode

| Value | Mode                                                   | Initial Value |
|-------|--------------------------------------------------------|---------------|
| MAN   | Sets Attenuator and Ref-Level setting modes to manual. |               |
| AUTO  | Sets Attenuator and Ref-Level setting modes to auto.   | *             |

#### Restrictions

- When attenuator or Ref-Level is changed during Auto, the system compulsorily becomes Manual.
- When Auto, attenuator or Ref-Level is set automatically.

Initialization command

PRE, INI, IP, \*RST

#### ■ Use example

Setting attenuator or Ref-Level of Spot method measurement to Auto mode. <Program> TBLATTRLMD\_SPU SPOT, AUTO TBLATTRLMD\_SPU? SPOT

<Response> AUTO

# TBLFREQ\_SPU

## Function

Sets the frequencies for each frequency table on the Setup Spot Table and Setup Search/Sweep Table screens.

When the second argument is set to HRM, frequencies of "n" times (n = 2, 3, 4, ..., n) the carrier frequency are set for frequencies f1 thru f15 within the carrier frequency setting range.

#### ■ Syntax

| Program Message                   | Query Message                 | Response Message |
|-----------------------------------|-------------------------------|------------------|
| TBLFREQ_SPU mode, Ftable_no, freq | TDI EDEO CDI 2 modo Etable no | free             |
| TBLFREQ_SPU mode, HRM             | IDLFREQ_SEU: mode, Flable_no  | Ireq             |

#### Parameter

mode

Type of frequency to be set

| Value | Type of Frequency to be set                |
|-------|--------------------------------------------|
| SPOT  | Measurement frequency in Spot Mode         |
| START | Sweep-start frequency in Sweep/Search Mode |
| STOP  | Sweep-stop frequency in Sweep/Search Mode  |

table\_no

Frequency table number

| Range   | Resolution |
|---------|------------|
| 1 to 15 | 1          |

freq

Frequency

| Range              | Value of mode     | Resolution | Unit |
|--------------------|-------------------|------------|------|
| 100 to 7900000000  | SPOT              | 1          | Hz   |
| 1000 to 7899999000 | START             | 1          | Hz   |
| 2000 to 7900000000 | STOP              | 1          | Hz   |
| 0                  | SPOT, START, STOP |            |      |

• When 0 is set the value set in the frequency table is deleted.

#### $\Box$ Suffix code

None: Hz HZ: Hz KHZ, KZ: kHz MHZ, MZ: MHz GHZ, GZ: GHz

## ■ Initialization command \*RST

## ■ Use example

Sets the frequency for Frequency Spot Table 4 to 1,850 MHz. <Program> DSPL SETTBL\_SPU,SPOT TBLFREQ\_SPU SPOT,F4,1850MHZ TBLFREQ\_SPU? F4

<Response> 1850000000

## Initial value

Refer to the following table for initial value of Parameter.

"---" expresses un-setting stage.

|     | Frequency       | RBW     | VBW     | SWT   | Limit    |
|-----|-----------------|---------|---------|-------|----------|
| f1  | 3840.000000 MHz | 1 MHz   | 1 MHz   | 10 ms | 0.00 dBm |
| f2  | 5760.000000 MHz | 1 MHz   | 1 MHz   | 10 ms | 0.00 dBm |
| f3  | 7680.000000 MHz | 1 MHz   | 1 MHz   | 10 ms | 0.00 dBm |
| f4  | ····. MHz       | ··· MHz | MHz     | ms    | dBm      |
| f5  | MHz             | MHz     | MHz     | ms    | dBm      |
| f6  | MHz             | MHz     | MHz     | ms    | dBm      |
| f7  | MHz             | MHz     | MHz     | ms    | dBm      |
| f8  | MHz             | MHz     | MHz     | ms    | dBm      |
| f9  | MHz             | MHz     | MHz     | ms    | dBm      |
| f10 | ····. MHz       | ··· MHz | MHz     | ms    | dBm      |
| f11 | ····. MHz       | ··· MHz | MHz     | ms    | dBm      |
| f12 | MHz             | MHz     | MHz     | ms    | dBm      |
| f13 | MHz             | MHz     | MHz     | ms    | dBm      |
| f14 | ····. MHz       | ··· MHz | ··· MHz | ms    | dBm      |
| f15 | MHz             | MHz     | MHz     | ms    | dBm      |

When Spurious Mode is set to Spot:

|     | Start Frequency | Stop Frequency | RBW     | VBW     | SWT | Limit |
|-----|-----------------|----------------|---------|---------|-----|-------|
| f1  | MHz             | MHz            | MHz     | MHz     | ms  | dBm   |
| f2  | MHz             | ····. MHz      | MHz     | MHz     | ms  | dBm   |
| f3  | ····. MHz       | ····. MHz      | ··· MHz | ··· MHz | ms  | dBm   |
| f4  | ····. MHz       | ····. MHz      | MHz     | ··· MHz | ms  | dBm   |
| f5  | ····. MHz       | ····. MHz      | MHz     | MHz     | ms  | dBm   |
| f6  | ····. MHz       | ····. MHz      | MHz     | MHz     | ms  | dBm   |
| f7  | ····. MHz       | ····. MHz      | MHz     | MHz     | ms  | dBm   |
| f8  | ····. MHz       | ····. MHz      | MHz     | MHz     | ms  | dBm   |
| f9  | ····. MHz       | ····. MHz      | MHz     | MHz     | ms  | dBm   |
| f10 | ····. MHz       | ····. MHz      | MHz     | MHz     | ms  | dBm   |
| f11 | ····. MHz       | ····. MHz      | MHz     | MHz     | ms  | dBm   |
| f12 | ····. MHz       | ····. MHz      | MHz     | MHz     | ms  | dBm   |
| f13 | ····. MHz       | ····. MHz      | MHz     | MHz     | ms  | dBm   |
| f14 | ····. MHz       | ····. MHz      | MHz     | MHz     | ms  | dBm   |
| f15 | MHz             | MHz            | MHz     | MHz     | ms  | dBm   |

When Spurious is set to Search or Sweep

# TBLRBW\_SPU

## Function

Sets the RBW for each frequency table on the Setup Spot Table and Setup Search/Sweep Table screens.

## ■ Syntax

| Program Message                   | Query Message               | Response Message |
|-----------------------------------|-----------------------------|------------------|
| TBLRBW_SPU table, Ftable_no, freq | TBLRBW_SPU? table,Ftable_no | freq             |

## Parameter

table

Frequency Table to be set

| Value | Frequency Table to be Set |  |
|-------|---------------------------|--|
| SPOT  | $\operatorname{Spot}$     |  |
| SWEEP | Sweep/Search              |  |

table\_no

Frequency table number

| Range   | Resolution |
|---------|------------|
| 1 to 15 | 1          |

freq

RBW

| Resolution | Unit           |
|------------|----------------|
| 300        |                |
| 1000       |                |
| 3000       |                |
| 10000      |                |
| 30000      |                |
| 100000     | U <sub>n</sub> |
| 300000     | 112            |
| 1000000    |                |
| 3000000    |                |
| 5000000    |                |
| 1000000    |                |
| 20000000   |                |

□ Suffix code None: Hz HZ: Hz KHZ, KZ: kHz MHZ, MZ: MHz GHZ, GH: GHz

Initialization command\*RST

■ Use example Sets the RBW for Frequency Spot Table 4 to 30 kHz. <Program> DSPL SETTBL\_SPU,SPOT TBLRBW\_SPU SPOT,F4,30KHZ TBLRBW\_SPU? F4

<Response> 30000

# TBLRBWMD\_SPU

### Function

RBW: Manual/Auto for Spurious Emission

Sets either the manual or automatic operation of the RBW setting of the Spurious Emission screen.

### ■ Syntax

| Program Message   | Query Message   | Response Message |
|-------------------|-----------------|------------------|
| TBLRBWMD_SPU a, b | TBLRBWMD_SPU? a | b                |

#### Value of a

 $Selection \ of \ measurement \ method$ 

| Value | Measurement method                                                 |  |
|-------|--------------------------------------------------------------------|--|
| SPOT  | The sweeping mode of Spot method measurement is subjected.         |  |
| SWEEP | The sweeping mode of Search/Sweep method measurement is subjected. |  |

## Value of b

RBW setting mode

| Value | Mode                                | Initial Value |
|-------|-------------------------------------|---------------|
| MAN   | Sets RBW to manual setting mode.    |               |
| AUTO  | Sets RBW to automatic setting mode. | *             |

## Restrictions

- When RBW is changed during Auto, the system compulsorily goes to Manual.
- In the Auto, the value of RBW is automatically set from the frequency value, as shown in the table below.

| Frequency                                        | RBW                |
|--------------------------------------------------|--------------------|
| $9 \text{ kHz} \le \text{f} \le 150 \text{ kHz}$ | 1 kHz              |
| $150 \text{ kHz} \le \text{f} < 30 \text{ MHz}$  | $10 \mathrm{kHz}$  |
| $30~MHz \le f < 1~GHz$                           | $100 \mathrm{kHz}$ |
| $1 \; GHz \leq f$                                | $1 \mathrm{~MHz}$  |

■ Initialization command PRE, INI, IP, \*RST

■ Use example Set RBW of Spot method measurement to automatic setting mode. <Program> TBLRBWMD\_SPU SPOT, AUTO TBLRBWMD\_SPU? SPOT

<Response> AUTO

# TBLRBWTP\_SPU

### Function

RBW Mode: Digital/Normal for Spurious Emission

Sets RBW mode to digital filter sweeping mode or normal at Spurious Emission measurement.

#### ■ Syntax

| Program Message   | Query Message   | Response Message |
|-------------------|-----------------|------------------|
| TBLRBWTP_SPU a, b | TBLRBWTP_SPU? a | b                |

### Value of a

Selection of measurement method

| Value | Measurement Method                                                 |  |  |
|-------|--------------------------------------------------------------------|--|--|
| SPOT  | The sweeping mode of Spot method measurement is subjected.         |  |  |
| SWEEP | The sweeping mode of Search/Sweep method measurement is subjected. |  |  |

## Value of b

Sweeping mode

| Value | Mode                                            | Initial Value |
|-------|-------------------------------------------------|---------------|
| DGTL  | Sets to digital filter Sweeping mode (Digital). |               |
| NRM   | Sets to ordinary Sweeping Mode (Normal).        | *             |

■ Initialization command PRE, INI, IP, \*RST

#### ■ Use example

Setting Sweep method measurement to digital filter Sweeping mode. <Program> TBLRBWTP\_SPU SWEEP,DGTL TBLRBWTP\_SPU? SWEEP

<Response> DGTL

### Note

This function is an option.

# TBLRL\_SPU

## Function

Ref Level for Spurious Emission Sets the Reference Level at Spurious Emission measurement.

## ■ Syntax

| Program Message    | Query Message   | Response Message |
|--------------------|-----------------|------------------|
| TBLRL_SPU a, Fb, c | TBLRL_SPU? a,Fb | С                |

## Value of a

Selection of measure method

| Value | Measurement Method                                                    |  |  |
|-------|-----------------------------------------------------------------------|--|--|
| SPOT  | The sweeping mode of Spot method is measurement is subjected.         |  |  |
| SWEEP | The sweeping mode of Search/Sweep method is measurement is subjected. |  |  |

## Value of b

Frequency point

| Range   | Resolution |  |
|---------|------------|--|
| 1 to 15 | 1          |  |

## Value of c

Ref Level

| Range                  | Resolution | Initial Value | Unit |
|------------------------|------------|---------------|------|
| Refer to Restrictions. | 0.01       | 50.00         | dBm  |

□ Suffix code

None: dBm

DBM: dBm

## Restrictions

- Refer to the following table for the setup range of Reference Level by RF Input: High/Low (cf. RFIN-PUT) and Pre Ampl: On/Off (cf. PRAMP)
- Refer to REFLVLOFS for RefLevelOffset.

|                       |               | RF Input                                              |                                                       |
|-----------------------|---------------|-------------------------------------------------------|-------------------------------------------------------|
|                       |               | High                                                  | Low                                                   |
| Attonuctor Mode: Auto | Pre Ampl: Off | (-100.00+RefLevelOffset) to<br>(50.00+RefLevelOffset) | (-120.00+RefLevelOffset)<br>to (40.00+RefLevelOffset) |
| Attenuator Mode. Auto | Pre Ampl: On  | (-100.00+RefLevelOffset) to<br>(30.00+RefLevelOffset) | (-140.00+RefLevelOffset)<br>to (20.00+RefLevelOffset) |

• If the reference level will become of range due to RF Input or Pre Ampl change, the level is rounded to the nearest value within the range.

■ Initialization command PRE, INI, IP, \*RST

■ Use example Sets Ref Level of Spot method measurement to -30.0 dBm. <Program> TBLATTMD\_SPU SPOT,AUTO TBLRL\_SPU SPOT,F10,-30DBM TBLRL\_SPU? SPOT,F10

<Response> -30.00

## TBLSTD

## Function

Select Standard Frequency Table for Spurious Emission Sets the standard for the frequency table during spurious measurement.

### Syntax

| Program Message | Query Message | Response Message |
|-----------------|---------------|------------------|
| TBLSTD a        |               |                  |

## Value of a

Selecting standard

| Value | Selected standards               | Initial Value |
|-------|----------------------------------|---------------|
| 0     | BS TELEC (Category A)            | *             |
| 1     | BS Category B                    |               |
| 2     | MS TELEC                         |               |
| 3     | BS Protection of the BS receiver |               |
| 4     | BS Co-exitance with GBM 900      |               |
| 5     | BS Co-exitance with DCB 1800     |               |
| 6     | BS Co-exitance with PHS          |               |
| 7     | MS Additional                    |               |

## ■ Setting value for BS TELEC (Category A)

| Frequency         | Limit   | RBW                | VBW                | ATT      | Reference Level (Note 2) |
|-------------------|---------|--------------------|--------------------|----------|--------------------------|
| 9 to 150 kHz      |         | 1 kHz              | 1 kHz              | (Note 1) | ATT -20 dBm              |
| 150 kHz to 30 MHz | 12 dDm  | $10 \mathrm{kHz}$  | $10 \mathrm{kHz}$  | (Note 1) | ATT -20 dBm              |
| 30 MHz to 1 GHz   | -15 dBm | $100 \mathrm{kHz}$ | $100 \mathrm{kHz}$ | (Note 1) | ATT −20 dBm              |
| 1 to 12.75 GHz    |         | 1 MHz              | 1 MHz              | (Note 1) | ATT -30 dBm              |

|                                         | o outogory        | <u> </u>           |                    |          |                             |                                                                                       |  |  |                                                       |
|-----------------------------------------|-------------------|--------------------|--------------------|----------|-----------------------------|---------------------------------------------------------------------------------------|--|--|-------------------------------------------------------|
| Frequency                               | Limit             | RBW                | VBW                | ATT      | Reference Level<br>(Note 2) | Remarks                                                                               |  |  |                                                       |
| 9 to 150 kHz                            |                   | 1 kHz              | 1 kHz              | (Note 1) | ATT -20 dBm                 |                                                                                       |  |  |                                                       |
| $150~\mathrm{kHz}$ to $30~\mathrm{MHz}$ | $-36\mathrm{dBm}$ | 10 kHz             | 10 kHz             | (Note 1) | ATT -20 dBm                 |                                                                                       |  |  |                                                       |
| 30 MHz to 1 GHz                         |                   | $100 \mathrm{kHz}$ | $100 \mathrm{kHz}$ | (Note 1) | ATT -20 dBm                 |                                                                                       |  |  |                                                       |
| 1 GHz to Fw                             | -30 dBm           |                    |                    |          |                             | Fw: Higher one of either (Fc1<br>-60 MHz) or 2100 MHz                                 |  |  |                                                       |
| Fw to Fx                                | -25 dBm           | 1 MHz 1            | 1 MHz              |          |                             |                                                                                       |  |  | Fx: Higher one of either (Fc1<br>-50 MHz) or 2100 MHz |
| Fx to Fy                                | —15 dBm           |                    |                    | (Note 1) | ATT -30 dBm                 | Fy: Lower one of either (Fc2<br>+ 50 MHz) or 2180 MHz<br>Fz: Lower one of either (Fc2 |  |  |                                                       |
| Fy to Fz                                | -25 dBm           |                    |                    |          |                             | + 60 MHz) or 2180 MHz<br>Fc1: Center frequency of first                               |  |  |                                                       |
| Fz to 12.75 GHz                         | -30 dBm           |                    |                    |          |                             | Fc2: Center frequency used                                                            |  |  |                                                       |

■ Setting value for BS Category B

### ■ Setting value for MS TELEC

| Frequency                                      | Minimum<br>requirements | RBW     | VBW                | ATT      | Reference Level (Note 2) |
|------------------------------------------------|-------------------------|---------|--------------------|----------|--------------------------|
| 9 to 150 kHz                                   |                         | 1 kHz   | 1 kHz              | (Note 1) | ATT −20 dBm              |
| 150 kHz to 30 MHz                              | -13  dBm                | 10 kHz  | 10 kHz             | (Note 1) | ATT −20 dBm              |
| 30 MHz to 1 GHz                                |                         | 100 kHz | $100 \mathrm{kHz}$ | (Note 1) | ATT $-20 \text{ dBm}$    |
| 1000 to 1893.5 MHz                             | -30 dBm                 | 1 MHz   | 1 MHz              | (Note 1) | ATT −30 dBm              |
| $1893.5 \ \mathrm{to} \ 1919.6 \ \mathrm{MHz}$ | -41  dBm                | 300 kHz | 300 kHz            | 2  dB    | -18 dBm                  |
| 1919.6 MHz to12.75 GHz                         | -30 dBm                 | 1MHz    | 1MHz               | (Note 1) | ATT -30 dBm              |

## ■ Setting value for BS Protection of the BS receiver

| Frequency        | Limit    | RBW       | VBW      | ATT      | Reference Level (Note 2) |
|------------------|----------|-----------|----------|----------|--------------------------|
| 1920 to 1980 MHz | -06  dBm | 100 년 년 7 | 100 l-H- | (Note 1) | $\Lambda TT = 20 dBm$    |
| 1850 to 1910 MHz | 50 dDm   | 100 KHZ   | 100 KHZ  | (note 1) | ATT 20 uDm               |

## ■ Setting value for BS Co-exitance with PHS

| Frequency              | Limit    | RBW     | VBW     | ATT   | Reference Level (Note 2) |
|------------------------|----------|---------|---------|-------|--------------------------|
| 1893.5 to $1919.6$ MHz | -41  dBm | 300 kHz | 300 kHz | 2  dB | -18 dBm                  |

## ■ Setting value for BS Co-exitance with GSM 900

| Frequency      | Limit    | RBW                | VBW     | ATT   | Reference Level (Note 2) |
|----------------|----------|--------------------|---------|-------|--------------------------|
| 921 to 960 MHz | -57  dBm | $100 \mathrm{kHz}$ | 100 kHz | 2  dB | -18 dBm                  |

| Frequency      | Limit   | RBW      | VBW      | ATT      | Reference Level (Note 2) |
|----------------|---------|----------|----------|----------|--------------------------|
| 876 to 915 MHz | -98 dBm | 100  kHz | 100  kHz | (Note 1) | ATT -20 dBm              |

|                                |          | 5 1000  |                    |          |                          |
|--------------------------------|----------|---------|--------------------|----------|--------------------------|
| Frequency                      | Limit    | RBW     | VBW                | ATT      | Reference Level (Note 2) |
| $1805$ to $1880\ \mathrm{MHz}$ | -47  dBm | 100 kHz | $100 \mathrm{kHz}$ | (Note 1) | ATT -20 dBm              |
|                                |          |         |                    |          |                          |
| Frequency                      | Limit    | RBW     | VBW                | ATT      | Reference Level (Note 2) |

 $100 \mathrm{\,kHz}$ 

(Note 1)

 $100 \mathrm{\,kHz}$ 

ATT -20 dBm

## ■ Setting value for BS Co-exitance with DCS 1800

| Setting value for MS Additional |
|---------------------------------|
|---------------------------------|

1710 to  $1785\;\mathrm{MHz}$ 

| Frequency                          | Limit    | RBW                | VBW                | ATT      | Reference Level (Note 2) |
|------------------------------------|----------|--------------------|--------------------|----------|--------------------------|
| $1893.5$ to $1919.6\ \mathrm{MHz}$ | -41 dBm  | 300 kHz            | 300 kHz            | 2  dB    | -18 dBm                  |
| $925$ to $935~\mathrm{MHz}$        | -67  dBm |                    |                    |          |                          |
| $935$ to $960~\mathrm{MHz}$        | -79  dBm | $100 \mathrm{kHz}$ | $100 \mathrm{kHz}$ | (Note 1) | ATT $-20 \text{ dBm}$    |
| 1805 to 1880 MHz                   | -71 dBm  |                    |                    |          |                          |

Note 1: ATT is set to according to Reference Level of the system software.

Note 2: When using preamplifier, these values become lower by 20 dB.

-98 dBm

#### Restrictions

• BS TELEC (Category A), BS Category B and MS TELEC are set exclusively. Other items are added to the set table.

■ Initialization command

None

■ Use example

To set BS TELEC (Category A) and BS Co-exitance with PHS. <Program> DSPL SETTBL\_SPU,SWEEP TBLSTD 6

# TBLSWT\_SPU

### Function

Sweep Time for Spurious Emission Sets Sweep Time of the Spurious Emission measurement.

### ■ Syntax

| Program Message     | Query Message    | Response Message |
|---------------------|------------------|------------------|
| TBLSWT_SPU a, Fb, c | TBLSWT_SPU? a,Fb | С                |

## Value of a

Selection of measurement method

| Value | Measurement method                                                 |  |  |  |
|-------|--------------------------------------------------------------------|--|--|--|
| SPOT  | The sweeping mode of Spot method measurement is subjected.         |  |  |  |
| SWEEP | The sweeping mode of Search/Sweep method measurement is subjected. |  |  |  |

## Value of b

**Frequency** Points

| Range   | Resolution |  |  |
|---------|------------|--|--|
| 1 to 15 | 1          |  |  |

## Value of c

Sweep time

| Resolution | Unit          |
|------------|---------------|
| 1          | $\mu \ {f s}$ |

#### □ Suffix code

None: ms S:s MS: ms US: µs

## Restrictions

• Any value may be input within the setting range. However, refer to the table below for the actually set values. Refer to the initial value column of TBLFREQ\_SPU for the initial value

| Input Value                     | Set Value                                           |
|---------------------------------|-----------------------------------------------------|
| 10 ms to 1 s                    | Value in 5 ms resolution (rounded up value)         |
| $1 \ {\rm to} \ 1000 \ {\rm s}$ | Effective 3 digits (4th digit from top is rounded.) |

■ Initialization command PRE, INI, IP , \*RST

■ Use example Setting f3 Sweep Time of Search method measurement to 100 msec. <Program> TBLSWT\_SPU SWEEP,F3,100MS TBLSWT\_SPU? SWEEP,F3

<Response> 100000

# TBLSWTMD\_SPU

#### Function

Sweep Time: Manual/Auto for Spurious Emission

Sets either the manual or automatic operation of Sweep Time setting on the Spurious Emission Screen.

#### Syntax

| Program Message  | Query Message   | Response Message |  |
|------------------|-----------------|------------------|--|
| TBLSWTMD_SPU a,b | TBLSWTMD_SPU? a | b                |  |

#### Value of a

Selection of measurement method

| Value | Measurement method                                                 |  |  |  |
|-------|--------------------------------------------------------------------|--|--|--|
| SPOT  | The sweeping mode of Spot method measurement is subjected.         |  |  |  |
| SWEEP | The sweeping mode of Search/Sweep method measurement is subjected. |  |  |  |

### Value of b

Sweep Time setting mode

| Value | Mode                                       | Initiali Value |
|-------|--------------------------------------------|----------------|
| MAN   | Sets Sweep Time to Manual setting mode.    |                |
| AUTO  | Sets Sweep Time to Automatic setting mode. | *              |

#### Restrictions

• When Sweep Time is changed during Auto, the system compulsorily becomes Manual.

Minimum value and setting resolution in RBW Mode: Digital

| For 501 Data Points |                         | For 1001 Data Points |                   |                         |                    |
|---------------------|-------------------------|----------------------|-------------------|-------------------------|--------------------|
| RBW                 | Sweep Time (in ms unit) |                      | RBW               | Sweep Time (in ms unit) |                    |
|                     | Minimum Value           | Setting resolution   |                   | Minimum Value           | Setting resolution |
| $10~\mathrm{Hz}$    | 50                      | 50                   | $10~\mathrm{Hz}$  | 100                     | 100                |
| $30~\mathrm{Hz}$    | 50                      | 50                   | $30~\mathrm{Hz}$  | 100                     | 100                |
| 100 Hz              | 50                      | 50                   | $100 \ Hz$        | 100                     | 100                |
| 300 Hz              | 10                      | 10                   | $300 \ Hz$        | 20                      | 20                 |
| 1 kHz               | 10                      | 10                   | 1 kHz             | 20                      | 20                 |
| 3 kHz               | 10                      | 5                    | $3  \mathrm{kHz}$ | 10                      | 10                 |
| $10 \mathrm{kHz}$   | 10                      | 5                    | $10 \mathrm{kHz}$ | 10                      | 5                  |
| 30 kHz              | 10                      | 5                    | $30 \mathrm{kHz}$ | 10                      | 5                  |
| 100 kHz             | 10                      | 5                    | 100 kHz           | 10                      | 5                  |
| 300 kHz             | 10                      | 5                    | <br>300 kHz       | 10                      | 5                  |
| 1 MHz               | 10                      | 5                    | 1 MHz             | 10                      | 5                  |

■ Use example Sets Sweep Time of Spot method measurement to Manual setting mode. <Program> TBLSWTMD\_SPU SPOT,MAN TBLSWTMD\_SPU? SPOT

<Response> MAN
# TBLVBW\_SPU

#### Function

VBW for Spurious Emission Sets the VBW of Spurious Emission measurement

### Syntax

| Program Message     | Query Message    | Response Message |
|---------------------|------------------|------------------|
| TBLVBW_SPU a, Fb, c | TBLVBW_SPU? a,Fb | С                |

#### Value of a

| Value | Measurement method                                                 |
|-------|--------------------------------------------------------------------|
| SPOT  | The sweeping mode of Spot method measurement is subjected.         |
| SWEEP | The sweeping mode of Search/Sweep method measurement is subjected. |

#### Value of b

Frequency point

| Range   | Resolution |
|---------|------------|
| 1 to 15 | 1          |

## Value of c

VBW

| Range                                                                                        | Resolution | Initial Value                                 | Unit |
|----------------------------------------------------------------------------------------------|------------|-----------------------------------------------|------|
| 0, 1, 3, 10, 30, 100, 300, 1000, 3000,<br>10000, 30000, 100000, 300000,<br>1000000, 3000000, | 1          | Refer to TBLFREQ_SPU<br>initial Value column. | Hz   |

#### □ Suffix code

None: Hz HZ: Hz KHZ, KH: kHz MHZ, MH: MHz GHZ, GH: GHz

Initialization command

PRE, INI, IP, \*RST

## ■ Use example

Set f2 VBW of Search method measurement to 30 kHz <Program> TBLVBW\_SPU SWEEP,F2,30KHZ TBLVBW\_SPU? SWEEP,F2

## Section 7 Detailed Explanations of Commands

<Response> 30000

# TBLVBWMD\_SPU

### Function

VBW: Manual/Auto for Spurious Emission

Sets manual or automatic setting for VBW setting on the Spurious Emission screen.

#### ■ Syntax

| Program Message   | Query Message   | Response Message |
|-------------------|-----------------|------------------|
| TBLVBWMD_SPU a, b | TBLVBWMD_SPU? a | b                |

#### Value of a

Selection of measurement method

| Value | Measurement Method                                             |
|-------|----------------------------------------------------------------|
| SPOT  | The VBW used in Spot method measurement is subjected.          |
| SWEEP | The VBW used in Search or Sweep method measurement is subject. |

#### Value of b

VBW setting mode

| Value | Mode                                | Initial Value |
|-------|-------------------------------------|---------------|
| MAN   | Sets VBW to manual setting mode.    |               |
| AUTO  | Sets VBW to automatic setting mode. | *             |

#### Restrictions

- When VBW is changed during Auto, the system compulsorily changes to Manual.
- In the Auto, VBW value is set automatically from the RBW value and the VBW/RBW Ratio value.

#### Initialization command

PRE, INI, IP, \*RST

## ■ Use example

Set VBW of Spot method measurement to automatic setting mode. <Program> TBLVBWMD\_SPU SPOT, AUTO TBLVBWMD\_SPU? SPOT

<Response> AUTO

## TBLVBWRT\_SPU

#### Function

VBW/RBW Ratio for Spurious Emission

Sets VBW and RBW ratio used in VBW automatic setting on the Spurious Emission screen.

#### Syntax

| Program Message   | Query Message   | Response Message |
|-------------------|-----------------|------------------|
| TBLVBWRT_SPU a, b | TBLVBWRT_SPU? a | b                |

#### Value of a

Selection of measurement method

| Value | Measurement Method                                    |
|-------|-------------------------------------------------------|
| SPOT  | VBW of Spot method measurement is subjected.          |
| SWEEP | VBW of Search or Sweep method measurement is subject. |

## Value of b

VBW/RBW Ratio

| Range         | Resolution | Initial Value |
|---------------|------------|---------------|
| 0.0001 to 100 | 0.0001     | 1             |

#### Restrictions

• Any value may be input within setting range. However, actually set values are as shown in Table below.

| Setting value |        |       |       |      |      |     |     |   |   |    |    |     |
|---------------|--------|-------|-------|------|------|-----|-----|---|---|----|----|-----|
| 0.0001        | 0.0003 | 0.001 | 0.003 | 0.01 | 0.03 | 0.1 | 0.3 | 1 | 3 | 10 | 30 | 100 |

## Initialization command

PRE, INI, IP, \*RST

### ■ Use example

Sets the Search method measurement VBW/RBW Ratio to 3. <Program> TBLVBWRT\_SPU SWEEP, 3 TBLVBWRT\_SPU? SWEEP

<Response>

3

# TBLVIEW\_SPU

## Function

View for Setup Spot Table or Search/Sweep Table

On the Setup Search/Sweep Table screen, selects whether to display RBW/VBW/SWT, Ref-Level/ATT, or Limit on the right side of the screen.

#### ■ Syntax

| Program Message | Query Message  | Response Message |
|-----------------|----------------|------------------|
| TBLVIEW_SPU a,b | TBLVIEW_SPU? a | b                |

#### ■ Value of a

#### Selection of Measure Method

| Value | Measurement Method                                                 |  |
|-------|--------------------------------------------------------------------|--|
| SPOT  | The sweeping mode of Spot method measurement is subjected.         |  |
| SWEEP | The sweeping mode of Search/Sweep method measurement is subjected. |  |

## Value of b

### Display items

| Value  | Display items               | Initial Value |
|--------|-----------------------------|---------------|
| BWSWT  | Displays RBW, VBW, and SWT. | *             |
| REFATT | Displays Ref Level and ATT. |               |
| LMT    | Displays Limit.             |               |

• When no value of b is specified, Change value in order of BWSWT, REFATT and LMT.

#### ■ Initialization command

PRE, INI, IP, \*RST

## ■ Use example

Displays Limit. <Program> DSPL SETTBL\_SPU, SWEEP TBLVIEW\_SPU SWEEP,LMT TBLVIEW\_SPU? SWEEP

<Response> LMT

## TEMPLVL\_SMASK

#### Function

Setup Template Level for Spectrum Emission Mask

Sets the level for the template offset frequency in the Setup Template screen during Spectrum Emission Mask measurement.

#### ■ Syntax

| Program Message   | Query Message    | Response Message |  |
|-------------------|------------------|------------------|--|
| TEMPLVL_SMASK a,b | TEMPLVL_SMASK? a | b                |  |

#### Value of a

| Value     |   | Offset frequency     |  |
|-----------|---|----------------------|--|
|           | 1 | $2.5~\mathrm{MHz}$   |  |
| Un Link   | 2 | $3.5~\mathrm{MHz}$   |  |
| Op Link   | 3 | $7.5~\mathrm{MHz}$   |  |
|           | 4 | $8.5~\mathrm{MHz}$   |  |
|           | 1 | $2.515~\mathrm{MHz}$ |  |
| Down Link | 2 | $3.515~\mathrm{MHz}$ |  |
|           | 3 | $4.0 \mathrm{~MHz}$  |  |
|           | 4 | 8.0 MHz              |  |

Value of b

| Range       | Resolution | Unit            |  |
|-------------|------------|-----------------|--|
| -100.0 to 0 | 0.1        | dB (Up Link)    |  |
| -100.0 to 0 | 0.1        | dBm (Down Link) |  |

□ Suffix code

None dBDB dBDBM dB

■ Initialization command PRE, INI, IP, \*RST

#### ■ Use example

Sets offset frequency level for Spectrum Emission Mask measurement. <Program> DSPL SETTEMP\_SMASK TEMPLVL\_SMASK 1,10.0 TEMPLVL\_SMASK? 1 <Response> 10.0

# TEMPPASS\_SMASK

### Function

Template Pass/Fail Judgment for Spectrum Emission Mask

Reads the pass/fail judgment result for a waveform using the template in the Spectrum Emission Mask screen. Judgment criteria: Pass when the waveform is within template at all point. Fail when any point on the waveform exceeds the template.

#### Syntax

| Program Message | Query Message   | Response Message |  |
|-----------------|-----------------|------------------|--|
|                 | TEMPPASS_SMASK? | a                |  |

#### Value of a

Judgment result

| Value | Judgment Result |  |
|-------|-----------------|--|
| PASS  | Pass: Passed    |  |
| FAIL  | Fail: Failed    |  |

#### ■ Use example

Reads the judgment result of a measurement waveform during Spectrum Emission Mask measurement. <Program>

DSPL ACP SWP TEMPPASS\_SMASK?

<Response> PASS

## **TEMPPWR\_SMASK**

### Function

Setup Template Power for Spectrum Emission Mask

Sets the power value when the template is set to Down Link (39<=P<43 dBm) or Down Link (31<=P<39 dBm) on Setup Template screen at Spectrum Emission Mask measurement.

#### ■ Syntax

| Program Message | Query Message  | Response Message |
|-----------------|----------------|------------------|
| TEMPPWR_SMASK a | TEMPPWR_SMASK? | a                |

#### Value of a

| Range           | Resolution | Unit |  |
|-----------------|------------|------|--|
| -100.0 to 100.0 | 0.1        | dBm  |  |

#### □ Suffix code

None : dBm

DBM : dBm

#### Restrictions

• The select template must be set to the Down Link (39<=P<43 dBm) or Down Link (31<=P<39 dBm). (cf. TEMPTYPE\_SMASK)

■ Initialization command PRE, INI, IP, \*RST

#### ■ Use example

Sets the power value at Spectrum Emission Mask measurement. <Program> DSPL SETTEMP\_SMASK TEMPTYPE\_SMASK DNLNK2 TEMPPWR\_SMASK 10.0 TEMPPWR\_SMASK?

<Response> 10.0

# TEMPTYPE\_SMASK

## Function

Select Template Type for Spectrum Emission Mask

Sets the template type for the standards in the Setup Template screen during Spectrum Emission Mask measurement. Set the template by using the SLCTTEMP\_SMASK command.

#### ■ Syntax

| Program Message  | Query Message   | Response Message |  |
|------------------|-----------------|------------------|--|
| TEMPTYPE_SMASK a | TEMPTYPE_SMASK? | a                |  |

#### Value of a

| Value  | Standards                                                  | Initial value |
|--------|------------------------------------------------------------|---------------|
| UPLNK  | Up Link template value of 3GPP standards.                  | *             |
| DNLNK  | Down Link (P<31 dBm) template value of 3GPP standards.     |               |
| DNLNK1 | Down Link (P>=43 dBm) template value of 3GPP standards.    |               |
| DNLNK2 | Down Link (39<=P<43 dBm) template value of 3GPP standards. |               |
| DNLNK3 | Down Link (31<=P<39 dBm) template value of 3GPP standards. |               |

Initialization value

PRE, INI, IP, \*RST

## ■ Use example

Sets the Up Link template. <Program> DSPL SETTEMP TEMPTYPE\_SMASK UPLNK SLCTTMP\_SMASK STD TEMPTYPE\_SMASK? SLCTTEMP\_SMASK?

<Response> UPLNK STD

## Section 7 Detailed Explanations of Commands

### Setting value of Up Link

| Frequency Offset             | Limit                           | RBW               | VBW               | ATT      | Reference Level (note 2) |
|------------------------------|---------------------------------|-------------------|-------------------|----------|--------------------------|
| $2.5$ to $3.5~\mathrm{MHz}$  | $-35-15$ (f_offset $-2.5$ ) dBc | $30 \mathrm{kHz}$ | $30 \mathrm{kHz}$ | (note 1) | ATT −10 dBm              |
| $3.5$ to $7.5~\mathrm{MHz}$  | $-35-1$ (f_offset $-3.5$ ) dBc  | $1 \mathrm{~MHz}$ | 1 MHz             | (note 1) | ATT -10 dBm              |
| $7.5$ to $8.5~\mathrm{MHz}$  | $-39-10$ (f_offset $-7.5$ ) dBc | $1 \mathrm{~MHz}$ | $1 \mathrm{~MHz}$ | (note 1) | ATT -10 dBm              |
| $8.5$ to $12.5~\mathrm{MHz}$ | -49  dBc                        | $1 \mathrm{~MHz}$ | 1 MHz             | (note 1) | ATT -10 dBm              |

#### ■ Setting value of Down Link (P>=43 dBm)

| Frequency Offset                | Limit                      | RBW               | VBW               | ATT      | Reference Level (note 2) |
|---------------------------------|----------------------------|-------------------|-------------------|----------|--------------------------|
| $2.515$ to $2.715~\mathrm{MHz}$ | -14 dBm                    | $30 \mathrm{kHz}$ | $30 \mathrm{kHz}$ | (note 1) | ATT -10 dBm              |
| $2.715$ to $3.515~\mathrm{MHz}$ | -14-15(f_offset-2.715) dBm | $30 \mathrm{kHz}$ | $30 \mathrm{kHz}$ | (note 1) | ATT −10 dBm              |
| $3.515$ to $4~\mathrm{MHz}$     | -26 dBm                    | $30 \mathrm{kHz}$ | 30 kHz            | (note 1) | ATT -10 dBm              |
| 4 to 8 MHz                      | —13 dBm                    | $1 \mathrm{~MHz}$ | 1 MHz             | (note 1) | ATT -10 dBm              |
| 8 to 12.5 MHz                   | —13 dBm                    | 1 MHz             | 1 MHz             | (note 1) | ATT -10 dBm              |

### ■ Setting value of Down Link (39<=P<43 dBm)

| Frequency Offset                | Limit                      | RBW               | VBW               | ATT      | Reference Level (note 2) |
|---------------------------------|----------------------------|-------------------|-------------------|----------|--------------------------|
| $2.515$ to $2.715~\mathrm{MHz}$ | -14 dBm                    | $30 \mathrm{kHz}$ | $30 \mathrm{kHz}$ | (note 1) | ATT -10 dBm              |
| $2.715$ to $3.515~\mathrm{MHz}$ | -14-15(f_offset-2.715) dBm | $30 \mathrm{kHz}$ | $30 \mathrm{kHz}$ | (note 1) | ATT -10 dBm              |
| $3.515$ to $4~\mathrm{MHz}$     | $-24.5~\mathrm{dBm}$       | $30 \mathrm{kHz}$ | $30 \mathrm{kHz}$ | (note 1) | ATT −10 dBm              |
| 4 to 8 MHz                      | —13 dBm                    | $1 \mathrm{~MHz}$ | $1 \mathrm{~MHz}$ | (note 1) | ATT -10 dBm              |
| 8 to 12.5 MHz                   | P-56 dBm                   | 1 MHz             | 1 MHz             | (note 1) | ATT -10 dBm              |

#### ■ Setting value of Down Link (31<=P<39 dBm)

| Frequency Offset                | Limit                       | RBW               | VBW               | ATT      | Reference Level (note 2) |
|---------------------------------|-----------------------------|-------------------|-------------------|----------|--------------------------|
| $2.515$ to $2.715~\mathrm{MHz}$ | P=53 dBm                    | $30 \mathrm{kHz}$ | $30 \mathrm{kHz}$ | (note 1) | ATT -10 dBm              |
| $2.715$ to $3.515~\mathrm{MHz}$ | P=53=15(f_offset=2.715) dBm | $30 \mathrm{kHz}$ | $30 \mathrm{kHz}$ | (note 1) | ATT -10 dBm              |
| $3.515$ to $4~\mathrm{MHz}$     | P-65 dBm                    | $30 \mathrm{kHz}$ | 30 kHz            | (note 1) | ATT -10 dBm              |
| 4 to 8 MHz                      | P-52  dBm                   | $1 \mathrm{~MHz}$ | 1 MHz             | (note 1) | ATT -10 dBm              |
| 8 to 12.5 MHz                   | P=56 dBm                    | $1 \mathrm{~MHz}$ | 1 MHz             | (note 1) | ATT -10 dBm              |

#### ■ Setting value of Down Link (P<31 dBm)

| Frequency Offset                | Limit                             | RBW               | VBW               | ATT      | Reference Level (note 2) |
|---------------------------------|-----------------------------------|-------------------|-------------------|----------|--------------------------|
| $2.515$ to $2.715~\mathrm{MHz}$ | -22  dBm                          | $30 \mathrm{kHz}$ | $30 \mathrm{kHz}$ | (note 1) | ATT -10 dBm              |
| $2.715$ to $3.515~\mathrm{MHz}$ | $-22-15$ (f_offset $-2.715$ ) dBm | 30 kHz            | $30 \mathrm{kHz}$ | (note 1) | ATT -10 dBm              |
| $3.515$ to $4 \mathrm{~MHz}$    | -34 dBm                           | $30 \mathrm{kHz}$ | $30 \mathrm{kHz}$ | (note 1) | ATT -10 dBm              |
| 4 to 8 MHz                      | -21 dBm                           | 1 MHz             | 1 MHz             | (note 1) | ATT -10 dBm              |
| 8 to 12.5 MHz                   | -25  dBm                          | 1 MHz             | 1 MHz             | (note 1) | ATT -10 dBm              |

note1: ATT is set up according to Reference Level of system software. note2: Value becomes 20 dB low When preamplifier is used.

## TERM

## Function

Sets the connector for the input signal to be measured.

#### Syntax

| Program Message | Query Message | Response Message |
|-----------------|---------------|------------------|
| TERM terminal   | TERM?         | terminal         |

## Parameter

#### terminal

Connector for the input signal to be measured

| Value | Connector for the Input Signal to be Measured  | Initial Value |
|-------|------------------------------------------------|---------------|
| RF    | Sets the input signal connector to RF.         | *             |
| IQDC  | Sets the input signal connector to IQ-DC.      |               |
| IQAC  | Sets the input signal connector to IQ-AC.      |               |
| IQBAL | Sets the input signal connector to IQ-Balance. |               |

### Restrictions

• The displayed measurement screen must be set to the Setup Common Parameter screen. (cf. DSPL)

## ■ Initialization command

\*RST

## ■ Use example

Sets the input signal connector to IQ-DC. <Program> DSPL SETCOM TERM IQDC TERM?

<Response> IQDC

#### Restrictions due to options and equipment

For MS268x, IQ input is Option

- Following restrictions are applied depending on validity/invalidity of IQ Balance and IQ Unbalance options.
  - When IQ Balance option is valid, all items can be selected regardless of validity/invalidity of IQ Unbalance option
  - When IQ Unbalance option is valid, IQ Balance cannot be selected
  - When both IQ Balance and IQ Unbalance options are invalid, no items except RF can be selected.
  - For MS2687A/B, IQ-Balance can not be installed.

## THRESHMD\_MOD

## Function

Threshold Mode for Modulation Analysis

Sets method of identifying the active channels to either the method of identifying automatically or the method of using the threshold value.

#### ■ Syntax

| Program Message | Query Message | Response Message |
|-----------------|---------------|------------------|
| THRESHMD_MOD a  | THRESHMD_MOD? | a                |

## ■ Value of a

#### method of identifying

| Value  | method of identifying                                             | Initial Value |
|--------|-------------------------------------------------------------------|---------------|
| AUTO   | Sets the method of identifying the active channels automatically. | *             |
| MANUAL | Sets the method of identifying the active channels                |               |
|        | by the threshold value.                                           |               |

#### Restrictions

- When Auto Rate Detection is set to Off, this command is unavailable since it is identified by the user-defined threshold value (*cf.* AUTODET).
- This command can be used only when the using measurement system is MX860x01B/MX268x01B.

## ■ Use example

Sets Threshold Mode to Auto. <Program> THRESHMD\_MOD AUTO THRESHMD\_MOD?

<Response> AUTO

# THRESH\_MOD

## Function

Threshold Level for Modulation Analysis

Sets Threshold Level judges active channel at Modulation Analysis measurement.

#### Syntax

| Program Message | Query Message | Response Message |
|-----------------|---------------|------------------|
| THRESH_MOD a    | THRESH_MOD?   | a                |

#### Value of a

Threshold level

| Range            | Resolution | Unit | Initial Value |
|------------------|------------|------|---------------|
| -50.0 to $-10.0$ | 0.1        | dB   | -30.0         |

#### Restrictions

- This command is unavailable when Auto Rate Detection and Threshold Mode are set to On and Auto respectively (*cf.* THRESHMD\_MOD, AUTODET).
- This command can be used only when the using measurement system is MX860x01B/MX268x01B.

■ Use example Sets threshold level to -20.0 dB <Program> THRESHMD\_MOD MANUAL THRESH\_MOD -20.0 THRESH\_MOD?

<Response> -20.0

## TIMINGOFS

## Function

#### Timing Offset

Outputs the measured result for timing offset (difference between the reference time and the frame start point) on the Modulation Analysis screen.

#### ■ Syntax

| Program Message | Query Message | Response Message |
|-----------------|---------------|------------------|
|                 | TIMINGOFS? a  | b                |

## Value of a

#### Timing Offset value

| Value | Unit                                                      |
|-------|-----------------------------------------------------------|
| None  | Outputs the result in both time( $\mu$ s) and chip units. |
| TIME  | Outputs the result in time( $\mu$ s).                     |
| CHIP  | Outputs the result in chip unit.                          |

## Value of b

Timing Offset value

| Resolution | Unit |
|------------|------|
| 0.01       | μs   |
| 0.01       | chip |

## ■ Use example

Reads the result of Timing Offset measurement. <Program> DSPL MODANAL TIMINGOFS? TIME

<Response>

1.00

# TIMINGOFS\_DEMOD

### Function

Timing Offset for Demodulation Data.

Sets demodulation timing offset by chip unit at Demodulation Data measurement.

#### Syntax

| Program Message      | Query Message    | Response Message |
|----------------------|------------------|------------------|
| TIMINGOFS_DEMOD chip | TIMINGOFS_DEMOD? | chip             |

#### Parameter

chip

Timing Offset Chip

| Range    | Resolution | Initial Value | Unit       |
|----------|------------|---------------|------------|
| 0 to 150 | 1          | 0             | x256T chip |

#### Restrictions

- This setting is possible when Measuring Object is set to Down Link or Down Link (Compressed). (*cf.* MEASOBJ)
- This command can be used only when the using measurement system is MX860x01B/MX268x01B.

## ■ Use example

Sets Timing Offset to 1 x256T chip. <Program> DSPL DEMOD SWP TIMINGOFS\_DEMOD 1 TIMINGOFS\_DEMOD?

<Response>

1

## TIMINGPM

## Function

Timing Offset between Preamble RACH and Message Part

Outputs Timing Offset between Preamble RACH and RACH and Message Part at Transmitter Power screen.

## ■ Syntax

| Program Message | Query Message | Response Message |
|-----------------|---------------|------------------|
|                 | TIMINGPM?     | а                |

## Value of a

Timing offset between Preamble RACH and Message Part

| Resolution | Unit |
|------------|------|
| 0.01       | chip |

## Resolutions

• This command can be used only when the using measurement system is MX860x01B/MX268x01B.

## ■ Use example

Reads out measurement result of Timing Offset. <Program> DSPL RFPWR,RACH TIMINGPM?

<Response> 15360.00

## Section 7 Detailed Explanations of Commands

## TIMINGTP

## Function

Timing Offset between Trigger and Preamble RACH

Outputs Timing Offset between Trigger and Preamble RACH at Transmitter Power screen.

#### Syntax

| Program Message | Query Message | Response Message |
|-----------------|---------------|------------------|
|                 | TIMINGTP?     | а                |

### Value of a

Timing offset between Trigger and Preamble RACH

| Resolution | Range |
|------------|-------|
| 0.01       | chip  |

Resolution

• This command can be used only when the using measurement system is MX8601x01B/MX268x01B.

#### ■ Use example

Reads out measurement result of Timing Offset. <Program> DSPL RFPWR,RACH TIMINGTP?

<Response> 152.00

## TOTALPASS

## Function

Compares the measurement results with the reference value for each slot, and outputs the judgment results at Transmitter Power measurement.

Return "Pass" only when all the measured results are within the allowable range for all the slots.

#### Syntax

| Program Message | Query Message | Response Message |
|-----------------|---------------|------------------|
|                 | TOTALPASS?    | judge            |

## Parameter

judge

Judgment result

| Value | Judgment Result |  |
|-------|-----------------|--|
| PASS  | Pass            |  |
| FAIL  | Fail            |  |

## ■ Use example

Reads out the judgment result of TPC specification. <Program> DSPL RFPWR,TPC SWP TOTALPASS?

<Response> FAIL

## TOTALPREAM

## Function

Outputs Total Preamble when Measure Method is set to RACH at Transmitter Power measurement.

Syntax

| Program Message | Query Message | Response Message |
|-----------------|---------------|------------------|
|                 | TOTALRREAM?   | n                |

#### Parameter

Value of n

Total Preamble

| Value   | Resolution |
|---------|------------|
| 0 to 16 | 1          |

#### Restrictions

• This command can be used only when the using measurement system is MX860x01B/MX268x01B.

#### ■ Use example

Reads out total preamble. <Program> DSPL RFPWR,RACH SWP TOTALPREAM?

<Response>

3

## TOTALSGNL

### Function

Total Active Channel Number

Reads out number of Active Channel for Code Domain at Modulation Analysis measurement.

#### Syntax

| Program Message | Query Message | Response Message |
|-----------------|---------------|------------------|
|                 | TOTALSGNL?    | n                |

#### Parameter

n

Total Active Channel

| Resolution | Unit |
|------------|------|
| 1          | None |

#### Restrictions

- This setting is possible when Auto Rate Detection is set to ON. (cf. AUTODET)
- This setting is possible when Measuring Object is set to other than UP Link (RACH), QPSK. (*cf.* MEASOBJ)
- This command can be used only when the using measurement system is MX860x01B/MX268x01B.

## ■ Use example

Reads out number of Active Channels for Code Domain. <Program> DSPL MODANAL SWP TOTALSGNL?

<Response> 26

# TPC

## Function

Individually sets Slots 2 thru Analysis Slot at Setup TPC screen.

## Syntax

| Program Message              | Query Message | Response Message |
|------------------------------|---------------|------------------|
| TPC <i>slot,up_down,step</i> | TPC? slot     | up_down,step     |

#### Parameter

slot

#### Slot number

| Value              | Slot                    | Resolution |
|--------------------|-------------------------|------------|
| 2 to Analysis Slot | Slot 2 to Analysis Slot | 1          |

Analysis Slot is changed by set value of SLTLEN\_RFPWR.

## up\_down

Up/Down setting of the power to each slot

| Value | Up/Down Setting                                        | Initial Value |
|-------|--------------------------------------------------------|---------------|
| UP    | Sets the TPC for the slot specified by "slot" to Up.   | *             |
| DN    | Sets the TPC for the slot specified by "slot" to Down. |               |
| NO    | Sets the TPC for the slot specified by "slot" to 0     |               |

Up/Down means +1, +2, +3 or -1, -2, -3 by "step" setting respectively.

step

Step size

| Value   | Step size             | Unit |
|---------|-----------------------|------|
| None    | Sets 1 dB.            |      |
| 1, 2, 3 | Sets setup Step Size. | dB   |

■ Initialization PRE, INI, IP, \*RST

#### ■ Use example

Decrease the power for Slot 2. <Program> DSPL SETTPC TPC 2,DN TPC? 2

<Response> DN

# TPCPASS

## Function

Compares the measured results with the set value for each or all the slots, and outputs Pass or Fail judgment result at TPC measurement.

### Syntax

| Program Message | Query Message             | Response Message                                   |
|-----------------|---------------------------|----------------------------------------------------|
|                 | TPCPASS? slot             | relpwr,abspwr                                      |
|                 | TPCPASS? <i>slot</i> ,REL | relpwr                                             |
|                 | TPCPASS? <i>slot</i> ,ABS | abspwr                                             |
|                 | TPCPASS? ALL              | relpwr1,abspwr1,,relpwrN,abspwrN,relpwr15,abspwr15 |
|                 | TPCPASS? ALL,REL          | relpwr1,,relpwrN,,relpwr15                         |
|                 | TPCPASS? ALLABS           | abspwr1,,abspwrN,,abspwr15                         |

## Parameter

slot

Slot number

| Value   | Slot           | Resolution |
|---------|----------------|------------|
| 1 to 15 | Slot 1 to $15$ | 1          |

## relpwr, relpwrN

Judgment of the specified relative power value (for "N-th slot)

| Value | Judgment of Relative Power Value                   |
|-------|----------------------------------------------------|
| PASS  | Pass                                               |
| FAIL  | Fail                                               |
| OFF   | The judgment function is set to Off. (cf. JALLTPC) |

## abspwr, abspwrN

Judgment of the specified absolute power value (for the "N'-th slot)

| Value | Judgment of Absolute Power Value                   |
|-------|----------------------------------------------------|
| PASS  | Pass                                               |
| FAIL  | Fail                                               |
| OFF   | The judgment function is set to Off. (cf. JALLTPC) |

## ■ Use example

Reads out judgment of the relative power value for Slot 3. <Program> DSPL RFPWR,TPC SWP TPCPASS? 3, REL

## Section 7 Detailed Explanations of Commands

<Response> PASS

## TRFORM

### Function

Sets the waveform display format at Modulation Analysis measurement.

#### Syntax

| Program Message | Query Message | Response Message |
|-----------------|---------------|------------------|
| TRFORM form     | TRFORM?       | form             |

#### Parameter

form

Waveform format

| Value   | Waveform format                                                                             | Initial value |
|---------|---------------------------------------------------------------------------------------------|---------------|
| NON     | None: Displays the numeric results only. Does not display a waveform.                       | *             |
| CONSTEL | Constellation: Displays IQ diagram.                                                         |               |
| EYE     | Eye Diagram: Displays change in the IQ signals via the elapse of time.                      |               |
| VECT    | EVM: Displays EVM.                                                                          |               |
| PHASE   | Phase Error: Displays the phase error.                                                      |               |
| MAGTD   | Magnitude: Displays the amplitude error                                                     |               |
| CODE    | Code Domain: Displays the code domain at Up-Link and Down-Link and Down-Link (Compress)     |               |
| CDVSTM  | Code vs Time: Displays the code vs. time at Up-Link and Down-Link and Down Link (Compress). |               |

## Restrictions

- Setting Code Domain and Setting Code vs. Time are not possible when Measuring Object to set to QPSK (*cf.* MEASOBJ).
- CDVSTM can be used only when the using measurement system is MX860x01B/MX268x01B.

■ Initialization command PRE, INI, IP, \*RST

## ■ Use example

Sets the waveform display format to Phase Error. <Program> MEAS MODANAL TRFORM PHASE TRFORM?

<Response> PHASE

# TRFORM\_CCDF

#### Function

Trace Format for CCDF Sets Trace Format at CCDF screen.

### Syntax

| Program Message  | Query Message | Response Message |
|------------------|---------------|------------------|
| TRFORM_CCDF form | TRFORM_CCDF?  | form             |

#### Parameter

form

Wave format

| Value  | Wave format                                      | Initial value |
|--------|--------------------------------------------------|---------------|
| POS    | Displays Power Distribution over Average Power.  |               |
| NEG    | Displays Power Distribution under Average Power. |               |
| POSNEG | Displays total Power Distribution.               | *             |

#### Restrictions

- This setting is possible only when Measure Method is set to APD (*cf.* DSPL).
- This setting can be used only when the using measurement system is MX860x01B/MX268x01B.

## Initialization command

PRE, INI, IP, \*RST

## ■ Use example

Sets Trace Format to Positive & Negative. <Program> DSPL CCDF,APD TRFORM\_CCDF POSNEG TRFORM\_CCDF?

<Response> POSENG

# TRG

## Function

Trigger

Specifies whether to start the measurement using internal timing or external trigger.

### ■ Syntax

| Program Message | Query Message | Response Message |
|-----------------|---------------|------------------|
| TRG trg         | TRG?          | trg              |

## Parameter

 $\operatorname{trg}$ 

#### Trigger setting

| Value   | Trigger Setting                                            | Initial value |
|---------|------------------------------------------------------------|---------------|
| FREE    | Free Run: Starts a measurement using internal timing.      | *             |
| WIDEVID | Wide IF: Starts a measurement using Wide IF Video trigger. |               |
| EXT     | External: Starts a measurement using external trigger.     |               |

Restrictions

- This setting is not possible when Measurement Screen is set to Power Meter or Spurious Emission (*cf.* DSPL).
- WIDEVID can be used only when the using measurement system is MX860x01B/MX268x01B.

## Initialization command

\*RST

## ■ Use example

Starts a measurement using external trigger. <Program> DSPL SETCOM TRG EXT TRG?

<Response> EXT

## Section 7 Detailed Explanations of Commands

# TRGDLY

## Function

Trigger Delay

Sets the time delay from the trigger input to the actual timing execution.

#### Syntax

| Program Message | Query Message | Response Message |
|-----------------|---------------|------------------|
| TRGDLY chip     | TRGDLY?       | chip             |

#### Parameter

chip

Trigger delay value

| Range                   | Resolution | Initial Value | Unit |
|-------------------------|------------|---------------|------|
| -384000.0 to $384000.0$ | 0.2        | 0.0           | chip |

### Restrictions

- This setting is not possible when the displayed measurement screen is the Power Meter or Spurious Emission screen. (*cf.* DSPL)
- Trigger delay setting is not possible when Trigger is set to Free Run (cf. TRG).

## Initialization command

\*RST

■ Use example

Sets the Trigger Delay value to 50.0 chip. <Program> DSPL SETCOM TRG EXT TRGDLY 50.0 TRGDLY?

<Response> 50.0

# TRGEDGE

## Function

Trigger Edge

Sets the trigger-signal rise or fall slope as the trigger timing reference.

### ■ Syntax

| Program Message | Query Message | Response Message |
|-----------------|---------------|------------------|
| TRGEDGE timing  | TRGEDGE?      | timing           |

## Parameter

timing

Trigger reference

| Value | Trigger Reference                                        | Initial value |
|-------|----------------------------------------------------------|---------------|
| RISE  | Sets trigger-signal rise slope as the trigger reference. | *             |
| FALL  | Sets trigger-signal fall slope as the trigger reference. |               |

## Restrictions

- This setting is not possible when the displayed measurement screen is the Power Meter or Spurious Emission screen. (*cf.* DSPL)
- This setting is not possible when Trigger is set to Free Run (*cf.* TRG).

## Initialization command

\*RST

## ■ Use example

Sets trigger-signal rise slope as the trigger reference. <Program> DSPL SETCOM TRG EXT TRGEDGE RISE TRGEDGE?

<Response> RISE

## Section 7 Detailed Explanations of Commands

## TRGLVL

## Function

Trigger Level Sets the Trigger Detection Level.

### ■ Syntax

| Program Message     | Query Message | Response Message |
|---------------------|---------------|------------------|
| TRGLVL <i>level</i> | TRGLVL?       | level            |

## Parameter

level

Trigger level setting

| Value  | Trigger (Wide IF) Level Setting   | Initial value |
|--------|-----------------------------------|---------------|
| LOW    | Sets the trigger level to Low.    | *             |
| MIDDLE | Sets the trigger level to Middle. |               |
| HIGH   | Sets the trigger level to High.   |               |

### Initialization command

PRE, INI, IP, \*RST

## Restrictions

- This setting is possible only when Trigger is set to Wide IF (*cf.* TRG).
- This setting can be used only when the using measurement system is MX860x01B/MX268x01B.

## ■ Use example

Sets Trigger Level to Middle. <Program> DSPL SETCOM MEASOBJ RACH TRGLVL MIDDLE TRGLVL?

<Response> MIDDLE

## TRVIEW\_MOD

### Function

Trace View for Code vs Time

Sets Trace View when Trace Format is set to Code vs. Time at Modulation Analysis screen.

#### ■ Syntax

| Program Message | Query Message | Response Message |
|-----------------|---------------|------------------|
| TRVIEW_MOD a    | TRVIEW_MOD?   | а                |

#### Parameter

Value of a

Trace view setting

| Value    | Trace View Setting                                      | Initial value |
|----------|---------------------------------------------------------|---------------|
| CDCDVSTM | Sets Trace View to Code Domain Power and Code vs. Time. | *             |
| CDVSTM   | Sets Trace View to Code vs. Time.                       |               |
| CODE     | Sets Trace View to Code Domain Power.                   |               |

#### Restrictions

- This setting is possible only when the Trace Format is Set to Code vs. Time (cf. TRFORM).
- This setting is can be used only when the using measurement system is MX860x01B/MX268x01B.

## Initialization command

PRE, INI, IP, \*RST

#### ■ Use example

Sets the Trace View to Code vs. Time. <Program> DSPL SETCOM MEASOBJ DNLNKCOMP DSPL MODANAL TRFORM CDVSTM TRVIEW\_MOD CDVSTM TRVIEW\_MOD?

<Response> CDCDVSTM

## **TRVIEW\_RFPWR**

#### Function

Trace View for Transmitter Power

Sets Trace View when Measure Method is set to TRC or RACH at Transmitter Power screen.

#### ■ Syntax

| Program Message | Query Message | Response Message |
|-----------------|---------------|------------------|
| TRVIEW_RFPWR a  | TRVIEW_RFPWR? | а                |

### Parameter

Value of a

#### Trace view setting

| Value      | Trace View Setting                                     | Initial value |
|------------|--------------------------------------------------------|---------------|
| EXPNDTOTAL | Sets Trace View to Expand Waveform and Total Waveform. | *             |
| TOTAL      | Sets Trace View to Total Waveform.                     |               |
| EXPND      | Sets Trace View to Expand Waveform                     |               |

#### Restrictions

- This setting is possible only when Measure Method is set to TPC or RACH (cf. DSPL).
- This setting is can be used only when the using measurement system is MX860x01B/MX268x01B.

## Initialization command

PRE, INI IP, \*RST

#### ■ Use example

Sets the Trace View to Total Waveform. <Program> DSPL RFPWR, TRC TRVIEW\_RFPWR TOTAL TRVIEW\_RFPWR?

<Response> TOTAL

## TS

## Function

Single Measure/Sweep

Executes a measurement and sweeping once.

This command functions the same as the SWP command.

Unlike the SNGLS command, when the Tx Tester accepts a command during measurement, the command is not processed immediately but is queued until the current measurement is completed.

Since the command following the TS command is processed after the current measurement is completed, this means that the synchronization (between the Tx Tester operation and the program to send the command) is ensured.

#### Syntax

| Program Message | Query Message | Response Message |
|-----------------|---------------|------------------|
| TS              |               |                  |

## Use example

Executes a measurement and sweeping once.

<Program>

TS

## **TXPWR**

## Function

Transmitter Power

At measurements of Modulation Analysis, Transmitter Power & TPC, Adjacent Channel Power, Spurious Emission and Spectrum Emission Mask, reads out average power at slot length interval with 5 MHz bandwidth.

#### Syntax

| Program Message | Query Message | Response Message |
|-----------------|---------------|------------------|
|                 | TXPWR? unit   | txpwr            |

## Parameter

unit

Specification of output unit

| Value | Output Unit |
|-------|-------------|
| DBM   | dBm         |
| WATT  | W           |

txpwr

Tx Power

| Resolution | Unit (Depends on the value specified by <i>unit</i> .) |
|------------|--------------------------------------------------------|
| 0.01       | dBm                                                    |
| 0.001      | W                                                      |

## ■ Use example

Reads out measured results of TX Power. <Program> DSPL SUPRIOUS,SPOT SWP TXPWR? DBM

<Response> 18.53

## TZEROSET

#### Function

Tester Root Zero Set

Performs Tester Root Zero Set at Transmitter Power screen.

#### Syntax

| Program Message | Query Message | Response Message |
|-----------------|---------------|------------------|
| TZEROSET        |               |                  |

#### Restrictions

- This setting is possible only when the displayed measurement screen is Transmitter Power screen. (*cf.* DSPL)
- This command can be used only when the using measurement system is MX860x01B/MX268x01B.

■ Use example Performs Zero Set. <Program> DSPL RFPWR,FILTER TZEROSET

## **TZEROSETVAL**

#### Function

Tester Root Zero Set Value

Reads out Tester Root Zero Set at Transmitter Power screen.

#### Syntax

| Program Message | Query Message | Response Message |
|-----------------|---------------|------------------|
|                 | TZEROSETVAL?  | а                |

### Parameter

Tester Root Zero Set Value

| Resolution | Unit |
|------------|------|
| 0.01       | dBm  |

#### Restrictions

- This setting is possible only when the displayed measurement screen is Transmitter Power screen. (*cf.* DSPL)
- This command can be used only when the using measurement system is MX860x01B/MX268x01B.

■ Used example Reads out Zero Set Value. <Program> DSPL RFPWR,FILTER TZEROSET TZEROSETVAL?

<Response> 0.00
# TZEROSET\_SW

### Function

Tester Root Zero Set Value Used or Not

Sets whether Tester Root Zero Set Value used or not at Transmitter Power screen.

#### ■ Syntax

| Program Message | Query Message | Response Message |
|-----------------|---------------|------------------|
| TZEROSET_SW a   | TZEROSET_SW?  | а                |

### Value of a

Setting Tester Root Zero Set to On or Off

| Value | Setting Tester Root Zero Set to On or Off | Initial Value |
|-------|-------------------------------------------|---------------|
| 0     | Tester Root Zero Set Value is not used.   | *             |
| 1     | Tester Root Zero Set Value is used        |               |

### Restrictions

- This setting is possible only when the displayed measurement screen is Transmitter Power screen. (*cf.* DSPL)
- This command can be used only when the using measurement system is MX860x01B/MX268x01B.

# ■ Use example

Use Zero Set Value. <Program> DSPL RFPWR,FILTER TZEROSET\_SW 1 TZEROSET\_SW?

<Response>

1

# UNIT\_ADJ

## Function

Sets the unit for Leakage Power at Adjacent Channel Power measurement.

Syntax

| Program Message | Query Message | Response Message |
|-----------------|---------------|------------------|
| UNIT_ADJ unit   | UNIT_ADJ?     | unit             |

#### Parameter

unit

Unit for Leakage Power

| Value | Unit for Leakage Power | Initial value |
|-------|------------------------|---------------|
| DB    | dB                     | *             |
| DBM   | dBm                    |               |
| MW    | mW                     |               |
| UW    | μW                     |               |
| NW    | nW                     |               |

#### Initialization command

PRE, INI, IP, \*RST

# ■ Use example

Sets the unit for Leakage Power to mW. <Program> MEAS ADJ,MOD UNIT\_ADJ MW UNIT\_ADJ?

# UNIT\_CDP

# Function

Power Unit for Code Domain Power

Sets the unit of Code Domain Power when Trace Format is Code Domain or Code vs. Time at Modulation Analysis screen.

### ■ Syntax

| Program Message | Query Message | Response Message |
|-----------------|---------------|------------------|
| UNIT_CDP unit   | UNIT_CDP?     | unit             |

# Parameter

unit

Display Unit

| Value | Display Unit                   | Initial value |
|-------|--------------------------------|---------------|
| DBM   | Displays Absolute Value (dBm). |               |
| DB    | Displays Relative Value (dB).  | *             |

## Restrictions

• This setting is possible only when Trace Format is Code Domain or Code vs. Time. (cf. TRFORM)

# ■ Use example

Sets Code Domain Power to display absolute value. <Program> DSPL MODANAL TRFORM CODE UNIT\_CDP DBM UNIT\_CDP?

<Response> DBM

# UNIT\_IQL

# Function

Sets the unit for IQ Level screen.

### Syntax

| Program Message | Query Message | Response Message |
|-----------------|---------------|------------------|
| UNIT_IQL unit   | UNIT_IQL?     | unit             |

### Parameter

unit

Unit for level readout

| Value | Unit for Level Readout | Initial value |
|-------|------------------------|---------------|
| DBMV  | dBmV                   | *             |
| MV    | mV                     |               |

# Initialization command

PRE, INI, IP, \*RST

# ■ Use example

Sets the unit for level readout to mV. <Program> UNIT\_IQL MV UNIT\_IQL?

<Response> MV

## Restrictions according to model type and options

For MS268x, this command is not available when option MS268xA/B-17, 18 IQ input is not installed.

# UNIT\_MOD

# Function

Power Unit in Zoom-In for Code vs Time

When Trace Format is set to Code vs. Time and Trace View is set to Code vs. Time at Modulation Analysis screen, sets the unit when ZOOM\_MOD is set to "In".

This setting is reflected to analysis Code Domain Power.

### Syntax

| Program Message | Query Message | Response Message |
|-----------------|---------------|------------------|
| UNIT_MOD unit   | UNIT_MOD?     | unit             |

### Parameter

unit

Display Unit

| Value | Display Unit                   | Initial value |
|-------|--------------------------------|---------------|
| DBM   | Displays Absolute Value (dBm). |               |
| DB    | Displays Relative Value (dB).  | *             |

# Restrictions

- This setting is not possible when Measuring Object is set to QPSK (cf. MEASOBJ).
- This setting can be used only when the using measurement system is MX860x01B/MX268x01B.

■ Use example

Displays Absolute Value. <Program> DSPL SETCOM MEASUOBJ DNLNK DSPL MODANAL TRFORM CDVSTM TRVIEW\_MOD CDVSTM ZOOM\_MOD IN UNIT\_MOD DBM UNIT\_MOD?

<Response> DBM

# UNIT\_SMASK

# Function

Unit for Spectrum Emission Mask

Sets the unit of measurement result on the Spectrum Emission Mask screen.

#### Syntax

| Program Message | Query Message | Response Message |
|-----------------|---------------|------------------|
| UNIT_SMASK a    | UNIT_SMASK?   | а                |

# Value of a

Unit for Offset frequency vs Power

| Value | Unit for Offset frequency vs Power | Initial value |
|-------|------------------------------------|---------------|
| DB    | dB                                 | *             |
| DBM   | dBm                                |               |
| MW    | mW                                 |               |
| UW    | μW                                 |               |
| NW    | nW                                 |               |

# Initialization command

PRE, INI, IP, \*RST

# ■ Use example

Sets Unit to mW. <Program> UNIT\_SMASK MW UNIT\_SMASK?

# UNIT\_SPU

# Function

Sets the unit for level readout at Spurious Emission measurement.

### Syntax

| Program Message | Query Message | Response Message |
|-----------------|---------------|------------------|
| UNIT_SPU unit   | UNIT_SPU?     | unit             |

### Parameter

unit

Unit for level readout

| Value | Unit for Level Readout | Initial Value |
|-------|------------------------|---------------|
| DBM   | dBm                    | *             |
| DB    | dB                     |               |

### Initialization command

PRE, INI, IP, \*RST

# ■ Use example

Sets the unit for level readout to dB. <Program> DSPL SPURIOUS, SPOT UNIT\_SPU DB UNIT\_SPU?

# UPCODESYNC

#### Function

Scrambling Code Synchronization

Sets either a long scrambling code or short scrambling code for use when Measuring Object is set to UP-Link on the Setup Common Parameter screen.

### Syntax

| Program Message | Query Message | Response Message |
|-----------------|---------------|------------------|
| UPCODESYNC code | UPCODESYNC?   | code             |

### Parameter

code

#### Scrambling Code

| Value | Scrambling Code                                       | Initial Value |
|-------|-------------------------------------------------------|---------------|
| LONG  | Use the long scrambling code as the scrambling code.  | *             |
| SHORT | Use the short scrambling code as the scrambling code. |               |

#### Restrictions

- This setting is not possible when the displayed measurement screen is other than the Setup Common Parameter screen. (*cf.* DSPL)
- This setting is not possible when Measuring Object is set to Down-Link or QPSK. (cf. MEASOBJ)

#### Initialization command

\*RST

#### ■ Use example

Uses the long scrambling code as the scrambling code. <Program> DSPL SETCOM MEASOBJ UPLNK UPCODESYNC LONG UPCODESYNC?

<Response> LONG

# VBM\_ADJ

# Function

VBW: Manual/Auto

Sets either manual or automatic for setting VBW on the Adjacent Channel Power measurement.

## ■ Syntax

| Program Message | Query Message | Response Message |
|-----------------|---------------|------------------|
| VBM_ADJ a       | VBM_ADJ?      | a                |

# Value of a

VBW setting mode

| Value | Mode                                   | Initial value |
|-------|----------------------------------------|---------------|
| MAN   | Sets VBW to the manual setting mode    |               |
| AUTO  | Sets VBW to the automatic setting mode | *             |

# Restrictions

- When VBW is changed while Auto is set, the setting is forcibly set to Manual.
- When Auto is set, the VBW value is automatically set from the values of RBW and VBW/RBW Ratio.

Initialization command

PRE, INI, IP, \*RST

■ Use example

Sets VBW to the automatic setting mode <Program> VBM\_ADJ AUTO VBM\_ADJ?

<Response> AUTO

# **VBM\_OBW**

#### Function

VBW: Manual/Auto

Sets either manual or automatic for setting VBW on the Occupied Bandwidth screen.

#### Syntax

| Program Message | Query Message | Response Message |
|-----------------|---------------|------------------|
| VBM_OBW a       | VBM_OBW?      | a                |

### Value of a

VBW setting mode

| Value | Mode                                   | Initial value |
|-------|----------------------------------------|---------------|
| MAN   | Sets VBW to the manual setting mode    |               |
| AUTO  | Sets VBW to the automatic setting mode | *             |

# Restrictions

- When VBW is changed while Auto is set, the setting is forcibly set to Manual.
- When Auto is set, the VBW value is automatically set from the values of RBW and VBW/RBW Ratio.

Initialization command

PRE, INI, IP, \*RST

■ Use example Set VBW to automatic setting mode. <Program> VBM\_OBW AUTO

VBM\_OBW?

<Response> AUTO

# **VBM\_SMASK**

# Function

VBW: Manual/Auto for Spurious Emission Mask

Sets either manual or automatic for setting VBW on Spectrum Emission Mask screen.

## ■ Syntax

| Program Message | Query Message | Response Message |
|-----------------|---------------|------------------|
| VBM_SMASK a     | VBM_SMASK?    | а                |

# Value of a

VBW setting mode

| Value | Mode                                   | Initial value |
|-------|----------------------------------------|---------------|
| MAN   | Sets VBW to the manual setting mode    |               |
| AUTO  | Sets VBW to the automatic setting mode | *             |

# Restrictions

- When VBW is changed while Auto is set, the setting is forcibly set to Manual.
- When Auto is set, the VBW value is automatically set from the values of RBW and VBW/RBW Ratio.

Initialization command

PRE, INI, IP, \*RST

# ■ Use example

Set VBW to the automatic setting mode. <Program> VBM\_SMASK AUTO VBM\_SMASK?

<Response> AUTO

# VBR\_ADJ

# Function

VBW/RBW Ratio for Adjacent Channel Power

Sets the ratio of VBW to RBW use in VBW automatic setting on Adjacent Channel Power measurement.

#### Syntax

| Program Message | Query Message | Response Message |
|-----------------|---------------|------------------|
| VBR_ADJ a       | VBR_ADJ?      | a                |

#### Value of a

**VBW/RBW** Ratio

| Range         | Resolution | Initial value |
|---------------|------------|---------------|
| 0.0001 to 100 | 0.0001     | 1             |

#### Restrictions

• Any value may be input into the setting range. However, the value that is actually set is the value in Table below.

|        | Setting value |       |       |      |      |     |     |   |   |    |    |     |
|--------|---------------|-------|-------|------|------|-----|-----|---|---|----|----|-----|
| 0.0001 | 0.0003        | 0.001 | 0.003 | 0.01 | 0.03 | 0.1 | 0.3 | 1 | 3 | 10 | 30 | 100 |

■ Initialization command PRE, INI, IP, \*RST

■ Use example

Set VBW/RBW Ratio to 3. <Program> VBR\_ADJ 3 VBR\_ADJ?

<Response>

3

# **VBR\_OBW**

# Function

VBW/RBW Ratio for Occupied Bandwidth

Sets the ratio of VBW to RBW used in VBW automatic setting on Occupied Bandwidth measurement.

## ■ Syntax

| Program Message | Query Message | Response Message |  |  |  |
|-----------------|---------------|------------------|--|--|--|
| VBR_OBW a       | VBR_OBW?      | a                |  |  |  |

# Parameter

**VBW/RBW** Ratio

| Range         | Resolution | Initial value |  |  |
|---------------|------------|---------------|--|--|
| 0.0001 to 100 | 0.0001     | 1             |  |  |

# Restrictions

• Any value may be input into the setting range. However, the value that is actually set is the value in Table below.

|        | Setting value |       |       |      |      |     |     |   |   |    |    |     |
|--------|---------------|-------|-------|------|------|-----|-----|---|---|----|----|-----|
| 0.0001 | 0.0003        | 0.001 | 0.003 | 0.01 | 0.03 | 0.1 | 0.3 | 1 | 3 | 10 | 30 | 100 |

■ Initialization command PRE, INI, IP, \*RST

■ Use example

Sets VBW/RBW Ratio to 3. <Program> VBR\_OBW 3 VBR\_OBW?

<Response>

3

# **VBR\_SMASK**

# Function

VBW/RBW Ratio for Spectrum Emission Mask

Sets the ratio of VBW to RBW used in VBW automatic setting at Spectrum Emission Mask measurement.

### ■ Syntax

| Program Message | Query Message | Response Message |
|-----------------|---------------|------------------|
| VBR_SMASK a     | VBR_SMASK?    | а                |

# ■ Value of a

VBW/RBW Ratio

| Range         | Resolution | Initial value |  |  |
|---------------|------------|---------------|--|--|
| 0.0001 to 100 | 0.0001     | 1             |  |  |

## Restrictions

• Any value may be input into the setting range. However, the value that is actually set is the value in Table below.

|        | Setting value |       |       |      |      |     |     |   |   |    |    |     |
|--------|---------------|-------|-------|------|------|-----|-----|---|---|----|----|-----|
| 0.0001 | 0.0003        | 0.001 | 0.003 | 0.01 | 0.03 | 0.1 | 0.3 | 1 | 3 | 10 | 30 | 100 |

Initialization command

PRE, INI, IP, \*RST

■ Use example Sets VBW/RBW Ratio to 3. <Program> VBR\_SMASK 3 VBR\_SMASK?

# VBW\_ADJ

# Function

Video Bandwidth for Adjacent Channel Power Sets VBW (Video Bandwidth) of Adjacent Channel Power measurement.

## ■ Syntax

| Program Message | Query Message | Response Message |  |  |  |
|-----------------|---------------|------------------|--|--|--|
| VBW_ADJ a       | VBW_ADJ?      | a                |  |  |  |

# Value of a

VBW

| Range              | Resolution | Initial value | Unit |
|--------------------|------------|---------------|------|
| 0 (OFF) to 3000000 | 1          | 300000        | Hz   |

# □ Suffix code

None: Hz HZ: Hz KHZ, KZ: kHz MHZ, MZ: MHz GHZ, GZ: GHz

# Restrictions

- This setting is not possible when RBW Mode is Digital (cf. RBD\_ADJ).
- Any value may be input into the setting range. However, the value that is actually set is the value in Table below.

|       | Setting value |    |    |    |     |     |     |     |     |     |     |     |     |     |
|-------|---------------|----|----|----|-----|-----|-----|-----|-----|-----|-----|-----|-----|-----|
| 0Hz   | 1             | 3  | 10 | 30 | 100 | 300 | 1   | 3   | 10  | 30  | 100 | 300 | 1   | 3   |
| (OFF) | Hz            | Hz | Hz | Hz | Hz  | Hz  | kHz | kHz | kHz | kHz | kHz | kHz | MHz | MHz |

■ Initialization command PRE, INI, IP, \*RST

■ Use example Sets VBW to 30 kHz. <Program> VBW\_ADJ 30KHZ VBW\_ADJ?

# **VBW\_OBW**

#### Function

Video Bandwidth for Occupied Bandwidth

Sets VBW (Video Bandwidth) of Occupied Bandwidth measurement using a spectrum analyzer.

#### Syntax

| Program Message | Query Message | Response Message |
|-----------------|---------------|------------------|
| VBW_OBW a       | VBW_OBW?      | a                |

#### Value of a

VBW

| Range              | Resolution | Initial value | Unit |
|--------------------|------------|---------------|------|
| 0 (OFF) to 3000000 | 1          | 100000        | Hz   |

#### □ Suffix code

None: Hz HZ: Hz KHZ, KZ: kHz MHZ, MZ: MHz GHZ, GZ: GHz

#### Restrictions

- This setting is not possible when RBW Mode is Digital (*cf.* RBWTP\_OBW).
- Any value may be input into the setting range. However, the value that is actually set is the value in Table below.

| Setting value |    |    |    |    |     |     |     |     |     |     |     |     |     |     |
|---------------|----|----|----|----|-----|-----|-----|-----|-----|-----|-----|-----|-----|-----|
| 0Hz           | 1  | 3  | 10 | 30 | 100 | 300 | 1   | 3   | 10  | 30  | 100 | 300 | 1   | 3   |
| (OFF)         | Hz | Hz | Hz | Hz | Hz  | Hz  | kHz | kHz | kHz | kHz | kHz | kHz | MHz | MHz |

■ Initialization command PRE, INI, IP, \*RST

■ Use example Sets VBW to 30 kHz. <Program> VBW\_OBW 30KHZ VBW\_OBW?

# **VBW\_SMASK**

## Function

Video Bandwidth for Spectrum Emission Mask

Sets VBW (Video Bandwidth) at Spectrum Emission Mask measurement.

#### Syntax

| Program Message | Query Message | Response Message |
|-----------------|---------------|------------------|
| VBW_SMASK a     | VBW_SMASK?    | a                |

### Value of a

VBW

| Range              | Resolution | Initial value | Unit |
|--------------------|------------|---------------|------|
| 0 (OFF) to 3000000 | 1          | 30000         | Hz   |

### □ Suffix code

None: Hz HZ: Hz KHZ, KZ: kHz MHZ, MZ: MHz GHz, GZ: GHz

# Restrictions

- This setting is not possible when RBW Mode is Digital (cf. RBWTP\_SMASK).
- Any value may be input into the setting range. However, the value that is actually set is the value in Table below.

| Setting value |    |    |    |    |     |     |     |     |     |     |     |     |     |     |
|---------------|----|----|----|----|-----|-----|-----|-----|-----|-----|-----|-----|-----|-----|
| 0Hz           | 1  | 3  | 10 | 30 | 100 | 300 | 1   | 3   | 10  | 30  | 100 | 300 | 1   | 3   |
| (OFF)         | Hz | Hz | Hz | Hz | Hz  | Hz  | kHz | kHz | kHz | kHz | kHz | kHz | MHz | MHz |

■ Initialization command PRE, INI, IP, \*RST

■ Use example Sets VBW to 30 kHz. <Program> VBW\_SMASK 30KHZ VBW\_SMASK?

# VECTERR

# Function

RMS EVM

Outputs the measured results of RMS EVM at the Modulation Analysis measurement.

#### Syntax

| Program Message | Query Message | Response Message |
|-----------------|---------------|------------------|
|                 | VECTERR?      | rms              |

### Parameter

rms RMS EVM

| Resolution | Unit |
|------------|------|
| 0.01       | %    |

# ■ Use example

Reads out the measured results of RMS EVM. <Program> DSPL MODANAL

SWP VECTERR?

<Response> 23.48

# VIEW\_SPU

# Function

View for Spurious Emission

Selects RBW/VBW/SWT, Ref-Level/ATT, or Judgment result to display on the right of the Spurious Emission screen.

### ■ Syntax

| Program Message | Query Message | Response Message |
|-----------------|---------------|------------------|
| VIEW_SPU a      | VIEW_SPU?     | a                |

# ■ Value of a

Display item

| Value  | Display item            | Initial Value |
|--------|-------------------------|---------------|
| JDG    | Displays Judgment.      | *             |
| BWSWT  | Displays RBW/VBW/SWT.   |               |
| REFATT | Displays Ref-Level/ATT. |               |

# Initialization command

PRE, INI, IP, \*RST

# ■ Use example

Displays RBW/VBW/SWT. <Program> DSPL SPURIOUS,SPOT VIEW\_SPU BWSWT VIEW\_SPU?

<Response> BWSWT

# VSCALE

## Function

Vertical Scale for EVM, Phase Error and Magnitude Error

Sets the upper limit value of the vertical scale of the displayed coordinates, when Trace Format is set to EVM, Phase Error or Magnitude Error on the Modulation Analysis screen.

#### Syntax

| Program Message     | Query Message | Response Message |
|---------------------|---------------|------------------|
| VSCALE <i>limit</i> | VSCALE?       | limit            |

### Parameter

limit

### Upper limit value of vertical scale

| Value | Upper limit Value of Vertical scale                | Initial value |
|-------|----------------------------------------------------|---------------|
| 5     | 5% (EVM, Magnitude Error), 5 deg (Phase Error)     |               |
| 10    | 10% (EVM, Magnitude Error), 10 deg (Phase Error)   |               |
| 20    | 20% (EVM, Magnitude Error), 20 deg (Phase Error)   | *             |
| 50    | 50% (EVM, Magnitude Error), 50 deg (Phase Error)   |               |
| 100   | 100% (EVM, Magnitude Error), 100 deg (Phase Error) |               |

#### Restrictions

• This setting is not possible when Trace Format is set to other than EVM, Phase Error or Magnitude Error. (*cf.* TRFORM).

#### ■ Initialization command

PRE, INI, IP, \*RST

#### ■ Use example

Sets the upper limit value of the Phase Error vertical scale to 50 [deg]. <Program> MEAS MODANAL TRFORM PHASE VSCALE 50 VSCALE?

# VSCALE\_CDP

# Function

Vertical Scale for Code Domain

Sets the vertical scale range when Trace Format is set to Code Domain or Trace Format is set to Code vs. Time and Trace View is set to Code Domain at Modulation Analysis screen.

#### ■ Syntax

| Program Message         | Query Message | Response Message |
|-------------------------|---------------|------------------|
| VSCALE_CDP <i>limit</i> | VSCALE_CDP?   | limit            |

### Parameter

limit

Vertical scale range

| Value | Vertical Scale Range  | Initial Value |
|-------|-----------------------|---------------|
| 20    | 0 to $-20 \text{ dB}$ |               |
| 40    | 0 to $-40 \text{ dB}$ |               |
| 60    | 0 to $-60 \text{ dB}$ |               |
| 80    | 0 to $-80 \text{ dB}$ | *             |

20,60: Valid only when the using measurement system is MX860x01B/MX268x01B.

#### Restrictions

• This setting is not possible when Measuring Object is set to QPSK (*cf.* MEASOBJ).

# ■ Initialization command PRE, INI, IP, \*RST

■ Use example

Sets the Code Domain display range to 0 dB thru 40 dB. <Program> MEAS MODANAL TRFORM CODE VSCALE\_CDP 40 VSCALE\_CDP?

# VSCALE\_CVT

### Function

Vertical Scale for Code vs Time

Sets the vertical scale range when Trace Format is set to Code vs. Time at Modulation Analysis screen.

#### Syntax

| Program Message         | Query Message | Response Message |
|-------------------------|---------------|------------------|
| VSCALE_CVT <i>limit</i> | VSCALE_CVT?   | limit            |

### Parameter

limit

Vertical scale range

| Value | Vertical Scale Range   | Initial Value |
|-------|------------------------|---------------|
| 20    | 20 to 40dBm            |               |
| 40    | 0 to $-40 \text{ dBm}$ |               |
| 60    | -20 to $40$ dBm        |               |
| 80    | -40 to 40 dBm          | *             |

# Restrictions

- This setting is not possible when Measuring Object is set to QPSK. (cf. MEASOBJ).
- This command can be used only when the using measurement system is MX860x01B/MX268x01B.

# ■ Initialization command

PRE, INI, IP, \*RST

#### ■ Use example

Sets the Code vs. Time display range to 0 dBm thru 40 dBm. <Program> MEAS MODANAL TRFORM CDVSTM VSCALE\_CVT 40 VSCALE\_CVT?

# VSCALE\_RFPWR

# Function

Vertical Scale for Transmitter Power (TPC, RACH)

Sets the vertical scale of waveform display at Transmitter Power screen.

### Syntax

| Program Message    | Query Message   | Response Message |
|--------------------|-----------------|------------------|
| VSCALE_RFPWR a,b,c | VSCALE_RFPWR? a | b,c,a            |

### Value of a

Selection of Trace

| Value | Selection of Trace                                                                                     | Initial Value |
|-------|----------------------------------------------------------------------------------------------------|---------------|
| TOTAL | Selects Total Waveform.                                                                                | *             |
| LEAD  | Selects Expand Waveform or Leading Trace of Expand Waveform                                            |               |
| TRAIL | Selects Trailing Trace of Expand Waveform.<br>(Valid only when Waveform is set to Leading & Trailing.) |               |

# Value of b

Vertical scale range

| Value | Vertical Scale Range  | Initial Value            |
|-------|-----------------------|--------------------------|
| 20    | 0 to -20 dB           |                          |
| 40    | 0 to $-40 \text{ dB}$ | * (Measure Method: TPC)  |
| 60    | 0 to $-60 \text{ dB}$ |                          |
| 80    | 0 to $-80 \text{ dB}$ | * (Measure Method: RACH) |
| 100   | 0 to -100 dB          |                          |

# Value of c

#### Maximum display level

| Value                                                   | Resolution | Initial Value                                                                 | Unit |
|---------------------------------------------------------|------------|-------------------------------------------------------------------------------|------|
| (Ref Level -50 dB) to (Ref Level +50 dB)<br>(cf. RFLVL) | 1 dB       | Ref Level +20 dB<br>(rounded up value at 5 dB unit)<br>(Measure Method: RACH) | dBm  |
| 0 to 50 dB                                              | 1 dB       | 20 dB<br>(Measure Method: TPC)                                                | dB   |

#### □ Suffix code

None: dBm DBM: dBm DB: dB

#### Restrictions

- This setting is possible only when Measure Method is set to TPC or RACH (cf. DSPL).
- This setting can be used only when using measurement system is MX860801B/MX860901B.

■ Initialization command PRE, INI, IP, \*RST

■ Use example Sets scale range of Total Waveform and maximum level to 20 dB, 6 dBm. <Program> DSPL RFPWR, TPC TLVL\_RFPWR TOTAL,20,6DBM TLVL\_RFPWR? TOTAL

<Response> 20, 6, TOTAL

# WAVEFORM

#### Function

Waveform Display

Sets the waveform window to On or Off on the Transmitter Power screen.

#### Syntax

| Program Message | Query Message | Response Message |
|-----------------|---------------|------------------|
| WAVEFORM on_off | WAVEFORM?     | on_off           |

# Parameter

 $on_{off}$ 

Setting Waveform Window to On or Off

| Value | Setting Waveform Window to On or Off  | Initial Value |
|-------|---------------------------------------|---------------|
| ON    | Displays the waveform window.         |               |
| OFF   | Does not display the waveform window. | *             |

# Initialization command

PRE, INI, IP, \*RST

# ■ Use example

Displays the waveform window. <Program> DSPL RFPWR,FILTER WAVEFORM ON WAVEFORM?

<Program> ON

# WAVEFORM\_SPU

### Function

Sets the waveform window to On or Off on the Spurious Emission screen.

Syntax

| Program Message     | Query Message | Response Message |
|---------------------|---------------|------------------|
| WAVEFORM_SPU on_off | WAVEFORM_SPU? | on_off           |

### Parameter

 $on_off$ 

Setting waveform window to On or Off

| Value | Setting Waveform Window to On or Off  | Initial Value |
|-------|---------------------------------------|---------------|
| ON    | Displays the waveform window.         |               |
| OFF   | Does not display the waveform window. | *             |

## Restrictions

• This command can be used only when the using measurement system is MX860x01B/MX268x01B.

Initialization command

PRE, INI, IP, \*RST

# ■ Use example

Displays Waveform window at spurious emission measurement. <Program> DSPL SPURIOUS, SWEEP WAVEFORM\_SPU ON WAVEFORM\_SPU?

# WAVETBLNO\_SPU

# Function

Displays wave forms of each table

Specifies the frequency table number for spurious emission displayed on waveform window.

#### Syntax

| Program Message | Query Message  | Response Message |
|-----------------|----------------|------------------|
| WAVETBLNO_SPU a | WAVETBLNO_SPU? | а                |

### Parameter

# Value of a

Table No

| Range |        |  |
|-------|--------|--|
| F1    | to F15 |  |

### Restrictions

• This command can be used only when the using measurement system is MX860x01B/MX268x01B.

■ Initialization command PRE, INI, IP, \*RST

Use example

Displays waveforms of F1.

<Program> DSPL SPURIOUS, SPOT SWP WAVETBLNO\_SPU F1 WAVETBLNO\_SPU?

# WAVQUAL

# Function

Waveform Quality Factor

Outputs the measured results for Waveform Quality Factor at Modulation Analysis measurement.

#### Syntax

| Program Message | Query Message | Response Message |
|-----------------|---------------|------------------|
|                 | WAVQUAL?      | qual             |

### Parameter

qual

Waveform Quality Factor

| Resolution | Unit |
|------------|------|
| 0.00001    | None |

## ■ Use example

Reads out the measured results for Waveform Quality Factor.

<Program> DSPL MODANAL SWP WAVQUAL?

# WIDE\_ADJ

# Function

Wide Dynamic Range

Sets Wide Dynamic Range to On or Off at Adjacent Channel Power measurement.

#### Syntax

| Program Message | Query Message | Response Message |
|-----------------|---------------|------------------|
| WIDE_ADJ on_off | WIDE_ADJ?     | on_off           |

# Parameter

 $on_off$ 

Setting Wide Dynamic Range to On or Off

| Value | Display format setting         | Initial Value |
|-------|--------------------------------|---------------|
| ON    | Sets Wide Dynamic Range to On  |               |
| OFF   | Sets Wide Dynamic Range to Off | *             |

Restrictions

• This setting is not possible when Measure Method is set to Spectrum.

Initialization command

PRE, INI, IP, \*RST

■ Use example Sets Wide Dynamic Range to On. <Program> DSPL ADJ,MOD SWP WIDE\_ADJ ON WIDE\_ADJ?

# WINDOW\_RFPWR

### Function

Display Window for Transmitter Power

Sets the display format of Expand Waveform when Measure Method is set to TPC or RACH at Transmitter Power screen.

#### ■ Syntax

| Program Message | Query Message | Response Message |
|-----------------|---------------|------------------|
| WINDOW_RFPWR a  | WINDOW_RFPWR? | a                |

### Parameter

#### Value of a

#### Displays format setting

| Value     | Displays format setting                                              | Initial Value |
|-----------|----------------------------------------------------------------------|---------------|
| SLOT      | Slot: Displays slot section.                                         | *             |
| LEAD      | Leading: Displays expanded boundary section of the former one slot.  |               |
| TRAIL     | Trailing: Displays expanded boundary section of the latter one slot. |               |
| LEADTRAIL | Leading & Trailing: Displays both LEAD and TRAIL.                    |               |

#### Restrictions

- This setting is possible only when Measure Method is set to TPC or RACH (cf. DSPL).
- LEADTRAIL is possible only when Measure Method is set to TPC.
- This command can be used only when the using measurement system is MX860x01B/MX268x01B.

#### Initialization command

PRE, INI, IP, \*RST

# ■ Use example

Sets the trace view Total Waveform. <Program> DSPL RFPWR,TPC WINDOW\_RFPWR LEAD WINDOW\_RFPWR?

<Response> LEAD

# WRDATA\_DEMOD

### Function

Write Demodulation Data down to the PC Card

Save demodulation data to PC Card at the Demodulation Data measurement.

### ■ Syntax

| Program Message     | Query Message | Response Message |
|---------------------|---------------|------------------|
| WRDATA_DEMOD format |               |                  |

### Parameter

format

Modulation type specification

| Value | Modulation Type Specification                     |
|-------|---------------------------------------------------|
| HEX   | Records a demodulation risult as in hexadecimals. |
| BIN   | Records a demodulation risult as in binary        |

- Restrictions
- This setting is possible when Measuring Object is set to other than UP Link (RACH) or QPSK. (*cf.* MEASOBJ)
- This command is possible only when displayed measurement screen is Demodulation Data screen. (*cf.* DSPL)
- This command can not perform during measurement.
- This command can be used only when the using measurement system is MX860x01B/MX268x01B.

# Initialization command

PRE, INI, IP, \*RST

# ■ Use example

Save demodulation data to PC Card in hexadecimals. <Program> DSPL DEMOD SWP WRDATA\_DEMOD HEX

# WRTMLTCALDATA

# Function

Write Multi Carrier Calibration data

Saves Correction Factor to use for Multi Carrier Calibration to PC Card.

#### Syntax

| Program Message | Query Message | Response Message |
|-----------------|---------------|------------------|
| WRTMLTCALDATA   |               |                  |

### Restrictions

- This command can be used only when the using measurement system is MX860x01B/MX268x01B.
- This command is possible only when MS8609A-33 is installed.
- This setting is not possible when Terminal is set to other than RF. (cf. TERM)

# ■ Use example Execute "Write Multi Carr. Car. Data." <Program> DSPL MODANAL WRTMLTCALDATA

# XMAG

# Function

Reads out and processes the waveform by Graph method in Spectrum All Mode at Adjacent Channel Power measurement. The x-coordinate (for any point on a waveform displayed in the waveform window) corresponds to the write/read start address. Likewise, the y-coordinate corresponds to the data to be written or read out.

# Syntax

| Program Message    | Query Message | Response Message                     |
|--------------------|---------------|--------------------------------------|
| XMAG w_addr,w_data | XMAG? addr,n  | data(addr),data(addr+1),data(addr+n) |

### Parameter

w\_addr

Write address for data

| Range     | Resolution | Number of measurement data |
|-----------|------------|----------------------------|
| 0 to 500  | 1          | 501                        |
| 0 to 1000 | 1          | 1001                       |

• 0 represents the x-coordinate of the origin.

#### w\_data

• 16-bit waveform data to be written to address *w\_addr* 

| Range             | Resolution |
|-------------------|------------|
| -32768 to $32767$ | 1          |

• Data are written using integers in 0.01 dB units, where 1 dB becomes 100.

• Only data for a single address portion can be written at a time.

#### addr

Read start address for data

| Range     | Resolution | Number of measurement data |
|-----------|------------|----------------------------|
| 0 to 500  | 1          | 501                        |
| 0 to 1000 | 1          | 1001                       |

• 0 represents the x-coordinate of the origin.

n

Number of read out data

| Range     | Resolution | Number of measurement data |
|-----------|------------|----------------------------|
| 1 to 501  | 1          | 501                        |
| 1 to 1001 | 1          | 1001                       |

data(addr)

16-bit waveform data at address addr

| Range             | Resolution |
|-------------------|------------|
| -32768 to $32767$ | 1          |

• Data are read out using integers in 0.01 dB units, where 1 dB becomes 100.

#### Restrictions

• Ranges of *w\_addr, addr, n* are changed by setup value of measured data number. (*cf.* DPTS\_ADJ)

#### ■ Use example

Reads out five waveform data (by Graph method in Spectrum All mode) starting from the memory address 0 at Adjacent Channel Power measurement.

<Program> DSPL ADJ,SPECT1 SWP XMAG? 0,5

<Response> -12, -24, -14, -13, -18

# XMB

# Function

Reads out and processes the waveform data in the Spectrum All mode at Adjacent Channel Power measurement.

The x-coordinate (for any point on a waveform displayed in the waveform window) corresponds to the write/read start address. Likewise, the y-coordinate corresponds to data to be written or read out.

# Syntax

| Program Message   | Query Message | Response Message                     |
|-------------------|---------------|--------------------------------------|
| XMB w_addr,w_data | XMB? addr,n   | data(addr),data(addr+1),data(addr+n) |

# Parameter

w\_addr

Write address for data

| Range     | Resolution | Number of measurement data |
|-----------|------------|----------------------------|
| 0 to 500  | 1          | 501                        |
| 0 to 1000 | 1          | 1001                       |

• 0 represents the x-coordinate of the origin.

#### w\_data

16-bit waveform data to be written to *w\_addr* 

| Range             | Resolution |
|-------------------|------------|
| -32768 to $32767$ | 1          |

• Data are written using integers in 0.01 dB units, where 1 dB becomes 100.

• Only data for a single address portion can be written at a time.

#### addr

Read start address for data

| Range     | Resolution | Number of measurement data |
|-----------|------------|----------------------------|
| 0 to 500  | 1          | 501                        |
| 0 to 1000 | 1          | 1001                       |

• 0 represents the x-coordinate of the origin.

n

Number of read out data

| Range     | Resolution | Number of measurement data |
|-----------|------------|----------------------------|
| 1 to 501  | 1          | 501                        |
| 1 to 1001 | 1          | 1001                       |

data(addr)

16-bit waveform data at address addr

| Range             | Resolution |
|-------------------|------------|
| -32768 to $32767$ | 1          |

• Data are read out using integer in 0.01 dB units, where 1 dB becomes 100.

Restrictions

• Ranges of *w\_addr*, *addr*, *n* are changed by setup value of measure data number. (*cf*. DPTS\_ADJ)

#### ■ Use example

Reads out five waveform data (in Spectrum All mode) starting from memory address 0 at Adjacent Channel Power measurement.

<Program> DSPL ADJ,SPECT1 SWP XMB? 0,5

<Response> -4757, -4795, -4702, -4857, -4502
# **XMBS**

# Function

Reads out and processes the waveform data (in the Spectrum Separate mode) at Adjacent Channel Power measurement.

The x-coordinate (for any points on a waveform displayed in the waveform window) corresponds to the write/read start address. Likewise, the y-coordinate corresponds to the data to be written or read out.

#### Syntax

| Program Message    | Query Message | Response Message                     |
|--------------------|---------------|--------------------------------------|
| XMBS w_addr,w_data | XMBS? addr,n  | data(addr),data(addr+1),data(addr+n) |

#### Parameter

w\_addr

Write address for data

| Range     | Resolution | Number of measurement data |
|-----------|------------|----------------------------|
| 0 to 2504 | 1          | 501                        |
| 0 to 5004 | 1          | 1001                       |

• 0 represents the x-coordinate of the origin.

#### w\_data

16-bit waveform data to be written to address  $w_addr$ 

| Range             | Resolution |
|-------------------|------------|
| -32768 to $32767$ | 1          |

• Data are written using integers in 0.01 dB units, where 1 dB becomes 100.

• Only data for a single address portion can be written at a time.

#### addr

Read start address for data

| Range     | Resolution | Number of measurement data |
|-----------|------------|----------------------------|
| 0 to 2504 | 1          | 501                        |
| 0 to 5004 | 1          | 1001                       |

• 0 represent the x-coordinate of the origin.

n

| Range     | Resolution | Number of measurement data |
|-----------|------------|----------------------------|
| 0 to 2505 | 1          | 501                        |
| 0 to 5005 | 1          | 1001                       |

data(addr)

16-bit waveform data at address addr

| Range             | Resolution |
|-------------------|------------|
| -32768 to $32767$ | 1          |

• Data are read out using integer in 0.01 dB units, where 1 dB becomes 100.

#### Restrictions

• Ranges of *w\_addr, addr, n* are changed by step value of measure data number. (*cf.* DPTS\_ADJ)

#### ■ Use example

Reads out five waveform data (in the Spectrum Separate mode) starting from memory address 0 at Adjacent Channel Power measurement.

<Program> DSPL ADJ,SPECT2 SWP XMBS? 0,5

<Response> -4757, -4795, -4702, -4857, -4502

# XMC

# Function

Reads out and processes the IQ signal waveform data at Modulation Analysis measurement.

## Syntax

| Program Message                               | Query Message  | Response Message                     |
|-----------------------------------------------|----------------|--------------------------------------|
| XMC <i>iq</i> , <i>w_addr</i> , <i>w_data</i> | XMC? iq,addr,n | data(addr),data(addr+1),data(addr+n) |

# Parameter

iq

Selection of Phase I or Q

| Value | Selection of Phase I or Q |
|-------|---------------------------|
| 0     | I-phase                   |
| 1     | Q-phase                   |

w\_addr

Write address for data

| Range      | Resolution |
|------------|------------|
| 0 to 25590 | 1          |

• 1 corresponds to 0.1 chip

#### w\_data

16-bit waveform data to be written to address *w\_addr* 

| Range             | Resolution |
|-------------------|------------|
| -32768 to $32767$ | 1          |

• Data are set using integers in 0.0001 units, where the ideal signal "1" becomes 10,000.

• Only data for a signal address portion can be written at a time.

# addr

Read start address for data

| Range      | Resolution |
|------------|------------|
| 0 to 25590 | 1          |

• 1 corresponds to 0.1 chip.

n

| Range      | Resolution |
|------------|------------|
| 1 to 25591 | 1          |

data(addr)

16-bit waveform data at address addr

| Range             | Resolution |
|-------------------|------------|
| -32768 to $32767$ | 1          |

• Data are read out using integers in 0.0001 units, where the ideal signal "1" becomes 10,000.

#### ■ Use example

Reads out five I-signal waveform data starting form memory address 0. <Program> DSPL MODANAL SWP XMC? 0,0,5

<Response> 0, -1,0, -1,0

# XMD

# Function

Reads out and processes the waveform data of Waveform Display when Measure Method is set to Tx Power, Filtered Power or Tx Power & Filtered Power at Transmitter Power measurement.

Reads out and processes the waveform data of Expand Waveform when Measure Method is set to TPC or RACH.

The x-coordinate (for point on a waveform displayed in the waveform window) corresponds to the write/read start address. Likewise, the y-coordinate corresponds to the data to be written or read out.

#### ■ Syntax

| Program Message   | Query Message | Response Message                     |
|-------------------|---------------|--------------------------------------|
| XMD w_addr,w_data | XMD? addr,n   | data(addr),data(addr+1),data(addr+n) |

#### Parameter

w\_addr

Write address for data

| Range     | Resolution | Measure Method ( <i>cf</i> . DSPL)                   |
|-----------|------------|------------------------------------------------------|
| 0 to 292  | 1          | Tx Power, Filtered Power , Tx Power & Filtered Power |
| 0 to 3468 | 1          | TPC                                                  |
| 0 to 5068 | 1          | RACH                                                 |

• 0 represents the x-coordinate of the origin.

#### w\_data

16-bit waveform data written to address *w\_data* 

| Range             | Resolution |
|-------------------|------------|
| -32768 to $32767$ | 1          |

- Data are set using integers in 0.01 dBm units, where 1 dBm becomes 100.

• Only data for a signal address portion can be written at a time.

#### addr

Read start address for data

| Range     | Resolution | Measure Method ( <i>cf</i> . DSPL)                   |
|-----------|------------|------------------------------------------------------|
| 0 to 292  | 1          | Tx Power, Filtered Power , Tx Power & Filtered Power |
| 0 to 3468 | 1          | TPC                                                  |
| 0 to 5068 | 1          | RACH                                                 |

• 0 represents the x-coordinate of the origin.

n

Number of read-out data

| Range     | Resolution | Measure Method ( <i>cf</i> . DSPL)                   |
|-----------|------------|------------------------------------------------------|
| 0 to 293  | 1          | Tx Power, Filtered Power , Tx Power & Filtered Power |
| 0 to 3469 | 1          | TPC                                                  |
| 0 to 5069 | 1          | RACH                                                 |

data(addr)

16-bit waveform data at address addr

| Range             | Resolution |
|-------------------|------------|
| -32768 to $32767$ | 1          |

• Data are read out using integers in 0.01 dBm units, where 1 dBm becomes 100.

#### ■ Use example

Reads out five Transmitter Power waveform data starting from memory address 0.

<Program> DSPL RFPWR,TPC SWP XMD? 0,5

<Response> 4012, 3743, 3823, 4272, 4008

# XMDE

# Function

Reads out and processes the Trailing waveform data of Expand Waveform when Measure Method is set to TPC at Transmitter Power measurement.

The x-coordinate (for point on a waveform displayed in the waveform window) corresponds to the write/read start address. Likewise, the y-coordinate corresponds to the data to be written or read out.

## Syntax

| Program Message    | Query Message | Response Message                     |
|--------------------|---------------|--------------------------------------|
| XMDE w_addr,w_data | XMDE? addr,n  | data(addr),data(addr+1),data(addr+n) |

## Parameter

w\_addr

Write address for data

| Range     | Resolution |
|-----------|------------|
| 0 to 3468 | 1          |

• 0 represents -100.0 of the x-coordinate.

w\_data

16-bit waveform data to be written to address  $w_addr$ 

| Range             | Resolution |
|-------------------|------------|
| -32768 to $32767$ | 1          |

- Data are set using integers is 0.01 dB units, where 1 dB becomes 100.

• Only data for a single address portion can be written at a time.

addr

Read start address for data

| Range     | Resolution |
|-----------|------------|
| 0 to 3468 | 1          |

• 0 represents -100.0 of the x-coordinate.

n

| Range     | Resolution |
|-----------|------------|
| 1 to 3469 | 1          |

data(addr)

16-bit waveform data at address addr.

| Range             | Resolution |
|-------------------|------------|
| -32768 to $32767$ | 1          |

• Data are read out using integers in 0.01 units, where 1 dB becomes 100.

Restrictions

• This command can be used only when the using measurement system is MX860x01B/MX268x01B.

#### ■ Use example

Reads out five Transmitter Power waveform data starting from memory address 0. <Program> DSPL RFPWR,TPC SWP XMDE? 0,5

<Response> 4012, 3743, 3823, 4272, 4008

# XMDR

# Function

Reads out and processes the Total waveform data when Measure Method is set to RACH at Transmitter Power measurement. The x-coordinate (for point on a waveform displayed in the waveform window) corresponds to the write/read start address. Likewise, the y-coordinate corresponds to the data to be written or read out.

## Syntax

| Program Message    | Query Message | Response Message                     |
|--------------------|---------------|--------------------------------------|
| XMDR w_addr,w_data | XMDR? addr,n  | data(addr),data(addr+1),data(addr+n) |

## Parameter

w\_addr

Write address for data.

| Range     | Resolution |
|-----------|------------|
| 0 to 1040 | 1          |

• 0 represents -2.00 of the x-coordinate.

w\_data

16-bit waveform data to be written to address  $w_addr$ 

| Range             | Resolution |
|-------------------|------------|
| -32768 to $32767$ | 1          |

• Data are set using integers is 0.01 dB units, where 1 dB becomes 100.

• Only data for a signal address portion can be written at a time.

addr

Read start address for data

| Range     | Resolution |
|-----------|------------|
| 0 to 1040 | 1          |

- 0 represents -2.00 of the x-coordinal
- 0 is outputted when addr is set the value which is bigger than the time for acquiring waveform. (cf. CAPTIME\_RFPWR)

n

| Range     | Resolution |
|-----------|------------|
| 1 to 1041 | 1          |

data(addr)

16-bit waveform data at address addr

| Range             | Resolution |
|-------------------|------------|
| -32768 to $32767$ | 1          |

• Data are read out using integers in 0.01 units, where 1 dB becomes 100.

Restrictions

• This command can be used only when the using measurement system is MX860x01B/MX268x01B.

#### ■ Use example

Reads out five Transmitter Power waveform data starting from memory address 0. <Program> DSPL RFPWR,RACH SWP XMDR? 0,5

<Response> 4012, 3743, 3823, 4272, 4008

# XME

# Function

Reads out and processes the waveform data at Occupied Bandwidth measurement.

The x-coordinate (for any point on a waveform displayed in the waveform window) corresponds to the write/read start address. Likewise, the y-coordinate corresponds to the data to be written or read out.

#### ■ Syntax

| Program Message    | Query Message | Response Message                     |
|--------------------|---------------|--------------------------------------|
| XME w_addr, w_data | XME? addr,n   | data(addr),data(addr+1),data(addr+n) |

# Parameter

w\_addr

#### Write address for data

| Range     | Resolution | Number of measurement data |
|-----------|------------|----------------------------|
| 0 to 500  | 1          | 501                        |
| 0 to 1000 | 1          | 1001                       |

• 0 represents the x-coordinate of the origin.

w\_data

16-bit waveform data to be written to address  $w_adrr$ 

| Range             | Resolution |
|-------------------|------------|
| -32768 to $32767$ | 1          |

- Data are set using integers in 0.01 dB units, where 1 dB becomes 100.
- Only data for a signal address portion can be written at a time.

# addr

Read start address for data  $% \left( {{{\rm{A}}_{{\rm{A}}}}} \right)$ 

| Range     | Resolution | Number of measurement data |
|-----------|------------|----------------------------|
| 0 to 500  | 1          | 501                        |
| 0 to 1000 | 1          | 1001                       |

• 0 represents the x-coordinate of the origin.

n

| Range     | Resolution | Number of measurement data |
|-----------|------------|----------------------------|
| 1 to 501  | 1          | 501                        |
| 1 to 1001 | 1          | 1001                       |

data(addr)

16-bit waveform data at address addr

| Range             | Resolution |
|-------------------|------------|
| -32768 to $32767$ | 1          |

• Data are read out using integers in 0.01 dB units, where 1 dB becomes 100.

Restrictions

• Ranges of *w\_addr, addr, n* are changed by setup value of measured data number. (*cf.* DPTS\_OBW)

#### ■ Use example

Reads out ten Occupied Bandwidth waveform data starting from memory address 0. <Program> DSPL OBW,FFT SWP XME? 0,10

<Response>

 $-8829,\ -8925,\ -8776,\ -8771,\ -8735,\ -8636,\ -8882,\ -8806,\ -8700,\ -8846$ 

# XMF

# Function

Wave Data for Spectrum Emission Mask

Reads out and processes waveform data at Spectrum Emission Mask measurement.

The x-coordinate (for any point on a waveform displayed in the waveform window) corresponds to the write/read start address. Likewise, the y-coordinate corresponds to the data to be written or read out.

#### Syntax

| Program Message  | Query Message     | Response Message         |
|------------------|-------------------|--------------------------|
| XMF <i>a,b,c</i> | XMF? <i>a,d,e</i> | $f(1), f(2), \dots f(d)$ |

## ■ Value of a

Trace selection

| Value | Trace                   |
|-------|-------------------------|
| 0     | RBW: Waveform at 30 kHz |
| 1     | RBW: Waveform at 1 MHz  |

## Value of b

Write address for data

| Range    | Resolution |
|----------|------------|
| 0 to 500 | 1          |

• 0 represents the x-coordinate of the origin.

## Value of c

16-bit waveform data to be written to address b

| Range             | Resolution |
|-------------------|------------|
| -32768 to $32767$ | 1          |

- Data are set using integers in 0.01 dB units, where 1 dB becomes 100.
- Only data for a signal address portion can be written at a time.

## Value of d

Read start address for data

| Range    | Resolution |
|----------|------------|
| 0 to 500 | 1          |

• 0 representes to x-coordinate for the origin.

## ■ Value of e

| Range    | Resolution |
|----------|------------|
| 1 to 501 | 1          |

■ Value of f(n)

16-bit waveform data at address d

| Range             | Resolution |
|-------------------|------------|
| -32768 to $32767$ | 1          |

• Data are read out using integers in 0.01 dB units, where 1 dB becomes 100.

#### Restrictions

• This command can be used only when the using measurement system version 3.0 or before.

#### ■ Use example

Reads out waveform data when RBW = 30 kHz starting at memory address 0 during Spectrum Emission Mask measurement.

<Program> DSPL SMASK SWP XMF? 0,0,5

#### <Response>

-4757, -4795, -4702, -4857, -4502

#### Note

Use XMFN to read out and processeds data when the using measurement system is version 3.1 or later.

# XMFN

# Function

Waveform Data for Spectrum Emission Mask

Reads and edits waveform data during Spectrum Emission Mask measurement. The read/write start address and the data to be read/written corresponds to the x-axis at any point on the waveform displayed in the y-axis of the waveform, respectively.

#### ■ Syntax

| Program Message | Query Message | Response Message         |
|-----------------|---------------|--------------------------|
| XMFN a,b        | XMFN? c,d     | $e(1), e(2), \dots e(d)$ |

#### ■ Value of a

Write address for data

| Range     | Resolution |
|-----------|------------|
| 0 to 2400 | 1          |

• 0 corresponds to x-coordinate for the origin.

#### Value of b

16-bit waveform data to be written to address a

| Range             | Resolution |
|-------------------|------------|
| -32768 to $32767$ | 1          |

• Data are set using integers in 0.01 dB units, where 1 dB becomes 100.

• Only data for a signal address portion can be written at a time.

#### Value of c

Read start address for data

| Range       | Resolution |
|-------------|------------|
| 0 to $2400$ | 1          |

• 0 corresponds to x-coordinate for the origin.

## Value of d

Number of read out data

| Range     | Resolution |
|-----------|------------|
| 1 to 2401 | 1          |

#### ■ Value of e(n)

| Range             | Resolution |
|-------------------|------------|
| -32768 to $32767$ | 1          |

• Data are read out using integers in 0.01 dB units, where 1 dB becomes 100.

#### Restrictions

• This command is possible only when the using measurement system is version 3.1 or later.

#### ■ Use example

Reads out waveform data starting at memory address 0 during Spectrum Emission Mask measurement. <Program> DSPL SMASK SWP XMFN? 0,5

<Response>

-4757, -4795, -4702, -4852, -4502

# XMG

# Function

Waveform Data for Spurious Emission

Reads out and processes frequency-axis sweep waveform data at Spurious Emission measurement. The x-coordinate (for any point on a waveform displayed in the waveform window) corresponds to the write/read start address. Likewise, the y-coordinate corresponds to the data to be written or read out.

## ■ Syntax

| Program Message   | Query Message | Response Message         |
|-------------------|---------------|--------------------------|
| XMG <i>Fa,b,c</i> | XMG? Fa,d,e   | $f(1), f(2), \dots f(d)$ |

## Value of a

Trace selection

| Range   | Resolution |
|---------|------------|
| 1 to 15 | 1          |

#### Value of b

Write address for data

| Range    | Resolution |
|----------|------------|
| 0 to 500 | 1          |

• 0 represents the x-coordinate of the origin.

## ■ Value of c

16-bit waveform data to be written to address b.

| Range             | Resolution |
|-------------------|------------|
| -32768 to $32767$ | 1          |

• Data are set using integers in 0.01 dB units, where 1 dB becomes 100.

• Only data for a signal address portion can be written at a time.

## Value of d

Read start address for data

| Range    | Resolution |
|----------|------------|
| 0 to 500 | 1          |

• 0 corresponds to x-axis for the origin

## Value of e

| Range    | Resolution |
|----------|------------|
| 1 to 501 | 1          |

■ Value of f(n)

16bit waveform data at address d

| Range             | Resolution |
|-------------------|------------|
| -32768 to $32767$ | 1          |

• Data are read out using integers in 0.01 dB units, where 1 dB becomes 100.

Restrictions

• This setting can be used only when the using measurement system is MX860x01B/MX268x01B.

#### ■ Use example

Reads out waveform data of F10 starting at memory address 0 at Spurious Emission measurement. <Program> DSPL SPURIOUS,SWEEP SWP XMG? 10,0,5

<Response> -4757, -4795, -4702, -4857, -4502

# XMGT

# Function

Wave Data for Spurious Emission

Reads out and processes time-axis sweep waveform data at Spurious Emission measurement. The x-coordinate (for any point on a waveform displayed in the waveform window) corresponds to the write/read start address. Likewise, the y-coordinate corresponds to the data to be written or read out.

## Function

| Program Message    | Query Message | Response Message         |
|--------------------|---------------|--------------------------|
| XMGT <i>Fa,b,c</i> | XMGT? Fa,d,e  | $f(1), f(2), \dots f(d)$ |

## ■ Value of a

Trace selection

| Range   | Resolution |
|---------|------------|
| 1 to 15 | 1          |

#### Value of b

Write address for data

| Range    | Resolution |
|----------|------------|
| 0 to 500 | 1          |

• 0 corresponds to x-coordinate for the origin.

## ■ Value of c

16-bit waveform data to be written to address b

| Range             | Resolution |
|-------------------|------------|
| -32768 to $32767$ | 1          |

• Data are set using integers in 0.01 dB units, where 1dB becomes 100.

• Only data for a signal address portion can be written at a time.

## Value of d

Read start address for data

| Range    | Resolution |
|----------|------------|
| 0 to 500 | 1          |

• 0 corresponds to x-coordinate for the origin.

## Value of e

| Range    | Resolution |
|----------|------------|
| 1 to 501 | 1          |

■ Value of f(n)

16-bit waveform data at address d

| Range             | Resolution |
|-------------------|------------|
| -32768 to $32767$ | 1          |

• Data read out using integer in 0.01 dB units, where 1 dB becomes 100.

Restrictions

• This setting can be used only when the using measurement system is MX268x01B/MX268x01B.

#### ■ Use example

Reads out waveform data of F10 starting at memory address 0 at Spurious Emission measurement. <Program> DSPL SPURIOUS,SPOT SWP XMGT? 10,0,5

<Response> -4757, -4795, -4702, -4857, -4502

# XMM

# Function

Outputs and processes the demodulation data of decimal integer at Demodulation Data measurement.

# ■ Syntax

| Program Message                                  | Query Message     | Response Message                     |
|--------------------------------------------------|-------------------|--------------------------------------|
| XMM <i>w_addr</i> , <i>w_data</i> , <i>frame</i> | XMM? addr,n,frame | data(addr),data(addr+1),data(addr+n) |

# Parameter

w\_addr

Write address for data

| Range      | Resolution |
|------------|------------|
| 0 to 11999 | 1          |

w\_data

16-bit waveform data to be written to address  $w_addr$ 

| Range      | Resolution |
|------------|------------|
| 0 to 65535 | 1          |

frame

**Object Frame** 

| Range | Object Frame                           |  |
|-------|----------------------------------------|--|
| None  | - Sets object frame to Normal Frame.   |  |
| 0     |                                        |  |
| 1     | Sets object frame to Compressed Frame. |  |

addr

Read start address for data

| Range      | Resolution |
|------------|------------|
| 0 to 11999 | 1          |

• 0 represents the x-coordinate of the origin.

## n

| Range      | Resolution |
|------------|------------|
| 1 to 12000 | 1          |

data(addr)

16-bit waveform data at address addr

| Range      | Resolution |
|------------|------------|
| 0 to 65535 | 1          |

#### ■ Use example

Reads out ten data starting from Demodulation Data memory address  $\mathbf{0}.$ 

<Program> MEAS DEMOD XMM? 0,10

<Response>

65, 87, 23, 99, 11, 34, 456, 234, 78, 29

# XMMH

# Function

Outputs and processes the demodulation data by Hexadecimal integer at Demodulation Data measurement.

## ■ Syntax

| Program Message          | Query Message      | Response Message                     |
|--------------------------|--------------------|--------------------------------------|
| XMMH w_addr,w_data,frame | XMMH? addr,n,frame | data(addr),data(addr+1),data(addr+n) |

# Parameter

w\_addr

Write address for data

| Range      | Resolution |
|------------|------------|
| 0 to 11999 | 1          |

w\_data

16-bit waveform data to be written to address  $w_addr$ 

| Range     | Resolution |
|-----------|------------|
| 0 to FFFF | 1          |

frame

Object Frame

| Range | Object Frame                           |
|-------|----------------------------------------|
| None  | Sata abject frame to Normal Frame      |
| 0     | Sets object frame to Normal Frame.     |
| 1     | Sets object frame to Compressed Frame. |

addr

Read start address for data

| Range      | Resolution |
|------------|------------|
| 0 to 11999 | 1          |

• 0 represents the x-coordinate of the origin.

n

| Range      | Resolution |
|------------|------------|
| 1 to 12000 | 1          |

data(addr)

16-bit waveform data at address *addr* 

| Range     | Resolution |
|-----------|------------|
| 0 to FFFF | 1          |

#### ■ Use example

Reads out ten data starting from Demodulation Data memory address 0.

<Program> MEAS DEMOD XMMH? 0,10

<Response> 0, 8, C, 1F, 9, 7, 7, 8, A, C

# XMN

# Function

Reads out and processes the Magnitude Error waveform data at Modulation Analysis measurement. The x-coordinate (for any point on a waveform displayed in the waveform window) corresponds to the write/read start address. Likewise, the y-coordinate corresponds to the data to be written or read out.

#### ■ Syntax

| Program Message          | Query Message | Response Message                     |
|--------------------------|---------------|--------------------------------------|
| XMN <i>w_addr,w_data</i> | XMN? addr,n   | data(addr),data(addr+1),data(addr+n) |

## Parameter

w\_addr

Write address for data

| Range       | Resolution |
|-------------|------------|
| 0 to $2559$ | 1          |

• 0 represents the x-coordinate (0 chip) of the origin.

w\_data

16-bit waveform data to be written to address  $w_addr$ 

| Range             | Resolution |
|-------------------|------------|
| -32768 to $32767$ | 1          |

• Data are set using integers in 0.01% units, where 1 % becomes 100.

• Only data for a signal address portion can be written at a time.

addr

Read start address for data

| Range     | Resolution |
|-----------|------------|
| 0 to 2559 | 1          |

• 0 represents the x-coordinate (0 chip) of the origin.

Number of read out data

| Range     | Resolution |
|-----------|------------|
| 1 to 2560 | 1          |

data(addr)

16-bit waveform data at address addr

| Range             | Resolution |
|-------------------|------------|
| -32768 to $32767$ | 1          |

• Data are read out using integers in 0.01 % units, where 1 % becomes 100.

n

■ Use example Reads out five Magnitude Error waveform data starting from memory address 0. <Program> DSPL MODANAL SWP XMN? 0,5

<Response> 0, 1413, -1, -7415, -1

# XMP

# Function

Reads out and processes the Phase Error waveform data at Modulation Analysis measurement. The x-coordinate (for any point on a waveform displayed in the waveform window) corresponds to the write/read start address. Likewise, the y-coordinate corresponds to the data to be written or read out.

#### ■ Syntax

| Program Message   | Query Message | Response Message                     |
|-------------------|---------------|--------------------------------------|
| XMP w_addr,w_data | XMP? addr,n   | data(addr),data(addr+1),data(addr+n) |

## Parameter

w\_addr

Write address for data

| Range       | Resolution |
|-------------|------------|
| 0 to $2559$ | 1          |

• 0 represents the x-coordinate (0 chip) of the origin.

w\_data

16-bit waveform data to be written to address  $w_addr$ 

| Range             | Resolution |
|-------------------|------------|
| -32768 to $32767$ | 1          |

• Data are set using integers in 0.01 deg units, where 1 deg becomes 100.

• Only data for a signal address portion can be written at a time.

addr

Read start address for data

| Range     | Resolution |
|-----------|------------|
| 0 to 2559 | 1          |

• 0 represents the x-coordinate (0 chip) of the origin.

Number of read-out data

| Range     | Resolution |
|-----------|------------|
| 1 to 2560 | 1          |

data(addr)

16-bit waveform data at address addr

| Range             | Resolution |
|-------------------|------------|
| -32768 to $32767$ | 1          |

• Data are set using integers in 0.01 deg units, where 1 deg becomes 100.

n

■ Use example Reads out five Phase Error waveform data starting from memory address 0. <Program> DSPL MODANAL SWP XMP? 0,5

<Response> -1, -1660, 0, 8679, 0

# XMV

# Function

Reads out and processes the EVM waveform data at Modulation Analysis measurement. The x-coordinate (for any point on a waveform displayed in the waveform window) corresponds to the write/read start address. Likewise, the y-coordinate corresponds to the data to be written or read out.

#### ■ Syntax

| Program Message   | Query Message | Response Message                     |
|-------------------|---------------|--------------------------------------|
| XMV w_addr,w_data | XMV? addr,n   | data(addr),data(addr+1),data(addr+n) |

## Parameter

w\_addr

Write address for data

| Range       | Resolution |
|-------------|------------|
| 0 to $2559$ | 1          |

• 0 represents the x-coordinate (0 chip) of the origin.

w\_data

16-bit waveform data to be written to address  $w_addr$ 

| Range             | Resolution |
|-------------------|------------|
| -32768 to $32767$ | 1          |

• Data are set using integers in 0.01% units, where 1 % becomes 100.

• Only data for a signal address portion can be written at a time.

addr

Read start address for data

| Range     | Resolution |
|-----------|------------|
| 0 to 2559 | 1          |

• 0 represents the x-coordinate (0 chip) of the origin.

Number of read out data

| Range     | Resolution |
|-----------|------------|
| 1 to 2560 | 1          |

data(addr)

16-bit waveform data at address addr

| Range             | Resolution |
|-------------------|------------|
| -32768 to $32767$ | 1          |

• Data are read out using integers in 0.01 % units, where 1 % becomes 100.

n

■ Use example Reads out five EVM waveform data starting from memory address 0. <Program> DSPL MODANAL SWP XMV? 0.5

<Response> 0, 3743, 0, 9272, 0

# ZAJ

# Function

Zero Set

Executes zero-point calibration for the power meter.

This command functions the same as the ZEROSET command.

## ■ Syntax

| Program Message | Query Message | Response Message |
|-----------------|---------------|------------------|
| ZAJ             |               |                  |

## Restrictions

• This function cannot be executed when the displayed measurement screen is other than the Power Meter screen. (*cf.* DSPL)

■ Use example Executes "Zero Set". <Program> DSPL PWRMTR ZAJ

# ZEROSET

# Function

Zero Set

Executes zero-point calibration for the power meter.

This command functions the same as the ZAJ command.

#### ■ Syntax

| Program Message | Query Message | Response Message |
|-----------------|---------------|------------------|
| ZEROSET         |               |                  |

#### Restrictions

- This function cannot be executed when the displayed measurement screen is other than the Power Meter screen. (*cf.* DSPL)
- Use example Executes "Zero Set". <Program> DSPL PWRMTR ZEROSET

■ Restrictions according to model type and options For MS268x, This command is not available.

# ZOOM\_MOD

## Function

Zoom for Modulation Analysis (Code vs Time)

Sets zoom-in or zoom-out of Zoom Marker portion when Trace Format is set to Code vs. Time at Modulation Analysis screen.

#### ■ Syntax

| Program Message | Query Message | Response Message |
|-----------------|---------------|------------------|
| ZOOM_MOD a      | ZOOM_MOD?     | а                |

## Parameter

Value of a

#### Expansion display setting

| Range | Expansion display Setting                 | Initial Value |
|-------|-------------------------------------------|---------------|
| IN    | Expands and displays Zoom Marker portion. |               |
| OUT   | Displays whole waveform.                  | *             |

#### Restrictions

- This setting is possible only when Trace Format is set to Code vs. Time and Trace View is set to Code vs. Time (*cf.* TRFORM, TRVIEW\_MOD).
- This command can be used only when the using measurement system is MX860x01B/MX268x01B.

# ■ Initialization command PRE, INI, IP, \*RST

PRE, INI, IP, \*RST

## ■ Use example

Expands and displays Code vs. Time waveform. <Program> DSPL SETCOM MEASOBJ DNLNK DSPL MODANAL TRFORM CDVSTM TRVIEW\_MOD CDVSTM ZOOM\_MOD IN ZOOM\_MOD?

<Response> IN

# **ZOOM\_RFPWR**

#### Function

Zoom for Transmitter Power (TPC)

Sets zoom-in or zoom-out of Zoom Marker portion when Measure Method is set to TPC at Transmitter Power screen.

#### ■ Syntax

| Program Message | Query Message | Response Message |
|-----------------|---------------|------------------|
| ZOOM_RFPWR a    | ZOOM_RFPWR?   | а                |

#### Parameter

Value of a

#### Expansion display setting

| Range | Expansion display Setting                 | Initial Value |
|-------|-------------------------------------------|---------------|
| IN    | Expands and displays Zoom Marker portion. |               |
| OUT   | Displays whole waveform                   | *             |

#### Restrictions

- This setting is possible only when Measure Method is set to TPC and Trace View is set to Total Waveform (*cf.* DSPL, TRVIEW\_RFPWR).
- This command can be used only when the using measurement system is MX860x01B/MX268x01B.

■ Initialization command PRE, INI, IP, \*RST

#### ■ Use example

Expands and displays Total Waveform. <Program> DSPL RFPWR,TPC TRVIEW\_RFPWR TOTAL ZOOM\_RFPWR IN ZOOM\_RFPWR?

<Response> IN

# Commands Having Dependency on Measurement Screen

The program messages for the commands listed below can only be transmitted on certain measurement screens.

The exception to this is Query Message, which essentially can be transmitted on all measurement screens.

For commands with restrictions other than those related to the measurement screen, such restrictions must be cleared.

| Command    | Set Item                        | Transmittable Measurement Screen      |
|------------|---------------------------------|---------------------------------------|
| TERM       | Terminal                        | Setup Common Parameter                |
| IQINZ      | Impedance                       | Setup Common Parameter                |
| MEASOBJ    | Measuring Object                | Setup Common Parameter                |
| FILTER     | Filter                          | Setup Common Parameter                |
| CODESYNC   | Scrambling Code Synchronization | Setup Common Parameter                |
| UPCODESYNC | Scrambling Code Synchronization | Setup Common Parameter                |
| CODENO     | Scrambling Code Number          | Setup Common Parameter                |
| SFMD       | Setup Common Parameter          | Setup Common Parameter                |
| SF         | Spreading Factor                | Setup Common Parameter                |
| SFDPDCH    | Spreading Factor for DPDCH      | Setup Common Parameter                |
| SFDPCH     | Spreading Factor for DPCH       | Setup Common Parameter                |
|            |                                 | Setup Common Parameter,               |
|            |                                 | Modulation Analysis,                  |
| TRG        | Trigger                         | Transmitter Power, Occupied Bandwidth |
|            |                                 | Adjacent Channel Power,               |
|            |                                 | Demodulaiton Data, IQLevel            |
|            |                                 | Setup Common Parameter,               |
|            |                                 | Modulation Analysis,                  |
|            |                                 | Transmitter Power,                    |
| TRGEDGE    | Trigger Edge                    | Occupied Bandwidth                    |
|            |                                 | Adjacent Channel Power,               |
|            |                                 | Demodulaiton Data                     |
|            |                                 | IQLevel                               |
|            |                                 | Setup Common Parameter,               |
|            |                                 | Modulation Analysis,                  |
|            |                                 | Transmitter Power,                    |
| TRGDLY     | Trigger Delay                   | Occupied Bandwidth                    |
|            |                                 | Adjacent Channel Power,               |
|            |                                 | Demodulaiton Data                     |
|            |                                 | IQLevel                               |

| Command   | Set Item           | Transmittable Measurement Screen |
|-----------|--------------------|----------------------------------|
|           |                    | Modulation Analysis,             |
|           |                    | Transmitter Power                |
|           |                    | Occupied Bandwidth               |
| ADJRNG    | Adjust Range       | Adjacent Channel Power,          |
|           |                    | Spurious Emission                |
|           |                    | Demodulaiton Data                |
|           |                    | Power Meter                      |
|           |                    | Modulation Analysis,             |
|           |                    | Transmitter Power,               |
| DWDCAI    | Downo Colibration  | Occupied Bandwidth               |
| FWRCAL    | rowre Calibration  | Adjacent Channel Power,          |
|           |                    | Spurious Emission                |
|           |                    | Demodulaiton Data                |
|           |                    | Modulation Analysis,             |
|           |                    | Transmitter Power,               |
|           |                    | Occupied Bandwidth               |
| CALCANCEL | Calibration Cancel | Adjacent Channel Power,          |
|           |                    | Spurious Emission,               |
|           |                    | Demodulaiton Data                |
|           |                    | Setup Common Parameter,          |
|           |                    | Modulation Analysis,             |
|           | Calibration Value  | Transmitter Power,               |
| CATVAL    |                    | Occupied Bandwidth               |
| CALVAL    |                    | Adjacent Channel Power,          |
|           |                    | Spurious Emission,               |
|           |                    | Demodulaiton Data,               |
|           |                    | Power Meter                      |
| ZEROSET   | Zero Set           | Power Meter                      |
| ZAJ       | Zero Set           | Power Meter                      |
| RNG       | Range              | Power Meter                      |
| RNG1      | Range              | Power Meter                      |
| RNG2      | Range              | Power Meter                      |
| RNG3      | Range              | Power Meter                      |
| RNG4      | Range              | Power Meter                      |
| RNG5      | Range              | Power Meter                      |
| SETREL    | Set Relative       | Power Meter                      |